DOC023.98.80081

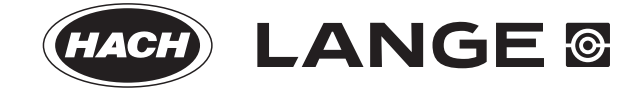

# **Ultrasonic Flow Sensor**

03/2011, Edition 1

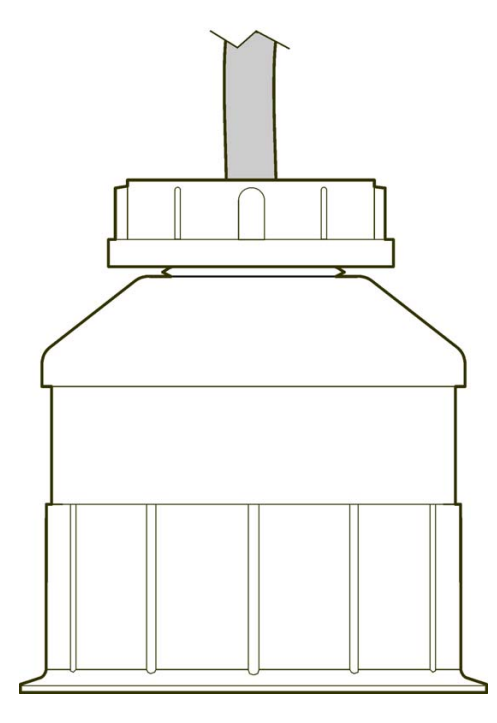

User Manual **Bedienungsanleitung** Manuale operativo Manuel de l'utilisateur Manual del usuario Manual do utilizador Uživatelská příručka Brugermanual Gebruikershandleiding Instrukcja obsługi Bruksanvisning Käyttäjän käsikirja Ръководство за потребителя Használati útmutató Manualul utilizatorului Naudotojo vadovas Руководство пользователя Kullanım Kılavuzu Návod na obsluhu Navodila za uporabo Korisnički priručnik Εγχειρίδιο Λειτουργίας Kasutusjuhend

| English         | 3   |
|-----------------|-----|
| Deutsch         | 17  |
| Italiano        | 32  |
| Français        | 47  |
| Español         | 62  |
| Português       | 77  |
| Čeština         | 92  |
| Dansk           | 107 |
| Nederlands      | 122 |
| Polski          | 137 |
| Svenska         | 152 |
| Suomi           | 167 |
| български       |     |
| Magyar          |     |
| Română          | 213 |
| lietuvių kalba  | 228 |
| Русский         | 243 |
| Türkçe          | 259 |
| Slovenský jazyk | 274 |
| Slovenski       |     |
| Hrvatski        |     |
| Ελληνικά        |     |
| eesti keel      |     |

### Specifications

Specifications are subject to change without notice.

| Table 1 | Ultrasonic | flow | module | specifications |
|---------|------------|------|--------|----------------|
|---------|------------|------|--------|----------------|

| Specification | Details                                                      |
|---------------|--------------------------------------------------------------|
| Flow rate     | Function of gauge structure type                             |
| Total flow    | 0-999,999,999 with selectable flow rate and multiplier units |
| Accuracy      | 0.5% of span                                                 |
| Sensitivity   | 0.1% of span                                                 |
| Repeatability | 0.1% of span                                                 |
| Response time | Less than 180 seconds to 90% of value upon step change       |
| Input filter  | 999 seconds                                                  |

#### Table 2 Ultrasonic flow sensor specifications

| Specifications             | Details                                                                                         |  |  |
|----------------------------|-------------------------------------------------------------------------------------------------|--|--|
| Measuring Range/Resolution |                                                                                                 |  |  |
| Depth                      | 0.25 m (10 in.) to 6 m (20 ft) ± 1 mm (0.039 in.)                                               |  |  |
| Air Temperature            | -40 °C (-40 °F) to +90 °C (+194 °F) ± 0.1 °C (0.18 °F)                                          |  |  |
| Mechanical                 |                                                                                                 |  |  |
| Construction               | PBT (polybutylene terephthalate) body with integral temperature sensor                          |  |  |
| Cable (integral)           | Standard 10 m (33 ft) length; optional lengths of 20 m (66 ft), 50 m (164 ft) or 100 m (328 ft) |  |  |
| Weight                     | 0.5 kg (1.1 lb) approximate                                                                     |  |  |
| Operating frequency        | 75 kHz                                                                                          |  |  |
| Power dissipation          | 12 VDC, 0.5 W (0.042 A)                                                                         |  |  |

### **General Information**

In no event will the manufacturer be liable for direct, indirect, special, incidental or consequential damages resulting from any defect or omission in this manual. The manufacturer reserves the right to make changes in this manual and the products it describes at any time, without notice or obligation. Revised editions are found on the manufacturer's website.

#### Safety information

Please read this entire manual before unpacking, setting up or operating this equipment. Pay attention to all danger and caution statements. Failure to do so could result in serious injury to the operator or damage to the equipment.

Make sure that the protection provided by this equipment is not impaired, do not use or install this equipment in any manner other than that specified in this manual.

#### Use of hazard information

# **A** DANGER

Indicates a potentially or imminently hazardous situation which, if not avoided, will result in death or serious injury.

# **WARNING**

Indicates a potentially or imminently hazardous situation which, if not avoided, could result in death or serious injury.

# **ACAUTION**

Indicates a potentially hazardous situation that may result in minor or moderate injury.

# NOTICE

Indicates a situation which, if not avoided, may cause damage to the instrument. Information that requires special emphasis.

#### **Precautionary labels**

Read all labels and tags attached to the instrument. Personal injury or damage to the instrument could occur if not observed. A symbol on the instrument is referenced in the manual with a precautionary statement.

| Δ |
|---|
|   |

| This symbol, if noted on the instrument, references the instruction manual for operation and/or safety information.                                                                                                    |
|----------------------------------------------------------------------------------------------------|
| This symbol, when noted on a product enclosure or barrier, indicates that a risk of electrical shock and/or electrocution exists.                                                                                                    |
| Delicate internal electronic components can be damaged by static electricity, resulting in degraded performance or eventual failure.                                                                                                    |
| Electrical equipment marked with this symbol may not be disposed of<br>in European public disposal systems after 12 August of 2005. In<br>conformity with European local and national regulations (EU Directive<br>2002/98/EC), European electrical equipment users must now return old<br>or end-of-life equipment to the Producer for disposal at no charge to<br>the user. |

Note: For return for recycling, please contact the equipment producer or supplier for instructions on how to return end-of-life equipment, producer-supplied electrical accessories, and all auxillary items for proper disposal.

#### **Product overview**

This sensor is designed to work with a controller for data collection and operation. Multiple controllers can be used with this sensor. This document assumes sensor installation and use with an sc200 controller. To use the sensor with other controllers, refer to the user manual for the controller that is used.

### Installation

# A WARNING

Personal injury hazard. Only qualified personnel should conduct the tasks described in this section of the manual.

### Mounting

# **A** DANGER

Explosion hazard. The sensor is not approved for use in hazardous locations.

# **WARNING**

Personal injury hazard. Always consider the temperature and pressure rating of the mounting hardware that is used to install the sensor. The hardware material usually limits the temperature and pressure rating of the system.

For examples of sensor mounting hardware and applications, refer to Figure 1, Figure 2 and Figure 3. The sensor must be calibrated before use. Refer to Calibrate the sensor on page 12.

# Figure 1 Sensor mounting hardware

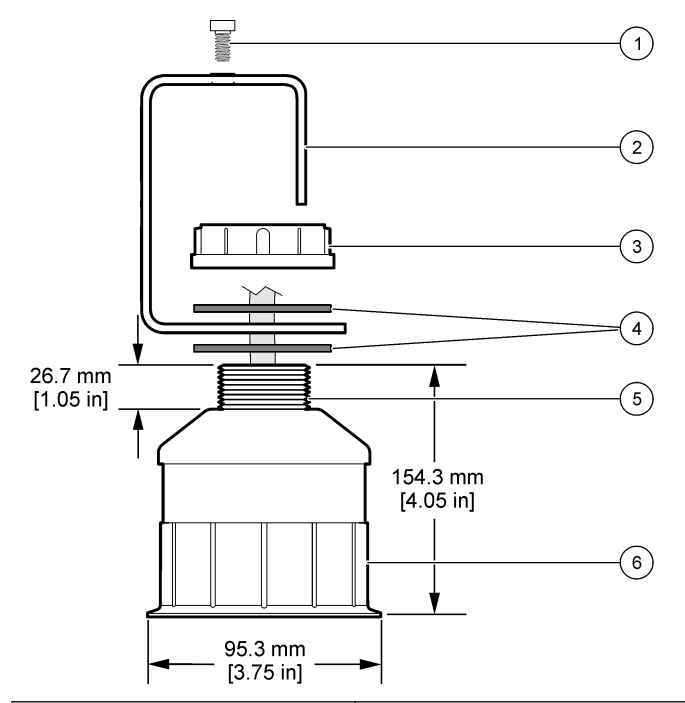

| 1 Socket screw, 6.3 mm (¼ in.) x 19.1 mm (¾ in.) | 4 Neoprene gasket, 33.0 mm (1.3 in.)<br>x 82.6 mm (3.25 in.) (2x) |
|--------------------------------------------------|-------------------------------------------------------------------|
| 2 Sensor bracket                                 | 5 25.4 mm (1.0 in.) NPT thread                                    |
| 3 Nut, 25.4 mm (1.0 in.) BSP or NPP thread       | 6 Sensor body                                                     |

Figure 2 Top mount the sensor

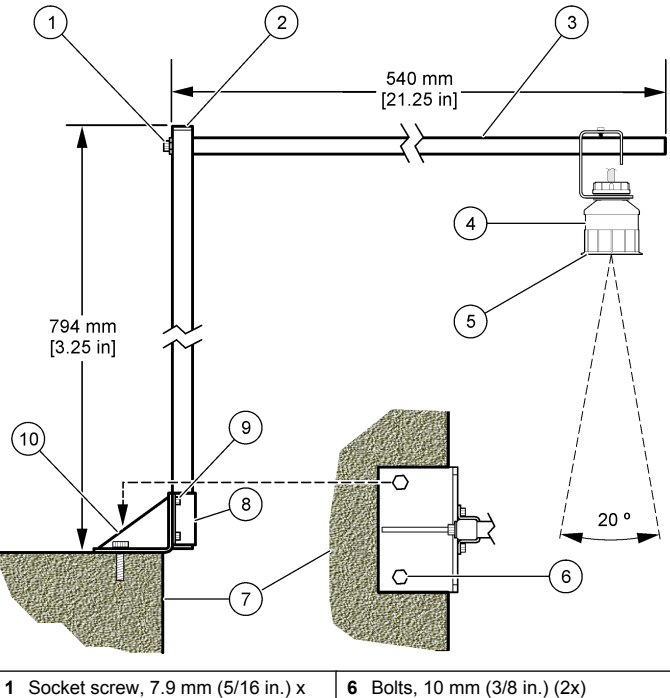

| 1 | Socket screw, 7.9 mm (5/16 in.) x<br>38.1 mm (1.5 in.) | 6  | Bolts, 10 mm (3/8 in.) (2x)                         |
|---|--------------------------------------------------------|----|-----------------------------------------------------|
| 2 | Square tubing, 25.4 mm (1.0 in.)                       | 7  | Wall                                                |
| 3 | Bracket arm                                            | 8  | Bracket clamp                                       |
| 4 | Sensor                                                 | 9  | Socket screw, 6.3 mm (¼ in.) x 12.7 mm (½ in.) (4x) |
| 5 | Sensor face                                            | 10 | Bracket base                                        |

#### Figure 3 Additional mounting examples

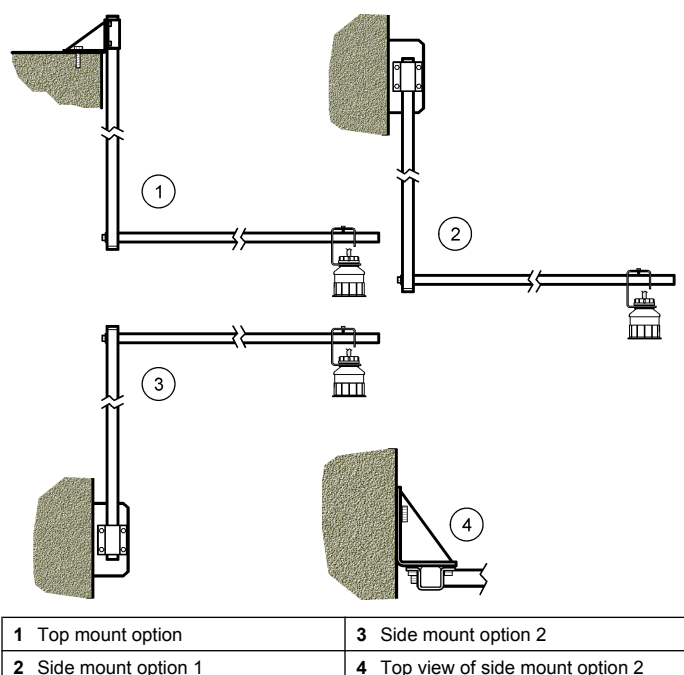

#### Connect the sensor to the module

# **A** DANGER

Electrocution Hazard. High voltage wiring for the controller is conducted behind the high voltage barrier in the controller enclosure. The barrier must remain in place except when installing modules, or when a qualified installation technician is wiring for power, relays or analog and network cards.

# **WARNING**

Potential Electrocution Hazard. Always disconnect power to the instrument when making electrical connections.

## **WARNING**

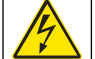

Potential Electrocution Hazard. Only qualified personnel should conduct the tasks described in this section of the manual.

# NOTICE

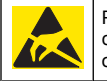

Potential Instrument Damage. Delicate internal electronic components can be damaged by static electricity, resulting in degraded performance or eventual failure.

An ultrasonic sensor can be connected to the flow module. To install the module and connect the sensor, refer to the illustrated steps and Table 3.

Note: The module cannot be connected to multiple sensor types at the same time.

### Table 3 Ultrasonic wiring table

| Connector                                                                                                | Sensor     | Connector<br>pin | Wire color |
|----------------------------------------------------------------------------------------------------|------------|------------------|------------|
| 6-pin                                                                                                    | Ultrasonic | 1                | —          |
|                                                                                                    |            | 2                | —          |
|                                                                                                    |            | 3                | Red        |
|                                                                                                    |            | 4                | Green      |
|                                                                                                    |            | 5                | Yellow     |
|                                                                                                    |            | 6                | Blue       |
| Sensor shield wires – Connect all sensor ground/shield<br>wires to the sc200 enclosure grounding screws. |            | Black            |            |

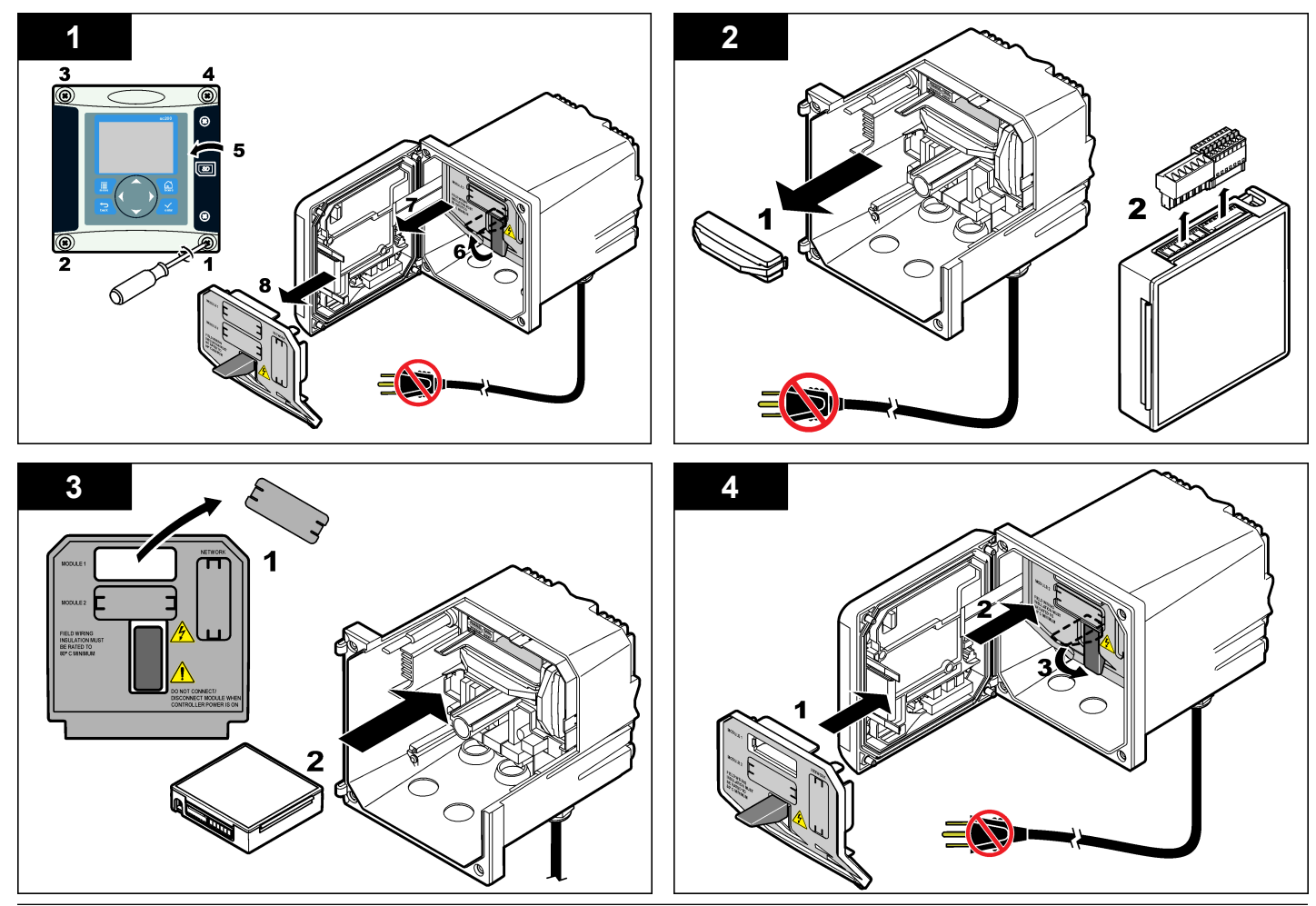

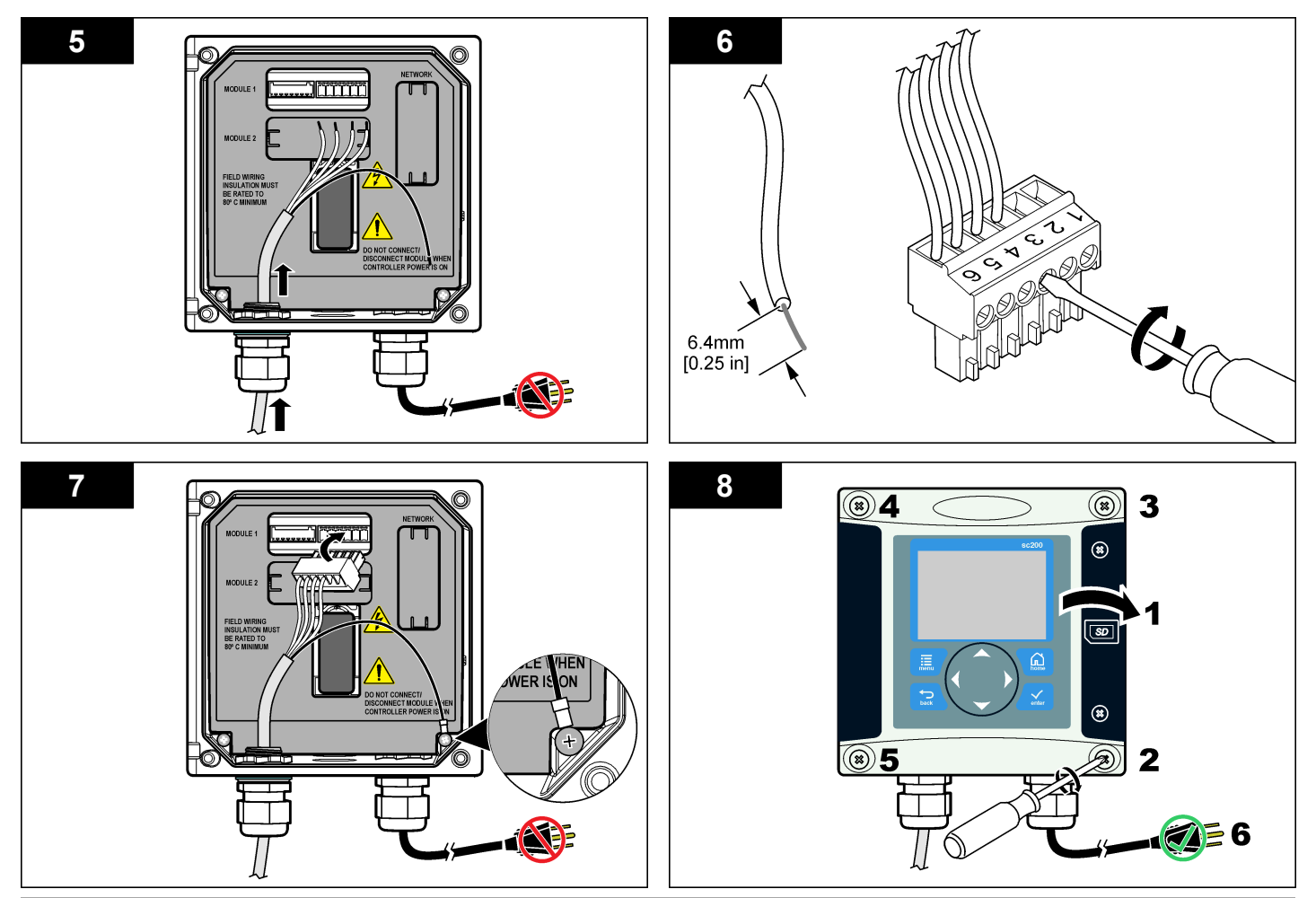

### Operation

#### **User** navigation

Refer to the controller documentation for keypad description and navigation information.

#### Configure the sensor

Use the Configure menu to enter identification information for the sensor and to change options for data handling and storage.

- Push the MENU key and select Sensor Setup, [Select Sensor], Configure.
- Use the arrow keys to select an option and push ENTER. To enter numbers, characters or punctuation, push and hold the UP or DOWN arrow keys. Push the RIGHT arrow key to advance to the next space.

| Option               | Description                                                                                                    |
|----------------------|----------------------------------------------------------------------------------------------------|
| SENSOR NAME          | Changes the name that corresponds to the sensor on<br>the top of the measure screen. The name is limited to<br>10 characters in any combination of letters, numbers,<br>spaces or punctuation. |
| SERIAL NUMBER        | Sets the serial number of the sensor, limited to 16 characters in any combination of letters, numbers, spaces or punctuation.                                                                  |
| FLOW FORMAT          | Sets the number of decimal places that are shown on the measure screen to XXXX, XXX.X or XX.XX.                                                                                                |
| MEASUREMENT<br>UNITS | Sets the units for the selected measurement—mm, m, in. or $\ensuremath{\text{ft}}$                                                                                                    |
| TEMPERATURE<br>UNITS | Sets the temperature units to $^\circ\text{C}$ (default) or $^\circ\text{F}.$                                                                                                    |
| VOLUME UNITS         | Sets the units for volume (e.g., liters).                                                                                                    |
| TOTALIZER MODE       | Sets the totalizer volume to Auto (default) or Manual.                                                                                                    |
| TOTALIZER RESET      | Resets the totalizer volume. Appears only if the totalizer mode is set to Manual.                                                                                                    |

| Option                 | Description                                                                                                    |
|------------------------|----------------------------------------------------------------------------------------------------|
| GAUGE<br>PARAMETERS    | Sets the type of gauge and edits values for the gauge type. For more information, see Configure gauge parameters on page 9.                                                                                                    |
| SET SYSTEM             | Configures the system to define specific sensor application data.                                                                                                    |
| SET FILTER             | Sets a time constant to increase signal stability. The time constant calculates the average value during a specified time—0 (no effect, default) to 60 seconds (average of signal value for 60 seconds). The filter increases the time for the sensor signal to respond to actual changes in the process. |
| FLOW LOG<br>INTERVAL   | Sets the time interval for data storage in the data log<br>—5, 30 seconds, 1, 2, 5, 10, 15 (default), 30, 60<br>minutes.                                                                                                    |
| VOLUME LOG<br>INTERVAL | Sets the time interval for data storage in the data log<br>—5, 30 seconds, 1, 2, 5, 10, 15 (default), 30, 60<br>minutes.                                                                                                    |
| RESET DEFAULTS         | Sets the configuration menu to the default settings.<br>All sensor information is lost.                                                                                                    |

#### Configure gauge parameters

Configure the controller for the type of open channel flow gauge structure that is used. The controller has built-in dimension table algorithms for most common flumes and weirs. If the structure is not covered by the built-in tables, create a user-definable flow/depth curve (between 3 and 30 points) to configure the structure.

- 1. Push the **MENU** key and select Sensor Setup, [Select Sensor], Configure.
- 2. Select GAUGE PARAMETERS and push ENTER.
- 3. Select GAUGE TYPE and push ENTER.

4. Select the desired gauge type and push ENTER.

| Option             | Description                                                                                                    |
|--------------------|----------------------------------------------------------------------------------------------------|
| V NOTCH WEIR       | Sets the input for tank width B, crest height P, notch angle (in degrees) and maximum depth. See Figure 4.                                                                                                    |
| RECTANGLE WEIR     | Sets the input for channel width B, crest width b, crest<br>height P and maximum depth. See Figure 5 or<br>Figure 6.                                                                                               |
| RECTANGLE<br>FLUME | Sets the input for throat width b, channel width B, throat length L, roughness k (no units), water temperature, hump height P, datum offset and maximum depth.                                                     |
| ROUND BOT<br>FLUME | Sets the input for throat width b, channel width B, throat length L, roughness k (no units), water temperature, hump height P, datum offset and maximum depth.                                                     |
| CIPOLLETTI WEIR    | Sets the input for Cipolletti type (1 ft–default; 1 ft 6 in.; 2 ft; 2 ft 6 in.; 3-6, 8 or 10 ft) and maximum depth. See Figure 7. For other types of trapezoidal weir configurations, use the USER DEFINED option. |
| NEYRPIC FLUME      | Sets the input for Neyrpic type (1234A–default, 1236A-<br>G, 1241B_C, 1241E_F, 1241G_H, 1242B3, 1242C3,<br>1242D3, 1245A-D, 1253A-F, 1253AX, 1253AY,<br>1253AZ or 1254A-F) and maximum depth                       |
| PARSHALL FLUME     | Sets the input for Parshall type (1–default, 2, 3, 6 or 9 in.; 1 ft; 1 ft 6 in.; 2-8, 10, 12, 15, 20, 25 30, 40 or 50 ft) and maximum depth                                                                        |
| P BOWLUS FLUME     | Sets the input for Palmer Bowlus type (4–default, 6, 8, 10, 12, 15, 18, 21, 24, 27, 30, 36 or 42 in.) and maximum depth                                                                                            |
| KHAFAGI FLUME      | Sets the input for throat width b and maximum depth                                                                                                    |
| L LAGCO FLUME      | Sets the input for Leopold-Lagco type (4–default, 6, 8, 10, 12, 15, 18, 21, 24 or 30 in.) and maximum depth                                                                                                    |
| H TYPE FLUME       | Sets the input for H type (0.4–default, 0.6, 0.8, 1.0 ft HS; 0.5, 0.75, 1.0, 1.5, 2.0, 2.5, 3.0, 4.5 ft H; 4.0 ft HL) and maximum depth                                                                            |

| Option                | Description                                                                                                    |  |
|-----------------------|----------------------------------------------------------------------------------------------------|--|
| TRAPEZOIDIAL<br>FLUME | Sets the input for trapedzoidal type (large 60° V–<br>default, extra large 60° V, 2 in. 45° WSC or 12 in. 45°<br>SRCRC) and maximum depth |  |
| USER DEFINED          | Sets the input for at least 3 data points. A known water depth and corresponding known flow rate must be entered for each data point.     |  |
|                       |                                                                                                    |  |

- 5. Select CONFIGURE GAUGE and push ENTER.
- 6. Move the cursor to each item and push ENTER.
- 7. Enter the required data and push ENTER.

**Note:** The maximum depth entry for all gauge structures is the measurement above the crest height as shown in Figure 4, Figure 5, Figure 6 and Figure 7. Do not enter the overall depth.

Figure 4 V notch weir dimension definitions

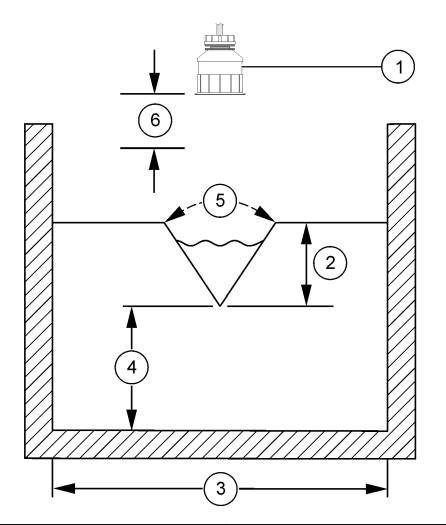

| 1 Sensor        | 4 Crest height P   |
|-----------------|--------------------|
| 2 Maximum depth | 5 Notch angle      |
| 3 Tank width B  | 6 10-inch deadband |

Figure 5 Rectangular weir (with end contractions) dimensions definitions

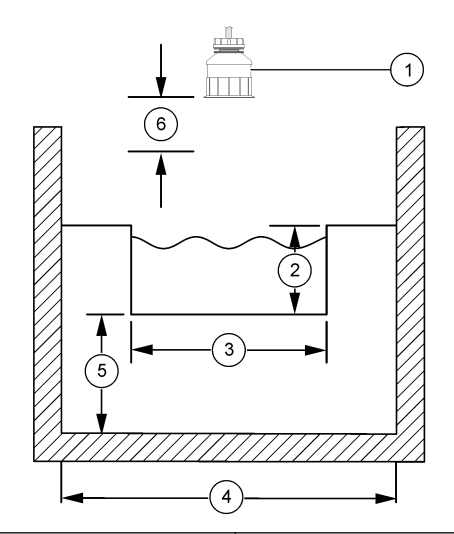

| 1 | Sensor        | 4 | Channel width B  |
|---|---------------|---|------------------|
| 2 | Maximum depth | 5 | Crest height P   |
| 3 | Crest width B | 6 | 10-inch deadband |

Figure 6 Rectangular weir (without end contractions) dimensions definitions

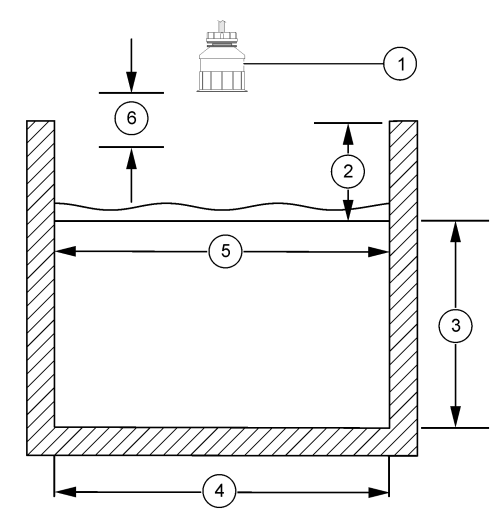

| 1 Sensor         | 4 Channel width B  |
|------------------|--------------------|
| 2 Maximum depth  | 5 Crest width B    |
| 3 Crest height P | 6 10-inch deadband |

Figure 7 Cipolletti weir dimension definitions

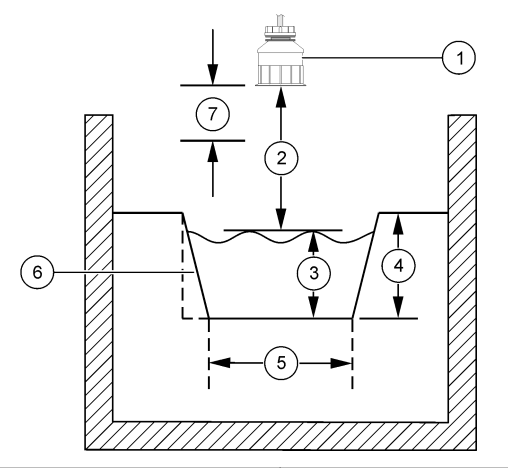

| 1 Sensor        | 5 Cipolletti type  |
|-----------------|--------------------|
| 2 Range         | 6 Taper 4:1 ratio  |
| 3 Depth         | 7 10-inch deadband |
| 4 Maximum depth |                    |

#### Calibrate the sensor

#### About sensor calibration

The sensor characteristics slowly shift over time and cause the sensor to lose accuracy. The sensor must be calibrated regularly to maintain accuracy.

During calibration, data is not sent to the datalog. Thus, the datalog can have areas where the data is intermittent.

#### Ultrasonic calibration procedure

**Note:** If the controller is powered up while the ultrasonic sensor is not plugged in, the calibration history for ultrasonic flow is deleted.

Before calibration, allow the system to operate for 30 minutes to make sure the best measurement accuracy is achieved.

- 1. Physically measure the following items so that they can be compared with the electronic readings:
  - Range—the distance between the sensor and the water surface (for the 2-point calibration procedure). See Figure 7 on page 12.
  - Depth—the water depth at the monitoring point (for both calibration procedures). See Figure 7 on page 12.
- 2. Push the **MENU** key and select Sensor Setup, [Select Sensor], Calibrate.
- 3. Select the type of calibration, and push ENTER:

| Option        | Description                                        |
|---------------|----------------------------------------------------|
| 2PT DEPTH CAL | Uses 2 points for calibration (recommended method) |
| 1PT DEPTH CAL | Uses 1 point for calibration                       |

- 4. If the passcode is enabled in the security menu for the controller, enter the passcode and push ENTER.
- 5. Select the option for the output signal during calibration, and push **ENTER**:

Option Description

- Active The instrument sends the current measured output value during the calibration procedure.
- **Hold** The sensor output value is held at the current measured value during the calibration procedure.
- Transfer A preset output value is sent during calibration. Refer to the controller user manual to change the preset value.
- 6. If the 2-point calibration procedure is selected:
  - **a.** Push **ENTER** to electronically measure the distance between the sensor and the water surface.
  - **b.** Wait for the value to stabilize, and push **ENTER**.

**Note:** The screen may advance to the next step automatically.

- c. When the Set Range screen is shown, adjust the value to the one that was physically measured, and push **ENTER**.
- 7. Push ENTER to electronically measure the water depth at the monitoring point.
- 8. Wait for the value to stabilize, and push ENTER.
- 9. When the Set Depth screen is shown, adjust the value to the one that was physically measured, and push ENTER.
- 10. Review the calibration result:
  - Passed—the sensor is calibrated and ready to measure samples. The range and depth values are shown.
  - Failed—the calibration range or depth is outside the accepted limits. Repeat the calibration. See Maintenance on page 14 and Troubleshooting on page 14 for more information.
- 11. If the calibration passed, push ENTER to continue.
- 12. If the option for operator ID is set to Yes in the Calibration Options menu, enter an operator ID (4 characters) and push ENTER. See Change calibration options on page 14 for more information.
- 13. On the New Sensor? screen, use the arrow keys to select an option and push ENTER:

#### Option Description

- Yes The sensor was not calibrated previously with this controller. The days of operation and previous calibration curves for the sensor are reset.
- No The sensor was calibrated previously with this controller.
- 14. When Calibration Complete is shown, push ENTER.
- **15.** If the output mode is set to hold or transfer, select the delay time when the outputs return to the active state, and then push **ENTER**.

#### Exit calibration procedure

If the **BACK** key is pushed during a calibration, the user can exit the calibration.

1. Push the BACK key during a calibration. Three options are shown:

| Option      | Description                                                            |
|-------------|------------------------------------------------------------------------|
| QUIT CAL    | Stop the calibration. A new calibration must start from the beginning. |
| BACK TO CAL | Return to the calibration.                                             |

- LEAVE CAL Exit the calibration temporarily. Access to other menus is allowed. A calibration for a second sensor (if present) can be started. To return to the calibration, push the **MENU** key and select Sensor Setup, [Select Sensor].
- 2. Use the arrow keys to select one of the options and push ENTER.

#### Change calibration options

The user can set a reminder or include an operator ID with calibration data from the Cal Options menu.

- Push the MENU key and select Sensor Setup, [Select Sensor], Calibrate, Cal Options.
- 2. Use the arrow keys to select an option and push ENTER.

Description

| CAL REMINDER | Sets a reminder for the next calibration in days, months or years—Off (default), 1 day, 7, 30, 60, or 90 days, 6 or 9 months. 1 or 2 years |
|--------------|----------------------------------------------------------------------------------------------------|
|              |                                                                                                    |

OP ID on CAL Includes an operator ID with calibration data—Yes or No (default). The ID is entered during the calibration.

#### **Reset calibration options**

Option

The calibration options can be reset to the factory default options.

- 1. Push the **MENU** key and select Sensor Setup, [Select Sensor], Calibrate, Reset Default Cal.
- 2. If the passcode is enabled in the security menu for the controller, enter the passcode and push ENTER.
- 3. Push ENTER when the Reset Cal? screen is shown. All calibration options are set to the default values.

 If the option for operator ID is set to Yes in the Calibration Options menu, enter an operator ID (4 characters) and push ENTER. See Change calibration options on page 14 for more information.

#### Modbus registers

A list of Modbus registers is available for network communication. Refer to www.hach.com or www.hach-lange.com for more information.

#### Maintenance

# A WARNING

Personal injury hazard. Only qualified personnel should conduct the tasks described in this section of the manual.

#### Clean the sensor

The sensor requires no routine maintenance other than the occasional cleaning.

- 1. Use warm soapy water to clean the sensor.
- 2. Use clean water to rinse the sensor.

# Troubleshooting

#### Intermittent data

During calibration, data is not sent to the datalog. Thus, the datalog can have areas where the data is intermittent.

#### Inspect the sensor cable

# A DANGER

Electrocution Hazard. High voltage wiring for the controller is conducted behind the high voltage barrier in the controller enclosure. The barrier must remain in place except when installing modules, or when a qualified installation technician is wiring for power, relays or analog and network cards.

# A WARNING

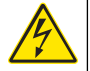

Potential Electrocution Hazard. Always disconnect power to the instrument when making electrical connections.

### **WARNING**

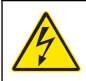

Potential Electrocution Hazard. Only qualified personnel should conduct the tasks described in this section of the manual.

# NOTICE

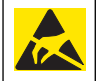

Potential Instrument Damage. Delicate internal electronic components can be damaged by static electricity, resulting in degraded performance or eventual failure.

If a measurement problem exists, perform the following steps.

- 1. Inspect the sensor cable for physical damage.
- 2. If an interconnect cable is used, check the junction box.
  - a. Disconnect the cable at both ends (sensor and controller).
  - **b.** Use an ohmmeter to check the wires for continuity and internal shorts.

#### Sensor diagnostic and test menu

The sensor diagnostic and test menu shows current and historical information about the instrument. Refer to Table 4. To access the sensor diagnostic and test menu, push the **MENU** key and select Sensor Setup, [Select Sensor], DIAG/TEST.

#### Table 4 Sensor DIAG/TEST menu

| Option                | Description                                                                                                    |
|-----------------------|----------------------------------------------------------------------------------------------------|
| MODULE<br>INFORMATION | Shows the version and the serial number for the sensor module.                                                          |
| SENSOR<br>INFORMATION | Shows the name and serial number that was entered by the user.                                                          |
| CAL DAYS              | Shows the number of days since the last calibration.                                                                    |
| CAL HISTORY           | Shows a list of and details for each calibration.                                                                       |
| RESET CAL HISTORY     | Resets the calibration history for the sensor (requires service-level passcode). All previous calibration data is lost. |

### Table 4 Sensor DIAG/TEST menu (continued)

| Option       | Description                                                                                                    |  |
|--------------|----------------------------------------------------------------------------------------------------|--|
| SENSOR DATA  | Shows the number of days that the sensor has been<br>in operation and the current sensor signal reading in<br>ms. |  |
| RESET SENSOR | Resets the number of days that the sensor has been in operation and the calibration data to defaults.             |  |

#### Error list

Errors may occur for various reasons. The reading on the measurement screen flashes. All outputs are held when specified in the controller menu. To show the sensor errors, push the **MENU** key and select Diagnostics, [Select Sensor], Error List. A list of possible errors is shown in Table 5.

#### Table 5 Error list for the sensor

| Error          | Description                           | Resolution                                                            |
|----------------|---------------------------------------|-----------------------------------------------------------------------|
| SENSOR MISSING | The sensor is missing or disconnected | Examine the wiring and connections for the sensor and for the module. |

### Warning list

A warning does not affect the operation of menus, relays and outputs. A warning icon flashes and a message is shown on the bottom of the measurement screen. To show the sensor warnings, push the **MENU** key and select Sensor Diag, [Select Sensor], Warning List. A list of possible warnings is shown in Table 6.

#### Table 6 Warning list for the sensor

| Warning        | Description                              | Resolution                             |
|----------------|------------------------------------------|----------------------------------------|
| TOTALIZER FULL | The sensor volume/<br>totalizer is full. | Reset the sensor volume/<br>totalizer. |
| TEMP WARNING   | The temperature is out of scope.         | Replace the sensor.                    |

#### Table 6 Warning list for the sensor (continued)

| Warning         | Description                                                                 | Resolution                                                                                                    |
|-----------------|-----------------------------------------------------------------------------|----------------------------------------------------------------------------------------------------|
| ECHO MISSING    | The echo signal is lost.                                                    | Option 1—Move the<br>sensor closer to the water<br>surface.<br>Option 2—Adjust the<br>sensor mounting to<br>properly aim the sensor at<br>the water surface.<br>Option 3—Replace the<br>sensor. |
| EXCESS LEVEL    | The excess level is out of range.                                           | Option 1—Make sure the<br>gauge type is correct.<br>Option 2—Calibrate the<br>sensor.                                                                                                    |
| REPLACE SENSOR  | The sensor needs to be replaced.                                            | Replace the sensor.                                                                                                    |
| CAL DUE         | The sensor calibration is over due.                                         | Calibrate the sensor.                                                                                                    |
| NOT CALIBRATED  | The sensor needs to be calibrated.                                          | Calibrate the sensor.                                                                                                    |
| CAL IN PROGRESS | The calibration was started but not completed.                              | Return to calibration.                                                                                                    |
| OUTPUTS ON HOLD | During calibration, the<br>outputs were set to hold<br>for a selected time. | The outputs will become active after the selected time period.                                                                                                    |

#### Event list

The controller provides one event log for each sensor. The event log stores a variety of events that occur on the devices such as configuration changes, alarms, warning conditions, etc. A list of possible events is shown in Table 7. The event log can be read out in a CSV format. For instructions on downloading the logs, see the controller user manual.

#### Table 7 Event list for the sensor

| Event                    | Description                                     |
|--------------------------|-------------------------------------------------|
| POWER ON EVENT           | The power was turned on.                        |
| CHANGE IN CONFIG - float | The configuration changed-floating number       |
| CHANGE IN CONFIG - int   | The configuration changed-integer number        |
| CHANGE IN CONFIG - text  | The configuration changed-text string           |
| 1PT CAL START            | Start of 1-point sample calibration             |
| 1PT CAL END              | End of 1-point sample calibration               |
| 2PT CAL START            | Start of 2-point sample calibration             |
| 2PT CAL END              | End of 2-point sample calibration               |
| CONFIG DEFAULTS          | The configuration was reset to default options. |
| CAL DEFAULTS             | The user calibration is reset to defaults.      |

### **Replacement parts and accessories**

**Note:** Product and Article numbers may vary for some selling regions. Contact the appropriate distributor or refer to the company website for contact information.

| Description                                          | ltem no.      |
|------------------------------------------------------|---------------|
| Replacement sensor with 3 m (10 ft) integral cable   | U53S010       |
| Replacement sensor with 10 m (30 ft) integral cable  | U53S030       |
| Replacement sensor with 30 m (100 ft) integral cable | U53S100       |
| Interconnect cable                                   | 1W1127        |
| NEMA 4X Junction box                                 | 76A4010-001   |
| Mounting kit                                         | 3004A0017-001 |
| Sun shield                                           | 1000G3088-001 |

### **Technische Daten**

Änderungen vorbehalten.

#### Tabelle 1 Technische Daten des Ultraschall-Durchflussmoduls

| Technische Daten     | Details                                                                   |
|----------------------|---------------------------------------------------------------------------|
| Durchflussmenge      | Funktion des Rinnentyps                                                   |
| Gesamtdurchfluss     | 0-999.999.999 mit wählbaren Einheiten<br>für Durchflussmenge und Faktoren |
| Genauigkeit          | 0.5 % des Bereichs                                                        |
| Empfindlichkeit      | 0,1 % des Bereichs                                                        |
| Wiederholgenauigkeit | 0,1 % des Bereichs                                                        |
| Ansprechzeit         | Unter 180 Sekunden bis 90 % des Werts<br>bei sprunghafter Änderung        |
| Eingangsfilter       | 999 Sekunden                                                              |

#### Tabelle 2 Technische Daten des Ultraschall-Durchflusssensors

| Technische Daten      | Details                                                                                          |  |
|-----------------------|--------------------------------------------------------------------------------------------------|--|
| Messbereich/Auflösung |                                                                                                  |  |
| Tiefe                 | 0,25 m (10 in.) bis 6 m (20 ft) ± 1 mm (0,039 in.)                                               |  |
| Lufttemperatur        | -40 °C (-40 °F) bis +90 °C (+194 °F) ± 0,1 °C (0,18 °F)                                          |  |
| Mechanische           |                                                                                                  |  |
| Konstruktion          | PBT- (Polybutylenterephthalat-) Gehäuse mit integriertem<br>Temperatursensor                     |  |
| Kabel (integriert)    | Standardlänge 10 m (33 ft); optionale Längen von 20 m (66 ft), 50 m (164 ft) oder 100 m (328 ft) |  |
| Gewicht               | ca. 0,5 kg (1,1 lb)                                                                              |  |
| Betriebsfrequenz      | 75 kHz                                                                                           |  |
| Verlustleistung       | 12 VDC, 0,5 W (0,042 A)                                                                          |  |

### **Allgemeine Angaben**

Der Hersteller ist nicht verantwortlich für direkte, indirekte, versehentliche oder Folgeschäden, die aus Fehlern oder Unterlassungen in diesem Handbuch entstanden. Der Hersteller behält sich jederzeit und ohne vorherige Ankündigung oder Verpflichtung das Recht auf Verbesserungen an diesem Handbuch und den hierin beschriebenen Produkten vor. Überarbeitete Ausgaben sind auf der Hersteller-Webseite erhältlich.

#### Sicherheitshinweise

Bitte lesen Sie dieses Handbuch komplett durch, bevor Sie dieses Gerät auspacken, aufstellen oder bedienen. Beachten Sie alle Gefahren- und Warnhinweise. Nichtbeachtung kann zu schweren Verletzungen des Bedieners oder zu Schäden am Gerät führen.

Stellen Sie sicher, dass die Sicherheitseinrichtung dieses Messgerätes nicht beeinträchtigt wird. Verwenden bzw. installieren Sie das Messsystem nur auf solche Art und Weise, wie sie in diesem Handbuch beschrieben wird.

#### Verwendung der Gefahrenhinweise

# ▲ G E F A H R

Weist auf eine potenzielle oder unmittelbare Gefahrensituation hin, deren Nichtbeachtung zu schweren Verletzungen oder zum Tod führt.

# A WARNHINWEIS

Kennzeichnet eine mögliche oder drohende Gefahrensituation, die, wenn sie nicht vermieden wird, zum Tod oder zu schweren Verletzungen führen kann.

# A VORSICHT

Weist auf eine potentiell gefährliche Bedingung oder Situation hin, die zu geringen oder leichten Verletzungen führen kann.

## HINWEIS

Kennzeichnet eine Situation, die Schäden an diesem Gerät zur Folge haben kann, wenn sie nicht vermieden wird. Informationen, die besonders hervorgehoben werden müssen.

#### Warnkennzeichen

Lesen Sie alle Aufkleber und Hinweisschilder, die am Gerät angebracht sind. Nichtbeachtung kann Personenschäden oder Beschädigungen des Geräts zur Folge haben. Auf das Symbol am Gerät wird mit einem Warnhinweis verwiesen.

| Dieses Symbol kann am Gerät angebracht sein und verweist auf<br>Betriebs- und/oder Sicherheitshinweise in der Bedienungsanleitung.                                                                                                    |
|----------------------------------------------------------------------------------------------------|
| Wenn sich dieses Symbol auf dem Produktgehäuse oder einer<br>Abdeckung befindet, weist es auf Stromschlaggefahr hin.                                                                                                    |
| Die empfindlichen elektronischen Komponenten im Geräteinneren<br>können durch statische Elektrizität beschädigt werden, was zu<br>Beeinträchtigungen der Geräteleistung bis hin zum Ausfall des Gerätes<br>führen kann.                                                                                                    |
| Elektrische Geräte, die mit diesem Symbol gekennzeichnet sind,<br>dürfen in Europa seit dem 12. August 2005 nicht mehr über das<br>öffentliche Entsorgungssystem entsorgt werden. Gemäß europäischer<br>lokal und national geltender Bestimmungen (EU-Richtlinie 2002/98/<br>EC) müssen europäische Verbraucher alte oder ausgediente Elektro-<br>und Elektronikgeräte an die Hersteller zurückgeben, die diese für den<br>Verbraucher kostenlos entsorgen<br>Hinweis: Zur Rücknahme zwecks Recycling wenden Sie sich bitte an den<br>Hersteller oder Lieferanten des Geräts. Bitten Sie ihn um Informationen zur<br>Rückgabe von Elektro- und Elektronik-Altgeräten, von durch den Hersteller<br>geliefertem Elektrozubehör und von allen Zusatzkomponenten für die<br>ordnungsgemäße Entsorgung. |

#### Produktübersicht

Dieser Sensor wird an einen Controller angeschlossen und dient zur Aufnahme von Messdaten. Er ist für verschiedene Controller geeignet. Dieses Dokument geht davon aus, dass der Sensor an einem sc200 Controller angeschlossen und eingesetzt wird. Um den Sensor mit anderen Controllern zu verwenden, lesen Sie bitte die Bedienungsanleitung des entsprechenden Geräts.

### Inbetriebnahme

# A WARNHINWEIS

Verletzungsgefahr. Die in diesem Abschnitt dieser Anleitung beschriebenen Arbeiten dürfen nur von qualifiziertem Personal ausgeführt werden.

#### Befestigung

## ▲ GEFAHR

Explosionsgefahr. Der Sensor ist nicht für den Einsatz in explosionsgefährdeten Bereichen zugelassen.

# A WARNHINWEIS

Verletzungsgefahr. Beachten Sie immer die Temperatur- und Druckgrenzwerte von Armaturen und Montagematerial, die zur Montage des Sensors verwendet werden. In der Regel bestimmt das Material die Grenzen für Temperatur und Druck.

Beispiel für Sensor-Montagematerial und Anwendungen entnehmen Sie bitte Abbildung 1, Abbildung 2 und Abbildung 3. Der Sensor muss vor Gebrauch kalibriert werden. Siehe Kalibrieren des Sensors auf Seite 26.

#### Abbildung 1 Sensor-Montagematerial

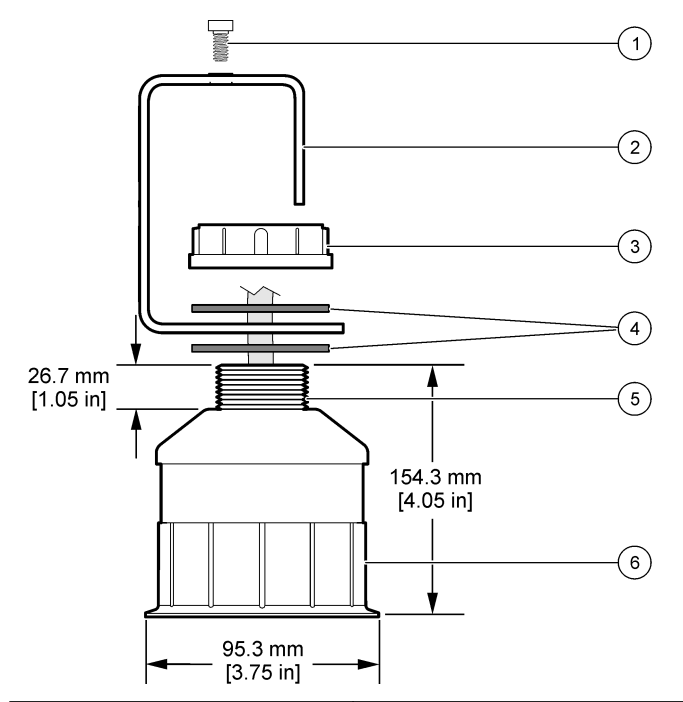

| 1 Innensechskantschraube, 6,3 mm<br>(¼") x 19,1 (¾ Zoll).) | 4 Neopren-Dichtung, 33,0 mm (1,3") x<br>82,6 mm (3,25") (2x) |
|------------------------------------------------------------|--------------------------------------------------------------|
| 2 Sensorhalterung                                          | 5 25,4 mm (1.0") NPT-Gewinde                                 |
| 3 Mutter, 25,4 mm (1,0") BSP- oder<br>NPP-Gewinde          | 6 Sensorgehäuse                                              |

Abbildung 2 Montage des Sensors über der Messfläche

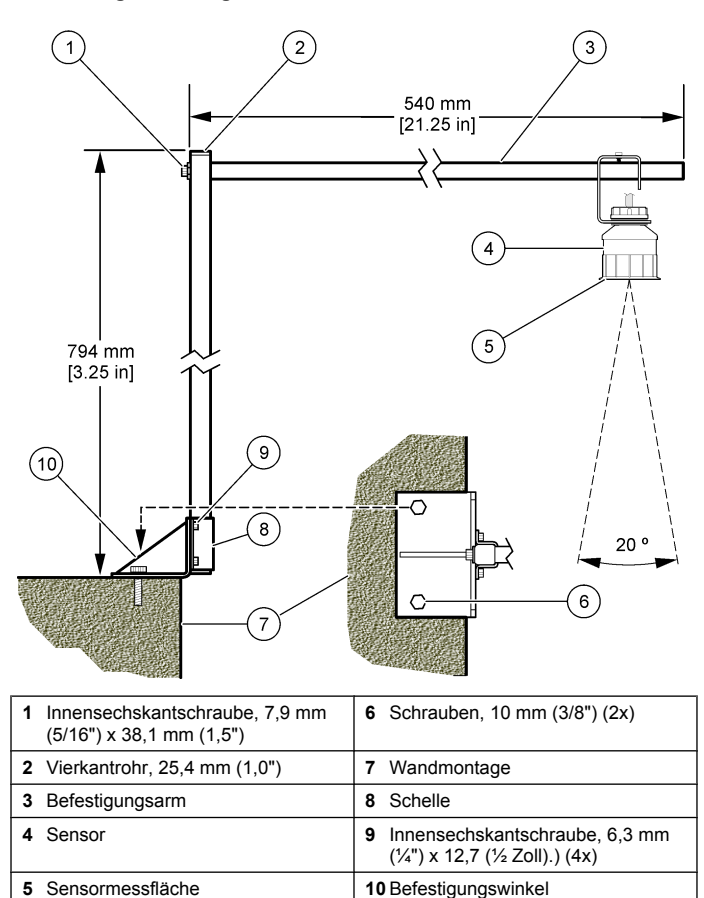

#### Abbildung 3 Weitere Montagebeispiele

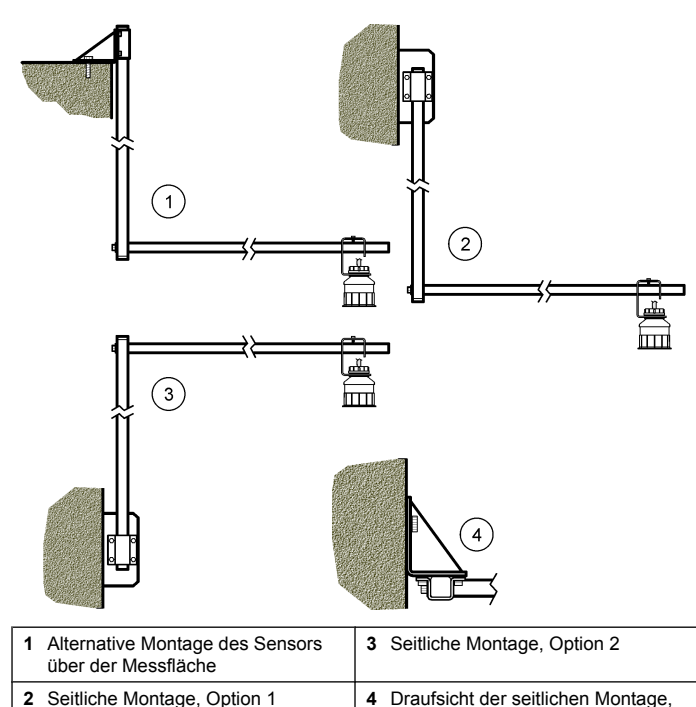

#### Anschließen des Sensors an das Modul

# **A**GEFAHR

Option 2

Gefahr durch elektrischen Schlag. Die Hochspannungskabel für den Controller verlaufen im Controllergehäuse hinter einer Schutzabdeckung. Die Schutzabdeckung darf nicht entfernt werden, außer beim Einbau von Modulen oder beim elektrischen Anschluss von Spannungsversorgung, Relais, analogen und Netzwerkkarten durch einen qualifizierten Techniker.

# **A**WARNHINWEIS

Potenzielle Stromschlaggefahr. Stellen Sie stets die Spannungsversorgung am Gerät ab, wenn elektrische Anschlüsse durchgeführt werden.

# A WARNHINWEIS

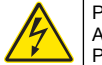

Potenzielle Stromschlaggefahr. Die in diesem Abschnitt dieser Anleitung beschriebenen Arbeiten dürfen nur von qualifiziertem Personal ausgeführt werden.

# HINWEIS

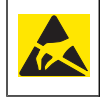

Möglicher Geräteschaden Die empfindlichen elektronischen Komponenten im Geräteinneren können durch statische Elektrizität beschädigt werden, was zu Beeinträchtigungen der Geräteleistung bis hin zum Ausfall des Gerätes führen kann.

An das Durchflussmodul kann ein Ultraschallsensor angeschlossen werden. Zum Einbau des Moduls und zum Anschluss des Sensors befolgen Sie gezeigten Schritte und Tabelle 3.

**Hinweis:** An ein Modul kann immer nur ein gegebener Sensortyp gleichzeitig angeschlossen werden.

#### Tabelle 3 Ultraschallsensor-Verdrahtungstabelle

| Stecker                                                                                                    | Sensor      | Stecker-<br>Pinnummer | Drahtfarbe |
|----------------------------------------------------------------------------------------------------|-------------|-----------------------|------------|
| 6-polig                                                                                                    | Ultraschall | 1                     | _          |
|                                                                                                    |             | 2                     | —          |
|                                                                                                    |             | 3                     | Rot        |
|                                                                                                    |             | 4                     | Grün       |
|                                                                                                    |             | 5                     | Gelb       |
|                                                                                                    |             | 6                     | Blau       |
| Sensorabschirmung – Schließen Sie alle Sensormasse-/<br>Abschirmungsleitungen an die Erdungsschrauben des<br>sc200-Gehäuses an. |             | Schwarz               |            |

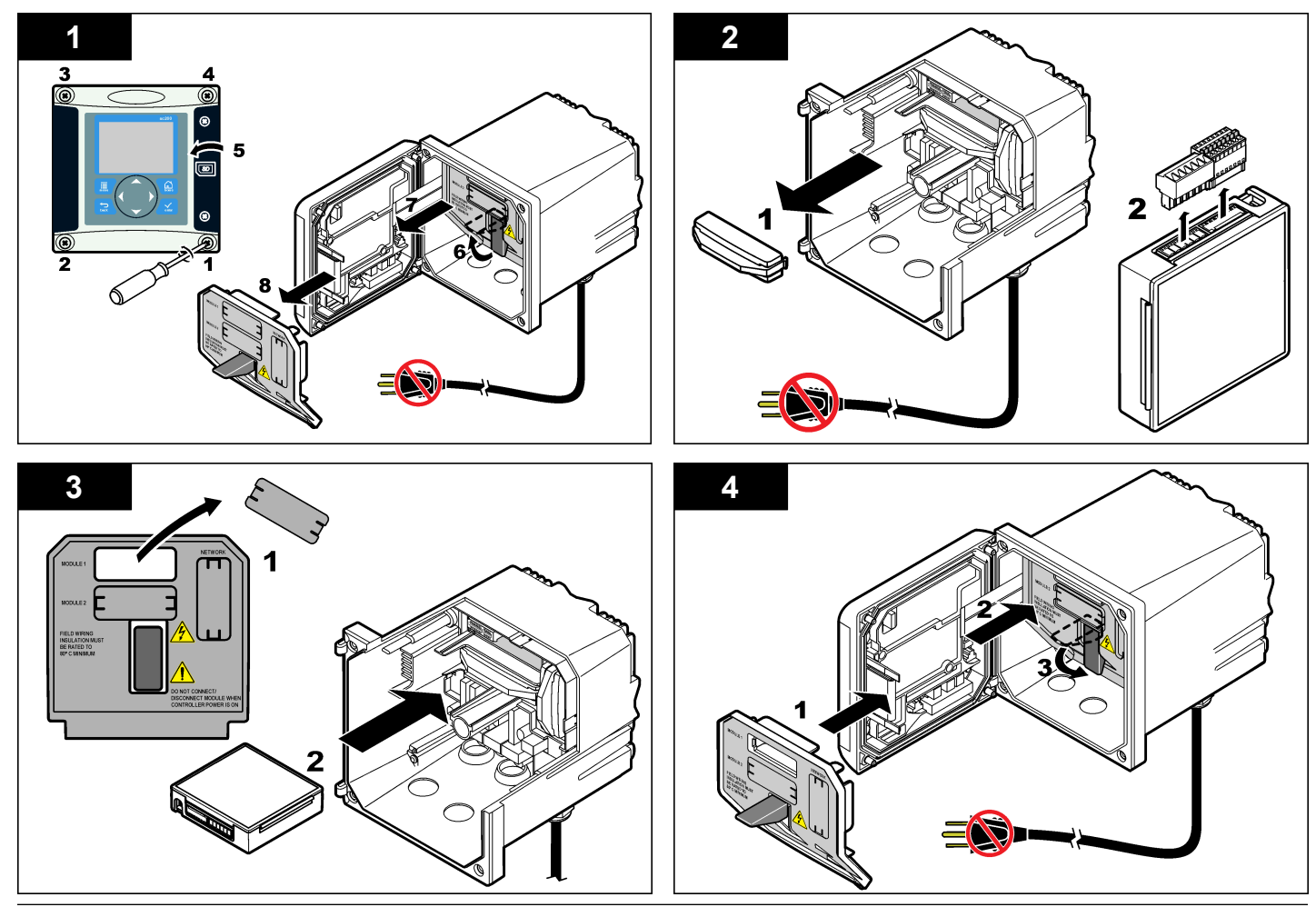

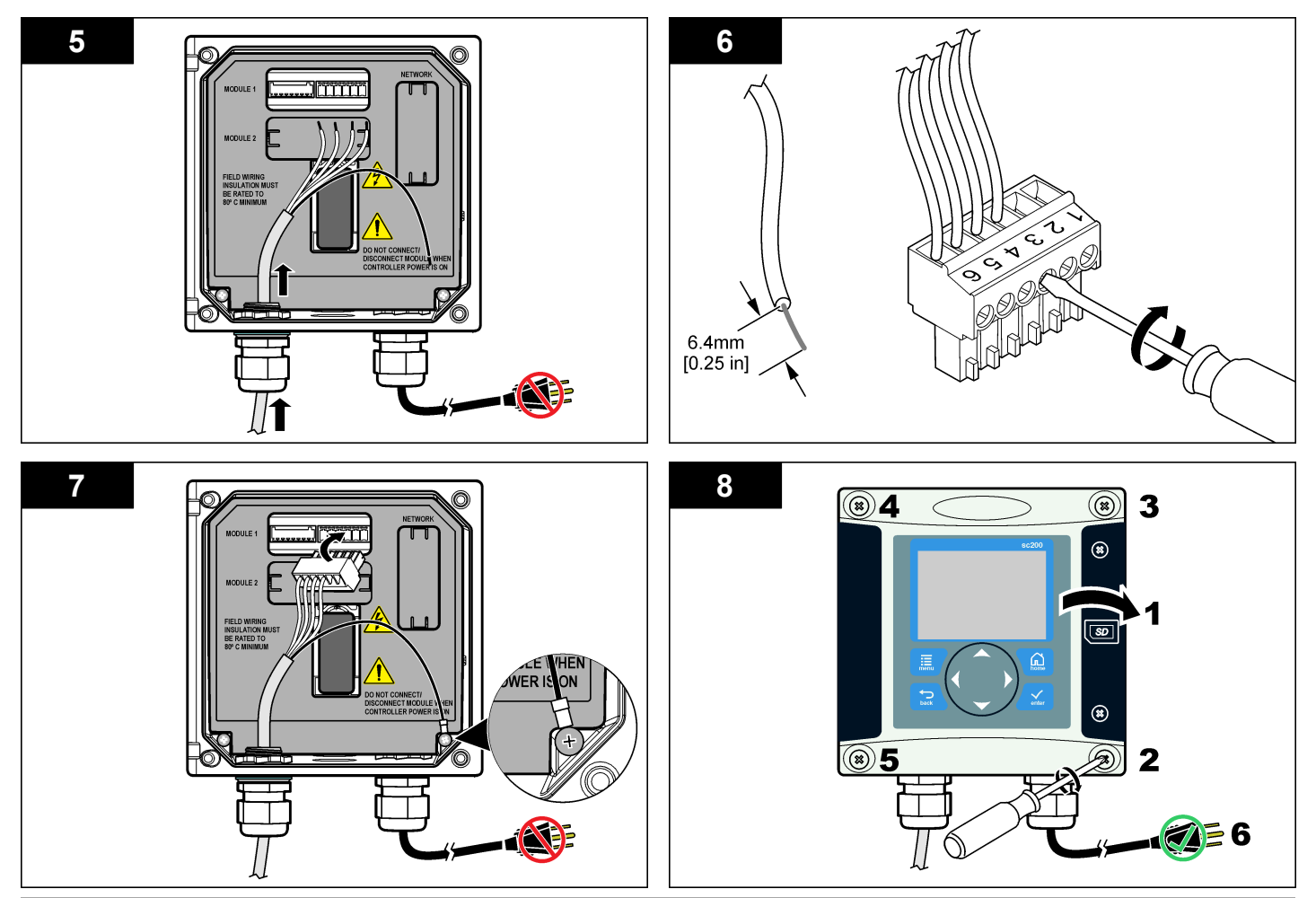

### Vorgang

#### Benutzernavigation

Eine Beschreibung der Tastatur und Informationen zur Navigation entnehmen Sie bitte der Controller-Dokumentation.

#### Konfigurieren des Sensors

Verwenden Sie das Menü "Konfigurieren" zur Eingabe von Information zur Sensoridentifikation sowie zur Änderung von Optionen zur Datenverarbeitung und -speicherung.

- Drücken Sie MENÜ und wählen Sie "Sensor-Setup", [Sensor wählen], "Konfigurieren".
- Verwenden Sie die Pfeiltasten, um eine Option zu wählen und drücken Sie ENTER. Zur Eingabe von Zahlen, Buchstaben und Satzzeichen drücken Sie die Pfeiltasten AUF oder AB und halten Sie diese gedrückt. Drücken Sie die Pfeiltaste RECHTS Taste, um zur nächsten Position zu gelangen.

| Optionen          | Beschreibung                                                                                                    |       |  |
|-------------------|----------------------------------------------------------------------------------------------------|-------|--|
| SENSOR-BENENNUNG  | Ändert den Namen des Messorts für den<br>Sensor oben in der Messungsanzeige. Der<br>Name darf maximal 10 Zeichen lang sein und<br>Buchstaben, Zahlen, Leerzeichen und<br>Satzzeichen enthalten. |       |  |
| SERIENNUMMER      | Legt die Sensor-Seriennummer fest. Die<br>Nummer darf maximal 16 Zeichen lang sein<br>und Buchstaben, Zahlen, Leerzeichen und<br>Satzzeichen enthalten.                                         |       |  |
| DURCHFLUSSFORMAT  | Legt die Anzahl der Dezimalstellen fest, die auf<br>dem Bildschirm mit den Messwerten angezeigt<br>werden (XXXX, XXX,X oder XX,XX).                                                             |       |  |
| MESSEINHEITEN     | Legt die Einheiten für die ausgewählte<br>Messung fest (mm, m, in. oder ft).                                                                                                    | Kon   |  |
| TEMPERATUREINHEIT | Legt die Temperatureinheit fest (°C oder °F).                                                                                                    | Konf  |  |
| VOLUMENEINHEIT    | Legt die Einheit für das Volumen fest (z. B.<br>Liter).                                                                                                    | integ |  |

| Optionen           | Beschreibung                                                                                                    |
|--------------------|----------------------------------------------------------------------------------------------------|
| SUMMIERERMODUS     | Legt das Summierervolumen auf Automatisch (Standard) oder Manuell fest.                                                                                                    |
| SUMMIERER-RESET    | Setzt das Summierervolumen zurück. Wird nu<br>angezeigt, wenn der Summierermodus auf<br>Manuell festgelegt ist.                                                                                                    |
| AUFNEHMERPARAMETER | Legt den Typ des Aufnehmers fest und<br>bearbeitet die Werte für den Aufnehmertyp.<br>Weitere Informationen siehe Konfigurieren de<br>Aufnehmerparameter auf Seite 23.                                                                                                    |
| SYSTEM EINSTELLEN  | Konfiguriert das System, um spezielle<br>Sensoranwendungsdaten zu definieren.                                                                                                    |
| DÄMPFUNG           | Legt eine Zeitkonstante zur Verbesserung de<br>Signalstabilität fest. Die Zeitkonstante<br>berechnet den Mittelwert über ein<br>angegebenes Zeitintervall— 0 (Aus, Standard<br>bis 60 Sekunden (Mittelwert der Signalwerte<br>über 60 Sekunden). Die Dämpfung erhöht die<br>Ansprechzeit des Sensorsignals auf<br>Prozessänderungen. |
| DURCHF-LOG-INTRVL  | Legt das Zeitintervall für die Datenspeicherun<br>im Datenprotokoll fest— 5 oder 30 Sekunden<br>und 1, 2, 5, 10, 15 (Standard), 30 oder 60<br>Minuten.                                                                                                    |
| VOLLOGGING-INTRVL  | Legt das Zeitintervall für die Datenspeicherun<br>im Datenprotokoll fest— 5 oder 30 Sekunden<br>und 1, 2, 5, 10, 15 (Standard), 30 oder 60<br>Minuten.                                                                                                    |
| STANDARD ZURÜCKS.  | Setzt das Konfigurationsmenü auf die<br>Standardeinstellungen zurück. Alle<br>Sensorinformationen gehen verloren.                                                                                                    |

#### Konfigurieren der Aufnehmerparameter

Konfigurieren Sie den Controller für den verwendeten Typ der Aufnehmerstruktur für die Gerinnströmung. Der Controller verfügt über integrierte Maßtabellenalgorithmen für die meisten Rinnen und Wehre. Wenn die Struktur von den integrierten Tabellen nicht abgedeckt wird, erstellen Sie eine benutzerdefinierte Fluss-/Tiefenkurve (zwischen 3 und 30 Punkten), um die Struktur zu konfigurieren.

- 1. Drücken Sie MENÜ und wählen Sie "Sensor-Setup", [Sensor wählen], "Konfigurieren".
- 2. Wählen Sie AUFNEHMERPARAMETER und drücken Sie ENTER.
- 3. Wählen Sie AUFNEHMERTYP und drücken Sie ENTER.
- 4. Wählen Sie den gewünschten Aufnehmertyp und drücken Sie ENTER.

| Optionen               | Beschreibung                                                                                                    |
|------------------------|----------------------------------------------------------------------------------------------------|
| V-EINSCHNITT           | Legt die Eingabe für Tankbreite B, Kammhöhe P,<br>Kerbwinkel (in Grad) und maximale Tiefe fest. Siehe<br>Abbildung 4.                                                                                                    |
| RECHTECKWEHR           | Legt die Eingabe für Kanalbreite B, Kammbreite b,<br>Kammhöhe P und maximale Tiefe fest. Siehe<br>Abbildung 5 oder Abbildung 6.                                                                                                    |
| RECHTECKRINNE          | Legt die Eingabe für Durchgangsbreite b, Kanalbreite<br>B, Durchgangslänge L, Rauigkeit (keine Einheiten),<br>Wassertemperatur, Buckelhöhe P, Datumsoffset und<br>maximale Tiefe.                                                                                 |
| U-FÖRMIGE RINNE        | Legt die Eingabe für Durchgangsbreite b, Kanalbreite<br>B, Durchgangslänge L, Rauigkeit (keine Einheiten),<br>Wassertemperatur, Buckelhöhe P, Datumsoffset und<br>maximale Tiefe.                                                                                 |
| CIPOLETTI-<br>MESSWEHR | Legt die Eingabe für den Cipoletti-Typ (1 ft-Standard;<br>1 ft 6 in.; 2 ft; 2 ft 6 in.; 3-6, 8 oder 10 ft) und maximale<br>Tiefe fest. Siehe Abbildung 7. Verwenden Sie für<br>andere Typen der trapezförmigen Wehrkonfiguration<br>die Option BENUTZERDEFINIERT. |
| NEYRPIC-RINNE          | Legt die Eingabe für den Neyrpic-Typ (1234A–<br>Standard, 1236A-G, 1241B_C, 1241E_F, 1241G_H,<br>1242B3, 1242C3, 1242D3, 1245A-D, 1253A-F,<br>1253AX, 1253AY, 1253AZ oder 1254A-F) und<br>maximale Tiefe fest.                                                    |

|    | Optionen                                                       | Beschreibung                                                                                                    |
|----|----------------------------------------------------------------|----------------------------------------------------------------------------------------------------|
|    | PARSHALL-<br>GERINNE                                           | Legt die Eingabe für den Parshall-Typ (1–Standard,<br>2, 3, 6 oder 9 in.; 1 ft; 1 ft 6 in.; 2-8, 10, 12, 15, 20, 25<br>30, 40 oder 50 ft) und maximale Tiefe fest.                    |
|    | P-BOWLUS-<br>GERINNE                                           | Legt die Eingabe für den Palmer-Bowlus-Typ (4–<br>Standard, 6, 8, 10, 12, 15, 18, 21, 24, 27, 30, 36 oder<br>42 in.) und maximale Tiefe fest.                                         |
|    | KHAFAGI-VENTURI                                                | Legt die Eingabe für Durchgangsbreite b und<br>maximale Tiefe fest.                                                                                                    |
|    | LAGCO-KANAL                                                    | Legt die Eingabe für den Leopold-Lagco-Typ (4–<br>Standard, 6, 8, 10, 12, 15, 18, 21, 24 or 30 in.) und<br>maximale Tiefe fest.                                                       |
|    | H-GERINNE                                                      | Legt die Eingabe für den H-Typ (0,4–default, 0,6, 0,8,<br>1,0 ft HS; 0,5, 0,75, 1,0, 1,5, 2,0, 2,5, 3,0, 4,5 ft H; 4,0<br>ft HL) und maximale Tiefe fest.                             |
|    | TRAPEZFÖRMIGE<br>RINNE                                         | Legt die Eingabe für den trapezförmigen Typ (groß 60° V–Standard, sehr groß 60° V, 2 in. 45° WSC oder 12 in. 45° SRCRC) und maximale Tiefe fest.                                      |
|    | BENUTZERDEF.                                                   | Legt die Eingabe für die letzten 3 Datenpunkte fest.<br>Für jeden Datenpunkt müssen eine bekannte<br>Wassertiefe und eine entsprechende bekannte<br>Durchflussrate eingegeben werden. |
| 5. | Wählen Sie AUFNEHMER KONFIG. und drücken Sie ENTER.            |                                                                                                    |
| 6. | Bewegen Sie den Cursor zu jeden Element und drücken Sie ENTER. |                                                                                                    |
|    | Och an Ois die offenderlich an Datan ein und drücken Ois ENTER |                                                                                                    |

7. Geben Sie die erforderlichen Daten ein und drücken Sie ENTER.

**Hinweis:** Der Eintrag der maximalen Tiefe für alle Aufnehmerstrukturen ist die Messung über der Kammhöhe wie in Abbildung 4, Abbildung 5, Abbildung 6 und Abbildung 7 gezeigt. Geben Sie nicht die Gesamttiefe ein. Abbildung 4 Definitionen der V-Einschmittmaße

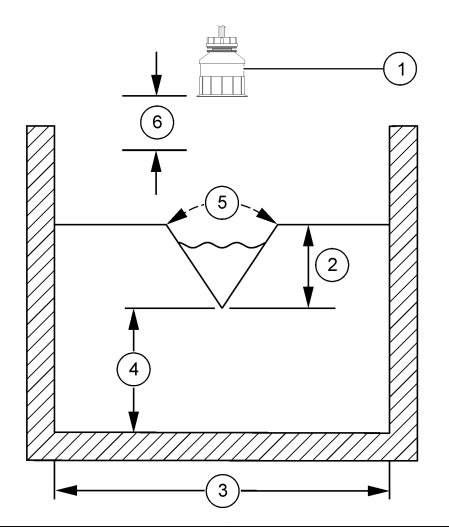

| 1 Sensor         | 4 Kammhöhe P       |
|------------------|--------------------|
| 2 Maximale Tiefe | 5 Einschnittwinkel |
| 3 Tankbreite B   | 6 10-Inch-Totband  |

Abbildung 5 Definitionen der Rechteckwehrmaße (mit Endkontraktionen)

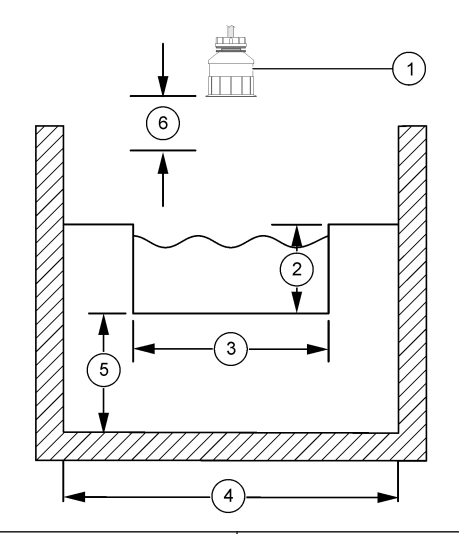

| 1 | Sensor         | 4 | Kanalbreite B   |
|---|----------------|---|-----------------|
| 2 | Maximale Tiefe | 5 | Kammhöhe P      |
| 3 | Kammbreite B   | 6 | 10-Inch-Totband |

Abbildung 6 Definitionen der Rechteckwehrmaße (ohne Endkontraktionen)

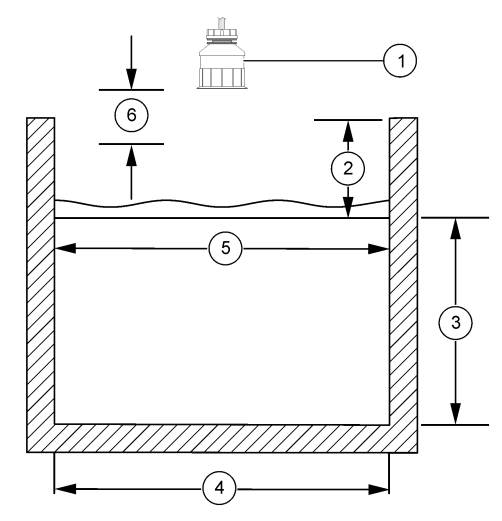

| 1 Sensor         | 4 Kanalbreite B   |
|------------------|-------------------|
| 2 Maximale Tiefe | 5 Kammbreite B    |
| 3 Kammhöhe P     | 6 10-Inch-Totband |

#### Abbildung 7 Definitionen der Cipolletti-Messwehrmaße

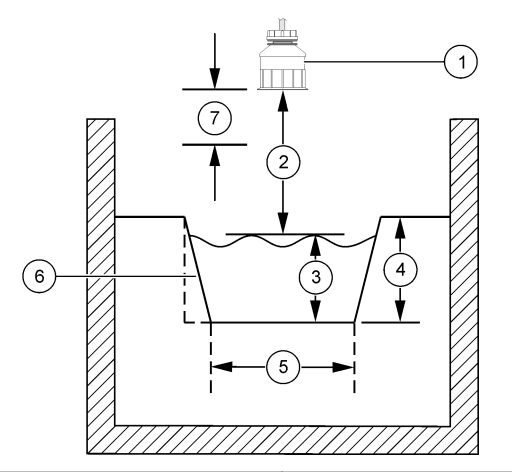

| 1 | Sensor         | 5 | Cipolletti-Typ            |
|---|----------------|---|---------------------------|
| 2 | Messbereich    | 6 | Verjüngungsverhältnis 4:1 |
| 3 | Tiefe          | 7 | 10-Inch-Totband           |
| 4 | Maximale Tiefe |   |                           |

#### Kalibrieren des Sensors

#### Über die Sensorkalibrierung

Im Laufe der Zeit verändert sich die Sensorkennlinie, wodurch der Sensor an Genauigkeit verliert. Um die gewünschte Genauigkeit zu erhalten, muss der Sensor regelmäßig kalibriert werden.

Während der Kalibrierung wird das Datenlogging ausgesetzt. Daher kann das Datenprotokoll Unterbrechungen aufweisen.

#### Ultraschall-Kalibrierung

**Hinweis:** Wenn beim Einschalten des Controllers kein Ultraschallsensor angeschlossen ist, wird die Kalibrierhistorie für den Ultraschall-Durchfluss gelöscht. Lassen Sie das System vor der Kalibrierung für 30 Minuten aufwärmen, um die optimale Messgenauigkeit zu erreichen.

- 1. Messen Sie die folgenden Größen mit separaten Messmitteln, um sie mit den elektronisch gemessenen Werten zu vergleichen:
  - BEREICH—der Abstand zwischen Sensor und Wasseroberfläche (für 2-Punktkalibrierung). Siehe Abbildung 7 auf Seite 26.
  - TIEFE—Die Wassertiefe am Messort (für beide Kalibrierungsverfahren). Siehe Abbildung 7 auf Seite 26.
- Drücken Sie MENÜ und wählen Sie "Sensor-Setup", [Sensor wählen], "Kalibrieren".
- 3. Wählen Sie die Kalibrierungsart und drücken Sie ENTER:

| Optionen     | Beschreibung                            |
|--------------|-----------------------------------------|
| 2PT TIEFEKAL | 2-Punktalibrierung (empfohlene Methode) |
| 1PT TIEFEKAL | 1-Punktkalibrierung                     |

- 4. Wenn im Sicherheitsmenü des Controllers der Passcode aktiviert ist, geben Sie den Passcode ein und drücken Sie ENTER.
- Wählen Sie eine Option f
  ür das Ausgangssignal w
  ährend der Kalibrierung und dr
  ücken Sie ENTER:

Optionen Beschreibung

- Mitlaufen Das Gerät gibt während der Kalibrierung die aktuellen Messwert aus.
- Halten Das Gerät hält den aktuellen Messwert während der Kalibrierung.
- **Ersatzwert** Das Gerät gibt während der Kalibrierung einen vorher eingestellten Ausgangswert aus. Informationen zur Einstellung des Ersatzwertes entnehmen Sie bitte der Bedienungsanleitung des Controllers.
- 6. Wenn die 2-Punktkalibrierung gewählt wurde:
  - a. Drücken Sie ENTER, um den Abstand zwischen Sensor und Wasseroberfläche elektronisch zu messen.
  - b. Warten Sie, bis der Wert stabil ist und drücken Sie ENTER.
     Hinweis: Der nächste Schritt wird ggf. automatisch angezeigt.

- c. Wenn die Anzeige "BEREICH EINSTELLEN" angezeigt wird, stellen Sie den mit dem separaten Messmittel gemessenen Wert ein und drücken Sie ENTER.
- 7. Drücken Sie ENTER, um die Wassertiefe am Messort zu messen.
- 8. Warten Sie, bis der Wert stabil ist und drücken Sie ENTER.
- 9. Wenn die Anzeige "TIEFE EINSTELLEN" angezeigt wird, stellen Sie den mit dem separaten Messmittel gemessenen Wert ein und drücken Sie ENTER.

10. Kontrollieren Sie das kalibrierte Ergebnis:

- OK— Der Sensor ist kalibriert und zum Messen von Proben bereit. Die Werte für Bereich und Tiefe werden angezeigt.
- FEHLER— Die Kalibrierungswerte für Bereich oder Tiefe liegen außerhalb der zulässigen Grenzwerte. Kalibrierung wiederholen. Weitere Informationen finden Sie unter Wartung auf Seite 28 und Fehlersuche und Behebung auf Seite 29.
- **11.** Wenn die Kalibrierung OK ist, drücken Sie **ENTER**, um fortzufahren.
- 12. Wenn für die Option zur Eingabe der Bediener-ID im Menü der Kalibrieroptionen "Ja" gewählt wurde, geben Sie eine Bediener-ID (4 Zeichen) ein und drücken Sie ENTER Weitere Informationen finden Sie unter Ändern der Kalibrieroptionen auf Seite 28.
- **13.** Verwenden Sie in der Anzeige "NEUER SENSOR?" die Pfeiltasten, um eine Option zu wählen und drücken Sie **ENTER**:

#### Optionen Beschreibung

- Ja Der Sensor wurde vorher nicht an diesem Controller kalibriert. Die Betriebsdauer in Tagen und die vorherigen Kalibrierungskurven für den Sensor werden zurückgesetzt.
- Nein Der Sensor wurde vorher an diesem Controller kalibriert.
- 14. Wenn "KALIBRIERUNG FERTIG" angezeigt wird, drücken Sie ENTER.
- 15. Wenn der Ausgangsmodus auf Halten oder Ersatzwert eingestellt war, wählen Sie die Zeitverzögerung, nach dem die Ausgänge wieder in den aktiven Zustand zurückkehren sollen, und drücken Sie ENTER.

#### Beenden der Kalibrierung

Die Kalibrierung kann durch Drücken von **BACK** während der Kalibrierung verlassen werden.

1. Drücken Sie während der Kalibrierung die Taste **BACK**. Es werden drei Optionen angezeigt:

| Optionen         | Beschreibung                                                                                                    |
|------------------|----------------------------------------------------------------------------------------------------|
| KAL ABBR         | Stoppt die Kalibrierung. Eine neue Kalibrierung muss von Anfang an ausgeführt werden.                                                                                                    |
| ZURÜCK ZU<br>KAL | Kehrt zur Kalibrierung zurück.                                                                                                    |
| KAL VERL         | Verlässt die Kalibrierung vorübergehend. Der Zugriff auf<br>andere Menüs ist möglich. Sofern vorhanden, kann die<br>Kalibrierung eines zweiten Sensors gestartet werden. Um<br>zur Kalibrierung zurückzukehren, drücken Sie <b>MENÜ</b> und<br>wählen Sie "Sensor-Setup", [Sensor wählen]. |

2. Verwenden Sie die Pfeiltasten, um eine der Optionen zu wählen und drücken Sie ENTER.

#### Ändern der Kalibrieroptionen

Über das Menü KAL.-OPTIONEN kann der Benutzer eine Erinnerung festlegen oder eine Bediener-ID zu den Kalibrierungsdaten hinzunehmen.

- 1. Drücken Sie **MENÜ** und wählen Sie "Sensor-Setup", [Sensor wählen], "Kalibrieren", "Kal.-Optionen".
- 2. Verwenden Sie die Pfeiltasten, um eine Option zu wählen und drücken Sie ENTER.

| Optionen          | Beschreibung                                                                                                    |
|-------------------|----------------------------------------------------------------------------------------------------|
| KAL<br>ERINNERUNG | Legt eine Erinnerung für die nächste Kalibrierung in<br>Tagen, Monaten oder Jahren fest — Aus<br>(Grundeinstellung), 1 Tag, 7, 30, 60 oder 90 Tage, 6<br>oder 9 Monate, 1 oder 2 Jahre |
| BEDID BEI KAL     | Speichert eine Bediener-ID mit den Kalibrierungsdaten<br>— JA oder NEIN (Standard). Die ID wird während der<br>Kalibrierung eingegeben.                                                |

#### Zurücksetzen der Kalibrieroptionen

Die Kalibrieroptionen können auf die Werkseinstellungen zurückgesetzt werden.

- 1. Drücken Sie **MENÜ** und wählen Sie "Sensor-Setup", [Sensor wählen], "Kalibrieren", "Standardkal zurücks.".
- 2. Wenn im Sicherheitsmenü des Controllers der Passcode aktiviert ist, geben Sie den Passcode ein und drücken Sie ENTER.
- Drücken Sie ENTER, wenn der Controller "KAL ZURÜCKS?" angezeigt. Alle Kalibrieroptionen werden auf die Standardwerte gesetzt.
- 4. Wenn für die Option zur Eingabe der Bediener-ID im Menü der Kalibrieroptionen "Ja" gewählt wurde, geben Sie eine Bediener-ID (4 Zeichen) ein und drücken Sie ENTER Weitere Informationen finden Sie unter Ändern der Kalibrieroptionen auf Seite 28.

#### Modbus-Register

Für die Netzwerkkommunikation ist eine Liste der Modbus-Register verfügbar. Weitere Informationen finden Sie unter www.hach.com oder www.hach-lange.com.

#### Wartung

# **A** WARNHINWEIS

Verletzungsgefahr. Die in diesem Abschnitt dieser Anleitung beschriebenen Arbeiten dürfen nur von qualifiziertem Personal ausgeführt werden.

#### **Reinigen des Sensors**

Der Sensor erfordert keine routinemäßige Wartung, sondern muss nur gelegentlich gereinigt werden.

- 1. Verwenden Sie zum Reinigen des Sensors warmes Seifenwasser.
- 2. Verwenden Sie zum Abspülen des Sensors sauberes Wasser.

### Fehlersuche und Behebung

#### Intermittierende Daten

Während der Kalibrierung wird das Datenlogging ausgesetzt. Daher kann das Datenprotokoll Unterbrechungen aufweisen.

#### Sensorkabel prüfen

## **A**GEFAHR

Gefahr durch elektrischen Schlag. Die Hochspannungskabel für den Controller verlaufen im Controllergehäuse hinter einer Schutzabdeckung. Die Schutzabdeckung darf nicht entfernt werden, außer beim Einbau von Modulen oder beim elektrischen Anschluss von Spannungsversorgung, Relais, analogen und Netzwerkkarten durch einen qualifizierten Techniker.

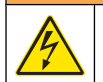

# **A**WARNHINWEIS

Potenzielle Stromschlaggefahr. Stellen Sie stets die Spannungsversorgung am Gerät ab, wenn elektrische Anschlüsse durchgeführt werden.

# **A**WARNHINWEIS

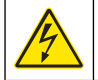

Potenzielle Stromschlaggefahr. Die in diesem Abschnitt dieser Anleitung beschriebenen Arbeiten dürfen nur von qualifiziertem Personal ausgeführt werden.

# HINWEIS

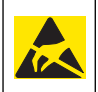

Möglicher Geräteschaden Die empfindlichen elektronischen Komponenten im Geräteinneren können durch statische Elektrizität beschädigt werden, was zu Beeinträchtigungen der Geräteleistung bis hin zum Ausfall des Gerätes führen kann.

Wenn das Problem weiterhin besteht, führen Sie die folgenden Schritte aus.

- 1. Prüfen Sie das Sensorkabel auf mechanische Beschädigung.
- 2. Wenn ein Verbindungskabel verwendet wird, prüfen Sie die Verteilerdose.
  - a. Trennen Sie das Kabel von Sensor und Controller.

 Prüfen Sie die Leiter mit einem Ohmmeter auf Durchgang oder Kurzschluss.

#### Sensorstatus- und Testmenü

Im Sensorstatus- und Testmenü werden aktuelle und Langzeit-Informationen über das Gerät angezeigt. Siehe Tabelle 4. Um das Sensorstatus- und Testmenü aufzurufen, drücken Sie **MENÜ** und wählen Sie "Sensor-Setup", [Sensor wählen], "Diag/Test".

#### Tabelle 4 SENSOR-STATUS/TEST-Menü

| Optionen            | Beschreibung                                                                                                    |
|---------------------|----------------------------------------------------------------------------------------------------|
| MODULINFORMATIONEN  | Zeigt die Version und die Seriennummer des Sensormoduls an.                                                                                              |
| SENSORINFORMATIONEN | Zeigt den vom Benutzer eingegebenen Namen und die Seriennummer an.                                                                                       |
| KAL.TAGEZÄHLER      | Zeigt die Anzahl der seit der letzten Kalibrierung vergangenen Tage an.                                                                                  |
| HIST. KALDATEN      | Zeigt eine Liste der Kalibrierungen sowie deren Details an.                                                                                              |
| KAL-VERLAUF ZURÜCKS | Setzt die Kalibrierhistorie für den Sensor zurück<br>(erfordert einen Passcode der Service-Ebene). Alle<br>vorherigen Kalibrierungsdaten gehen verloren. |
| SENSORDATEN         | Zeigt die Anzahl der Tage an, die der Sensor in<br>Betrieb gewesen ist, sowie die aktuellen<br>Sensorsignale in ms.                                      |
| RESET SENSOR        | Setzt die Kalibrierungsdaten sowie die Anzahl der<br>Tage zurück, die der Sensor in Betrieb gewesen ist.                                                 |

#### FEHLER

Fehler können aus verschiedenen Gründen auftreten. Der Messwert in der Messanzeige blinkt. Wenn dies im Controller-Menü eingerichtet ist, werden alle Ausgänge gehalten. Zur Anzeige der Sensorfehler drücken Sie die Taste **MENU** (Menü) und wählen "Diagnostics" (Diagnose), [Select Sensor] (Sensor auswählen), "Error List" (Fehler). Tabelle 5 zeigt eine Liste der möglichen Warnmeldungen.

#### Tabelle 5 Liste möglicher Sensorfehler

| Fehler       | Beschreibung                                                  | Auflösung                                                                        |
|--------------|---------------------------------------------------------------|----------------------------------------------------------------------------------|
| SENSOR FEHLT | Der Sensor ist nicht<br>vorhanden oder nicht<br>angeschlossen | Überprüfen Sie die<br>Verdrahtung und die<br>Anschlüsse von Sensor<br>und Modul. |

#### Warnungen

Eine Warnung hat keine Auswirkungen auf Menüs, Relais und Ausgänge. Ein Warnungssymbol blinkt, und unten in der Messanzeige wird eine Meldung angezeigt. Zur Anzeige der Sensorwarnmeldungen drücken Sie die Menütaste **MENU** und wählen Sie "Sensor-Status", [Sensor wählen], "Warnungen". Tabelle 6 zeigt eine Liste der möglichen Warnmeldungen.

#### Tabelle 6 Liste möglicher Sensorwarnungen

| Warnung               | Beschreibung                                    | Auflösung                                                                                                    |
|-----------------------|-------------------------------------------------|----------------------------------------------------------------------------------------------------|
| SUMMIERER VOLL        | Sensorvolumen/<br>Summierer ist voll.           | Setzen Sie das<br>Sensorvolumen/den<br>Summierer zurück.                                                                                                    |
| TEMPERATURWARNU<br>NG | Die Temperatur liegt<br>außerhalb des Bereichs. | Tauschen Sie den Sensor<br>aus.                                                                                                    |
| ECHO FEHLT            | Das Echosignal ging<br>verloren.                | Option 1: Bewegen Sie<br>den Sensor näher an die<br>Wasseroberfläche.<br>Option 2: Passen Sie die<br>Sensorbefestigung so an,<br>dass der Sensor korrekt<br>auf die Wasserobefläche<br>gerichtet wird.<br>Option 3: Ersetzen Sie<br>den Sensor. |
| PEGEL ZU HOCH         | Die Pegelhöhe liegt<br>außerhalb des Bereichs.  | Option 1: Vergewissern<br>Sie sich, dass der<br>Aufnehmertyp korrekt ist.<br>Option 2: Kalibrieren Sie<br>den Sensor.                                                                                                    |

### Tabelle 6 Liste möglicher Sensorwarnungen (fortgesetzt)

| Warnung        | Beschreibung                                                                              | Auflösung                                                                 |
|----------------|-------------------------------------------------------------------------------------------|---------------------------------------------------------------------------|
| ERSETZE SENSOR | Der Sensor muss ersetzt werden.                                                           | Tauschen Sie den Sensor<br>aus.                                           |
| KAL FÄLLIG     | Die Sensorkalibrierung ist<br>überfällig.                                                 | Kalibrieren Sie den<br>Sensor.                                            |
| UNKALIBRIERT   | Der Sensor muss kalibriert werden.                                                        | Kalibrieren Sie den Sensor.                                               |
| KAL LÄUFT      | Die Kalibrierung wurde<br>gestartet, aber noch nicht<br>abgeschlossen.                    | Kehren Sie zur<br>Kalibrierung zurück.                                    |
| AUSGANG HALTEN | Während der Kalibrierung<br>werden die Ausgänge für<br>eine vorgegebene Zeit<br>gehalten. | Nach Ablauf der<br>gewählten Zeit werden<br>die Ausgänge wieder<br>aktiv. |

### Ereignisliste

Der Controller erstellt ein Ereignisprotokoll für jeden Sensor. Im Ereignisprotokoll wird eine Vielzahl von Ereignissen gespeichert, die in den Geräten auftreten, so z. B. Konfigurationsänderungen, Alarme und Warnungen. Tabelle 7 zeigt eine Liste der möglichen Ereignismeldungen. Das Ereignisprotokoll kann im CSV-Format exportiert werden. Informationen zum Herunterladen der Protokolle finden Sie im Benutzerhandbuch des Controllers.

#### Tabelle 7 Liste möglicher Sensorereignisse

| Ereignis                  | Beschreibung                                          |
|---------------------------|-------------------------------------------------------|
| NETZSPANNG EIN            | Die Stromversorgung wurde<br>eingeschaltet.           |
| KONFÄNDERUNG – Fließkomma | Die Konfiguration wurde geändert –<br>Fließkomanummer |
| KONFÄNDERUNG – Ganzzahl   | Die Konfiguration wurde geändert –<br>Ganzzahl        |

| Tabelle 7 | Liste möglicher | Sensorereignisse | (fortgesetzt) |
|-----------|-----------------|------------------|---------------|
|-----------|-----------------|------------------|---------------|

| Ereignis            | Beschreibung                                                          |
|---------------------|-----------------------------------------------------------------------|
| KONFÄNDERUNG – Text | Die Konfiguration wurde geändert –<br>Text                            |
| 1PT-KAL START       | Beginn der 1-Punkt-Probenkalibrierung                                 |
| 1PT-KAL ENDE        | Ende der 1-Punkt-Probenkalibrierung                                   |
| 2PT-KAL START       | Beginn der 2-Punkt-Probenkalibrierung                                 |
| 2PT-KAL ENDE        | Ende der 2-Punkt-Probenkalibrierung                                   |
| STANDARDKONF        | Die Konfiguration wurde auf die<br>Standard-Optionen zurückgesetzt.   |
| KAL WERKEINSTELLUNG | Die Benutzerkalibrierung wird auf die<br>Standardwerte zurückgesetzt. |

### Ersatzteile und Zubehör

**Hinweis:** Produkt- und Artikelnummern können für einige Verkaufsgebiete abweichen. Wenden Sie sich an den zuständigen Distributor oder schlagen Sie die Kontaktinformationen auf der Webseite des Unternehmens nach.

| Beschreibung                                      | Teilenr.      |
|---------------------------------------------------|---------------|
| Ersatzsensor mit 3 m (10 ft) integriertem Kabel   | U53S010       |
| Ersatzsensor mit 10 m (30 ft) integriertem Kabel  | U53S030       |
| Ersatzsensor mit 30 m (100 ft) integriertem Kabel | U53S100       |
| Verbindungskabel                                  | 1W1127        |
| NEMA 4X-Verteilerdose                             | 76A4010-001   |
| Befestigungsmaterialsatz                          | 3004A0017-001 |
| Sonnenschutz                                      | 1000G3088-001 |

### Dati tecnici

I dati tecnici sono soggetti a modifiche senza preavviso.

#### Tabella 1 Specifiche del modulo di flusso a ultrasuoni

| Specifiche        | Dettagli                                                            |  |
|-------------------|---------------------------------------------------------------------|--|
| Portata           | Funzione del tipo di struttura del<br>flussimetro                   |  |
| Flusso totale     | 0-999.999.999, con portata<br>selezionabile e unità moltiplicatrici |  |
| Precisione        | 0,5% di intervallo                                                  |  |
| Sensibilità       | 0,1% di intervallo                                                  |  |
| Ripetibilità      | 0,1% di intervallo                                                  |  |
| Tempo di risposta | Da meno di 180 secondi al 90% del valore al cambio del passo        |  |
| Filtro di input   | 999 secondi                                                         |  |

#### Tabella 2 Specifiche del sensore di flusso a ultrasuoni

| Specifiche                         | Dettagli                                                                                                    |  |  |
|------------------------------------|----------------------------------------------------------------------------------------------------|--|--|
| Intervallo misurazione/risoluzione |                                                                                                    |  |  |
| Profondità                         | Da 0,25 m (10 pollici) a 6 m (20 piedi) ± 1 mm (0,039 pollici)                                                         |  |  |
| Temperatura dell'aria              | Da -40 °C (-40 °F) a +90 °C (+194 °F) ± 0,1 °C (0,18 °F)                                                               |  |  |
| Meccaniche                         |                                                                                                    |  |  |
| Costruzione                        | Corpo in PBT (polibutilene tereftalato) con sensore di temperatura integrato                                           |  |  |
| Cavo (integrato)                   | Lunghezza standard 10 m (33 piedi); lunghezze<br>opzionali di 20 m (66 piedi), 50 m (164 piedi) o 100 m<br>(328 piedi) |  |  |
| Peso                               | 0,5 kg (1,1 libbre) circa                                                                                              |  |  |

### Tabella 2 Specifiche del sensore di flusso a ultrasuoni (continua)

| Specifiche               | Dettagli                |
|--------------------------|-------------------------|
| Frequenza operativa      | 75 kHz                  |
| Dissipazione di corrente | 12 Vcc, 0,5 W (0,042 A) |

### Informazioni generali

In nessun caso, il produttore potrà essere ritenuto responsabile in caso di danni diretti, indiretti, speciali, causali o consequenziali per qualsiasi difetto o omissione relativa al presente manuale. Il produttore si riserva il diritto di apportare eventuali modifiche al presente manuale e ai prodotti ivi descritti in qualsiasi momento senza alcuna notifica o obbligo. Le edizioni riviste sono presenti nel sito Web del produttore.

#### Informazioni sulla sicurezza

Prima di disimballare, installare o utilizzare l'apparecchio, si prega di leggere l'intero manuale. Si raccomanda di leggere con attenzione e rispettare le istruzioni riguardanti possibili pericoli o note cautelative. La non osservanza di tali indicazioni potrebbe comportare lesioni gravi dell'operatore o danni all'apparecchio.

Assicurarsi che la protezione fornita da questa apparecchiatura non sia danneggia. Non utilizzare o installare questa apparecchiatura in modo diverso da quanto specificato nel presente manuale.

#### Utilizzo dei segnali di avvertimento

# A PERICOLO

Indica una situazione di pericolo potenziale o imminente che, se non evitata, può causare lesioni gravi o la morte.

### **AVVERTENZA**

Indica una situazione di pericolo potenziale o imminente che, se non evitata, potrebbe comportare lesioni gravi, anche mortali.

# ATTENZIONE

Indica una situazione potenzialmente pericolosa che potrebbe provocare ferite minori o non gravi.

### AVVISO

Indica una situazione che, se non evitata, può causare danni alla strumentazione. Informazioni che richiedono una particolare attenzione.

#### Etichette di avvertenza

Leggere sempre tutte le etichette e le targhette di avvertenza applicate all'apparecchio. La mancata osservanza delle stesse può infatti causare lesioni personali o danni allo strumento. Ogni simbolo presente sullo strumento è documentato nel manuale con una dichiarazione precauzionale.

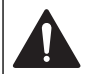

Tale simbolo, se apposto sullo strumento, intende fare riferimento al manuale delle istruzioni d'uso per informazioni riguardanti il funzionamento e/o la sicurezza.

Tale simbolo potrebbe essere applicato alla struttura esterna o a un

dispositivo di protezione del prodotto e indica un rischio dovuto a

scossa elettrica e/o la possibilità di folgorazione.

I delicati componenti elettronici interni possono essere danneggiati dall'elettricità elettrostatica, con conseguente alterazione delle prestazioni o quasti.

Lo smaltimento degli apparecchi elettrici marcati con questo simbolo potrebbe non essere possibile nei sistemi di smaltimento pubblici europei dopo il 12 agosto 2005. In conformità alle normative nazionali e locali europee (Direttiva EU 2002/98/EC), gli utilizzatori di apparecchi elettrici europei devono ora restituire al Produttore gli apparecchi vecchi o fuori uso per lo smaltimento senza alcun costo a carico dell'utilizzatore. Nota: Per la restituzione al fine del riciclaggio, si prega di contattare il produttore

dell'apparecchio o il formitore, che indicheranno com restituire l'apparecchio usato, i componenti elettrici e tutti gli altri accessori.

#### Descrizione del prodotto

Questo sensore è progettato per essere utilizzato con un controller per il funzionamento e la raccolta di dati. Con questo sensore, è possibile utilizzare più controller. In questo documento, si presuppone che il sensore sia già stato installato e utilizzato con un controller sc200. Per utilizzare il

sensore con altri controller, fare riferimento al manuale per l'utente del controller utilizzato.

### Installazione

# **AVVERTENZA**

Pericolo di lesioni personali. Le operazioni riportate in questa sezione del manuale devono essere eseguite esclusivamente da personale qualificato.

#### Montaggio

# **A**PERICOLO

Pericolo di esplosione. Il sensore non è approvato per l'uso in luoghi pericolosi.

# **AVVERTENZA**

Pericolo di lesioni personali. Considerare sempre l'intervallo di temperatura e pressione dell'apparecchiatura di montaggio utilizzata per installare il sensore. Il materiale utilizzato solitamente limita gli intervalli di temperatura e pressione del sistema.

Per esempi di hardware di montaggio dei sensori e applicazioni, fare riferimento a Figura 1, Figura 2 e Figura 3. Il sensore deve essere calibrato prima dell'uso. Fare riferimento a Calibrazione del sensore a pagina 41.

### Figura 1 Hardware di montaggio sensori

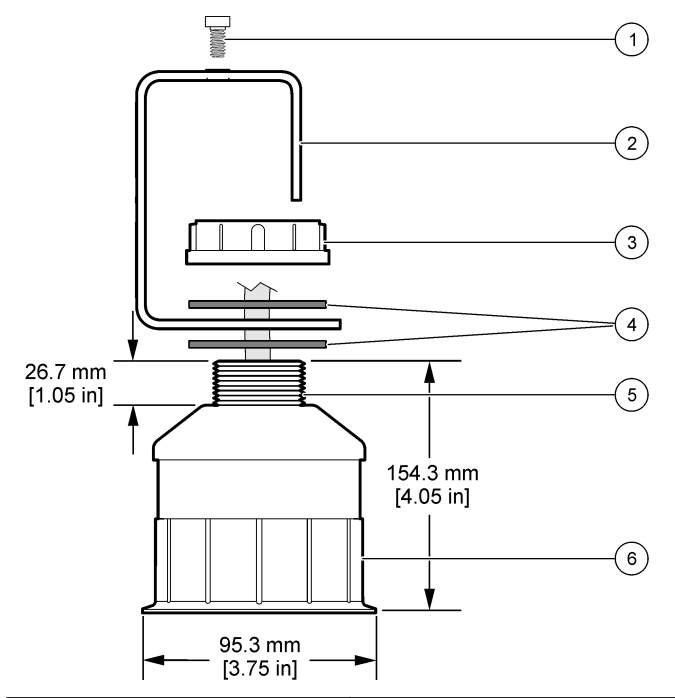

| 1 Vite a esagono, 6,3 mm (¼") x 19,1 mm (¾") | 4 Guarnizione in neoprene, 33,0 mm<br>(1,3") x 82,6 mm (3,25") (2x) |
|----------------------------------------------|---------------------------------------------------------------------|
| 2 Staffa del sensore                         | 5 25,4 mm (1") Filetto NPT                                          |
| 3 Dado, 25,4 mm (1") Filetto BSP o<br>NPP    | 6 Corpo del sensore                                                 |

Figura 2 Montaggio superiore del sensore

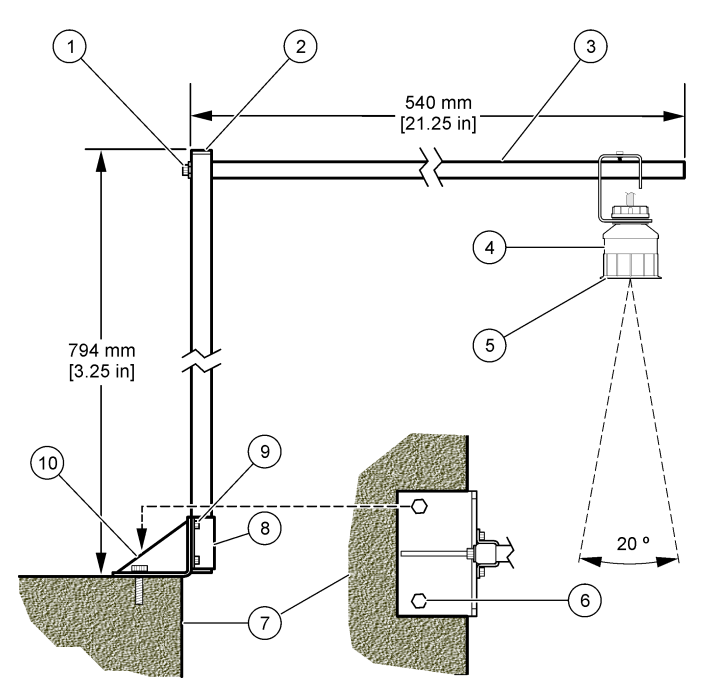

| 1 | Vite a esagono, 7,9 mm (5/16") x<br>38,1 mm (1,5") | 6                    | Bulloni, 10 mm (3/8") (2x)                      |
|---|----------------------------------------------------|----------------------|-------------------------------------------------|
| 2 | Tubo quadrato, 25,4 mm (1")                        | 7                    | A parete                                        |
| 3 | Braccio della staffa                               | 8                    | Morsetto della staffa                           |
| 4 | Sensore                                            | 9                    | Vite a esagono, 6,3 mm (½") x 12,7 mm (½") (4x) |
| 5 | Lato anteriore del sensore                         | 10 Base della staffa |                                                 |

#### Figura 3 Esempi di montaggio aggiuntivi

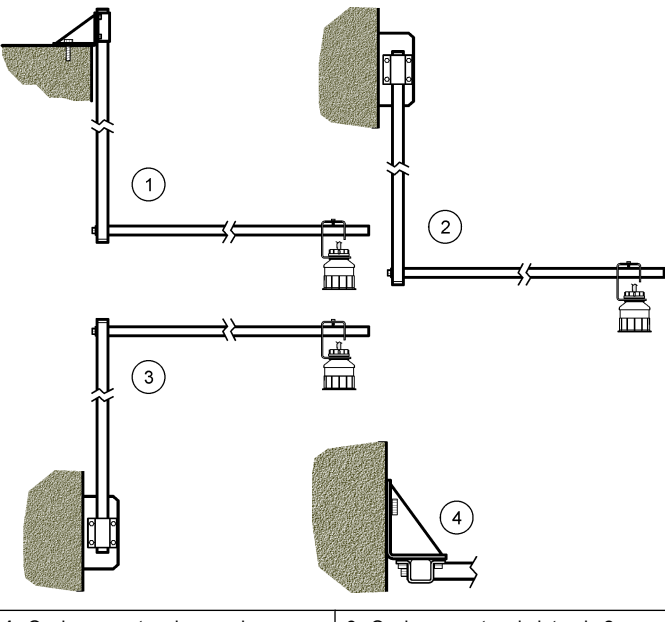

| 1 | Opzione montaggio superiore    | 3 | Opzione montaggio laterale 2                   |
|---|--------------------------------|---|------------------------------------------------|
| 2 | 2 Opzione montaggio laterale 1 | 4 | Vista superiore - opzione montaggio laterale 2 |

#### Collegare il sensore al modulo

# **A**PERICOLO

Rischi legati a scosse elettriche. Il cablaggio ad alta tensione per il controller viene trasmesso attraverso la protezione per l'alta tensione nell'alloggio del controller. La protezione deve restare in posizione, eccetto durante l'installazione dei moduli o quando un tecnico di installazione qualificato effettua il cablaggio per l'alimentazione, i relé o le schede analogiche e di rete.

# AVVERTENZA

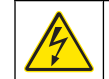

Rischio potenziale di folgorazione. Quando si eseguono collegamenti elettrici, scollegare sempre l'alimentazione dal dispositivo.

# **AVVERTENZA**

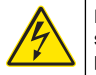

Rischio potenziale di folgorazione. Le operazioni riportate in questa sezione del manuale devono essere eseguite esclusivamente da personale qualificato.

### AVVISO

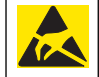

Danno potenziale all'apparecchio. I delicati componenti elettronici interni possono essere danneggiati dall'elettricità elettrostatica, con conseguente alterazione delle prestazioni o guasti.

Al modulo di flusso, è possibile collegare un sensore a ultrasuoni. Per installare il modulo e collegare il sensore, fare riferimento ai passaggi illustrati e a Tabella 3.

Nota: Non è possibile collegare contemporaneamente il modulo a più tipi di sensore.

#### Tabella 3 Schema di cablaggio ultrasuoni

| Connettore                                                                                                    | Sensore     | Pin<br>connettore | Colore filo |
|----------------------------------------------------------------------------------------------------|-------------|-------------------|-------------|
| 6 pin                                                                                                    | Ultrasonico | 1                 | —           |
|                                                                                                    |             | 2                 | —           |
|                                                                                                    |             | 3                 | Rosso       |
|                                                                                                    |             | 4                 | Verde       |
|                                                                                                    |             | 5                 | Giallo      |
|                                                                                                    |             | 6                 | Blu         |
| Fili di schermatura del sensore: collegare tutti i fili di<br>schermatura/di terra del sensore alle viti di messa a terra<br>dell'armadietto sc200. |             | Nero              |             |

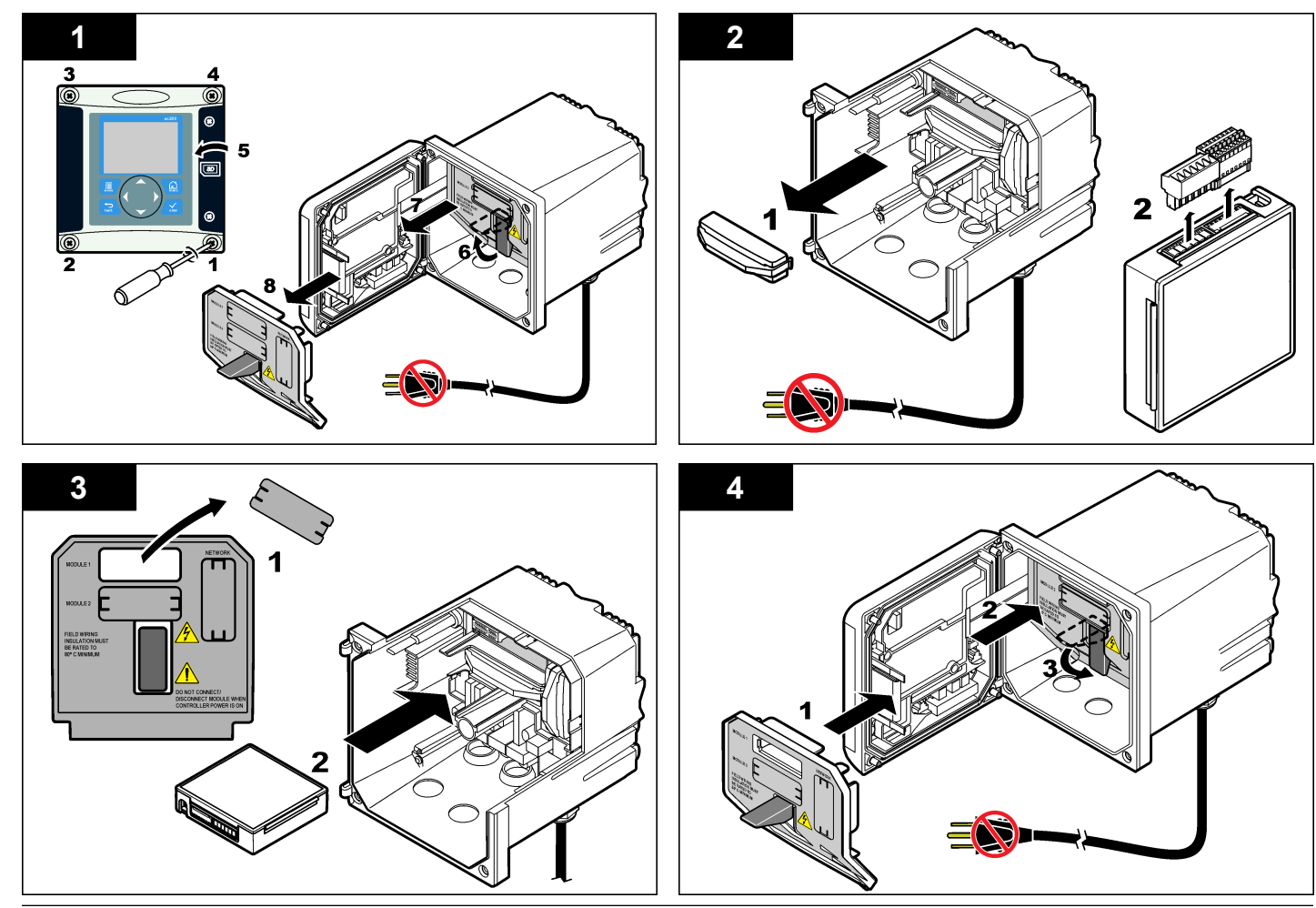
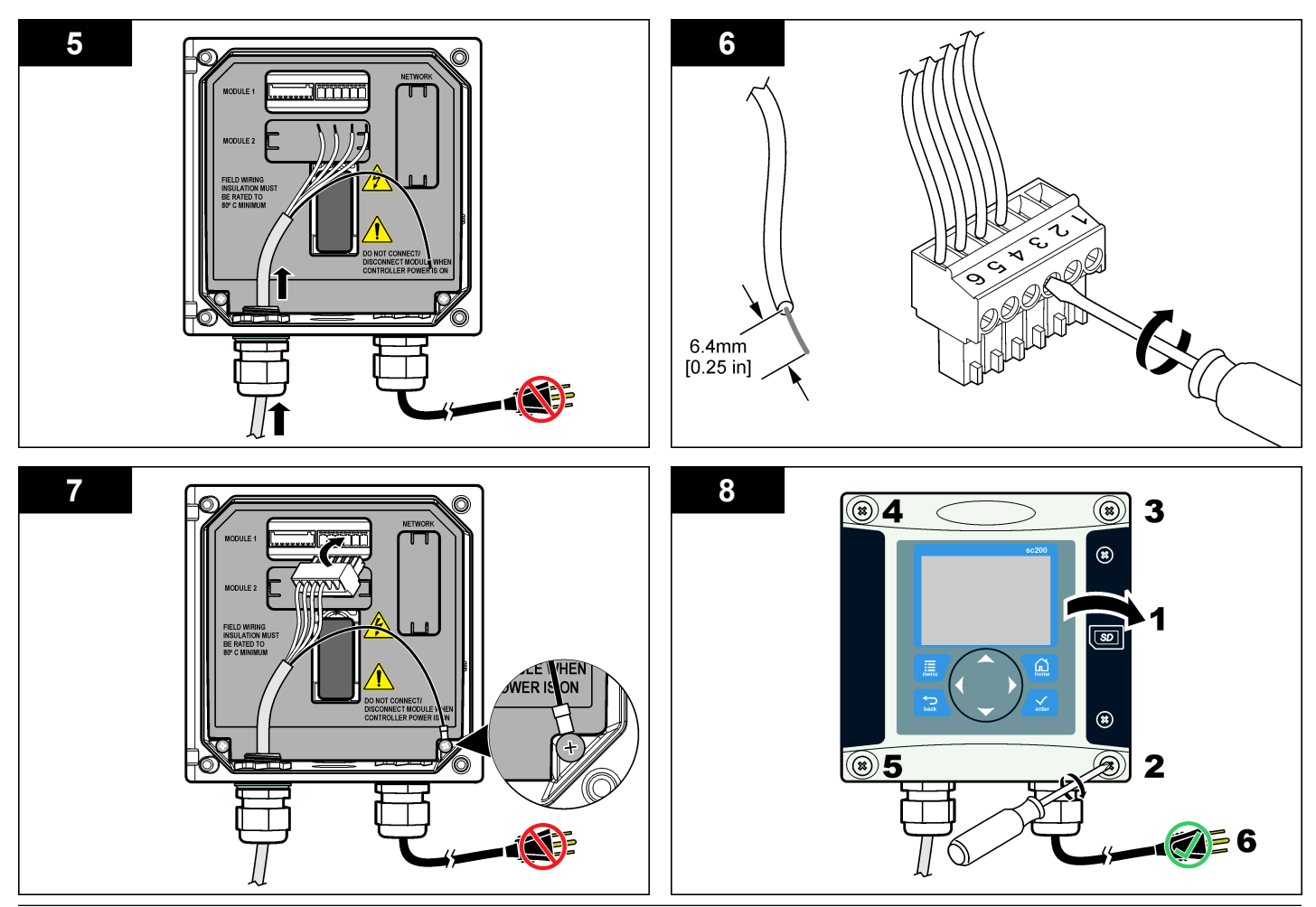

#### Funzionamento

#### Navigazione dell'utente

Per la descrizione del tastierino e le informazioni sulla navigazione., fare riferimento alla documentazione del controller.

#### Configurazione del sensore

Utilizzare il menu Configure (Configurazione) per inserire le informazioni di identificazione per il sensore e per modificare le opzioni per la gestione e la memorizzazione dei dati.

- Premere il tasto MENU e selezionare Sensor Setup (Impostazione sensore), [Select Sensor] [Seleziona sensore], Configure (Configurazione).
- Utilizzare i tasti a freccia per selezionare un'opzione e premere ENTER (INVIO). Per inserire numeri, caratteri o segni di punteggiatura, tenere premuti i tasti a freccia SU e GIÙ. Premere il tasto a freccia DESTRO per passare allo spazio successivo.

| Opzione                                  | Descrizione                                                                                                    |
|------------------------------------------|----------------------------------------------------------------------------------------------------|
| SENSOR NAME (NOME<br>DEL SENSORE)        | Consente di modificare il nome che corrisponde<br>al sensore sulla parte superiore della schermata<br>di misurazione. Il nome è limitato a 10 caratteri<br>in una combinazione qualsiasi di lettere,<br>numeri, spazi e punteggiatura. |
| SERIAL NUMBER<br>(NUMERO DI SERIE)       | Imposta il numero di serie del sensore, limitato<br>a 16 caratteri in una combinazione qualsiasi di<br>lettere, numeri, spazi e punteggiatura.                                                                                         |
| FLOW FORMAT<br>(FORMATO FLUSSO)          | Imposta il numero di posizioni decimali<br>visualizzate nella schermata di misurazione:<br>XXXX, XXX,X o XX,XX.                                                                                                    |
| MEASUREMENT UNITS<br>(UNITÀ DI MISURA)   | Imposta le unità della misurazione selezionata (mm, m, pollici o piedi).                                                                                                    |
| TEMPERATURE UNITS<br>(UNITÀ TEMPERATURA) | Imposta le unità di temperatura in °C<br>(predefinito) o °F.                                                                                                    |
| VOLUME UNITS (UNITÀ<br>VOLUME)           | Imposta le unità di volume (ad esempio, litri).                                                                                                    |

| Opzione                                                        | Descrizione                                                                                                    |
|----------------------------------------------------------------|----------------------------------------------------------------------------------------------------|
| TOTALIZER MODE<br>(MODALITÀ<br>TOTALIZZATORE)                  | Imposta il volume del totalizzatore su Auto<br>(valore predefinito) o Manual (Manuale).                                                                                                    |
| TOTALIZER RESET<br>(REIMPOSTAZIONE<br>TOTALIZZATORE)           | Reimposta il volume del totalizzatore.<br>Disponibile solo se la modalità totalizzatore è<br>Manual (Manuale).                                                                                                    |
| GAUGE PARAMETERS<br>(PARAMETRI<br>FLUSSIMETRO)                 | Imposta il tipo di flussimetro e modifica i valori<br>per il tipo di flussimetro. Per maggiori<br>informazioni, fare riferimento a Configurazione<br>dei parametri del flussimetro a pagina 38.                                                                                                    |
| SET SYSTEM (IMPOSTA<br>SISTEMA)                                | Configura il sistema per definire dati di<br>applicazione specifici del sensore.                                                                                                    |
| SET FILTER (IMPOSTA<br>FILTRO)                                 | Imposta una costante di tempo per aumentare<br>la stabilità del segnale. La costante di tempo<br>calcola il valore medio durante un tempo<br>specificato: da 0 (nessun effetto, valore<br>predefinito) a 60 secondi (media del valore di<br>segnale per 60 secondi). Il filtro aumenta il<br>tempo di risposta del segnale del sensore alle<br>modifiche del processo. |
| FLOW LOG INTERVAL<br>(INTERVALLO<br>REGISTRAZIONE<br>FLUSSO)   | Imposta l'intervallo di tempo per la memorizzazione dei dati nel registro: 5, 30 secondi, 1, 2, 5, 10, 15 (predefinito), 30, 60 minuti.                                                                                                    |
| VOLUME LOG INTERVAL<br>(INTERVALLO<br>REGISTRAZIONE<br>VOLUME) | Imposta l'intervallo di tempo per la memorizzazione dei dati nel registro: 5, 30 secondi, 1, 2, 5, 10, 15 (predefinito), 30, 60 minuti.                                                                                                    |
| REIMPOSTA PREDEFINITI                                          | Imposta il menu di configurazione con i valori<br>predefiniti. Tutte le informazioni sul sensore<br>vanno perse.                                                                                                    |
| onfigurazione dei parametri del flussimetro                    |                                                                                                    |

Configurare il controller per il tipo di struttura del flussimetro per canale aperto utilizzata. Il controller dispone di algoritmi integrati delle tabelle dimensionali dei canali e gli stramazzi più comuni. Se la struttura non è inclusa nelle tabelle integrate, creare una curva flusso/profondità personalizzabile (da 3 a 30 punti) per configurare la struttura.

- 1. Premere il tasto **MENU** e selezionare Sensor Setup (Impostazione sensore), [selezionare il sensore], Configure (Configurazione).
- 2. Selezionare GAUGE PARAMETERS (PARAMETRI FLUSSIMETRO) e premere ENTER (INVIO).
- 3. Selezionare GAUGE TYPE (TIPO FLUSSIMETRO) e premere ENTER (INVIO).
- 4. Selezionare un tipo di flussimetro e premere ENTER (INVIO).

| Opzione                                                    | Descrizione                                                                                                    |
|------------------------------------------------------------|----------------------------------------------------------------------------------------------------|
| V NOTCH WEIR<br>(STRAMAZZO A<br>SEZIONE<br>TRIANGOLARE)    | Imposta l'ingresso della larghezza della vasca B,<br>l'altezza della parete P, l'angolo della sezione (in<br>gradi) e la profondità massima. Fare riferimento<br>alla Figura 4.                                                                                                    |
| RECTANGLE WEIR<br>(STRAMAZZO A<br>SEZIONE<br>RETTANGOLARE) | Imposta l'ingresso della larghezza del canale B, la<br>larghezza della parete b, l'altezza della parete P e<br>la profondità massima. Fare riferimento a<br>Figura 5 o Figura 6.                                                                                                    |
| RECTANGLE FLUME<br>(CANALE<br>RETTANGOLARE)                | Imposta l'ingresso per la larghezza della gola b, la<br>larghezza del canale B, la lunghezza della gola L,<br>la rugosità k (nessuna unità di misura), la<br>temperatura dell'acqua, l'altezza del risalto P, lo<br>scostamento dei dati e la profondità massima.                                                                      |
| ROUND BOT FLUME<br>(CANALE CON FONDO<br>ARROTONDATO)       | Imposta l'ingresso per la larghezza della gola b, la<br>larghezza del canale B, la lunghezza della gola L,<br>la rugosità k (nessuna unità di misura), la<br>temperatura dell'acqua, l'altezza del risalto P, lo<br>scostamento dei dati e la profondità massima.                                                                      |
| CIPOLLETTI WEIR<br>(STRAMAZZO<br>CIPOLLETTI)               | Imposta l'ingresso per il tipo Cipolletti (1 piede,<br>predefinito; 1 piede e 6 pollici; 2 piedi; 2 piedi e 6<br>pollici; 3-6 8 o 10 piedi) e la profondità massima.<br>Fare riferimento alla Figura 7. Per altri tipo di<br>configurazioni di stramazzo trapezoidale,<br>utilizzare l'opzione USER DEFINED (DEFINITO<br>DALL'UTENTE). |

| Opzione                                        | Descrizione                                                                                                    |
|------------------------------------------------|----------------------------------------------------------------------------------------------------|
| NEYRPIC FLUME<br>(CANALE NEYRPIC)              | Imposta l'ingresso per il tipo Neyrpic (1234A,<br>predefinito, 1236A-G, 1241B_C, 1241E_F,<br>1241G_H, 1242B3, 1242C3, 1242D3, 1245A-D,<br>1253A-F, 1253AX, 1253AY, 1253AZ o 1254A-F) e<br>la profondità massima. |
| PARSHALL FLUME<br>(CANALE PARSHALL)            | Imposta l'ingresso per il tipo Parshall (1,<br>predefinito, 2, 3, 6 o 9 pollici; 1 piede; 1 piede e 6<br>pollici; 2-8, 10, 12, 15, 20, 25 30, 40 o 50 piedi) e<br>la profondità massima.                         |
| P BOWLUS FLUME<br>(CANALE P BOWLUS)            | Imposta l'ingresso per il tipo Palmer-Bowlus (4, predefinito, 6, 8, 10, 12, 15, 18, 21, 24, 27, 30, 36 o 42 pollici) e la profondità massima.                                                                    |
| KHAFAGI FLUME<br>(CANALE KHAFAGI)              | Imposta l'ingresso per la larghezza della gola b e<br>la profondità massima.                                                                                                    |
| L LAGCO FLUME<br>(CANALE L LAGCO)              | Imposta l'ingresso per il tipo Leopold-Lagco (4, predefinito, 6, 8, 10, 12, 15, 18, 21, 24, o 30 pollici) e la profondità massima.                                                                               |
| H TYPE FLUME<br>(CANALE H)                     | Imposta l'ingresso per il tipo H (0,4, predefinito,<br>0,6, 0,8, 1,0 piede HS; 0,5, 0,75, 1,0, 1,5, 2,0, 2,5,<br>3,0, 4,5 piedi H; 4,0 piedi HL) e la profondità<br>massima.                                     |
| TRAPEZOIDIAL FLUME<br>(CANALE<br>TRAPEZOIDALE) | Imposta l'ingresso per il tipo trapezoidale (grande<br>60° V, predefinito, molto grande 60° V, 2 pollici 45°<br>WSC o 12 pollici 45° SRCRC) e la profondità<br>massima.                                          |
| USER DEFINED<br>(DEFINITO<br>DALL'UTENTE)      | Imposta l'ingresso per almeno 3 punti dati. Una<br>profondità dell'acqua nota e la portata<br>corrispondente nota devono essere immesse per<br>ogni punto dati.                                                  |
| Selezionare CONFIGUE<br>premere ENTER (INVIC   | RE GAUGE (CONFIGURA FLUSSIMETRO) e                                                                                                    |

- 6. Spostare il cursore su ciascuna voce e premere ENTER (INVIO).
- 7. Inserire i dati richiesti e premere ENTER (INVIO).

**Nota:** Il dato della profondità massima per tutte le strutture di flussimetro è la misurazione sopra l'altezza della parete, come mostrato nella Figura 4, Figura 5, Figura 6 e Figura 7. Non inserire la profondità totale.

Figura 4 Definizione delle dimensioni dello stramazzo a sezione triangolare

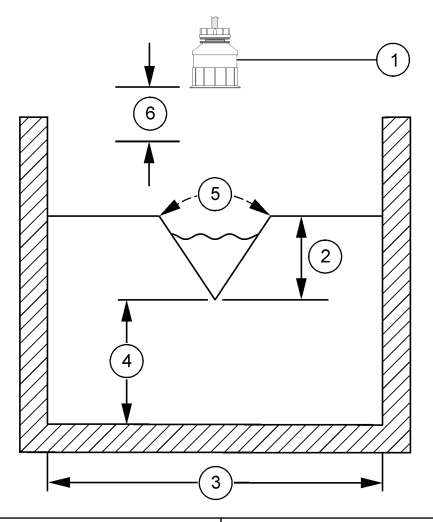

|   | 1 Sensore            | 4 Altezza parete P         |
|---|----------------------|----------------------------|
|   | 2 Profondità massima | 5 Angolo sezione           |
| ſ | 3 Larghezza vasca B  | 6 Zona morta di 10 pollici |

Figura 5 Definizione delle dimensioni dello stramazzo a sezione rettangolare (con contrazioni finali)

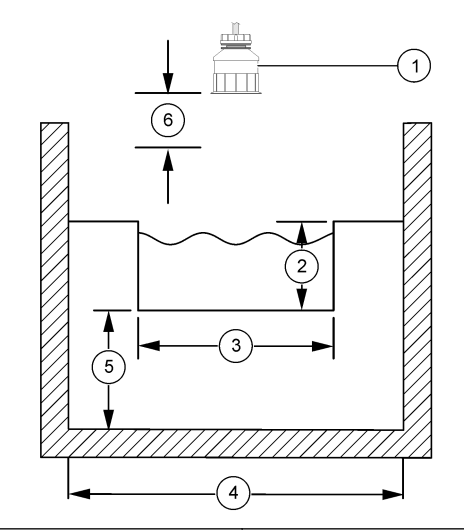

| 1 | Sensore            | 4 Larghezza canale         |
|---|--------------------|----------------------------|
| 2 | Profondità massima | 5 Altezza parete P         |
| 3 | Larghezza parete B | 6 Zona morta di 10 pollici |

# Figura 6 Definizione delle dimensioni dello stramazzo a sezione rettangolare (senza contrazioni finali)

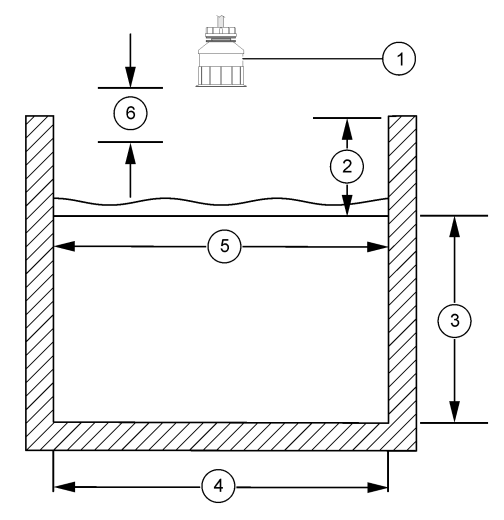

| 1 Sensore            | 4 Larghezza canale         |
|----------------------|----------------------------|
| 2 Profondità massima | 5 Larghezza parete B       |
| 3 Altezza parete P   | 6 Zona morta di 10 pollici |

#### Figura 7 Definizione delle dimensioni dello stramazzo Cipolletti

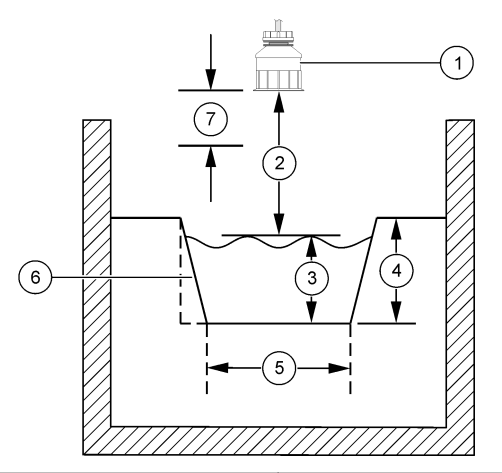

| 1 | Sensore            | 5 | Tipo Cipolletti             |
|---|--------------------|---|-----------------------------|
| 2 | Intervallo         | 6 | Restringimento rapporto 4:1 |
| 3 | Profondità         | 7 | Zona morta di 10 pollici    |
| 4 | Profondità massima |   |                             |

#### Calibrazione del sensore

#### Informazioni sulla calibrazione del sensore

Nel corso del tempo, le caratteristiche del sensore cambiano e ne provocano la perdita di precisione. Il sensore deve essere calibrato regolarmente per garantirne la precisione.

Durante la taratura, i dati non sono inviati al datalog. Per questo motivo, il datalog potrebbe avere aree con dati intermittenti.

#### Procedura di calibrazione ultrasuoni

**Nota:** Se il controller è alimentato mentre il sensore a ultrasuoni non è collegato, la cronologia della calibrazione per il flusso a ultrasuoni è cancellata.

Prima della calibrazione, far funzionare il sensore per 30 minuti per accertarsi di raggiungere la precisione di misurazione ottimale.

- 1. Misurare fisicamente gli elementi seguenti, in modo tale che possano essere confrontati con le letture elettroniche:
  - Intervallo: la distanza tra il sensore e la superficie d'acqua (per la procedura di calibrazione a 2 punti). Fare riferimento alla Figura 7 a pagina 41.
  - Profondità: la profondità dell'acqua nel punto di monitoraggio (per entrambe le procedure di calibrazione). Fare riferimento alla Figura 7 a pagina 41.
- Premere il tasto MENU e selezionare Sensor Setup (Impostazione sensore), [Select Sensor] [Seleziona sensore], Calibrate (Calibrazione).
- 3. Selezionare il tipo di calibrazione e premere ENTER (INVIO):

| Opzione                          | Descrizione                                                |
|----------------------------------|------------------------------------------------------------|
| 2PT DEPTH CAL (CAL PROF 2<br>PT) | Utilizza 2 punti per la calibrazione (metodo raccomandato) |
| 1PT DEPTH CAL (CAL PROF 1<br>PT) | Utilizza 1 punto per la calibrazione                       |

- 4. Se il codice di accesso è abilitato nel menu sicurezza per il controller, inserire il codice di accesso e premere ENTER (INVIO).
- Selezionare l'opzione per il segnale di output durante la calibrazione e premere ENTER (INVIO):

| Opzione                     | Descrizione                                                                                                    |
|-----------------------------|----------------------------------------------------------------------------------------------------|
| Active (Attivo)             | Lo strumento invia il valore di output misurato corrente durante la procedura di calibrazione.                                                                       |
| Hold (In sospeso)           | Il valore di output del sensore viene tenuto al valore<br>misurato corrente durante la procedura di<br>calibrazione.                                                 |
| Transfer<br>(Trasferimento) | Un valore di output predefinito viene inviato durante<br>la calibrazione. Fare riferimento al manuale utente<br>del controller per modificare il valore predefinito. |

- 6. Se la procedura di calibrazione a 2 punti è selezionata:
  - a. Premere ENTER (INVIO) per misurare elettronicamente la distanza tra il sensore e la superficie dell'acqua.
  - Attendere che il valore si stabilizzi e premere ENTER (INVIO).
    Nota: La schermata potrebbe passare automaticamente al passaggio successivo.
  - **c.** Quando viene mostrata la schermata Set Range (Impost. intervallo), regolare il valore a quello misurato fisicamente e premere **ENTER** (INVIO).
- 7. Premere ENTER (INVIO) per misurare elettronicamente la profondità dell'acqua nel punto di monitoraggio.
- 8. Attendere che il valore si stabilizzi e premere ENTER (INVIO).
- Quando viene mostrata la schermata Set Depth (Impost. profondità), regolare il valore a quello misurato fisicamente e premere ENTER (INVIO).
- 10. Risultato della calibrazione:
  - Passed: il sensore è calibrato e pronto a misurare campioni. Sono mostrati i valori di intervallo e profondità.
  - Failed: la profondità o l'intervallo della calibrazione non rientrano nei limiti accettabili. Ripetere la calibrazione. Per maggiori informazioni, vedere Manutenzione a pagina 44 e Individuazione ed eliminazione dei guasti a pagina 44.
- 11. Se la calibrazione riesce, premere ENTER (INVIO) per continuare.
- 12. Se l'opzione per ID operatore è impostata su Yes (Sì) nel menu Calibration Options (Opzioni calibrazione), inserire un ID operatore (4 caratteri) e premere ENTER (INVIO). Per ulteriori informazioni, vedere Modifica delle opzioni di calibrazione a pagina 43.

**13.** Sulla schermata New Sensor? (Nuovo sensore?), utilizzare i tasti a freccia per selezionare un'opzione e premere **ENTER** (INVIO):

#### Opzione Descrizione

- Yes (Si) Il sensore non è stato calibrato precedentemente con questo controller. I giorni di funzionamento e le curve di calibrazione precedenti per il sensore sono ripristinati.
- No Il sensore è stato calibrato precedentemente con questo controller.
- 14. Quando viene mostrato Calibration Complete, premere ENTER (INVIO).
- Se la modalità di output è impostata su Hold o Transfer, selezionare il tempo di ritardo quando gli output tornano allo stato attivo e quindi premere ENTER (INVIO).

#### Procedura di uscita dalla calibrazione

Se il tasto **BACK** (INDIETRO) viene premuto durante una calibrazione, l'utente può uscire dalla procedura.

1. Premere il tasto **BACK** (INDIETRO) durante una calibrazione. Sono mostrate tre opzioni:

| Opzione      | Descrizione                                                                     |
|--------------|---------------------------------------------------------------------------------|
| STOPPA CAL   | Interrompe la calibrazione. Una nuova calibrazione deve riprendere dall'inizio. |
| TORNA A CAL  | Torna alla calibrazione.                                                        |
| CONTINUA CAL | Esce temporaneamente dalla calibrazione. È consentito                           |

- CONTINUA CAL Esce temporaneamente dalla calibrazione. E consentito l'accesso ad altri menu. È possibile avviare la calibrazione per un secondo sensore (ove presente). Per tornare alla calibrazione, premere il tasto **MENU** e selezionare Sensor Setup (Impostazione sensore), [Select Sensor] [Seleziona sensore].
- 2. Utilizzare i tasti a freccia per selezionare una delle opzioni e premere ENTER (INVIO).

#### Modifica delle opzioni di calibrazione

L'utente può impostare un promemoria o includere un ID operatore con i dati di calibrazione dal menu CAL OPTIONS (OPZIONI TAR.).

- Premere il tasto MENU e selezionare Sensor Setup (Impostazione sensore), [Select Sensor] [Seleziona sensore], Calibrate (Calibrazione), Cal Options (Opzioni cal.).
- 2. Utilizzare i tasti a freccia per selezionare un'opzione e premere ENTER (INVIO).

| Opzione               | Descrizione                                                                                                    |
|-----------------------|----------------------------------------------------------------------------------------------------|
| PROMEM. CAL           | Imposta un promemoria per la calibrazione successiva in<br>giorni, mesi o anni - Off (predefinito), 1 giorno, 7, 30, 60 o<br>90 giorni, 6 o 9 mesi, 1 o 2 anni |
| ID OPERAT. SU<br>CAL. | Include un ID operatore con i dati di calibrazione - Yes (Si)<br>o No (predefinito). L'ID viene inserito durante la<br>calibrazione.                           |

### Azzeramento delle opzioni di calibrazione

Le opzioni di calibrazione possono essere riportate alle opzioni predefinite di fabbrica.

- 1. Premere il tasto **MENU** e selezionare Sensor Setup (Impostazione sensore), [Select Sensor] [Seleziona sensore], Calibrate (Calibrazione), Reset Default Cal (reimposta cal. predef.).
- 2. Se il codice di accesso è abilitato nel menu sicurezza per il controller, inserire il codice di accesso e premere ENTER (INVIO).
- 3. Premere ENTER (INVIO) quando la schermata Reset Cal? è mostrata. Tutte le opzioni di calibrazione sono riportate ai valori predefiniti.
- Se l'opzione per ID operatore è impostata su Yes (Sì) nel menu Calibration Options (Opzioni calibrazione), inserire un ID operatore (4 caratteri) e premere ENTER (INVIO). Per ulteriori informazioni, vedere Modifica delle opzioni di calibrazione a pagina 43.

### **Registri Modbus**

È disponibile un elenco dei registri Modbus per la comunicazione in rete. Per ulteriori informazioni, fare riferimento a www.hach.com o www.hachlange.com.

#### Manutenzione

# **AVVERTENZA**

Pericolo di lesioni personali. Le operazioni riportate in questa sezione del manuale devono essere eseguite esclusivamente da personale qualificato.

#### Pulizia del sensore

Il sensore non richiede operazioni di manutenzione ordinaria oltre a una pulizia periodica.

- 1. Pulire il sensore con acqua calda saponata.
- 2. Usare acqua pulita per sciacquare il sensore.

#### Individuazione ed eliminazione dei guasti

#### Dati intermittenti

Durante la taratura, i dati non sono inviati al datalog. Per questo motivo, il datalog potrebbe avere aree con dati intermittenti.

#### Ispezionare il cavo del sensore

### **A**PERICOLO

Rischi legati a scosse elettriche. Il cablaggio ad alta tensione per il controller viene trasmesso attraverso la protezione per l'alta tensione nell'alloggio del controller. La protezione deve restare in posizione, eccetto durante l'installazione dei moduli o quando un tecnico di installazione qualificato effettua il cablaggio per l'altamentazione, i relé o le schede analogiche e di rete.

# AVVERTENZA

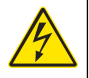

Rischio potenziale di folgorazione. Quando si eseguono collegamenti elettrici, scollegare sempre l'alimentazione dal dispositivo.

# **AVVERTENZA**

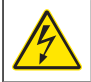

Rischio potenziale di folgorazione. Le operazioni riportate in questa sezione del manuale devono essere eseguite esclusivamente da personale qualificato.

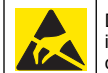

Danno potenziale all'apparecchio. I delicati componenti elettronici interni possono essere danneggiati dall'elettricità elettrostatica, con conseguente alterazione delle prestazioni o guasti.

Se è presente un problema di misurazione, eseguire i passaggi seguenti.

AVVISO

- 1. Ispezionare il cavo del sensore e verificare l'assenza di danni.
- 2. Se viene utilizzato un cavo di collegamento, controllare la scatola di giunzione.
  - a. Scollegare il cavo a entrambe le estremità (sensore e controller).
  - Utilizzare un ohmmetro per testare la continuità dei fili ed eventuali corti interni.

#### Menu test e diagnostica sensore

Il menu test e diagnostica sensore mostra le informazioni attuali e cronologiche dello strumento. Consultare Tabella 4. Per accedere al menu test e diagnostica sensore, premere il tasto **MENU** e selezionare Sensor Setup (Impostazione sensore), [Select Sensor] [Seleziona sensore], DIAG/TEST.

#### Tabella 4 Menu DIAG/TEST sensore

| Opzione                  | Descrizione                                                                                                    |
|--------------------------|----------------------------------------------------------------------------------------------------|
| INFO SU MODULO           | Mostra la versione e il numero di serie del modulo del sensore.                                                                                                    |
| INFORMAZIONI<br>SENSORE  | Mostra il nome e il numero di serie inseriti dall'utente.                                                                                                    |
| GIORNI CAL               | Mostra il numero di giorni dall'ultima calibrazione.                                                                                                    |
| CRONOL. CAL              | Mostra un elenco e i dettagli di ogni calibrazione.                                                                                                    |
| REIMPOSTA CRONOL.<br>CAL | Azzera la cronologia delle calibrazioni del sensore (è<br>necessario un codice di accesso di livello assistenza).<br>Tutti i dati di calibrazioni precedenti vanno persi. |

#### Tabella 4 Menu DIAG/TEST sensore (continua)

| Opzione          | Descrizione                                                                                             |  |
|------------------|----------------------------------------------------------------------------------------------------|--|
| DATI SENSORE     | Mostra il numero di giorni di utilizzo del sensore e la lettura del segnale corrente del sensore in ms. |  |
| REIMPOS. SENSORE | Resetta il numero di giorni di utilizzo del sensore e i dati di calibrazione ai valori predefiniti.     |  |

#### Elenco errori

Gli errori possono verificarsi per varie ragioni. La lettura sulla schermata di misurazione lampeggia. Tutti gli output sono in sospeso quando specificato nel menu del controller. Per visualizzare gli errori del sensore, premere il tasto **MENU** e selezionare Diagnostics (Diagnostica), [selezionare il sensore], Error List (Elenco errori). Un elenco dei possibili errori viene mostrato nella Tabella 5.

#### Tabella 5 Elenco errori del sensore

| Errore          | Descrizione                           | Soluzione                                                                       |
|-----------------|---------------------------------------|---------------------------------------------------------------------------------|
| SENSORE ASSENTE | Il sensore è mancante o<br>scollegato | Controllare il cablaggio e<br>le connessioni per il<br>sensore e per il modulo. |

#### Elenco avvisi

Un messaggio di avvertimento non influenza il funzionamento di menu, relè e output. Un'icona di avvertimento lampeggia e viene mostrato un messaggio in fondo alla schermata di misurazione. Per visualizzare gli avvisi relativi al sensore, premere il tasto **MENU** e selezionare Sensor Diag (Diagn. sensore), [selezionare il sensore], Warning List (Elenco avvisi). Un elenco di possibili avvertimenti è mostrato nella Tabella 6.

#### Tabella 6 Elenco dei messaggi di avviso del sensore

| Avviso                                     | Descrizione                                                                                                   | Soluzione                                                                                                    |  |
|--------------------------------------------|----------------------------------------------------------------------------------------------------|----------------------------------------------------------------------------------------------------|--|
| TOTALIZER FULL<br>(TOTALIZZATORE<br>PIENO) | Il volume del sensore/<br>totalizzatore è pieno.                                                              | Reimpostare il volume del sensore/totalizzatore.                                                                                                    |  |
| TEMP WARNING<br>(AVVISO TEMP.)             | La temperatura non è nell'intervallo consentito.                                                              | Sostituire il sensore.                                                                                                    |  |
| ECHO MISSING<br>(MANCA ECO)                | Il segnale eco è stato<br>perso.                                                                              | Soluzione 1: avvicinare il<br>sensore alla superficie<br>dell'acqua.<br>Soluzione 2: regolare la<br>posizione di montaggio<br>del sensore puntando il<br>sensore verso la<br>superficie dell'acqua.<br>Soluzione 3: sostituire il<br>sensore. |  |
| EXCESS LEVEL<br>(LIVELLO ECCESSO)          | Il livello di eccesso non è nell'intervallo consentito.                                                       | Soluzione 1: accertarsi di<br>usare il tipo di flussimetro<br>corretto.<br>Soluzione 2: calibrare il<br>sensore.                                                                                                    |  |
| REPLACE SENSOR<br>(SOSTITUIRE<br>SENSORE)  | Il sensore deve essere sostituito.                                                                            | Sostituire il sensore.                                                                                                    |  |
| CAL DUE (CAL.<br>SCADUTA)                  | La calibrazione del<br>sensore non è più valida.                                                              | Calibrare il sensore.                                                                                                    |  |
| NOT CALIBRATED (NON<br>CALIBRATO)          | Il sensore deve essere calibrato.                                                                             | Calibrare il sensore.                                                                                                    |  |
| CAL IN PROGRESS<br>(CAL IN CORSO)          | Una calibrazione è stata<br>avviata, ma non è stata<br>completata.                                            | Tornare alla calibrazione.                                                                                                    |  |
| OUTPUT IN SOSPESO                          | Durante la calibrazione,<br>gli output sono stati messi<br>in sospeso per un periodo<br>di tempo selezionato. | Gli output diventeranno<br>attivi al termine del<br>periodo di tempo<br>selezionato.                                                                                                    |  |

#### Elenco eventi

Il controller fornisce un registro eventi per ogni sensore. Il registro eventi memorizza eventi di vario tipo che si verificano nei dispositivi, come ad esempio modifiche alla configurazione, allarmi, avvisi, ecc. Un elenco di possibili eventi è mostrato nella Tabella 7. Il registro eventi può essere esportato in formato .csv. Per istruzioni sul download dei registri, fare riferimento al manuale del controller.

#### Tabella 7 Elenco eventi del sensore

| Evento                                           | Descrizione                                                               |
|--------------------------------------------------|---------------------------------------------------------------------------|
| ALIMENTAZIONE SU EVENTO                          | Alimentazione attivata.                                                   |
| CHANGE IN CONFIG - float (CONF.<br>MODIF mobile) | Configurazione modificata - numero a virgola mobile                       |
| CHANGE IN CONFIG - int (CONF.<br>MODIF. int)     | Configurazione modificata - numero intero                                 |
| CHANGE IN CONFIG - text (CONF.<br>MODIF. testo)  | Configurazione modificata - stringa di testo                              |
| 1PT CAL START (AVVIO CAL. 1 PT)                  | Avvio della calibrazione con campione a<br>1 punto                        |
| 1PT CAL END (FINE CAL. 1 PT)                     | Fine della calibrazione con campione a 1 punto                            |
| 2PT CAL START (AVVIO CAL. 2 PT)                  | Avvio della calibrazione con campione a<br>2 punti                        |
| 2PT CAL END (FINE CAL. 2 PT)                     | Fine della calibrazione con campione a 2 punti                            |
| CONFIG DEFAULTS (PREDEF.<br>CONFIG.)             | Sono state ripristinate le impostazioni predefinite della configurazione. |
| CAL DEFAULTS (PREDEF. CAL.)                      | Sono state ripristinate le impostazioni predefinite della calibrazione.   |

### Parti di ricambio e accessori

**Nota:** Numeri di Prodotti e Articoli possono variare per alcune regioni di vendita. Contattare il distributore appropriato o fare riferimento al sito Web dell'azienda per dati di contatto.

| Descrizione                                                | Prodotto n.   |
|------------------------------------------------------------|---------------|
| Sensore di ricambio con cavo integrato da 3 m (10 piedi)   | U53S010       |
| Sensore di ricambio con cavo integrato da 10 m (30 piedi)  | U53S030       |
| Sensore di ricambio con cavo integrato da 30 m (100 piedi) | U53S100       |
| Cavo di interconnessione                                   | 1W1127        |
| Scatola di giunzione NEMA 4X                               | 76A4010-001   |
| Kit di montaggio                                           | 3004A0017-001 |
| Schermo protettivo contro il sole                          | 1000G3088-001 |

### Caractéristiques techniques

Les caractéristiques techniques peuvent être modifiées sans préavis.

#### Tableau 1 Caractéristiques du module de débit à ultrasons

| Caractéristiques | Détails                                                           |
|------------------|-------------------------------------------------------------------|
| Débit            | Fonction du type de structure de<br>débitmètre                    |
| Débit total      | 0-999 999 999 avec unité de débit et multiplicateur au choix      |
| Précision        | 0,5% de l'étendue                                                 |
| Sensibilité      | 0,1 % de marge d'erreur                                           |
| Répétabilité     | 0,1 % de marge d'erreur                                           |
| Temps de réponse | Moins de 180 secondes à 90% de la valeur sur variation en échelon |
| Filtre d'entrée  | 999 secondes                                                      |

#### Tableau 2 Caractéristiques du capteur de débit à ultrasons

| Caractéristiques            | Détails                                                                                                  |  |
|-----------------------------|----------------------------------------------------------------------------------------------------|--|
| Plage de mesures/Résolution |                                                                                                    |  |
| Profondeur                  | 0,25 m (10 po) à 6 m (20 pi) ± 1 mm (0,039 po)                                                           |  |
| Température de l'air        | -40 °C (-40 °F) à +90 °C (+194 °F) ± 0,1 °C (0,18<br>°F)                                                 |  |
| Mécanique                   |                                                                                                    |  |
| Construction                | Corps PBT (polybutylène téréphtalate) avec<br>capteur de température intégré                             |  |
| Câble (intégré)             | Longueur de série 10 m (33 pi) ; longueurs en<br>option 20 m (66 pi), 50 m (164 pi) ou 100 m (328<br>pi) |  |
| Poids                       | 0,5 kg (1,1 lb) environ                                                                                  |  |

#### Tableau 2 Caractéristiques du capteur de débit à ultrasons (suite)

| Caractéristiques            | Détails                 |
|-----------------------------|-------------------------|
| Fréquence de fonctionnement | 75 kHz                  |
| Dissipation de puissance    | 12 VCC, 0,5 W (0,042 A) |

#### Généralités

En aucun cas le constructeur ne saurait être responsable des dommages directs, indirects, spéciaux, accessoires ou consécutifs résultant d'un défaut ou d'une omission dans ce manuel. Le constructeur se réserve le droit d'apporter des modifications à ce manuel et aux produits décrits à tout moment, sans avertissement ni obligation. Les éditions révisées se trouvent sur le site Internet du fabricant.

#### Consignes de sécurité

Veuillez lire l'ensemble du manuel avant le déballage, la configuration ou la mise en fonctionnement de cet appareil. Respectez toutes les déclarations de prudence et d'attention. Le non-respect de cette procédure peut conduire à des blessures graves de l'opérateur ou à des dégâts sur le matériel.

Assurez-vous que la protection fournie avec cet appareil ne soit pas compromise, n'utilisez pas ou n'installez pas cet appareil d'une autre façon que celle décrite dans ce manuel.

#### Interprétation des indications de risques

### **A** DANGER

Indique une situation de danger potentiel ou imminent qui, si elle n'est pas évitée, peut entraîner la mort ou des blessures graves.

### **A** AVERTISSEMENT

Indique une situation potentiellement ou immédiatement dangereuse qui, si elle n'est pas évitée, peut entraîner des blessures graves, voire mortelles.

# **ATTENTION**

Indique une situation potentiellement dangereuse qui peut entraîner des blessures mineures ou modérées.

### AVIS

Indique une situation qui, si elle n'est pas évitée, peut provoquer des dommages à l'appareil. Informations nécessitant une mise en avant particulière.

### Étiquettes de mise en garde

Lire toutes les informations et toutes les étiquettes apposés sur l'appareil. Des personnes peuvent se blesser et le matériel peut être endommagé si ces instructions ne sont pas respectées. Un symbole sur l'instrument est désigné dans le manuel avec une instruction de mise en garde.

| λ. |
|----|
|    |

Lorsque ce symbole est présent sur l'instrument, reportez-vous au manuel d'instructions pour obtenir des informations relatives au fonctionnement et/ou à la sécurité.

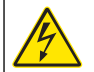

Si ce symbole se trouve sur l'emballage d'un produit ou une barrière, il indique la présence d'un danger de choc électrique et/ou d'électrocution.

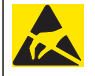

Les composants électroniques internes de l'appareil sont fragiles et peuvent être endommagés par l'électricité statique, qui risque d'altérer ses performances et son fonctionnement.

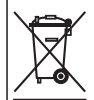

L'équipement électrique portant ce symbole ne peut être mis au rebut dans les systèmes de mise au rebut publics européens après le 12 août 2005. Conformément aux règlements nationaux et européens (Directive 2002/98/EC), les appareils électriques doivent, depuis le 12 août 2005, ne pas être mis au rebut dans les décharges traditionnelles, mais être, à la fin de leur service, renvoyés par les utilisateurs européens au fabricant, qui se chargera de les éliminer à ses frais. **Remarque** : Pour le retour à des fins de recyclage, veuillez contactez le fabricant ou le fournisseur d'équipement pour obtenir les instructions sur la façon de renvoyer l'équipement usé, les accessoires électriques fournis par le fabricant, et tous les articles auxiliaires pour mise au rebut appropriée.

### Aperçu général du produit

Ce capteur est conçu pour fonctionner avec un contrôleur assurant la collecte de données et le fonctionnement. Il est possible d'utiliser plusieurs contrôleurs avec ce capteur. Ce document suppose une installation et une utilisation du capteur avec un contrôleur sc200. Pour utiliser le capteur

avec d'autres contrôleurs, consulter le manuel d'utilisateur du contrôleur utilisé.

### Installation

# AVERTISSEMENT

Risque de blessures. Les opérations décrites dans cette section du manuel ne doivent être effectuées que par du personnel qualifié.

#### Installation

# **A** DANGER

Risque d'explosion Le capteur n'est pas homologué pour utilisation dans des atmosphères dangereuses.

# **A**AVERTISSEMENT

Risque de blessures. Toujours prendre en compte les valeurs nominales de pression et de température de la visserie de montage utilisée pour installer le capteur. Le matériau de la visserie limite le plus souvent les valeurs nominales de pression et de température du système.

Pour des exemples de visserie de fixation et applications de capteur, consultez Figure 1, Figure 2 et Figure 3. Le capteur doit être étalonné avant usage. Reportez-vous à la section Étalonnage du capteur à la page 56.

#### Figure 1 Visserie de fixation de capteur

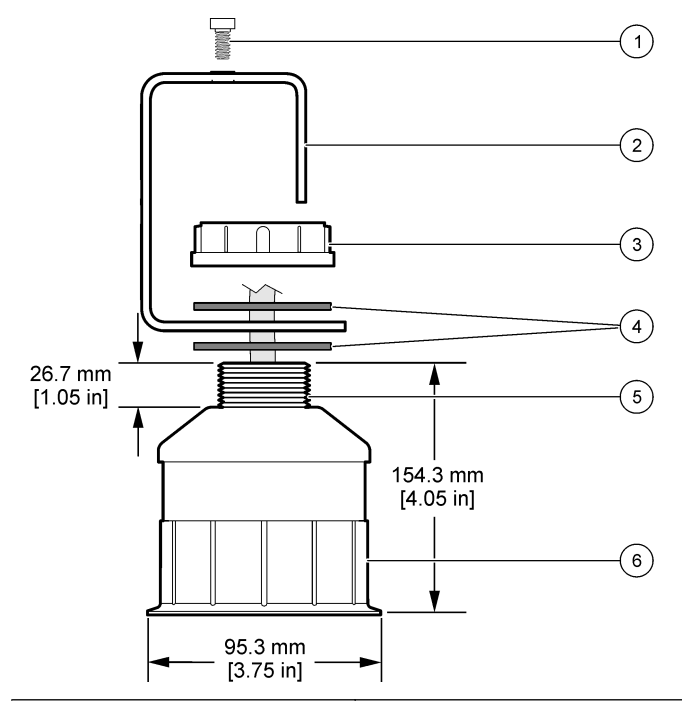

| 1 Vis à tête creuse, 6,3 mm (¼ ") x 19,1<br>mm (¾ ") | <b>4</b> Joint néoprène, 33,0 mm (1,3 ") x 82,6 mm (3,25 ") (2 x) |
|------------------------------------------------------|-------------------------------------------------------------------|
| 2 Support pour sonde                                 | 5 25.4 mm (1.0 ".) Filetage NPT                                   |
| 3 Écrou, 25,4 mm (1,0 ") Filetage BSP ou NPP         | 6 Corps du capteur                                                |

Figure 2 Fixation supérieure du capteur

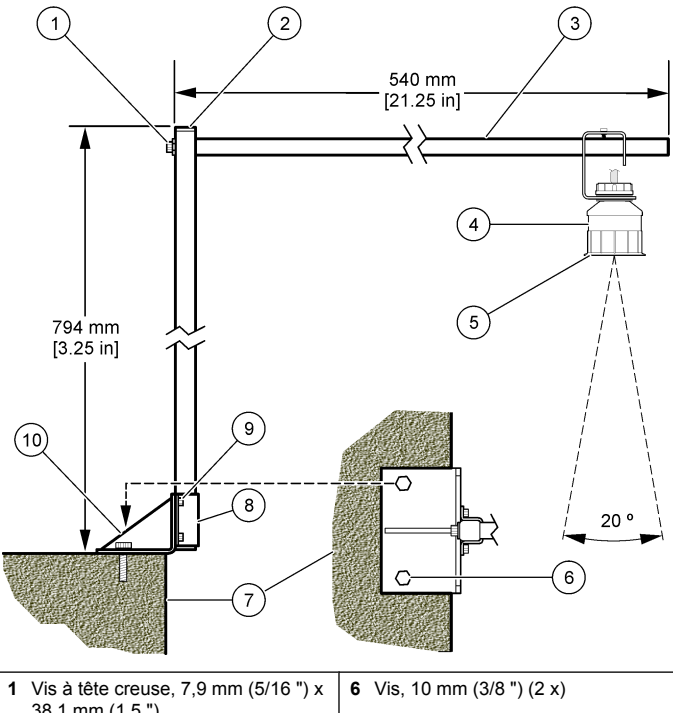

| ' | 38,1 mm (1,5 ")              | 0  | VIS, 10 IIIII (3/0 ) (2 X)                            |
|---|------------------------------|----|-------------------------------------------------------|
| 2 | Tuyau carré, 25,4 mm (1,0 ") | 7  | Mur                                                   |
| 3 | Bras de support              | 8  | Bride de support                                      |
| 4 | Capteur                      | 9  | Vis à tête creuse, 6,3 mm (½ ") x 12,7 mm (½ ") (4 x) |
| 5 | Face de capteur              | 10 | Socle de support                                      |

#### Figure 3 Exemples supplémentaires de fixation

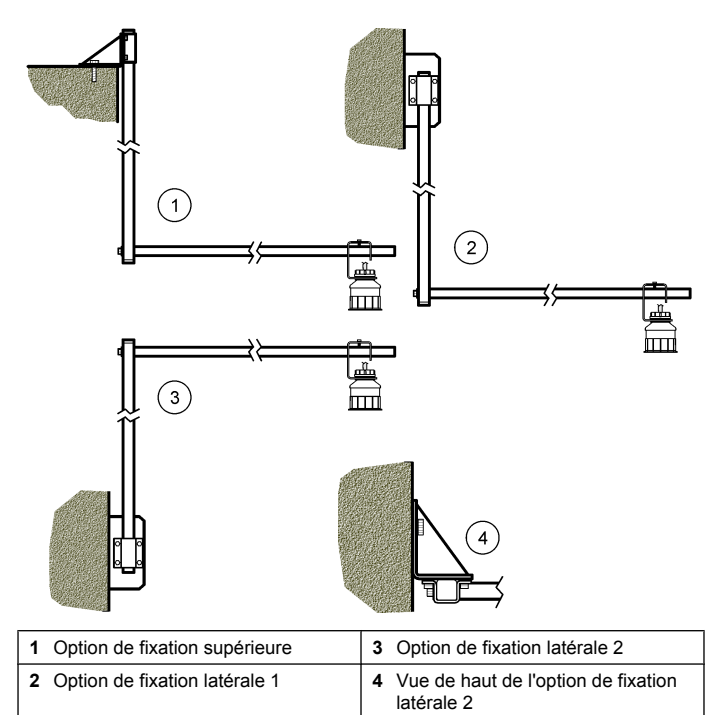

#### Branchement du capteur au module

### **A** DANGER

Risque d'électrocution. Le câblage à haute tension du contrôleur est effectué derrière la barrière de protection à haute tension du boîtier du contrôleur. L'écran de protection doit rester en place, sauf lors de l'installation de modules ou l'installation par un technicien qualifié du câblage d'alimentation, de relais, ou de cartes analogiques et réseau.

# AVERTISSEMENT

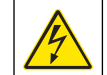

Risque potentiel d'électrocution. Toujours couper l'alimentation de l'appareil pendant les connexions électriques.

# AVERTISSEMENT

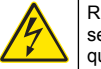

Risque potentiel d'électrocution. Les opérations décrites dans cette section du manuel ne doivent être effectuées que par du personnel qualifié.

### AVIS

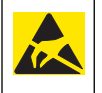

Dégât potentiel sur l'instrument. Les composants électroniques internes de l'appareil sont fragiles et peuvent être endommagés par l'électricité statique, qui risque d'altérer ses performances et son fonctionnement.

Un capteur à ultrasons peut être branché sur le module de débit. Pour mettre en place le module et brancher le capteur, consultez les opérations illustrées et Tableau 3.

**Remarque :** Le module ne peut pas être connecté simultanément à plusieurs types de capteur.

#### Tableau 3 Tableau de câblage à ultrasons

| Connecteur                    | Capteur                                                                                                    | Broche de<br>connecteur | Couleur du fil |
|-------------------------------|----------------------------------------------------------------------------------------------------|-------------------------|----------------|
| 6 broches                     | Ultrasonique                                                                                                | 1                       | _              |
|                               |                                                                                                    | 2                       | _              |
|                               |                                                                                                    | 3                       | Rouge          |
|                               |                                                                                                    | 4                       | Vert           |
|                               |                                                                                                    | 5                       | Jaune          |
|                               |                                                                                                    | 6                       | Bleu           |
| Fils de blindag<br>masse/blin | Fils de blindage de capteur – Brancher tous les câbles de masse/blindage aux vis de masse du boîtier sc200. |                         | Noir           |

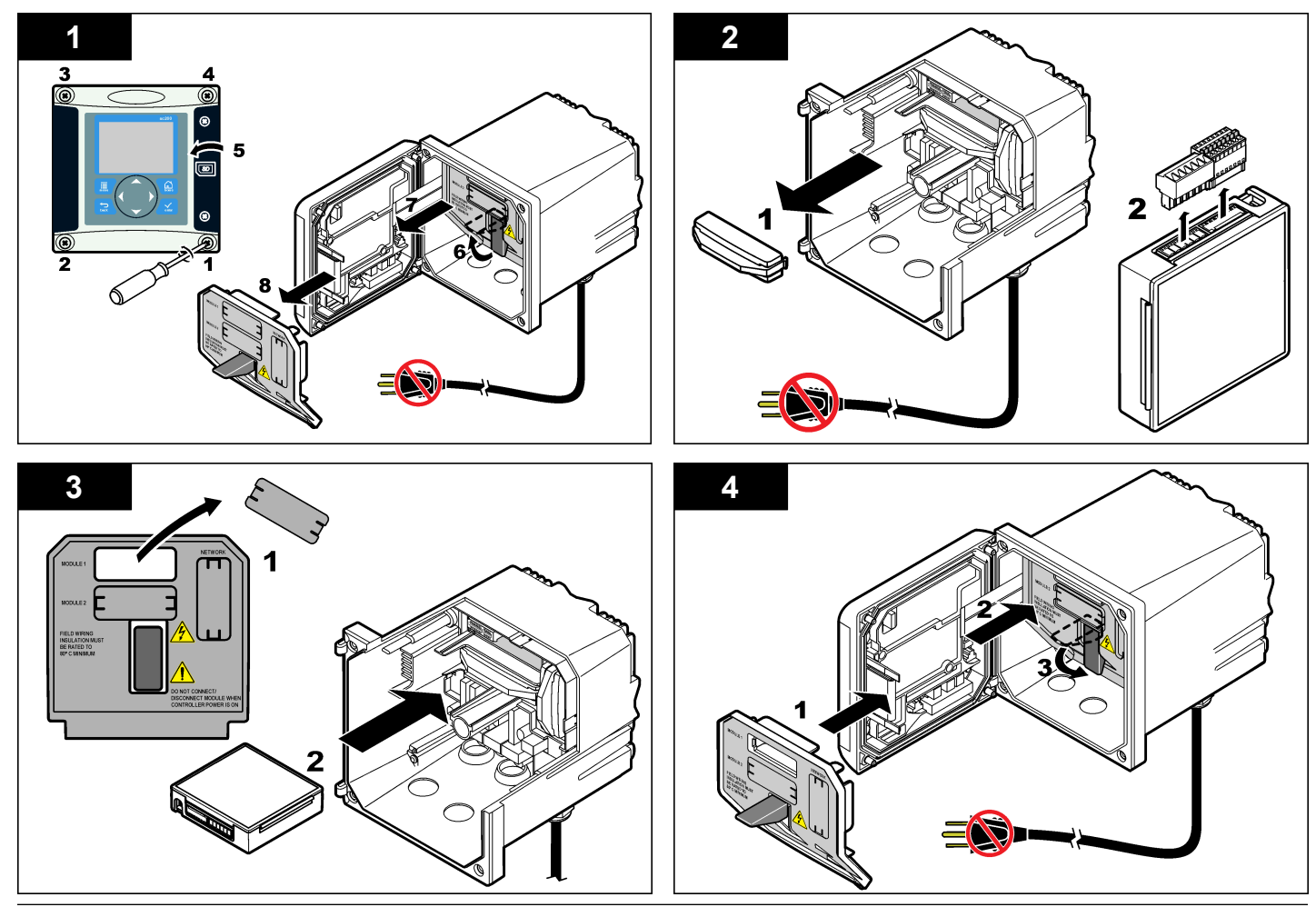

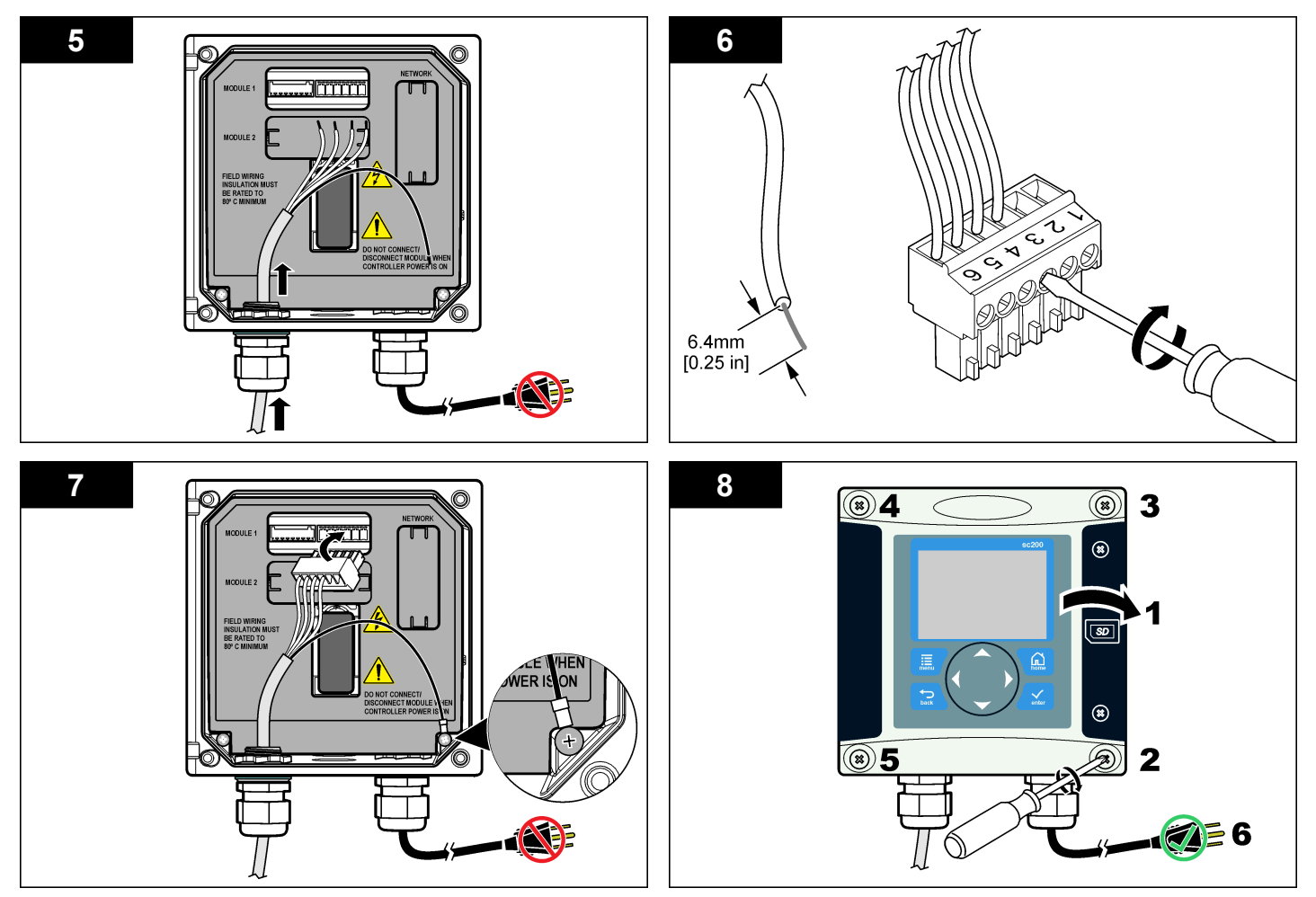

#### Fonctionnement

#### Navigation utilisateur

Consultez la documentation du transmetteur pour une description du clavier et des informations de navigation.

#### Configuration du capteur

Utiliser le menu Configurer pour entrer les informations d'identification du capteur et modifier les options de gestion et stockage de données.

- 1. Appuyer sur la touche **MENU** et sélectionner Progr capteur, [Sélectionner le capteur], Configurer.
- Utiliser les touches fléchées pour sélectionner une option et appuyer sur ENTER. Pour entrer des nombres, lettres ou ponctuations, maintenir enfoncées les touches fléchées HAUT ou BAS. Appuyer sur la touche fléchée DROITE pour avancer à l'espace suivant.

| Options                  | Descriptions                                                                                                    |
|--------------------------|----------------------------------------------------------------------------------------------------|
| NOM CAPTEUR              | Modifie le nom correspondant au capteur en haut de l'écran de mesure. Le nom est limité à 10 caractères avec une combinaison quelconque de lettres, chiffres, espaces ou ponctuation. |
| NUMERO DE SERIE          | Définit le numéro de série du capteur, limité à 16<br>caractères avec toutes combinaisons de lettres,<br>chiffres, espaces ou ponctuations.                                           |
| FLOW FORMAT              | Définit le nombre de décimales affichées sur l'écran de mesure : XXXX, XXX.X ou XX.XX.                                                                                                |
| UNITES DE MESURE         | Définit les unités pour la mesure sélectionnée — mm, m, po. ou pi                                                                                                    |
| UNITES DE<br>TEMPÉRATURE | Règle les unités de température en °C (par défaut) ou °F.                                                                                                    |
| UNITE VOLUME             | Définit les unités pour le volume (par exemple litres).                                                                                                    |
| RESET TOTAL.             | Définit le volume du totalisateur à Auto (par défaut)<br>ou Manuel.                                                                                                    |
| TOTALIZER RESET          | Réinitialise le volume du totalisateur. N'apparaît que si le mode du totalisateur est Manuel.                                                                                         |

| Options                | Descriptions                                                                                                    |
|------------------------|----------------------------------------------------------------------------------------------------|
| GAUGE<br>PARAMETERS    | Définit le type de débitmètre et modifie les valeurs correspondant au type de débitmètre. Pour plus d'informations, voir Configuration des paramètres de débitmètre à la page 53.                                                                                                    |
| SET SYSTEM             | Configure le système pour définir des données<br>d'application spécifiques du capteur.                                                                                                    |
| PROGR. INTEGR.         | Définit une constante de temps pour augmenter la stabilité du signal. La constante de temps calcule la valeur moyenne pendant une durée spécifiée — 0 (aucun effet, par défaut) à 60 secondes (moyenne de la valeur du signal sur 60 secondes). Le filtre augmente le temps de réponse du signal du capteur aux variations effectives du processus. |
| FLOW LOG<br>INTERVAL   | Définit l'intervalle de stockage des données dans le journal — 5, 30 secondes, 1, 2, 5, 10, 15 (par défaut), 30, 60 minutes.                                                                                                    |
| VOLUME LOG<br>INTERVAL | Définit l'intervalle de stockage des données dans le journal — 5, 30 secondes, 1, 2, 5, 10, 15 (par défaut), 30, 60 minutes.                                                                                                    |
| RÉTABLIR DÉFAUTS       | Rétablit le menu de configuration aux paramètres par<br>défaut. Toutes les informations de capteur sont<br>perdues.                                                                                                    |

#### Configuration des paramètres de débitmètre

Configurer le contrôleur pour le type de structure de débitmètre de canal ouvert utilisé. Le contrôleur comporte des algorithmes de tableaux de dimensions intégrés pour la plupart des chenaux et barrages courants. Si la structure n'est pas dans les tables intégrées, créer une courbe définie par l'utilisateur de débit/profondeur (entre 3 et 30 points) pour configurer la structure.

- 1. Appuyer sur la touche **MENU** et sélectionner Progr capteur, [Sélectionner le capteur], Configurer.
- 2. Sélectionner paramètres du canal et appuyer sur ENTER.
- 3. Sélectionner type de canal et appuyer sur ENTER.

4. Sélectionner le type de débitmètre voulu et appuyer sur ENTER.

| Options            | Descriptions                                                                                                    |
|--------------------|----------------------------------------------------------------------------------------------------|
| V NOTCH WEIR       | Définit l'entrée pour la largeur de réservoir B, la hauteur de crête P, l'angle d'encoche (en degrés) et la profondeur maximale. Voir Figure 4.                                                                                                    |
| RECTANGLE<br>WEIR  | Définit l'entrée pour la largeur de canal B, la largeur de crête b, la hauteur de crête P et la profondeur maximale. Voir Figure 5 ou Figure 6.                                                                                                    |
| RECTANGLE<br>FLUME | Définit l'entrée pour la largeur d'embouchure b, la largeur de canal B, la longueur d'embouchure L, la rugosité k (sans unité), la température d'eau, la hauteur de ressaut P, le décalage de référence et la profondeur maximale.                             |
| ROUND BOT<br>FLUME | Définit l'entrée pour la largeur d'embouchure b, la largeur de canal B, la longueur d'embouchure L, la rugosité k (sans unité), la température d'eau, la hauteur de ressaut P, le décalage de référence et la profondeur maximale.                             |
| CIPOLLETTI WEIR    | Définit l'entrée pour le type Cipolleti (par défaut 1 pi ; 1<br>pi 6 po; 2 pi ; 2 pi 6 po; 3-6, 8 ou 10 pi) et la profondeur<br>maximale. Voir Figure 7. Pour les autres types de<br>configurations de barrage trapézoïdal, utiliser l'option<br>USER DEFINED. |
| NEYRPIC FLUME      | Définit l'entrée pour le type Neyrpic (par défaut 1234A,<br>1236A-G, 1241B_C, 1241E_F, 1241G_H, 1242B3,<br>1242C3, 1242D3, 1245A-D, 1253A-F, 1253AX,<br>1253AY, 1253AZ ou 1254A-F) et la profondeur<br>maximale                                                |
| PARSHALL<br>FLUME  | Définit l'entrée pour le type Parshall (par défaut 1, 2, 3,<br>6 ou 9 po; 1 pi ; 1 pi 6 po; 2-8, 10, 12, 15, 20, 25 30, 40<br>ou 50 pi) et la profondeur maximale                                                                                              |
| P BOWLUS<br>FLUME  | Définit l'entrée pour le type Palmer Bowlus (par défaut<br>4, 6, 8, 10, 12, 15, 18, 21, 24, 27, 30, 36 ou 42 po) et la<br>profondeur maximale                                                                                                    |
| KHAFAGI FLUME      | Définit l'entrée pour la largeur d'embouchure b et la profondeur maximale                                                                                                    |

| Options                                                                                                    | Descriptions                                                                                                    |
|----------------------------------------------------------------------------------------------------|----------------------------------------------------------------------------------------------------|
| L LAGCO FLUME                                                                                                    | Définit l'entrée pour le type Leopold-Lagco (par défaut 4, 6, 8, 10, 12, 15, 18, 21, 24, ou 30 po) et la profondeur maximale                                     |
| H TYPE FLUME                                                                                                    | Définit l'entrée pour le type H (par défaut 0,4, 0,6, 0,8,<br>1,0 pi HS ; 0,5, 0,75, 1,0, 1,5, 2,0, 2,5, 3,0, 4,5 pi H ; 4,0<br>pi HL) et la profondeur maximale |
| TRAPEZOIDAL      Définit l'entrée pour le type trapézoïdal (par d<br>large 60°, V extra large 60°, 2 po 45° WSC ou<br>SRCRC) et la profondeur maximale                     |                                                                                                    |
| USER DEFINED                                                                                                    | Définit l'entrée pour au moins 3 points de données. Une hauteur d'eau connue et le débit correspondant connu doivent être saisis pour chaque point de données.   |
| Sélectionner configurer le canal et appuyer sur ENTER.<br>Déplacer le curseur sur chaque élément et appuyer sur ENTER.<br>Entrer les données voulues et appuyer sur ENTER. |                                                                                                    |

**Remarque**: L'entrée de profondeur maximale pour toutes les structures de débitmètre est la mesure au-dessus de la hauteur de crête comme indiqué dans Figure 4, Figure 5, Figure 6 et Figure 7. Ne pas entrer la profondeur totale.

Figure 4 Définitions de dimensions de barrage à encoche en V

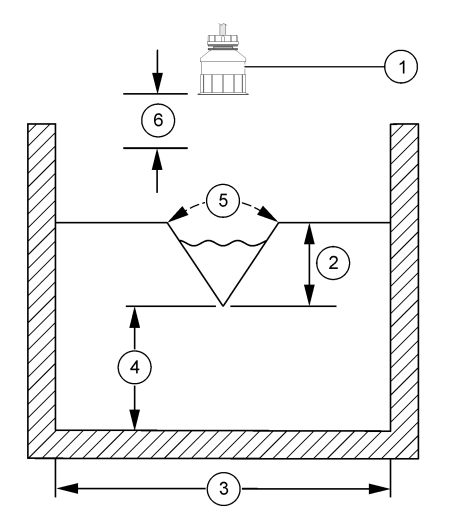

| 1 Capteur                | 4 Hauteur de crête P |
|--------------------------|----------------------|
| 2 Profondeur maximale    | 5 Angle d'encoche    |
| 3 Largeur de réservoir B | 6 Bande morte 10 "   |

Figure 5 Définitions des dimensions de barrage rectangulaire (avec réductions d'extrémité)

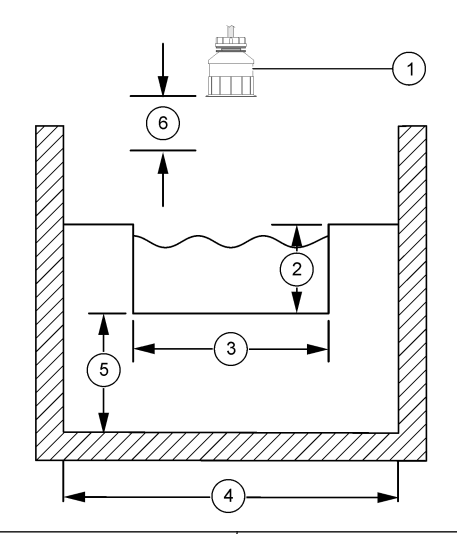

| 1 Capteur             | 4 Largeur de canal B |
|-----------------------|----------------------|
| 2 Profondeur maximale | 5 Hauteur de crête P |
| 3 Largeur de crête B  | 6 Bande morte 10 "   |

Figure 6 Définitions des dimensions de barrage rectangulaire (sans réductions d'extrémité)

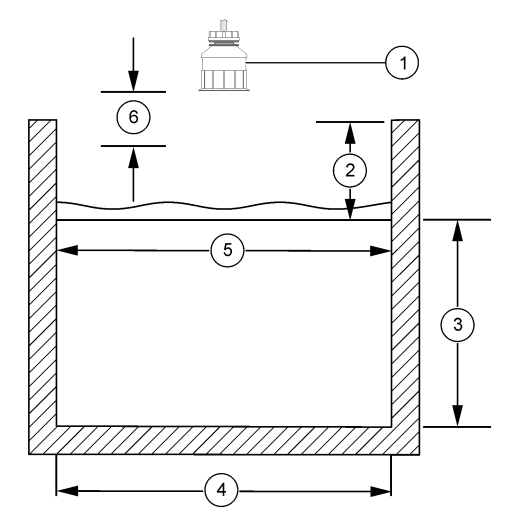

| 1 Capteur             | 4 Largeur de canal B |
|-----------------------|----------------------|
| 2 Profondeur maximale | 5 Largeur de crête B |
| 3 Hauteur de crête P  | 6 Bande morte 10 "   |

Figure 7 Définitions des dimensions de barrage Cipolletti

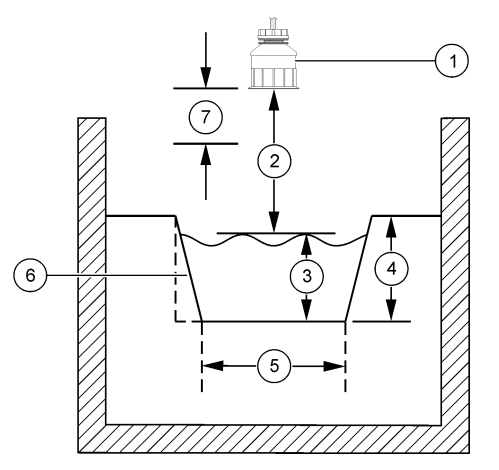

| 1 | Capteur             | <b>5</b> T | Type Cipolletti          |
|---|---------------------|------------|--------------------------|
| 2 | Plage de mesures    | <b>6</b> F | Rapport d'angularité 4:1 |
| 3 | Profondeur          | 7 E        | Bande morte 10 "         |
| 4 | Profondeur maximale |            |                          |

#### Étalonnage du capteur

#### À propos de l'étalonnage de capteur

Les caractéristiques du capteur dérivent lentement au cours du temps et peuvent entraîner une inexactitude du capteur. Le capteur doit être étalonné régulièrement pour conserver son exactitude.

Pendant l'étalonnage, les données ne sont pas envoyées dans le journal. Le journal de données peut donc comporter des zones où les données sont intermittentes.

#### Procédure d'étalonnage à ultrasons

**Remarque :** Si le contrôleur est allumé sans que le capteur à ultrasons soit branché, l'historique d'étalonnage du débit à ultrasons est supprimé. Avant l'étalonnage, laisser fonctionner le système 30 minutes pour s'assurer d'atteindre la meilleure précision de mesure.

- 1. Mesurer physiquement les éléments suivants de façon à pouvoir les comparer avec les valeurs électroniques lues :
  - Portée distance entre le capteur et la surface de l'eau (pour la procédure d'étalonnage en 2 points). Voir Figure 7 à la page 56.
  - Profondeur profondeur d'eau au point de surveillance (pour les procédures d'étalonnage). Voir Figure 7 à la page 56.
- 2. Appuyer sur la touche **MENU** et sélectionner Progr capteur, [Sélectionner le capteur], Étalonner.
- 3. Sélectionner le type d'étalonnage et appuyer sur ENTER :

| Options       | Descriptions                                             |
|---------------|----------------------------------------------------------|
| ÉTAL PROF 2PT | Utilise 2 points pour l'étalonnage (méthode recommandée) |

ÉTAL PROF 1PT Utilise 1 point pour l'étalonnage

- Si le mot de passe est activé dans le menu de sécurité du contrôleur, entrer le mot de passe et appuyer sur ENTER.
- 5. Sélectionner l'option de signal de sortie pendant l'étalonnage, et appuyer sur ENTER :

| Options   | Descriptions                                                                                                    |
|-----------|----------------------------------------------------------------------------------------------------|
| Actif     | L'instrument envoie la valeur de sortie mesurée pendant la procédure d'étalonnage.                                                                           |
| Maintien  | La valeur de sortie du capteur est maintenue à la valeur en cours mesurée pendant la procédure d'étalonnage.                                                 |
| Transfert | Une valeur de sortie prédéfinie est envoyée pendant l'étalonnage.<br>Consultez le manuel d'utilisation du transmetteur pour changer la<br>valeur prédéfinie. |

6. Si la procédure d'étalonnage en 2 points est sélectionnée :

- a. Appuyer sur ENTER pour mesurer électroniquement la distance entre le capteur et la surface de l'eau.
- Attendre que la valeur se stabilise et appuyer sur ENTER.
  Remarque : L'écran peut passer automatiquement à l'étape suivante.
- c. Quand l'écran Plage de mesures apparaît, régler la valeur à celle qui a été mesurée physiquement, puis appuyer sur ENTER.
- 7. Appuyer sur ENTER pour mesurer électroniquement la profondeur de l'eau au point de surveillance.
- 8. Attendre que la valeur se stabilise et appuyer sur ENTER.
- 9. Quand l'écran Définir profondeur apparaît, régler la valeur à celle qui a été mesurée physiquement, puis appuyer sur ENTER.

10. Consultez le résultat d'étalonnage :

- Réussi le capteur est étalonné et prêt à mesurer des échantillons. Les valeurs de portée et profondeur apparaissent.
- Échec la portée ou la profondeur d'étalonnage est en dehors des limites acceptées. Refaites le calibrage. Voir Maintenance à la page 58 et Dépannage à la page 59 pour plus d'informations.
- 11. En cas de réussite de l'étalonnage, appuyez sur ENTER pour continuer.
- 12. Si l'option ID opérateur est à Oui dans le menu Options étal, entrer un ID d'opérateur (4 caractères) et appuyer sur ENTER. Pour plus d'informations, reportez-vous à la section Modification des options d'étalonnage à la page 58.
- **13.** Sur l'écran Nouveau capteur?, utiliser les touches fléchées pour sélectionner une option et appuyer sur **ENTER** :

#### **Options Descriptions**

- Oui Le capteur n'a pas été étalonné précédemment avec ce contrôleur. Le nombre de jours de fonctionnement et les courbes d'étalonnage précédentes pour le capteur sont remis à zéro.
- Non Le capteur a été étalonné précédemment avec ce contrôleur.
- 14. Quand Étalonnage terminé apparaît, appuyer sur ENTER.

 Si le mode de sortie est sur maintien ou transfert, sélectionner la temporisation de retour des sorties à l'état actif, puis appuyer sur ENTER.

#### Sortie de la procédure d'étalonnage

En cas d'appui sur la touche **BACK** pendant un étalonnage, l'utilisateur peut quitter l'étalonnage.

1. Appuyez sur la touche **BACK** pendant un étalonnage. Trois options apparaissent :

| Options           | Descriptions                                                                                                    |
|-------------------|----------------------------------------------------------------------------------------------------|
| QUI. ÉTAL         | Arrête l'étalonnage. Un nouvel étalonnage devra repartir du<br>début.                                                                                                    |
| RETOUR<br>ETALON. | Revient à l'étalonnage.                                                                                                    |
| QUI. ETAL         | Quitte temporairement l'étalonnage. L'accès aux autres<br>menus est autorisé. Il est possible de démarrer un<br>étalonnage pour un deuxième capteur (le cas échéant).<br>Pour revenir à l'étalonnage, appuyez sur la touche<br><b>MENU</b> et sélectionnez Progr capteur, [Sélectionner le<br>capteur]. |

2. Utilisez les touches fléchées pour sélectionner une des options et appuyez sur ENTER.

#### Modification des options d'étalonnage

L'utilisateur peut définir un rappel ou inclure un ID d'opérateur avec les données d'étalonnage depuis le menu Options éta.

1. Appuyer sur la touche **MENU** et sélectionner Prog capteur, [Sélectionner le capteur], Etalonner, Options éta. 2. Utiliser les touches fléchées pour sélectionner une option et appuyer sur ENTER.

| Options       | Descriptions                                                                                                    |
|---------------|----------------------------------------------------------------------------------------------------|
| RAPPEL ETAL   | Définit un rappel pour le prochain étalonnage en jours mois<br>ou années — Aucun (par défaut), 1 jour, 7, 30, 60, ou 90<br>jours, 6 ou 9 mois, 1 ou 2 ans |
| ID OP sur ETA | Inclut un ID d'opérateur avec les données d'étalonnage —<br>Oui ou Non (par défaut). L'identifiant est saisi pendant<br>l'étalonnage.                     |

#### Réinitialisation des options d'étalonnage

Il est possible de réinitialiser les options d'étalonnage aux valeurs par défaut d'usine.

- 1. Appuyer sur la touche **MENU** et sélectionner Progr capteur, [Sélectionner le capteur], Etalonner, Rétablir étal défaut.
- 2. Si le mot de passe est activé dans le menu de sécurité du contrôleur, entrer le mot de passe et appuyer sur ENTER.
- 3. Appuyer sur ENTER quand l'écran Réinit étal? apparaît. Toutes les options d'étalonnage sont ramenées à leurs valeurs par défaut.
- 4. Si l'option ID opérateur est à Oui dans le menu Options étal, entrer un ID d'opérateur (4 caractères) et appuyer sur ENTER. Pour plus d'informations, reportez-vous à la section Modification des options d'étalonnage à la page 58.

#### **Registres Modbus**

Une liste de registres Modbus est disponible pour la communication réseau. Consulter www.hach.com ou www.hach-lange.com pour plus d'informations.

#### Maintenance

### **AVERTISSEMENT**

Risque de blessures. Les opérations décrites dans cette section du manuel ne doivent être effectuées que par du personnel qualifié.

#### Nettoyage du capteur

Le capteur ne nécessite aucun entretien courant autre qu'un nettoyage de temps en temps.

- 1. Utiliser de l'eau chaude savonneuse pour nettoyer le capteur.
- 2. Utiliser de l'eau propre pour rincer le capteur.

#### Dépannage

#### Données intermittentes

Pendant l'étalonnage, les données ne sont pas envoyées dans le journal. Le journal de données peut donc comporter des zones où les données sont intermittentes.

#### Contrôler le câble du capteur

### **A** DANGER

Risque d'électrocution. Le câblage à haute tension du contrôleur est effectué derrière la barrière de protection à haute tension du boîtier du contrôleur. L'écran de protection doit rester en place, sauf lors de l'installation de modules ou l'installation par un technicien qualifié du câblage d'alimentation, de relais, ou de cartes analogiques et réseau.

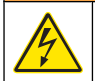

# **A**AVERTISSEMENT

Risque potentiel d'électrocution. Toujours couper l'alimentation de l'appareil pendant les connexions électriques.

# AVERTISSEMENT

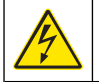

Risque potentiel d'électrocution. Les opérations décrites dans cette section du manuel ne doivent être effectuées que par du personnel qualifié.

# AVIS

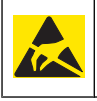

Dégât potentiel sur l'instrument. Les composants électroniques internes de l'appareil sont fragiles et peuvent être endommagés par l'électricité statique, qui risque d'altérer ses performances et son fonctionnement.

En cas de problème de mesure, procéder comme suit.

- 1. Contrôler l'absence de dégâts physiques sur le câble du capteur.
- 2. En cas d'utilisation d'un câble d'interconnexion, vérifier la boîte de dérivation.
  - a. Débrancher le câble aux deux extrémités (capteur et contrôleur).
  - b. Utiliser un ohmmètre pour vérifier la continuité et les courts-circuits internes des fils.

#### Menu de diagnostic et test du capteur

Le menu de diagnostic et test du capteur affiche des informations actuelles et historiques sur l'instrument. Référez-vous à Tableau 4. Pour accéder au menu de diagnostic et test du capteur, appuyer sur la touche **MENU** et sélectionner Progr. capteur, [Sélectionner le capteur], DIAG/TEST.

#### Tableau 4 Menu DIAG/TEST du capteur

| Options                  | Descriptions                                                                                                    |
|--------------------------|----------------------------------------------------------------------------------------------------|
| INFORMATIONS<br>MODULE   | Affiche le nom et le numéro de série du module<br>capteur.                                                                                                |
| INFORMATIONS<br>CAPTEUR  | Affiche le nom et le numéro de série saisis par<br>l'utilisateur.                                                                                         |
| JOURS ÉTAL               | Affiche le nombre de jours depuis le dernier<br>étalonnage.                                                                                               |
| HISTORIQUE CAL           | Affiche une liste et des détails de chaque étalonnage.                                                                                                    |
| SUPPR HISTORIQUE<br>ÉTAL | Supprime l'historique d'étalonnage du capteur<br>(impose un mot de passe de niveau service). Toutes<br>les données d'étalonnage précédentes sont perdues. |
| DONNÉES CAPTEUR          | Affiche le nombre de jours de fonctionnement du<br>capteur et la valeur du signal de capteur en cours en<br>ms.                                           |
| RÉINIT CAPTEUR           | Réinitialise le nombre de jours de fonctionnement du<br>capteur ainsi que les données d'étalonnage aux<br>valeurs par défaut.                             |

#### Liste d'erreurs

Des erreurs peuvent survenir pour diverses raisons. La valeur de mesure lue à l'écran clignote. Toutes les sorties sont maintenues quand c'est spécifié dans le menu du contrôleur. Pour afficher les erreurs du capteur, appuyer sur la touche **MENU** puis sélectionner Diagnostique, [Sélectionner le capteur], Liste erreurs. Une liste des erreurs possibles apparaît dans Tableau 5.

#### Tableau 5 Liste d'erreurs du capteur

| Erreur           | Descriptions                            | Résolution                                                            |
|------------------|-----------------------------------------|-----------------------------------------------------------------------|
| CAPTEUR MANQUANT | Le capteur est manquant<br>ou débranché | Contrôler le câblage et les<br>connexions du capteur et<br>du module. |

#### Liste d'avertissements

Un avertissement n'affecte pas le fonctionnement des menus, relais et sorties. Une icône d'avertissement clignote et un message apparaît en bas de l'écran de mesure. Pour afficher les avertissements de capteur, appuyer sur la touche **MENU** puis sélectionner Diagn. capteur, [Sélectionner le capteur], Liste avertis. La liste des avertissements possibles est présentée dans le Tableau 6.

#### Tableau 6 Liste d'avertissements du capteur

| Avertissement  | Descriptions                                 | Résolution                                           |
|----------------|----------------------------------------------|------------------------------------------------------|
| TOTALIZER FULL | Le volume/totalisateur du capteur est plein. | Réinitialiser le volume/<br>totalisateur du capteur. |
| ALARME TEMP    | La température est hors limites.             | Remplacer le capteur.                                |

#### Tableau 6 Liste d'avertissements du capteur (suite)

| Avertissement  | Descriptions                                                                                           | Résolution                                                                                                    |
|----------------|----------------------------------------------------------------------------------------------------|----------------------------------------------------------------------------------------------------|
| ECHO MISSING   | Le signal d'écho est<br>perdu.                                                                         | Option 1 — Rapprocher le<br>capteur de la surface de<br>l'eau.<br>Option 2 — Régler la<br>fixation du capteur pour<br>lui faire viser<br>correctement la surface<br>de l'eau.<br>Option 3 — Remplacer le<br>capteur. |
| EXCESS LEVEL   | Le niveau de<br>dépassement est hors<br>plage.                                                         | Option 1 — S'assurer que<br>le type de débitmètre est<br>correct.<br>Option 2 — Étalonner le<br>capteur.                                                                                                    |
| REMPL. CAPTEUR | Le capteur doit être<br>remplacé.                                                                      | Remplacer le capteur.                                                                                                    |
| CAL DUE        | L'étalonnage du capteur est en retard.                                                                 | Etalonnez le capteur.                                                                                                    |
| NON ÉTALONNÉ   | Le capteur doit être<br>étalonné.                                                                      | Étalonner le capteur.                                                                                                    |
| ÉTAL EN COURS  | L'étalonnage a été<br>commencé mais n'a pas<br>été achevé.                                             | Revenir à l'étalonnage.                                                                                                    |
| SORTIES MEMO   | Pendant l'étalonnage, les<br>sorties ont été placées en<br>maintien pendant une<br>durée sélectionnée. | Les sorties redeviendront<br>actives après la durée<br>sélectionnée.                                                                                                    |

#### Liste d'événements

Le transmetteur fournit un journal des événements pour chaque capteur. Le journal des événements stocke une variété d'événements qui se produisent sur les dispositifs tels que des changements de configuration, des alarmes, des conditions d'avertissement, etc. La liste des événements possibles apparaît dans le Tableau 7. Vous pouvez consulter le journal des événements au format CSV (valeurs séparées par une virgule). Pour consulter les instructions de téléchargement des fichiers journaux, voir le manuel d'utilisation du transmetteur.

#### Tableau 7 Liste d'événements du capteur

| Evénement               | Descriptions                                                      |
|-------------------------|-------------------------------------------------------------------|
| INFO ALIMENTAT          | L'alimentation a été activée.                                     |
| MODIF CONFIG - flottant | La configuration a été modifiée - nombre<br>à virgule flottante   |
| MODIF CONFIG - entier   | La configuration a été modifiée - nombre entier                   |
| MODIF CONFIG - texte    | La configuration a été modifiée - chaîne de texte                 |
| DEBUT ETAL 1PT          | Départ d'un étalonnage d'échantillon à 1<br>point                 |
| FIN ETAL 1PT            | Fin d'un étalonnage d'échantillon en 1 point                      |
| DEBUT ETAL 2PT          | Départ d'un étalonnage d'échantillon à 2<br>point                 |
| FIN ETAL 2PT            | Fin d'un étalonnage d'échantillon en 2 point                      |
| VAL DEF CONFIG          | La configuration a été réinitialisée aux options par défaut.      |
| VALEURS DÉF CAL         | L'étalonnage utilisateur est réinitialisé aux valeurs par défaut. |

#### Pièces et accessoires de rechange

**Remarque :** Les numéros de référence de produit et d'article peuvent dépendre des régions de commercialisation. Prenez contact avec le distributeur approprié ou consultez le site web de la société pour connaître les personnes à contacter.

| Descriptions                                            | Article No.   |
|---------------------------------------------------------|---------------|
| Capteur de rechange avec câble intégré de 3 m (10 pi)   | U53S010       |
| Capteur de rechange avec câble intégré de 10 m (30 pi)  | U53S030       |
| Capteur de rechange avec câble intégré de 30 m (100 pi) | U53S100       |
| Câble d'interconnexion                                  | 1W1127        |
| Boîte de dérivation NEMA 4X                             | 76A4010-001   |
| Kit de montage                                          | 3004A0017-001 |
| Parasoleil                                              | 1000G3088-001 |

### Especificaciones

Las especificaciones están sujetas a cambios sin previo aviso.

#### Tabla 1 Especificaciones del módulo de flujo ultrasónico

| Especificación      | Detalles                                                             |
|---------------------|----------------------------------------------------------------------|
| Caudal              | Función del tipo de estructura del<br>medidor                        |
| Flujo total         | 0-999.999.999 con caudal y unidades del multiplicador seleccionables |
| Precisión           | ±0,5% del intervalo                                                  |
| Sensibilidad        | 0,1% del intervalo                                                   |
| Repetibilidad       | 0,1% del intervalo                                                   |
| Tiempo de respuesta | Menos de 180 segundos al 90% del valor al cambiar el paso            |
| Filtro de entrada   | 999 segundos                                                         |

#### Tabla 2 Especificaciones del sensor de flujo ultrasónico

| Especificaciones             | Detalles                                                                                                    |  |
|------------------------------|----------------------------------------------------------------------------------------------------|--|
| Rango de medición/resolución |                                                                                                    |  |
| Profundidad                  | 0,25 m (10 pulg.) hasta 6 m (20 pies) ± 1 mm<br>(0,039 pulg.)                                                          |  |
| Temperatura del aire         | -40 °C (-40 °F) a +90 °C (+194 °F) ± 0,1 °C (0,18<br>°F)                                                               |  |
| Mecánica                     |                                                                                                    |  |
| Construcción                 | Cuerpo de PBT (tereftalato de polibutileno) con<br>sensor de temperatura integral                                      |  |
| Cable (integral)             | Longitud estándar de 10 m (33 pies); longitudes<br>opcionales de 20 m (66 pies), 50 m (164 pies) o<br>100 m (328 pies) |  |
| Peso                         | 0,5 kg (1,1 lb.) aprox.                                                                                                |  |

### Tabla 2 Especificaciones del sensor de flujo ultrasónico (continúa)

| Especificaciones             | Detalles                 |
|------------------------------|--------------------------|
| Frecuencia de funcionamiento | 75 kHz                   |
| Disipación de potencia       | 12 V CC, 0,5 W (0,042 A) |

### Información general

En ningún caso el fabricante será responsable de cualquier daño directo, indirecto, especial, accidental o resultante de un defecto u omisión en este manual. El fabricante se reserva el derecho a modificar este manual y los productos que describen en cualquier momento, sin aviso ni obligación. Las ediciones revisadas se encuentran en el sitio Web del fabricante.

#### Información de seguridad

Lea todo el manual antes de desembalar, instalar o trabajar con este equipo. Ponga atención a todas las advertencias y avisos de peligro. El no hacerlo puede provocar heridas graves al usuario o daños al equipo.

Para garantizar que no disminuya la protección que ofrece este producto, no use o instale el equipo de manera diferente a la especificada en este manual.

#### Utilización de la información sobre riesgos

# A PELIGRO

Indica una situación potencial o de riesgo inminente que, de no evitarse, provocará la muerte o lesiones graves.

# **ADVERTENCIA**

Indica una situación potencial o inminentemente peligrosa que, de no evitarse, podría provocar la muerte o lesiones graves.

# A PRECAUCIÓN

Indica una situación potencialmente peligrosa que podría causar un accidente o daño menor.

### AVISO

Indica una situación que, si no se evita, puede provocar daños al instrumento. Información que requiere énfasis especial.

#### Etiquetas de precaución

Lea todas las etiquetas y rótulos adheridos al instrumento. En caso contrario, podrían producirse heridas personales o daños en el instrumento. Cada símbolo en el instrumento se indica en el manual con una explicación de advertencia.

| Este símbolo (en caso de estar colocado en el equipo) refiere a las<br>instrucciones de operación o bien la información de seguridad.                                                                                                    |
|----------------------------------------------------------------------------------------------------|
| Este símbolo, cuando está en la caja o barrera de un producto, indica<br>que hay riesgo de descarga eléctrica o electrocución.                                                                                                    |
| Los delicados componentes electrónicos internos pueden sufrir daños<br>debido a la electricidad estática, lo que acarrea una disminución del<br>rendimiento del instrumento y posibles fallas.                                                                                                    |
| El equipo eléctrico marcado con este símbolo no se podrá desechar<br>por medio de los sistemas europeos públicos de eliminación después<br>del 12 de agosto de 2005. En cumplimiento de las reglamentaciones<br>nacionales y locales (directiva europea 2002/98/CE), los usuarios de<br>equipos eléctricos deben devolver los equipos viejos o los que han<br>alcanzado el término de su vida útil al fabricante para su eliminación<br>gratuita.<br><b>Nota:</b> Para devolver los equipos para reciclaje, comuníquese con el fabricante o<br>distribuidor para obtener instrucciones acerca de cómo devolver equipos que har<br>alcanzado el término de su vida útil, accesorios eléctricos suministrados por el<br>fabricante y todo elemento auxiliar, para su eliminación. |

#### Generalidades del producto

Este sensor está diseñado para trabajar con un controlador para la recolección de datos y operación. Con este sensor se pueden utilizar varios controladores. Este documento da por sentado que el sensor tiene instalado y utiliza un controlador sc200. Para utilizar el sensor con otros

controladores, consulte el manual del usuario del controlador que está utilizando.

### Instalación

# ADVERTENCIA

Peligro de lesión personal. Las tareas descritas en esta sección del manual deben ser realizadas sólo por personal cualificado.

#### Montaje

# A PELIGRO

Peligro de explosión. El sensor no está aprobado para su uso en lugares peligrosos.

# **ADVERTENCIA**

Peligro de lesión personal. Tenga siempre en cuenta el índice de temperatura y presión del hardware de montaje utilizado para instalar el sensor. El material del hardware generalmente limitan la temperatura y la presión del sistema.

Para ver ejemplos del hardware de montaje del sensor y las aplicaciones, consulte la Figura 1, Figura 2 y Figura 3. Es necesario calibrar el sensor antes de utilizarlo. Consulte la Calibrar el sensor en la página 71.

#### Figura 1 Hardware de montaje del sensor

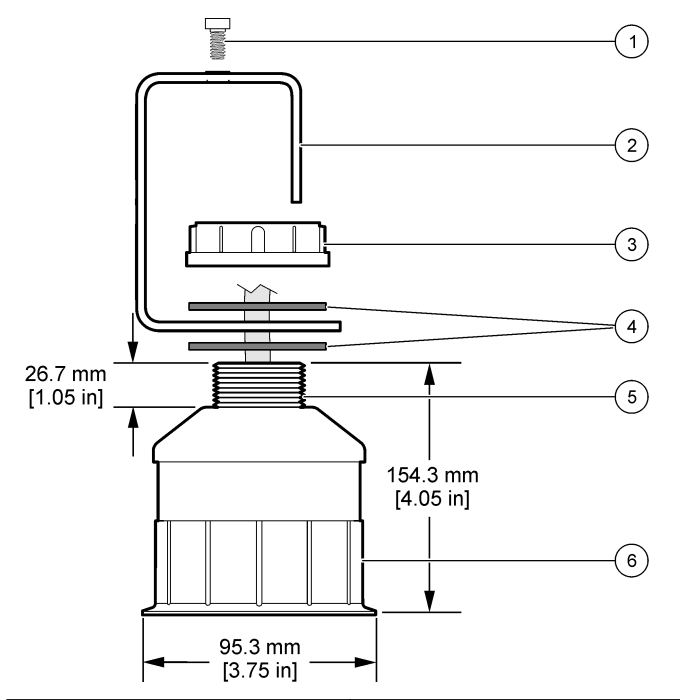

| 1 Tornillo de cabeza hueca de 6,3 mm<br>(¼ de pulgada) x 19,1 mm (¾ de<br>pulgada) | <b>4</b> Junta de neopreno de 33,0 mm (1,3 pulgadas) x 82,6 mm (3,25 pulgadas) (x2) |
|------------------------------------------------------------------------------------|-------------------------------------------------------------------------------------|
| 2 Soporte del sensor                                                               | 5 25.4 mm (1.0 pulgadas) Rosca NPT                                                  |
| <b>3</b> Tuerca de 25,4 mm (1,0 pulgadas).<br>Rosca BSP o NPP                      | 6 Cuerpo del sensor                                                                 |

# Figura 2 Montaje del sensor la en parte superior

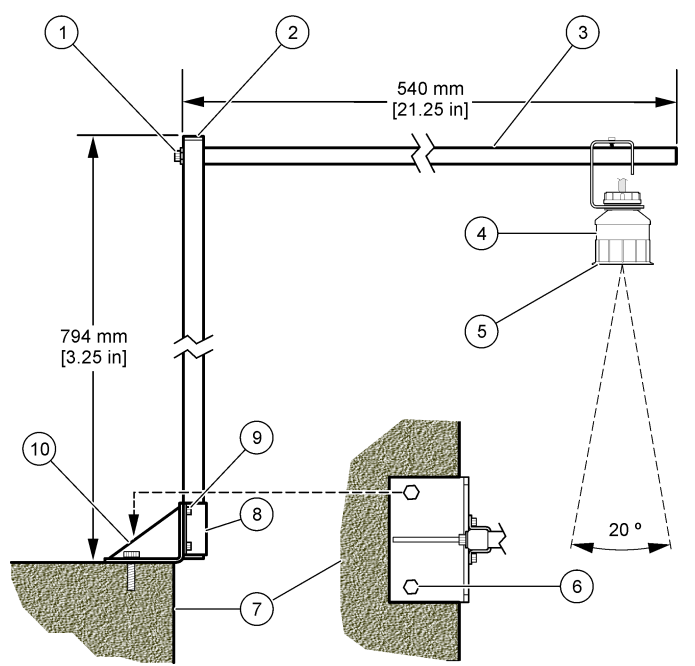

| 1 | Tornillo de cabeza hueca de 7,9 mm<br>(5/16 de pulgada) x 38,1 mm (1,5<br>pulgadas) | 6  | Pernos de 10 mm (3/8 de pulgada)<br>(x2)                                                               |
|---|-------------------------------------------------------------------------------------|----|----------------------------------------------------------------------------------------------------|
| 2 | Tubería cuadrada de 25,4 mm (1,0 pulgadas)                                          | 7  | Pared                                                                                                  |
| 3 | Brazo de soporte                                                                    | 8  | Abrazadera de soporte                                                                                  |
| 4 | Sensor                                                                              | 9  | Tornillo de cabeza hueca de 6,3 mm ( $\frac{1}{4}$ de pulgada) x 12,7 mm ( $\frac{1}{2}$ pulgada) (x4) |
| 5 | Cara del sensor                                                                     | 10 | Base del soporte                                                                                       |
|   |                                                                                     |    |                                                                                                    |

#### Figura 3 Otros ejemplos de montaje

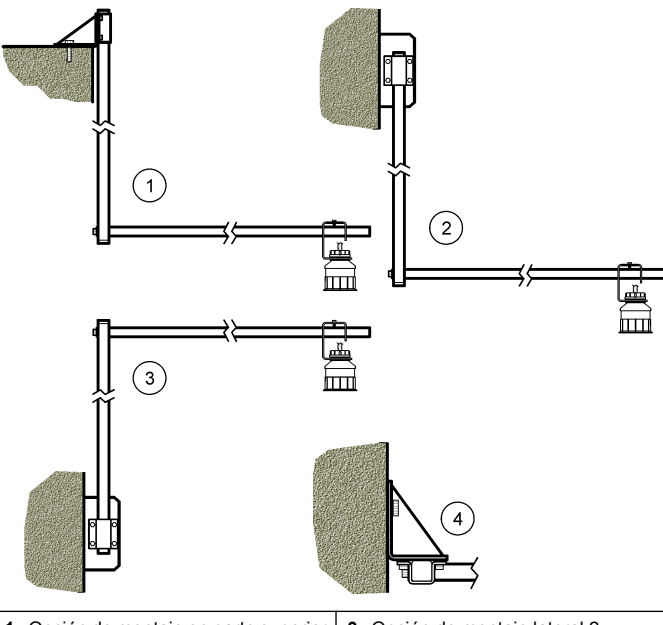

| 1 | Opción de montaje en parte superior | 3 | Opción de montaje lateral 2                      |
|---|-------------------------------------|---|--------------------------------------------------|
| 2 | Opción de montaje lateral 1         | 4 | Vista superior de la opción de montaje lateral 2 |

#### Conecte el sensor al módulo

# **A**PELIGRO

Peligro de electrocución. El cableado de alto voltaje para el controlador se realiza detrás de la barrera de alto voltaje en la carcasa del controlador. La barrera debe permanecer en su lugar excepto durante la instalación de módulos o cuando un técnico de instalación cualificado esté realizando el cableado de alimentación, relés o tarjetas análogas y de redes.

# ADVERTENCIA

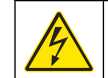

Posible peligro de electrocución. Desconecte siempre el suministro eléctrico al instrumento antes de realizar conexiones eléctricas.

# **ADVERTENCIA**

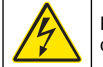

Posible peligro de electrocución. Las tareas descritas en esta sección del manual deben ser realizadas sólo por personal cualificado.

# AVISO

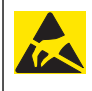

Daño potencial al instrumento. Los delicados componentes electrónicos internos pueden sufrir daños debido a la electricidad estática, lo que acarrea una disminución del rendimiento del instrumento y posibles fallas.

Se puede conectar un sensor ultrasónico al módulo de flujo. Para instalar el módulo y conectar el sensor, consulte los pasos ilustrados y Tabla 3.

Nota: El módulo no se puede conectar a varios tipos de sensor al mismo tiempo.

#### Tabla 3 Tabla de cableado ultrasónico

| Conector                                                                                                    | Sensor      | Clavija del<br>conector | Color del cable |
|----------------------------------------------------------------------------------------------------|-------------|-------------------------|-----------------|
| 6 pines                                                                                                    | Ultrasónico | 1                       | —               |
|                                                                                                    |             | 2                       | _               |
|                                                                                                    |             | 3                       | Rojo            |
|                                                                                                    |             | 4                       | Verde           |
|                                                                                                    |             | 5                       | Amarillo        |
|                                                                                                    |             | 6                       | Azul            |
| Cables de blindaje del sensor: conecte todos los cables de<br>blindaje/tierra a los tornillos de tierra de la caja del sc200. |             | Negro                   |                 |

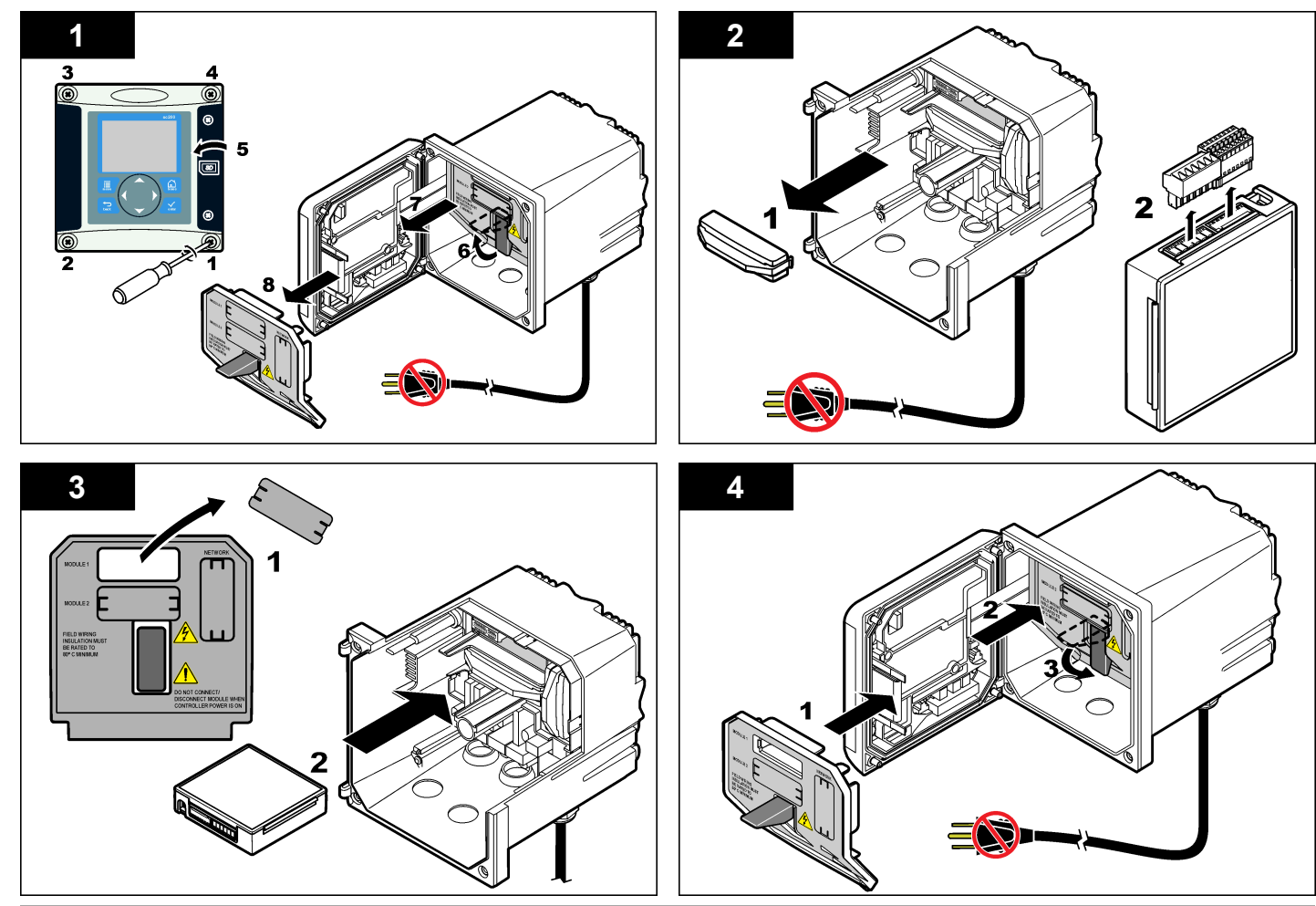

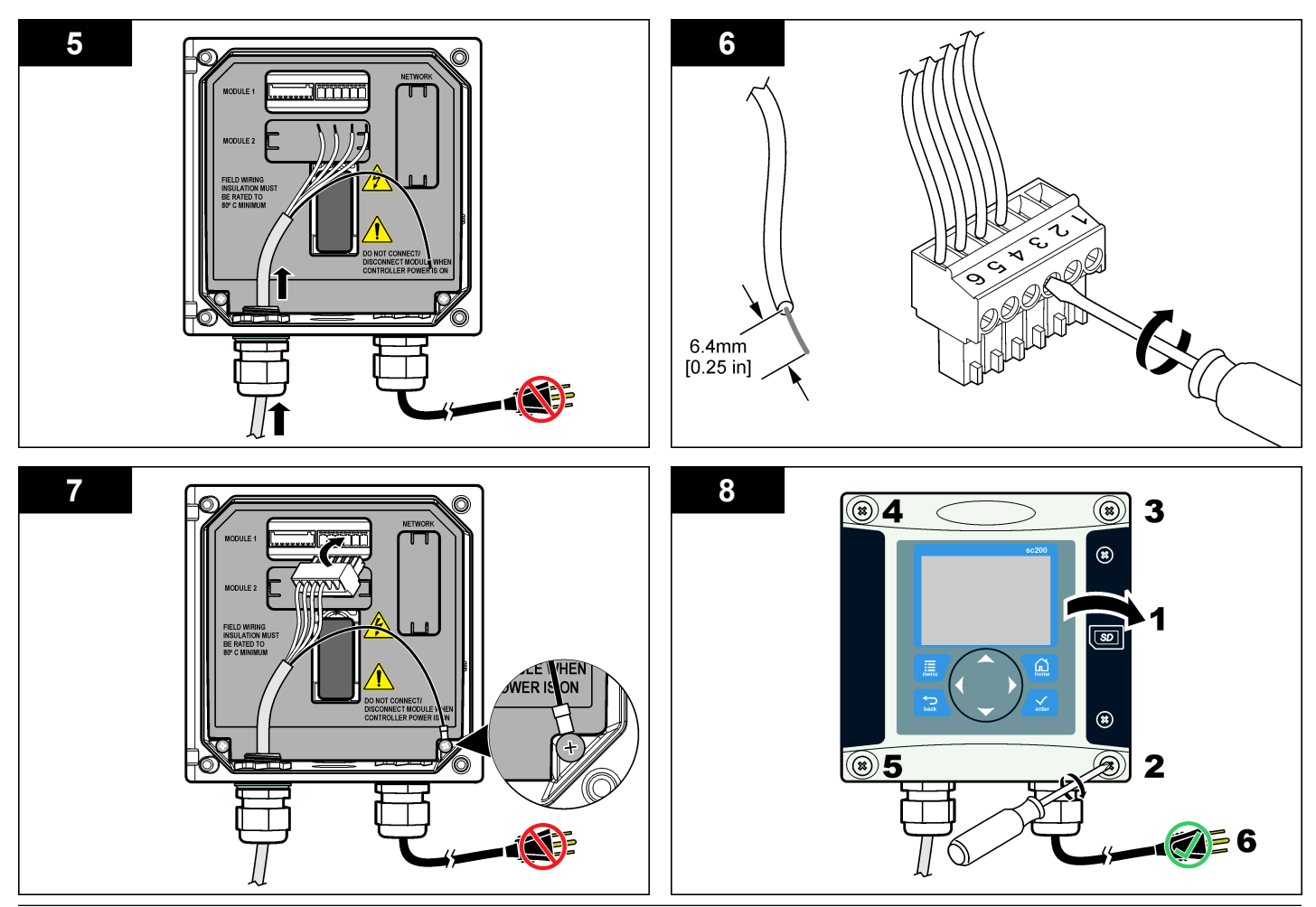

### Operación

#### Desplazamiento del usuario

Consulte la documentación del controlador para ver la descripción del teclado e información sobre cómo desplazarse.

#### Configuración del sensor

Utilice el menú Configurar para introducir la información de identificación del sensor y para cambiar las opciones para el manejo y almacenamiento de datos.

- 1. Pulse la tecla **MENU** y seleccione Configuración del sensor, [seleccione el sensor], Configurar.
- Utilice las teclas de desplazamiento del cursor para seleccionar una opción y pulse ENTER. Para introducir números, caracteres o signos de puntuación, pulse y mantenga presionada la tecla con la flecha hacia ARRIBA o hacia ABAJO. Pulse la tecla DERECHA para avanzar al siguiente espacio.

| Opción                     | Descripción                                                                                                    |  |
|----------------------------|----------------------------------------------------------------------------------------------------|--|
| NOMBRE DEL SENSOR          | Cambia el nombre que corresponde al sensor<br>en la parte superior de la pantalla de medición.<br>El nombre puede contener hasta 10 caracteres<br>en cualquier combinación de letras, números,<br>espacios o signos de puntuación. |  |
| NÚMERO DE SERIE            | Establece el número de serie del sensor,<br>limitado a 16 caracteres en cualquier<br>combinación de letras, números, espacios o<br>signos de puntuación.                                                                           |  |
| FORMATO DEL FLUJO          | Establece el número de decimales que se<br>muestran en la pantalla de medición en XXXX,<br>XXX.X o XX.XX.                                                                                                    |  |
| UNIDADES DE MEDICIÓN       | Establece las unidades para la medición<br>seleccionada; mm, m, pulg. o pies                                                                                                    |  |
| UNIDADES DE<br>TEMPERATURA | Configura las unidades de temperatura en °C<br>(configuración predeterminada) o °F                                                                                                    |  |

| Opción                              | Descripción                                                                                                    |
|-------------------------------------|----------------------------------------------------------------------------------------------------|
| UNIDADES DE VOLUME                  | Establece las unidades del volumen (p. ej.,<br>litros).                                                                                                    |
| MODO DEL<br>TOTALIZADOR             | Establece el volumen del totalizador en<br>Automático (por defecto) o Manual.                                                                                                    |
| RESTABLECIMIENTO<br>DEL TOTALIZADOR | Restablece el volumen del totalizador. Aparece<br>solamente si el modo del totalizador se<br>establece en Manual.                                                                                                    |
| PARÁMETROS DEL<br>MEDIDOR           | Establece el tipo de medidor y edita los valores<br>del tipo de medidor. Para obtener más<br>información, véase la Configuración de los<br>parámetros del medidor en la página 69.                                                                                                    |
| CONFIGURAR EL<br>SISTEMA            | Configura el sistema para definir datos<br>específicos de aplicaciones del sensor.                                                                                                    |
| CONFIGURAR FILTRO                   | Configura una constante de tiempo para<br>incrementar la estabilidad de la señal. La<br>constante de tiempo calcula el valor promedio<br>durante un tiempo determinado: desde 0 (sin<br>efecto, configuración predeterminada) hasta 60<br>segundos (promedio de valor de la señal para<br>60 segundos). El filtro incrementa el tiempo de<br>la señal del sensor para responder a los<br>cambios reales del proceso. |
| INTERVALO DEL<br>REGISTRO DE FLUJO  | Configura el intervalo de tiempo para el<br>almacenamiento de datos en el registro de<br>datos: 5, 30 segundos, 1, 2, 5, 10, 15<br>(configuración predeterminada), 30, 60<br>minutos.                                                                                                    |
| INTERVALO DEL<br>REGISTRO DE VOLUME | Configura el intervalo de tiempo para el<br>almacenamiento de datos en el registro de<br>datos: 5, 30 segundos, 1, 2, 5, 10, 15<br>(configuración predeterminada), 30, 60<br>minutos.                                                                                                    |
| REST CONFIG PREDET                  | Configura el menú de configuración a los<br>valores predeterminados. Se perderá toda la<br>información del sensor.                                                                                                    |

#### Configuración de los parámetros del medidor

Configure el controlador para el tipo de estructura de medidor de flujo de canal abierto que se está utilizando. El controlador tiene algoritmos en la tabla de dimensiones integrada para los canales de descarga y aliviaderos más comunes. Si la estructura no está incluida en las tablas integradas. cree una curva de profundidad/flujo definible por el usuario (de entre 3 y 30 puntos) para configurar la estructura.

- 1. Pulse la tecla MENU y seleccione Configuración del sensor, [seleccione el sensor]. Configurar.
- 2. Seleccione PARÁMETROS DEL MEDIDOR y pulse ENTER.
- 3. Seleccione TIPO DE MEDIDOR y pulse ENTER.
- 4. Seleccione el tipo de medidor deseado y pulse ENTER.

| Opción                                   | Descripción                                                                                                    |
|------------------------------------------|----------------------------------------------------------------------------------------------------|
| ALIVIADERO DE<br>MUESCA EN V             | Establece la entrada de la anchura del tanque B, la<br>altura de coronación P, el ángulo de la muesca (en<br>grados) y la profundidad máxima. Ver Figura 4.                                                                                                    |
| ALIVIADERO<br>RECTANGULAR                | Establece la entrada de la anchura del canal B, la anchura de coronación b, la altura de coronación P y la profundidad máxima. Ver Figura 5 o Figura 6.                                                                                                    |
| CANAL DE<br>DESCARGA<br>RECTANGULAR      | Establece la entrada de la anchura de la garganta b,<br>la anchura del canal B, la longitud de la garganta L,<br>la rugosidad k (sin unidades), la temperatura del<br>agua, la altura del saliente P, la desviación de<br>referencia y la profundidad máxima.                         |
| CANAL DE<br>DESCARGA DE<br>FONDO REDONDO | Establece la entrada de la anchura de la garganta b,<br>la anchura del canal B, la longitud de la garganta L,<br>la rugosidad k (sin unidades), la temperatura del<br>agua, la altura del saliente P, la desviación de<br>referencia y la profundidad máxima.                         |
| ALIVIADERO<br>CIPOLLETTI                 | Establece la entrada para el tipo Cipolletti (1 pie - por<br>defecto; 1 pie 6 pulg.; 2 pies; 2 pies 6 pulg.; 3-6, 8 o<br>10 pies) y la profundidad máxima. Véase Figura 7.<br>Para otros tipos de canales de descarga<br>trapezoidales, utilice la opción DEFINIDO POR EL<br>USUARIO. |

|    | Opción                                        | Descripción                                                                                                    |
|----|-----------------------------------------------|----------------------------------------------------------------------------------------------------|
|    | CANAL DE<br>DESCARGA<br>NEYRPIC               | Establece la entrada para el tipo Neyrpic (1234A – por<br>defecto, 1236A-G, 1241B_C, 1241E_F, 1241G_H,<br>1242B3, 1242C3, 1242D3, 1245A-D, 1253A-F,<br>1253AX, 1253AY, 1253AZ o 1254A-F) y la<br>profundidad máxima. |
|    | CANAL DE<br>DESCARGA<br>PARSHALL              | Establece la entrada para el tipo Parshall (1 – por<br>defecto, 2, 3, 6 o 9 pulg.; 1 pie; 1 pie 6 pulg.; 2-8, 10,<br>12, 15, 20, 25 30, 40 o 50 pies) y la profundidad<br>máxima                                     |
|    | CANAL DE<br>DESCARGA P<br>BOWLUS              | Establece la entrada para el tipo Palmer Bowlus (4 – por defecto, 6, 8, 10, 12, 15, 18, 21, 24, 27, 30, 36 o 42 pulg.) y la profundidad máxima                                                                       |
|    | CANAL DE<br>DESCARGA<br>KHAFAGI               | Establece la entrada para la anchura de garganta b y<br>la profundidad máxima                                                                                                    |
|    | CANAL DE<br>DESCARGA L<br>LAGCO               | Establece la entrada para el tipo Leopold-Lagco (4 – por defecto, 6, 8, 10, 12, 15, 18, 21, 24 o 30 pulg.) y la profundidad máxima                                                                                   |
|    | CANAL DE<br>DESCARGA TIPO H                   | Establece la entrada para el tipo H (0,4 – por defecto,<br>0,6, 0,8, 1,0 pie HS; 0,5, 0,75, 1,0, 1,5, 2,0, 2,5, 3,0,<br>4,5 pies H; 4,0 pies HL) y la profundidad máxima                                             |
|    | CANAL DE<br>DESCARGA<br>TRAPEZOIDAL           | Establece la entrada para el tipo trapezoidal (grande 60° V – por defecto, extra grande 60° V, 2 pulg. 45° WSC o 12 pulg. 45° SRCRC) y profundidad máxima                                                            |
|    | DEFINIDO POR EL<br>USUARIO                    | Establece la entrada para al menos 3 datos<br>puntuales. Para cada dato puntual se debe introducir<br>una profundidad de agua conocida y su<br>correspondiente caudal conocido.                                      |
| 5. | Seleccione CONFIGU                            | JRAR MEDIDOR y pulse ENTER.                                                                                                    |
| 6. | Mueva el cursor a cada elemento y pulse ENTER |                                                                                                    |

7. Introduzca los datos regueridos y pulse ENTER.

Nota: La entrada de la profundidad máxima para todas las estructuras de medidor es la medida por encima de la altura de coronación según se muestra en la Figura 4, Figura 5, Figura 6 y Figura 7. No introduzca la profundidad global. Figura 4 Definiciones de las dimensiones en un aliviadero de muesca en V

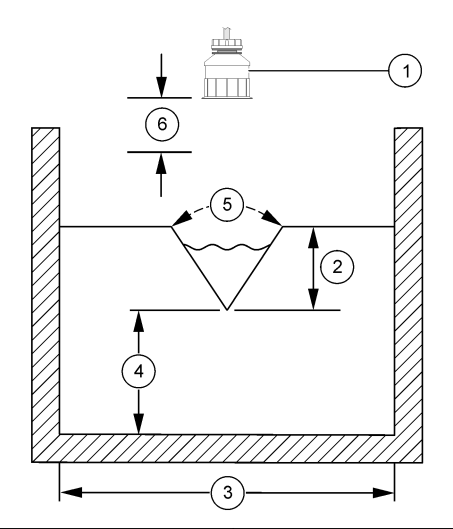

| 1 Sensor               | 4 Altura de coronación P        |
|------------------------|---------------------------------|
| 2 Profundidad máxima   | 5 Ángulo de la muesca           |
| 3 Anchura del tanque B | 6 Banda inactiva de 10 pulgadas |

Figura 5 Definiciones de las dimensiones del aliviadero rectangular (con contracciones finales)

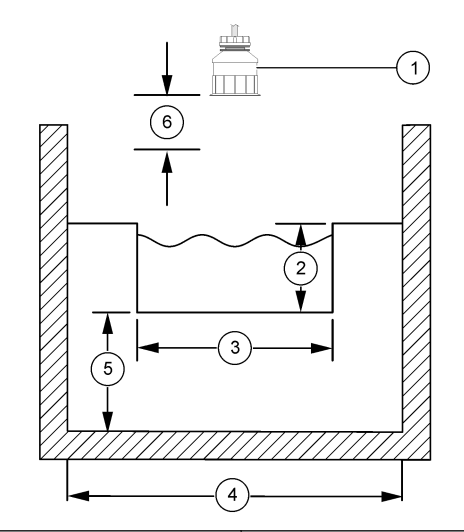

| 1 Sensor                  | 4 Anchura del canal B           |
|---------------------------|---------------------------------|
| 2 Profundidad máxima      | 5 Altura de coronación P        |
| 3 Anchura de coronación B | 6 Banda inactiva de 10 pulgadas |

Figura 6 Definiciones de las dimensiones del aliviadero rectangular (sin contracciones finales)

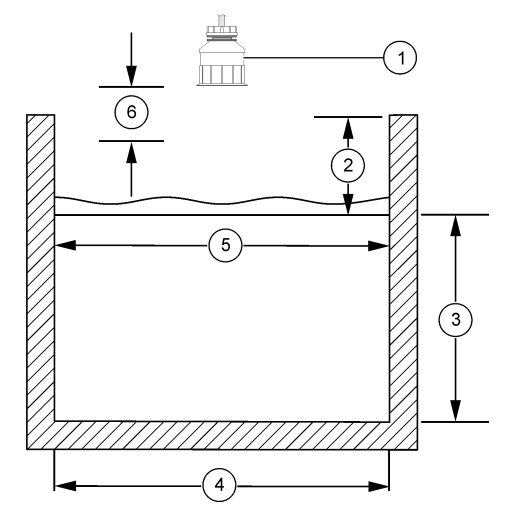

| 1 | Sensor                 | 4 Anchura del canal B           |  |
|---|------------------------|---------------------------------|--|
| 2 | Profundidad máxima     | 5 Anchura de coronación B       |  |
| 3 | Altura de coronación P | 6 Banda inactiva de 10 pulgadas |  |

Figura 7 Definiciones de las dimensiones de un aliviadero de Cipolletti

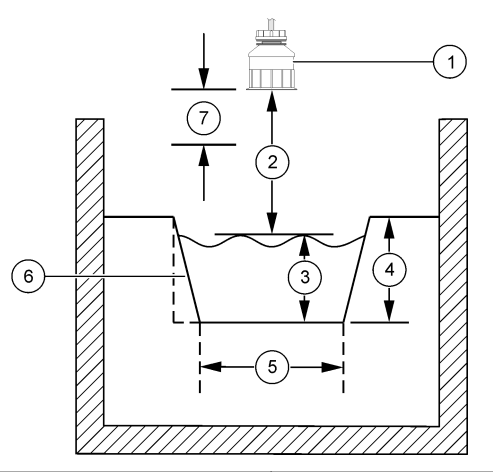

| 1 Sensor             | 5 Tipo Cipolletti               |
|----------------------|---------------------------------|
| 2 Rango              | 6 Conicidad 4:1                 |
| 3 Profundidad        | 7 Banda inactiva de 10 pulgadas |
| 4 Profundidad máxima |                                 |

#### Calibrar el sensor

#### Acerca de la calibración del sensor

Las características del sensor cambian lentamente con el tiempo y hacen que pierdan precisión. El sensor se debe calibrar periódicamente para mantener la precisión.

Durante la calibración, los datos no se envían al registro de datos. De este modo, el registro de datos puede tener áreas en las que los datos sean intermitentes.

#### Procedimiento de calibración del sensor ultrasónico

Nota: Si se enciende el controlador mientras el sensor ultrasónico no está conectado, se perderá el historial de calibración del fluio ultrasónico. Antes de la calibración, deie funcionando el sistema durante 30 minutos para asegurarse de que se logra la mejor precisión en la medición.

- 1. Mide físicamente los siguientes elementos para que puedan compararse a las lecturas electrónicas.
  - Rango: la distancia entre el sensor y la superficie del agua (para el procedimiento de calibración de 2 puntos). Ver Figura 7 en la página 71.
  - · Profundidad: la profundidad del agua en el punto de monitorización (para ambos procedimientos de calibración). Ver Figura 7 en la página 71.
- 2. Pulse la tecla MENU y seleccione Configuración del sensor, [seleccione el sensor], Calibrar.
- 3. Seleccione el tipo de calibración y pulse ENTER: Descrinción

| CAL PROF 2PT | Emplea 2 puntos para la calibración (método recomendado) |
|--------------|----------------------------------------------------------|

CAL PROF 1PT Emplea 1 punto para la calibración

- 4. Si la contraseña está habilitada en el menú de seguridad del controlador, introdúzcala v pulse ENTER.
- 5. Seleccione la opción para la señal de salida durante la calibración y pulse ENTER:

| Opción        | Descripción                                                                                                    |
|---------------|----------------------------------------------------------------------------------------------------|
| Activa        | Durante el proceso de calibración el instrumento envía el valor de medición actual de salida.                                                                 |
| Retenido      | Durante el proceso de calibración el valor de salida del sensor<br>se mantiene en el valor de medición actual.                                                |
| Transferencia | Durante la calibración se envía un valor de salida<br>predeterminado. Consulte el manual del usuario del<br>controlador para cambiar el valor predeterminado. |

6. Si se selecciona el procedimiento de calibración de 2 puntos:

- a. Pulse ENTER para medir electrónicamente la distancia entre el sensor v la superficie del aqua.
- **b.** Espere que el valor se estabilice v pulse **ENTER**.

**Nota:** Posiblemente la pantalla avance automáticamente al próximo paso.

- c. Cuando aparezca la pantalla Establecer rango, ajuste el valor al que se midió físicamente v pulse ENTER.
- 7. Pulse ENTER para medir electrónicamente la profundidad del agua en el punto de medición.
- 8. Espere que el valor se estabilice y pulse ENTER.
- 9. Cuando aparezca la pantalla Establecer profundidad, aiuste el valor al que se midió físicamente v pulse ENTER.

10. Revise el resultado de la calibración:

- · Aprobado: el sensor está calibrado y listo para medir muestras. Se muestran los valores del rango y la profundidad.
- · No aprobado: el rango de calibración o la profundidad están fuera de los límites aceptados. Repita la calibración. Consulte la Mantenimiento en la página 74 y Solución de problemas en la página 74 para obtener más información
- 11. Si la calibración fue aprobada, pulse ENTER para continuar.
- 12. Si la opción para la identificación del operador está establecida en Sí en el menú de Opciones de calibración, introduzca un identificador (4 caracteres) y pulse ENTER. Consulte la Cambio de las opciones de calibración en la página 73 para obtener más información
- 13. En la pantalla ¿Nuevo sensor?, utilice las teclas de flecha para seleccionar una opción y pulse ENTER:

#### Opción Descripción

- Sí El sensor no fue calibrado anteriormente con este controlador. Los días de funcionamiento y las curvas de calibraciones anteriores del sensor están restablecidas
- No El sensor fue calibrado anteriormente con este controlador
- 14. Cuando aparezca Calibración completada, pulse ENTER.

Onción
15. Si el modo de salida está establecido en retener o transferir, seleccione el tiempo de retardo cuando las salidas regresan al estado activo, y pulse ENTER.

#### Salida del procedimiento de calibración

El usuario puede salir de la calibración pulsando la tecla ATRÁS.

1. Pulse la tecla ATRÁS durante una calibración. Aparecerán tres opciones:

| Opción        | Descripción                                                                                                    |
|---------------|----------------------------------------------------------------------------------------------------|
| SUSPENDER CAL | Detiene el proceso de calibración. Se deberá comenzar con una nueva calibración desde el principio.                                                                                                    |
| VOLVER A CAL  | Vuelve al proceso de calibración.                                                                                                    |
| ABANDONAR CAL | Sale del proceso de calibración provisoriamente. Se permite el acceso a otros menús. Se puede iniciar la calibración de un segundo sensor (en caso que lo hubiera). Para volver al proceso de calibración, pulse la tecla <b>MENU</b> y seleccione Configuración del sensor, [seleccione el sensor]. |

2. Utilice las teclas de desplazamiento del cursor para seleccionar una de las opciones y pulse ENTER.

#### Cambio de las opciones de calibración

El usuario puede configurar un recordatorio o incluir un identificador de operador con los datos de la calibración en el menú Opciones de Cal.

1. Pulse la tecla **MENU** y seleccione Configuración del sensor, [seleccione el sensor], Calibrar, Opciones de cal. 2. Utilice las teclas de desplazamiento del cursor para seleccionar una opción y pulse ENTER.

| Opción          | Descripción                                                                                                    |
|-----------------|----------------------------------------------------------------------------------------------------|
| RECORDAT CAL    | Establece un recordatorio para la próxima calibración en días, meses o años: apagado (configuración predeterminada), 1 día, 7, 30, 60 o 90 días, 6 o 9 meses, 1 o 2 años |
| ID DE OP de CAL | Incluye una identificación del operador con los datos de<br>calibración: Sí o No (configuración predeterminada). La<br>identificación se ingresa durante la calibración. |

#### Restablecimiento de las opciones de calibración

Las opciones de calibración se pueden restablecer a las opciones predeterminadas de fábrica.

- Pulse la tecla MENU y seleccione Configuración del sensor, [seleccione el sensor], Calibrar, Restablecer calibración predeterminada.
- 2. Si la contraseña está habilitada en el menú de seguridad del controlador, introdúzcala y pulse ENTER.
- PUlse ENTER cuando se muestre la pantalla ¿Restablcer Cal? Todas las opciones de calibración se configuran a los valores predeterminados.
- 4. Si la opción para la identificación del operador está establecida en Sí en el menú de Opciones de calibración, introduzca un identificador (4 caracteres) y pulse ENTER. Consulte la Cambio de las opciones de calibración en la página 73 para obtener más información

#### **Registros de Modbus**

Está disponible una lista de registros Modbus para comunicación en red. Consulte www.hach.com o www.hach-lange.com para obtener más información.

#### Mantenimiento

## ADVERTENCIA

Peligro de lesión personal. Las tareas descritas en esta sección del manual deben ser realizadas sólo por personal cualificado.

#### Limpiar el sensor

El sensor no requiere mantenimiento rutinario, salvo la limpieza ocasional.

- 1. Utilice agua jabonosa tibia para limpiar el sensor.
- 2. Utilice agua limpia para enjuagar el sensor.

## Solución de problemas

#### **Datos intermitentes**

Durante la calibración, los datos no se envían al registro de datos. De este modo, el registro de datos puede tener áreas en las que los datos sean intermitentes.

#### Inspeccione el cable del sensor

## **A** PELIGRO

Peligro de electrocución. El cableado de alto voltaje para el controlador se realiza detrás de la barrera de alto voltaje en la carcasa del controlador. La barrera debe permanecer en su lugar excepto durante la instalación de módulos o cuando un técnico de instalación cualificado esté realizando el cableado de alimentación, relés o tarjetas análogas y de redes.

# ADVERTENCIA

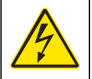

Posible peligro de electrocución. Desconecte siempre el suministro eléctrico al instrumento antes de realizar conexiones eléctricas.

# ADVERTENCIA

Posible peligro de electrocución. Las tareas descritas en esta sección del manual deben ser realizadas sólo por personal cualificado.

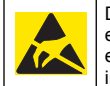

Daño potencial al instrumento. Los delicados componentes electrónicos internos pueden sufrir daños debido a la electricidad estática, lo que acarrea una disminución del rendimiento del instrumento y posibles fallas.

AVISO

Si existe un problema de medición, realice los pasos siguientes.

- 1. Examine el cable del sensor para ver si hay daños físicos.
- 2. Si usa un cable de interconexión, revise la caja de empalmes.
  - a. Desconecte ambos extremos del cable (sensor y controlador).
  - **b.** Utilice un ohmímetro para verificar la continuidad y los posibles cortocircuitos internos de los cables.

#### Menú de prueba y diagnóstico del sensor

El menú de prueba y diagnóstico del sensor muestra la información actual e histórica del instrumento. Consulte la Tabla 4. Para acceder a este menú, pulse la tecla **MENU** y seleccione Configuración del sensor, [seleccione el sensor], DIAG/PRUEBA.

#### Tabla 4 Menú DIAG/PRUEBA del sensor

| Opción                   | Descripción                                                                                                    |
|--------------------------|----------------------------------------------------------------------------------------------------|
| INF MODULO               | Muestra la versión y el número de serie del módulo del sensor.                                                                                                    |
| INF SENSOR               | Muestra el nombre y el número de serie ingresados<br>por el usuario.                                                                                                |
| DIAS DESDE CAL           | Muestra la cantidad de días desde la última<br>calibración.                                                                                                    |
| HISTORIAL DE CAL         | Muestra una lista y los detalles de cada una de las calibraciones.                                                                                                  |
| REST HISTORIAL DE<br>CAL | Restablece el historial de calibración del sensor<br>(requiere contraseña de nivel de servicio). Se<br>perderán todos los datos de las calibraciones<br>anteriores. |

#### Tabla 4 Menú DIAG/PRUEBA del sensor (continúa)

| Opción                   | Descripción                                                                                                    |
|--------------------------|----------------------------------------------------------------------------------------------------|
| DATOS DEL SENSOR         | Muestra la cantidad de días que estuvo funcionando<br>el sensor y la lectura actual de la señal del sensor en<br>ms.           |
| RESTABLECER EL<br>SENSOR | Restablece la cantidad de días que estuvo<br>funcionando el sensor y los datos de la calibración a<br>los valores por defecto. |

#### Lista de errores

Los errores se pueden producir por varias razones. La lectura en la pantalla de medición aparece y desaparece. Se mantienen todas las salidas cuando se especifican en el menú del controlador. Para ver los errores del sensor, pulse la tecla **MENU** y seleccione Diagnóstico, [seleccione el sensor], Lista de errores. En la Tabla 5 aparece una lista de posibles errores.

#### Tabla 5 Lista de errores del sensor

| Error        | Descripción                                           | Resolución                                                           |
|--------------|-------------------------------------------------------|----------------------------------------------------------------------|
| FALTA SENSOR | El sensor no está<br>instalado o está<br>desconectado | Controle el cableado y las<br>conexiones del sensor y<br>del módulo. |

#### Lista de advertencias

Una advertencia no afecta el funcionamiento de los menús, relés y salidas. En la parte inferior de la pantalla de medición empieza a parpadear un icono de advertencia y aparece un mensaje. Para ver las advertencias del sensor, pulse la tecla **MENU** y seleccione Diag del sensor, [seleccione el sensor], Lista de advertencias. En la Tabla 6 aparece una lista de advertencias posibles.

#### Tabla 6 Lista de advertencias del sensor

| Advertencia            | Descripción                                                                                           | Resolución                                                                                                    |
|------------------------|----------------------------------------------------------------------------------------------------|----------------------------------------------------------------------------------------------------|
| TOTALIZADOR LLENO      | El volumen del sensor/<br>totalizador está lleno.                                                     | Restablezca el volumen del sensor/totalizador.                                                                                                    |
| ADVERTENCIA DE<br>TEMP | La temperatura está fuera del alcance.                                                                | Cambie el sensor.                                                                                                    |
| FALTA ECO              | Se ha perdido la señal del eco.                                                                       | Opción 1: acerque más el<br>sensor a la superficie del<br>agua.<br>Opción 2: ajuste el<br>montaje del sensor para<br>orientarlo<br>adecuadamente en la<br>superficie del agua<br>Opción 3: cambie el<br>sensor. |
| NIVEL DE EXCESO        | El nivel de exceso está<br>fuera del rango.                                                           | Opción 1: Asegúrese de<br>que el tipo de medidor es<br>correcto.<br>Opción 2: Calibre el<br>sensor.                                                                                                    |
| CAMBIAR SENSOR         | Es necesario cambiar el sensor.                                                                       | Cambie el sensor.                                                                                                    |
| CAL VENCIDA            | Se ha sobrepasado la<br>fecha de calibración del<br>sensor.                                           | Calibre el sensor.                                                                                                    |
| SIN CALIBRAR           | Es necesario calibrar el sensor.                                                                      | Calibre el sensor.                                                                                                    |
| CAL EN MARCHA          | Se inició la calibración<br>pero no ha terminado.                                                     | Vuelva al proceso de<br>calibración.                                                                                                    |
| SALIDAS EN ESPERA      | Durante la calibración, las<br>salidas se configuraron<br>en espera durante un<br>tiempo determinado. | Las salidas se activarán<br>una vez transcurrido el<br>tiempo seleccionado.                                                                                                    |

#### Lista de eventos

El controlador proporciona un registro de eventos para cada sensor. El registro de acciones almacena un número de acciones que ocurren en los dispositivos, tales como cambios de configuración, alarmas, condiciones de advertencia, etc. En la Tabla 7 aparece una lista de eventos posibles. El registro de eventos se puede leer en formato CSV. Para obtener instrucciones acerca de cómo descargar los registros, véase el manual del usuario del controlador.

#### Tabla 7 Lista de eventos del sensor

| Evento                                               | Descripción                                                                 |
|------------------------------------------------------|-----------------------------------------------------------------------------|
| EVENTO ENCENDIDO                                     | Se encendió el suministro de energía.                                       |
| CAMBIO EN CONFIG - flotante                          | La configuración cambió - número<br>flotante                                |
| CAMBIO EN CONFIG - entero                            | La configuración cambió - número<br>entero                                  |
| CAMBIO EN CONFIG - texto                             | La configuración cambió - cadena de texto                                   |
| INICIO CAL 1PT                                       | Inicio de la calibración de la muestra de<br>1 punto                        |
| FIN CAL 1PT                                          | Fin de la calibración de la muestra de 1 punto                              |
| INICIO CAL 2PT                                       | Inicio de la calibración de la muestra de<br>2 punto                        |
| FIN CAL 2PT                                          | Fin de la calibración de la muestra de 2 punto                              |
| VALORES POR DEFECTO CONFIG                           | La configuración se restableció a las opciones predeterminadas.             |
| CAL DEFAULTS (VALORES DE<br>CÁLCULO PREDETERMINADOS) | La calibración del usuario se restablece<br>a las opciones predeterminadas. |

## Piezas de repuesto y accesorios

**Nota:** Los números de producto y artículo pueden variar para algunas regiones de venta. Comuníquese con el distribuidor correspondiente o visite el sitio Web de la compañía para obtener la información de contacto.

| Descripción                                                  | Artículo Nº   |
|--------------------------------------------------------------|---------------|
| Sensor de sustitución con cable integral de 3 m (10 pies).   | U53S010       |
| Sensor de sustitución con cable integral de 10 m (30 pies).  | U53S030       |
| Sensor de sustitución con cable integral de 30 m (100 pies). | U53S100       |
| Cable de interconexión                                       | 1W1127        |
| Caja de empalmes NEMA 4X                                     | 76A4010-001   |
| Kit de montaje                                               | 3004A0017-001 |
| Pantalla protectora de sol                                   | 1000G3088-001 |

## Especificações

As especificações podem ser alteradas sem aviso prévio

#### Tabela 1 Especificações do módulo de caudal ultrasónico

| Especificação     | Detalhes                                                                        |
|-------------------|---------------------------------------------------------------------------------|
| Taxa de caudal    | Função do tipo de estrutura do medidor                                          |
| Caudal total      | 0-999.999.999 com unidades<br>multiplicadoras e taxa de caudal<br>seleccionável |
| Precisão          | 0,5% de amplitude                                                               |
| Sensibilidade     | 0,1% de amplitude                                                               |
| Repetitividade    | 0,1% de amplitude                                                               |
| Tempo de resposta | Menos de 180 segundos de 90% do valor aquando da mudança de passo               |
| Filtro de entrada | 999 segundos                                                                    |

#### Tabela 2 Especificações do sensor de fluxo ultrasónico

| Especificações                | Detalhes                                                                                                    |  |
|-------------------------------|----------------------------------------------------------------------------------------------------|--|
| Intervalo/Resolução da Medida |                                                                                                    |  |
| Espessura                     | 0,25 m (10 pol.) a 6 m (20 pés) ± 1 mm (0,039 pol.)                                                                   |  |
| Temperatura do ar             | -40 °C (-40 °F) a +90 °C (+194 °F) ± 0,1 °C (0,18 °F)                                                                 |  |
| Características Mecânicas     |                                                                                                    |  |
| Construção                    | Corpo em PBT (tereftalato de polibutileno) com<br>sensor de temperatura integrado                                     |  |
| Cabo (integral)               | Comprimento padrão de 10 m (33 pés);<br>comprimentos opcionais de 20 m (66 pés), 50 m<br>(164 pés) ou 100 m (328 pés) |  |
| Peso                          | 0,5 kg (1,1 lb) aproximadamente                                                                                       |  |

# Tabela 2 Especificações do sensor de fluxo ultrasónico (continuação)

| Especificações                 | Detalhes                |
|--------------------------------|-------------------------|
| Frequência de<br>funcionamento | 75 kHz                  |
| Dissipação de energia          | 12 VDC, 0,5 W (0,042 A) |

## Informação geral

Em caso algum o fabricante será responsável por danos directos, indirectos, especiais incindentais ou consequenciais resultantes de qualquer defeito ou omissão neste manual. O fabricante reserva-se no direito de efectuar alterações a este manual e produtos que descreve a qualquer altura, sem aviso prévio ou obrigação. As edições revistas são encontradas na página internet do fabricante.

#### Informações de segurança

Leia o manual na sua totalidade antes de desembalar, configurar ou utilizar este equipamento. Preste atenção a todas as indicações de perigo e cuidado. O não cumprimento destas indicações poderá resultar em lesões no operador ou danos no equipamento.

Certifique-se que a protecção fornecida por este equipamento não é prejudicada, não utilize ou instale o mesmo de maneira diferente daquela especificada neste manual.

#### Uso da informação de perigo

## A PERIGO

Indica uma situação de perigo potencial ou eminente que, caso não seja evitada, poderá resultar na morte ou em ferimentos graves.

## ADVERTÊNCIA

Indica uma situação de perigo potencial ou eminente que, caso não seja evitada, poderá resultar na morte ou em ferimentos graves.

# A VISO

Indica uma situação de perigo potencial que poderá resultar em pequenos ou ligeiros ferimentos.

# ATENCÃO

Indica uma situação que, caso não seja evitada, pode provocar danos no equipamento. Informação que requer atenção especial.

#### Etiquetas de precaução

Leia todos os avisos e etiquetas do instrumento. Lesões pessoais ou danos no instrumento poderão ocorrer caso não observado. Um símbolo no aparelho é referenciado no manual com uma frase de precaução.

| Quando encontrar este símbolo no instrumento, isto significa que<br>deverá consultar o manual de instruções para obter informações sobre<br>o funcionamento do instrumento e/ou de segurança.                                                                                                    |
|----------------------------------------------------------------------------------------------------|
| Este símbolo, quando undicado numa estrutura ou protecção de um<br>produto, indica a existência de perigo de choque eléctrico e/ou<br>electrocussão.                                                                                                    |
| Os componentes electrónicos internos delicados podem ser<br>danificados através da electricidade estática, provocando um<br>desempenho reduzido ou uma eventual falha.                                                                                                    |
| Desde 12 de Agosto de 2005, os equipamentos eléctricos marcados<br>com este símbolo não poderão ser depositados nos sistemas<br>europeus públicos de recolha de resíduos. Em conformidade com a<br>legislação europeia e nacional (Directiva europeia 2002/98/EC), os<br>utilizadores europeus de equipamento eléctrico deverão devolver os<br>equipamentos usados ou em fim de vida ao Fabricante, que procederá<br>à sua eliminação sem quaisquer custos para o utilizador.<br><b>Nota:</b> Para devolver o equipamento à reciclagem, favor entrar em contacto com o<br>seu fabricante ou formecedor para obter instruções sobre como devolver<br>para disposição adequada. |

## Vista geral do produto

Este sensor foi concebido para funcionar com um controlador para recolha e utilização de dados. Podem utilizar vários controladores com este sensor. Este documento aborda a instalação e utilização do sensor com um controlador sc200. Para usar o sensor com outros controladores, consulte no manual do utilizador informações sobre o controlador utilizado.

## Instalação

# ADVERTÊNCIA

Perigo de danos pessoais. Apenas pessoal qualificado deverá conduzir as tarefas descritas nesta seccão do manual.

#### Montagem

## A PERIGO

Perigo de explosão. O sensor não é aprovado para uso em locais perigosos.

# ADVERTÊNCIA

Perigo de danos pessoais. Tenha sempre em conta a temperatura e a classificação de pressão do hardware de montagem utilizado para instalar o sensor. O material do hardware normalmente limita a temperatura e a classificação de pressão do sistema.

Para ver exemplos de hardware e aplicações de montagem de sensores, consulte Figura 1, Figura 2 e Figura 3. O sensor deve ser calibrado antes da utilização. Consulte a Calibre o sensor na página 86.

#### Figura 1 Hardware de montagem de sensor

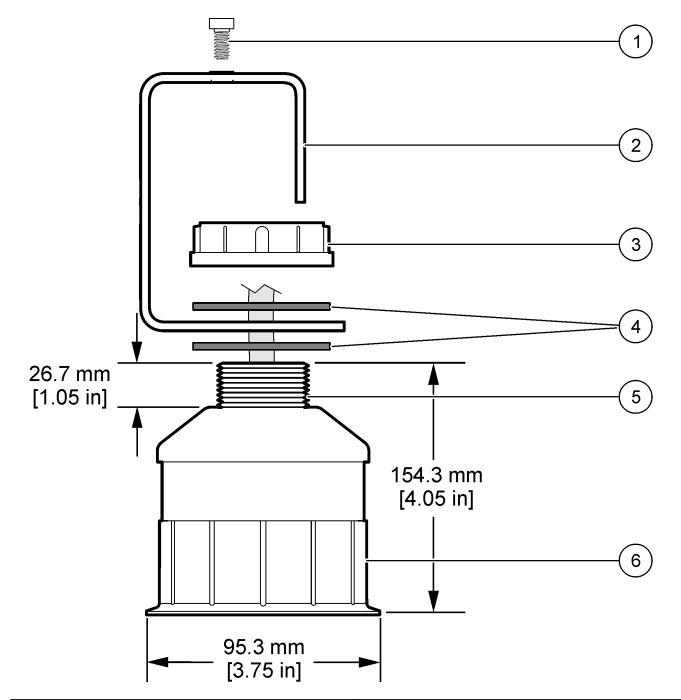

| 1 Parafuso socket, 6,3 mm (¼ pol.) x<br>19,1 mm (¾ pol.) | 4 Gaxeta Neoprene, 33,0 mm (1,3 pol.) x 82,6 mm (3,25 pol.) (2x) |
|----------------------------------------------------------|------------------------------------------------------------------|
| 2 Suporte do sensor                                      | 5 25.4 mm (1.0 polegadas) NPT                                    |
| 3 Porca, 25,4 mm (1,0 pol.) BSP ou NPP                   | 6 Corpo do sensor                                                |

Figura 2 Montagem superior do sensor

4 Sensor

5 Face do sensor

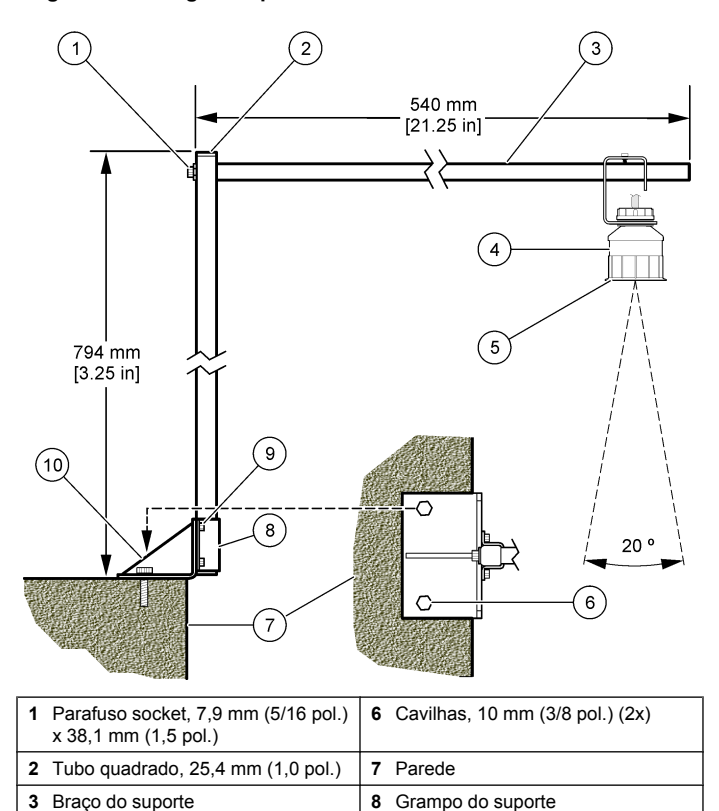

**9** Parafuso socket, 6,3 mm (¼ pol.) x 12,7 mm (½ pol.) (4x)

10 Base do suporte

#### Figura 3 Exemplos de montagem adicionais

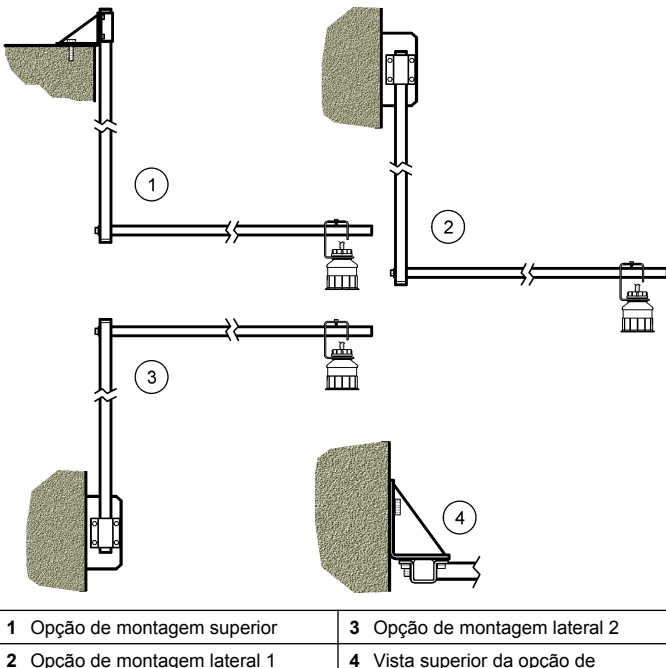

2 Opção de montagem lateral 1

#### Ligar o sensor ao módulo

## A PERIGO

montagem lateral 2

Perigo de electrocussão. A ligação de fios de alta voltagem para o controlador é conduzida atrás da barreira de alta voltagem na embalagem do controlador. A barreira deve permanecer no local excepto guando instalar módulos, ou guando um técnico de instalação qualificado estiver a ligar a potência, relés ou cartões de rede ou analógicos.

# **A A D V E R T Ê N C I A**

Perigo potencial de electrocussão. Desligue sempre a energia do instrumento guando efectuar ligações eléctricas.

# AADVERTÊNCIA

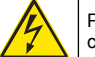

Perigo potencial de electrocussão. Apenas pessoal gualificado deverá conduzir as tarefas descritas nesta seccão do manual.

# ATENÇÃO

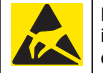

Danos no instrumento potencial. Os componentes electrónicos internos delicados podem ser danificados através da electricidade estática, provocando um desempenho reduzido ou uma eventual falha.

Pode ligar um sensor ultrasónico ao módulo de fluxo. Para instalar o módulo e ligar o sensor, consulte os passos ilustrados e Tabela 3.

Nota: Não é possível ligar o não pode ser ligado a vários tipos de sensor em simultâneo.

## Tabela 3 Tabela de ligações de fios para ultrasónico

| Conector                                                                                                    | Sensor      | Pino do<br>conector | Cor do fio |
|----------------------------------------------------------------------------------------------------|-------------|---------------------|------------|
| 6 pinos                                                                                                    | Ultrasónico | 1                   | _          |
|                                                                                                    |             | 2                   | _          |
|                                                                                                    |             | 3                   | Vermelho   |
|                                                                                                    |             | 4                   | Verde      |
|                                                                                                    |             | 5                   | Amarelo    |
|                                                                                                    |             | 6                   | Azul       |
| Fios de protecção do sensor – Ligue todos os fios de<br>ligação à terra/protecção do sensor aos parafusos de terra<br>da estrutura sc200. |             | Preto               |            |

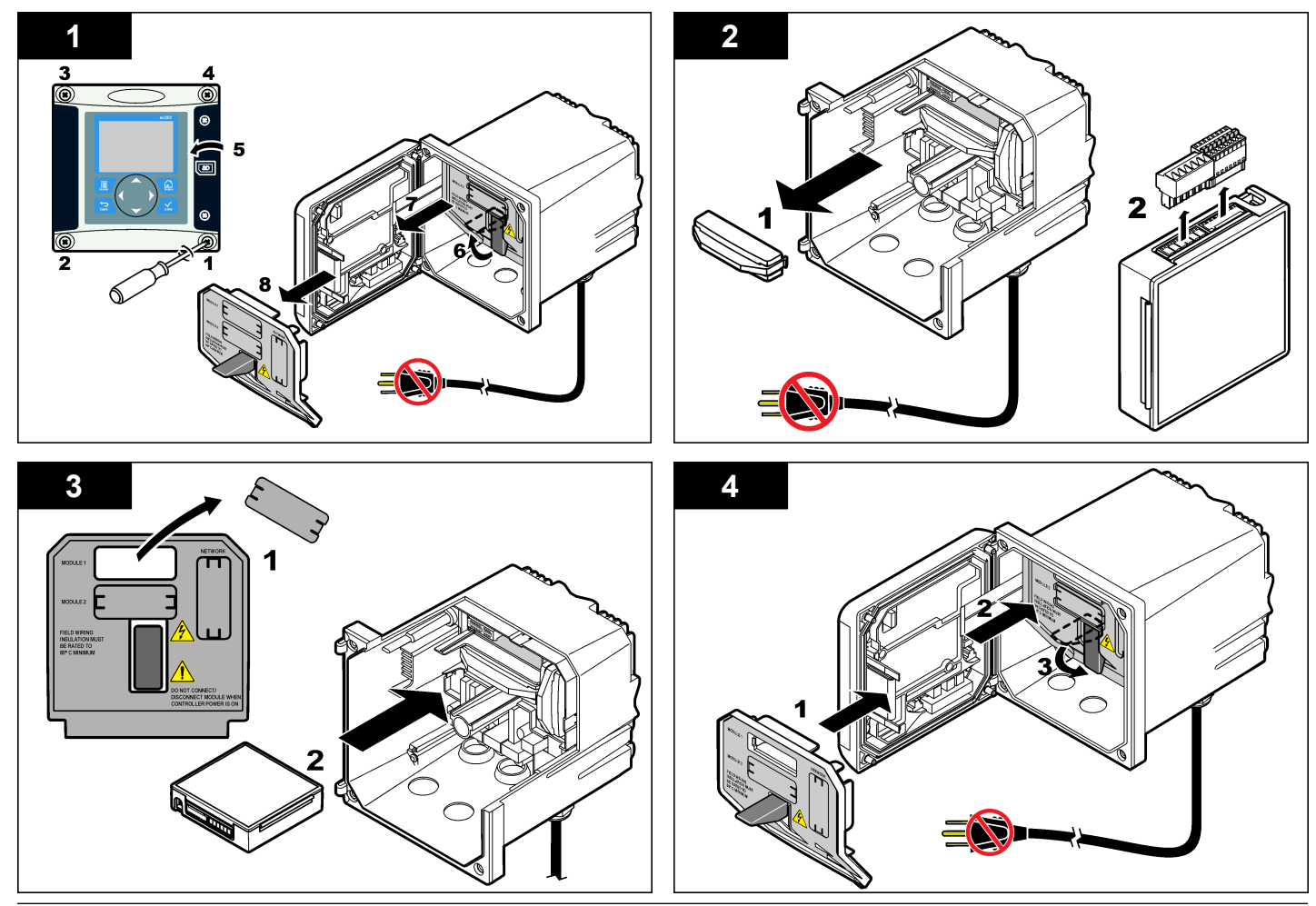

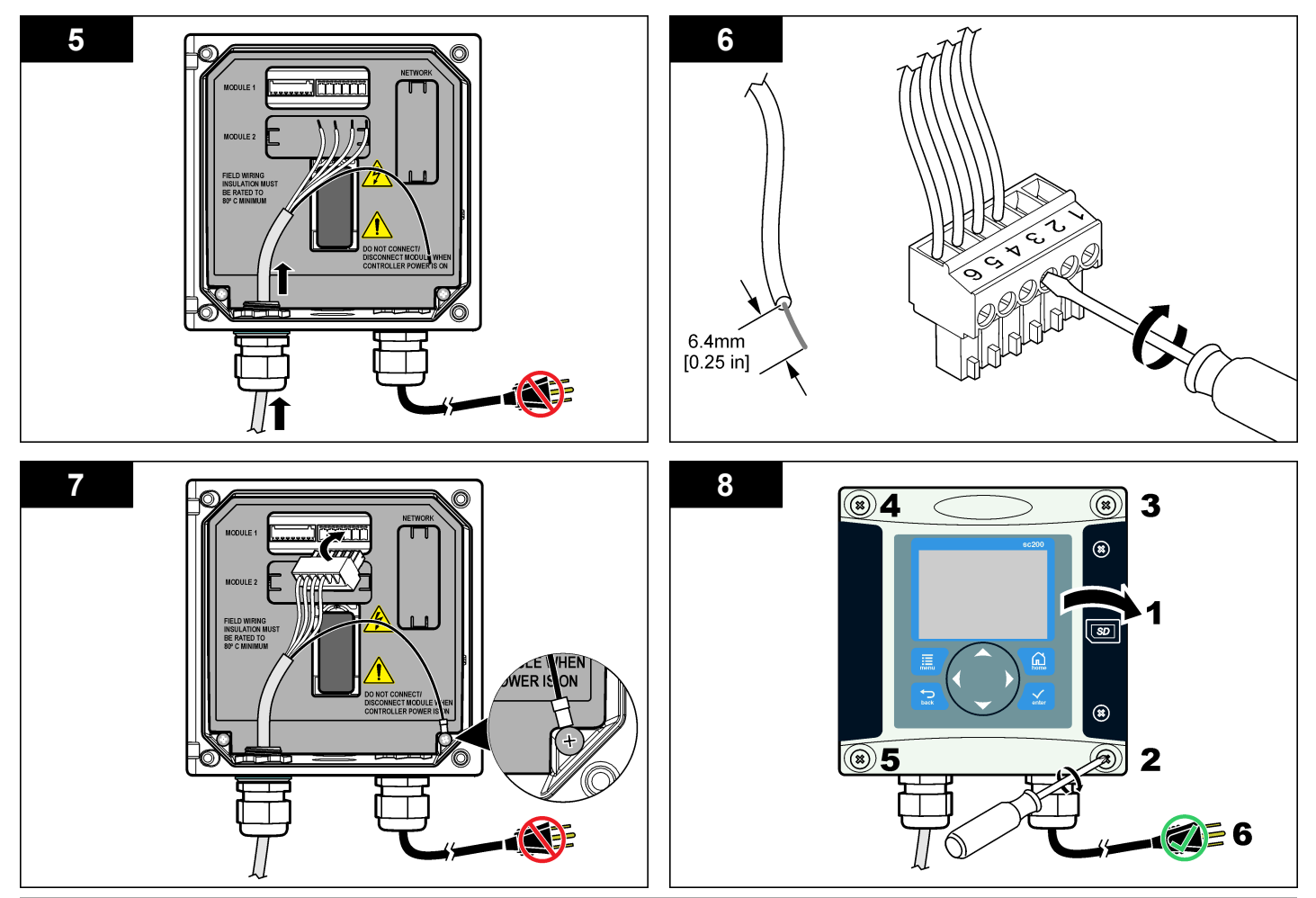

#### Funcionamento

#### Navegação do utilizador

Consulte a documentação do controlador para obter uma descrição do teclado e informações de navegação.

#### Configurar o sensor

Utilize o menu Configure (Configurar) para introduzir as informações de identificação do sensor e para alterar as opções para processamento de dados e armazenamento.

- Prima a tecla MENU e seleccione Sensor Setup (Configuração do sensor), [Select Sensor] (Seleccionar sensor), Configure (Configurar).
- Use as teclas de setas para seleccionar uma opção e prima ENTER. Para introduzir números, caracteres ou pontuação, prima e mantenha premidas as teclas de seta para CIMA ou para BAIXO. Prima a tecla de seta para a DIREITA para avançar para a página seguinte.

| Opção                      | Descrição                                                                                                    |
|----------------------------|----------------------------------------------------------------------------------------------------|
| NOME SENSOR                | Muda o nome que corresponde ao sensor no topo<br>do ecrã de medição. O nome é limitado a 10<br>caracteres em qualquer combinação de letras,<br>números, espaços ou pontuação. |
| NÚMERO DE SÉRIE            | Define o número de série do sensor, limitado a 16<br>caracteres em qualquer combinação de letras,<br>números, espaços ou pontuação.                                           |
| FORMATO DO FLUXO           | Define o número de casas decimais apresentadas no ecrã de medição para XXXX, XXX.X ou XX.XX.                                                                                  |
| UNIDADES DE<br>MEDIDA      | Define as unidades para a medição seleccionada - mm, m, pol. ou pés                                                                                                    |
| UNIDADES DE<br>TEMPERATURA | Define as unidades de temperatura como °C (predefinição) ou °F.                                                                                                    |
| UNIDADES DE<br>VOLUME      | Define as unidades para o volume (p.ex. litros)                                                                                                    |
| MODO TOTALIZADOR           | Define o volume do totalizador como Auto (predefinido) ou Manual.                                                                                                    |

| Opção                                    | Descrição                                                                                                    |
|------------------------------------------|----------------------------------------------------------------------------------------------------|
| REPOR<br>PREDEFINIÇÕES DO<br>TOTALIZADOR | Repõe o volume predefinido do totalizador. Apenas<br>é exibido se o modo do totalizador estiver definido<br>como Manual.                                                                                                    |
| PARÂMETROS DO<br>MEDIDOR                 | Define o tipo de medidor e edita os valores para o tipo de medidor. Para mais informações, consulte o Configurar os parâmetros do medidor na página 83.                                                                                                    |
| DEFINIR SISTEMA                          | Configura o sistema para definir os dados<br>específicos de aplicação no sensor.                                                                                                    |
| DEFINIR FILTRO                           | Define uma constante de tempo para aumentar a<br>estabilidade do sinal. A constante temporal calcula<br>o valor médio durante um período especificado—0<br>(nenhum efeito, predefinição) a 60 segundos<br>(média do valor do sinal durante 60 segundos). O<br>filtro aumenta o tempo de resposta do sinal do<br>sensor para alterações reais no processo. |
| INTERVALO DE<br>REGISTO DE FLUXO         | Define o intervalo de tempo para armazenamento<br>de dados no registo de dados—5, 30 segundos, 1,<br>2, 5, 10, 15 (predefinição), 30, 60 minutos.                                                                                                    |
| INTERVALO DE<br>REGISTO DE VOLUME        | Define o intervalo de tempo para armazenamento<br>de dados no registo de dados—5, 30 segundos, 1,<br>2, 5, 10, 15 (predefinição), 30, 60 minutos.                                                                                                    |
| REDEFINIR PADRÕES                        | Aplica as predefinições do menu de configuração.<br>Todas as informações do sensor serão perdidas.                                                                                                    |

#### Configurar os parâmetros do medidor

Configure o controlador para o tipo de estrutura de medidor de caudal em canal aberto que é utilizado. O controlador tem algoritmos de tabela de dimensões integradas para os canais e açudes mais comuns. Se a estrutura não for abrangida pelas tabelas integradas, crie uma curva de profundidade/fluxo (entre 3 e 30 pontos), passível de ser definida pelo utilizador, para configurar a estrutura.

 Prima a tecla MENU e seleccione Sensor Setup (Configuração do sensor), [Select Sensor] (Seleccionar sensor), Configure (Configurar).

- 2. Seleccione GAUGE PARAMETERS (PARÂMETROS DO MEDIDOR) e prima ENTER.
- 3. Seleccione GAUGE TYPE (TIPO DE MEDIDOR) e prima ENTER.
- 4. Seleccione o tipo de medidor pretendido e prima ENTER.

| Opção                                     | Descrição                                                                                                    |  |
|-------------------------------------------|----------------------------------------------------------------------------------------------------|--|
| AÇUDE COM<br>DESCARREGADOR<br>TRIANGULAR  | Define a entrada para a largura do depósito B, a<br>altura da crista P, o ângulo de abertura do<br>descarregador (em graus) e a profundidade<br>máxima. Consulte a Figura 4.                                                                          |  |
| AÇUDE COM<br>DESCARREGADOR<br>RECTANGULAR | Define a entrada da largura B do canal, a altura P<br>da crista, o ângulo de abertura do descarregador e<br>a profundidade máxima. Consulte Figura 5ou<br>Figura 6.                                                                                   |  |
| CANAL<br>RECTANGULAR                      | Define a entrada da largura da garganta b, a largura<br>do canal, o comprimento da garganta, aspereza k<br>(sem unidades), temperatura da água, altura da<br>soleira P, o desvio da linha de referência e<br>profundidade máxima.                     |  |
| CANAL DE FUNDO<br>ARREDONDADO             | Define a entrada da largura da garganta b, a largura<br>do canal, o comprimento da garganta, a rugosidade<br>k (sem unidades), a temperatura da água, a altura<br>da soleira P, o desvio da linha de referência e a<br>profundidade máxima.           |  |
| AÇUDE CIPOLLETI                           | Define a entrada do tipo Cipolleti (1 pé -<br>predefinida; 1 pé 6 pol.;2 pés; 2 pés 6 pol.;3-6, 8 ou<br>10 pés) e profundidade máxima. Consulte a<br>Figura 7. Para outros tipos de açudes trapezoidais,<br>utilize a opção Definido pelo Utilizador. |  |
| CANAL NEYRPIC                             | Define a entrada do tipo Neyrpic (1234A -<br>predefinida, 1236A-G, 1241B_C, 1241E_F,<br>1241G_H, 1242B3, 1242C3, 1242D3, 1245A-D,<br>1253A-F, 1253AX, 1253AY, 1253AZ ou 1254A-F)<br>e profundidade máxima                                             |  |
| CANAL PARSHALL                            | Define a entrada do tipo Parshall (1 - predefinida,<br>2, 3, 6 ou 9 pol.;1 pé; 1 pé 6 pol.;; 2-8, 10, 12, 15,<br>20, 25 30, 40 ou 50 pés) e profundidade máxima                                                                                       |  |

| Opção                                                 | Descrição                                                                                                    |
|-------------------------------------------------------|----------------------------------------------------------------------------------------------------|
| CANAL P BOWLUS                                        | Define a entrada do tipo Palmer Bowlus (4 – predefinida, 6, 8, 10, 12, 15, 18, 21, 24, 27, 30, 36 ou 42 pol.) e profundidade máxima                          |
| CANAL KHAFAGI                                         | Define a entrada da largura da garganta b e a profundidade máxima                                                                                            |
| CANAL L LAGCO                                         | Define a entrada do tipo Leopold-Lagco (4 –<br>predefinida, 6, 8, 10, 12, 15, 18, 21, 24 ou 30 pol.)<br>e profundidade máxima                                |
| CANAL TIPO H                                          | Define a entrada do tipo H (0,4 – predefinida, 0,6,<br>0,8, 1,0 pés HS; 0,5, 0,75, 1,0, 1,5, 2,0, 2,5, 3,0, 4,5<br>pés H; 4,0 pés HL) e profundidade máxima  |
| CANAL TRAPEZOIDAL                                     | Defina a entrada do tipo trapezoidal (V grande 60°<br>- predefinida, V extra grande 60°, 2 pol. 45° WSC<br>ou 12 pol. 45° SRCRC) e profundidade máxima       |
| DEFINIDO PELO<br>UTILIZADOR                           | Define a entrada de pelo menos 3 pontos de dados.<br>Para cada ponto de dados deve introduzir a<br>profundidade de água e a taxa de fluxo<br>correspondente. |
| Seleccione CONFIGURE GAUGE(CONFIGURAR MEDIDOR)e prima |                                                                                                    |

- 5. Seleccione CONFIGURE GAUGE(CONFIGURAR MEDIDOR)e prima ENTER.
- 6. Mova o cursor para cada item e prima ENTER.
- 7. Introduza os dados solicitados e prima ENTER.

**Nota:** A entrada de profundidade máxima para todas as estruturas de medidor é a medida acima da altura da crista, como demonstrado na Figura 4, Figura 5, Figura 6 e Figura 7. Não introduza a profundidade geral. Figura 4 Definições das dimensões do açude com descarregador triangular

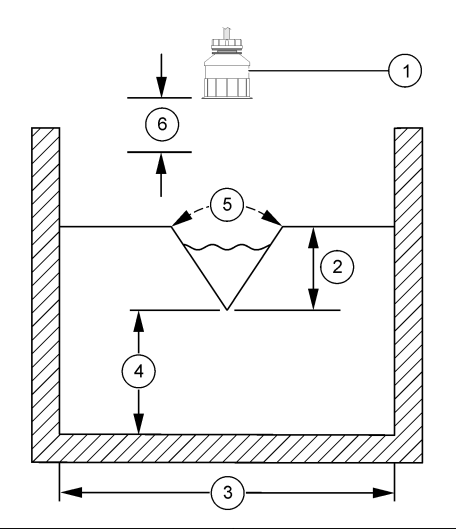

| 1 Sensor                | 4 Altura da crista P                     |
|-------------------------|------------------------------------------|
| 2 Profundidade máxima   | 5 Ângulo de abertura do<br>descarregador |
| 3 Largura do depósito B | 6 Zona morta de 10 polegadas             |

Figura 5 Definições das dimensões do açude com descarregador rectangular (com contracção lateral)

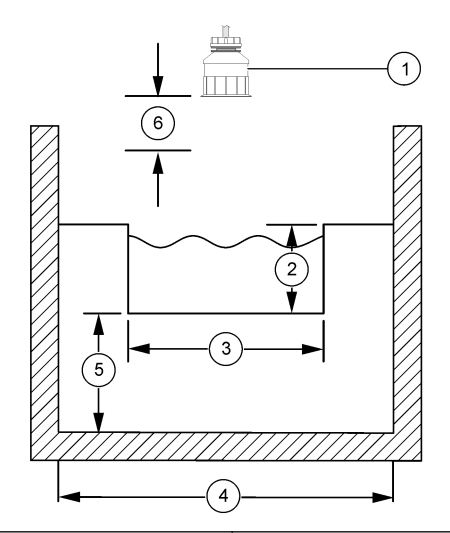

| 1 Sensor              | 4 Largura do canal B         |
|-----------------------|------------------------------|
| 2 Profundidade máxima | 5 Altura da crista P         |
| 3 Largura da crista B | 6 Zona morta de 10 polegadas |

Figura 6 Definições das dimensões do açude com descarregador rectangular (sem contracção lateral)

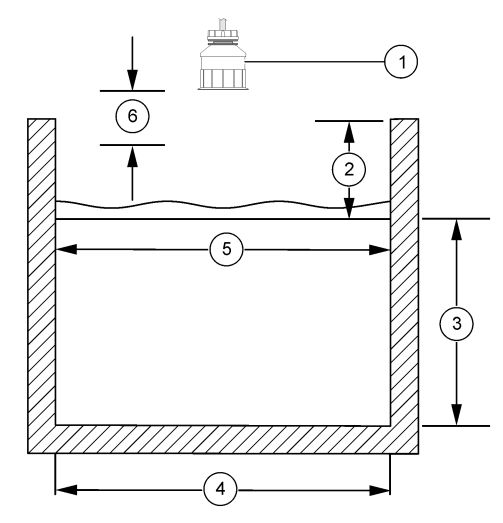

| 1 Sensor              | 4 Largura do canal B         |
|-----------------------|------------------------------|
| 2 Profundidade máxima | 5 Largura da crista B        |
| 3 Altura da crista P  | 6 Zona morta de 10 polegadas |

Figura 7 Definições das dimensões do açude Cipolleti

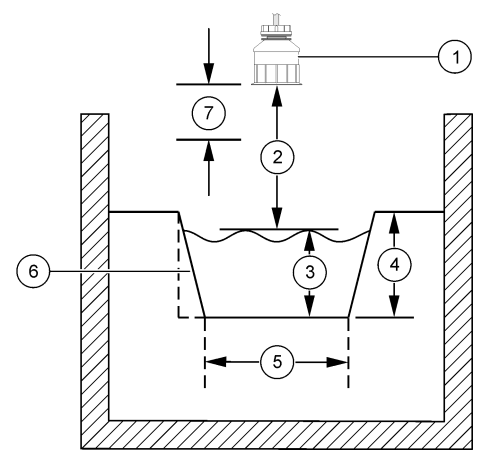

| 1 | Sensor              | 5 Tipo Cipolleti             |
|---|---------------------|------------------------------|
| 2 | Gama                | 6 Conicidade 4:1             |
| 3 | Espessura           | 7 Zona morta de 10 polegadas |
| 4 | Profundidade máxima |                              |

#### Calibre o sensor

#### Sobre o sensor de calibração

As características do sensor mudam progressivamente ao longo do tempo e conduzem a uma perda de precisão por parte do sensor. O sensor deve ser calibrado regularmente para manter a precisão.

Durante a calibração, os dados não são enviados para o registo de dados. Assim, o registo de dados poderá ter áreas com dados intermitentes.

#### Procedimento de calibração ultrasónica

**Nota:** Se o controlador for ligado quando o sensor ultrasónico não estiver ligado, o histórico da calibração do fluxo ultrasónico é eliminado.

Antes da calibração, deixe o sistema funcionar durante 30 minutos para garantir a maior precisão da medição.

- 1. Meça fisicamente os seguintes itens para que possam ser comparados com as leituras electrónicas:
  - Intervalo a distância entre o sensor e a superfície da água (para o procedimento de calibração de 2 pontos). Consulte a Figura 7 na página 86.
  - Profundidade a profundidade da água no ponto de monitorização (para ambos os procedimentos de calibração). Consulte a Figura 7 na página 86.
- Prima a tecla MENU e seleccione Sensor Setup (Configuração do sensor), [Select Sensor] (Seleccionar sensor), Calibrate (Calibrar).
- 3. Seleccione o tipo de calibração e prima ENTER:

| Opção                                      | Descrição                                               |
|--------------------------------------------|---------------------------------------------------------|
| 2PT DEPTH CAL (Cal. profundidade 2 pontos) | Utiliza 2 pontos para a calibração (método recomendado) |
| 1PT DEPTH CAL (Cal. profundidade 1 ponto)  | Utiliza 1 ponto para a calibração                       |

- 4. Se o código for activado no menu de segurança do controlador, introduza o código e prima ENTER.
- Seleccione a opção para o sinal de saída durante a calibração e prima ENTER:

| Opção                    | Descrição                                                                                                    |
|--------------------------|----------------------------------------------------------------------------------------------------|
| Active (Activo)          | O instrumento envia o valor de saída actual medido<br>durante o procedimento de calibração.                                                          |
| Hold (Manter)            | O valor de saída do sensor é mantido no valor actual<br>medido durante o procedimento de calibração.                                                 |
| Transfer<br>(Transferir) | Um valor de saída predefinido é enviado durante a<br>calibração. Consulte o manual do utilizador do<br>controlador para alterar o valor predefinido. |

6. Se o procedimento de calibração de 2 pontos for seleccionado:

- a. Prima ENTER para medir electronicamente a distância entre o sensor e a superfície da água.
- Aguarde que o valor estabilize e prima ENTER.
  Nota: O ecrá pode avancar automaticamente para o passo seguinte.
- c. Quando aparecer o ecrã Set Range (Definir intervalo), ajuste o valor de acordo com a medição física e prima ENTER.
- 7. Prima ENTER para medir electronicamente a profundidade da água no ponto de monitorização.
- 8. Aguarde que o valor estabilize e prima ENTER.
- 9. Quando aparecer o ecrã Set Depth (Definir profundidade), ajuste o valor de acordo com a medição física e prima ENTER.

10. Reveja o resultado da calibração:

- Aprovada—o sensor foi calibrado e está pronto para medir amostras. São apresentados os valores de profundidade e intervalo.
- Com erro o intervalo ou a profundidade da calibração está fora dos limites aceitáveis. Repita a calibração Consulte Manutenção na página 88 e Resolução de problemas na página 89 para mais informações.
- 11. Se a calibração for aprovada, prima ENTER para continuar.
- 12. Se a opção para a ID do operador estiver definida para Yes (Sim) no menu Calibration Options (Opções de calibração), introduza uma ID do operador (4 caracteres) e prima ENTER. Consulte Alterar as opções de calibração na página 88 para mais informações.
- 13. No ecrã New Sensor? (Novo sensor) use as teclas de setas para seleccionar uma opção e prima ENTER:

#### Opção Descrição

- Sim O sensor não foi calibrado anteriormente com este controlador. Os dias da operação e as curvas da calibração anterior do sensor são repostos.
- Não O sensor foi calibrado anteriormente com este controlador.
- 14. Quando aparecer a mensagem Calibration Complete (Calibração concluída), prima ENTER.

15. Se o modo de saída estiver definido para manter ou transferir, seleccione o intervalo de tempo até que a saída volte ao estado activo e prima ENTER.

#### Sair do procedimento de calibração

Se a tecla **BACK** for premida durante uma calibração, o utilizador pode sair da calibração.

 Prima a tecla BACK durante uma calibração. São apresentadas três opções:

| Opção                                   | Descrição                                                                                                    |
|-----------------------------------------|----------------------------------------------------------------------------------------------------|
| SAIR CAL.                               | Parar a calibração. Uma nova calibração deve começar a partir do princípio.                                                                                                    |
| BACK TO CAL<br>(Voltar à<br>calibração) | Voltar à calibração.                                                                                                    |
| PERM. CAL.                              | Sair da calibração temporariamente. É permitido o<br>acesso a outros menus. Pode ser iniciada a calibração<br>de um segundo sensor (se existir). Para voltar à<br>calibração, prima a tecla <b>MENU</b> e seleccione Sensor<br>Setup (Configuração do sensor), [Select Sensor]<br>(Seleccionar sensor). |

2. Use as teclas de setas para seleccionar uma das opções e prima ENTER.

#### Alterar as opções de calibração

O utilizador pode definir um lembrete ou incluir um ID de operador com dados da calibração no menu OPÇÕES DE CALIBRAÇÃO.

 Prima a tecla MENU e seleccione Sensor Setup (Configuração do sensor), [Select Sensor] (Seleccionar sensor), Calibrate (Calibrar), Cal Options (Opções de calibração). 2. Use as teclas de setas para seleccionar uma opção e prima ENTER.

| Opção                                       | Descrição                                                                                                    |
|---------------------------------------------|----------------------------------------------------------------------------------------------------|
| CAL REMINDER<br>(LEMBRETE DE<br>CALIBRAÇÃO) | Define um lembrete para a próxima calibração em<br>dias, meses ou anos—Desligado (predefinição), 1<br>dia, 7, 30, 60 ou 90 dias, 6 ou 9 meses, 1 ou 2 anos |
| ID DE OPERADOR em<br>CALIBRAÇÃO.            | Inclui uma ID do operador com dados de calibração<br>—Yes (Sim) ou No (Não) (predefinição). A ID é<br>introduzida durante a calibração.                    |

#### Repor as opções de calibração

As opções de calibração podem ser repostas de acordo com a predefinição.

- Prima a tecla MENU e seleccione Sensor Setup (Configuração do sensor), [Select Sensor] (Seleccionar sensor), Calibrate (Calibrar), Reset Default Cal (Repor calibração predefinida).
- 2. Se o código for activado no menu de segurança do controlador, introduza o código e prima ENTER.
- Prima ENTER quando aparecer o ecrã Reset Cal? (Repor calibração). Todas as opções de calibração são definidas com os valores predefinidos.
- 4. Se a opção para a ID do operador estiver definida para Yes (Sim) no menu Calibration Options (Opções de calibração), introduza uma ID do operador (4 caracteres) e prima ENTER. Consulte Alterar as opções de calibração na página 88 para mais informações.

## **Registos Modbus**

Está disponível uma lista de registos Modbus para comunicação em rede. Consulte www.hach.com ou www.hach-lange.com para mais informações.

## Manutenção

# ADVERTÊNCIA

Perigo de danos pessoais. Apenas pessoal qualificado deverá conduzir as tarefas descritas nesta secção do manual.

#### Limpar o sensor

O sensor não requer uma manutenção de rotina para além da limpeza ocasional.

- 1. Utilize água morna com sabão para limpar o sensor.
- 2. Utilize água limpa para enxaguar o sensor.

#### Resolução de problemas

#### **Dados intermitentes**

Durante a calibração, os dados não são enviados para o registo de dados. Assim, o registo de dados poderá ter áreas com dados intermitentes.

#### Verifique o cabo do sensor

# A PERIGO

Perigo de electrocussão. A ligação de fios de alta voltagem para o controlador é conduzida atrás da barreira de alta voltagem na embalagem do controlador. A barreira deve permanecer no local excepto quando instalar módulos, ou quando um técnico de instalação qualificado estiver a ligar a potência, relés ou cartões de rede ou analógicos.

# **ADVERTÊNCIA**

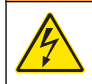

Perigo potencial de electrocussão. Desligue sempre a energia do instrumento quando efectuar ligações eléctricas.

# ADVERTÊNCIA

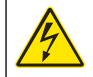

Perigo potencial de electrocussão. Apenas pessoal qualificado deverá conduzir as tarefas descritas nesta secção do manual.

# ATENÇÃO

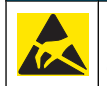

Danos no instrumento potencial. Os componentes electrónicos internos delicados podem ser danificados através da electricidade estática, provocando um desempenho reduzido ou uma eventual falha.

Se existir um problema de medição, efectue os seguintes passos.

- 1. Verifique se existem danos físicos no cabo do sensor.
- 2. Se for utilizado um cabo de interligação, assinale a caixa de junção.
  - a. Desligue ambas as extremidades do cabo (sensor e controlador).
  - **b.** Utilize um ohmímetro para verificar se existem quebras de continuidade e internas nos fios.

#### Menu de diagnóstico e teste do sensor

O menu de diagnóstico e teste do sensor apresenta informações actuais e históricas acerca do aparelho. Consulte a Tabela 4. Para aceder ao menu de diagnóstico e teste do sensor, prima a tecla **MENU** e seleccione Sensor Setup (Configuração do sensor), [Select Sensor] (Seleccionar sensor), DIAG/TEST (Diagnóstico/teste).

#### Tabela 4 Menu DIAG/TEST do sensor

| Орção                          | Descrição                                                                                                    |
|--------------------------------|----------------------------------------------------------------------------------------------------|
| INF. DO MÓDULO                 | Mostra a versão e o número de série do módulo do<br>sensor.                                                                                        |
| INF. DO SENSOR                 | Mostra o nome e o número de série introduzido pelo utilizador.                                                                                     |
| DIAS DA ÚLT. CAL.              | Mostra o número de dias decorridos desde a última<br>calibração.                                                                                   |
| HIST. CAL.                     | Mostra uma lista de detalhes sobre cada calibração.                                                                                                |
| REDEFINIR HIST. CAL.           | Repõe o histórico de calibração do sensor (requer<br>código de nível de assistência). Todos os dados das<br>calibrações anteriores serão perdidos. |
| SENSOR DATA (Dados do sensor)  | Mostra o número de dias de operação do sensor e a leitura do sinal do sensor actual em ms.                                                         |
| RESET SENSOR (Repor<br>sensor) | Repõe o número de dias de operação do sensor e as<br>predefinições dos dados da calibração.                                                        |

#### Lista de erros

Podem ocorrer erros por diversos motivos. A leitura no ecrã de medição pisca. Todas as saídas são retidas quando especificado no menu do controlador. Para apresentar os erros do sensor, prima a tecla **MENU** e

seleccione Diagnostics (Diagnósticos), [Select Sensor] (Seleccionar sensor), Error List (Lista de Erros). É apresentada uma lista de erros possíveis em Tabela 5.

#### Tabela 5 Lista de erros do sensor

| Erro                                   | Descrição                             | Resolução                                                  |
|----------------------------------------|---------------------------------------|------------------------------------------------------------|
| SENSOR MISSING<br>(Sensor inexistente) | O sensor não existe ou está desligado | Examine os fios e as<br>ligações do sensor e do<br>módulo. |

#### Lista de avisos

Um aviso não afecta o funcionamento dos menus, relés e saídas. Um ícone de aviso fica intermitente e é apresentada uma mensagem na parte inferior do ecrã de medição. Para apresentar os avisos do sensor, prima a tecla **MENU** e seleccione [Select Sensor] (Seleccionar Sensor), Warning List (Lista de Avisos). Em seguida, é apresentada uma lista dos possíveis avisosTabela 6.

#### Tabela 6 Lista de avisos do sensor

| Aviso                                 | Descrição                                     | Resolução                                                                                                    |
|---------------------------------------|-----------------------------------------------|----------------------------------------------------------------------------------------------------|
| TOTALIZER FULL<br>(Totalizador cheio) | O volume/totalizador do<br>sensor está cheio. | Repõe as predefinições do volume/totalizador .                                                                                                    |
| TEMP WARNING (Aviso de temperatura)   | A temperatura está fora do escopo.            | Substitua o sensor.                                                                                                    |
| ECHO MISSING (Falta de eco)           | Foi perdido o sinal de eco.                   | Opção 1 - Mova o sensor<br>para mais perto da<br>superfície da água.<br>Opção 2 - Ajuste o<br>suporte do sensor de<br>forma a apontar<br>correctamente o sensor<br>para a água.<br>Opção 3 - Substitua o<br>sensor. |

## Tabela 6 Lista de avisos do sensor (continuação)

| Aviso                                 | Descrição                                                                                                    | Resolução                                                                                               |
|---------------------------------------|----------------------------------------------------------------------------------------------------|----------------------------------------------------------------------------------------------------|
| EXCESS LEVEL (Nível de excesso)       | O nível de excesso está<br>fora do intervalo.                                                                              | Opção 1 - Certifique-se<br>de que o tipo de medidor<br>está correcto.<br>Opção 2 - Calibre o<br>sensor. |
| REPLACE SENSOR<br>(Substituir sensor) | É necessário substituir o<br>sensor.                                                                                       | Substitua o sensor.                                                                                     |
| CAL DUE (Calibragem pendente)         | A calibração do sensor está atrasada.                                                                                      | Calibrar o sensor.                                                                                      |
| NÃO CALIBRADO                         | É necessário calibrar o<br>sensor.                                                                                         | Calibrar o sensor.                                                                                      |
| CAL. EM AND.                          | A calibração foi iniciada<br>mas não foi concluída.                                                                        | Voltar à calibração.                                                                                    |
| OUTPUTS ON HOLD<br>(Saídas retidas)   | Durante a calibração, as<br>saídas foram definidas<br>para estarem retidas<br>durante um período de<br>tempo especificado. | As saídas ficam activas<br>após esse período de<br>tempo especificado.                                  |

#### Lista de eventos

O controlador permite um registo de evento para cada sensor. O registo de eventos armazena uma variedade de eventos que ocorrem nos dispositivos, tais como alterações de configuração, alarmes, condições de avisos, etc. Em seguida, é apresentada uma lista dos possíveis eventos. Tabela 7 O registo de eventos pode ser lido no formato CSV. Para mais informações sobre a transferência de registos, consulte o manual do utilizador do controlador.

#### Tabela 7 Lista de eventos para o sensor

| Evento                                                      | Descrição                                                    |
|-------------------------------------------------------------|--------------------------------------------------------------|
| POWER ON EVENT (Accion. por evento)                         | A alimentação foi ligada.                                    |
| CHANGE IN CONFIG (Alteração na<br>Configuração) - flutuante | A configuração mudou - número<br>flutuante                   |
| CHANGE IN CONFIG (Alteração na configuração) - inteiro      | A configuração mudou - número inteiro                        |
| CHANGE IN CONFIG (Alteração na configuração) - texto        | A configuração mudou - sequência de texto                    |
| 1PT CAL START (Início da calibração<br>em 1 ponto)          | Início da calibração da amostra de 1 ponto                   |
| 1PT CAL END (Fim da calibração em 1 ponto)                  | Fim da calibração da amostra de 1 ponto                      |
| 2PT CAL START (Início da calibração em 2 pontos)            | Início da calibração da amostra de 2 pontos                  |
| 2PT CAL END (Fim da calibração em 2 pontos)                 | Fim da calibração da amostra de 2 pontos                     |
| CONFIG DEFAULTS (predefinições da configuração)             | Foram repostas as opções predefinidas da configuração.       |
| CAL DEFAULTS (predefinições de<br>calibração)               | São repostas as predefinições da<br>calibração do utilizador |

## Acessórios e peças de substituição

**Nota:** Os números do Produto e Artigo podem variar consoante as regiões de venda. Para mais informações de contacto, contacte o distribuidor apropriado ou consulte o site web da empresa.

| Descrição                                                 | ltem nº |
|-----------------------------------------------------------|---------|
| Sensor de substituição com cabo integral de 3 m (10 pés)  | U53S010 |
| Sensor de substituição com cabo integral de 10 m (30 pés) | U53S030 |

## Acessórios e peças de substituição (continuação)

| Descrição                                                  | ltem nº       |
|------------------------------------------------------------|---------------|
| Sensor de substituição com cabo integral de 30 m (100 pés) | U53S100       |
| Cabo de interligação                                       | 1W1127        |
| Caixa de junção NEMA 4X                                    | 76A4010-001   |
| Kit de montagem                                            | 3004A0017-001 |
| Protector solar                                            | 1000G3088-001 |

## Technické údaje

Technické údaje podléhají změnám bez předchozího upozornění.

# Tabulka 1 Technické parametry ultrazvukového průtokového modulu

| Technické parametry | Podrobnosti                                                    |
|---------------------|----------------------------------------------------------------|
| Průtok              | Funkce typu konstrukce průtokoměru                             |
| Totalizátor         | 0-999 999 999 s volitelným průtokem a<br>násobícími jednotkami |
| Přesnost            | 0,5 % rozsahu                                                  |
| Citlivost           | 0,1 % rozsahu                                                  |
| Opakovatelnost      | 0,1 % rozsahu                                                  |
| Doba odezvy         | Kratší než 180 sekund, do 90 % hodnoty<br>při změně kroku      |
| Vstupní filtr       | 999 sekund                                                     |

#### Tabulka 2 Technické parametry ultrazvukového průtokového snímače

| Technické údaje       | Podrobnosti                                                              |  |
|-----------------------|--------------------------------------------------------------------------|--|
| Měřicí rozsah//Rozlis | Měřicí rozsah//Rozlišení                                                 |  |
| Hloubka               | 0,25 m až 6 m ± 1 mm                                                     |  |
| Teplota vzduchu       | -40 °C až +90 °C ± 0,1 °C                                                |  |
| Mechanické            |                                                                          |  |
| Konstrukce            | PBT (polybutylen terefthalát) těleso s integrálním teplotním<br>snímačem |  |
| Kabel (integrální)    | Standardní délka 10 m; volitelné délky 20 m, 50 m nebo<br>100 m          |  |
| Hmotnost              | Přibližně 0,5 kg                                                         |  |

# Tabulka 2 Technické parametry ultrazvukového průtokového snímače (pokračování)

| Technické údaje    | Podrobnosti             |
|--------------------|-------------------------|
| Provozní frekvence | 75 kHz                  |
| Ztrátový výkon     | 12 VDC, 0,5 W (0,042 A) |

#### Obecné informace

V žádném případě nebude výrobce odpovídat za nepřímé, zvláštní, náhodné či následné škody, které jsou výsledkem jakékoliv závady nebo opomenutí uvedeného v této příručce. Výrobce is vyhrazuje právo provádět v této příručce a výrobcích v ní popsaných změny, a to kdykoliv, bez oznámení či bez závazku. Revidovaná vydání jsou dostupná na internetových stránkách výrobce.

#### Bezpečnostní informace

Před vybalením, montáží a uvedením přístroje do provozu si prosím pozorně přečtěte celý tento návod. Zvláštní pozornost věnujte všem upozorněním na možná nebezpečí a výstražným informacím. V opačném případě může dojít k vážným poraněním obsluhy a poškození přístroje.

Zajistěte, aby nedošlo k oslabení ochrany poskytované tímto vybavením a nepoužívejte je způsobem, který by byl v rozporu s pokyny v této příručce.

#### Informace o možném nebezpečí

## 🛦 N E B E Z P E Č Í

Označuje možnou nebo bezprostředně rizikovou situaci, jež může v případě, že jí nezabráníte, vést k usmrcení nebo vážnému zranění.

## AREAG.

Upozorňuje na možné nebo skryté nebezpečné situace, jež by bez vhodných preventivních opatření mohly vést k úmrtí nebo vážnému poranění.

# A POZOR

Upozorňuje na možnou nebezpečnou situaci, jež by mohla mít za následek menší nebo středně závažné poranění.

# UPOZORNĚNÍ

Označuje situaci, která může způsobit poškození přístroje, pokud se nezabrání jejímu vzniku. Upozorňuje na informace vyžadující zvláštní pozornost.

## Výstražné symboly

Přečtěte si všechny štítky a etikety na přístroji. Pokud se jimi nebudete řídit, může dojít k poranění osob nebo poškození přístroje. Odkazy na symboly na přístroji naleznete v příručce spolu s výstražnou informací.

|   | Tento symbol, pokud je uveden na zařízení, odkazuje na provozní a/<br>nebo bezpečnostní informace uvedené v uživatelské příručce.                                                                                                    |
|---|----------------------------------------------------------------------------------------------------|
| A | Tento symbol, je-li umístěn na skříni přístroje nebo na ochranné<br>zábraně, upozorňuje na nebezpečí zasažení elektrickým proudem.                                                                                                    |
|   | Působením statické elektřiny může dojít k poškození citlivých vnitřních<br>elektronických součástí a snížení výkonnosti či celkovému selhání.                                                                                                    |
| X | Elektrické zařízení označené tímto symbolem se po 12. srpnu 2005<br>nesmí likvidovat prostřednictvím evropských systémů veřejného<br>odpadu. V souladu s evropskými místními a národními předpisy<br>(Směrnice EU 2002/98/ES) musí evropští uživatelé elektrických<br>zařízení vrátit staré zařízení nebo zařízení s prošlou životností výrobci<br>k likvidaci, a to zdarma.<br><b>Poznámka:</b> Obraťte se prosím na výrobce nebo dodavatele zařízení a vyžádejte<br>si pokyny, jak vrátit zařízení s prošlou životností, elektropříslušenství dodané<br>výrobcem a veškeré doplňkové položky k řádné likvidaci. |

## Celkový přehled

Tento snímač je uzpůsoben tak, aby fungoval s řadičem pro shromažďování dat a pro provoz. S tímto snímačem může být používáno i více řadičů. V tomto dokumentu se předpokládá, že bude prováděna instalace snímače, který bude používán s řadičem sc200. Pokud budete používat snímač s jinými řadiči, podívejte se do uživatelské příručky, abyste našli řadič, který budete používat.

## Instalace

## AREAG.

Nebezpečí poranění osob. Práce uvedené v této kapitole smí provádět pouze dostatečně kvalifikovaný personál.

#### Montáž

## **A** NEBEZPEČÍ

Nebezpečí výbuchu. Čidlo nebylo schváleno pro použití na nebezpečných místech.

## AREAG.

Nebezpečí poranění osob. Vždy berte v úvahu teplotu a tlak montážního technického vybavení, které je používáno při instalaci snímače. Materiál technického vybavení obvykle omezuje teplotu a tlak systému.

Příklady montážního příslušenství snímačů a způsobů jeho použití naleznete na Obr. 1, Obr. 2 a Obr. 3. Snímač musí být před použitím zkalibrován. Viz Kalibrujte snímač Část na straně 101.

## Obr. 1 Montážní příslušenství snímačů

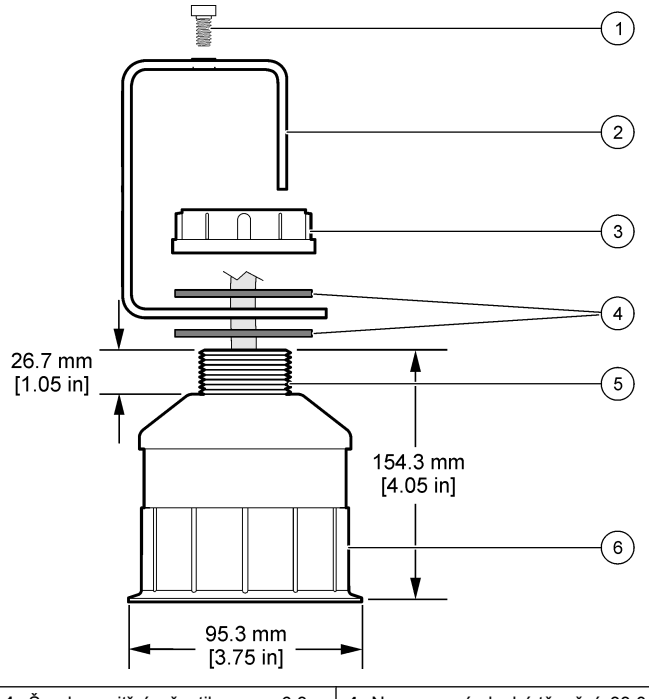

| 1 Šroub s vnitřním šestihranem, 6,3<br>mm (¼ palce) x 19,1 mm (¾ palce) | 4 Neoprenové ploché těsnění, 33,0<br>mm (1,3 palce) x 82,6 mm (3,25<br>palce) (2x) |
|-------------------------------------------------------------------------|------------------------------------------------------------------------------------|
| 2 Držák snímače                                                         | 5 25,4 mm (1,0 palce) závit NPT                                                    |
| 3 Matice, 25,4 mm (1,0 palce) se<br>závitem BSP nebo NPP                | 6 Těleso snímače                                                                   |

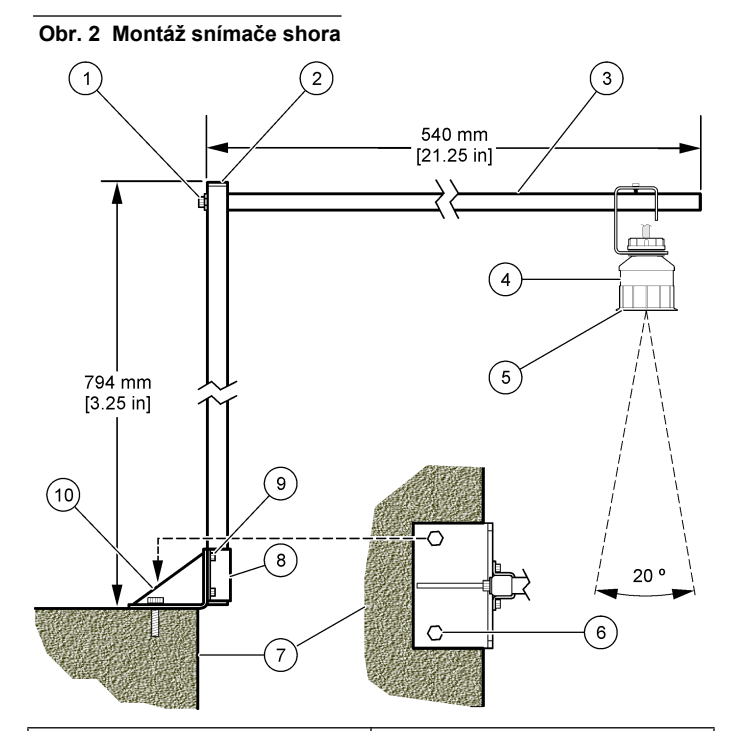

| 1 | Šroub s vnitřním šestihranem, 7,9<br>mm (5/16 palce) x 38,1 mm (1,5<br>palce) | 6  | Svorníky, 10 mm (3/8 palce) (2x)                                                |
|---|-------------------------------------------------------------------------------|----|---------------------------------------------------------------------------------|
| 2 | Čtyřhranný dutý profil, 25,4 mm (1,0 palce)                                   | 7  | Stěna                                                                           |
| 3 | Rameno držáku                                                                 | 8  | Úchyt držáku                                                                    |
| 4 | Snímač                                                                        | 9  | Šroub s vnitřním šestihranem, 6,3<br>mm (¼ palce) x 12,7 mm (1/2 palce)<br>(4x) |
| 5 | Aktivní plocha snímače                                                        | 10 | Základna držáku                                                                 |
|   |                                                                               |    |                                                                                 |

#### Obr. 3 Další příklady možností montáže

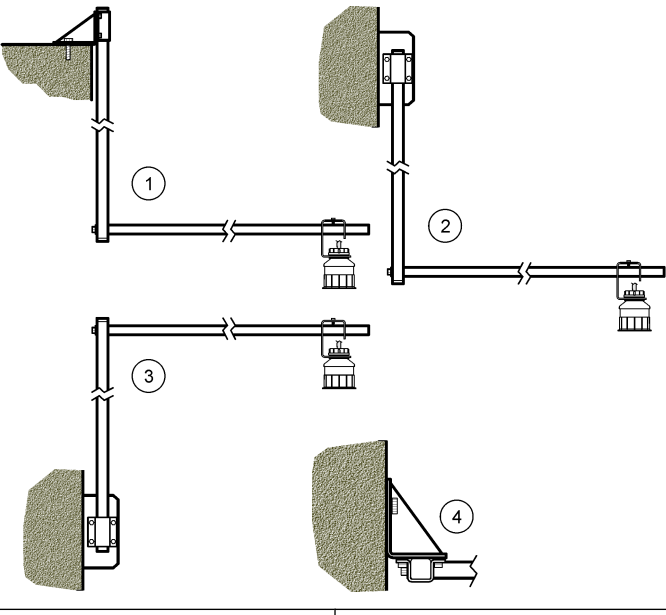

| 1 Volitelná montáž shora            | 3 Volitelná boční montáž, možnost 2                |
|-------------------------------------|----------------------------------------------------|
| 2 Volitelná boční montáž, možnost 1 | 4 Půdorysný pohled na volitelnou<br>boční montáž 2 |

#### Připojte senzor k modulu

# **▲**NEBEZPEČÍ

Nebezpečí poranění elektrickým proudem. Vedení vysokého napětí pro napájení kontroléru je umístěno za vysokonapěťovou zábranou uvnitř skříně kontroléru. Bariéra musí zůstat na místě s výjimkou případů instalace modulů nebo vedení pro napájení, relé či analogových nebo síťových karet kvalifikovaným instalačním technikem.

# AREAG.

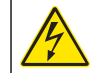

Nebezpečí poranění el. proudem. Před elektrickými instalacemi přístroj odpojte od elektrické sítě.

## AREAG.

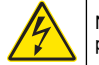

Nebezpečí poranění el. proudem. Práce uvedené v této kapitole smí provádět pouze dostatečně kvalifikovaný personál.

# UPOZORNĚNÍ

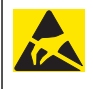

Instalujte zařízení v místech a polohách, které umožňují snadný přístup pro odpojení zařízení a pro jeho obsluhu. Působením statické elektřiny může dojít k poškození citlivých vnitřních elektronických součástí a snížení výkonnosti či selhání.

K průtokoměrnému modulu lze připojit ultrazvukový snímač. Chcete-li nainstalovat modul a připojit senzor, postupujte podle informací v ilustrovaných krocích a Tabulka 3.

Poznámka: K modulu nelze připojit více typů snímačů současně.

#### Tabulka 3 Tabulka s údaji o zapojení ultrazvukových snímačů

| Konektor                                                                                                    | Snímač       | Vývod<br>konektoru | Barva vodiče |
|----------------------------------------------------------------------------------------------------|--------------|--------------------|--------------|
| S 6 vývody                                                                                                    | Ultrazvukový | 1                  | —            |
|                                                                                                    |              | 2                  | —            |
|                                                                                                    |              | 3                  | Červená      |
|                                                                                                    |              | 4                  | Zelená       |
|                                                                                                    |              | 5                  | Žlutá        |
|                                                                                                    |              | 6                  | Modrá        |
| Stínicí vodiče snímačů – Všechny zemnicí/stínicí vodiče<br>snímačů připojte k zemnicím šroubům pouzdra sc200. |              |                    | Černá        |

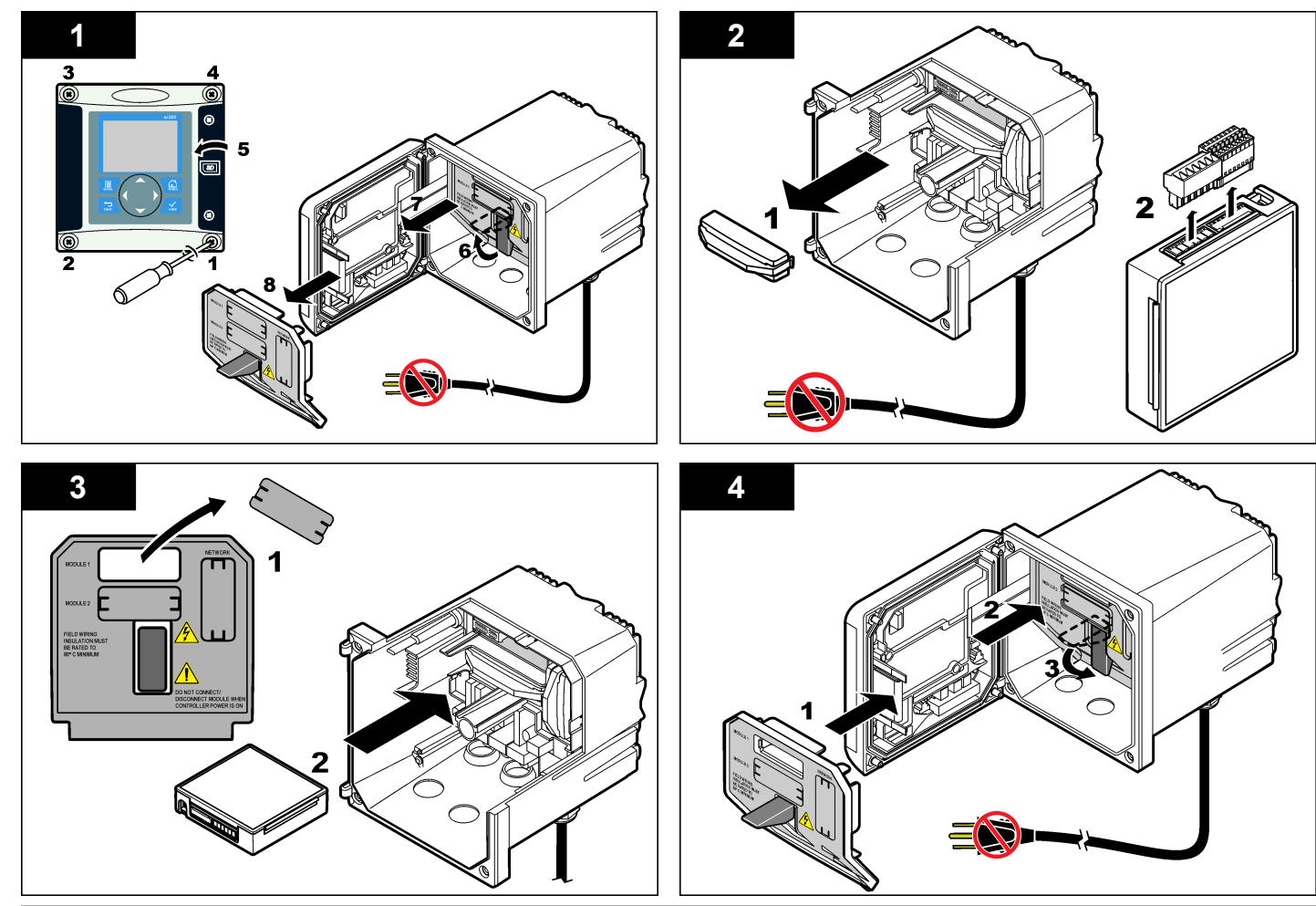

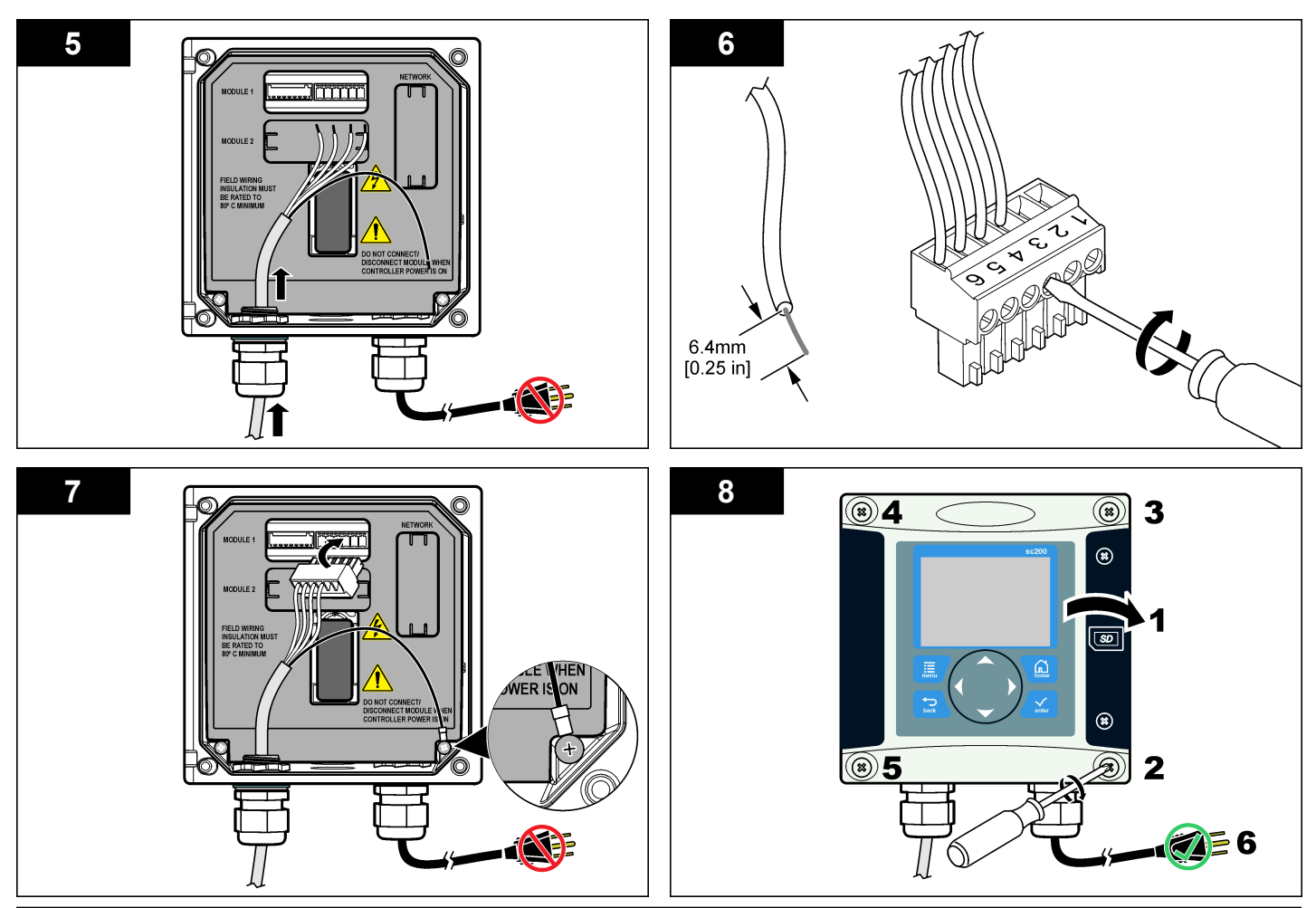

#### Provoz

#### Navigace uživatele

Další informace o popisu klávesnice a navigaci naleznete v dokumentaci k řadiči.

#### Konfigurace snímače

Pokud chcete zadat identifikační informace pro snímač a změnit možnosti pro manipulaci s daty a jejich uchování, použijte nabídku konfigurace.

- Stiskněte klávesu MENU a zvolte možnost Sensor Setup (Nastavení snímače), [Select Sensor (Zvolit snímač)], Configure (Konfigurovat).
- Pro volbu možnosti použijte šipkové klávesy a stiskněte ENTER. Pokud chcete zadat čísla, znaky nebo znaménka, stiskněte a podržte šipkové klávesy UP nebo DOWN. Pokud se chcete přesunout na další políčko, stiskněte šipkovou klávesu RIGHT(vpravo).

| Možnost             | Popis                                                                                                    |
|---------------------|----------------------------------------------------------------------------------------------------|
| NÁZEV SNÍMAČE       | Změní název, který odpovídá snímači v horní části<br>obrazovky měření. Název může mít maximálně 10<br>znaků v jakékoliv kombinaci písmen, čísel, mezer<br>a znamének. |
| SÉRIOVÉ ČÍSLO       | Udává výrobní číslo snímače, které je omezeno na 16<br>znaků v jakékoliv kombinaci písmen, čísel, mezer<br>a znamének.                                                |
| FORMÁT<br>PRŮTOKU   | Udává počet desetinných míst, která se zobrazují na obrazovce měření na XXXX; XXXX, nebo XX,XX.                                                                       |
| JEDNOTKY<br>MĚŘENÍ  | Udává jednotky pro zvolené měření - mm, m, palce nebo stopy                                                                                                    |
| JEDNOTKY<br>TEPLOTY | Nastaví jednotky teploty na °C (výchozí) nebo °F.                                                                                                    |
| JEDNOTKY<br>OBJEMU  | Nastaví jednotky pro objem (např. litry).                                                                                                    |
| MOD VODOMĚRU        | Nastaví objem vodoměru na Auto (výchozí) nebo<br>Manual.                                                                                                    |

| Možnost                                               | Popis                                                                                                    |
|-------------------------------------------------------|----------------------------------------------------------------------------------------------------|
| RESET<br>VODOMĚRU                                     | Resetuje objem vodoměru. Objeví se pouze tehdy, když je mód vodoměru nastaven na Manual.                                                                                                    |
| PARAMETRY<br>MĚŘENÍ                                   | Nastaví typ měření a upraví hodnoty pro typ měření.<br>Další informace naleznete v tématu Konfigurace<br>parametrů měřidla Část na straně 98.                                                                                                    |
| NASTAVENÍ<br>SYSTÉMU                                  | Konfiguruje systém pro definici specifických údajů<br>aplikace snímače.                                                                                                    |
| NASTAVENÍ<br>FILTRU                                   | Nastaví časovou konstantu pro zvýšení stability<br>signálu. Časová konstanta vypočítá průměrnou<br>hodnotu během vymezeného času – 0 (žádný efekt,<br>výchozí) až 60 sekund (průměrná hodnota signálu po<br>dobu 60 sekund). Filtr zvyšuje dobu, po kterou může<br>signál snímače reagovat na aktuální změny v procesu. |
| LOG INTERVALU<br>PRŮTOKU                              | Nastaví časový interval pro uchování dat v záznamech<br>dat – 5, 30 sekund, 1, 2, 5, 10, 15 (výchozí), 30, 60<br>minut.                                                                                                    |
| LOG INTERVALU<br>OBJEMU                               | Nastaví časový interval pro uchování dat v záznamech dat – 5, 30 sekund, 1, 2, 5, 10, 15 (výchozí), 30, 60 minut.                                                                                                    |
| RESET DEFAULTS<br>(Resetovat na<br>výchozí nastavení) | Nastaví nabídku konfigurace na výchozí nastavení.<br>Všechny informace snímače budou ztraceny.                                                                                                    |

#### Konfigurace parametrů měřidla

Konfigurujte kontrolér pro používaný typ struktury měřidla průtoku v otevřeném kanále. Kontrolér má vestavěné algoritmy tabulky rozměrů pro většinu běžných kanálů a přepadů. Pokud struktura není zahrnuta ve vestavěných tabulkách, vytvořte si uživatelsky definovatelnou křivku průtoku/hloubky (mezi 3 a 30 body) pro konfiguraci struktury.

- Stiskněte klávesu MENU a zvolte možnost Sensor Setup (Nastavení snímače), [Select Sensor (Zvolit snímač)], Configure (Konfigurovat).
- 2. Zvolte PARAM MĚŘENÍ a stiskněte ENTER.
- 3. Zvolte TYP MĚŘENÍ a stiskněte ENTER.

### 4. Vyberte požadovaný typ měřidla a stiskněte ENTER.

| Možnost                                   | Popis                                                                                                    |
|-------------------------------------------|----------------------------------------------------------------------------------------------------|
| V-KANÁL PŘEPAD                            | Nastavuje vstup pro šířku tanku B, výšku přepadové<br>hrany P, úhel přepadu (ve stupních) a maximální<br>hloubku. Viz Obr. 4.                                                                                                    |
| RECTANGLE WEIR<br>(Obdélníkový<br>přepad) | Nastavuje vstup pro šířku kanálu B, šířku přepadové<br>hrany b, výšku přepadové hrany P a maximální<br>hloubku. Viz Obr. 5 nebo Obr. 6                                                                                                    |
| OBDÉLNÍKOVÝ<br>KANÁL                      | Nastavuje vstup pro šířku hrdla b, šířku kanálu B, délku<br>hrdla L, tvrdost k (žádné jednotky), teplotu vody, výšku<br>kritického bodu P, kompenzaci nulového bodu a<br>maximální hloubku.                                                                     |
| KANÁL S KUL<br>DNEM                       | Nastavuje vstup pro šířku hrdla b, šířku kanálu B, délku<br>hrdla L, tvrdost k (žádné jednotky), teplotu vody, výšku<br>kritického bodu P, kompenzaci nulového bodu a<br>maximální hloubku.                                                                     |
| CIPOLLETTIHO<br>PŘEPAD                    | Nastavuje vstup pro typ Cipolletti (0,3 m - výchozí;<br>0,45 m; 0,6 m; 0,75 m0,9–1,8 m; 2,4 m nebo 3 m) a<br>maximální hloubku. Viz Obr. 7. Pro ostatní typy<br>konfigurací lichoběžníkových přepadů použijte<br>možnost USER DEFINED (Uživatelsky definováno). |
| NEYRPIC TYP<br>KANÁL                      | Nastavuje vstup pro typ Neyrpic (1234A–výchozí,<br>1236A-G, 1241B_C, 1241E_F, 1241G_H, 1242B3,<br>1242C3, 1242D3, 1245A-D, 1253A-F, 1253AX,<br>1253AY, 1253AZ nebo 1254A-F)                                                                                     |
| PARSHALLŮV<br>ŽLAB                        | Nastavuje vstup pro typ Parshall (2,5 cm - výchozí;<br>5 cm;7,5 cm; 15 cm nebo 22,5 cm; 0,3 m; 0,45 m; 0,6–<br>2,4; 3; 3,6; 4,5; 6; 7,5; 9; 12 nebo 15 m) a maximální<br>hloubku                                                                                |
| P. BOWLUSŮV<br>KANÁL                      | Nastavuje vstup pro typ Palmer Bowlusův (10 -<br>výchozí; 15; 20; 25; 30; 37,5; 45; 52,5; 60; 67,5; 75; 90<br>nebo 105 cm) a maximální hloubku                                                                                                    |
| KHAFAGI TYP<br>KANÁI                      | Nastavuje vstup pro šířku hrdla b a maximální hloubku                                                                                                    |

| Možnost                                                                                                   | Popis                                                                                                    |
|----------------------------------------------------------------------------------------------------|----------------------------------------------------------------------------------------------------|
| L. LAGCO KANÁL                                                                                            | Nastavuje vstup pro typ Leopold-Lagco (10 - výchozí;<br>15; 20; 25; 30; 37; 45; 52,5; 60 NEBO 75 cm) a<br>maximální hloubku                           |
| H TYP KANÁL                                                                                               | Nastavuje vstup pro typ H (0,12 - výchozí; 0,18; 0,24;<br>0,3 m HS; 0,15; 0,23; 0,3; 0,45; 0,6; 0,75; 0,9; 1,35 m<br>H; 1,2 m HL) a maximální hloubku |
| LICHOBĚŽNÍK<br>KANÁL                                                                                      | Nastavuje vstup pro lichoběžníkový typ (velký 60° V - výchozí, extra velký 60°V, 5 cm. 45° WSC nebo 30 cm 45° SRCRC) a maximální hloubku              |
| USER DEFINED<br>(Uživatelsky<br>definováno)                                                               | Nastavuje vstup pro alespoň 3 datové body. Známá<br>hloubka vody a příslušný průtok musí být zadány pro<br>každý datový bod.                          |
| Zvolte KONFIG MĚŘENÍ a stiskněte ENTER.<br>Přecházejte kurzorem k jednotlivým položkám a stiskněte ENTER. |                                                                                                    |

7. Zadejte potřebné údaje a stiskněte ENTER.

**Poznámka:** Údaj o maximální hloubce pro všechny struktury měření je měřen nad přepadovou hranou, jak je zobrazeno na Obr. 4,Obr. 5,Obr. 6 a Obr. 7. Nezadávejte celkovou hloubku.

Obr. 4 Definice rozměrů V-kanál přepadu

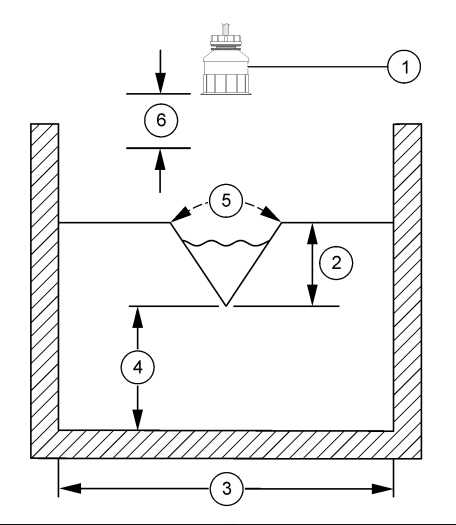

| 1 Snímač            | 4 Výška přepadové hrany P |
|---------------------|---------------------------|
| 2 Maximální hloubka | 5 Úhel kanálu             |
| 3 Šířka tanku B     | 6 Mrtvá zóna 25 cm        |

Obr. 5 Definice rozměrů obdélníkového přepadu (s koncovou kontrakcí)

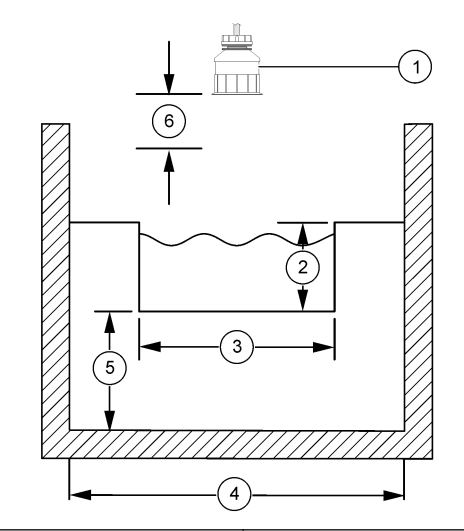

| 1 | Snímač            | 4 | Šířka kanálu B          |
|---|-------------------|---|-------------------------|
| 2 | Maximální hloubka | 5 | Výška přepadové hrany P |
| 3 | Přepadová hrana B | 6 | Mrtvá zóna 25 cm        |

Obr. 6 Definice rozměrů obdélníkového přepadu (bez koncové kontrakce)

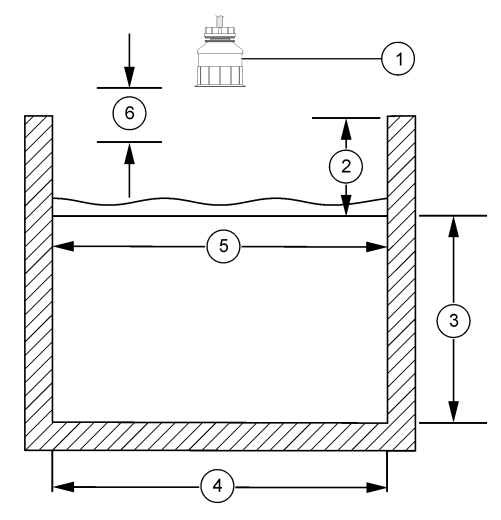

| 1 | Snímač                  | 4 Šířka kanálu B    |
|---|-------------------------|---------------------|
| 2 | Maximální hloubka       | 5 Přepadová hrana B |
| 3 | Výška přepadové hrany P | 6 Mrtvá zóna 25 cm  |

Obr. 7 Definice rozměrů Cipollettiho přepadu

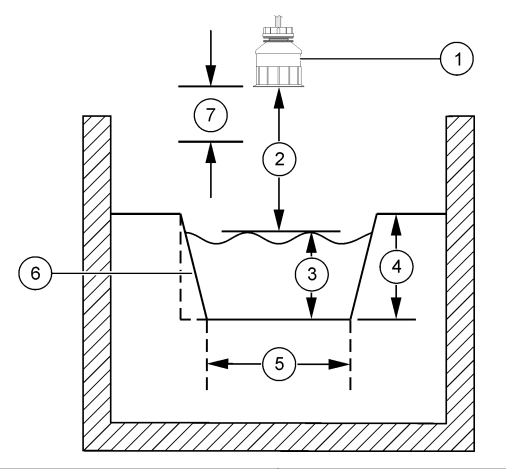

| 1 | Snímač            | 5 | Typ Cipolletti       |
|---|-------------------|---|----------------------|
| 2 | Rozsah            | 6 | Poměr sbíhavosti 4:1 |
| 3 | Hloubka           | 7 | Mrtvá zóna 25 cm     |
| 4 | Maximální hloubka |   |                      |

#### Kalibrujte snímač

#### O kalibraci snímače

Vlastnosti snímače se postupem času pozvolna mění, což způsobuje ztrátu přesnosti. Aby byla zachována přesnost snímače, musí být pravidelně kalibrován.

Během kalibrace nejsou odesílána data do datového protokolu. Datový protokol tedy může obsahovat oblasti, ve kterých jsou data nesouvislá.

#### Postup při kalibraci ultrazvukového snímače

**Poznámka:** Je-li řídicí jednotka zapnuta v době, kdy k ní není připojen ultrazvukový snímač, historie kalibrací ultrazvukového průtokoměru se vymaže.

Před provedením kalibrace nechejte systém 30 minut v činnosti, abyste zajistili dosažení nejvyšší přesnosti měření.

- Proveďte fyzické změření následujících veličin, aby tyto bylo možno porovnat s elektronickými odečty:
  - Rozsah vzdálenost mezi snímačem a povrchem vody (pro dvoubodový kalibrační postup). Viz Obr. 7 Část na straně 101.
  - Hloubka hloubka vody ve sledovaném místě (pro oba kalibrační postupy). Viz Obr. 7 Část na straně 101.
- Stiskněte klávesu MENU a vyberte možnost Sensor Setup (Nastavení snímače), [Select Sensor (Vybrat snímač)], Calibrate (Kalibrovat).
- 3. Vyberte typ kalibrace a stiskněte klávesu ENTER:

| Možnost                                                  | Popis                                                  |
|----------------------------------------------------------|--------------------------------------------------------|
| 2PT DEPTH CAL (Dvoubodová<br>kalibrace hloubky snímače)  | Pro kalibraci se použijí 2 body<br>(doporučený způsob) |
| 1PT DEPTH CAL (Jednobodová<br>kalibrace hloubky snímače) | Pro kalibraci se použije jeden bod                     |

- Pokud je v nabídce zabezpečení řídicí jednotky aktivován přístupový kód, zadejte tento kód a stiskněte klávesu ENTER.
- Vyberte požadovanou možnost pro výstupní signál vysílaný během kalibrace a stiskněte klávesu ENTER:

| Možnost                   | Popis                                                                                                    |
|---------------------------|----------------------------------------------------------------------------------------------------|
| Aktivní                   | Přístroj odešle během procesu kalibrace aktuální<br>naměřenou výstupní hodnotu.                                                                                 |
| Hold (Uchovat<br>výstupy) | Výstupní hodnota snímače je uchována během procesu kalibrace jako aktuální naměřená hodnota.                                                                    |
| Přenos                    | Během kalibrace je odeslána přednastavená výstupní<br>hodnota. Pokud potřebujete změnit přednastavenou<br>hodnotu, podívejte se do uživatelské příručky řadiče. |

- 6. Je-li vybrán postup dvoubodové kalibrace:
  - Stisknutím klávesy ENTER aktivujte elektronické změření vzdálenosti mezi snímačem a povrchem vody.

- b. Počkejte, než se hodnota stabilizuje, a stiskněte klávesu ENTER.
  Poznámka: Obrazovka může automaticky přejít k dalšímu kroku.
- c. Po zobrazení obrazovky Set Range (Nastavit rozsah) upravte hodnotu tak, aby odpovídala fyzicky změřené hodnotě, a stiskněte klávesu ENTER.
- Stisknutím klávesy ENTER aktivujte elektronické změření hloubky vody ve sledovaném místě.
- 8. Počkejte, než se hodnota stabilizuje, a stiskněte klávesu ENTER.
- Po zobrazení obrazovky Set Depth (Nastavit hloubku) upravte hodnotu tak, aby odpovídala fyzicky změřené hodnotě, a stiskněte klávesu ENTER.

10. Zkontrolujte výsledek kalibrace:

- Kalibrace provedena snímač je nakalibrován a připraven k měření vzorků. Zobrazí se hodnoty rozsahu a hloubky.
- Kalibrace proběhla neúspěšně—rozsah nebo hloubka kalibrace jsou mimo přijatelné mezní hodnoty. Zopakujte kalibraci. Další informace viz Údržba Část na straně 103 a Poruchy, jejich příčiny a odstraňování Část na straně 104.
- 11. Pokud byla kalibrace provedena a chcete pokračovat, stiskněte ENTER.
- 12. Pokud je ID obsluhy v nabídce Calibration Options (Možnosti kalibrace) nastaveno na možnost Yes (Ano), zadejte ID obsluhy a stiskněte klávesu ENTER. Další informace viz Změňte možnosti kalibrace Část na straně 103.
- 13. V obrazovce New Sensor? (Nový snímač?) vyberte požadovanou možnost pomocí kláves se šipkami a stiskněte klávesu ENTER:

#### Možnost Popis

- Ano Snímač nebyl dříve kalibrován s tímto řadičem. Doba provozu a předchozí kalibrační křivky snímače jsou resetovány.
- Č Snímač byl dříve kalibrován s tímto řadičem.
- Po zobrazení hlášení Calibration Complete (Kalibrace dokončena) stiskněte klávesu ENTER.

15. Pokud je pro režim výstupu nastavena možnost přidržení nebo přenosu, vyberte dobu prodlevy, během které se výstupy vrátí do aktivního stavu a poté stiskněte klávesu ENTER.

#### Odejít z procesu kalibrace

Pokud je během kalibrace stisknuta klávesa **BACK**, může uživatel odejít z procesu kalibrace.

1. Během kalibrace stiskněte klávesu BACK. Zobrazí se tři možnosti:

| Možnost                            | Popis                                                                                                    |
|------------------------------------|----------------------------------------------------------------------------------------------------|
| QUIT CAL (Ukončit kalibraci)       | Kalibrace bude zastavena. Nová kalibrace musí začít zase od začátku.                                                                                                    |
| BACK TO CAL (Zpět<br>ke kalibraci) | Návrat ke kalibraci.                                                                                                    |
| LEAVE CAL (Zastavit<br>kalibraci)  | Dočasně ukončí kalibraci. Je umožněn přístup<br>k ostatním nabídkám. Nyní může začít kalibrace<br>druhého snímače (pokud existuje). Pokud se chcete<br>vrátit ke kalibraci. stiskněte klávesu <b>MENU</b> a zvolte |

možnost Sensor Setup (Nastavení snímače), [Select Sensor (Zvolit snímač)].

 Pro volbu jedné z možností použijte šipkové klávesy a stiskněte klávesu ENTER.

#### Změňte možnosti kalibrace

Uživatel může nastavit organizér nebo začlenit ID obsluhy s daty kalibrace z nabídky CAL OPTIONS (Možnosti kalibrace).

 Stiskněte klávesu MENU a zvolte možnost Sensor Setup (Nastavení snímače) [Select Sensor (Zvolit snímač)], Calibrate (Kalibrovat), Cal Options (Možnosti kalibrace). 2. Pro volbu možnosti použijte šipkové klávesy a stiskněte ENTER.

| Možnost      | Popis                                                  |
|--------------|--------------------------------------------------------|
| CAL REMINDER | Nastaví organizér další kalibrace ve dnech, měsících   |
| (Organizér   | nebo letech – Vypnuto (výchozí), 1 den, 7, 30, 60 nebo |
| kalibrace)   | 90 dní, 6 nebo 9 měsíců, 1 nebo 2 roky                 |
| ID obsluhy   | Zahrne ID obsluhy s daty kalibrace – Ano nebo Ne       |
| kalibrace    | (výchozí). Během kalibrace je zadáno ID.               |

## Resetování možností kalibrace

Možnosti kalibrace mohou být resetovány na výchozí nastavení z výroby.

- Stiskněte klávesu MENU a zvolte možnost Sensor Setup (Nastavení snímače) [Select Sensor (Zvolit snímač)], Calibrate (Kalibrovat), Reset Default Cal (Resetování výchozí kalibrace).
- Pokud je v nabídce zabezpečení řídicí jednotky aktivován přístupový kód, zadejte tento kód a stiskněte klávesu ENTER.
- Stiskněte klávesu ENTER, jestliže se na obrazovce zobrazí dotaz Reset Cal? (Obnovit výchozí kalibraci?). Všechny možnosti kalibrace jsou nastaveny na výchozí hodnoty.
- Pokud je ID obsluhy v nabídce Calibration Options (Možnosti kalibrace) nastaveno na možnost Yes (Ano), zadejte ID obsluhy a stiskněte klávesu ENTER. Další informace viz Změňte možnosti kalibrace Část na straně 103.

#### **Registry Modbus**

Pro komunikaci po síti je k dispozici je seznam registrů Modbus. Další informace naleznete na stránkách www.hach.com nebo www.hach-lange.com.

## Údržba

## AREAG.

Nebezpečí poranění osob. Práce uvedené v této kapitole smí provádět pouze dostatečně kvalifikovaný personál.

## Čištění snímače

Snímač nevyžaduje žádnou pravidelnou údržbu kromě občasného čištění.

- 1. Pro čištění snímače použijte teplou mýdlovou vodu.
- 2. Snímač opláchněte čistou vodou.

## Poruchy, jejich příčiny a odstraňování

#### Nesouvislá data

Během kalibrace nejsou odesílána data do datového protokolu. Datový protokol tedy může obsahovat oblasti, ve kterých jsou data nesouvislá.

#### Kontrola kabelu snímače

# AL NEBEZPEČÍ

Nebezpečí poranění elektrickým proudem. Vedení vysokého napětí pro napájení kontroléru je umístěno za vysokonapěťovou zábranou uvnitř skříně kontroléru. Bariéra musí zůstat na místě s výjimkou případů instalace modulů nebo vedení pro napájení, relé či analogových nebo síťových karet kvalifikovaným instalačním technikem.

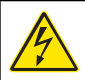

# AREAG.

Nebezpečí poranění el. proudem. Před elektrickými instalacemi přístroj odpojte od elektrické sítě.

# AREAG.

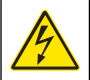

Nebezpečí poranění el. proudem. Práce uvedené v této kapitole smí provádět pouze dostatečně kvalifikovaný personál.

# UPOZORNĚNÍ

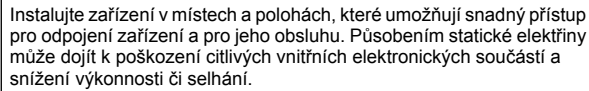

Vyskytne-li se při měření problém, proveďte následující kroky.

1. Proveďte fyzickou kontrolu nepoškozenosti kabelu.

- 2. Je-li použit propojovací kabel, zkontrolujte rozváděcí skříňku.
  - a. Odpojte kabel na obou koncích (u snímače i u řídicí jednotky).
  - b. Ke kontrole průchodnosti a vnitřních zkratů vodičů použijte ohmmetr.

#### Nabídka diagnostiky a testování snímače

Nabídka diagnostiky a testování snímače zobrazí aktuální informace a historii přístroje. Viz Tabulka 4. Pro přístup do nabídky diagnostiky a testování snímače stiskněte klávesu**MENU** a zvolte možnost Sensor Setup (Nastavení snímače), [Select Sensor (Zvolit snímač)], DIAG/TEST (Diagnostika/Testování).

#### Tabulka 4 Nabídka Diagnostiky/Testování snímače

| Možnost                                             | Popis                                                                                                    |  |
|-----------------------------------------------------|----------------------------------------------------------------------------------------------------|--|
| INFORMACE O MODULU                                  | Zobrazí verzi a výrobní číslo modulu snímače.                                                                                       |  |
| INFORMACE O SNÍMAČI                                 | Zobrazí název a výrobní číslo, které bylo zadáno uživatelem.                                                                        |  |
| CAL DAYS (Doba od poslední kalibrace)               | Zobrazí počet dní uplynulých od data poslední kalibrace.                                                                            |  |
| CAL HISTORY                                         | Zobrazí seznam a podrobnosti o každé kalibraci.                                                                                     |  |
| RESET CAL HISTORY<br>(Vynulovat historii kalibrace) | Vynuluje historii kalibrace snímače (vyžaduje<br>vstupní kód na úrovni obsluhy). Všechna<br>předchozí data kalibrace jsou ztracena. |  |
| SENSOR DATA (Data<br>snímače)                       | Zobrazuje počet dnů, po který je snímač v<br>provozu, a aktuální odečet hodnoty signálu<br>snímače v ms.                            |  |
| RESET SENSOR (Vynulovat dobu provozu snímače)       | Vynuluje počet dnů, po které byl snímač v<br>provozu, a obnoví výchozí hodnoty kalibračních<br>dat.                                 |  |

#### Seznam chyb

Z mnoha různých příčin může dojít k chybám. Hodnoty na obrazovce blikají. Všechny výstupy jsou uchovány, pokud je tak specifikováno v nabídce řadiče. Pokud chcete zobrazit chyby snímače, stiskněte klávesu **MENU** a zvolte možnost Diagnostics (Diagnostika), [Select Sensor] (Vybrat snímač), Error List (Seznam chyb). Seznam možných chyb se zobrazí v Tabulka 5.

#### Tabulka 5 Seznam chyb snímače

| Chyba                            | Popis                           | Rozlišení                                                    |
|----------------------------------|---------------------------------|--------------------------------------------------------------|
| SENSOR MISSING<br>(Senzor chybí) | Snímač chybí nebo je<br>odpojen | Zkontrolujte elektrické vedení a připojení snímače a modulu. |

#### Seznam výstrah

Varování neovlivní provoz nabídek, vysílání a výstupů. Ikona varování zabliká a v dolní části obrazovky měření se zobrazí zpráva. Pokud chcete zobrazit varování snímače, stiskněte klávesu **MENU** a zvolte možnost Sensor Diag (Diagnostika snímače), [Select Sensor (Zvolit snímač)], Warning List (Seznam varování). Seznam možných varování je uveden v Tabulka 6.

#### Tabulka 6 Seznam varování pro snímač

| Varování                            | Popis                               | Rozlišení                                                                                                    |
|-------------------------------------|-------------------------------------|----------------------------------------------------------------------------------------------------|
| PLNÝ VODOMĚR                        | Objem snímače /<br>vodoměr je plný. | Resetujte objem<br>snímače / vodoměr.                                                                                                    |
| TEMP WARNING<br>(Teplotní varování) | Teplota je mimo rozsah.             | Vyměňte snímač.                                                                                                    |
| СНҮВІ́ ЕСНО                         | Signál echa se ztratil.             | Možnost 1: Přemístěte<br>snímač blíže k vodní<br>hladině.<br>Možnost 2: Upravte<br>montážní příslušenství<br>snímače tak, aby správně<br>drželo snímač na vodní<br>hladině.<br>Možnost 3: Vyměňte<br>snímač. |

## Tabulka 6 Seznam varování pro snímač (pokračování)

| Varování                                 | Popis                                                              | Rozlišení                                                                                |
|------------------------------------------|--------------------------------------------------------------------|------------------------------------------------------------------------------------------|
| MIMO HLADINU                             | Hladina je mimo rozsah.                                            | Možnost 1: Ujistěte se, že<br>typ měření je správný.<br>Možnost 2: Kalibrujte<br>snímač. |
| VYMĚNIT SNÍM                             | Je třeba vyměnit snímač.                                           | Vyměňte snímač.                                                                          |
| PŘIPOMEN KALIB                           | Kalibrace snímače je<br>prošlá.                                    | Kalibrujte snímač.                                                                       |
| NOT CALIBRATED (Není kalibrován)         | Je třeba kalibrovat<br>snímač.                                     | Kalibrujte snímač.                                                                       |
| PROBÍHÁ KALIB                            | Kalibrace byla zahájena,<br>ale ne dokončena.                      | Vraťte se ke kalibraci.                                                                  |
| OUTPUTS ON HOLD<br>(Výstupy pozastaveny) | Během kalibrace byly<br>výstupy pozastaveny na<br>stanovenou dobu. | Po uplynutí stanovené<br>doby budou výstupy opět<br>aktivní.                             |

#### Seznam událostí

Kontrolér poskytuje jeden záznam události pro každý snímač. Protokol událostí zaznamenává nejrůznější jevy a události, jež proběhly nebo byly provedeny v přístrojích, např. změny konfigurace, poplachy, podmínky výstražných hlášení atd. Seznam možných případů je uveden v Tabulka 7. Záznam události lze číst ve formátu CSV. Pokyny ke stahování záznamů najdete v uživatelské příručce kontroléru.

#### Tabulka 7 Seznam událostí snímače

| Událost                                 | Popis                                       |
|-----------------------------------------|---------------------------------------------|
| POWER ON EVENT (Událost zapnutí napětí) | Napětí bylo zapnuto.                        |
| ZMĚNA KONFIGURACE - nestálý             | Konfigurace byla změněna - nestálé<br>číslo |
| ZMĚNA KONFIGURACE - celé číslo          | Konfigurace byla změněna - celé číslo       |

## Tabulka 7 Seznam událostí snímače (pokračování)

| Událost                  | Popis                                            |  |
|--------------------------|--------------------------------------------------|--|
| ZMĚNA KONFIGURACE - text | Konfigurace byla změna - textový<br>řetězec      |  |
| START 1B KALIB           | Začátek jednobodové kalibrace vzorku             |  |
| KON 1B KALI              | Konec jednobodové kalibrace vzorku               |  |
| START 2B KALIB           | Začátek dvoubodové kalibrace vzorku              |  |
| KONEC 2B KALIB           | Konec dvoubodové kalibrace vzorku                |  |
| PŮVODNÍ KONFIG           | Konfigurace byla resetována na výchozí možnosti. |  |
| PŮVOD KALIB              | Uživatelská kalibrace je resetována na výchozí.  |  |

## Náhradní díly a příslušenství

**Poznámka:** Čísla produktů a položek se mohou v různých regionech prodeje lišit. Pokud potřebujete kontaktní infomace, obraťte se na příslušného dodavatele nebo se podívejte na webové stránky společnosti.

| Popis                                      | Položka č.    |
|--------------------------------------------|---------------|
| Výměna snímače s integrálním kabelem 3 m.  | U53S010       |
| Výměna snímače s integrálním kabelem 10 m. | U53S030       |
| Výměna snímače s integrálním kabelem 30 m. | U53S100       |
| Propojovací kabel                          | 1W1127        |
| Kabelová spojka NEMA 4X                    | 76A4010-001   |
| Montážní sada                              | 3004A0017-001 |
| Kryt proti slunci                          | 1000G3088-001 |

## Specifikationer

Specifikationerne kan ændres uden varsel.

#### Tabel 1 Specifikationer for ultrasonisk flowmodul

| Specifikation | Detaljer                                                         |
|---------------|------------------------------------------------------------------|
| Flowhastighed | Funktion af målerstrukturtypen                                   |
| Totalt flow   | 0-999.999.999 med valgbar<br>flowhastighed og flere enheder.     |
| Nøjagtighed   | 0,5 % af spændvidden                                             |
| Følsomhed     | 0,1 % af spændvidden                                             |
| Repeterbarhed | 0,1 % af spændvidden                                             |
| Reaktionstid  | Mindre end 180 sekunder til 90 % af<br>værdien efter trinændring |
| Inputfilter   | 999 sekunder                                                     |

#### Tabel 2 Specifikationer for ultrasonisk flowsensor

| Specifikationer      | Detaljer                                                                                               |  |
|----------------------|----------------------------------------------------------------------------------------------------|--|
| Måleområde/opløsning |                                                                                                    |  |
| Dybde                | 0,25 m (10 tommer) til 6 m (20 fod) ± 1 mm (0,039 tommer)                                              |  |
| Lufttemperatur       | -40 °C (-40 °F) til +90 °C (+194 °F) ± 0,1 °C (0,18 °F)                                                |  |
| Mekanisk             |                                                                                                    |  |
| Konstruktion         | PBT (polybutylene terephthalat) kabinet med integreret temperatursensor                                |  |
| Kabel (integralt)    | Standard 10 m (33 fod) længde; valgfrie længder på 20 m (66 fod), 50 m (164 fod) eller 100 m (328 fod) |  |
| Vægt                 | ca. 0,5 kg (1,1 pund)                                                                                  |  |
| Driftsfrekvens       | 75 kHz                                                                                                 |  |
| Strømforbrug         | 12 VDC, 0,5 W (0,042 A)                                                                                |  |

## Generelle oplysninger

Producenten kan under ingen omstændigheder holdes ansvarlig for direkte, indirekte, specielle, hændelige eller følgeskader der opstår på baggrund af en defekt eller udeladelse i denne vejledning. Producenten forbeholder sig ret til når som helst at foretage ændringer i denne manual og de beskrevne produkter uden varsel eller forpligtelser. Reviderede udgaver kan findes på producentens webside.

#### Oplysninger vedr. sikkerhed

Læs hele manualen, inden udpakning, installation eller betjening af dette udstyr. Overhold alle farehenvisninger og advarsler. Undladelse heraf kan medføre, at brugeren kommer alvorligt til skade eller beskadigelse af apparatet.

Kontroller, at den beskyttelse, som dette udstyr giver, ikke forringes. Du må ikke bruge eller installere dette udstyr på nogen anden måde end den, der er angivet i denne manual.

#### Sikkerhedshenvisninger

## **A**FARE

Angiver en eventuel eller overhængende farlig situation, der vil medføre dødsfald eller alvorlige kvæstelser, hvis den ikke undgås.

## **ADVARSEL**

Angiver en potentiel eller umiddelbart farlig situation, som kan resultere i død eller alvorlig tilskadekomst, hvis den ikke undgås.

## A FORSIGTIG

Indikerer en potentiel farlig situation, der kan resultere i mindre eller moderat tilskadekomst.

## BEMÆRKNING

Angiver en situation, der kan medføre skade på instrumentet, hvis ikke den undgås. Oplysninger, der er særligt vigtige.

#### Sikkerhedsmærkater

Læs alle skilte og mærkater, som er placeret på apparatet. Person- eller instrumentskade kan opstå, hvis ikke respekteres. I håndbogen refereres der til et symbol på instrumentet med en forholsregelerklæring.

| Δ |  |
|---|--|
|   |  |

|   | instruktionsmanualen for drift og/eller sikkerhedsoplysninger.                                                                                                    |
|---|----------------------------------------------------------------------------------------------------|
| Æ | Hvis dette symbol findes på en afdækning eller en afskærmning på et produkt, angiver det, at der er risiko for elektrisk stød evt. med dødelig udgang.                                                                                                    |
|   | Følsomme elektroniske komponenter kan blive beskadiget af statisk elektricitet, hvilket resulterer i forrringet ydelse eller eventuel defekt.                                                                                                    |
| X | Elektrisk udstyr markeret med dette symbol må ikke bortskaffes i det<br>offentlige europæiske renovationssystem efter den 12. august 2005. I<br>overensstemmelse med europæiske lokale og nationale forordninger<br>(EU-direktiv 2002/98/EF) skal brugere af elektrisk udstyr nu returnere<br>gammelt eller udtjent udstyr til producenten til bortskaffelse. Dette<br>koster ikke brugeren noget.<br><b>BEMÆRK:</b> Kontakt udstyrsproducenten eller -leverandøren og få vejledning<br>vedrørende aflevering af udtjent udstyr, producentleveret elektrisk tilbehør og alle<br>andre genstande til genbrug eller korrekt bortskaffelse. |

Hvis dette symbol findes på instrumentet, henviser det til

#### Produktoversigt

Sensoren er designet til at fungere med en controller til datasamling og operation. Der kan bruges flere controllere med denne sensor. Dette dokument forudsætter sensorinstallation og brug med en sc200-controller. Se brugerhåndbogen til den controller, der bruges, for at bruge sensoren med andre controllere

## Installation

## AADVARSEL

Risiko for personskade. Kun kvalificeret personale må udføre de opgaver, som er beskrevet i dette afsnit i brugervejledningen.

#### Montering

## **A**FARE

Eksplosionsfare. Sensoren er ikke godkendt til brug i farlige omgivelser.

# **AADVARSEL**

Risiko for personkvæstelse. Overvej altid temperatur- og trykvurderingen af den monteringshardware, der bruges til at installere sensoren. Hardwaremateriale begrænser normalt systemets temperatur- og trykvurdering.

Se Figur 1, Figur 2 og Figur 3 for eksempler på sensormonteringshardware og -programmer. Sensoren skal kalibreres før brug. Se Kalibrér sensoren på side 116.
## Figur 1 Sensormonteringshardware

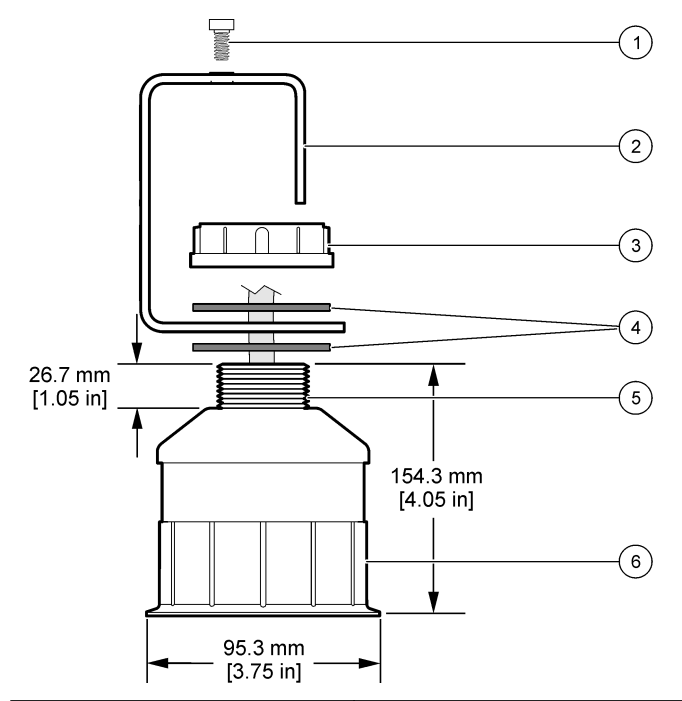

| 1 | Skrue til stikdåse, 6,3 mm (¼<br>tommer) x 19,1 mm (¾ tommer) | 4 | Neopren-pakning, 33,0 mm (1,3<br>tommer) x 82,6 mm (3,25 tommer)<br>(2x) |
|---|---------------------------------------------------------------|---|--------------------------------------------------------------------------|
| 2 | Sensorkonsol                                                  | 5 | 25.4 mm (1.0") NPT-tråd                                                  |
| 3 | Møtrik, 25.4 mm (1,0 tommer) BSP-<br>eller NPP-tråd           | 6 | Sensorkerne                                                              |

Figur 2 Topmontér sensoren

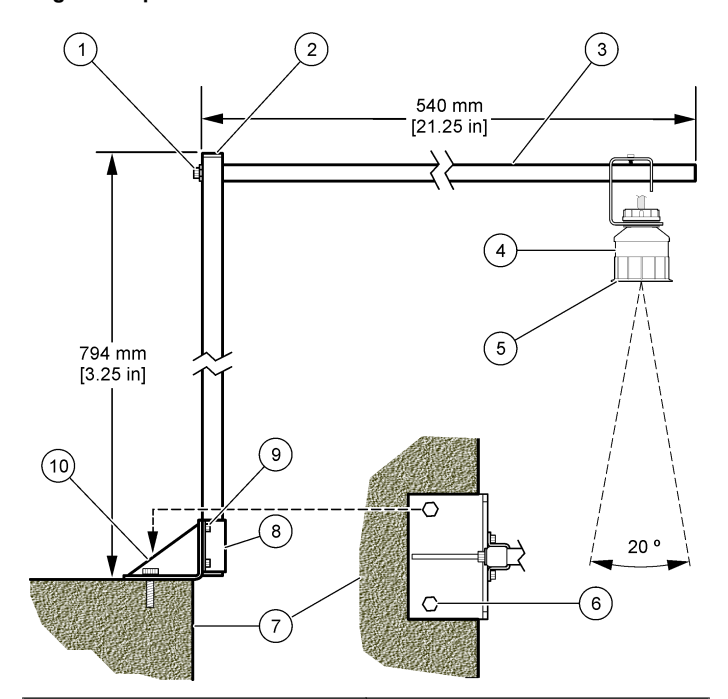

| 1 | Skrue til stikdåse, 7,9 mm (5/16<br>tommer) x 38,1 mm (1,5 tommer) | 6  | Bolte, 10 mm (3/8 tommer) (2x)                                     |
|---|--------------------------------------------------------------------|----|--------------------------------------------------------------------|
| 2 | Kvadratisk rørlægning, 25,4 mm (1,0 tommer)                        | 7  | Væg                                                                |
| 3 | Konsolarm                                                          | 8  | Konsolklemme                                                       |
| 4 | Sensor                                                             | 9  | Skrue til stikdåse, 6,3 mm (¼<br>tommer) x 12,7 mm (½ tommer) (4x) |
| 5 | Sensorfacade                                                       | 10 | Konsolbase                                                         |

#### Figur 3 Ekstra monteringseksempler

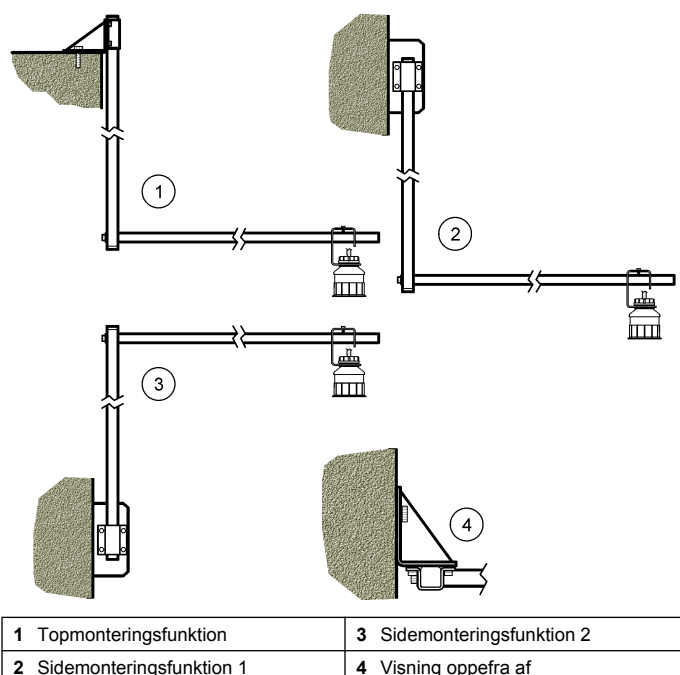

#### Forbind sensoren med modulet

### **A**FARE

sidemonteringsfunktion 2

Risiko for elektrisk stød. Højspændingsledninger til kontrolenheden ledes bag højspændingsbarierren i kontrolenhedens kabinet. Barrieren skal forblive på plads, undtagen ved installation af moduler eller når en kvalificeret installationstekniker trækker ledninger til strøm, relæer eller analogt udstyr og netværkskort.

## **ADVARSEL**

Risiko for livsfarligt elektrisk stød. Sørg altid for at slå strømmen til instrumentet fra, når du tilslutter strømførende elementer.

## **ADVARSEL**

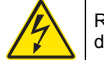

Risiko for livsfarligt elektrisk stød. Kun kvalificeret personale må udføre de opgaver, som er beskrevet i dette afsnit i brugervejledningen.

## BEMÆRKNING

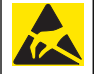

Potentiel instrumentskade. Følsomme elektroniske komponenter kan blive beskadiget af statisk elektricitet, hvilket resulterer i forrringet ydelse eller eventuel defekt.

Der kan tilsluttes en ultralydssensor til et flowmodul. Se de illustrerede trin ogTabel 3 for at installere modulet og forbinde sensoren.

BEMÆRK: Modulet kan ikke forbindes til flere sensortyper af gangen.

#### Tabel 3 Skema over ultralydskabel

| Stik                                                                                                    | Sensor   | Connector<br>pin   | Ledningsfarve |
|----------------------------------------------------------------------------------------------------|----------|--------------------|---------------|
| 6-ben                                                                                                    | Ultralyd | 1                  | _             |
|                                                                                                    |          | 2                  | —             |
|                                                                                                    |          | 3                  | Rød           |
|                                                                                                    |          | 4                  | Grøn          |
|                                                                                                    |          | 5                  | Gul           |
|                                                                                                    |          | 6                  | Blå           |
| Sensorskærmkabler – Tilslut alle jordforbundne/<br>sensorskærmkabler til de jordforbundne<br>afskærmningsskruer sc200. |          | orbundne/<br>Indne | Sort          |

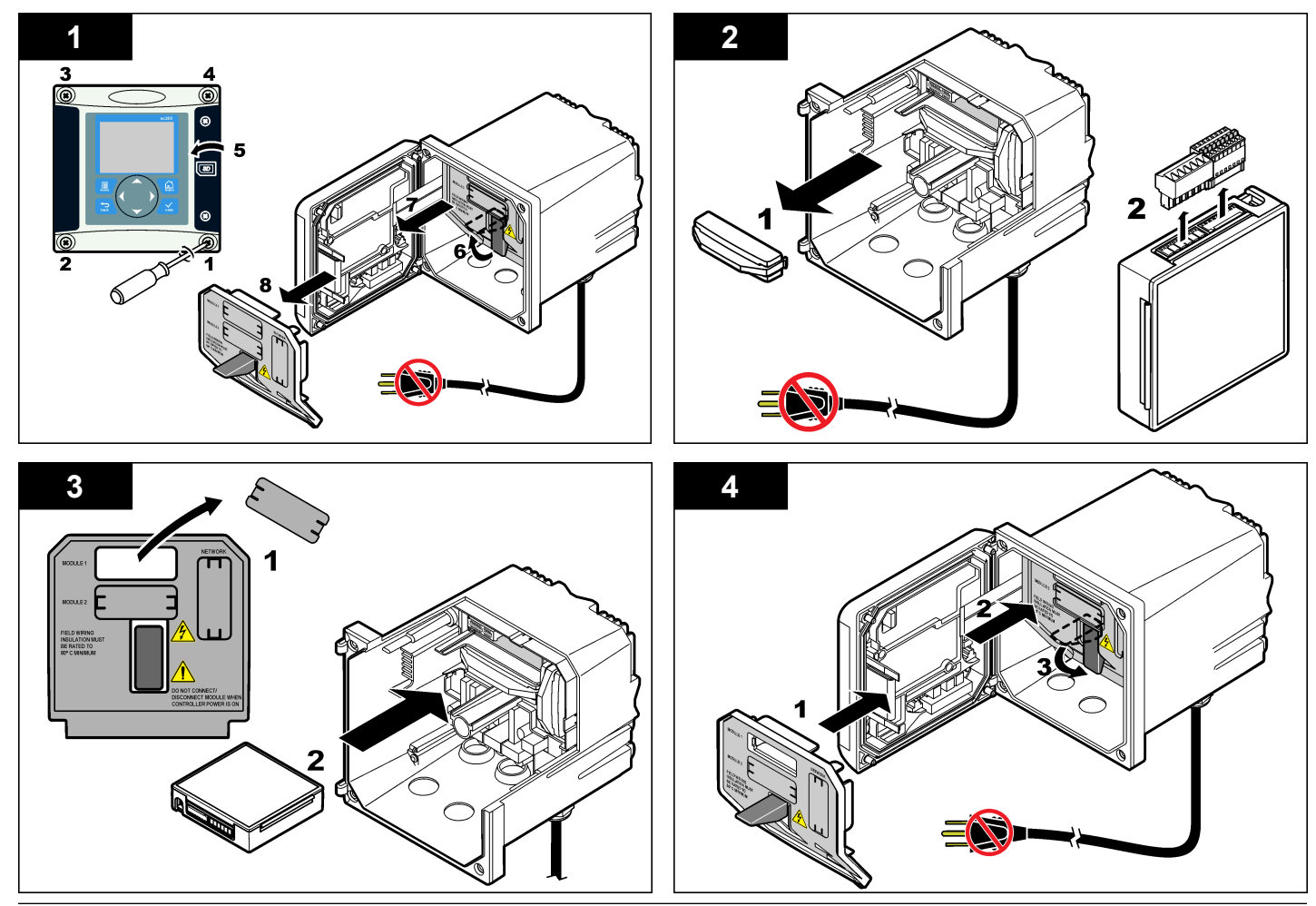

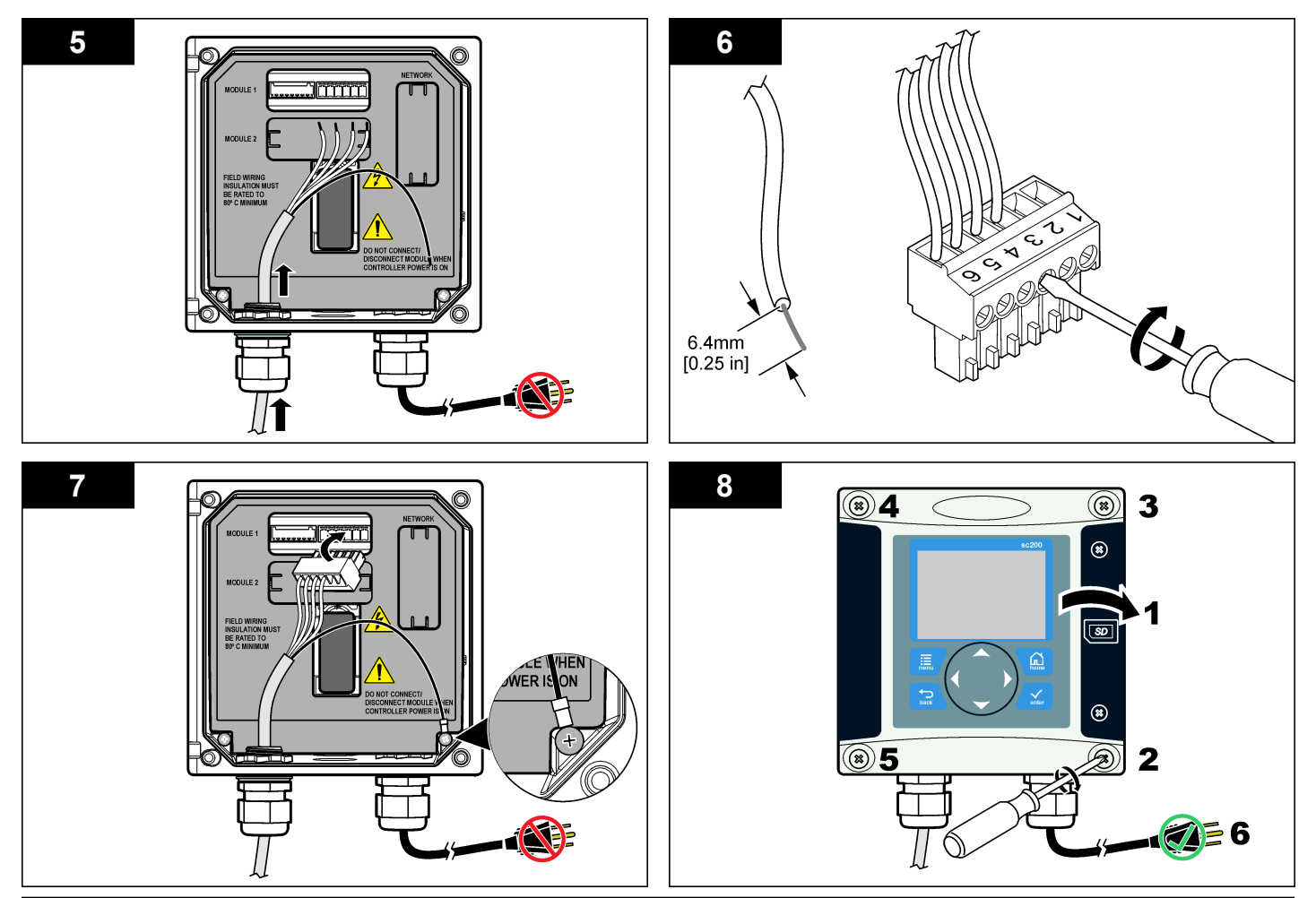

| Betjening        |                                                                                                    |                                                                                                    | Mulighed                                                                 | Beskrivelse                                                                                                    |                                                                                                    |
|------------------|----------------------------------------------------------------------------------------------------|----------------------------------------------------------------------------------------------------|--------------------------------------------------------------------------|----------------------------------------------------------------------------------------------------|----------------------------------------------------------------------------------------------------|
| Brugernavigering |                                                                                                    |                                                                                                    |                                                                          | TOTALIZER RESET<br>(Nulstil summåler)                                                                                                    | Nulstiller volumensummen. Vises kun, hvis<br>summålertilstanden er indstillet til Manuel.                                                                                                  |
| na               | vigeringsinformation.                                                                                                    | TO DESKIVEISE AT LASIALUT OG                                                                                                    |                                                                          | GAUGE PARAMETERS<br>(Målerparametre)                                                                                                    | Indstiller målertypen og redigerer værdier for<br>målertypen. Du kan finde flere oplysninger                                                                                               |
| Ko               | onfigurér sensoren                                                                                                    |                                                                                                    |                                                                          | ,                                                                                                    | under Konfigurer målerparametre på side 113.                                                                                                    |
| Br<br>ide<br>da  | ug menuen Configure (Kor<br>entifikationsoplysninger til s<br>tahåndtering og opbevarin                                                                                                    | nfigurér) til at indtaste<br>sensoren og for at skifte funktioner til<br>a.                                                                               |                                                                          | SET SYSTEM (Indstil<br>system)                                                                                                    | Konfigurerer systemet til at definere specifikke sensoranvendelsesdata                                                                                                    |
| 1.               | Tryk på tasten <b>MENU</b> og<br>[Select Sensor] [Vælg sel                                                                                                    | vælg Sensor Setup (Opsætning af sensor),<br>nsor], Configure (Konfigurér).                                                                                |                                                                          | INDSTIL FILTER                                                                                                    | Indstiller en tidskonstant til at forøge<br>signalstabiliteten. Tidskonstanten beregner<br>gennemsnitsværdien i løbet af en specificeret tid<br>0 (ingen offekt standard) til 60 sekunder. |
| 2.               | Brug piletasterne til at vælge en funktion og tryk på <b>ENTER</b> . Tryk på piletasten <b>UP</b> (OP) eller <b>DOWN</b> (NED) og hold tasten trykket ned. Tryk på piletasten <b>RIGHT</b> (Højre) for at fortsætte til det næste rum. |                                                                                                    |                                                                          |                                                                                                    | (gennemsnittig signalværdi i 60 sekunder).<br>Filtret forøger tiden for sensorsignalets reaktion<br>på aktuelle ændringer i processen.                                                     |
|                  | Mulighed                                                                                                    | Beskrivelse                                                                                                    |                                                                          | FLOW LOG INTERVAL<br>(Flowloginterval)                                                                                                    | Indstiller tidsintervallet for datalagring i dataloggen—5, 30 sekunder, 1, 2, 5, 10, 15                                                                                                    |
|                  | SENSORNAVN                                                                                                    | Ændrer det navn, der korresponderer med                                                                                                    |                                                                          |                                                                                                    | (standard), 30, 60 minutter.                                                                                                    |
|                  |                                                                                                    | sensoren øverst på måleskærmbilledet. Navnet<br>er begrænset til 10 tegn i en vilkårlig<br>kombination af bogstaver, tal, mellemrum eller<br>tegnsætning. |                                                                          | VOLUME LOG INTERVAL<br>(Volumenloginterval)                                                                                                    | Indstiller tidsintervallet for datalagring i<br>dataloggen—5, 30 sekunder, 1, 2, 5, 10, 15<br>(standard), 30, 60 minutter.                                                                 |
|                  | SERIENUMMER                                                                                                    | Indstiller sensorens serienummer, begrænset til<br>16 tegn i en vilkårlig kombination af bogstaver,<br>tal, mellemrum eller tegnsætning.                  |                                                                          | NULSTIL STANDARDER                                                                                                    | Indstiller konfigurationsmenuen til<br>standardindstillingerne. Al sensorinformation er<br>mistet.                                                                                         |
|                  | FLOW FORMAT<br>(Flowformat)                                                                                                    | Indstiller antallet af decimalpladser, der vises på<br>måleskærmbilledet til XXXX, XXX.X eller<br>XX.XX.                                                  | <b>Ko</b><br>Ko                                                          | Konfigurer målerparametre<br>Konfigurer controlleren til den type struktur for flowmåleren til å<br>kanaler, der anvendes. Controlleren har integrerede tabelalgor<br>dimensioner til de mest almindelige kanaler og overløb. Hvis st<br>ikke dækkes af den integrerede tabel, skal der oprettes en<br>brugerdefinerbar flow/dybdekurve (mellem 3 og 30 point) til kor<br>af strukturen. |                                                                                                    |
|                  | MEASUREMENT UNITS<br>(Måleenheder)                                                                                                    | Indstiller enhederne for den valgte måling - mm,<br>m, tommer eller fod                                                                                   | din                                                                      |                                                                                                    |                                                                                                    |
|                  | TEMPERATURE UNITS<br>(Temperaturenheder)                                                                                                    | Indstiller temperaturenhederne til °C (standard) eller °F .                                                                                               | bru<br>af s                                                              |                                                                                                    |                                                                                                    |
|                  | VOLUME UNITS<br>(Volumenenheder)                                                                                                    | Indstiller enhederne for volumen (f.eks. liter).                                                                                                    | <ol> <li>Tryk på tasten MENU og<br/>[Select Sensor] [Vælg ser</li> </ol> |                                                                                                    | vælg Sensor Setup (Opsætning af sensor),<br>nsor], Configure (Konfigurér).                                                                                                    |
|                  | TOTALIZER MODE         Indstiller volumensummen til Auto (standard)         2.           (Summålertilstand)         eller Manuel.         2.                                                                                           |                                                                                                    | Vælg GAUGE PARAMET                                                       | ERS (målerparametre), og tryk på ENTER.                                                                                                    |                                                                                                    |

- 3. Vælg GAUGE TYPE (målertype), og tryk på ENTER.
- 4. Vælg den ønskede målertype, og tryk på ENTER.

| Mulighed                                    | Beskrivelse                                                                                                    |
|---------------------------------------------|----------------------------------------------------------------------------------------------------|
| V NOTCH WEIR (V-<br>formet overløb)         | Indstiller data for beholderbredde B, kanthøjde P, udskæringsvinkel (i grader) og maks. dybde. Se Figur 4.                                                                                                    |
| RECTANGLE WEIR<br>(Rektangulært<br>overløb) | Indstiller data for kanalbredde B, kantbredde b, kanthøjde P og maks. dybde. Se Figur 5 eller Figur 6.                                                                                                    |
| RECTANGLE FLUME<br>(Rektangulær kanal)      | Indstiller data for gennemløbsbredde b,<br>kanalbredde B, gennemløbslængde L, ruhed k<br>(ingen enheder), vandtemperatur, højde på<br>ujævnhed P, datumforskydning og maks. dybde.                                                                              |
| ROUND BOT FLUME<br>(Rundbundet kanal)       | Indstiller data for gennemløbsbredde b,<br>kanalbredde B, gennemløbslængde L, ruhed k<br>(ingen enheder), vandtemperatur, højde på<br>ujævnhed P, datumforskydning og maks. dybde.                                                                              |
| CIPOLLETTI WEIR<br>(Cipolletti-overløb)     | Indstiller data for Cipoletti-type (1 fod-standard; 1<br>fod 6 tommer; 2 fod; 2 fod 6 tommer; 3-6, 8 eller 10<br>fod) og maks. dybde. Se Figur 7. For andre typer<br>trapezformede overløbskonfigurationer, anvend<br>funktionen USER DEFINED (Brugerdefineret) |
| NEYRPIC FLUME<br>(Neyrpic-kanal)            | Indstiller data for Neyrpic-typen (1234A–standard,<br>1236A-G, 1241B_C, 1241E_F, 1241G_H, 1242B3,<br>1242C3, 1242D3, 1245A-D, 1253A-F, 1253AX,<br>1253AY, 1253AZ eller 1254A-F) og maks. dybde                                                                  |
| PARSHALL FLUME<br>(Parshall-kanal)          | Indstiller data for Parshall-typen (1–standard, 2, 3, 6 eller 9 tommer; 1 fod; 1 fod 6 tommer; 2-8, 10, 12, 15, 20, 25 30, 40 eller 50 fod) og maks. dybde                                                                                                    |
| P BOWLUS FLUME (P<br>Bowlus-kanal)          | Indstiller data for Palmer Bowlus-typen (4–<br>standard, 6, 8, 10, 12, 15, 18, 21, 24, 27, 30, 36 eller<br>42 tommer) og maks. dybde                                                                                                    |
| KHAFAGI FLUME<br>(Khafagi-kanal)            | Indstiller data for gennemløsbredde b og maks.<br>dybde                                                                                                    |

|          | Mulighed                                                                                                    | Beskrivelse                                                                                                    |  |
|----------|----------------------------------------------------------------------------------------------------|----------------------------------------------------------------------------------------------------|--|
|          | L LAGCO FLUME (L<br>Lagco-kanal)                                                                             | Indstiller data for Leopold-Lagco-typen (4–<br>standard, 6, 8, 10, 12, 15, 18, 21, 24 eller 30<br>tommer) og maks. dybde                           |  |
|          | H TYPE FLUME (Kanal<br>H-type)                                                                               | Indstiller data for H-typen (0,4–standard, 0,6, 0,8, 1,0 fod HS; 0,5, 0,75, 1,0, 1,5, 2,0, 2,5, 3,0, 4,5 fod H; 4,0 fod HL) og maks. dybde         |  |
|          | TRAPEZOIDIAL<br>FLUME (Trapezformet<br>kanal)                                                                | Indstiller data for trapezformet type (stor 60° V–<br>standard, ekstra stor 60° V, 2 tommer. 45° WSC<br>eller 12 tommer. 45° SRCRC) og maks. dybde |  |
|          | USER DEFINED<br>(Brugerdefineret)                                                                            | Indstiller data for min. 3 datapunkter En kendt<br>vanddybde og tilsvarende kendt flowhastighed skal<br>indtases for hvert datapunkt.              |  |
| 5.<br>6. | Vælg CONFIGURE GAUGE (Konfigurér måler) og tryk på ENTER.<br>Flyt cursoren til hvert emne, og tryk på ENTER. |                                                                                                    |  |

7. Indtast de nødvendige data, og tryk på ENTER.

**BEM/ERK:** Den indlæste maks. dybde for alle målerstrukturer er målingen over kanthøjde som vist i Figur 4, Figur 5, Figur 6 og Figur 7. Indtast ikke den totale dybde.

Figur 4 Definitioner for V-formede overløbsdimensioner

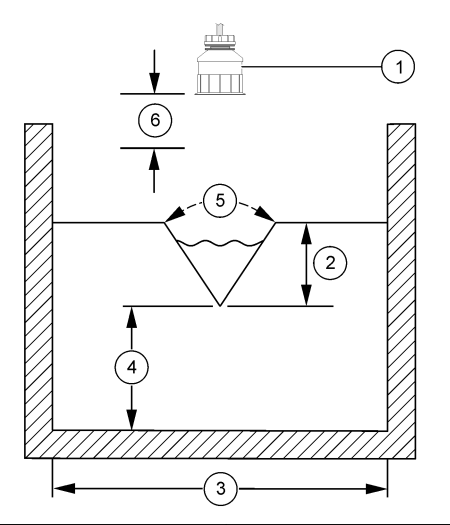

| 1 | Sensor           | 4 | Kanthøjde P      |
|---|------------------|---|------------------|
| 2 | Maks. dybde      | 5 | Udsparingsvinkel |
| 3 | Beholderbredde B | 6 | 10" død zone     |

Figur 5 Definitioner for dimensioner af rektangulært overløb (med endekontraktion)

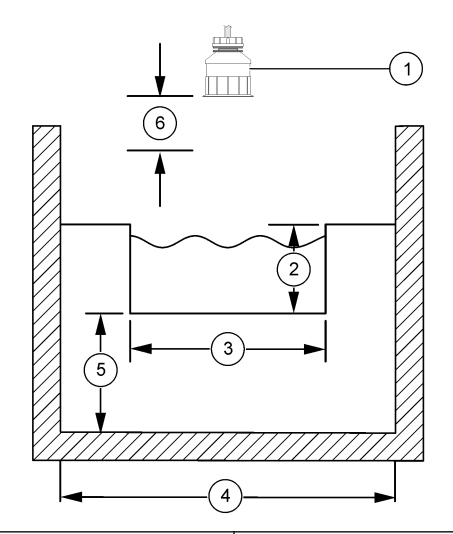

| 1 | Sensor       | 4 | Kanalhøjde B |
|---|--------------|---|--------------|
| 2 | Maks. dybde  | 5 | Kanthøjde P  |
| 3 | Kantbredde B | 6 | 10" død zone |

Figur 6 Definitioner for dimensioner af rektangulært overløb (uden endekontraktion)

Figur 7 Definitioner for dimensioner af Cipolletti-overløb

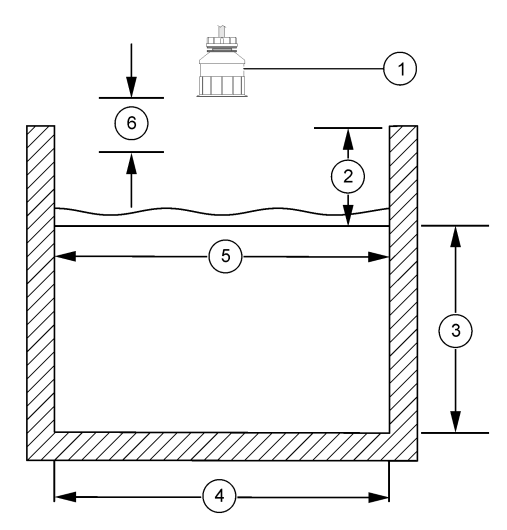

| 1 Sensor      | 4 Kanalhøjde B |
|---------------|----------------|
| 2 Maks. dybde | 5 Kantbredde B |
| 3 Kanthøjde P | 6 10" død zone |

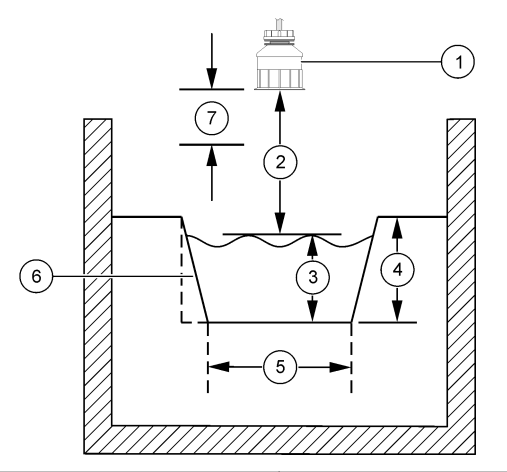

| 1 | Sensor      | 5 | Cipolletti-type |
|---|-------------|---|-----------------|
| 2 | Interval    | 6 | Konicitet 4:1   |
| 3 | Dybde       | 7 | 10" død zone    |
| 4 | Maks. dybde |   |                 |

#### Kalibrér sensoren

#### Om sensorkalibrering

Sensorekarakteristikaene skifter langsomt med tiden og forårsager, at sensoren mister præcision. Sensoren skal kalibreres jævnligt for at opretholde præcisionen.

Under kalibreringen sendes der ikke data til datalogen. Derfor kan datalogen have områder, hvor dataene er diskontinuerlige.

#### Ultralydskalibreringsprocedure

**BEMÆRK:** Hvis kontrolenheden startes op, mens ultralydssensoren ikke er sat i stikdåsen, slettes kalibreringshistorikken for ultralydsflowet.

Før kalibreringen skal systemet køre i 30 minutter for at sikre, at den bedst mulige målingspræcision opnås.

- 1. Fysisk måling af de følgende emner, så de kan sammenlignes med de elektroniske læsninger.
  - Område—afstanden mellem sensoren og vandoverfladen (til 2punkts-kalibreringsproceduren). Se Figur 7 på side 116.
  - Dybde—vandets dybde på monitoreringspunktet (for begge kalibreringsprocedurer). Se Figur 7 på side 116.
- Tryk på tasten MENU og vælg Sensor Setup (Opsætning af sensor), [Select Sensor] [Vælg sensor], Calibrate (Kalibrér).
- 3. Vælg kalibreringstype og tryk på ENTER:

| Mulighed       | Beskrivelse                                         |
|----------------|-----------------------------------------------------|
| 2PT DYBDE-KAL. | Bruger 2 punkter til kalibrering (anbefalet metode) |
| 1PT DYBDE-KAL. | Bruger 1 punkt til kalibrering                      |

- 4. Hvis adgangskoden er aktiveret i kontrolenhedens sikkerhedsmenu, skal man indtaste adgangskoden og trykke på ENTER.
- 5. Vælg funktionen for udgangssignalet under kalibreing og tryk på ENTER.

#### Mulighed Beskrivelse

- Aktiv Instrumentet sender den aktuelt målte udgangsværdi under kalibreringsproceduren.
- Hold Sensorens udgangsværdi fastholdes på den aktuelt målte værdi under kalibreringsproceduren.
- **Overfør** Der sendes en forudindstillet værdi under kalibrering. Se brugerhåndbogen til controlleren for at ændre den forudindstillede værdi.
- 6. Hvis 2-punkts-kalibreringsproceduren vælges:
  - a. Tryk på ENTER for elektronisk måling af afstanden mellem sensoren og vandoverfladen.
  - b. Vent på, at værdien stabiliseres, og tryk på ENTER. BEMÆRK: Skærmbilledet fortsætter måske automatisk til det næste trin.

- c. Når skærmbilledet Set Range (Indstil område) vises, skal værdien justeres til den, der blev målt fysisk. Tryk derefter på ENTER.
- 7. Tryk på ENTER for elektronisk måling af vanddybden på monitoreringspunktet.
- 8. Vent på, at værdien stabiliseres, og tryk på ENTER.
- 9. Når skærmbilledet Set Depth (Indstil dybde) vises, skal værdien justeres til den, der blev målt fysisk. Tryk derefter på ENTER.
- 10. Gemmengå kalibreringsresultatet:
  - Udført—sensoren er kalibreret og klar til at måle prøver. Værdierne for område og dybde vises.
  - Mislykkedes—kalibreringsområdet eller -dybden ligger uden for de godkendte grænser. Gentag kalibreringen. Se Vedligeholdelse på side 118 og Fejlsøgning på side 118 for flere oplysninger.
- 11. Tryk på ENTER for at fortsætte, hvis kalibreringen blev udført.
- 12. Hvis funktionen for operatør-id er indstillet på Yes (Ja) i menuen Calibration Options (Kalibreringsfunktioner), skal der indtastes et operatør-id (4 tegn). Tryk derefter på ENTER. SeÆndre kalibreringsfunktioner på side 118 for yderligere oplysninger.
- **13.** Skærmbilledet On the New Sensor (På den nye sensor)? brug piletasterne til at vælge en funktion og tryk på **ENTER**.

#### Mulighed Beskrivelse

- Ja Sensoren har ikke tidligere været kalibreret med denne controller. Driftsdage og tidligere kalibreringskurver for sensoren nulstilles.
- Nej Sensoren har tidligere været kalibreret med denne controller.
- 14. Tryk på ENTER, når Calibration Complete (Kalibrering udført) vises.
- 15. Hvis udgangsmodusen er indstillet på pause eller til at overføre, skal man vælge forsinkelsestiden, når udgangene vender tilbage til den aktive tilstand, og trykke på ENTER.

#### Afslut kalibreringsprocedure

Hvis der trykkes på tasten **BACK** (TILBAGE) under en kalibrering, kan brugeren afslutte kalibreringen.

1. Tryk på tasten **BACK** (TILBAGE) under en kalibrering. Der vises tre funktioner:

| Mulighed            | Beskrivelse                                                                                                    |
|---------------------|----------------------------------------------------------------------------------------------------|
| AFSLUT KAL.         | Stop kalibreringen. En ny kalibrering skal starte forfra.                                                                                                    |
| TILBAGE TIL<br>KAL. | Vend tilbage til kalibreringen.                                                                                                    |
| GÅ UD AF KAL.       | Afslut kalibreringen midlertidigt. Der er mulighed for<br>adgang til andre menuer. Der kan startes en kalibrering fo<br>en anden sensor (hvis forhåndenværende). Tryk på taste |

- en anden sensor (hvis forhåndenværende). Tryk på taste **MENU** og vælg Sensor Setup (Opsætning af sensor), [Select Sensor] [Vælg sensor] for at vende tilbage til kalibreringen.
- 2. Brug piletasterne til at vælge én af funktionerne og tryk på ENTER.

#### Ændre kalibreringsfunktioner

Brugeren kan indstille en påminder eller inkluderer med et operatør-id med kalibreringsdata fra menuen CAL OPTIONS (Kalibreringsfunktioner).

- Tryk på tasten MENU og vælg Sensor Setup (Opsætning af sensor), [Select Sensor] [Vælg sensor], Calibrate (Kalibrér), Cal Options (Kalibreringsfunktioner).
- 2. Brug piletasterne til at vælge en funktion og tryk på ENTER.

| Mulighed       | Beskrivelse                                                                                                    |
|----------------|----------------------------------------------------------------------------------------------------|
| KAL-PÅMINDELSE | Indstiller en påmindelse for den næste kalibrering i<br>dage, måneder eller år-Off (Slukket) (standard), 1 dag,<br>7, 30, 60 eller 90 dage, 6 eller 9 måneder, 1 eller 2 år |
| OP-ID på KAL   | Indkluderer et operatør-id med kalibreringsdata—Ja eller Nej (standard). Id'et indtastes under kalibreringen.                                                               |

#### Nulstil kalibreringsfunktioner

Kalibreringsfunktionerne kan nulstilles til fabrikkens standardfunktioner.

 Tryk på tasten MENU og vælg Sensor Setup (Opsætning af sensor), [Select Sensor] [Vælg sensor], Calibrate (Kalibrér), Reset Default Cal (Nulstil standard-kal.).

- 2. Hvis adgangskoden er aktiveret i kontrolenhedens sikkerhedsmenu, skal man indtaste adgangskoden og trykke på ENTER.
- 3. Tryk på ENTER, når Reset Cal (Nulstil kal.)? vises. Alle kalibreringsfunktioner er indstillet til standardværdier.
- 4. Hvis funktionen for operatør-id er indstillet på Yes (Ja) i menuen Calibration Options (Kalibreringsfunktioner), skal der indtastes et operatør-id (4 tegn). Tryk derefter på ENTER. SeÆndre kalibreringsfunktioner på side 118 for yderligere oplysninger.

#### Modbusregistre

En liste over Modbusregistre er tilgængelig for netværkskommunikation. Se www.hach.com eller www.hach-lange.com for flere oplysninger.

#### Vedligeholdelse

## **ADVARSEL**

Risiko for personskade. Kun kvalificeret personale må udføre de opgaver, som er beskrevet i dette afsnit i brugervejledningen.

#### Rengør sensoren

Sensoren kræver ingen rutinevedligeholdelse ud over rengøring fra tid til anden.

- 1. Anvend varmt sæbevand til rengøring af sensoren.
- 2. Anvend rent vand til skylning af sensoren.

## Fejlsøgning

#### Diskontinuerlige data

Under kalibreringen sendes der ikke data til datalogen. Derfor kan datalogen have områder, hvor dataene er diskontinuerlige.

#### Inspicér sensorkablet

### **A**FARE

Risiko for elektrisk stød. Højspændingsledninger til kontrolenheden ledes bag højspændingsbarierren i kontrolenhedens kabinet. Barrieren skal forblive på plads, undtagen ved installation af moduler eller når en kvalificeret installationstekniker trækker ledninger til strøm, relæer eller analogt udstyr og netværkskort.

## **ADVARSEL**

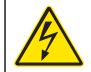

Risiko for livsfarligt elektrisk stød. Sørg altid for at slå strømmen til instrumentet fra, når du tilslutter strømførende elementer.

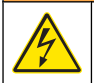

## **ADVARSEL**

Risiko for livsfarligt elektrisk stød. Kun kvalificeret personale må udføre de opgaver, som er beskrevet i dette afsnit i brugervejledningen.

## BEMÆRKNING

Potentiel instrumentskade. Følsomme elektroniske komponenter kan blive beskadiget af statisk elektricitet, hvilket resulterer i forrringet ydelse eller eventuel defekt.

Hvis der er et måleproblem, udføres de følgende trin.

- 1. Inspicér sensorkablet for fysisk skade.
- 2. Hvis der bruges et sammenkoblingskabel, skal forbindelsesboksen kontrolleres.
  - a. Frakobl kablet i begge ender (sensor og kontrolenhed).
  - **b.** Brug et ohmmeter til at kontrollere kablerne for kontinuitet og interne kortslutninger.

#### Sensordiagnostik- og testmenu

Sensordiagnostik- og testmenuen viser aktuel og historisk information om instrumentet. Se Tabel 4. Tryk på tasten **MENU** og vælg Sensor Setup (Opsætning af sensor), [Select Sensor] [Vælg sensor], DIAG/TEST for at få adgang til sensordiagnostik- og testmenuen.

#### Tabel 4 SensorDIAG-/TESTmenu

| Mulighed            | Beskrivelse                                                                                                    |
|---------------------|----------------------------------------------------------------------------------------------------|
| MODULINFORMATION    | Viser sensormodulets version og serienummer.                                                                                            |
| SENSORINFORMATION   | Viser det navn og serienummer, brugeren har indtastet.                                                                                  |
| KALDAGE             | Viser antallet af dage fra sidste kalibrering.                                                                                          |
| KAL-HISTORIK        | Viser en liste over samt detaljer for hver kalibrering.                                                                                 |
| NULSTIL KALHISTORIK | Nulstiller kalibreringshistorikken for sensoren (kræver<br>en serviceniveau-adgangskode). Alle tidligere<br>kalibreringsdata er mistet. |
| SENSORDATA          | Viser antallet af dage, sensoren har været i drift, og den aktuelle sensorsignallæsning i ms.                                           |
| NULSTIL SENSOR      | Nulstiller antallet af dage, sensoren har været i drift, og kalibreringsdataene til standard.                                           |

#### Fejlliste

Der kan opstå fejl af forskellige årsager. Læsningen på måleskærmbilledet blinker. Alle udgange fastholdes, når det er specificeret i controllermenuen. Tryk på tasten **MENU** og vælg Diagnostik, [Select Sensor] [Vælg sensor], Error List (Fejlliste) for at vise sensorfejl. Der vises en liste over mulige fejl i Tabel 5.

#### Tabel 5 Fejlliste til sensoren

| Fejl           | Beskrivelse                            | Opløsning                                                     |
|----------------|----------------------------------------|---------------------------------------------------------------|
| SENSOR MANGLER | Sensoren mangler eller er<br>frakoblet | Undersøg kabelføring og forbindelser til sensoren og modulet. |

#### Advarselsliste

En advarsel påvirker ikke driften af menuer, relæ og stikkontakter. Et advarselsikon blinker, og der vises en besked nederst på måleskærmbilledet. Tryk på tasten **MENU** og vælg Sensordiag, [Select Sensor] [Vælg sensor], Warning List (Advarselsliste) for at vise sensoradvarslerne. Der vises en liste over mulige advarsler i Tabel 6.

#### Tabel 6 Advarselsliste til sensoren

| Advarsel                        | Beskrivelse                                                               | Opløsning                                                                                                    |
|---------------------------------|---------------------------------------------------------------------------|----------------------------------------------------------------------------------------------------|
| SUMMÅLER FULD                   | Sensorvolumen/<br>summåler er fuld.                                       | Nulstil sensorvolumen/<br>summåler.                                                                                                    |
| TEMP WARNING (Temp<br>Advarsel) | Temperaturen er uden for<br>driftsområde                                  | Udskift sensoren.                                                                                                    |
| EKKO MANGLER                    | Ekkosignalet er gået tabt.                                                | Mulighed 1 - Flyt<br>sensoren tættere på<br>vandets overflade.<br>Mulighed 2 - Juster<br>sensorbeslaget så<br>sensoren peger korrekt<br>mod vandets overflade.<br>Mulighed 3 - Udskift<br>sensoren |
| OVERFLOWNIVEAU                  | Overflowniveauet er uden<br>for driftsområdet.                            | Mulighed 1 - Kontroller, at<br>målertypen er korrekt.<br>Mulighed 2 - Kalibrer<br>sensoren                                                                                                    |
| UDSKIFT SENSOR                  | Sensoren skal udskiftes.                                                  | Udskift sensoren.                                                                                                    |
| KALIB. FORF                     | Sensorkalibreringen er<br>forfalden                                       | Kalibrér sensoren.                                                                                                    |
| IKKE KALIBRERET                 | Sensoren skal kalibreres.                                                 | Kalibrér sensoren.                                                                                                    |
| KAL. IGANGVÆRENDE               | En kalibrering er startet<br>men ikke fuldført.                           | Vend tilbage til kalibrering.                                                                                                    |
| UDGANG PÅ PAUSE                 | Under kalibreringen blev<br>udgangene sat på pause i<br>et valgt tidsrum. | Udgangene bliver igen<br>aktive efter den valgte<br>tidsperiode.                                                                                                    |

#### Hændelsesliste

Controlleren leverer en hændelseslog for hver sensor. Hændelsesloggen lagrer en variation af hændelser, der forekommer på enhederne, såsom

konfiguration, alarmer og advarselstilstande. Der vises en liste over mulige hændelser i Tabel 7. Hændelsesloggen kan udlæses i CSV-format. For instruktioner til download af logs, se controllerens brugervejledning.

#### Tabel 7 Hændelsesliste til sensoren

| Hændelse                    | Beskrivelse                                            |
|-----------------------------|--------------------------------------------------------|
| TÆND FOR HÆNDELSE           | Der blev tændt for strømmen .                          |
| ÆNDRING I KONFIG - flydende | Konfigurationen blev ændret-flydende tal               |
| ÆNDRING I KONFIG - heltal   | Konfigurationen blev ændret-heltal                     |
| ÆNDRING I KONFIG - tekst    | Konfigurationen blev ændret-<br>tekststreng            |
| 1PT KALIB START             | Start af 1-punkts-prøvekalibrering                     |
| 1PT KALIB SLUT              | Afslutning af 1-punkts-prøvekalibrering                |
| 2PT KALIB START             | Start af 2-punkts-prøvekalibrering                     |
| 2PT KALIB SLUT              | Afslutning af 2-punkts-prøvekalibrering                |
| KONFIG STD                  | Konfigurationen blev nulstillet til standardfunktioner |
| KALIB STD                   | Brugerkalibreringen blev nulstillet til standarder.    |

### Reservedele og tilbehør

**BEMÆRK:** Produkt- og varenumre kan variere i visse salgsregioner. Kontakt den relevante distributør, eller se virksomhedens webside for kontaktinformation.

| Beskrivelse                                           | Varenr. |
|-------------------------------------------------------|---------|
| Udskiftningssensor med 3 m (10 fod) integralt kabel   | U53S010 |
| Udskiftningssensor med 10 m (30 fod) integralt kabel  | U53S030 |
| Udskiftningssensor med 30 m (100 fod) integralt kabel | U53S100 |
| Forbinderkabel                                        | 1W1127  |

## Reservedele og tilbehør (fortsat)

| Beskrivelse             | Varenr.       |
|-------------------------|---------------|
| NEMA 4X forgreningsdåse | 76A4010-001   |
| Monteringssæt           | 3004A0017-001 |
| Solafskærmning          | 1000G3088-001 |

## Specificaties

Specificaties zijn onderhevig aan wijzingen zonder voorafgaande mededeling.

#### Tabel 1 Ultrasonische flowmodule specificaties

| Specificatie    | Details                                                                  |
|-----------------|--------------------------------------------------------------------------|
| Debiet          | Functie van type meetstructuur                                           |
| Totale debiet   | 0-999,999,999 met selecteerbare debiet<br>en vermenigvuldigingsapparaten |
| Nauwkeurigheid  | 0,5% van bereik                                                          |
| Gevoeligheid    | 0,1% van bereik                                                          |
| Herhaalbaarheid | 0,1% van bereik                                                          |
| Responstijd     | Minder dan 180 seconden tot 90% van waarde op stapwijziging              |
| invoerfilter    | 999 seconden                                                             |

#### Tabel 2 Specificaties ultrasone stromingssensor

| Specificaties         | Details                                                                                           |  |
|-----------------------|---------------------------------------------------------------------------------------------------|--|
| Meetbereik/-resolutie |                                                                                                   |  |
| Diepte                | 0,25 m (10 inch) tot 6 m (20 ft) ± 1 mm (0,039 inch)                                              |  |
| Luchttemperatuur      | -40 °C (-40 °F) tot +90 °C (+194 °F) ± 0,1 °C (0,18 °F)                                           |  |
| Mechanisch            |                                                                                                   |  |
| Behuizing             | Behuizing van PBT (polybutyleen tereftalaat) met geïntegreerde temperatuursensor                  |  |
| Kabel (geïntegreerd)  | Standaardlengte 10 m (33 ft); optionele lengtes van 20 m (66 ft), 50 m (164 ft) of 100 m (328 ft) |  |
| Gewicht               | circa 0,5 kg (1,1 lb)                                                                             |  |

### Tabel 2 Specificaties ultrasone stromingssensor (vervolg)

| Specificaties       | Details                 |
|---------------------|-------------------------|
| Bedrijfsfrequentie  | 75 kHz                  |
| Vermogensdissipatie | 12 VDC, 0,5 W (0,042 A) |

## Algemene informatie

De fabrikant kan onder geen enkele omstandigheid aansprakelijk worden gesteld voor directe, indirecte, speciale, incidentele of conseqentiële schade die als gevolg van enig defect of onvolledigheid in deze handleiding is ontstaan. De fabrikant behoudt het recht om op elk moment, zonder verdere melding of verplichtingen, in deze handleiding en de producten die erin worden beschreven, wijzigingen door te voeren. Gewijzigde versies kunnen op de website van de fabrikant worden gevonden.

#### Veiligheidsinformatie

Lees deze handleiding voor het instrument uit te pakken, te installeren of te gebruiken. Let op alle waarschuwingen. Wanneer u dit niet doet, kan dit leiden tot ernstig letsel of schade aan het instrument resulteren.

Controlleer voor gebruik of het instrument niet beschadigd is. Het instrument mag op geen andere wijze gebruikt worden dan als in deze handleiding beschreven.

#### Gebruik van gevareninformatie

## A GEVAAR

Geeft een potentieel gevaarlijke of dreigende situatie aan die, indien niet voorkomen, zal resulteren in dodelijk of ernstig letsel.

## A WAARSCHUWING

Geeft een potentieel of op handen zijnde gevaarlijke situatie aan die, als deze niet wordt vermeden, kan resulteren in dood of ernstig letsel.

## A VOORZICHTIG

Geeft een mogelijk gevaarlijke situatie aan die kan resulteren in minder ernstig letsel of lichte verwondingen.

## LET OP

Duidt een situatie aan die (indien niet wordt voorkomen) kan resulteren in beschadiging van het apparaat. Informatie die speciaal moet worden benadrukt.

#### Waarschuwingen

Lees alles labels en tags die aan en op het apparaat zijn aangebracht. Het niet naleven van deze waarschuwingen kan leiden tot letsel of beschadiging van het apparaat. Een symbool op het instrument wordt in de handleiding toegelicht met een waarschuwingstekst.

| Dit symbool, indien op het apparaat aangebracht, verwijst naar de instructiehandleiding voor bediening en/of veiligheidsinformatie.                                                                                                    |
|----------------------------------------------------------------------------------------------------|
| Dit symbool, wanneer op de behuizing van een product aangebracht,<br>geeft aan dat er sprake is van een risico van een elektrische schok of<br>elektrocutie.                                                                                                    |
| Gevoelige interne elektronische componenten kunnen door statische<br>elektriciteit beschadigd worden, waardoor het prestatievermogen<br>afneemt of een storing kan worden veroorzaakt.                                                                                                    |
| Elektrische apparatuur met dit symbool mag vanaf 12 augustus 2005<br>in Europa niet meer bij het normale afval worden gedaan. In<br>overeenstemming met Europese lokale en nationale voorschriften (EU-<br>richtlijn 2002/98/EG) dienen Europese gebruikers van elektrische<br>apparaten hun oude of niet meer functionerende apparatuur naar de<br>fabrikant te retourneren voor kosteloze verwerking.<br><b>Opmerking:</b> Voor recycling dient u contact op te nemen met de fabrikant of<br>leverancier van het apparaat voor instructies hoe het niet meer functionerende<br>apparaat en de meegeleverde elektrische en overige accessoires moeten worder<br>geretourneerd. |

### Productoverzicht

Deze sensor is ontwikkeld om samen te werken met een controller voor het verzamelen van gegevens en bediening. Er kunnen meerdere controllers voor deze sensor worden gebruikt. Dit document gaat uit van een sensorinstallatie en gebruik met een sc200-controller. Raadpleeg de gebruikershandleiding voor de gebruikte controller om de sensor met andere controllers te gebruiken.

### Installatie

## A WAARSCHUWING

Gevaar voor persoonlijk letsel. Alleen bevoegd personeel mag de in dit deel van de handleiding handelingen uitvoeren.

#### Monteren

## **A**GEVAAR

Explosiegevaar. De sensor is niet goedgekeurd voor gebruik op gevaarlijke locaties.

## A WAARSCHUWING

Gevaar voor persoonlijk letsel. Let altijd op de temperatuur en de hoeveelheid druk van de basisapparatuur waarop de sensor geplaatst moet worden. Het materiaal van de apparatuur beperkt gewoonlijk de temperatuur en de drukwaarde van het systeem.

Raadpleeg Afbeelding 1, Afbeelding 2 en Afbeelding 3 voor voorbeelden van bevestigingsmateriaal en toepassingen voor sensoren. De sensor moet voor gebruik worden gekalibreerd. Raadpleeg Kalibreer de sensor op pagina 131.

## Afbeelding 1 Sensor bevestigingsmateriaal

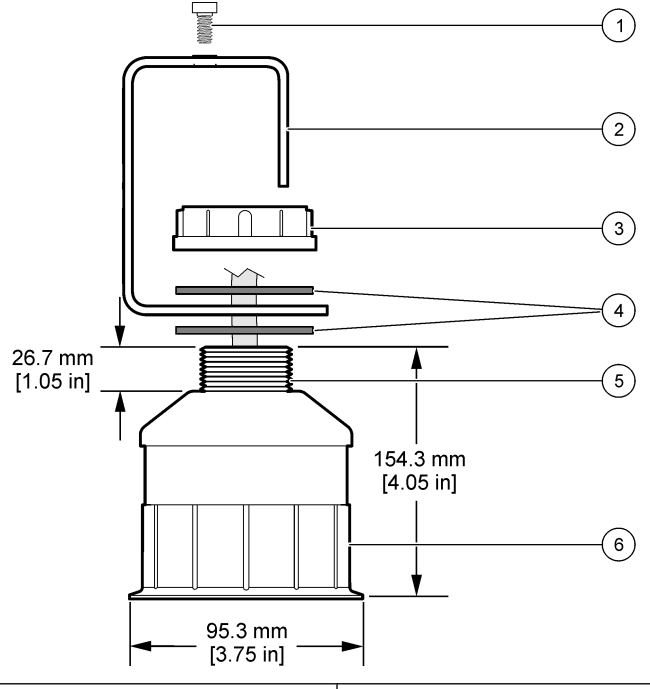

| 1 Inbusschroef, 6,3 mm x 19,1 mm | 4 Neopreenpakking, 33,0 mm x 82,6 mm (2x) |
|----------------------------------|-------------------------------------------|
| 2 Sensorsteun                    | 5 25.4 mm (1.0 inch) NPT schroefdraad     |
| 3 Moer, 25,4 mm BSP of NPP draad | 6 Sensorbehuizing                         |

#### Afbeelding 2 Bevestig de sensor aan de bovenkant

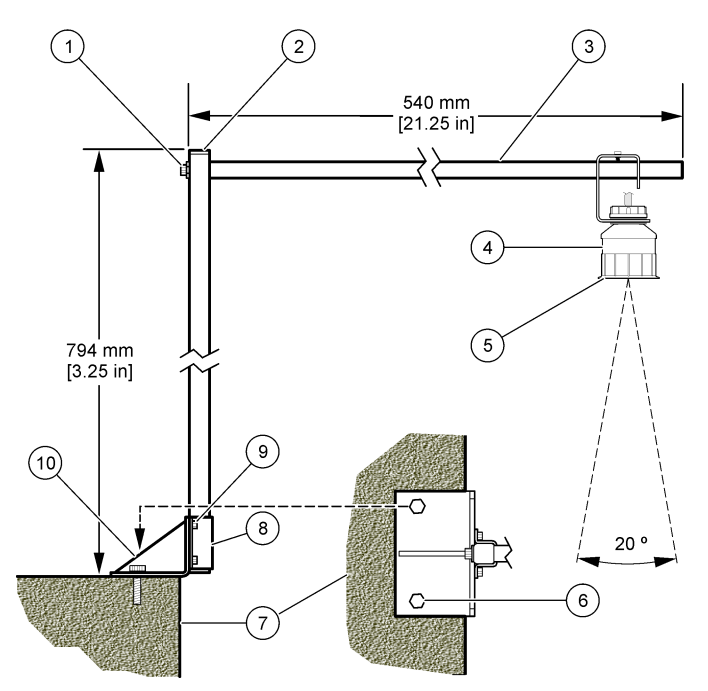

| 1 | Inbusschroef, 7,9 mm x 38,1 mm | 6  | Bouten, 10 mm (2x)                  |
|---|--------------------------------|----|-------------------------------------|
| 2 | Vierkante koker, 25,4 mm       | 7  | Wand                                |
| 3 | Beugelarm                      | 8  | Beugelklem                          |
| 4 | Sensor                         | 9  | Inbusschroef, 6,3 mm x 12,7 mm (4x) |
| 5 | Sensor voorkant                | 10 | Beugelonderkant                     |

#### Afbeelding 3 Extra bevestigingsvoorbeelden

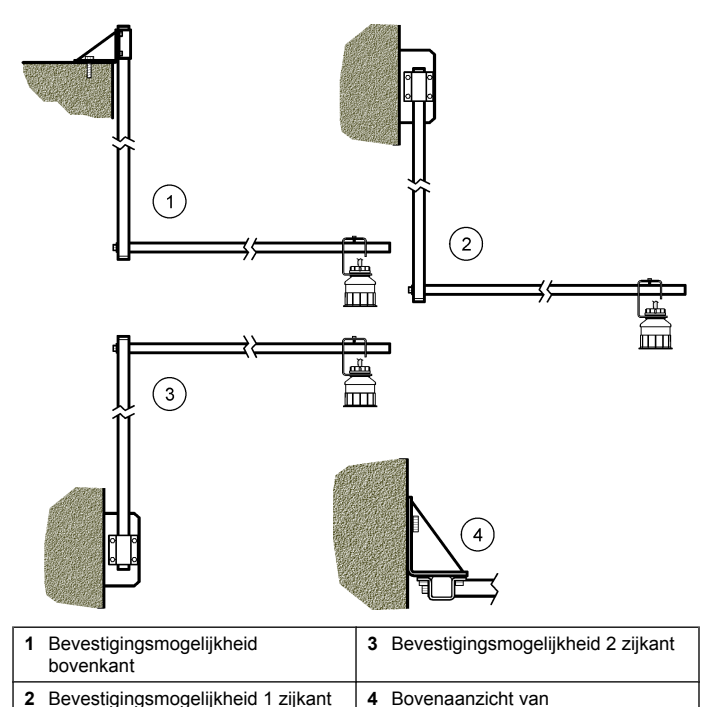

#### Sluit de sensor aan op de module

## **A**GEVAAR

bevestigingsmogelijkheid 2 zijkant

Elektrocutiegevaar. Achter de hoogspanningsbarrière worden hoogspanningskabels voor de controller in de behuizing van de controller geleid. Behalve tijdens het installeren van modules of als een bevoegde installatietechnicus bedradingen voor netvoeding, relais of analoge en netwerkkaarten aanbrengt, moet de barrière op zijn plaats blijven.

## A WAARSCHUWING

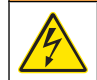

Potentieel gevaar van elektrische schok. Bij het aanbrengen van elektrische verbindingen dient men altijd de stroom naar het instrument los te koppelen.

## **A**WAARSCHUWING

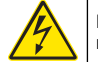

Potentieel gevaar van elektrische schok. Alleen bevoegd personeel mag de in dit deel van de handleiding beschreven taken uitvoeren.

## LET OP

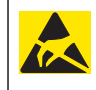

Potentiële schade aan apparaat. Delicate interne elektronische componenten kunnen door statische elektriciteit beschadigd worden, waardoor het rendement van het afneemt of een storing veroorzaakt kan worden.

Een ultrasonische sensor kan worden aangesloten op de stroommodule. Raadpleeg de geïllustreerde stappen en Tabel 3 om de module te installeren en de sensor aan de sluiten.

**Opmerking:** De module kan niet gelijktijdig worden aangesloten op meerdere sensortypes.

#### Tabel 3 Ultrasonisch bedradingstabel

| Connector                                                                                                    | Sensor       | Aansluitpen | Kleur van de draad |
|----------------------------------------------------------------------------------------------------|--------------|-------------|--------------------|
| 6-pins                                                                                                    | Ultrasonisch | 1           | _                  |
|                                                                                                    |              | 2           | —                  |
|                                                                                                    |              | 3           | Rood               |
|                                                                                                    |              | 4           | Groen              |
|                                                                                                    |              | 5           | Geel               |
|                                                                                                    |              | 6           | Blauw              |
| Sensor beschermde bedrading – Sluit alle aarde/<br>beschermde draden van de sensor aan op de<br>aardeschroeven van de sc200 behuizing. |              |             | Zwart              |

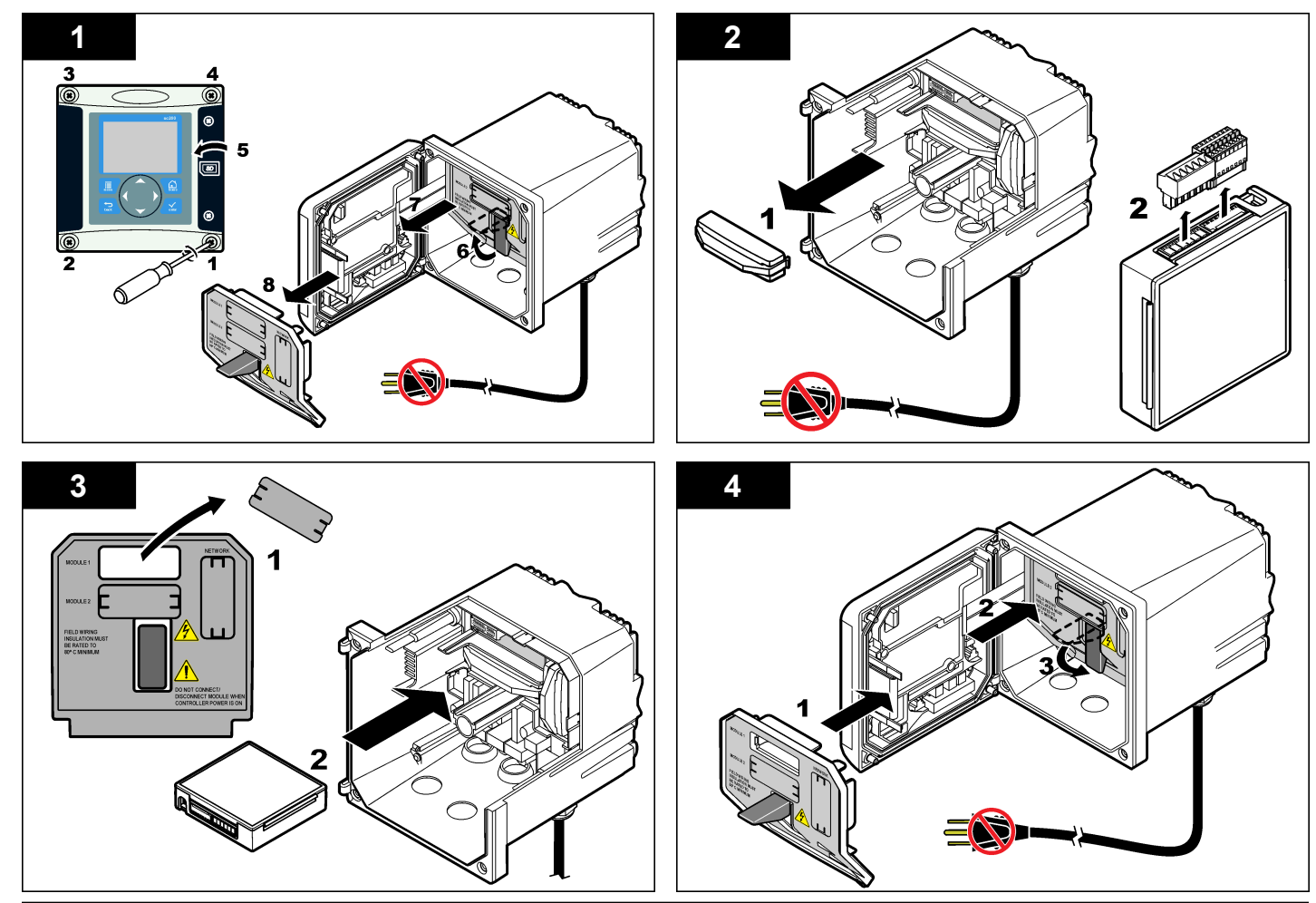

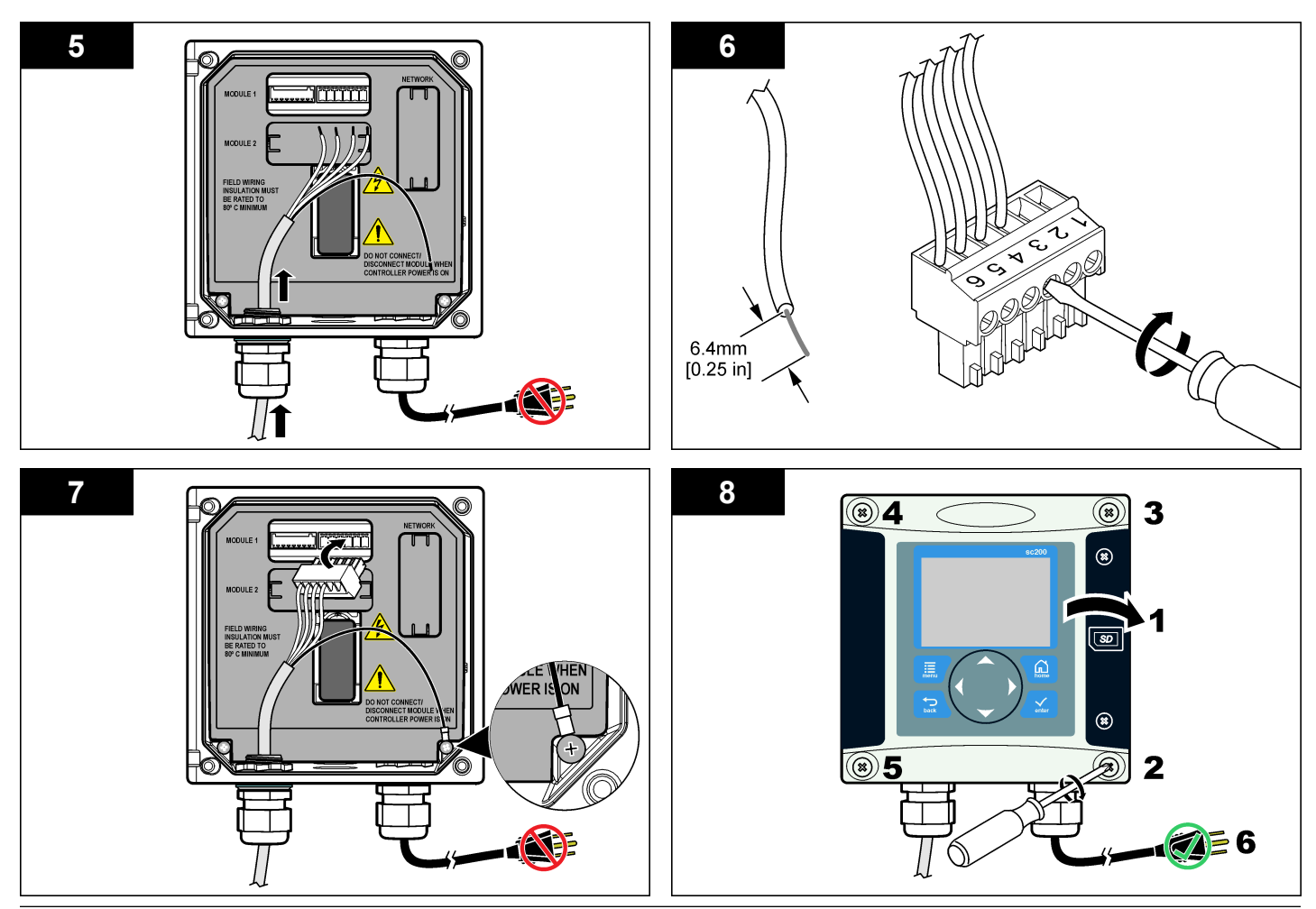

## Bedrijf

#### Gebruikersnavigatie

Raadpleeg de documentatie van de controller voor een beschrijving van het toetsenpaneel en voor informatie over het navigeren.

#### Configureren van de sensor

Gebruik het configuratiemenu voor het invullen van de identificatieinformatie voor de sensor en voor het wijzigen van de opties voor gegevensverwerking en -opslag.

- 1. Druk op de toets **MENU** en selecteer Sensor Setup (Sensorsetup), [sensor selecteren], Configure (Configureren).
- Gebruik de pijltoetsen om een optie te selecteren en druk op ENTER. Voor het invullen van nummers, tekens of interpunctie, houdt u de pijltoetsen OMHOOG of OMLAAG ingedrukt. Druk op de pijltoets RECHTS om naar de volgende spatie te gaan.

| Optie                           | Beschrijving                                                                                                    |
|---------------------------------|----------------------------------------------------------------------------------------------------|
| SENSORNAAM                      | Wijzigt de naam die overeenkomt met de<br>sensor bovenaan op het meetscherm. De<br>naam is beperkt tot 10 tekens in elke<br>combinatie van letters, cijfers, spaties en<br>interpuncties. |
| SERIENUMMER                     | Hiermee wordt het serienummer van de sensor<br>ingevoerd, beperkt tot 16 tekens in elke<br>combinatie van letters, nummers, spaties of<br>interpunctie.                                   |
| FLOWFORMAAT                     | Stelt het aantal decimalen in dat op het<br>meetscherm wordt weergegeven, op XXXX,<br>XXX.X of XX.XX.                                                                                     |
| MEETEENHEDEN                    | Stelt de eenheid voor de geselecteerde meetwaarde in-mm, m, inch of ft                                                                                                    |
| TEMPERATUUREENH.                | Stelt de temperatuureenheid in op °C (standaard) of °F.                                                                                                    |
| VOLUME UNITS (VOLUME-<br>EENH.) | Stelt de eenheid voor volume in (bijv. liter).                                                                                                    |

| Optie                         | Beschrijving                                                                                                    |
|-------------------------------|----------------------------------------------------------------------------------------------------|
| TOTAL. MODUS                  | Stelt de modus voor de totaalteller in op Auto (standaard) of Handmatig                                                                                                    |
| TOTALIZER RESET.              | Reset het volume voor de totaalteller.<br>Verschijnt alleen als de modus voor de<br>totaalteller is ingesteld op Handmatig.                                                                                                    |
| MAATPARAMETERS                | Stelt het type meter in en wijzigt de waarden<br>voor het desbetreffende type meter. Zie<br>Meetparameters configureren op pagina 128<br>voor meer informatie.                                                                                                    |
| SYSTEEM INST.                 | Configureert het systeem om specifieke<br>toepassingsgegevens voor de sensor te<br>definiëren.                                                                                                    |
| FILTER INSTELLEN              | Stelt een tijdconstante in ter verhoging van de<br>signaalstabiliteit. De tijdsconstante berekent de<br>gemiddelde waarde gedurende een<br>opgegeven tijd0 (geen effect, standaard) tot<br>60 seconden (gemiddelde van signaalwaarde<br>voor 60 seconden). De filter verhoogt de tijd<br>voor het sensorsignaal om op feitelijke<br>veranderingen in het proces te reageren. |
| LOGINTERV. STROOM             | Dit stelt de tijdsinterval voor gegevensopslag in de gegevenslog in—5, 30 seconden, 1, 2, 5, 10, 15 (standaard), 30, 60 minuten.                                                                                                    |
| LOGINTERV. VOLUME             | Dit stelt de tijdsinterval voor gegevensopslag in de gegevenslog in—5, 30 seconden, 1, 2, 5, 10, 15 (standaard), 30, 60 minuten.                                                                                                    |
| STANDAARDWAARDEN<br>INSTELLEN | Dit stelt het configuratiemenu in op de standaard instellingen. Alle sensorinformatie is verloren.                                                                                                    |
|                               |                                                                                                    |

#### Meetparameters configureren

Configureer de controller voor het type meetstructuur voor stroming met een vrije waterspiegel dat wordt gebruikt. De controller heeft ingebouwde dimensietabelalgoritmen voor de meest gangbare goten en overlopen. Als de structuur niet in de ingebouwde tabellen is opgenomen, kunt u een door de gebruiker te definiëren debiet-/dieptekromme (tussen 3 en 30 punten) aanmaken om de structuur te configureren.

- 1. Druk op de toets **MENU** en selecteer Sensor Setup (Sensorsetup, [sensor selecteren], Configure (Configureren).
- 2. Selecteer MAATPARAMETERS en druk op ENTER.
- 3. Selecteer METERTYPE en druk op ENTER.
- 4. Selecteer het gewenste metertype en druk op ENTER.

| Optie                           | Beschrijving                                                                                                    |
|---------------------------------|----------------------------------------------------------------------------------------------------|
| V-GROEF OVERL.                  | Hiermee worden de gegevens ingevoerd voor<br>tankbreedte B, kruinhoogte P, kerfhoek (in graden) en<br>de maximale diepte. Zie Afbeelding 4.                                                                                                    |
| RECHTH.<br>OVERLOOP             | Hiermee worden de gegevens ingevoerd voor<br>kanaalbreedte B, kruinbreedte b, kruinhoogte P en de<br>maximale diepte. Zie Afbeelding 5 of Afbeelding 6.                                                                                                    |
| RECHTHOEKIGE<br>GOOT            | Hiermee worden de gegevens ingevoerd voor<br>bekbreedte b, kanaalbreedte B, beklengte L, ruwheid<br>k (geen eenheden), de watertemperatuur,<br>drempelhoogte P, de datumoffset en de maximale<br>diepte.                                                                                        |
| RONDE STOPGOOT                  | Hiermee worden de gegevens ingevoerd voor<br>bekbreedte b, kanaalbreedte B, beklengte L, ruwheid<br>k (geen eenheden), de watertemperatuur,<br>drempelhoogte P, de datumoffset en de maximale<br>diepte.                                                                                        |
| CIPOLLETTI<br>OVERLOOP          | Hiermee worden de gegevens ingevoerd voor de<br>Cipolletti-overloop (1 ft-standaard; 1 ft 6 inch;2 ft; 2 ft<br>6 inch;3-6, 8 of 10 ft) en de maximale diepte. Zie<br>Afbeelding 7. Gebruik voor andere typen trapezoïdale<br>overloopconfiguraties de DOOR DE GEBRUIKER<br>GEDEFINIEERDE optie. |
| NEYRPIC FLUME<br>(NEYRPIC GOOT) | Hiermee worden de gegevens ingevoerd voor de<br>Neyrpic-goot (1234A–standaard, 1236A-G, 1241B_C,<br>1241E_F, 1241G_H, 1242B3, 1242C3, 1242D3,<br>1245A-D, 1253A-F, 1253AX, 1253AY, 1253AZ of<br>1254A-F) en de maximale diepte.                                                                 |

| 0 punten)                   |    | Optie                                                                                                    | Beschrijving                                                                                                    |  |
|-----------------------------|----|----------------------------------------------------------------------------------------------------|----------------------------------------------------------------------------------------------------|--|
| setup,                      |    | PARSHALL GOOT                                                                                                    | Hiermee worden de gegevens ingevoerd voor de<br>Parshall-goot (1–standaard, 2, 3, 6 of 9 inch;1 ft; 1 ft 6<br>inch;2-8, 10, 12, 15, 20, 25, 30, 40 of 50 ft) en de<br>maximale diepte. |  |
|                             |    | P BOWLUS GOOT                                                                                                    | Hiermee worden de gegevens ingevoerd voor de<br>Palmer Bowlus-goot (4–standaard, 6, 8, 10, 12, 15, 18,<br>21, 24, 27, 30, 36 of 42 inch) en de maximale diepte.                        |  |
|                             |    | KHAFAGI GOOT                                                                                                    | Hiermee worden de gegevens ingevoerd voor<br>bekbreedte b en de maximale diepte.                                                                                                    |  |
| or<br>raden) en             |    | L LAGCO GOOT                                                                                                    | Hiermee worden de gegevens ingevoerd voor de<br>Leopold-Lagco-goot (4–standaard, 6, 8, 10, 12, 15, 18,<br>21, 24 of 30 inch) en de maximale diepte.                                    |  |
| or<br>te P en de<br>ding 6. |    | H TYPE GOOT                                                                                                    | Hiermee worden de gegevens ingevoerd voor de H-<br>type goot (0,4–default, 0,6, 0,8, 1,0 ft HS; 0,5, 0,75,<br>1,0, 1,5, 2,0, 2,5, 3,0, 4,5 ft H; 4,0 ft HL) en de<br>maximale diepte.  |  |
| ., ruwheid<br>ximale        |    | TRAPEZOÏDALE<br>GOOT                                                                                                    | Hiermee worden de gegevens ingevoerd voor de trapezoïdale goot (groot 60° V–standaard, extra groot 60° V, 2 inch 45° WSC of 12 inch 45° SRCRC) en de maximale diepte.                  |  |
| or<br>., ruwheid<br>ximale  |    | USER DEFINED<br>(DOOR GEBRUIKER<br>GEDEFINIEERD)                                                                                                    | Hiermee worden de gegevens ingevoerd voor ten<br>minste 3 datapunten. Voor elk datapunt dient een<br>bekende waterdiepte met bijbehorend debiet te<br>worden ingevoerd.                |  |
| or de                       | 5. | Selecteer MAAT CO                                                                                                    | NFIGUREREN en druk op ENTER.                                                                                                    |  |
| h;2 ft; 2 ft                | 6. | Verplaats de cursor i                                                                                                    | naar elk gewenst item en druk op ENTER.                                                                                                    |  |
| e. Zie<br>pezoïdale         | 7. | Voer de vereiste data                                                                                                    | a in en druk op <b>ENTER</b> .                                                                                                    |  |
| JIKER                       |    | <b>Opmerking:</b> De invoer voor de maximale diepte is voor alle meetstruc<br>afmeting boven de kruinhoogte, zoals afgebeeld in Afbeelding 4, Afbee<br>Afbeelding 6 en Afbeelding 7. Voer niet de totale diepte in. |                                                                                                    |  |
| OF DE                       |    |                                                                                                    |                                                                                                    |  |

Afbeelding 4 Afmetingen V-groef-overloop

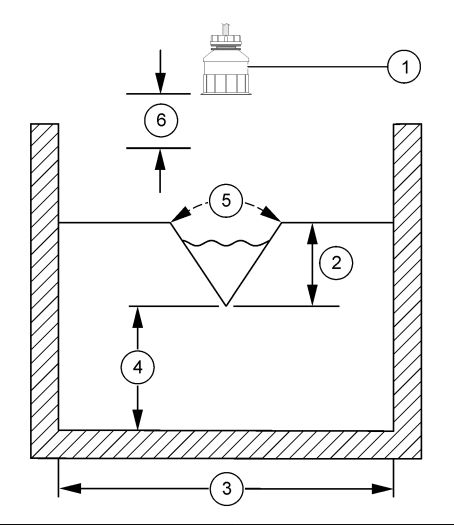

| 1 Sensor          | 4 Kruinhoogte P         |
|-------------------|-------------------------|
| 2 Maximale diepte | 5 Kerfhoek              |
| 3 Tankbreedte B   | 6 Dode zone van 10 inch |

Afbeelding 5 Afmetingen rechthoekige overloop (met zijdelingse vernauwing)

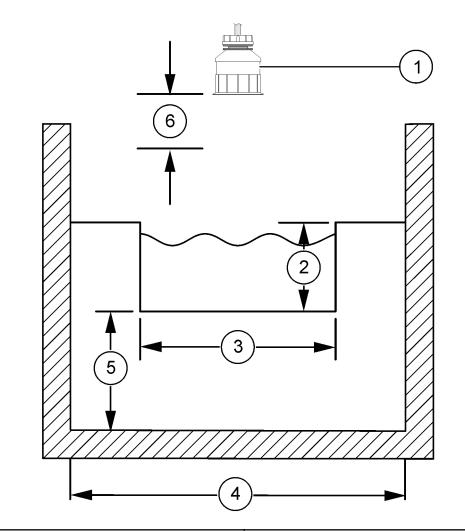

| 1 | Sensor          | 4 Kanaalbreedte B       |
|---|-----------------|-------------------------|
| 2 | Maximale diepte | 5 Kruinhoogte P         |
| 3 | Kruinbreedte B  | 6 Dode zone van 10 inch |

Afbeelding 6 Afmetingen rechthoekige overloop (zonder zijdelingse vernauwing)

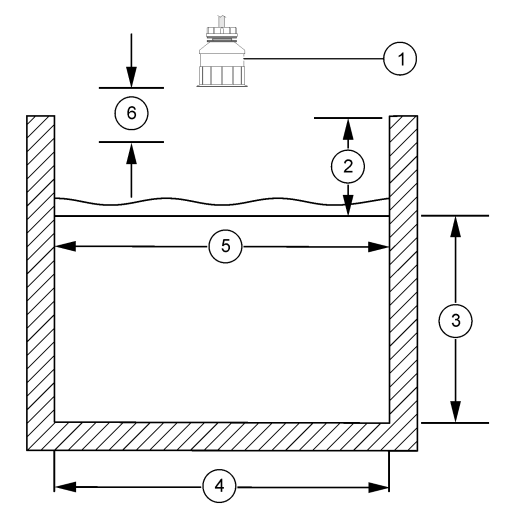

| 1 : | Sensor          | 4 Kanaalbreedte B       |
|-----|-----------------|-------------------------|
| 2   | Maximale diepte | 5 Kruinbreedte B        |
| 3   | Kruinhoogte P   | 6 Dode zone van 10 inch |

Afbeelding 7 Afmetingen Cipolletti-overloop

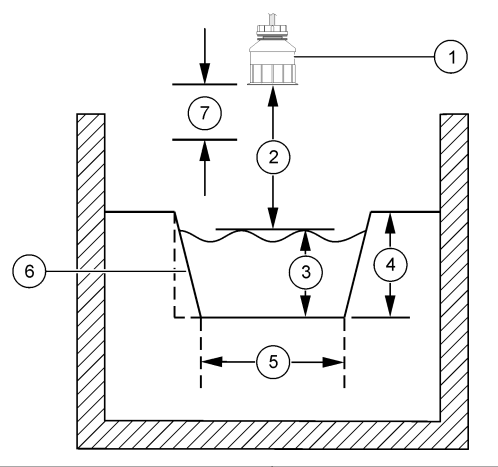

| 1 | Sensor          | 5 | Cipolletti-overloop                      |
|---|-----------------|---|------------------------------------------|
| 2 | Meetbereik      | 6 | Taps toelopend in een verhouding van 4:1 |
| 3 | Diepte          | 7 | Dode zone van 10 inch                    |
| 4 | Maximale diepte |   |                                          |

#### Kalibreer de sensor

#### Informatie over sensorkalibratie

De sensorkarakteristieken worden na verloop van tijd minder, waardoor ook de sensorwerking minder nauwkeurig wordt. Regelmatige kalibratie van de sensor is nodig om de precieze werking ervan zeker te stellen.

Tijdens de kalibratie worden geen gegevens naar de gegevenslog gestuurd. De gegevenslog kan daarom gedeeltes hebben waarin de gegevens intermitterend zijn.

#### Ultrasonisch kalibratieprocedure

**Opmerking:** Als de controller wordt opgestart als de ultrasonische sensor niet is aangesloten, wordt de kalibratiegeschiedenis voor ultrasonische stroom verwijderd. Laat het systeem voor de kalibratie 30 minuten lopen zodat de beste meetnauwkeurigheid kan worden behaald.

- 1. Meet de volgende onderdelen fysiek, zodat ze kunnen worden vergeleken met de elektronische waarden:
  - Bereik—de afstand tussen de sensoren het wateroppervlak (voor de 2-punts kalibratieprocedure). Zie Afbeelding 7 op pagina 131.
  - Diepte—de diepte van het water op het punt waar gemeten wordt (voor beide kalibratieprocedures). Zie Afbeelding 7 op pagina 131.
- 2. Druk op de toets **MENU** en selecteer Sensor Setup (Sensorsetup), [sensor selecteren], Calibrate (Kalibreren).
- 3. Selecteer het type kalibratie, en druk op ENTER:

| Optie          | Beschrijving                                           |
|----------------|--------------------------------------------------------|
| 2PT DIEPTE KAL | Gebruikt 2 punten voor kalibratie (aanbevolen methode) |
| 1PT DIEPTE KAL | Gebruikt 1 punt voor kalibratie                        |

- Als het wachtwoord in het beveiligingsmenu van de controller is ingeschakeld, vul dan het wachtwoord in en druk op ENTER.
- Selecteer de optie voor het uitvoersignaal tijdens kalibratie, en druk op ENTER:

| Optie    | Beschrijving                                                                                                    |
|----------|----------------------------------------------------------------------------------------------------|
| Actief   | Het instrument verzendt de actuele uitgangsmeetwaarde tijdens de kalibratieprocedure.                                                                                     |
| Hold     | De sensoruitgangswaarde wordt vastgezet op de actuele meetwaarde tijdens de kalibratieprocedure.                                                                          |
| Transfer | Een vooringestelde uitgangswaarde wordt tijdens de kalibratie verzonden. Raadpleeg de gebruikershandleiding van de controller om de vooraf ingestelde waarde te wijzigen. |

6. Als de 2-puntskalibratieprocedure is geselecteerd:

- a. Druk op ENTER om de afstand tussen de sensor en het wateroppervlak elektronisch te meten.
- Wacht totdat de waarde gestabiliseerd is, en druk op ENTER.
   Opmerking: Het scherm kan automatisch naar de volgende stap vooruitgaan.
- c. Wanneer het scherm met het ingestelde bereik wordt getoond, pas de waarde dan aan op de waarde die fysiek gemeten is, en druk op ENTER.
- 7. Druk op ENTER voor het elektronisch meten van de diepte van het water op het punt van meting.
- 8. Wacht totdat de waarde gestabiliseerd is, en druk op ENTER.
- **9.** Wanneer het scherm met de diepte-instelling wordt getoond, pas de waarde dan aan die fysiek gemeten is, en druk op **ENTER**.

10. Bekijk het kalibratieresultaat:

- Geslaagd—de sensor is gekalibreerd en gereed voor het meten van monsters. De waarden voor het bereik en de diepte worden getoond.
- Mislukt—het kalibratiebereik of de -diepte bevindt zich buiten de geaccepteerde limieten. Herhaal de kalibratie. Zie Onderhoud op pagina 133 en Problemen oplossen op pagina 134 voor meer informatie.
- 11. Als de kalibratie voltooid is, drukt u op ENTER om verder te gaan.
- Als de optie voor operator ID op JA staat in het menu voor de kalibratieopties, vul dan een operator ID (4 tekens) in en druk op ENTER. Zie Het wijzigen van de kalibratie-opties op pagina 133 voor meer informatie.
- **13.** Gebruik op het scherm Op de nieuwe sensor? de pijltoetsen om een optie te selecteren, en druk op **ENTER**:

#### Optie Beschrijving

- Ja De sensor is niet eerder met deze controller gekalibreerd. De bedrijfsdagen en eerder gemaakte kalibratiegrafieken voor de sensor worden gereset.
- Nee De sensor is eerder met deze controller gekalibreerd.

- 14. Wanneer Kalibratie Voltooid wordt getoond, druk dan op ENTER.
- 15. Als de uitvoermodus op vasthouden of overzetten wordt gezet, selecteer dan de vertragingstijd wanneer de uitvoer op de actieve stand terugkeren, en druk daarna op ENTER.

#### Afsluiten van de kalibratieprocedure

Als de toets **BACK** tijdens het kalibreren wordt ingedrukt, kan de gebruiker de kalibratie afsluiten.

1. Druk tijdens de kalibratie op de toets **BACK**. Er worden drie mogelijkheden getoond:

| Optie             | Beschrijving                                                                                                    |
|-------------------|----------------------------------------------------------------------------------------------------|
| STOP KAL          | Stop de kalibratie. Een nieuwe kalibratie moet vanaf het begin starten.                                                                                                    |
| TERUG NAAR<br>KAL | Terugkeren naar de kalibratie.                                                                                                    |
| KAL VERLATEN      | Verlaat de kalibratie tijdelijk. De toegang tot andere<br>menu's is toegestaan. Een kalibratie voor een tweede<br>sensor (indien aanwezig) kan worden gestart. Druk op de<br>toets <b>MENU</b> om naar de kalibratie terug te keren en<br>selecteer Sensor Setup, [Select Sensor]. |

2. Gebruik de pijltoetsen om een of meerdere opties te selecteren en druk op ENTER.

#### Het wijzigen van de kalibratie-opties

De gebruiker kan een herinnering instellen of een gebruikers-id opnemen met kalibratiegegevens vanuit het CAL OPTIONS (KAL OPTIES)-menu.

1. Druk op de toets **MENU** en selecteer Sensor Setup (Sensorsetup), [sensor selecteren], Calibrate (Kalibreren), Kal Opties. 2. Gebruik de pijltoetsen om een optie te selecteren en druk op ENTER.

| Optie                   | Beschrijving                                                                                                    |
|-------------------------|----------------------------------------------------------------------------------------------------|
| KALIBRATIE-<br>REMINDER | Dit stelt een herinnering in voor de volgende kalibratie in<br>dagen, maanden of jaren—Uit (standaard), 1 dag, 7, 30,<br>60, of 90 dagen, 6 of 9 maanden, 1 of 2 jaar     |
| OP ID op KAL            | Omvat tevens een operator-ID met kalibratie-gegevens<br>- Yes (Ja) of No (Nee, nee is als standaard ingesteld).<br>De ID wordt standaard tijdens de kalibratie ingevoerd. |

#### Resetten van de kalibratie-opties

De kalibratie-opties kunnen worden teruggezet naar de fabrieksinstellingen.

- Druk op de toets MENU en selecteer Sensor Setup (Sensorsetup), [sensor selecteren], Calibrate (Kalibreren), Reset Default Cal (Standaardkalibratie resetten).
- 2. Als het wachtwoord in het beveiligingsmenu van de controller is ingeschakeld, vul dan het wachtwoord in en druk op ENTER.
- Druk op ENTER wanneer het scherm KAL resetten? wordt getoond. Alle mogelijkheden voor kalibratie zijn naar de standaardwaarden teruggezet.
- Als de optie voor operator ID op JA staat in het menu voor de kalibratieopties, vul dan een operator ID (4 tekens) in en druk op ENTER. Zie Het wijzigen van de kalibratie-opties op pagina 133 voor meer informatie.

#### Modbus-registers

Er is een lijst met Modbus-registers beschikbaar voor netwerkcommunicatie. Ga voor meer informatie naar www.hach.com of www.hach-lange.com.

#### Onderhoud

### A WAARSCHUWING

Gevaar voor persoonlijk letsel. Alleen bevoegd personeel mag de in dit deel van de handleiding handelingen uitvoeren.

#### De sensor reinigen

De sensor vereist, naast incidentele reiniging, geen periodiek onderhoud.

- 1. Reinig de sensor met een warm sopje.
- 2. Spoel de sensor af met schoon water.

### Problemen oplossen

#### Intermitterende gegevens

Tijdens de kalibratie worden geen gegevens naar de gegevenslog gestuurd. De gegevenslog kan daarom gedeeltes hebben waarin de gegevens intermitterend zijn.

#### Inspecteer de sensorkabel

## **A**GEVAAR

Elektrocutiegevaar. Achter de hoogspanningsbarrière worden hoogspanningskabels voor de controller in de behuizing van de controller geleid. Behalve tijdens het installeren van modules of als een bevoegde installatietechnicus bedradingen voor netvoeding, relais of analoge en netwerkkaarten aanbrengt, moet de barrière op zijn plaats blijven.

## **A**WAARSCHUWING

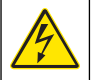

Potentieel gevaar van elektrische schok. Bij het aanbrengen van elektrische verbindingen dient men altijd de stroom naar het instrument los te koppelen.

## A WAARSCHUWING

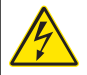

Potentieel gevaar van elektrische schok. Alleen bevoegd personeel mag de in dit deel van de handleiding beschreven taken uitvoeren.

## LET OP

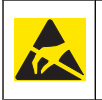

Potentiële schade aan apparaat. Delicate interne elektronische componenten kunnen door statische elektriciteit beschadigd worden, waardoor het rendement van het afneemt of een storing veroorzaakt kan worden.

Als er een meetprobleem aanwezig is, voer dan de volgende stappen uit:

- 1. Inspecteer de sensorkabel op fysieke beschadigingen.
- **2.** Als er een verbindingskabel is gebruikt, gebruik dan de verbindingsdoos
  - a. Ontkoppel de kabel aan beide kanten (sensor en controller).
  - **b.** Gebruik een ohmmeter om de bedrading te controleren op continuïteit en interne kortsluiting.

#### Menu voor tests en sensordiagnostiek

Het menu om te testen en voor sensordiagnostiek toont de huidige en historische informatie over het instrument. Raadpleeg Tabel 4. Druk op de toets **MENU** om naar het menu om te testen en voor sensordiagnostiek te gaan en selecteer Sensor Setup, [Select Sensor], DIAG/TEST.

#### Tabel 4 Sensor DIAG/TEST menu

| Optie                 | Beschrijving                                                                                                    |
|-----------------------|----------------------------------------------------------------------------------------------------|
| MODULE INFORMATIE     | Dit toont de versier en het serienummer van de sensormodule.                                                                                      |
| SENSORINFORMATIE      | Dit toont de naam en het serienummer dat door de gebruiker is ingevuld.                                                                           |
| KAL DAGEN             | Dit toont het aantal dagen sinds de laatste kalibratie.                                                                                           |
| KAL HISTORIE          | Dit toont een lijst van en details voor elke kalibratie.                                                                                          |
| KAL HISTORIE RESETTEN | Reset voor de sensor de historie van de kalibratie<br>(wachtwoord op serviceniveau vereist). Alle<br>voorgaande kalibratiegegevens zijn verloren. |
| SENSORGEGEVENS        | Dit toont het aantal dagen dat de sensor in werking<br>is geweest en de huidige signaalwaarde van de<br>sensor in ms.                             |
| RESET SENSOR          | Reset het aantal dagen dat de sensor in werking is geweest en de kalibratiegegevens tot de standaardwaarden.                                      |

#### Foutenlijst

Fouten kunnen om verschillende redenen optreden. De waarde op het meetscherm knippert. Alle uitvoer wordt vastgehouden wanneer ze gespecificeerd zijn in het besturingsmenu. Om de sensorfouten weer te geven drukt u op de toets **MENU** en selecteert u Diagnostics (Diagnose), [sensor selecteren], Error List (Foutenlijst). Een lijst van mogelijke fouten is afgebeeld in Tabel 5.

#### Tabel 5 Lijst van fouten voor de sensor

| Fout             | Beschrijving                              | Oplossing                                                                      |
|------------------|-------------------------------------------|--------------------------------------------------------------------------------|
| SENSOR ONTBREEKT | De sensor ontbreekt of is<br>losgekoppeld | Controleer de bedrading<br>en de aansluitingen voor<br>de sensor en de module. |

#### Waarschuwingslijst

Een waarschuwing heeft geen effect op de werking van menu's, relais en uitgangen. Er knippert een waarschuwingspictogram en er wordt een bericht weergegeven onder in het meetscherm. Druk op de toets **MENU** om de sensorwaarschuwingen weer te geven en selecteer Sensor Diag (Sensordiagnose), [sensor selecteren], Warning List

(Waarschuwingslijst). Een lijst van mogelijke waarschuwingen wordt weergegeven inTabel 6.

### Tabel 6 Lijst van waarschuwingen voor de sensor

| Waarschuwing                            | Beschrijving                                        | Oplossing              |
|-----------------------------------------|-----------------------------------------------------|------------------------|
| TOTALIZER VOL                           | De totaalteller heeft zijn maximale volume bereikt. | Reset de totaalteller. |
| TEMP WARNING<br>(TEMP.<br>WAARSCHUWING) | De temperatuur is buiten bereik.                    | Vervang de sensor.     |

### Tabel 6 Lijst van waarschuwingen voor de sensor (vervolg)

| Waarschuwing             | Beschrijving                                                                                       | Oplossing                                                                                                    |
|--------------------------|----------------------------------------------------------------------------------------------------|----------------------------------------------------------------------------------------------------|
| ECHO ONTBRKT             | Het echosignaal is<br>verloren.                                                                    | Optie 1—Plaats de<br>sensor dichter bij het<br>wateroppervlak.<br>Optie 2—Pas de<br>bevestiging van de<br>sensor aan, zodat deze<br>goed op het<br>wateroppervlak is gericht.<br>Optie 3—Vervang de<br>sensor. |
| OVERTOL. NIVEAU          | Het<br>overschrijdingsniveau is<br>buiten bereik.                                                  | Optie 1—Controleer of<br>het juiste type meter<br>wordt gebruikt.<br>Optie 2—Kalibreer de<br>sensor.                                                                                                    |
| SENSOR VERVANGEN         | De sensor moet worden vervangen.                                                                   | Vervang de sensor.                                                                                                    |
| KAL VERVALLEN            | De sensorkalibratie is verstreken.                                                                 | Kalibreer de sensor.                                                                                                    |
| NIET GEKALIBREERD        | De sensor moet worden gekalibreerd.                                                                | Kalibreer de sensor.                                                                                                    |
| KAL WRDT UITGEV          | Er is een kalibratie<br>gestart, die echter nog<br>niet is voltooid.                               | Keer terug naar kalibratie.                                                                                                    |
| UITVOER IN<br>WACHTSTAND | Tijdens de kalibratie werd<br>de uitvoer voor een<br>geselecteerde tijd in de<br>wachtstand gezet. | De uitvoer wordt actief na<br>de geselecteerde<br>tijdsperiode.                                                                                                    |

#### Eventlijst

De controller heeft voor iedere sensor één eventlog. De eventlog slaat een groot aantal events op die bij de apparaten optreden, zoals configuratiewijzigingen, alarmen, waarschuwingen etc. Een lijst van mogelijke events wordt weergegeven in Tabel 7. De eventlog kan worden

uitgelezen in een CSV-formaat. De instructies voor het downloaden van de loggegevens vindt u in de gebruikershandleiding van de controller.

#### Tabel 7 Eventlijst voor de sensor

| Event                      | Beschrijving                                                            |
|----------------------------|-------------------------------------------------------------------------|
| STROOM AAN                 | De stroom is aangezet.                                                  |
| WIJZIGING CONFIG - drijven | De configuratie is gewijzigd-<br>drijvendekommagetal                    |
| WIJZIGING CONFIG - int.    | De configuratie is gewijzigd-integer getal                              |
| WIJZIGING CONFIG - tekst   | De configuratie is gewijzigd-tekststring                                |
| 1PT KAL START              | Start van 1-punts monsterkalibratie                                     |
| 1PT KAL EIND               | Einde van 1-punts monsterkalibratie                                     |
| 2PT KAL START              | Start van 2-punts monsterkalibratie                                     |
| 2PT KAL EIND               | Einde van 2-punts monsterkalibratie                                     |
| STANDRD CONFIG.            | De configuratie is naar de standaardopties teruggezet.                  |
| KAL STD                    | De gebruikerskalibratie wordt naar de standaardinstellingen teruggezet. |

### **Reserveonderdelen en -accessoires**

**Opmerking:** Product- en artikelnummers kunnen verschillen per regio. Neem contact op met de desbetreffende distributeur of bezoek de website voor contactgegevens.

| Beschrijving                                             | Artikelnr. |
|----------------------------------------------------------|------------|
| Vervangende sensor met 3 m (10 ft) geïntegreerde kabel   | U53S010    |
| Vervangende sensor met 10 m (30 ft) geïntegreerde kabel  | U53S030    |
| Vervangende sensor met 30 m (100 ft) geïntegreerde kabel | U53S100    |
| Tussenkabel                                              | 1W1127     |

## Reserveonderdelen en -accessoires (vervolg)

| Beschrijving         | Artikelnr.    |
|----------------------|---------------|
| Aansluitkast NEMA 4X | 76A4010-001   |
| Montageset           | 3004A0017-001 |
| Zonnescherm          | 1000G3088-001 |

## Specyfikacje

Specyfikacje mogą zostać zmienione bez wcześniejszego zawiadomienia.

#### Tabela 1 Specyfikacje ultradźwiękowego modułu przepływowego

| Specyfikacja       | Szczegóły                                                                      |
|--------------------|--------------------------------------------------------------------------------|
| Prędkość przepływu | Funkcja typu struktury wskaźnika                                               |
| Całkowity przepływ | 0-999 999 999 z ustawialną szybkością<br>przepływu i jednostkami współczynnika |
| Dokładność         | 0,5% zakresu                                                                   |
| Czułość            | 0,1% zakresu                                                                   |
| Powtarzalność      | 0,1% zakresu                                                                   |
| Czas reakcji       | Poniżej 180 sekund do 90% wartości<br>przy zmianie skokowej                    |
| Filtr wejścia      | 999 sekund                                                                     |

#### Tabela 2 Specyfikacje ultradźwiękowego czujnika przepływu

| Specyfikacje                   | Szczegóły                                                                                                    |  |
|--------------------------------|----------------------------------------------------------------------------------------------------|--|
| Zakres pomiarowy/rozdzielczość |                                                                                                    |  |
| Głębokość                      | 0,25 m (10") do 6 m (20 stóp) ± 1 mm (0,039")                                                                        |  |
| Temperatura powietrza          | -40°C (-40°F) do +90°C (+194°F) ± 0,1°C (0,18°F)                                                                     |  |
| Dane mechaniczne               |                                                                                                    |  |
| Budowa                         | Obudowa PBT (tereftalen polibutylowy) z wbudowanym czujnikiem temperatury                                            |  |
| Przewód (wbudowany)            | Standardowa długość 10 m (33 stopy); opcjonalne<br>długości 20 m (66 stóp), 50 m (164 stopy) lub 100 m (328<br>stóp) |  |
| Masa                           | Ok. 0,5 kg (1,1 funta)                                                                                               |  |

# Tabela 2 Specyfikacje ultradźwiękowego czujnika przepływu (ciąg dalszy)

| Specyfikacje          | Szczegóły                |
|-----------------------|--------------------------|
| Częstotliwość robocza | 75 kHz                   |
| Pobór mocy            | 12 V DC, 0,5 W (0,042 A) |

## Informacje ogólne

W żadnym przypadku producent nie ponosi odpowiedzialności za bezpośrednie, pośrednie, specjalne, przypadkowe lub wtórne szkody wynikające z błędu lub pominięcia w niniejszej instrukcji obsługi. Producent zastrzega sobie prawo do dokonania zmian w niniejszej instrukcji obsługi i w produkcie, której dotyczy w dowolnym momencie, bez powiadomienia lub zobowiązania. Na stronie internetowej producenta można znaleźć poprawione wydania.

#### Informacje dotyczące bezpieczeństwa

Prosimy przeczytać całą niniejszą instrukcję obsługi przed rozpakowaniem, ustawieniem lub obsługą tego urządzenia. Należy zwrócić uwagę na wszystkie uwagi dotyczące niebezpieczeństwa i kroków zapobiegawczych. Niezastosowanie się do tego może spowodować poważne obrażenia obsługującego lub uszkodzenia urządzenia.

Należy upewnić się, że systemy zabezpieczające wbudowane w urządzenie pracują prawidłowo. Nie używać ani nie instalować tego urządzenia w inny sposób, aniżeli podany w niniejszej instrukcji.

### Korzystanie z informacji o zagrożeniach

## A NIEBEZPIECZEŃ STWO

Wskazuje potencjalnie lub bezpośrednio niebezpieczną sytuację, która – jeśli się jej nie uniknie – doprowadzi do śmierci lub poważnych obrażeń.

## A OSTRZEŻENIE

Wskazuje na potencjalną lub bezpośrednią niebezpieczną sytuację, która, jeżeli się jej nie uniknie, może doprowadzić do śmierci lub ciężkich obrażeń.

## **A**UWAGA

Wskazuje na potencjalnie niebezpieczną sytuację, która może doprowadzić do mniejszych lub średnich obrażeń.

## POWIADOMIENIE

Wskazuje sytuację, która – jeśli się jej nie uniknie – może doprowadzić do uszkodzenia urządzenia. Informacja, która wymaga specjalnego podkreślenia.

## Etykietki ostrzegawcze

Należy czytać wszystkie etykiety i przywieszki dołączone do urządzenia. Nieprzestrzeganie tych instrukcji może spowodować obrażenia ciała lub uszkodzenie urządzenia. Symbol umieszczony na urządzeniu jest zamieszczony w podręczniku i opatrzony informacją o należytych środkach ostrożności.

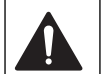

Ten symbol, jeżeli znajduje się on na przyrządzie, odsyła do instrukcji obsługi i/lub informacji dotyczących bezpieczeństwa.

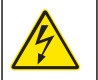

symbol, wskazuje on na istniejące ryzyko szoku elektrycznego i/lub śmiertelnego porażenia prądem.

Jeżeli na obudowie produktu lub na jego zamknięciu widnieje ten

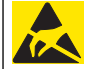

Delikatne wewnętrzne komponenty elektroniczne mogą ulec uszkodzeniu przez elektryczność statyczną, powodując gorsze działanie urządzenia lub ewentualny jego defekt.

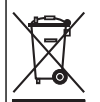

Od 12 sierpnia 2005 na terenie Unii Europejskiej oznaczonych tym symbolem urządzeń elektrycznych nie można usuwać przy użyciu publicznych systemów utylizacji odpadów. Zgodnie z lokalnymi i krajowymi przepisami, obowiązującymi na terenie Unii Europejskiej (Dyrektywa 2002/98/WE), użytkownicy urządzeń elektrycznych są zobowiązani do zwrotu starych lub wyeksploatowanych urządzeń producentowi, który je zutylizuje. Użytkownicy nie ponoszą żadnych kosztów związanych z tą operacją. *Uwaga: Aby zwrócić urządzenie w celach recyklingowych, prosimy skontaktować się z producentem sprzętu lub jego dostawcą odnośnie instrukcji w jaki sposób zwrócić zużyty sprzęt, akcesoria elektryczne dostarczone przez producenta oraz wszystkie inne przedmioty pomocnicze w celach utvlizacii.* 

### Opis produktu

Czujnik jest przeznaczony do pracy z kontrolerem zbierającym dane. Z jednym czujnikiem można używać wielu kontrolerów. W tym dokumencie przyjęto założenie, że czujnik jest zainstalowany i używany z kontrolerem sc200. Jeśli czujnik ma być używany z innymi kontrolerami, należy zapoznać się z instrukcją obsługi odpowiedniego kontrolera.

#### Instalacja

## A OSTRZEŻENIE

Zagrożenie uszkodzenia ciała. Tylko wykwalifikowany personel powinien przeprowadzać prace opisane w tym rozdziale instrukcji obsługi.

#### Montaż

## **A**NIEBEZPIECZEŃSTWO

Zagrożenie wybuchem. Czujnik nie został zatwierdzony do stosowania w niebezpiecznych lokalizacjach.

## **A**OSTRZEŻENIE

Zagrożenie obrażeniami ciała. Zawsze należy wziąć pod uwagę wartość znamionową temperatury i ciśnienia sprzętu używanego do montażu czujnika. Materiał, z którego jest wykonany sprzęt montażowy, zazwyczaj ogranicza wartości znamionowe temperatury i ciśnienia systemu.

Aby zapoznać się z przykładami osprzętu montażowego czujnika, zobacz Rysunek 1, Rysunek 2 i Rysunek 3. Czujnik musi zostać skalibrowany przed użyciem. Zobacz Kalibracja czujnika na stronie 146.

## Rysunek 1 Osprzęt montażowy czujnika

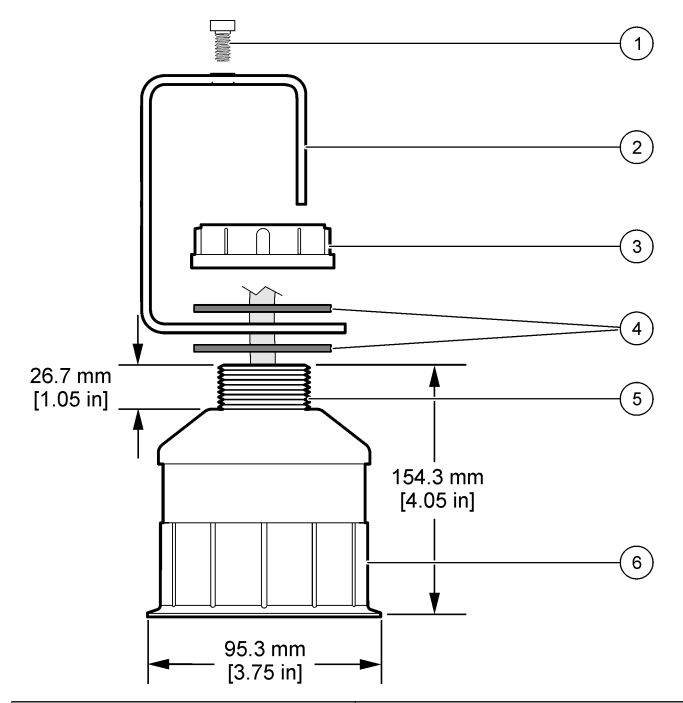

| 1 Wkręt trzpieniowy, 6,3 mm (¼") x<br>19,1 mm (¾")          | 4 Uszczelka z neoprenu, 33,0 mm<br>(1,3") x 82,6 mm (3,25") (2x) |
|-------------------------------------------------------------|------------------------------------------------------------------|
| 2 Wspornik czujnika                                         | 5 25,4 mm (1,0") Gwint rurowy typu<br>NPT                        |
| 3 Nakrętka, 25,4 mm (1,0") Gwint<br>rurowy typu BSP lub NPP | 6 Korpus czujnika                                                |

## Rysunek 2 Górny montaż czujnika

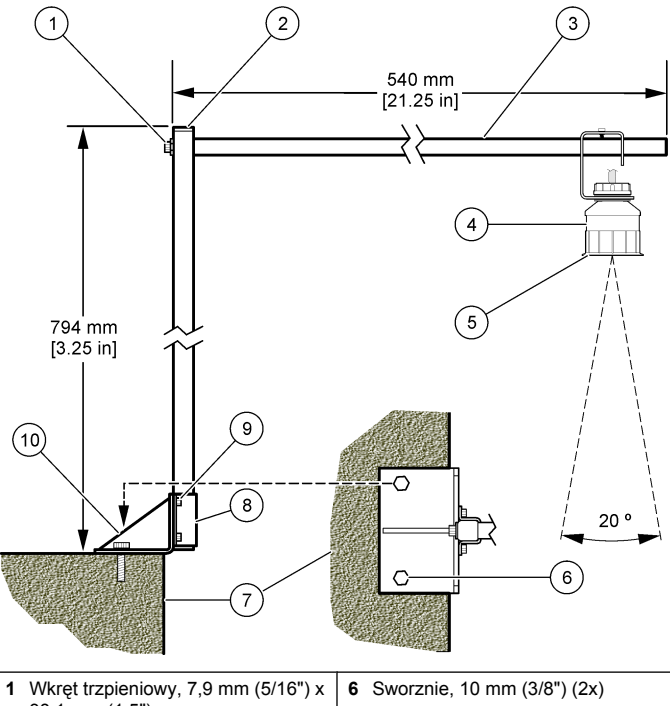

| 1 | 38,1 mm (1,5")                  | 6 3        | Sworznie, 10 mm (3/8°) (2X)                           |
|---|---------------------------------|------------|-------------------------------------------------------|
| 2 | Rura kwadratowa, 25,4 mm (1,0") | <b>7</b> Ś | Sciana                                                |
| 3 | Ramię wspornika                 | <b>8</b> Z | Zacisk wspornika                                      |
| 4 | Czujnik                         | 9 V<br>1   | Vkręt trzpieniowy, 6,3 mm (¼") x<br>I2,7 mm (½") (4x) |
| 5 | Powierzchnia czujnika           | 10 F       | Podstawa wspornika                                    |

#### Rysunek 3 Dodatkowe przykłady montażu

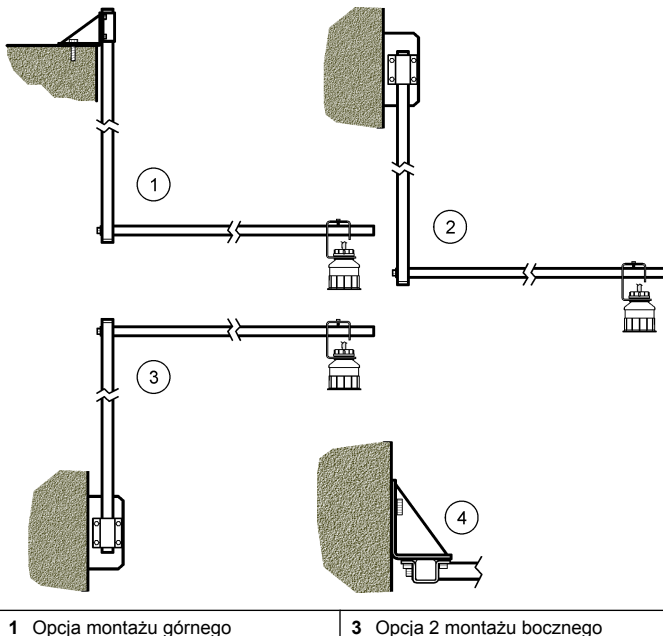

 1
 Opcja montażu górnego
 3
 Opcja 2 montażu bocznego

 2
 Opcja 1 montażu bocznego
 4
 Opcja 2 montażu bocznego, widok z góry

### Podłącz czujnik do modułu

## A NIEBEZPIECZEŃSTWO

Niebezpieczeństwo śmiertelnego porażenia prądem elektrycznym. Wysokonapięciowe okablowanie sterownika jest układane za osłoną wysokiego napięcia w obudowie sterownika. Osłona musi pozostać na miejscu, chyba że instalowany jest moduł lub przewody do zasilania, przekaźników lub karty analogowe i sieciowe podłącza wytwalifikowany monter.

## A OSTRZEŻENIE

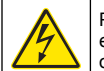

Potencjalne niebezpieczeństwo śmiertelnego porażenia prądem elektrycznym. Wykonując połączenia elektryczne, należy zawsze odłączyć zasilanie urządzenia.

## **A**OSTRZEŻENIE

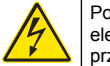

Potencjalne niebezpieczeństwo śmiertelnego porażenia prądem elektrycznym. Tylko wykwalifikowany personel powinien przeprowadzać prace opisane w tym rozdziale instrukcji obsługi.

## POWIADOMIENIE

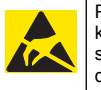

Potencjalne uszkodzenie urządzenia. Delikatne wewnętrzne komponenty elektroniczne mogą ulec uszkodzeniu przez elektryczność statyczną, powodując gorsze działanie urządzenia lub ewentualny jego defekt.

Czujnik ultradźwiękowy można podłączyć do modułu przepływowego. Aby zainstalować moduł i podłączyć czujnik, zapoznaj się z ilustrowanym opisem procedury i zobacz Tabela 3.

Uwaga: Do modułu nie można podłączać czujników różnych typów jednocześnie.

#### Tabela 3 Tabela okablowania czujnika ultradźwiękowego

| Złącze                                                                                                    | Czujnik        | Styk złącza | Kolor przewodu |
|----------------------------------------------------------------------------------------------------|----------------|-------------|----------------|
| 6-stykowy                                                                                                    | Ultradźwiękowy | 1           | —              |
|                                                                                                    |                | 2           | _              |
|                                                                                                    |                | 3           | czerwony       |
|                                                                                                    |                | 4           | zielony        |
|                                                                                                    |                | 5           | żółty          |
|                                                                                                    |                | 6           | niebieski      |
| Przewody ekranowania czujnika - Wszystkie przewody<br>ekranowania i uziemienia czujnika należy podłączyć do<br>wkrętów uziemiających obudowy sc200. |                | czarny      |                |

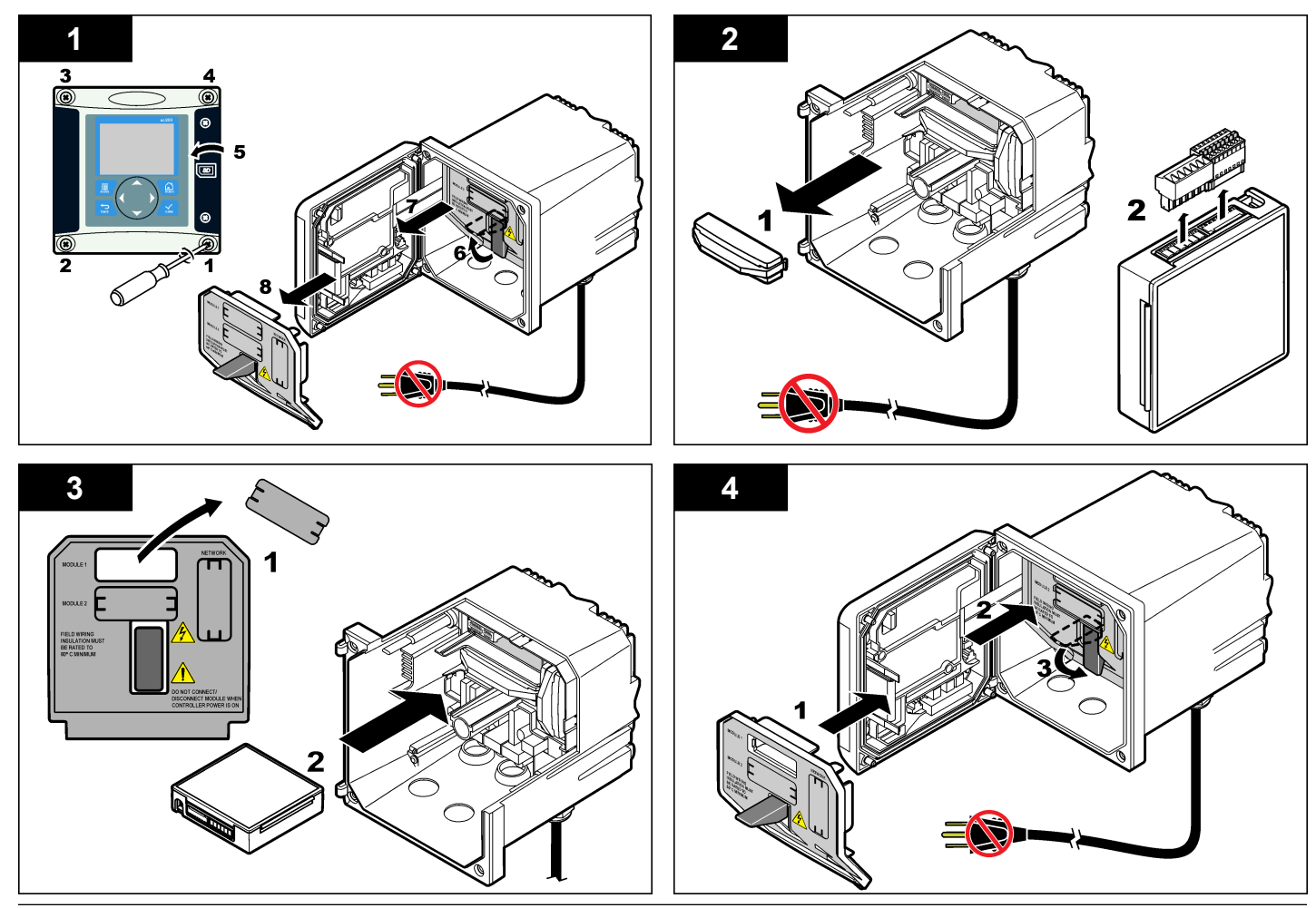

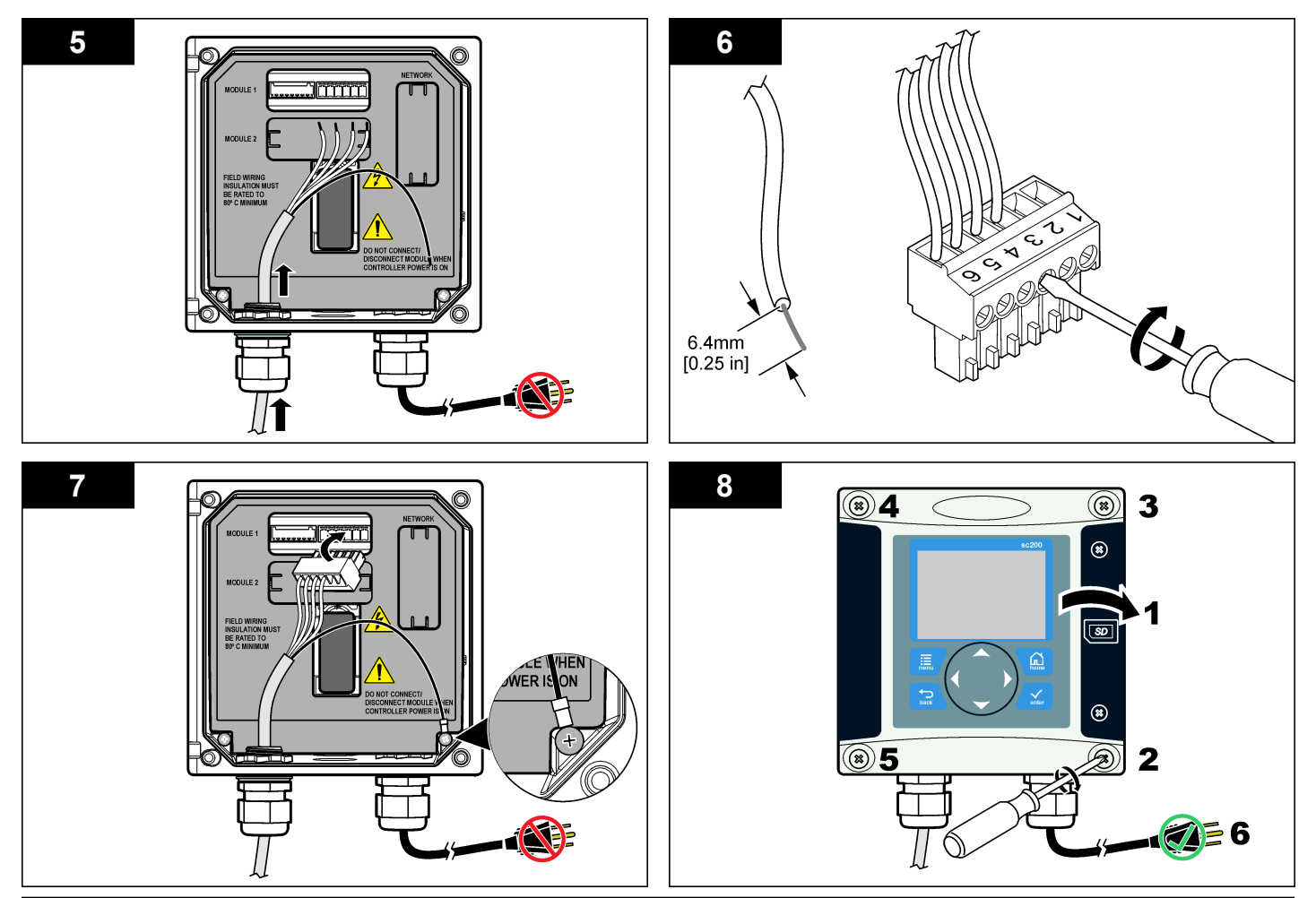

## Użytkowanie

#### Nawigacja

Opis klawiatury i procedur nawigacji znajduje się w dokumentacji kontrolera.

#### Konfiguracja czujnika

Menu konfiguracji umożliwia wprowadzenie informacji identyfikujących czujnik oraz zmienianie opcji dotyczących przetwarzania i przechowywania danych.

- Naciśnij klawisz MENU i wybierz kolejno Ustawienia czujnika, [Wybór czujnika], Konfiguruj.
- Wybierz opcję za pomocą klawiszy strzałek i naciśnij klawisz ENTER. Aby wprowadzić cyfry, litery lub znaki interpunkcyjne, naciśnij i przytrzymaj klawisz W GÓRĘ lub W DÓŁ. Naciśnij klawisz strzałki W PRAWO, aby przejść do następnego miejsca.

| Орсја                                 | Opis                                                                                                    |
|---------------------------------------|----------------------------------------------------------------------------------------------------|
| SENSOR NAME<br>(NAZWA CZUJNIKA)       | Umożliwia zmianę nazwy czujnika, wyświetlanej<br>na górze ekranu pomiarowego. Nazwa nie może<br>być dłuższa niż 10 znaków i może stanowić<br>dowolną kombinację liter, cyfr, odstępów i znaków<br>interpunkcyjnych. |
| SERIAL NUMBER<br>(NUMER SERYJNY)      | Służy do wprowadzenia numeru seryjnego<br>czujnika. Numer może zawierać do 16 znaków i<br>stanowi dowolną kombinację liter, cyfr, spacji i<br>znaków interpunkcyjnych.                                              |
| FLOW FORMAT<br>(Format zapisu)        | Służy do skonfigurowania miejsc dziesiętnych widocznych na ekranach do formatu XXXX, XXX,X lub XX,XX.                                                                                                    |
| JEDNOSTKI MIAR                        | Służy do skonfigurowania jednostek miar dla wybranych pomiarów — mm, m, cale lub stopy                                                                                                    |
| JEDNOSTKI TEMP                        | Służy do wybrania jednostek temperatury °C (domyślnie) lub °F.                                                                                                    |
| VOLUME UNITS<br>(Jednostki objętości) | Służy do skonfigurowania jednostek objętości (np. litry).                                                                                                    |

| Орсја                                                   | Opis                                                                                                    |
|---------------------------------------------------------|----------------------------------------------------------------------------------------------------|
| TOTALIZER MODE<br>(Tryb sumowania)                      | Służy do ustawienia rozmiaru sumowania na tryb<br>Auto (domyślnie) lub Manual (ręczny).                                                                                                    |
| TOTALIZER RESET<br>(Zerowanie<br>sumowania)             | Powoduje wyzerowanie rozmiaru sumowania.<br>Pojawia się wyłącznie w trybie ręcznym.                                                                                                    |
| GAUGE PARAMETERS<br>(Parametry wskaźnika)               | Służy do skonfigurowania typu wskaźnika i<br>edytowania wartości dla typu wskaźnika. Aby<br>uzyskać więcej informacji, patrz Konfigurowanie<br>parametrów wskaźnika na stronie 143.                                                                                                    |
| SET SYSTEM<br>(Konfigurowanie<br>systemu)               | Służy do konfigurowania systemu w celu<br>zdefiniowania konkretnych danych aplikacji<br>czujnika.                                                                                                    |
| USTAW FILTR.                                            | Umożliwia ustawienie stałej czasowej celem<br>zwiększenia stabilności sygnału. Stała czasowa<br>służy do obliczania średniej wartości w określonym<br>czasie — od 0 (domyślnie, brak efektu) do 60<br>sekund (średnia wartość sygnału dla okresu 60<br>sekund). Filtrowanie wydłuża czas reakcji sygnału<br>czujnika na rzeczywiste zmiany w procesie. |
| FLOW LOG INTERVAL<br>(Interwał rejestru<br>przepływu)   | Umożliwia określenie interwału czasu<br>przechowywania danych w rejestrze: 5, 30 sekund,<br>1, 2, 5, 10, 15 (domyślnie), 30, 60 minut.                                                                                                    |
| VOLUME LOG<br>INTERVAL (Interwał<br>rejestru objętości) | Umożliwia określenie interwału czasu<br>przechowywania danych w rejestrze: 5, 30 sekund,<br>1, 2, 5, 10, 15 (domyślnie), 30, 60 minut.                                                                                                    |
| PRZYWRÓĆ<br>DOMYŚLNE                                    | Przywraca domyślne wartości ustawień w menu<br>konfiguracji. Wszystkie informacje czujnika<br>zostaną utracone.                                                                                                    |

#### Konfigurowanie parametrów wskaźnika

Należy skonfigurować kontroler dla typu stosowanego wskaźnika przepływu w otwartym kanale. Kontroler ma wbudowane algorytmy tabeli wymiarów dla większości powszechnie stosowanych kanałów wodnych i przegród spiętrzających. Jeśli wbudowane tabele nie obejmują danej struktury, należy utworzyć zdefiniowaną przez użytkownika krzywą przepływu/głębokości (od 3 do 30 punktów) w celu skonfigurowania struktury.

- 1. Naciśnij klawisz MENU i wybierz kolejno Ustawienia czujnika, [Wybór czujnika], Konfiguruj.
- 2. Wybierz GAUGE PARAMETERS (Parametry wskaźnika) i naciśnij ENTER.
- 3. Wybierz GAUGE TYPE (Typ wskaźnika) i naciśnij ENTER.
- 4. Wybierz żądany typ wskaźnika i naciśnij ENTER.

| Орсја                                                             | Opis                                                                                                    |
|-------------------------------------------------------------------|----------------------------------------------------------------------------------------------------|
| V NOTCH WEIR<br>(Przegroda<br>spiętrzająca z<br>wcięciem V)       | Służy do wprowadzenia wartości dla szerokości B,<br>wysokości grzbietu fali P, kąta wcięcia (w stopniach)<br>i maksymalnej głębokości. Zobacz Rysunek 4.                                                                                                    |
| RECTANGLE WEIR<br>(Przegroda<br>spiętrzająca<br>prostokątna)      | Służy do wprowadzenia wartości dla szerokości<br>kanału B, szerokości grzbietu fali b, wysokości<br>grzbietu fali P i głębokości maksymalnej. Patrz<br>Rysunek 5 lub Rysunek 6.                                                                                                    |
| RECTANGLE FLUME<br>(Kanał prostokątny)                            | Służy do wprowadzenia wartości dla szerokości<br>gardzieli b, szerokości kanału B, długości gardzieli<br>L, chropowatości k (bez jednostek), temperatury<br>wody, wysokości progu P, kompensacji danych i<br>głębokości maksymalnej.                                                                                                    |
| ROUND BOT FLUME<br>(Kanał okrągły)                                | Służy do wprowadzenia wartości dla szerokości<br>gardzieli b, szerokości kanału B, długości gardzieli<br>L, chropowatości k (bez jednostek), temperatury<br>wody, wysokości progu P, kompensacji danych i<br>głębokości maksymalnej.                                                                                                    |
| CIPOLLETTI WEIR<br>(Przegroda<br>spiętrzająca typu<br>Cipolletti) | Służy do wprowadzenia wartości dla przegrody<br>spiętrzającej typu Cipolletti (domyślnie – 1 stopa; 1<br>stopa i 6 cali; 2 stopy; 2 stopy i 6 cali; 3-6, 8 lub 10<br>stóp) i głębokości maksymalnej. Zobacz<br>Rysunek 7. W przypadku innych konfiguracji<br>przegród trapezoidalnych należy użyć opcji USER<br>DEFINED (Ustawienia użytkownika). |

|    | Орсја                                                      | Opis                                                                                                    |
|----|------------------------------------------------------------|----------------------------------------------------------------------------------------------------|
|    | NEYRPIC FLUME<br>(Kanał typu Neyrpic)                      | Służy do wprowadzenia wartości dla kanału typu<br>Neyrpic (domyślnie – 1234A, 1236A-G, 1241B_C,<br>1241E_F, 1241G_H, 1242B3, 1242C3, 1242D3,<br>1245A-D, 1253A-F, 1253AX, 1253AY, 1253AZ lub<br>1254A-F) i głębokości maksymalnej |
|    | PARSHALL FLUME<br>(Kanał typu Parshall)                    | Służy do wprowadzenia wartości dla kanału typu<br>(domyślnie – 1, 2, 3, 6 lub 9 cali; 1 stopa; 1 stopa i<br>6 cali; 2-8, 10, 12, 15, 20, 25 30, 40 lub 50 stóp) i<br>głębokości maksymalnej                                       |
|    | P BOWLUS FLUME<br>(Kanał typu Palmer<br>Bowlus)            | Służy do wprowadzenia wartości dla kanału typu<br>Palmer Bowlus (domyślnie – 4, 6, 8, 10, 12, 15, 18,<br>21, 24, 27, 30, 36 lub 42 cali) i głębokości<br>maksymalnej                                                              |
|    | KHAFAGI FLUME<br>(Kanał typu Khafagi)                      | Służy do wprowadzenia wartości dla szerokości<br>gardzieli b i głębokości maksymalnej                                                                                                    |
|    | L LAGCO FLUME<br>(Kanał typu Leopold-<br>Lagco)            | Służy do wprowadzenia wartości dla kanału typu<br>Leopold-Lagco (domyślnie – 4, 6, 8, 10, 12, 15, 18,<br>21, 24, lub 30 cali) i głębokości maksymalnej                                                                            |
|    | H TYPE FLUME (Kanał<br>typu H)                             | Służy do wprowadzenia wartości dla kanału typu H<br>(domyślnie – 0,4, 0,6, 0,8, 1,0 stopa HS; 0,5, 0,75,<br>1,0, 1,5, 2,0, 2,5, 3,0, 4,5 stopy H; 4,0 stopy HL) i<br>głębokości maksymalnej                                       |
|    | TRAPEZOIDIAL<br>FLUME (Kanał<br>trapezoidalny)             | Służy do wprowadzenia wartości dla kanału typu<br>trapezoidalnego (duży domyślnie – 60° V, bardzo<br>duży 60° V, 2 cale 45° WSC lub 12 cali 45° SRCRC)<br>i głębokości maksymalnej                                                |
|    | USER DEFINED<br>(Ustawienia<br>użytkownika)                | Służy do wprowadzenia co najmniej 3 punktów<br>danych. Dla każdego punktu danych należy<br>wprowadzić znaną głębokość wody i odpowiadającą<br>jej znaną wartość przepływu.                                                        |
| 5. | Wybierz CONFIGURE ENTER.                                   | GAUGE (Konfiguracja wskaźnika) i naciśnij                                                                                                    |
| 6. | Przesuń kursor do poszczególnych pozycji i naciśnij ENTER. |                                                                                                    |

7. Wprowadź wymagane dane i naciśnij ENTER.
**Uwaga:** Głębokość maksymalna wprowadzana dla każdej struktury wskaźnika do pomiar ponad wysokością grzbietu fali, jak widać na rysunkach Rysunek 4, Rysunek 5, Rysunek 6 i Rysunek 7. Nie wprowadzać wartości głębokości całkowitej.

## Rysunek 4 Wymiary przegrody spiętrzającej z wcięciem V

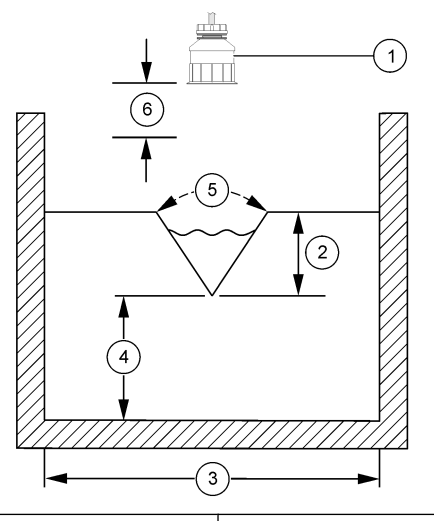

| 1 Czujnik              |                         | 4 Wysokość grzbietu fali P     |  |
|------------------------|-------------------------|--------------------------------|--|
| 2 Głębokość maksymalna |                         | 5 Kąt wcięcia                  |  |
|                        | 3 Szerokość zbiornika B | 6 10-calowa strefa nieczułości |  |

Rysunek 5 Wymiary przegrody spiętrzającej prostokątnej (skrócone końce)

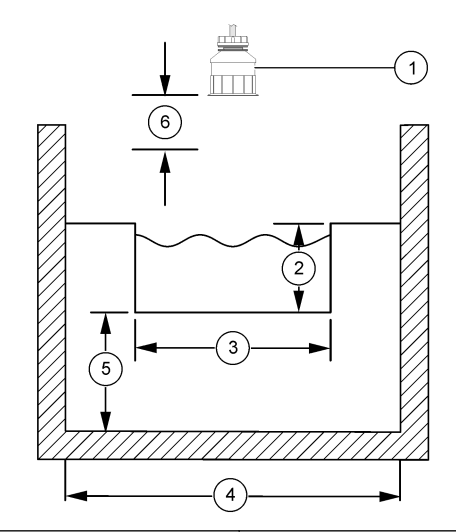

| 1 C        | zujnik                   | 4 | Szerokość kanału B           |
|------------|--------------------------|---|------------------------------|
| <b>2</b> G | Błębokość maksymalna     | 5 | Wysokość grzbietu fali P     |
| <b>3</b> S | zerokość grzbietu fali B | 6 | 10-calowa strefa nieczułości |

Rysunek 6 Wymiary przegrody spiętrzającej prostokątnej (nieskrócone końce)

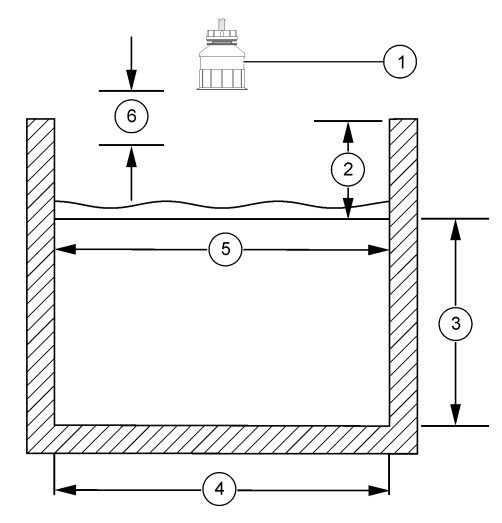

| 1 Czujnik                  | 4 Szerokość kanału B           |
|----------------------------|--------------------------------|
| 2 Głębokość maksymalna     | 5 Szerokość grzbietu fali B    |
| 3 Wysokość grzbietu fali P | 6 10-calowa strefa nieczułości |

### Rysunek 7 Wymiary przegrody spiętrzającej typu Cipolletti

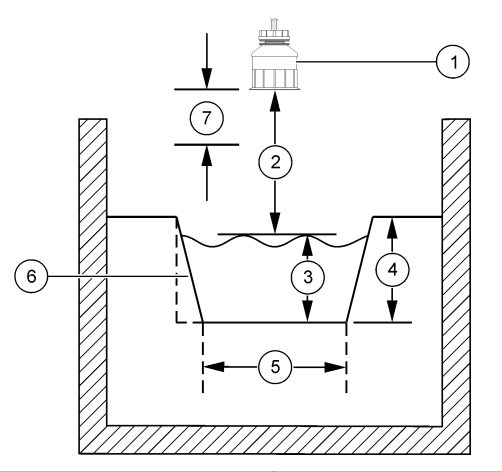

| 1 | Czujnik              | 5 | Zwężenie typu Cipolletti     |
|---|----------------------|---|------------------------------|
| 2 | Zakres               | 6 | Zwężenie o współczynniku 4:1 |
| 3 | Głębokość            | 7 | 10-calowa strefa nieczułości |
| 4 | Głębokość maksymalna |   |                              |

#### Kalibracja czujnika

## Informacje o kalibrowaniu czujnika

Właściwości czujnika ulegają powolnym zmianom, co powoduje spadek dokładności pomiaru. Okresowe wykonywanie kalibracji jest konieczne dla zachowania właściwej dokładności czujnika.

Podczas kalibracji dane nie są przesyłane do rejestru. Z tego względu dane w rejestrze mogą zawierać nieciągłe obszary.

## Procedura kalibracji czujnika ultradźwiękowego

**Uwaga:** Włączenie zasilania kontrolera w czasie, gdy czujnik ultradźwiękowy nie jest podłączony, spowoduje usunięcie historii ultradźwiękowych pomiarów przepływu.

Przed wykonaniem kalibracji należy pozostawić system uruchomiony przez 30 minut w celu osiągnięcia optymalnej dokładności pomiaru.

- 1. Zmierz fizycznie następujące wartości, aby móc je porównać z odczytami pomiaru elektronicznego:
  - Odległość odległość między czujnikiem a powierzchnią wody (dla procedury kalibracji dwupunktowej). Zobacz Rysunek 7 na stronie 146.
  - Głębokość głębokość wody w punkcie pomiaru (dla obu procedur kalibracji). Zobacz Rysunek 7 na stronie 146.
- Naciśnij klawisz MENU i wybierz kolejno Ustawienia czujnika, [Wybór czujnika], Kalibracja.
- 3. Wybierz typ kalibracji i naciśnij klawisz ENTER:

| Орсја          | Opis                                     |
|----------------|------------------------------------------|
| KAL GLEB 2 PKT | Kalibracja dwupunktowa (metoda zalecana) |
| KAL GLEB 1 PKT | Kalibracja jednopunktowa                 |

- 4. Jeśli w menu zabezpieczeń zostało włączone hasło kontrolera, wprowadź odpowiednie hasło i naciśnij klawisz ENTER.
- Wybierz opcję sygnału wyjściowego używanego podczas kalibracji i naciśnij klawisz ENTER:

| Орсја                                            | Opis                                                                                                    |
|--------------------------------------------------|----------------------------------------------------------------------------------------------------|
| Aktywne                                          | Podczas procedury kalibracji instrument wysyła aktualną<br>mierzoną wartość wyjściową.                                                                                        |
| Wstrzymanie                                      | Podczas procedury kalibracji instrument wysyła aktualna<br>mierzona wartość czujnika jest wstrzymywana.                                                                       |
| Transfer                                         | Podczas procedury kalibracji jest wysyłana wstępnie<br>ustawiona wartość. Instrukcje określania wstępnie ustawionej<br>wartości znajdują się w instrukcji obsługi kontrolera. |
| Jeśli wybrano procedurę kalibracji dwupunktowej: |                                                                                                    |

 Naciśnij klawisz ENTER, aby wykonać elektroniczny pomiar odległości miedzy czujnikiem a powierzchnia wody.  Poczekaj, aż wartość się ustabilizuje, a następnie naciśnij klawisz ENTER.

Uwaga: Ekran może przejść do następnego kroku automatycznie.

- c. Kiedy zostanie wyświetlony ekran Ustaw odległość, dostosuj wartość do wartości zmierzonej przyrządem fizycznym i naciśnij klawisz ENTER.
- 7. Naciśnij klawisz ENTER, aby wykonać elektroniczny pomiar głębokości wody w punkcie pomiaru.
- 8. Poczekaj, aż wartość się ustabilizuje, a następnie naciśnij klawisz ENTER.
- Kiedy zostanie wyświetlony ekran Ustaw głębokość, dostosuj wartość do wartości zmierzonej przyrządem fizycznym i naciśnij klawisz ENTER.

10. Sprawdź wynik kalibracji:

- Pomyślna czujnik został skalibrowany i jest gotowy do pomiarów próbki. Zostaną wyświetlone wartości Odległości i głębokości.
- Nieudana wartość odległości lub głębokości otrzymana w wyniku kalibracji przekracza dopuszczalny limit. Powtórz kalibrację. Aby uzyskać więcej informacji, zobacz Konserwacja na stronie 148 i Rozwiązywanie problemów na stronie 149.
- 11. Jeśli kalibracja została wykonana prawidłowo, naciśnij klawisz ENTER, aby kontynuować.
- 12. Jeśli dla opcji Identyfikator operatora wybrano ustawienie Tak w menu Opcje kalibracji, wprowadź identyfikator operatora (4 znaki) i naciśnij klawisz ENTER. Aby uzyskać więcej informacji, zobacz Zmienianie opcji kalibracji na stronie 148.
- 13. Na ekranie Nowy czujnik? wybierz opcję za pomocą klawiszy strzałek i naciśnij klawisz ENTER:

#### Opcja Opis

- TakCzujnik nie został jeszcze skalibrowany z tym kontrolerem. Liczba dni<br/>użytkowania czujnika i poprzednie krzywe kalibracji zostaną<br/>zresetowane.
- Nie Czujnik był już kalibrowany z tym kontrolerem.

- 14. Po wyświetleniu komunikatu Kalibracja wykonana naciśnij klawisz ENTER.
- 15. Jeśli dla trybu wyjścia wybrano ustawienie wstrzymania lub transferu, wybierz czas opóźnienia, po jakim wyjście powróci do stanu aktywnego, a następnie naciśnij klawisz ENTER.

## Zakończenie procedury kalibracji

Naciśnięcie klawisza **WŚTECZ** podczas kalibracji umożliwia zakończenie procedury kalibracji.

 Naciśnij klawisz WSTECZ podczas wykonywania kalibracji. Zostaną wyświetlone trzy opcje:

| Орсја             | Opis                                                                                                    |
|-------------------|----------------------------------------------------------------------------------------------------|
| ZAK KAL           | Kończy kalibrację. Należy rozpocząć procedurę<br>kalibracji od nowa.                                                                                                    |
| POWRÓT DO<br>KAL. | Powraca do kalibracji.                                                                                                    |
| PRZER KAL         | Tymczasowo przerywa kalibrację. Umożliwia dostęp do<br>innych poleceń menu. Można rozpocząć kalibrację<br>drugiego czujnika (jeśli jest używany). Aby powrócić do<br>kalibracji, naciśnij klawisz <b>MENU</b> i wybierz kolejno<br>Ustawienia czujnika, [Wybór czujnika]. |

2. Wybierz jedną z opcji za pomocą klawiszy strzałek i naciśnij klawisz ENTER.

### Zmienianie opcji kalibracji

Za pomocą opcji dostępnych w menu OPCJE KAL użytkownik może ustawić przypomnienie lub dołączyć identyfikator operatora do danych kalibracji.

1. Naciśnij klawisz **MENU** i wybierz kolejno Ustawienia czujnika, [Wybór czujnika], Kalibracja, Opcje kal.

2. Wybierz opcję za pomocą klawiszy strzałek i naciśnij klawisz ENTER.

| Орсја       | Opis                                                                                                    |
|-------------|----------------------------------------------------------------------------------------------------|
| MONIT KAL   | Ustawia przypomnienie o konieczności wykonania następnej<br>kalibracji po upływie określonej liczby dni, miesięcy lub lat —<br>Wył (domyślnie), 1 dzień, 7, 30, 60 lub 90 dni, 6 lub 9 miesięcy,<br>1 lub 2 lata |
| ID OP W KAL | Umożliwia dodanie identyfikatora operatora do danych<br>kalibracji: Tak lub Nie (domyślnie). Identyfikator wprowadza<br>się podczas kalibracji.                                                                  |

### Resetowanie opcji kalibracji

Opcje kalibracji należy zresetować, aby przywrócić fabryczne ustawienia domyślne.

- 1. Naciśnij klawisz **MENU** i wybierz kolejno Ustawienia czujnika, [Wybór czujnika], Kalibracja, Przywróć domyślną kalibrację.
- 2. Jeśli w menu zabezpieczeń zostało włączone hasło kontrolera, wprowadź odpowiednie hasło i naciśnij klawisz ENTER.
- 3. Naciśnij klawisz ENTER po wyświetleniu monitu RESET KAL? Zostaną przywrócone domyślne wartości wszystkich opcji kalibracji.
- Jeśli dla opcji Identyfikator operatora wybrano ustawienie Tak w menu Opcje kalibracji, wprowadź identyfikator operatora (4 znaki) i naciśnij klawisz ENTER. Aby uzyskać więcej informacji, zobacz Zmienianie opcji kalibracji na stronie 148.

## **Rejestry Modbus**

Dostępna jest lista rejestrów Modbus, umożliwiających komunikację sieciową. Aby uzyskać więcej informacji, zobacz www.hach.com lub www.hach-lange.com.

# Konserwacja

# A OSTRZEŻENIE

Zagrożenie uszkodzenia ciała. Tylko wykwalifikowany personel powinien przeprowadzać prace opisane w tym rozdziale instrukcji obsługi.

## Czyszczenie czujnika

Czujnik nie wymaga regularnej konserwacji poza sporadycznym czyszczeniem.

- 1. Czujnik należy czyścić roztworem ciepłej wody i mydła.
- 2. Po umyciu należy spłukać czujnik czystą wodą.

# Rozwiązywanie problemów

## Dane nieciągłe

Podczas kalibracji dane nie są przesyłane do rejestru. Z tego względu dane w rejestrze mogą zawierać nieciągłe obszary.

## Sprawdź przewód czujnika

# A NIEBEZPIECZEŃSTWO

Niebezpieczeństwo śmiertelnego porażenia prądem elektrycznym. Wysokonapięciowe okablowanie sterownika jest układane za osłoną wysokiego napięcia w obudowie sterownika. Osłona musi pozostać na miejscu, chyba że instalowany jest moduł lub przewody do zasilania, przekaźników lub karty analogowe i sieciowe podłącza wykwalifikowany monter.

# **A**OSTRZEŻENIE

Potencjalne niebezpieczeństwo śmiertelnego porażenia prądem elektrycznym. Wykonując połączenia elektryczne, należy zawsze odłączyć zasilanie urządzenia.

# A OSTRZEŻENIE

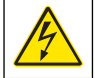

Potencjalne niebezpieczeństwo śmiertelnego porażenia prądem elektrycznym. Tylko wykwalifikowany personel powinien przeprowadzać prace opisane w tym rozdziale instrukcji obsługi.

# POWIADOMIENIE

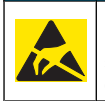

Potencjalne uszkodzenie urządzenia. Delikatne wewnętrzne komponenty elektroniczne mogą ulec uszkodzeniu przez elektryczność statyczną, powodując gorsze działanie urządzenia lub ewentualny jego defekt.

W przypadku wystąpienia problemów z pomiarami wykonaj następujące czynności.

- 1. Sprawdź, czy przewód czujnika nie jest fizycznie uszkodzony.
- Jeśli jest używany przewód połączeniowy, sprawdź skrzynkę przyłączową.
  - a. Odłącz obie końcówki przewodu (po stronie czujnika i kontrolera).
  - b. Za pomocą omomierza sprawdź, czy przewody nie zostały naruszone i czy nie występują wewnętrzne zwarcia.

## Menu diagnostyki i testów czujnika

Menu diagnostyki i testów czujnika wyświetla bieżące i historyczne informacje dotyczące instrumentu. Zobacz Tabela 4. Aby otworzyć menu diagnostyki i testów czujnika, naciśnij klawisz **MENU** i wybierz kolejno Ustawienia czujnika, [Wybór czujnika], DIAGNOST/TEST.

## Tabela 4 Menu DIAGNOST/TEST czujnika

| Орсја          | Opis                                                                                                    |
|----------------|----------------------------------------------------------------------------------------------------|
| INF O MODULE   | Wyświetla numer wersji i numer seryjny modułu czujnika.                                                                                     |
| INF O CZUJNIKU | Wyświetla nazwę i numer seryjny wprowadzone przez<br>użytkownika.                                                                           |
| DNI KAL        | Wyświetla liczbę dni od ostatniej kalibracji.                                                                                               |
| HISTORIA KALIB | Wyświetla listę wykonanych kalibracji z dodatkowymi<br>informacjami.                                                                        |
| RESET HIST KAL | Umożliwia zresetowanie historii kalibracji czujnika (wymaga<br>podania hasła serwisowego). Powoduje utratę wszystkich<br>danych kalibracji. |
| DANE CZUJNIKA  | Wskazuje liczbę dni, przez jakie czujnik był używany, oraz<br>bieżący odczyt sygnału czujnika w ms.                                         |
| RESET CZUJN    | Umożliwia zresetowanie liczby dni, przez jakie czujnik był<br>używany, oraz przywrócenie domyślnych ustawień danych<br>kalibracji.          |

# Błędy

Błędy mogą występować z różnych przyczyn. Wartość odczytu na ekranie pomiarowym błyska. Wszystkie wartości wyjściowe są wstrzymywane zgodnie z ustawieniem w menu kontrolera. Aby wyświetlić informacje o

błędach czujnika, naciśnij klawisz **MENU** i wybierz Diagnostics (Diagnostyka), [Select Sensor (Wybierz czujnik)], Error List (Lista błędów). Aby zapoznać się z listą możliwych błędów, zobacz Tabela 5.

#### Tabela 5 Lista błędów czujnika

| Błąd          | Opis                                        | Rozwiązanie                                               |
|---------------|---------------------------------------------|-----------------------------------------------------------|
| BRAK CZUJNIKA | Brak czujnika lub czujnik<br>jest odłączony | Sprawdź okablowanie i<br>połączenia czujnika i<br>modułu. |

## Lista ostrzeżeń

Ostrzeżenia nie wpływają na działanie menu, przekaźników i wyjść. Na dole ekranu pomiarowego jest wyświetlana ikona ostrzeżenia i odpowiedni komunikat. Aby wyświetlić ostrzeżenia dotyczące czujnika, naciśnij klawisz **MENU** i wybierz Sensor Diag. (Diagnostyka czujnika), [Select Sensor (Wybierz czujnik)], Warning List (Lista ostrzeżeń). Aby zapoznać się z listą możliwych ostrzeżeń, zobacz Tabela 6.

## Tabela 6 Lista ostrzeżeń dotyczących czujnika

| Ostrzeżenie                                             | Opis                                                           | Rozwiązanie                                                                                                    |
|---------------------------------------------------------|----------------------------------------------------------------|----------------------------------------------------------------------------------------------------|
| TOTALIZER FULL<br>(Przepełnienie wartości<br>sumowania) | Wartość sumowania/<br>objętości czujnika jest<br>przepełniona. | Wyzeruj wartość<br>sumowania/objętości<br>czujnika.                                                                                                    |
| TEMP WARNING                                            | Temperatura poza<br>zakresem.                                  | Wymień czujnik.                                                                                                    |
| ECHO MISSING (Brak<br>sygnału echa)                     | Brak sygnału echa.                                             | Opcja 1 — Przesuń<br>czujnik bliżej powierzchni<br>wody.<br>Opcja 2 — Skoryguj<br>zamontowanie czujnika,<br>aby prawidłowo<br>skierować go na<br>powierzchni wody.<br>Opcja 3 — Wymień<br>czujnik. |

# Tabela 6 Lista ostrzeżeń dotyczących czujnika (ciąg dalszy)

| Ostrzeżenie                                | Opis                                                                                                  | Rozwiązanie                                                                                    |
|--------------------------------------------|----------------------------------------------------------------------------------------------------|------------------------------------------------------------------------------------------------|
| EXCESS LEVEL (Poziom nadmiaru)             | Poziom nadmiaru poza<br>zakresem.                                                                     | Opcja 1 — Sprawdź, czy<br>typ wskaźnika jest<br>prawidłowy.<br>Opcja 2 — Skalibruj<br>czujnik. |
| WYMIEŃ CZUJNIK                             | Należy wymienić czujnik.                                                                              | Wymień czujnik.                                                                                |
| CAL DUE<br>(Przeterminowana<br>kalibracja) | Kalibracja czujnika jest przeterminowana.                                                             | Wykonaj kalibrację<br>czujnika.                                                                |
| NIESKALIBR                                 | Należy skalibrować<br>czujnik.                                                                        | Wykonaj kalibrację<br>czujnika.                                                                |
| TRWA KAL                                   | Został rozpoczęty proces<br>kalibracji, który się nie<br>zakończył.                                   | Powróć do procedury<br>kalibracji.                                                             |
| WSTRZYMANIE SYGN.<br>WYJ                   | Podczas kalibracji<br>ustawiono opcję<br>wstrzymania wartości<br>wyjściowych przez<br>określony czas. | Wyjścia zostaną<br>ponownie uaktywnione po<br>upływie zdefiniowanego<br>czasu.                 |

## Lista zdarzeń

Kontroler rejestruje zdarzenia dla każdego czujnika. Rejestr zdarzeń zawiera różnorodne wydarzenia, które mają miejsce w urządzeniach, takie jak zmiany konfiguracji, alarmy, warunki ostrzegawcze itp. Aby zapoznać się z listą możliwych zdarzeń, zobacz Tabela 7. Rejestr zdarzeń można odczytać w formacie CSV. Instrukcje pobierania rejestrów znajduje się w Podręczniku użytkownika kontrolera.

## Tabela 7 Lista zdarzeń czujnika

| Zdarzenie                                                                | Opis                                                       |
|--------------------------------------------------------------------------|------------------------------------------------------------|
| ZASILANIE WŁ.                                                            | Zasilanie zostało włączone.                                |
| CHANGE IN CONFIG (Zmiana<br>konfiguracji) - liczba<br>zmiennoprzecinkowa | Zmiana konfiguracji - liczba<br>zmiennoprzecinkowa         |
| CHANGE IN CONFIG (Zmiana konfiguracji) - liczba całkowita                | Zmiana konfiguracji - liczba całkowita                     |
| CHANGE IN CONFIG (Zmiana konfiguracji) - tekst                           | Zmiana konfiguracji - ciąg tekstowy                        |
| 1PT CAL START (Początek jednopunktowej kalibracji)                       | Początek jednopunktowej kalibracji z<br>użyciem próbki     |
| 1PT CAL END (Koniec jednopunktowej kalibracji)                           | Koniec jednopunktowej kalibracji z<br>użyciem próbki       |
| 2PT CAL START (Początek<br>dwupunktowej kalibracji)                      | Początek dwupunktowej kalibracji z<br>użyciem próbki       |
| 2PT CAL END (Koniec dwupunktowej kalibracji)                             | Koniec dwupunktowej kalibracji z<br>użyciem próbki         |
| CONFIG DEFAULTS (Konfiguracja<br>domyślna)                               | Konfiguracja została zresetowana do wartości domyślnych.   |
| CAL DEFAULTS (Domyślne ustawienia kalibracji)                            | Resetowanie kalibracji użytkownika do wartości domyślnych. |

# Części zamienne i akcesoria

**Uwaga:** Numery produktów i części mogą być różne w różnych regionach. Skontaktuj się z odpowiednim dystrybutorem albo znajdź informacje kontaktowe w witrynie internetowej firmy.

| Opis                                        | Numer pozycji |
|---------------------------------------------|---------------|
| Czujnik zamienny z przewodem 3 m (10 stóp)  | U53S010       |
| Czujnik zamienny z przewodem 10 m (30 stóp) | U53S030       |

# Części zamienne i akcesoria (ciąg dalszy)

| Opis                                         | Numer pozycji |
|----------------------------------------------|---------------|
| Czujnik zamienny z przewodem 30 m (100 stóp) | U53S100       |
| Przewód łączący                              | 1W1127        |
| Rozdzielacz NEMA 4X                          | 76A4010-001   |
| Zestaw montażowy                             | 3004A0017-001 |
| Ochrona słoneczna                            | 1000G3088-001 |

# Specifikationer

Specifikationer kan ändras utan föregående meddelande.

#### Tabell 1 Specifikationer för ultraljudflödesmodul

| Specifikation | Tekniska data                                                        |
|---------------|----------------------------------------------------------------------|
| Flöde         | Beroende på valt skibord/mätränna                                    |
| Totalt flöde  | 0-999 999 999 med valbar<br>flödeshastighet och multiplikatorenheter |
| Noggrannhet   | 0,5 % av mätområdet                                                  |
| Känslighet    | 0,1 % av mätområdet                                                  |
| Repeterbarhet | 0,1 % av mätområdet                                                  |
| Responstid    | Mindre än 180 sekunder till 90 % av<br>värdet vid stegändring        |
| Ingångsfilter | 999 sekunder                                                         |

## Tabell 2 Specifikationer för ultraljudflödesgivare

| Specifikationer                                                              | Tekniska data                                                     |  |
|------------------------------------------------------------------------------|-------------------------------------------------------------------|--|
| Mätområde/upplösning                                                         |                                                                   |  |
| Djup 0,25 m (10 tum till 6 m (20 fot) ± 1 mm (0,039 tum)                     |                                                                   |  |
| Lufttemperatur                                                               | -40 °C (-40 °F) till +90 °C (+194 °F) ± 0,1 °C (0,18 °F)          |  |
| Mekanik                                                                      |                                                                   |  |
| Konstruktion PBT-kapsel (polybutylentereftalat) med inbyggd temperaturgivare |                                                                   |  |
| Kabel (inbyggd)                                                              | Standardlängd 10 m; alternativa längder på 20 m, 50 m eller 100 m |  |
| Vikt                                                                         | Cirka 0,5 kg                                                      |  |
| Driftsfrekvens                                                               | 75 kHz                                                            |  |
| Strömförbrukning                                                             | 12 VDC, 0,5 W (0,042 A)                                           |  |

## Allmän information

Tillverkaren är under inga omständigheter ansvarig för direkta, särskilda, indirekta eller följdskador som orsakats av eventuellt fel eller utelämnande i denna bruksanvisning. Tillverkaren förbehåller sig rätten att göra ändringar i denna bruksanvisning och i produkterna som beskrivs i den när som helst och utan föregående meddelande och utan skyldigheter. Reviderade upplagor finns på tillverkarens webbsida.

#### Säkerhetsinformation

Läs igenom hela handboken innan instrumentet packas upp, monteras eller startas. Följ alla faro- och försiktighetshänvisningar. Om dessa anvisningar inte följs kan användaren utsättas för fara eller utrustningen skadas.

Försäkra er om att det skydd som ges av denna utrustning inte har skadats, använd inte eller installera denna utrustning på något annat sätt än vad som specificerats i detta dokument.

#### Anmärkning till information om risker

# **A**FARA

Indikerar en potentiellt eller överhängande riskfylld situation som kommer att leda till livsfarliga eller allvarliga skador om den inte undviks.

# A VARNING

Indikerar en potentiellt eller överhängande riskfylld situation som kan leda till livsfarliga eller allvarliga skador om situationen inte undviks.

# ▲ FÖRSIKTIGHET

Anger en potentiell risksituation som kan resultera i lindrig eller måttlig skada.

# ANMÄRKNING:

Indikerar en potentiellt riskfylld situation som kan medföra att instrumentet skadas. Information som användaren måste ta hänsyn till vid hantering av instrumentet.

## Varningsskyltar

Beakta samtliga skyltar och märken på instrumentet. Personskador eller skador på instrumentet kan uppstå om de ej beaktas. En symbol på instrumentet beskrivs med en försiktighetsvarning i handboken .

|   | Denna symbol, om den finns på instrumentet, refererar till<br>bruksanvisningen angående drifts- och/eller säkerhetsinformation.                                                                                                    |
|---|----------------------------------------------------------------------------------------------------|
| A | Denna symbol på produktens kåpa eller avspärrning hänvisar till att risk<br>för elstötar och/eller elolycksfall föreligger.                                                                                                    |
| X | Ömtåliga interna elektroniska komponenter kan skadas av statisk elektricitet vilket leder till försämrad funktion hos instrumentet eller att det inte fungerar.                                                                                                    |
|   | Efter den 12 augusti 2005 får elektrisk utrustning som har den här<br>symbolen inte längre kastas på offentliga avfallsanläggningar i Europa.<br>I överensstämmelse med europeiska lokala och nationella föreskrifter<br>(EU-direktiv 2002/98/EC), måste europeiska användare av elektrisk<br>utrustning nu returnera gammal eller förbrukad utrustning till<br>tillverkaren för kostnadsfri avyttring.<br><b>Observera:</b> Kontakta din tillverkare eller leverantör för instruktioner om inlämning<br>av förbrukad utrustning, elektriska tillbehör tillhandahålina av tillverkaren och alla<br>tillsatsdelar för korrekt återvinning. |

## Produktöversikt

÷.

Denna givare är avsedd att användas tillsammans med ett instrument för datainsamling och -behandling. Denna givare kan användas med flera instrument. I detta dokument antas det att givaren installeras och används med ett sc200-instrument. För information om hur givaren används tillsammans med andra instrument, se användarhandboken för det instrument som används

# Installation

# **AVARNING**

Risk för personskada. Endast behörig personal får utföra de åtgärder som beskrivs i detta avsnitt.

# Montering

# **A**FARA

Explosionsrisk. Givaren är inte godkänd för användning i farliga utrymmen.

# **AVARNING**

Risk för personskada. Beakta alltid temperatur- och tryckmärkningen på armaturen som används för att installera givaren. Hårdvaran brukar begränsa temperatur- och tryckmärkningen på systemet.

Exempel på hårdvara och applikationer finns i Figur 1, Figur 2 och Figur 3. Givaren måste kalibreras före användning. Mer information finns i Kalibrera givaren på sidan 161.

# Figur 1 Armatur för montering av givare

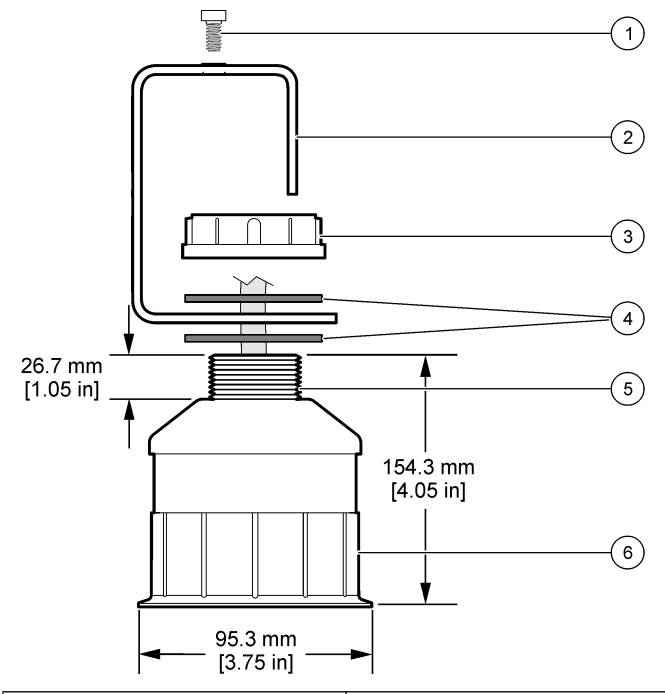

| 1 | Hylsnyckel, 6,3 mm (¼ tum) x 19,1<br>mm (¾ in.)   | 4 | Neoprenpackning, 33,0 mm (1,3<br>tum) x 82,6 mm (3,25 tum) (2x) |
|---|---------------------------------------------------|---|-----------------------------------------------------------------|
| 2 | Givarhållare                                      | 5 | 25,4 mm (1,0 tum) NPT-gänga                                     |
| 3 | Mutter, 25,4 mm (1,0 in.) BSP- eller<br>NPP-gänga | 6 | Givarkropp                                                      |

Figur 2 Toppmontera givaren

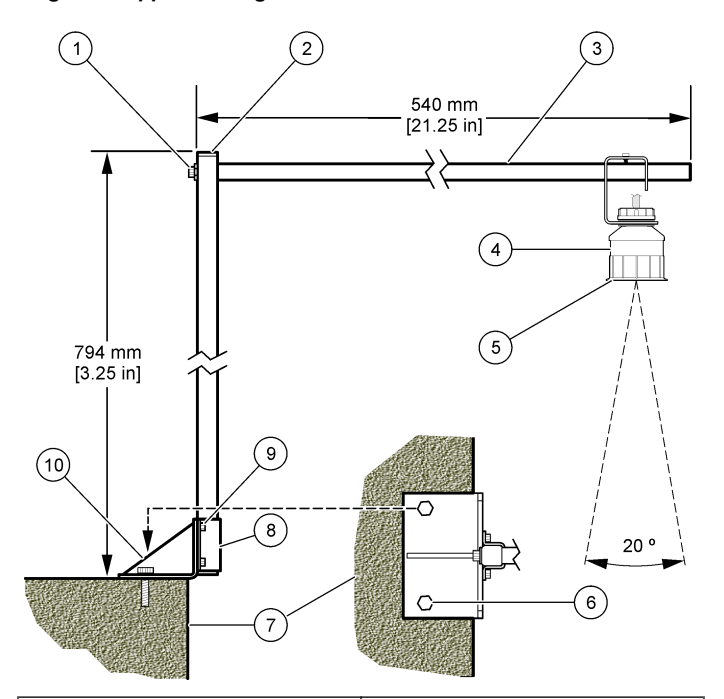

| 1 | Hylsnyckel, 7,9 mm (5/16 tum.) x<br>38,1 mm (1,5 tum) | 6  | Bultar, 10 mm (3//8 tum) (2x)                        |
|---|-------------------------------------------------------|----|------------------------------------------------------|
| 2 | Fyrkantigt rör 25,4 mm (1,0 tum)                      | 7  | Vägg                                                 |
| 3 | Hållararm                                             | 8  | Hållarfäste                                          |
| 4 | Givare                                                | 9  | Hylsnyckel, 6,3 mm (¼ tum) x 12,7<br>mm (½ tum) (4x) |
| 5 | Givarens framsida                                     | 10 | Hållarens basplatta                                  |

#### Figur 3 Fler exempel på montering

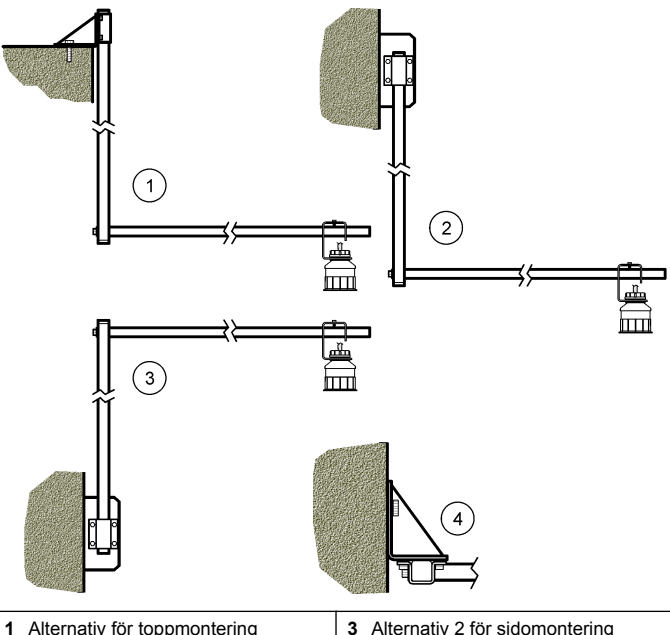

| 1 Alternativ för toppmontering   | 3 Alternativ 2 för sidomontering                   |
|----------------------------------|----------------------------------------------------|
| 2 Alternativ 1 för sidomontering | 4 Alternativ 2 för sidomontering sedd<br>ovanifrån |

#### Ansluta givaren till modulen

# **A**FARA

Risk för dödande elchock. Starkströmskabeldragning till styrenheten görs efter högspänningsspärren i styrenhetens kapsling. Spärren måste alltid vara på plats förutom när moduler installeras eller när en kvalificerad installationstekniker kopplar in ström, reläer eller analoga utgångar och nätverkskort.

# **AVARNING**

Potentiell risk för dödande elchock. Koppla alltid bort matningsspänningen till instrumentet då elektriska kopplingar ska göras.

# **AVARNING**

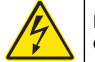

Potentiell risk för dödande elchock. Endast behörig personal får utföra de åtgärder som beskrivs i detta avsnitt.

# ANMÄRKNING:

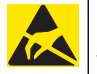

Möjlig skada på instrumentet. Ömtåliga interna elektroniska komponenter kan skadas av statisk elektricitet vilket leder till försämrad funktion hos instrumentet eller att det inte fungerar.

En ultraljudsgivare kan anslutas till flödesmodulen. För installation av modulen och anslutning av givaren, se de tecknade stegen och Tabell 3.

Observera: Modulen kan inte anslutas till flera givartyper samtidigt.

## Tabell 3 Kopplingstabell för ultraljud

| Kontakt                                                                                                    | Givare    | Kontaktstift | Kabelfärg |
|----------------------------------------------------------------------------------------------------|-----------|--------------|-----------|
| 6-stift                                                                                                    | Ultraljud | 1            | —         |
|                                                                                                    |           | 2            | —         |
|                                                                                                    |           | 3            | Röd       |
|                                                                                                    |           | 4            | Grön      |
|                                                                                                    |           | 5            | Gul       |
|                                                                                                    |           | 6            | Blå       |
| Givarskärmar - anslut alla givarens jord/skärmade ledingar<br>till jordskruvarna på kapslingen till sc200. |           | Svart        |           |

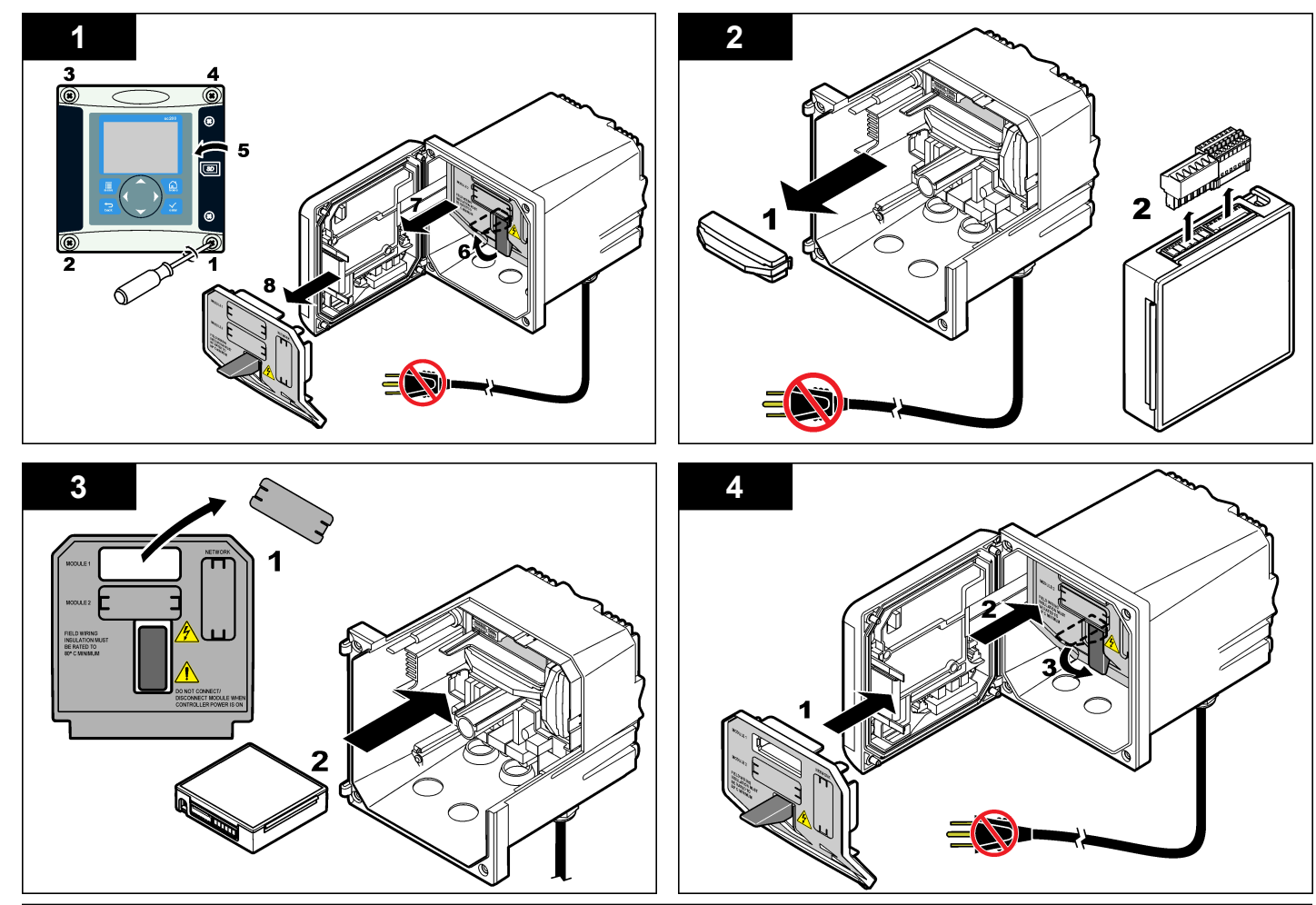

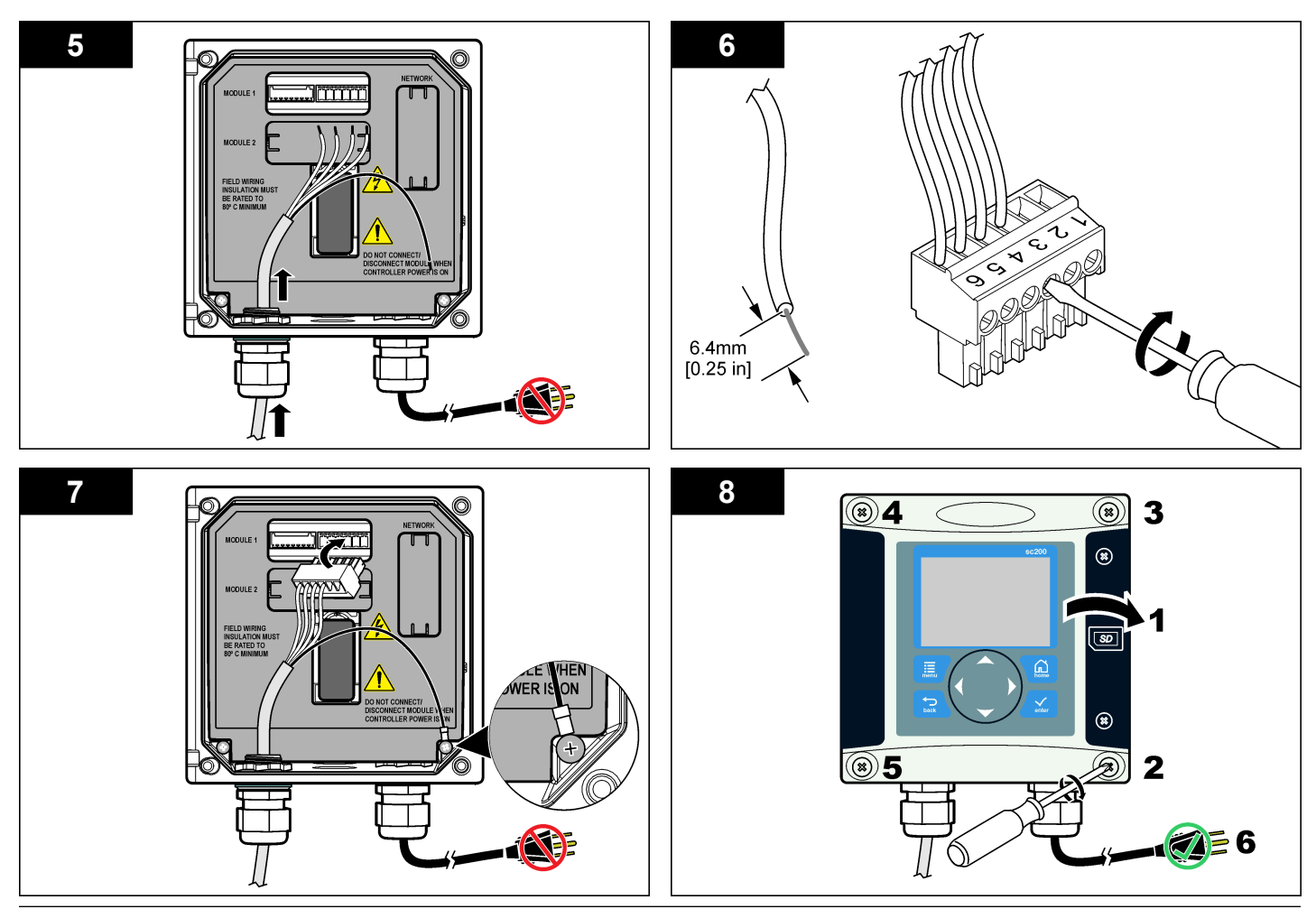

## Användning

#### Användarnavigering

Beskrivning av knappsatsen och navigeringsinformation finns i dokumentationen till instrumentet.

#### Konfigurera givaren

Använd konfigurationsmenyn för att ange ett identifikationsnummer för givaren och för att ända alternativ för datahantering och lagring.

- 1. Tryck på knappen **MENY** och välj Setup givare, [Välj givare], Kalibrera, Konfigurera.
- Använd piltangenterna för att välja ett alternativ och tryck ENTER. Tryck och håll pilknapparna UPP eller NER intryckta för att mata in siffror, tecken eller skiljetecken. Flytta till nästa position genom att trycka på pilknappen HÖGER.

| Alternativ              | Beskrivning                                                                                                    |
|-------------------------|----------------------------------------------------------------------------------------------------|
| SENSOR NAME (givarnamn) | Ändrar namnet som motsvaras av givaren<br>längst upp på displayen för mätning. Namnet<br>får vara högst 10 tecken i en kombination av<br>bokstäver, siffror, mellanslag och<br>skiljetecken. |
| SERIENUMMER             | Anger givarens serienummer, begränsat till<br>16 tecken i en kombination av bokstäver,<br>siffror, mellanslag eller skiljetecken.                                                            |
| FLÖDE FORMAT            | Anger antal decimaler som ska visas på<br>displayen till XXXX, XXX.X eller XX.XX.                                                                                                    |
| MÄTENHETER              | Anger enheter för den valda mätningen –<br>mm, m, tum eller fot                                                                                                    |
| TEMPERATURENHETER       | Anger temperaturenheterna till °C (grundinställning) eller °F.                                                                                                    |
| VOLYMENHETER            | Anger volymenheterna (t.ex. liter).                                                                                                    |
| SUMMARÄKNEVERK          | Anger summavolymen till automatisk (standard) eller manuell.                                                                                                    |

| Alternativ                      | Beskrivning                                                                                                    |
|---------------------------------|----------------------------------------------------------------------------------------------------|
| NOLLSTÄLLA SUMMAV.?             | Återställer summavolymen. Visas endast om summaräkneverk har angetts till manuell.                                                                                                    |
| MÄTPARAMETRAR                   | Anger skibord/mätränna och ställer in värden<br>för skibordet/mätrännan. Mer information<br>finns i Konfigurera mätparametrar<br>på sidan 158.                                                                                                    |
| SYSTEMINSTÄLLNINGAR             | Konfigurerar systemet och definierar specifika tillämpningsdata för givaren.                                                                                                    |
| SET FILTER (STÄLL IN<br>FILTER) | Ställer in en tidskonstant för att öka<br>signalstabiliteten. Tidskonstanten beräknar<br>medelvärdet under en angiven tid - 0 (ingen<br>effekt, grundinställning) till 60 sekunder<br>(medelvärdet för signalvärdet i 60 sekunder).<br>Filtret ökar tiden det tar för givarsignalen att<br>svara på verkliga förändringar i processen. |
| LOGG.INTERV. FLÖDE              | Ställer in tidsintervallet för datalagring i<br>dataloggen - 5, 30 sekunder, 1, 2, 5, 10, 15<br>(grundinställning), 30 eller 60 minuter.                                                                                                    |
| LOGG SUMMAFLÖDE                 | Ställer in tidsintervallet för datalagring i<br>dataloggen - 5, 30 sekunder, 1, 2, 5, 10, 15<br>(grundinställning), 30 eller 60 minuter.                                                                                                    |
| ÅTERSTÄLL GRUNDINST.            | Återställer konfigurationsmenyn till<br>grundinställningarna. All givarinformation har<br>gått förlorad.                                                                                                    |

#### Konfigurera mätparametrar

Konfigurera instrumentet för den typ av skibord eller mätränna som ska användas. Instrumentet har inbyggda måttabeller för de flesta rännor och skibord. Om strukturen inte finns med i de inbyggda tabellerna skapar du en användardefinierad flödes-/djupkurva (mellan 3 och 30 punkter) för att konfigurera strukturen.

- 1. Tryck på knappen **MENY** och välj Sensor Setup (givarinställning), [Välj givare], Konfigurera.
- 2. Välj MÄTPARAMETRAR och tryck på ENTER.
- 3. Välj MÄTARTYP och tryck på ENTER.

## 4. Välj önskat skibord/mätränna och tryck på ENTER.

| Alternativ             | Beskrivning                                                                                                    |
|------------------------|----------------------------------------------------------------------------------------------------|
| V SKIBORD              | Ange indata för kanalbredd B, höjd före skibord P, vinkel (i grader) och maxdjup. Se Figur 4.                                                                                                    |
| REKTANGUL.<br>SKIBORD  | Ange indata för kanalbredd B, bredd trång sektion b,<br>höjd före skibord P och maxdjup. Se Figur 5 eller<br>Figur 6.                                                                                                    |
| REKTANGULÄR<br>RÄNNA   | Ange indata för trång sektion b, kanalbredd B, längd<br>trång sektion L, ytråhet k (inga enheter),<br>vattentemperatur, puckelhöjd P, nollpunktsoffset<br>och maximaldjup.                                                                        |
| RUNDBOTTNAD<br>RÄNNA   | Ange indata för trång sektion b, kanalbredd B, längd trång sektion L, ytråhet k (inga enheter), vattentemperatur, puckelhöjd P, nollpunktsoffset och maximaldjup.                                                                                 |
| CIPOLLETTI-<br>SKIBORD | Anger indata för Cipolletti-typ (1 fot – standard; 1 fot<br>6 tum; 2 fot; 2 fot 6 tum; 3-6, 8 eller 10 fot) och<br>maxdjup. Se Figur 7. För andra typer av<br>trapetsformade skibordskonfigurationer använder<br>du alternativet ANV.DEFINIERBAR. |
| NEYRPICRÄNNA           | Anger indata för Neyrpic-typ (1234A – standard,<br>1236A-G, 1241B_C, 1241E_F, 1241G_H, 1242B3,<br>1242C3, 1242D3, 1245A-D, 1253A-F, 1253AX,<br>1253AY, 1253AZ eller 1254A-F) och maxdjup                                                          |
| PARSHALLRÄNNA          | Anger indata för Parshall-typ (1 – standard, 2, 3, 6<br>eller 9 tum; 1 fot; 1 fot 6 tum; 2-8, 10, 12, 15, 20, 25,<br>30, 40 eller 50 fot) och maxdjup                                                                                             |
| P BOWLUS-RÄNNA         | Anger indata för Palmer Bowlus-typ (4 – standard, 6, 8, 10, 12, 15, 18, 21, 24, 27, 30, 36 eller 42 tum) och maxdjup                                                                                                    |
| KHAFAGI-RÄNNA          | Anger indata för trång sektion b och maxdjup                                                                                                    |
| L LAGCO-RÄNNA          | Anger indata för Leopold-Lagco-typ (4 – standard, 6, 8, 10, 12, 15, 18, 21, 24 eller 30 tum) och maxdjup                                                                                                    |

| Alternativ                              | Beskrivning                                                                                                    |  |
|-----------------------------------------|----------------------------------------------------------------------------------------------------|--|
| H-RÄNNA                                 | Anger indata för H-typ (0,4 – standard, 0,6, 0,8, 1,0<br>fot HS; 0,5, 0,75, 1,0, 1,5, 2,0, 2,5, 3,0, 4,5 fot H; 4,0<br>fot HL) och maxdjup       |  |
| TRAPETSFORMAD<br>RÄNNA                  | Anger indata för trapetsformad typ (stor 60 grader –<br>standard, extra stor 60 grader, 2 tum 45 GR WSC<br>eller 12 tum 45 GR SRCRC) och maxdjup |  |
| ANV.DEFINIERBAR                         | Anger indata för minst 3 datapunkter. Ett känt<br>vattendjup och motsvarande känt flöde måste anges<br>för varje datapunkt.                      |  |
| Välj KONFIG. MÄTARE och tryck på ENTER. |                                                                                                    |  |

- 6. Flytta markören till respektive objekt och tryck på ENTER.
- 7. Ange obligatoriska data och tryck på ENTER.

**Observera:** Maxdjup för alla mätarstrukturer är mätningen ovanför höjd före skibord som visas i Figur 4, Figur 5, Figur 6 och Figur 7. Ange inte övergripande djup.

# Figur 4 Måttdefinitioner för V skibord

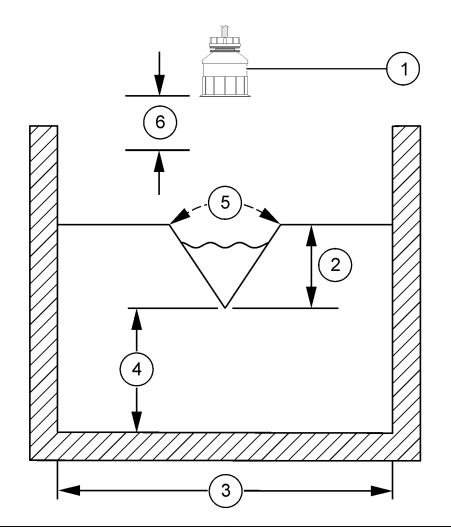

| 1 Givare     | 4 Höjd före skibord |  |
|--------------|---------------------|--|
| 2 Maxdjup    | 5 Vinkel            |  |
| 3 Kanalbredd | 6 10 tums dödzon    |  |

Figur 5 Måttdefinitioner för rektangulärt skibord (med sidokontraktion)

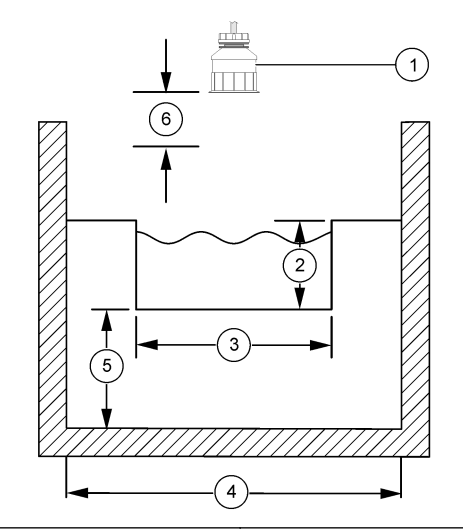

| 1 | Givare                | 4 | Kanalbredd B      |
|---|-----------------------|---|-------------------|
| 2 | Maxdjup               | 5 | Höjd före skibord |
| 3 | Bredd trång sektion B | 6 | 10 tums dödzon    |

Figur 6 Måttdefinitioner för rektangulärt skibord (utan sidokontraktion)

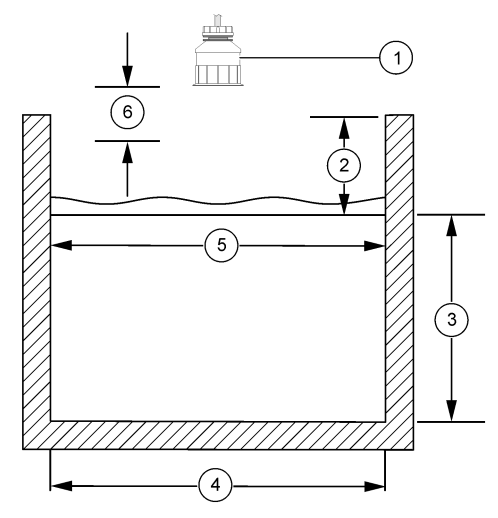

| 1 | Givare            | 4 Kanalbredd B          |  |
|---|-------------------|-------------------------|--|
| 2 | Maxdjup           | 5 Bredd trång sektion B |  |
| 3 | Höjd före skibord | 6 10 tums dödzon        |  |

Figur 7 Måttdefinitioner för Cipolletti-skibord

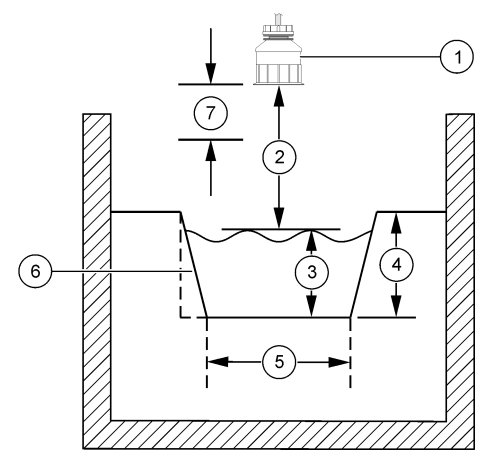

| 1 | Givare    | 5                    | Cipolletti-typ |
|---|-----------|----------------------|----------------|
| 2 | Intervall | 6 Fasförhållande 4:1 |                |
| 3 | Djup      | 7                    | 10 tums dödzon |
| 4 | Maxdjup   |                      |                |

#### Kalibrera givaren

#### Om givarkalibrering

Givarens egenskaper förändras med tiden och gör att givaren blir mindre noggrann. Givaren måste kalibreras regelbundet för att bibehålla noggrannheten.

Under kalibrering sänds ingen data till dataloggen. Alltså kan dataloggen innehålla delar med periodisk data.

### Procedur för ultraljudskalibrering

**Observera:** Om instrumentet sätts på när ultraljudsgivaren inte är inkopplad raderas kalibreringshistoriken för ultraljudsflöde.

Låt systemet arbeta i 30 minuter före kalibrering så att bäst möjliga mätnoggrannhet uppnås.

- 1. Mät följande fysiskt så att de kan jämföras med de elektroniska värdena.
  - Intervall avståndet mellan givaren och vattenytan (för 2punktskalibreringsprocedur). Se Figur 7 på sidan 161.
  - Djup vattendjupet vid övervakningspunkten (för båda kalibreringsprocedurerna). Se Figur 7 på sidan 161.
- 2. Tryck på knappen MENY och välj Setup givare, [Välj givare], Kalibrera.
- 3. Välj kalibreringstyp och tryck ENTER:

| Alternativ                      | Beskrivning                                                 |
|---------------------------------|-------------------------------------------------------------|
| 2PT DEPTH CAL (2PKT<br>DJUPKAL) | Använder 2 punkter för kalibrering<br>(rekommenderad metod) |
| 1PT DEPTH CAL (1PKT<br>DJUPKAL) | Använder 1 punkt för kalibrering                            |

- Om lösenord är aktiverat i instrumentets säkerhetsmeny ska du ange ett lösenord och trycka ENTER.
- 5. Välj alternativ för utsignalen under kalibreringen och tryck ENTER:

#### Alternativ Beskrivning

- Aktiv Instrumentet sänder den aktuellt uppmätta utsignalen under kalibreringsproceduren.
- LÅST Givarens utsignal låses vid aktuellt uppmätt värde under kalibreringsproceduren.
- Överför En förinställd utsignal skickas under kalibreringen Information om hur du ändra det förinställda värdet finns i instrumentets användarhandbok.
- 6. Om 2-punkts kalibreringsprocedur valts:
  - a. Tryck ENTER för att mäta avståndet mellan givaren och vattenytan elektroniskt.
  - b. Vänta tills värdet stabiliserats och tryck ENTER.

Observera: Displayen kan gå till nästa steg automatiskt.

- c. När displayen Set Range (Ange intervall) visas, justera värdet till det som mättes fysiskt och tryck ENTER.
- 7. Tryck ENTER för att mäta vattendjupet vid övervakningspunkten elektroniskt.
- 8. Vänta tills värdet stabiliserats och tryck ENTER.
- 9. När displayen Set Depth (Ange Djup) visas, justera värdet till det som mättes fysiskt och tryck ENTER.

10. Granska kalibreringsresultatet:

- OK givaren är kalibrerad och kan användas för att mäta prov. Värdena för intervall och djup visas.
- Fel kalibreringens intervall eller djup är utanför de godkända gränserna. Upprepa kalibreringen. Mer information finns iUnderhåll på sidan 163 och Felsökning på sidan 163.
- 11. Om kalibreringen lyckades, tryck ENTER för att fortsätta.
- 12. Om alternativet för användar-ID är inställt på Ja i menyn för kalibreringsalternativ ska du ange ett användar-ID (4 tecken) och trycka ENTER. Mer information finns i Ändra kalibreringsalternativ på sidan 163.
- **13.** På displayen visas New Sensor? (Ny givare?), använd piltangenterna för att välja ett alternativ och tryck **ENTER**:

#### Alternativ Beskrivning

- Ja Givaren har inte tidigare kalibrerats med detta instrument. Antal driftsdagar och tidigare kalibreringskurvor för givaren återställdes.
- No (Nej) Givaren har redan kalibrerats med detta instrument.
- 14. När Calibration Complete (Kalibrering klar) visas, tryck ENTER.
- 15. Om utgångsläget är inställt på Låst eller Överför, välj tidsfördröjningen tills utgången försätts i aktivt läge och tryck sedan ENTER.

#### Lämna kalibreringsproceduren.

Användaren kan lämna kalibreringen om knappen **BAKÅT** trycks ner under kalibreringen.

1. Tryck på knappen BAKÅT under en kalibrering. Tre alternativ visas:

| Alternativ  | Beskrivning                                                       |
|-------------|-------------------------------------------------------------------|
| AVBRYT KAL. | Stoppa kalibreringen. En ny kalibrering måste starta från början. |
|             | Återn å till helikunder och                                       |

- ATER TILL KALIB. Atergå till kalibreringen.
- GÅ UR KAL Lämna kalibreringen tillfälligt. Det går att komma åt andra menyer. En kalibrering för en eventuell andra givare kan startas. Återgå till kalibreringen genom att trycka på knappen **MENY**och välja Setup givare, [Välj givare].
- 2. Använd piltangenterna för att välja ett av alternativen och tryck ENTER.

#### Ändra kalibreringsalternativ

Användaren kan ställa in en påminnelse eller inkludera ett användar-ID med kalibreringsdata från menyn CAL OPTIONS (Kal. alternativ).

- 1. Tryck på knappen **MENY** och välj Setup givare, [Välj givare], Kalibrera, Kal. alternativ.
- 2. Använd piltangenterna för att välja ett alternativ och tryck ENTER.

| Alternativ                               | Beskrivning                                                                                                    |  |
|------------------------------------------|----------------------------------------------------------------------------------------------------|--|
| CAL REMINDER<br>(Kalibreringspåminnelse) | Ställer in en påminnelse för nästa<br>kalibrering i dagar, månader eller år - Av<br>(grundinställning), 1 dag, 7, 30, 60, eller 90<br>dagar, 6 eller 9 månader, 1 eller 2 år |  |
| ANV. ID vid KAL.                         | Lägger ett användar-ID till kalibreringsdata<br>Ja eller Nej (grundinställning). ID:t anges<br>under kalibreringen.                                                          |  |

#### Återställ kalibreringsalternativen.

Kalibreringsalternativen kan återställas till fabriksinställningen.

1. Tryck på knappen MENY och välj Setup givare, [Välj givare], Kalibrera, Återställ grundkal.

- Om lösenord är aktiverat i instrumentets säkerhetsmeny ska du ange ett lösenord och trycka ENTER.
- 3. Tryck ENTER när displayen Reset Kal? (Återst kal?) visas. Alla kalibreringsalternativ ställs in på grundinställningarna.
- Om alternativet för användar-ID är inställt på Ja i menyn för kalibreringsalternativ ska du ange ett användar-ID (4 tecken) och trycka ENTER. Mer information finns i Ändra kalibreringsalternativ på sidan 163.

#### Modbus-register

Det finns en lista över alla modbus-register för nätverkskommunikation. Mer information finns på www.hach.com eller www.hach-lange.com.

## Underhåll

# A VARNING

Risk för personskada. Endast behörig personal får utföra de åtgärder som beskrivs i detta avsnitt.

## Rengör givaren

Givaren behöver inget rutinunderhåll annat än rengöring då och då.

- 1. Använd varmt tvålvatten till att rengöra givaren.
- 2. Använd rent vatten till att rengöra givaren.

# Felsökning

## Periodisk data

Under kalibrering sänds ingen data till dataloggen. Alltså kan dataloggen innehålla delar med periodisk data.

## Kontrollera givarkabeln

# **FARA**

Risk för dödande elchock. Starkströmskabeldragning till styrenheten görs efter högspänningsspärren i styrenhetens kapsling. Spärren måste alltid vara på plats förutom när moduler installeras eller när en kvalificerad installationstekniker kopplar in ström, reläer eller analoga utgångar och nätverkskort.

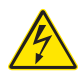

# **A**VARNING

Potentiell risk för dödande elchock. Koppla alltid bort matningsspänningen till instrumentet då elektriska kopplingar ska göras.

# **A**VARNING

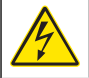

Potentiell risk för dödande elchock. Endast behörig personal får utföra de åtgärder som beskrivs i detta avsnitt.

# ANMÄRKNING:

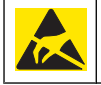

Möjlig skada på instrumentet. Ömtåliga interna elektroniska komponenter kan skadas av statisk elektricitet vilket leder till försämrad funktion hos instrumentet eller att det inte fungerar.

Om ett mätproblem uppstår, följ dessa steg.

- 1. Undersök givarkabeln med avseende på fysisk skada.
- 2. Om en förbindelsekabel används, kontrollera kopplingsdosan.
  - a. Koppla från kabeln i båda ändar (givare och instrument).
  - b. Använd en motståndsmätare för att kontrollera att sladdarna är hela och inte orsakar intern kortslutning.

## Givardiagnos och testmeny

Givardiagnostik och testmeny visar aktuell och tidigare information om instrumentet. Mer information finns i Tabell 4. Du når Givardiagnos och testmenyn genom att trycka på knappen **MENY** och välja Setup givare, [Välj givare], DIAGNOS/TEST.

# Tabell 4 Menyn DIAGNOS/TEST (diagnostik/test)

| Alternativ        | Beskrivning                                                 |  |
|-------------------|-------------------------------------------------------------|--|
| MODULINFORMATION  | Visar givarmodulens version och serienummer.                |  |
| SENSORINFORMATION | Visar det namn och serienummer som<br>angavs av användaren. |  |

# Tabell 4 Menyn DIAGNOS/TEST (diagnostik/test) (fortsättning)

| Alternativ                        | Beskrivning                                                                                                    |  |
|-----------------------------------|----------------------------------------------------------------------------------------------------|--|
| KALIBRERING DAGAR                 | Visar antalet dagar sedan senaste kalibreringen.                                                                                     |  |
| KALIBRERINGSHISTORIK              | Visar en lista över och information om varje kalibrering.                                                                            |  |
| ÅTERSTÄLL<br>KALIBRERINGSHISTORIK | Återställer kalibreringshistoriken för givaren (kräver lösenord med servicerättigheter). All tidigare kalibreringsdata går förlorad. |  |
| SENSOR DATA (GIVARDATA)           | Visar antalet dagar givaren varit i bruk och aktuellt värde för givarens signal i ms.                                                |  |
| ÅTERST GIVARE                     | Återställer antalet dagar givaren varit i bruk och kalibreringsdata till grundinställningarna.                                       |  |

## Fellista

Fel kan uppstå av olika anledningar. Avläsningen på displayen för mätning blinkar. Alla utgångar låses när det specificeras i instrumentets meny. Visa givarfel genom att trycka på knappen **MENY** och välja Diagnostics, [Select Sensor], Error List (Diagnostik [Välj givare], Fellista). En lista över möjliga fel finns i Tabell 5.

## Tabell 5 Fellista för givaren

| Error         | Beskrivning                            | Upplösning                                                                        |
|---------------|----------------------------------------|-----------------------------------------------------------------------------------|
| GIVARE SAKNAS | Givaren saknas eller är<br>frånkopplad | Undersök<br>ledningsdragningen och<br>anslutningarna till givaren<br>och modulen. |

## Lista över varningar

En varning påverkar inte menyernas, reläernas eller utgångarnas funktion. En varningsikon blinkar och ett meddelande visas längst ner på displayen för mätning. Visa givarvarningar genom att trycka på knappen **MENY** och välja Givardiagnos, [Välj givare], Varningslista. En lista över möjliga varningar finns iTabell 6.

### Tabell 6 Varningslista för givaren

| Varning        | Beskrivning                                                       | Upplösning                                                                                                    |
|----------------|-------------------------------------------------------------------|----------------------------------------------------------------------------------------------------|
| TOTALIS. FULL  | Givarens volym/<br>summaräkneverk är fullt.                       | Återställ volymen/<br>summaräkneverket.                                                                                                    |
| TEMP.VARNING   | Temperaturen är utanför<br>giltigt område.                        | Byt ut givaren.                                                                                                    |
| EKOBORTFALL    | Ekosignalen har<br>försvunnit.                                    | Alternativ 1 – Flytta<br>givaren närmare<br>vattenytan.<br>Alternativ 2 – Justera<br>givarens montering så att<br>givaren riktas korrekt mot<br>vattenytan.<br>Alternativ 3 – Byt ut |
|                |                                                                   | givaren.                                                                                                    |
| FÖR HÖG NIVÅ   | Högnivågränsen har<br>överskridits.                               | Alternativ 1 – Kontrollera<br>att rännan är korrekt.<br>Alternativ 2 – Kalibrera<br>givaren.                                                                                         |
| BYT UT GIVARE  | Givaren behöver bytas ut.                                         | Byt ut givaren.                                                                                                    |
| DAGS ATT KAL.  | Det är dags att kalibrera<br>givaren.                             | Kalibrera givaren.                                                                                                    |
| EJ KALIBRERAD  | Givaren behöver kalibreras.                                       | Kalibrera givaren.                                                                                                    |
| KAL. PÅGÅR     | Kalibreringen startades<br>men slutfördes inte.                   | Återgå till kalibreringen.                                                                                                    |
| LÅSTA UTGÅNGAR | Under kalibreringen<br>låstes utgångarna under<br>en bestämd tid. | Utgångarna kommer att<br>aktiveras efter den<br>bestämda tidsperioden.                                                                                                    |

#### Händelselogglista

Instrumentet framställer en händelselogg för varje givare. Händelseloggen lagrar en mängd olika händelser på apparaterna, såsom konfigurationsändringar, larm, varningsförhållanden osv. En lista över möjliga händelser finns iTabell 7. Händelseloggen kan läsas ut i ett CSV- format. Anvisningar om nedladdning av loggarna finns i användarhandboken till instrumentet.

#### Tabell 7 Händelseslista för givaren

| Händelse                   | Beskrivning                                                 |
|----------------------------|-------------------------------------------------------------|
| SP PÅHÄND                  | Strömmen slogs på.                                          |
| KONFIG. ÄNDRING – flytande | Konfigurationen ändrades –<br>flyttalsnummer                |
| KONFIG. ÄNDRING – heltal   | Konfigurationen ändrades –<br>heltalsnummer                 |
| KONFIG. ÄNDRING – text     | Konfigurationen ändrades – textsträng                       |
| 1 PKT KAL START            | Start för 1-punkts kalibrering                              |
| 1 PKT KAL SLT              | Slut för 1-punkts kalibrering                               |
| 2 PKT KAL START            | Start för 2-punkts kalibrering                              |
| 2 PKT KAL SLUT             | Slut för 2-punkts kalibrering                               |
| GRUNDINST. KONF            | Konfigurationen återställdes till<br>grundinställningarna.  |
| KAL GRNDINST               | Användarkalibreringen återställs till grundinställningarna. |

## Reservdelar och tillbehör

**Observera:** Produkt- och artikelnummer kan variera i olika försäljningsregioner. Kontakta lämplig återförsäljare eller se företagets webbsida för att få kontaktinformation.

| Beskrivning                                    | Produktnr. |
|------------------------------------------------|------------|
| Utbytesgivare med 3 m (10 fot) inbyggd kabel   | U53S010    |
| Utbytesgivare med 10 m (30 fot) inbyggd kabel  | U53S030    |
| Utbytesgivare med 30 m (100 fot) inbyggd kabel | U53S100    |
| Förbindelsekabel                               | 1W1127     |

# Reservdelar och tillbehör (fortsättning)

| Beskrivning           | Produktnr.    |
|-----------------------|---------------|
| NEMA 4X-kopplingsdosa | 76A4010-001   |
| Monteringssats        | 3004A0017-001 |
| Solskydd              | 1000G3088-001 |

## **Tekniset tiedot**

Tekniset tiedot voivat muuttua ilman ennakkoilmoitusta.

#### Taulukko 1 Ultraäänivirtausmoduulin tekniset tiedot

| Ominaisuus      | Lisätietoja                                                      |
|-----------------|------------------------------------------------------------------|
| Virtausnopeus   | Mittarityypin toiminto                                           |
| Kokonaisvirtaus | 0-999 999 999 sekä valittava<br>virtausnopeus- ja kerroinyksikkö |
| Tarkkuus        | 0.5% asteikosta                                                  |
| Herkkyys        | 0.1% asteikosta                                                  |
| Toistettavuus   | 0.1% asteikosta                                                  |
| Vasteaika       | Alle 180 sekuntia 90% arvosta askelmuutoksessa                   |
| Tulosuodatin    | 999 sekuntia                                                     |

#### Taulukko 2 Ultraäänivirtausanturin tekniset tiedot

| Tekniset tiedot      | Lisätietoja                                                                                      |  |  |
|----------------------|--------------------------------------------------------------------------------------------------|--|--|
| Mittausalue/tarkkuu  | Mittausalue/tarkkuus                                                                             |  |  |
| Syvyys               | 0.25m (10 tuumaa) - 6 m (20 ft) ± 1 mm (0.039 in)                                                |  |  |
| llman lämpötila      | -40+90 °C (-40+194 °F) ± 0.1 °C (0.18 °F)                                                        |  |  |
| Mekaaninen           |                                                                                                  |  |  |
| rakenne              | PET (polybutyleenitereftalaatti) -runko, sisäänrakennettu<br>lämpötila-anturi                    |  |  |
| Kaapeli (integroitu) | Vakiopituus 10 m (33 ft), valinnaiset pituudet 20 m (66 ft), 50<br>m (164 ft) tai 100 m (328 ft) |  |  |
| Paino                | noin 0.5 kg (1.1 lb)                                                                             |  |  |
| Toimintataajuus      | 75 kHz                                                                                           |  |  |
| Tehohäviö            | 12 VDC, 0.5 W (0.042 A)                                                                          |  |  |

## Yleistietoa

Valmistaja ei ole missään tapauksessa vastuussa suorista, epäsuorista, erityisistä, tuottamuksellisista tai välillisistä vahingoista, jotka johtuvat mistään tämän käyttöohjeen virheestä tai puutteesta. Valmistaja varaa oikeuden tehdä tähän käyttöohjeeseen ja kuvaamaan tuotteeseen muutoksia koska tahansa ilman eri ilmoitusta tai velvoitteita. Päivitetyt käyttöohjeet ovat saatavilla valmistajan verkkosivuilta.

#### Turvallisuustietoa

Lue nämä käyttöohjeet kokonaan ennen tämän laitteen pakkauksesta purkamista, asennusta tai käyttöä. Kiinnitä huomiota kaikkiin vaara- ja varotoimilausekkeisiin. Niiden laiminlyönti voi johtaa käyttäjän vakavaan vammaan tai laitteistovaurioon.

Jotta laitteen suojaus ei heikentyisi, sitä ei saa käyttää tai asentaa muuten kuin näissä ohjeissa kuvatulla tavalla.

#### Vaaratilanteiden merkintä

# **A**VAARA

Ilmoittaa mahdollisesti vaarallisesta tai välittömän vaaran aiheuttavasta tilanteesta, joka aiheuttaa kuoleman tai vakavan vamman.

# **AVAROITUS**

Osoittaa potentiaalisesti tai uhkaavasti vaarallisen tilanteen, joka, jos sitä ei vältetä, voisi johtaa kuolemaan tai vakavaan vammaan.

# A VAROTOIMI

Ilmoittaa mahdollisesti vaarallisesta tilanteesta, joka voi aiheuttaa lievän vamman.

# HUOMAUTUS

llmoittaa tilanteesta, joka saattaa aiheuttaa vahinkoa laitteelle. Tieto, joka vaatii erityistä huomiota.

#### Varoitustarrat

Lue kaikki laitteen tarrat ja merkinnät. Henkilövamma tai laitevaurio on mahdollinen, jos ohjeet laiminlyödään. Laitteessa oleva symboli on kuvattu käyttöoppaassa, jossa on myös symboliin liittyvä varoitusteksti.

| Δ |
|---|
|   |

Tämä symboli, jos se on merkitty laitteeseen, viittaa laitteen käsikirjaan käyttö- ja/tai turvallisuustietoja varten.

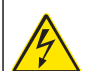

Kun tuotteen kotelossa tai suojuksessa on tämä symboli, se ilmoittaa sähköiskun vaarasta.

Herkät sisäosien sähkökomponentit voivat vahingoittua staattisen sähkön voimasta, mikä johtaa laitteen heikentyneeseen

suorituskykyyn ja jopa rikkoutumiseen.

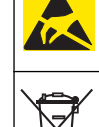

Sähkölaitteita, joissa on tämä symboli, ei saa vuoden 2005 elokuun 12. päivän jälkeen hävittää yleisissä eurooppalaisissa jätteiden hävitysjärjestelmissä. Eurooppalaisten paikallisten ja kansallisten säädösten (EU-direktiivi 2002/98/EY) mukaisesti eurooppalaisten sähkölaitteiden käyttäjien on palautettava vanhat laitteet, joiden käyttöikä on päätynyt, maksutta valmistajalle kierrätystä varten. *Huomautus: Jotta voit palauttaa laitteen kierrätettäväksi, ota yhteyttä valmistajaan tai toimittajaan, jolta saat lisätietoja loppuunkäytetyn laitteen, valmistajan toimittamien sähkövarusteiden ja kaikkien lisävarusteiden palauttamisesta.* 

## Tuotteen yleiskuvaus

Tämä anturi on suunniteltu toimimaan ohjaimen kanssa tiedonkeruussa ja toiminnassa. Tämän anturin kanssa voidaan käyttää useita ohjaimia. Tässä asiakirjassa oletetaan, että anturia käytetään sc200-ohjaimen kanssa. Jos haluat käyttää anturia muiden ohjainten kanssa, katso lisätietoja kyseisen ohjaimen käyttöohjeista.

## Asennus

# **AVAROITUS**

Henkilövahinkojen vaara. Vain ammattitaitoinen henkilö saa suorittaa käyttöohjeiden tässä osassa kuvatut tehtävät.

## Kiinnitys

# **A**VAARA

Räjähdysvaara. Anturia ei ole hyväksytty käytettäväksi vaarallisissa kohteissa.

# **A**VAROITUS

Henkilövahinkojen vaara. Ota aina huomioon anturin asennuksessa käytettyjen asennusosien lämpötila- ja paineluokitus. Laitteiston valmistusmateriaali rajoittaa tavallisesti järjestelmän lämpötila- ja paineluokitusta.

Esimerkkejä anturin kiinnikkeistä ja käyttökohteista on kohdissa Kuva 1, Kuva 2 ja Kuva 3 Anturi on kalibroitava ennen käyttöä. Lue kohta Anturin kalibrointi sivulla 176.

## Kuva 1 Anturin kiinnikkeet

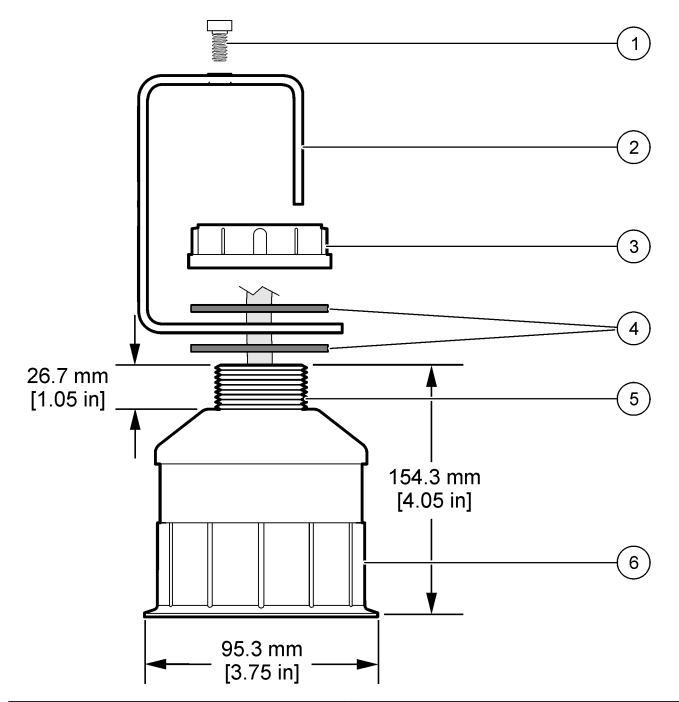

| 1 Kuusiokoloruuvi, 6.3 mm (¼ in.) x<br>19.1 mm (¾ in.) | 4 Neopreenitiiviste, 33.0 mm (1.3 in.) x<br>82.6 mm (3.25 in.) (2x) |
|--------------------------------------------------------|---------------------------------------------------------------------|
| 2 Anturin kiinnike                                     | 5 25.4 mm (1.0 in.) NPT-kierre                                      |
| 3 Mutteri, 25.4 mm (1.0 in.) BSP- tai<br>NPP-kierre    | 6 Anturin runko                                                     |

Kuva 2 Anturin yläasennus

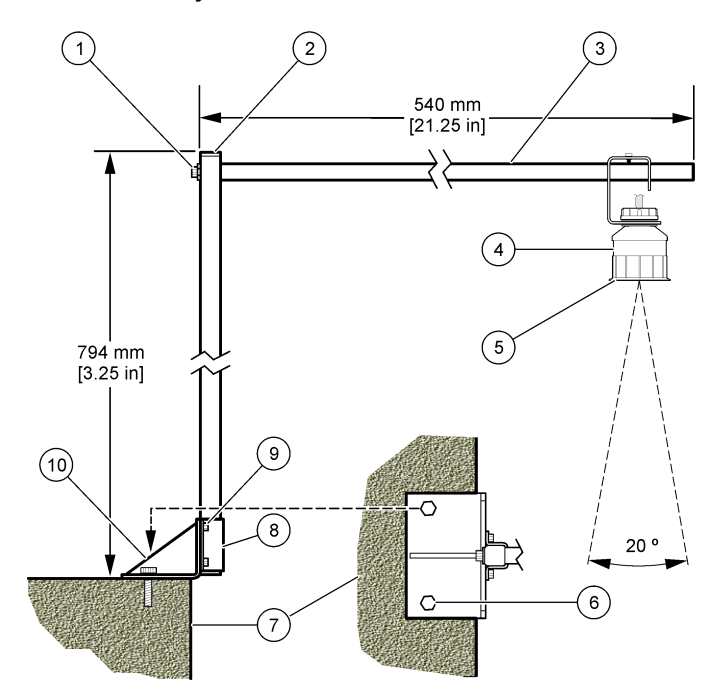

| 1 | Kuusiokoloruuvi, 7.9 mm (5/16 in.) x<br>38.1 mm (1.5 in.) | 6  | Pultit, 10 mm (3/8 in.) (2x)                              |
|---|-----------------------------------------------------------|----|-----------------------------------------------------------|
| 2 | Nelikulmaset putket, 25.4 mm (1.0 in.)                    | 7  | Seinämä                                                   |
| 3 | Kiinnike                                                  | 8  | Puristinkiinnike                                          |
| 4 | Anturi                                                    | 9  | Kuusiokoloruuvi, 6.3 mm (¼ in.) x<br>12.7 mm (½ in.) (4x) |
| 5 | Anturin pinta                                             | 10 | ) Kiinnikkeen kanta                                       |

#### Kuva 3 Muita asennusesimerkkeiä

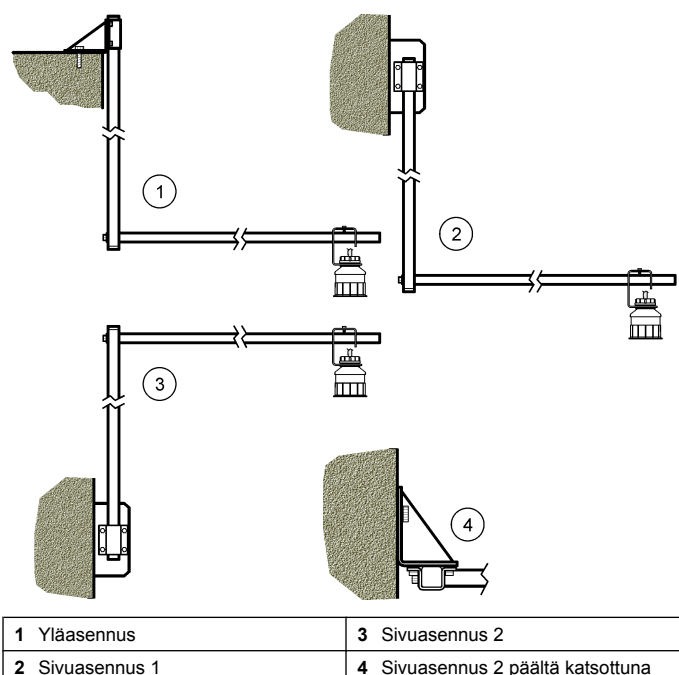

# 2 Sivuasennus 1

## Anturin kytkeminen moduuliin

# **AVAARA**

Tappavan sähköiskun vaara. Laitteen korkeajännitejohdotus tehdään korkeajannitevastuksen takaa laitteen kotelossa. Vastus on jätettävä pakalleen paitsi asennettaessa moduuleita tai valtuutetun sähkömiehen tehdessä johdotuksia verkkovirtaa, releitä tai analogikortteja ja verkkokortteja varten.

# **AVAROITUS**

Sähköiskun vaara. Kytke aina laite irti verkkovirrasta ennen sähköliitäntöjen tekemistä.

# **AVAROITUS**

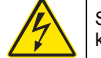

Sähköiskun vaara. Vain ammattitaitoinen henkilö saa suorittaa käyttöohjeiden tässä osassa kuvatut tehtävät.

# HUOMAUTUS

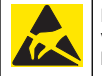

Mittarin rikkoutumisvaara. Herkät sisäosien sähkökomponentit voivat vahingoittua staattisen sähkön voimasta, mikä johtaa laitteen heikentyneeseen suorituskykyyn ja jopa rikkoutumiseen.

Ultraäänianturi voidaan liittää virtausmoduuliin Moduulin asentaminen ja anturin kytkeminen kuvataan kuvitetuissa vaiheissa ja kohdassa Taulukko 3

Huomautus: Moduulia ei voi liittää useaan anturityyppiin samanaikaisesti.

## Taulukko 3 Ultraäänen johdotustaulukko

| Liitin                   | Anturi                                                          | Liitinnasta             | Johdon väri |
|--------------------------|-----------------------------------------------------------------|-------------------------|-------------|
| 6-nastainen              | Yliääni                                                         | 1                       | —           |
|                          |                                                                 | 2                       | _           |
|                          |                                                                 | 3                       | Punainen    |
|                          |                                                                 | 4                       | Vihreä      |
|                          |                                                                 | 5                       | Keltainen   |
|                          | 6                                                               | Sininen                 |             |
| Anturin suo<br>suojajoho | jajohdot – Liitä kaikki anturin<br>dot sc200-kotelon maadoitusr | maadoitus/<br>uuveihin. | Musta       |

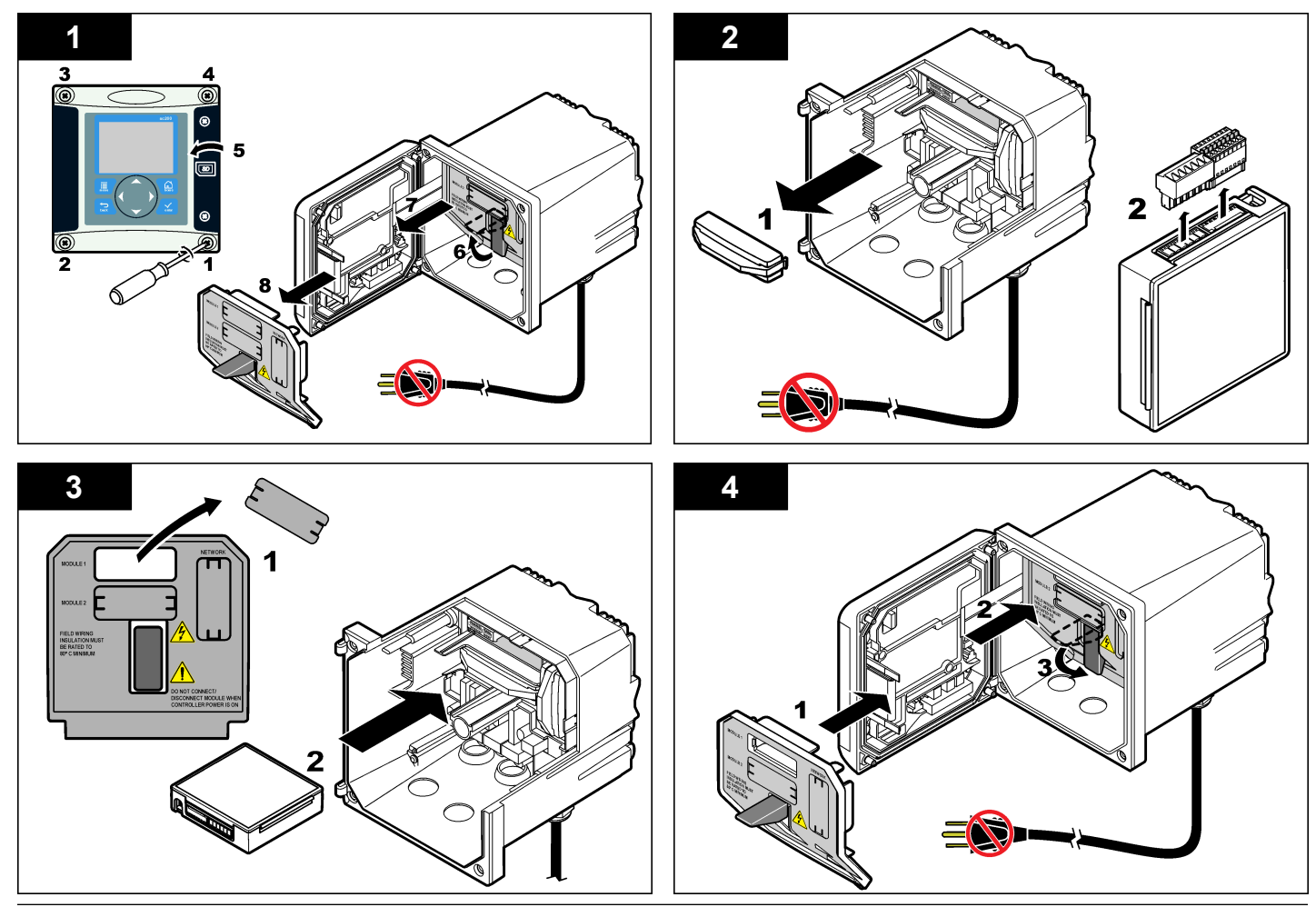

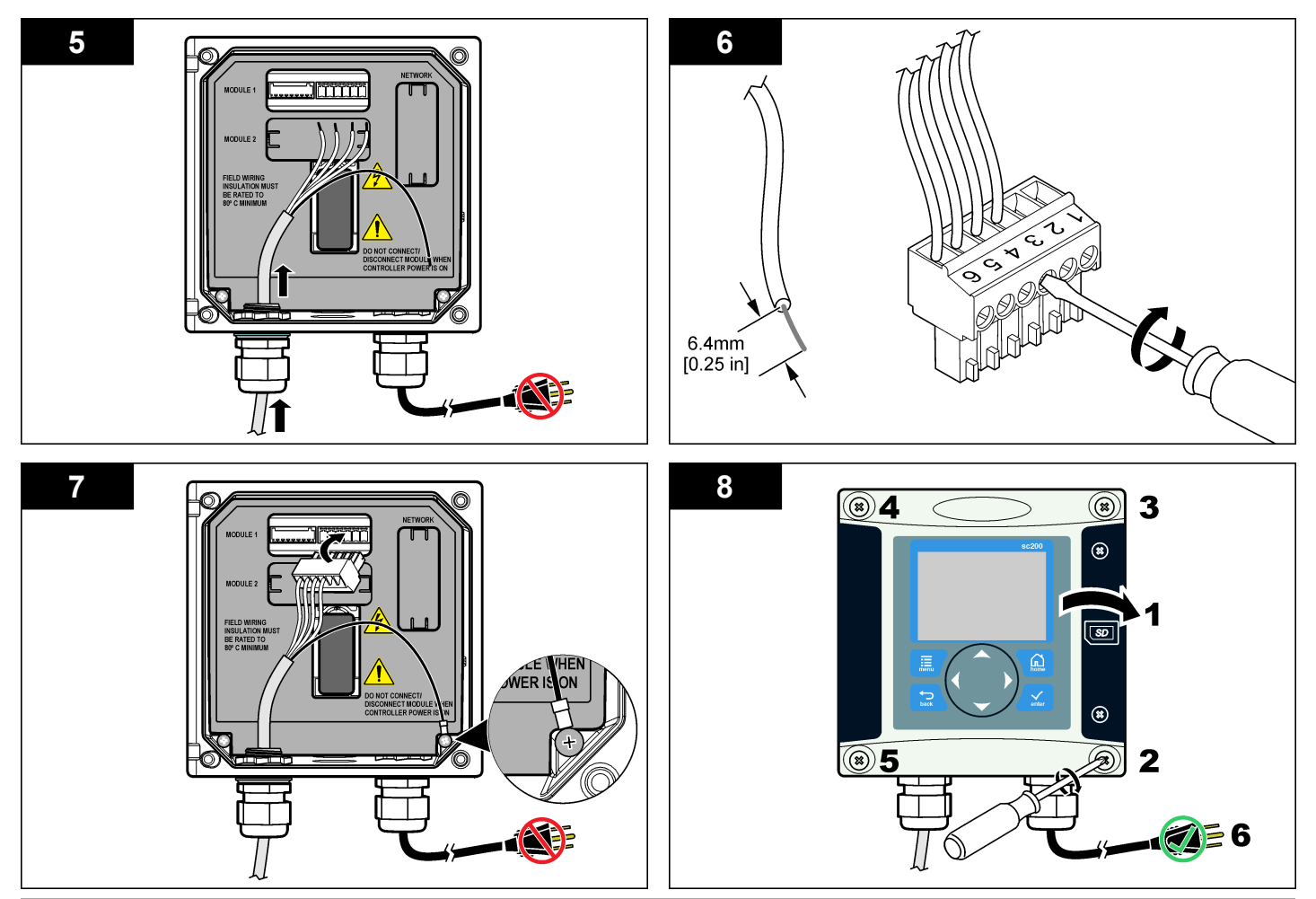

### Käyttäjän navigointi

Näppäimistö ja navigointi kuvataan ohjaimen käyttöohjeissa.

## Sensorin konfigurointi

Configure-valikossa voit määrittää anturin tunnistustiedot ja muuttaa tiedonkäsittely- ja tallennusvaihtoehtoja.

- 1. Paina **MENU**-painiketta ja valitse Sensor Setup, [Select Sensor], Configure.
- Valitse asetus nuolinäppäimillä ja paina ENTER-painiketta. Jos sinun on syötettävä numeroita, merkkejä tai välimerkkejä, paina YLÖS- tai ALAS-nuolinäppäintä jonkin aikaa. Voit siirtyä seuraavaan kohtaan OIKEA-nuolinäppäimellä.

| Vaihtoehto                              | Kuvaus                                                                                                    |
|-----------------------------------------|----------------------------------------------------------------------------------------------------|
| SENSOR NAME (ANTURIN<br>NIMI)           | Muuttaa mittausnäytön ylälaidassa olevan<br>anturin nimeä. Nimen enimmäispituus on 10<br>merkkiä, ja siinä voi käyttää mitä tahansa<br>kirjainten, numeroiden, välilyöntien ja<br>välimerkkien yhdistelmää. |
| SERIAL NUMBER                           | Määrittää anturin sarjanumeron, joka voi<br>olla enintään 16 merkkiä pitkä, ja siinä voi<br>käyttää mitä tahansa kirjainten,<br>numeroiden, välilyöntien ja välimerkkien<br>yhdistelmää.                    |
| FLOW FORMAT<br>(VIRTAUKSEN MUOTO)       | Määrittää mittausnäytössä näkyvien<br>desimaalien määrän muodossa XXXX,<br>XXX.X tai XX.XX.                                                                                                    |
| MEASUREMENT UNITS<br>(MITTAYKSIKÖT)     | Asettaa valitun mittauksen yksikön: mm, m, in tai ft                                                                                                    |
| TEMPERATURE UNITS<br>(LÄMPÖTILAYKSIKÖT) | Asettaa lämpötilan yksiköksi °C (oletusarvo) tai °F.                                                                                                    |
| VOLUME UNITS<br>(TILAVUUSYKSIKÖT)       | Määrittää tilavuusyksikön, esim. litra.                                                                                                    |

| Vaihtoehto                                      | Kuvaus                                                                                                    |
|-------------------------------------------------|----------------------------------------------------------------------------------------------------|
| TOTALIZER MODE<br>(LASKURIN TILA)               | Määrittää laskurin tilaksi Auto (oletus) tai<br>Manual.                                                                                                    |
| TOTALIZER RESET<br>(LASKURIN NOLLAUS)           | Nollaa laskurin. Valinta on näkyvissä vair<br>jos laskuri on manuaalitilassa.                                                                                                    |
| GAUGE PARAMETERS<br>(MITTARIN PARAMETRIT)       | Määrittää mittarityypin ja muokkaa sen<br>arvoja. Katso lisätietoja kohdasta Mittarin<br>parametrien määrittäminen sivulla 173.                                                                                                    |
| SET SYSTEM (ASETA<br>JÄRJESTELMÄ)               | Määrittää järjestelmän tietyn anturin<br>sovellustietoja varten.                                                                                                    |
| SET FILTER (ASETA<br>SUODATIN)                  | Määrittää aikavakion signaalin<br>stabiilisuuden parantamiseksi. Aikavakio<br>laskee keskiarvon tietyltä aikaväliltä —<br>väliltä 0 (ei vaikutusta, oletusarvo) ja 60<br>sekuntia (signaaliarvon keskiarvo 60<br>sekunnin aikana). Suodatin pidentää aika<br>joka vaaditaan siihen, että anturin signaa<br>reagoi muutoksiin prosessissa. |
| FLOW LOG INTERVAL<br>(VIRTAUSLOKIN AIKAVÄLI)    | Määrittää, miten usein tiedot tallennetaar<br>lokeihin — 5, 30 sekuntia, 1, 2, 5, 10, 15<br>(oletusarvo), 30, 60 minuuttia.                                                                                                    |
| VOLUME LOG INTERVAL<br>(TILAVUUSLOKIN AIKAVÄLI) | Määrittää, miten usein tiedot tallennetaar<br>lokeihin — 5, 30 sekuntia, 1, 2, 5, 10, 15<br>(oletusarvo), 30, 60 minuuttia.                                                                                                    |
| RESET DEFAULTS<br>(PALAUTA OLETUSARVOT)         | Palauttaa konfiguraatiovalikon<br>oletusasetuksiin. Kaikki anturitiedot<br>menetetään.                                                                                                    |

Määritä ohjaimen asetukset käytettävän avoimen kanavan virtausmittarirakenteen mukaan. Ohjaimessa on yleisimpien kourujen ja patojen mitta-algoritmit. Jos rakennetta ei löydy valmiista taulukoista, määritä rakenne luomalla käyttäjän määrittämä virtaus-/syvyyskäyrä (3–30 pistettä).

 Paina MENU-painiketta ja valitse Sensor Setup, [Select Sensor], Configure.

- 2. Valitse GAUGE PARAMETERS ja paina ENTER-painiketta.
- 3. Valitse GAUGE TYPE ja paina ENTER-painiketta.
- 4. Valitse mittarityyppi ja paina ENTER-painiketta.

| Vaihtoehto                                    | Kuvaus                                                                                                    |  |
|-----------------------------------------------|----------------------------------------------------------------------------------------------------|--|
| V NOTCH WEIR (V-<br>UOMAINEN PATO)            | Määrittää säiliön leveyden B, harjan<br>korkeuden P, uoman kulman (asteina) ja<br>enimmäissyvyyden. Katso Kuva 4.                                                                                                    |  |
| RECTANGLE WEIR<br>(SUORAKULMAINEN<br>PATO)    | Määrittää kanavan leveyden B, harjan<br>leveyden b, harjan korkeuden P ja<br>enimmäisyvyyden. Katso kohtaa Kuva 5 tai<br>Kuva 6.                                                                                        |  |
| RECTANGLE FLUME<br>(SUORAKULMAINEN<br>KOURU)  | Määrittää kurkun leveyden b, kanavan<br>leveyden B, kurkun pituuden L, karkeuden k<br>(ei yksikköä), veden lämpötilan, kumpareen<br>korkeuden P, tietojen poikkeaman ja<br>enimmäissyvyyden.                            |  |
| ROUND BOT FLUME<br>(PYÖREÄPOHJAINEN<br>KOURU) | Määrittää kurkun leveyden b, kanavan<br>leveyden B, kurkun pituuden L, karkeuden k<br>(ei yksikköä), veden lämpötilan, kumpareen<br>korkeuden P, tietojen poikkeaman ja<br>enimmäissyvyyden.                            |  |
| CIPOLLETTI WEIR<br>(CIPOLLETTI-PATO)          | Määrittää Cipolletti-padon tyypin (1 ft–oletus,<br>1 ft 6 in,2 ft, 2 ft 6 in,3–6, 8 tai 10 ft) ja<br>enimmäissyvyys. Katso Kuva 7. Käytä muilla<br>puolisuunnikkaan muotoisilla patotyypeillä<br>USER DEFINED-asetusta. |  |
| NEYRPIC FLUME<br>(NEYRPIC-KOURU)              | Määrittää Neyrpic-kourun tyypin (1234A–<br>oletus, 1236A-G, 1241B_C, 1241E_F,<br>1241G_H, 1242B3, 1242C3, 1242D3, 1245A-<br>D, 1253A-F, 1253AX, 1253AY, 1253AZ tai<br>1254A-F) ja enimmäissyvyyden                      |  |
| PARSHALL FLUME<br>(PARSHALL-KOURU)            | Määrittää Parshall-kourun tiedot (1–oletus, 2,<br>3, 6 tai 9 in,1 ft, 1 ft 6 in,2–8, 10, 12, 15, 20, 25<br>30, 40 tai 50 ft) ja enimmäissyvyyden                                                                        |  |

|    | Vaihtoehto                                                                                      | Kuvaus                                                                                                    |  |  |
|----|-------------------------------------------------------------------------------------------------|----------------------------------------------------------------------------------------------------|--|--|
|    | P BOWLUS FLUME (P<br>BOWLUS -KOURU)                                                             | Määrittää Palmer Bowlus -kourun tiedot (4–<br>oletus, 6, 8, 10, 12, 15, 18, 21, 24, 27, 30, 36<br>tai 42 tuumaa) ja enimmäissyvyyden                         |  |  |
|    | KHAFAGI FLUME<br>(KHAFAGI-KOURU)                                                                | Määrittää kurkun leveyden b ja<br>enimmäissyvyyden                                                                                                    |  |  |
|    | L LAGCO FLUME (L LAGCO<br>-KOURU)                                                               | Määrittää Leopold-Lagco-kourun tiedot (4–<br>oletus, 6, 8, 10, 12, 15, 18, 21, 24 tai 30 in) ja<br>enimmäissyvyyden                                          |  |  |
|    | H TYPE FLUME (H-TYYPIN<br>KOURU)                                                                | Määrittää H-tyypin kourun tiedot(0.4–oletus,<br>0.6, 0.8, 1.0 ft HS; 0.5, 0.75, 1.0, 1.5, 2.0, 2.5,<br>3.0, 4.5 ft H, 4.0 ft HL) ja enimmäissyvyyden         |  |  |
|    | TRAPEZOIDIAL FLUME<br>(PUOLISUUNNIKAS<br>KOURU)                                                 | Määrittää puolisuunnikkaan muotoisen kourun<br>tiedot (suuri 60° V–oletus, erittäin suuri 60° V,<br>2 in 45° WSC tai 12 in 45° SRCRC) ja<br>enimmäissyvyyden |  |  |
|    | USER DEFINED<br>(KÄYTTÄJÄN<br>MÄÄRITTÄMÄ)                                                       | Määrittää vähintään 3 datapisteen tiedot.<br>Tunnettu veden syvyys ja vastaava<br>virtausnopeus on määriteltävä jokaiselle<br>datapisteelle.                 |  |  |
| 5. | Valitse CONFIGURE GAUGE ja paina ENTER-painiketta.                                              |                                                                                                    |  |  |
| 6. | <ul> <li>Siirrä kohdistin jokaisen nimikkeen kohdalle ja paina ENTER-<br/>näppäintä.</li> </ul> |                                                                                                    |  |  |
| 7. | Syötä tarvittavat tiedot ja paina ENTER-näppäintä.                                              |                                                                                                    |  |  |
|    | Huomautus: Kaikkien mittarirakennelmien enimmäissuuuus on harian                                |                                                                                                    |  |  |

**Huomautus:** Kaikkien mittarirakennelmien enimmäissyvyys on harjan korkeuden yläpuolella oleva alue, kuten kohdissaKuva 4, Kuva 5, Kuva 6 ja Kuva 7 on kuvattu. Älä syötä kokonaissyvyyttä.

# Kuva 4 V-uomaisen padon mittatiedot

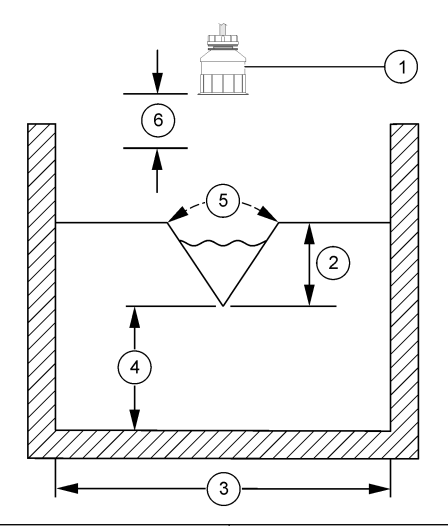

| 1 Anturi           | 4 Harjan korkeus P       |  |
|--------------------|--------------------------|--|
| 2 Enimmäissyvyys   | 5 Uoman kulma            |  |
| 3 Säiliön leveys B | 6 10 tuuman kuollut alue |  |

# Kuva 5 Säännöstelypadon mittatiedot

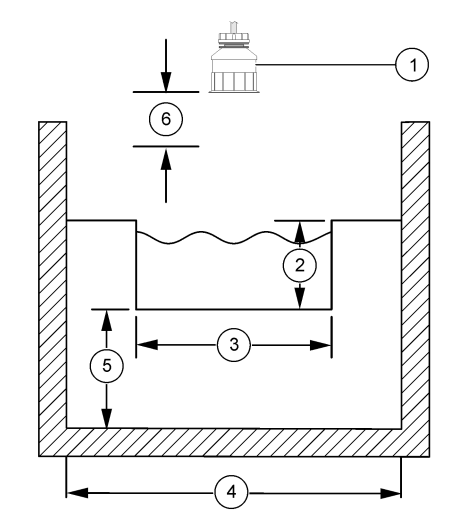

| 1 Anturi          | 4 Kanavan leveys B       |
|-------------------|--------------------------|
| 2 Enimmäissyvyys  | 5 Harjan korkeus P       |
| 3 Harjan leveys B | 6 10 tuuman kuollut alue |

#### Kuva 6 Avopadon mittatiedot

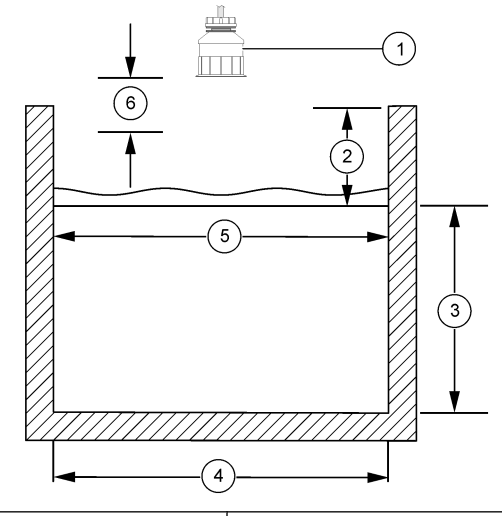

| 1 Anturi           | 4 Kanavan leveys B       |
|--------------------|--------------------------|
| 2 Enimmäissyvyys   | 5 Harjan leveys B        |
| 3 Harjan korkeus P | 6 10 tuuman kuollut alue |

Kuva 7 Cipolletti-padon mittatiedot

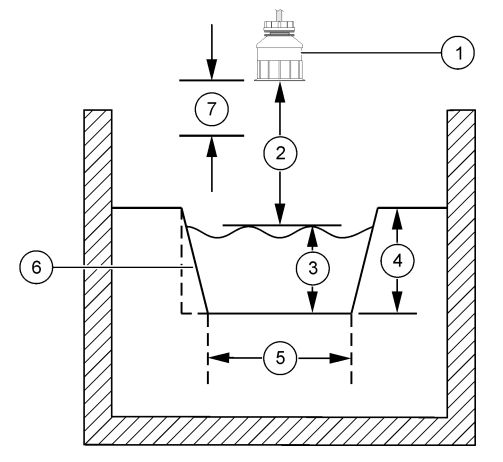

| 1 | Anturi         | 5 | Cipolletti-tyyppi      |
|---|----------------|---|------------------------|
| 2 | Mittausalue    | 6 | 4:1-kartio             |
| 3 | Syvyys         | 7 | 10 tuuman kuollut alue |
| 4 | Enimmäissyvyys |   |                        |

#### Anturin kalibrointi

#### Anturin kalibroinnista

Anturin ominaisuudet muuttuvat hitaasti ajan mittaan, mikä voi tehdä anturista epätarkan. Anturi on kalibroitava säännöllisesti, jotta se säilyttäisi tarkkuutensa.

Tietoa ei lähetetä datalokiin kalibroinnin aikana. Näin ollen datalokissa voi olla alueita, jossa tieto ei ole jatkuvaa.

#### Ultraäänen kalibrointi

Huomautus: Jos ohjain on päällä eikä ultraäänianturia ole kytketty, ultraäänivirtauksen kalibrointihistoria poistetaan.

Anna laitteen toimia 30 minuuttia ennen kalibrointia, jotta mittaustarkkuus olisi paras mahdollinen.

- 1. Mittaa seuraavat, jotta niitä voidaan verrata sähköisiin lukemiin:
  - Range (Asteikko) anturin ja vedenpinnan välinen etäisyys (2pistekalibrointi). Katso Kuva 7 sivulla 176.
  - Depth (Syvyys) veden syvyys tarkkailupisteessä (molemmat kalibrointimenetelmät). Katso Kuva 7 sivulla 176.
- 2. Paina MENU-painiketta ja valitse Sensor Setup, [Select Sensor], Calibrate.
- 3. Valitse kalibrontityyppi ja paina ENTER-painiketta:

| Vaihtoehto               | Kuvaus                          |
|--------------------------|---------------------------------|
| 2PT DEPTH CAL (2 PISTEEN | Kalibroinnissa käytetään kahta  |
| SYVYYSKALIBROINTI)       | pistettä (suositeltu menetelmä) |
| 1PT DEPTH CAL (1 PISTEEN | Kalibroinnissa käytetään yhtä   |
| SYVYYSKALIBROINTI)       | pistettä                        |

- Jos ohjaimen turvallisuusvalikossa on määritetty salasana, kirjoita se ja paina ENTER-painiketta.
- 5. Valitse kalibroinnin aikainen lähtösignaali ja paina ENTER-painiketta:

#### Vaihtoehto Kuvaus

- Aktiivinen Laite lähettää kalibroinnin aikana nykyisen mitatun lähtöarvon.
- Pito Anturin lähtöarvo pidetään kalibroinnin ajan sen hetkisessä mittausarvossa.
- Siirto Kalibroinnin aikana lähetetään sen hetkinen lähtöarvo. Esiasetetun arvon vaihtaminen kuvataan ohjaimen käyttöohjeissa.
- 6. Jos on valittu kahden pisteen kalibrointi:
  - a. Paina ENTER-painiketta, jos haluat mitata anturin ja vedenpinnan välisen etäisyyden elektronisesti.
  - b. Anna arvon vakiintua ja paina ENTER-painiketta.

Huomautus: Näyttö saattaa siirtyä automaattisesti seuraavaan vaiheeseen.

- c. Kun näkyvissä on Set Range (Aseta asteikko) -näyttö, säädä arvoksi mittausarvo ja paina ENTER-painiketta.
- 7. Paina ENTER-painiketta, jos haluat mitata vedensyvyyden mittauspisteestä elektronisesti.
- 8. Anna arvon vakiintua ja paina ENTER-painiketta.
- Kun näkyvissä on Set Depth (Aseta syvyys) -näyttö, säädä arvoksi mittausarvo ja paina ENTER-painiketta.
- 10. Tarkista kalibrointitulokset:
  - Hyväksytty anturi on kalibroitu ja valmis mittaamaan näytteitä. Näyttöön tulee asteikko- ja syvyysarvot.
  - Hylätty kalibrointiasteikko tai syvyys on sallittujen rajojen ulkopuolella. Toista kalibrointi. Lisätietoja on kohdissa Huolto sivulla 178 ja Vianmääritys sivulla 178.
- 11. Jos kalibrointi hyväksyttiin, jatka painamalla ENTER-painiketta.
- 12. Jos Calibration Options -valikon käyttäjätunnuksen asetukseksi on valittu Yes, kirjoita käyttäjätunnus (4 merkkiä) ja paina ENTERpainiketta. Lisätietoja on kohdassa Kalibrointiasetusten muuttaminen sivulla 178.
- 13. Valitse New Sensor? näytöstä vaihtoehto nuolinäppäimillä ja paina ENTER-painiketta:

#### Vaihtoehto Kuvaus

- Kyllä Anturia ei ole kalibroitu aikaisemmin tällä ohjaimella. Anturin käyttöpäivät ja aikaisemmat kalibrointikäyrät nollataan.
- Ei Anturi on kalibroitu aikaisemmin tällä ohjaimella.
- 14. Kun laite ilmoittaa "Calibration Complete", paina ENTER-painiketta.
- **15.** Jos lähtötilaksi on valittu pito tai siirto, valitse aikaviive, minkä jälkeen lähtö palaa aktiivitilaan, ja paina sitten **ENTER**-painiketta.

#### Kalibroinnista poistuminen

Käyttäjä voi poistua kalibroinnista painamalla **BACK**-painiketta kalibroinnin aikana.

1. Paina kalibroinnin aikana **BACK**-painiketta. Esiin tulee kolme vaihtoehtoa:

| Vaihtoehto                              | Kuvaus                                                                                                    |
|-----------------------------------------|----------------------------------------------------------------------------------------------------|
| QUIT CAL (LOPETA<br>KALIBROINTI)        | Pysäytä kalibrointi. Uusi kalibrointi on<br>aloitettava alusta.                                                                                                    |
| BACK TO CAL (TAKAISIN<br>KALIBROINTIIN) | Palaa kalibrointiin.                                                                                                    |
| LEAVE CAL (POISTU<br>KALIBROINNISTA)    | Poistu kalibroinnista tilapäisesti. Muut<br>valikot ovat käytettävissä. Toisen anturin<br>(jos sellainen on) kalibrointi voidaan<br>aloittaa. Voit palata kalibrointiin pianamalla<br><b>MENU</b> -painiketta ja valitsemalla Sensor<br>Setup, [Select Sensor]. |

2. Valitse vaihtoehto nuolinäppäimellä ja paina ENTER-painiketta.

#### Kalibrointiasetusten muuttaminen

Käyttäjä voi asettaa muistutuksen tai lisätä kalibrointitietoihin käyttäjän tunnuksen säännöstelyä OPTIONS -valikosta.

- 1. Paina **MENU**-painiketta ja valitse Sensor Setup, [Select Sensor], Calibrate, Cal Options.
- 2. Valitse asetus nuolinäppäimillä ja paina ENTER-painiketta.

| Vaihtoehto                                                | Kuvaus                                                                                                    |  |
|-----------------------------------------------------------|----------------------------------------------------------------------------------------------------|--|
| CAL REMINDER<br>(KALIBROINTIMUISTUTUS)                    | Määritä muistutus seuraavasta<br>kalibroinnista päivissä, kuukauksissa tai<br>vuosissa — Off (oletusarvo), 1 päivä, 7,<br>30, 60 tai 90 päivää, 6 tai 9 kuukautta, 1<br>tai 2 vuotta |  |
| OP ID on CAL (KÄYTTÄJÄN<br>TUNNUS<br>KALIBROINTITIEDOSSA) | Liittää kalibrointitietoon käyttäjän<br>tunnuksen — Yes tai No (oletusarvo).<br>Tunnus lisätään kalibroinnin aikana.                                                                 |  |

#### Kalibrointiasetusten nollaus

Kalibrointiasetukset voidaan palauttaa oletusarvoisiin tehdasasetuksiin.

- 1. Paina MENU-painiketta ja valitse Sensor Setup, [Select Sensor], Calibrate, Reset Default Cal.
- 2. Jos ohjaimen turvallisuusvalikossa on määritetty salasana, kirjoita se ja paina ENTER-painiketta.
- Paina ENTER-painiketta, kun näkyvissä on Reset Cal? -ruutu. Kaikki kalibrointiasetukset palautetaan oletusarvoiksi.
- Jos Calibration Options -valikon käyttäjätunnuksen asetukseksi on valittu Yes, kirjoita käyttäjätunnus (4 merkkiä) ja paina ENTERpainiketta. Lisätietoja on kohdassa Kalibrointiasetusten muuttaminen sivulla 178.

#### Modbus-rekisterit

Verkkoliikenteen Modbus-rekisteriluettelo on saatavilla. Lisätietoja on osoitteessa www.hach.com ja www.hach-lange.com.

### Huolto

# **AVAROITUS**

Henkilövahinkojen vaara. Vain ammattitaitoinen henkilö saa suorittaa käyttöohjeiden tässä osassa kuvatut tehtävät.

#### Anturin puhdistaminen

Anturin perushuolloksi riittää ajoittainen puhdistaminen.

- 1. Puhdista anturi saippuavedellä.
- 2. Huuhtele anturi puhtaalla vedellä.

## Vianmääritys

#### Katkonaiset tiedot

Tietoa ei lähetetä datalokiin kalibroinnin aikana. Näin ollen datalokissa voi olla alueita, jossa tieto ei ole jatkuvaa.

### Anturin kaapelin tarkistaminen

# 

Tappavan sähköiskun vaara. Laitteen korkeajännitejohdotus tehdään korkeajännitevastuksen takaa laitteen kotelossa. Vastus on jätettävä pakalleen paitsi asennettaessa moduuleita tai valtuutetun sähkömiehen tehdessä johdotuksia verkkovirtaa, releitä tai analogikortteja ja verkkokortteja varten.

# **A**VAROITUS

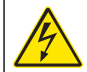

Sähköiskun vaara. Kytke aina laite irti verkkovirrasta ennen sähköliitäntöjen tekemistä.

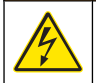

# **AVAROITUS**

Sähköiskun vaara. Vain ammattitaitoinen henkilö saa suorittaa käyttöohjeiden tässä osassa kuvatut tehtävät.

# HUOMAUTUS

Mittarin rikkoutumisvaara. Herkät sisäosien sähkökomponentit voivat vahingoittua staattisen sähkön voimasta, mikä johtaa laitteen heikentyneeseen suorituskykyyn ja jopa rikkoutumiseen.

Jos mittauksen kanssa on vaikeuksia, suorita seuraavat vaiheet.

- 1. Tarkista anturin kaapelin kunto.
- 2. Jos käytetään välikaapelia, tarkista kytkentärasia.
  - a. Irrota kaapeli molemmista päistä (anturi ja ohjain).
  - **b.** Tarkista johtojen sähköinen jatkuvuus ja sisäiset oikosulut vastusmittarilla.

## Anturin diagnoosi- ja testivalikko

Anturin diagnoosi- ja testivalikko esittää laitteesta nykyiset ja aikaisemmat tiedot. Lue kohta Taulukko 4. Voit siirtyä anturin diagnoosi- ja testivalikkoon painamalla **MENU**-painiketta ja valitsemalla Sensor Setup, [Select Sensor], DIAG/TEST.

## Taulukko 4 Anturin DIAG/TEST-valikko

|  | Vaihtoehto                                        | Kuvaus                                                                                                    |  |
|--|---------------------------------------------------|----------------------------------------------------------------------------------------------------|--|
|  | MODULE INFORMATION<br>(MODUULIN TIEDOT)           | Esittää anturimoduulin version ja sarjanumeron.                                                                               |  |
|  | SENSOR INFORMATION (ANTURIN TIEDOT)               | Esittää käyttäjän syöttämän nimen ja sarjanumeron.                                                                            |  |
|  | CAL DAYS (KALIBROINTIPÄIVÄT)                      | Näyttää, montako päivää edellisestä kalibroinnista on kulunut.                                                                |  |
|  | CAL HISTORY<br>(KALIBROINTIHISTORIA)              | Luettelee kalibroinnit ja esittää niiden tiedot.                                                                              |  |
|  | RESET CAL HISTORY (NOLLAA<br>KALIBROINTIHISTORIA) | Nollaa anturin kalibrointihistorian (vaatii<br>huoltotason salasanan). Kaikki<br>aikaisemmat kalibrointitiedot<br>menetetään. |  |
|  | SENSOR DATA (ANTURITIEDOT)                        | Näyttää, montako päivää anturi on ollut<br>käytössä, sekä anturin sen hetkisen<br>signaalilukeman yksikössä ms.               |  |
|  | RESET SENSOR (NOLLAA ANTURI)                      | Nollaa anturin käyttöpäivät ja kalibrointitiedot oletusarvoiksi.                                                              |  |

## Virheluettelo

Virheitä voi ilmetä eri syistä. Mittausnäytön lukema vilkkuu. Kaikki ohjausvalikossa niin määritetyt lähdöt asetetaan pitoon. Voit näyttää anturivirheet painamalla **MENU**-painiketta ja valitsemalla Diagnostics, [Select Sensor], Error List. Mahdollisten virheiden luettelo näytetään kohdassa Taulukko 5.

## Taulukko 5 Anturin virheluettelo

| Virhe                              | Kuvaus                              | Ratkaisu                                                   |  |
|------------------------------------|-------------------------------------|------------------------------------------------------------|--|
| SENSOR MISSING<br>(ANTURIA EI OLE) | Anturia ei ole tai se on irrotettu. | Tarkista anturin ja<br>moduulin kytkennät ja<br>liitännät. |  |

#### Varoitusluettelo

Varoitus ei vaikuta valikoiden, releiden eikä lähtöjen toimintaan. Varoituskuvake vilkkuuu ja ilmoitus esitetään mittausnäytön alalaidassa. Voit esittää anturin varoitukset painamalla **MENU**-painiketta ja valitsemalla Sensor Diag, [Select Sensor], Warning List. Mahdolliset varoitukset luetellaan kohdassa Taulukko 6.

## Taulukko 6 Anturin varoitusluettelo

| Varoitus                                | Kuvaus                                 | Ratkaisu                                                                                                    |
|-----------------------------------------|----------------------------------------|----------------------------------------------------------------------------------------------------|
| TOTALIZER FULL<br>(LASKURI TÄYNNÄ)      | Anturin tilavuus/laskuri on<br>täynnä. | Nollaa anturin tilavuus/<br>laskuri.                                                                                                    |
| TEMP WARNING<br>(LÄMPÖTILAVAROITUS<br>) | Lämpötila on alueen<br>ulkopuolella.   | Vaihda anturi.                                                                                                    |
| ECHO MISSING (KAIKU<br>PUUTTUU)         | Kaikusignaalia ei ole.                 | Vaihtoehto 1—Siirrä<br>anturi lähemmäs<br>vedenpintaa.<br>Vaihtoehto 2—Säädä<br>anturin asennusta niin,<br>että anturi osuu<br>vedenpintaan.<br>Vaihtoehto 3—Vaihda<br>anturi. |
| EXCESS LEVEL (PINTA<br>LIIAN KORKEALLA) | Pinnankorkeus on alueen ulkopuolella.  | Vaihtoehto 1—Varmista,<br>että anturityyppi on oikea.<br>Vaihtoehto 2—Kalibroi<br>anturi.                                                                                      |
| REPLACE SENSOR<br>(VAIHDA ANTURI)       | Anturi on vaihdettava.                 | Vaihda anturi.                                                                                                    |
| CAL DUE (KALIBROINTI<br>MYÖHÄSSÄ)       | Anturin kalibrointi on myöhässä.       | Kalibroi anturi.                                                                                                    |
| NOT CALIBRATED (EI<br>KALIBROITU)       | Anturi on kalibroitava.                | Kalibroi anturi.                                                                                                    |

## Taulukko 6 Anturin varoitusluettelo (jatk.)

| Varoitus                                      | Kuvaus                                                               | Ratkaisu                                   |
|-----------------------------------------------|----------------------------------------------------------------------|--------------------------------------------|
| CAL IN PROGRESS<br>(KALIBROINTI<br>KÄYNNISSÄ) | Kalibrointi on<br>käynnistynyt mutta ei<br>päättynyt.                | Palaa kalibrointiin.                       |
| OUTPUTS ON HOLD<br>(LÄHTÖ PIDOSSA)            | Kalibroinnin aikana lähdöt<br>asetettiin pitoon valituksi<br>ajaksi. | Lähtö aktivoituu valitun<br>ajan kuluttua. |

#### Tapahtumaluettelo

Ohjain luo jokaiselle anturille oman tapahtumalokinsa. Tapahtumaloki tallentaa erilaisia tapahtumia, joita tapahtuu laitteessa, kuten asetusten muutokset, hälytykset ja varoitukset. Mahdolliset tapahtumat luetellaan kohdassa Taulukko 7. Tapahtumalokia voi tarkastella CSV-muodossa. Lisätietoja lokien lataamisesta on ohjaimen käyttöoppaassa.

#### Taulukko 7 Anturin tapahtumaluettelo

| Tapahtuma                                                        | Kuvaus                                        |
|------------------------------------------------------------------|-----------------------------------------------|
| POWER ON EVENT (VIRTA<br>KYTKETTY PÄÄLLE)                        | Virta on kytketty päälle.                     |
| CHANGE IN CONFIG - float (MUUTOS<br>KONFIGURAATIOSSA liukuva)    | Konfiguraatiota on muutettu — liukuva<br>luku |
| CHANGE IN CONFIG - int (MUUTOS<br>KONFIGURAATIOSSA kokonaisluku) | Konfiguraatiota on muutettu —<br>kokonaisluku |
| CHANGE IN CONFIG - text (MUUTOS<br>KONFIGURAATIOSSA teksti)      | Konfiguraatiota on muutettu —<br>tekstijono   |
| 1PT CAL START (1 PISTEEN<br>KALIBROINNIN ALKU)                   | 1 pisteen näytekalibroinnin käynnistys        |
| 1PT CAL END (1 PISTEEN<br>KALIBROINNIN LOPPU)                    | 1 pisteen näytekalibroinnin loppu             |
| 2PT CAL START (2 PISTEEN<br>KALIBROINNIN ALKU)                   | 2 pisteen näytekalibroinnin käynnistys        |
### Taulukko 7 Anturin tapahtumaluettelo (jatk.)

| Tapahtuma                                       | Kuvaus                                                 |
|-------------------------------------------------|--------------------------------------------------------|
| 2PT CAL END (2 PISTEEN<br>KALIBROINNIN LOPPU)   | 2 pisteen näytekalibroinnin loppu                      |
| CONFIG DEFAULTS<br>(KONFIGURAATION OLETUSARVOT) | Konfiguraatio on nollattu oletusarvoihin.              |
| CAL DEFAULTS (KALIBROINNIN<br>OLETUSARVOT)      | Käyttäjän tekemä kalibrointi nollataan oletusarvoihin. |

### Varaosat ja varusteet

**Huomautus:** Tuote- ja artikkelinumerot voivat vaihdella joillain markkina-alueilla. Ota yhteys asianmukaiseen jälleenmyyjään tai hae yhteystiedot yhtiön Internetsivustolta.

| Kuvaus                                               | Osanumero     |
|------------------------------------------------------|---------------|
| Vaihtoanturi, jossa 3 m (10 ft) integroitu kaapeli   | U53S010       |
| Vaihtoanturi, jossa 10 m (30 ft) integroitu kaapeli  | U53S030       |
| Vaihtoanturi, jossa 30 m (100 ft) integroitu kaapeli | U53S100       |
| Välikaapeli                                          | 1W1127        |
| Kytkentärasia NEMA 4X                                | 76A4010-001   |
| Asennusvarusteet                                     | 3004A0017-001 |
| Aurinkosuoja                                         | 1000G3088-001 |

### Спецификации

Спецификациите могат да се променят без уведомяване.

### Таблица 1 Спецификации на ултразвуков модул за дебит

| Спецификация      | Подробности                                                              |
|-------------------|--------------------------------------------------------------------------|
| Скорост на потока | Функция на структура от тип<br>измервателен уред                         |
| Общ дебит         | 0-999 999 999 с избираем дебит и<br>множител единици                     |
| Точност           | 0.5% от обхвата                                                          |
| Чувствителност    | 0,1% от обхвата                                                          |
| Възпроизводимост  | 0,1% от обхвата                                                          |
| Време за реакция  | По-малко от 180 секунди до 90% от<br>стойността след промяна на стъпката |
| Входен филтър     | 999 секунди                                                              |

### Таблица 2 Спецификации на ултразвуков сензор за дебит

| Спецификации                               | Подробности                                                                                                    |  |
|--------------------------------------------|----------------------------------------------------------------------------------------------------|--|
| Обхват на измерване/Разрешаваща способност |                                                                                                    |  |
| Дълбочина                                  | 0,25 м (10 инча) до 6 м (20 ft) ± 1 мм (0,039 инча)                                                              |  |
| Температура на въздуха                     | от -40°С (-40°F) до +90°С (+194°F) ± 0,1°С (0,18°F)                                                              |  |
| Механично                                  |                                                                                                    |  |
| Конструкция                                | Корпус от РВТ (полибутилен терефталат) с<br>неразделен сензор за тепмературата                                   |  |
| Кабел (неразделен)                         | Стандартна дължина от 10 м (33 ft); допълнителни<br>дължини от 20 м (66 ft), 50 м (164 ft) или 100 м (328<br>ft) |  |
| Тегло                                      | приблизително 0,5 кг (1,1 lb)                                                                                    |  |

### Таблица 2 Спецификации на ултразвуков сензор за дебит (продължава)

| Спецификации         | Подробности             |
|----------------------|-------------------------|
| Работна честота      | 75 kHz                  |
| Изразходвана мощност | 12 VDC, 0,5 W (0,042 A) |

### Общи сведения

При никакви обстоятелства производителят няма да носи отговорност за преки, непреки, специални, инцидентни или последващи щети, които са резултат от дефект или пропуск в това ръководство. Производителят си запазва правото да прави промени в това ръководство и в описаните в него продукти във всеки момент и без предупреждение или поемане на задължения. Коригираните издания можете да намерите на уебсайта на производителя.

#### Информация за безопасността

Моля, внимателно прочетете ръководството преди разопаковане, инсталиране и експлоатация на оборудването. Обръщайте внимание на всички твърдения за опасност и предпазливост. Пренебрегването им може да има за резултат сериозни наранявания на оператора или повреда на оборудването.

(Уверете се, че защитата, осигурена от това оборудване, не е занижена, не го използвайте и не го монтирайте по начин, различен от определения в това ръководство.

### Използване на информация за опасностите

# ΑΟΠΑCΗΟCΤ

Показва наличие на потенциална или непосредствена опасна ситуация, която ако не бъде избегната, ще предизвика смъртоносно или сериозно нараняване.

# **А**ПРЕДУПРЕЖДЕНИЕ

Указва потенциално или непосредствено опасна ситуация, която, ако не бъде избегната, може да доведе до смърт или сериозно нараняване.

# **А ВНИМАНИЕ**

Показва наличие на потенциално опасна ситуация, която може да предизвика леко или средно нараняване.

### Забележка

Показва ситуация, която ако не бъде избегната, може да предизвика повреда на инструмента. Информация, която изисква специално изтъкване.

#### Предпазни надписи

Прочетете всички надписи и маркировки, прикрепени към инструмента. Неспазването им може да доведе до физическо нараняване или повреда на инструмента. Символът върху инструмента е описан в ръководството с препоръка за повишено внимание.

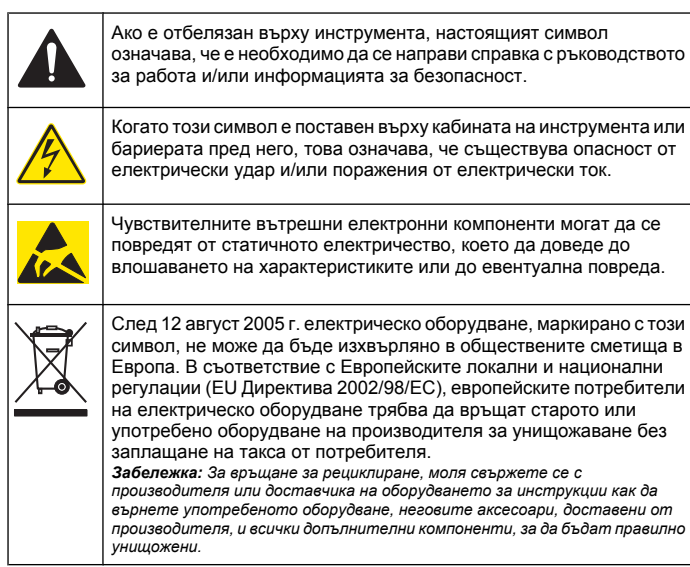

### Обзор на продукта

Този сензор е проектиран за работа с контролер за събиране и работа с данни. С този сензор могат да се използват няколко контролера. В този документ се приема, че сензорът е инсталиран и се използва с контролер sc200. За да използвате сензора с други контролери, прочетете ръководството на потребителя за използвания контролер.

### Инсталиране

### **▲ ПРЕДУПРЕЖДЕНИЕ**

Опасност от нараняване. Задачите, описани в този раздел на ръководството, трябва да се извършват само от квалифициран персонал.

#### Монтиране

# **А**ОПАСНОСТ

Опасност от експлозия. Сензорът не е одобрен за използване на опасни места.

# **А**ПРЕДУПРЕЖДЕНИЕ

Опасност от нараняване. Винаги взимайте предвид температурата и налягането на монтирания хардуер, който се използва за инсталиране на сензора. Материалът на хардуера обикновено ограничава температурата и налягането на системата.

За примери за приложения и монтажен хардуер на сензора вижте Фигура 1, Фигура 2 и Фигура 3. Сензорът трябва да е калибриран преди употреба. Виж Калибрирайте сензора на страница 192.

### Фигура 1 Монтажен хардуер на сензора

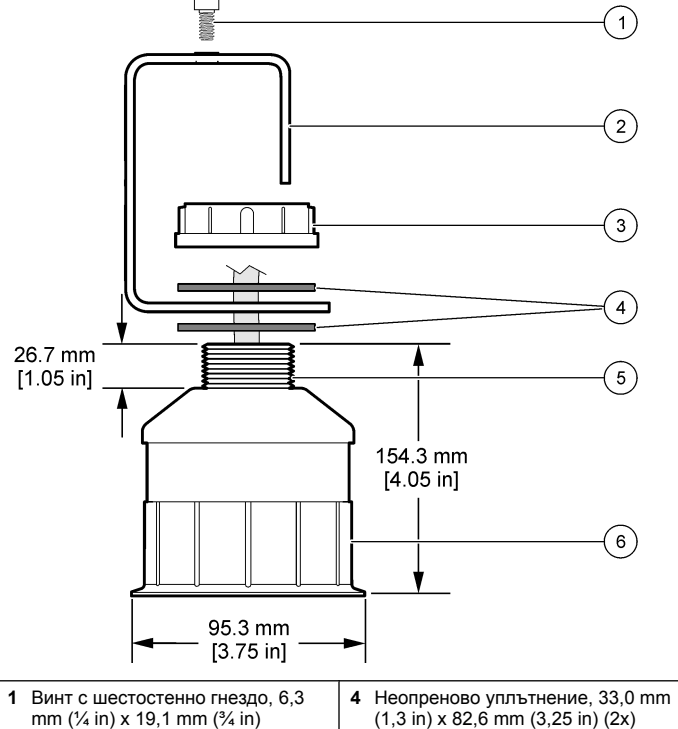

| 11111 (74 111) × 13,1 11111 (74 111)           | (1,5 11) × 02,0 1111 (5,25 11) (2×) |
|------------------------------------------------|-------------------------------------|
| 2 Конзола за сензор                            | 5 25,4 mm (1,0 in) NPT резба        |
| 3 Гайка, 25,4 mm (1,0 in) BSP или<br>NPP резба | 6 Тяло на сензора                   |

Фигура 2 Горно монтиране на сензора

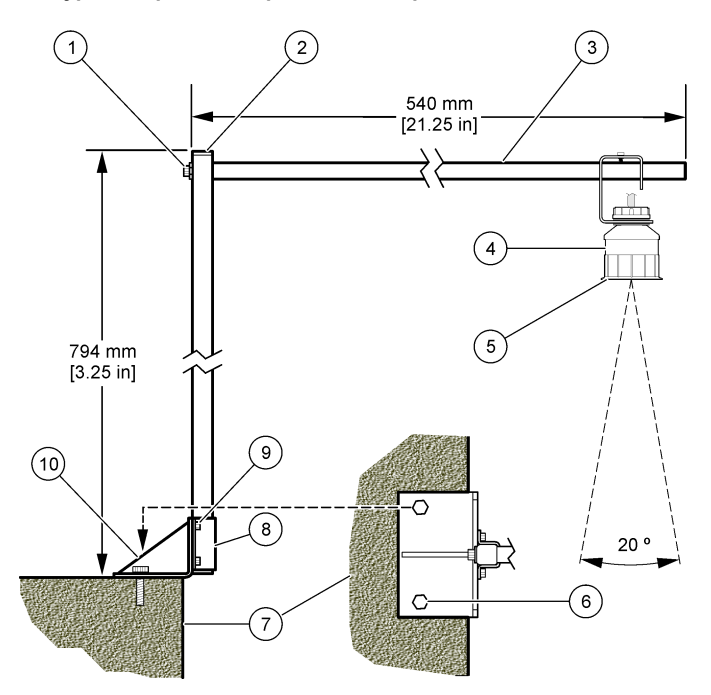

| 1 | Винт с шестостенно гнездо, 7,9<br>mm (5/16 in) x 38,1 mm (1,5 in) | 6  | Болтове, 10 mm (3/8 in) (2x)                                      |
|---|-------------------------------------------------------------------|----|-------------------------------------------------------------------|
| 2 | Квадратна тръба, 25,4 mm (1,0 in)                                 | 7  | Стена                                                             |
| 3 | Рамо на конзола                                                   | 8  | Скоба на конзолата                                                |
| 4 | Сензор                                                            | 9  | Винт с шестостенно гнездо, 6,3<br>mm (¼ in) x 12,7 mm (½ in) (4x) |
| 5 | Лице на сензора                                                   | 10 | Основа на конзолата                                               |

#### Фигура 3 Допълнителни примери за монтиране

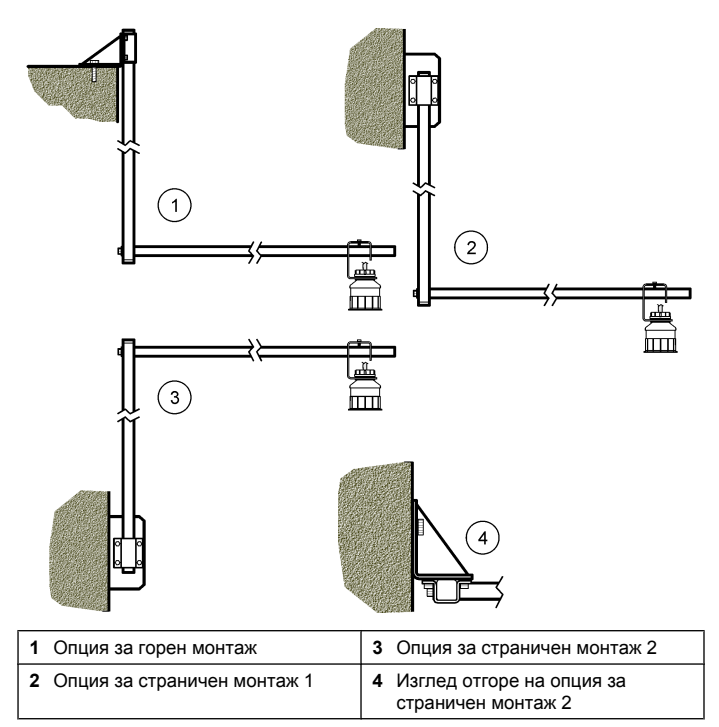

#### Свържете сензора към модула

### **А**ОПАСНОСТ

Опасност от електрически удар. Високоволтовите кабели за контролера се прекарват зад високоволтовата бариера в корпуса му. Бариерата трябва да остане на мястото си с изключение на случаите, когато се инсталират модули или когато квалифициран монтажен техник поставя захранващи кабели, релета или аналогови и мрежови карти.

# **А**ПРЕДУПРЕЖДЕНИЕ

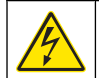

Опасност от електрически удар. Винаги изключвайте захранването на инструмент, когато извършвате електрическо свързване.

## **А**ПРЕДУПРЕЖДЕНИЕ

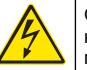

Опасност от електрически удар. Задачите, описани в този раздел на ръководството, трябва да се извършват само от квалифициран персонал.

## Забележка

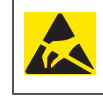

Опасност от повреда на инструмента. Чувствителните вътрешни електронни компоненти могат да се повредят от статичното електричество, което да доведе до влошаването на характеристиките или до евентуална повреда.

Към модула за дебит може да бъде свързан ултразвуков сензор. За да инсталирате модула и да свържете сензора, вижте илюстрираните стъпки и Таблица 3.

Забележка: Модулът не може да бъде свързан към няколко типа сензори едновременно.

### Таблица 3 Таблица за свързване с ултразвуков сензор

| Съедините<br>л                                                                                                    | Сензор      | Connector<br>pin | Цвят на<br>проводника |
|----------------------------------------------------------------------------------------------------|-------------|------------------|-----------------------|
| 6-извода                                                                                                    | Ултразвуков | 1                | _                     |
|                                                                                                    |             | 2                | _                     |
|                                                                                                    |             | 3                | Червен                |
|                                                                                                    | 4           | Зелен            |                       |
|                                                                                                    |             | 5                | жълт                  |
|                                                                                                    |             | 6                | Син                   |
| Проводници на екранирането на кабела – Свържете<br>всички проводници за заземяване/екраниране на<br>сензора към заземителните винтове на кутията sc200. |             | Черен            |                       |

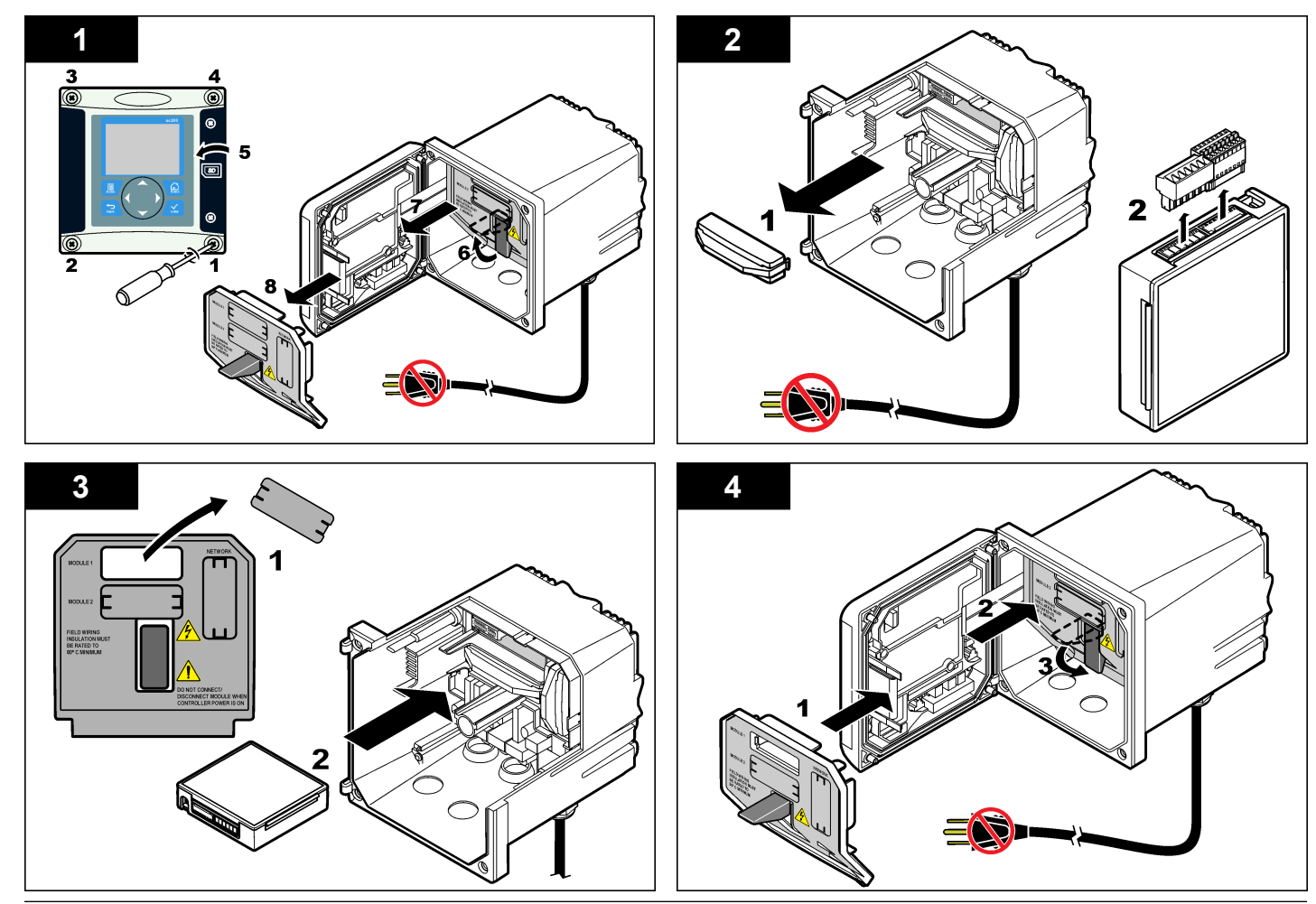

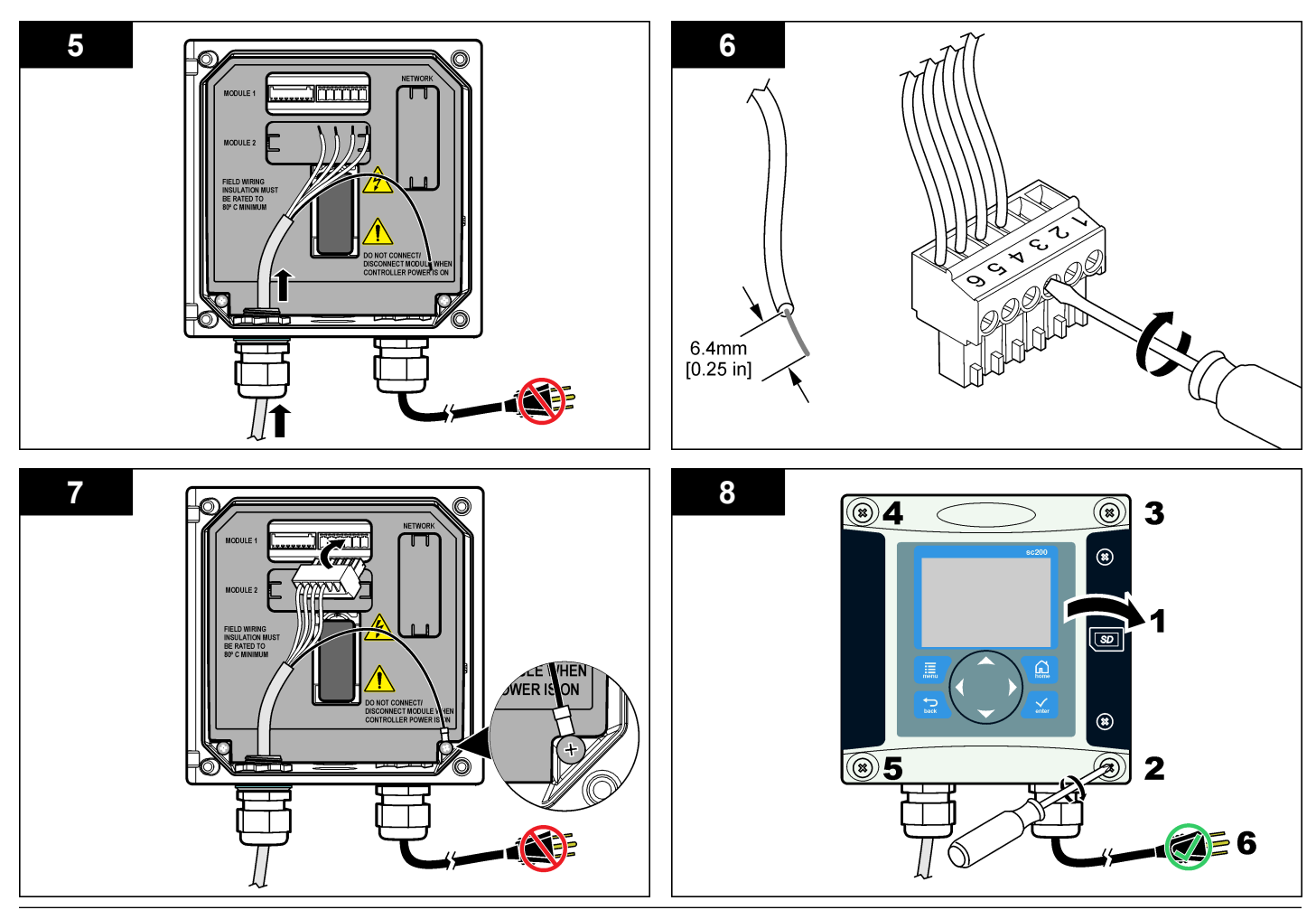

### Операция

#### Навигация на потребителя

Вижте документацията за контролера за описание на клавиатурата и информация относно навигацията

#### Конфигуриране на сензора

Използвайте меню Configure (Конфигуриране), за да въведете информация за идентификация на сензора и да промените опциите за съхранение и работа с данни.

- Натиснете бутона MENU и изберете Sensor Setup (Конфигуриране на сензора), [Select Sensor] (Избор на сензор), Calibrate (Калибриране), Cal Options (Опции за кал.).
- Използвайте бутоните със стрелки, за да изберете опция, и натиснете ENTER. За да въведете цифри, букви или символи, натиснете и задръжте бутоните със стрелки UP или DOWN. Натиснете бутона RIGHT, за да преминете към следващата позиция.

| Опция                                          | Описание                                                                                                    |
|------------------------------------------------|----------------------------------------------------------------------------------------------------|
| SENSOR NAME (ИМЕ НА<br>CEH3OP)                 | Променя името, което съответства на<br>сензора в горната част на екрана. Името е<br>ограничено до 10 символа във всякакви<br>комбинации от букви, цифри, интервали<br>или пунктуационни знаци. |
| SERIAL NUMBER (СЕРИЕН<br>НОМЕР)                | Задава серийния номер на сензора,<br>ограничен до 16 символа във всякаква<br>комбинация от цифри, букви, интервали<br>или пунктуационни знаци.                                                 |
| FLOW FORMAT (ФОРМАТ<br>НА ТЕЧЕНИЕ)             | Задава броя на знаците след десетичната<br>запетая, изведени на екрана с измервания<br>на XXXX, XXX.X или XX.XX.                                                                               |
| MEASUREMENT UNITS<br>(ИЗМЕРВАТЕЛНИ<br>ЕДИНИЦИ) | Задава единиците за конкретното<br>измерване - мм, м, инчове или футове                                                                                                    |

| Опция                                                      | Описание                                                                                                    |  |  |
|------------------------------------------------------------|----------------------------------------------------------------------------------------------------|--|--|
| TEMPERATURE UNITS<br>(ЕДИНИЦИ ЗА<br>ТЕМПЕРАТУРАТА)         | Задава мерните единици за температура -<br>°C (по подразбиране) или °F.                                                                                                    |  |  |
| VOLUME UNITS (ЕДИНИЦИ<br>ЗА ОБЕМ)                          | Указва единиците за обем (например<br>литри).                                                                                                    |  |  |
| TOTALIZER MODE<br>(РЕЖИМ НА СУМИРАЩО<br>УСТРОЙСТВО)        | Указва обема на сумиращото устройство<br>на Auto (Автоматично) (по подразбиране)<br>или Manual (Ръчно).                                                                                                    |  |  |
| ТОТАLIZER RESET<br>(НУЛИРАНЕ НА<br>СУМИРАЩО<br>УСТРОЙСТВО) | Нулира обема на сумиращото устройство.<br>Появява се само ако режимът на<br>сумиращото устройство е зададен на<br>Manual (Ръчно).                                                                                                    |  |  |
| GAUGE PARAMETERS<br>(ПАРАМЕТРИ НА<br>ИЗМЕРВАТЕЛЕН УРЕД)    | Указва типа на измервателния уред и<br>редактира стойностите на типа<br>измервателен уред. За допълнителна<br>информация вижте Конфигуриране на<br>параметрите на измервателния уред<br>на страница 189.                                                                                                    |  |  |
| SET SYSTEM<br>(НАСТРОЙВАНЕ НА<br>СИСТЕМА)                  | Конфигурира системата така, че да<br>определя конкретни данни относно<br>сензора.                                                                                                    |  |  |
| SET FILTER (ЗАДАВАНЕ<br>НА ФИЛТЪР)                         | Задава времева константа за повишаване<br>на стабилността на сигнала. Времевата<br>константа изчислява средната стойност за<br>зададен период от време—от 0 (без<br>стойност, по подразбиране) до 60 секунди<br>(средна стойност на сигнала за 60 секунди).<br>Филтърът повишава времето на сигнала на<br>сензора, необходимо за отговор на<br>текущите промени в процеса. |  |  |
| FLOW LOG INTERVAL<br>(ИНТЕРВАЛ ЗА<br>РЕГИСТЪР НА ТЕЧЕНИЕ)  | Задава времевия интервал за съхранение<br>на данни в регистъра с данни—5, 30<br>секунди, 1, 2, 5, 10, 15 (по подразбиране),<br>30, 60 минути.                                                                                                    |  |  |

| Опция                                                           | Описание                                                                                                    |
|-----------------------------------------------------------------|----------------------------------------------------------------------------------------------------|
| VOLUME LOG INTERVAL<br>(ИНТЕРВАЛ НА<br>РЕГИСТЪР ЗА ОБЕМ)        | Задава времевия интервал за съхранение<br>на данни в регистъра с данни—5, 30<br>секунди, 1, 2, 5, 10, 15 (по подразбиране),<br>30, 60 минути. |
| RESET DEFAULTS<br>(НУЛИРАНЕ НА<br>СТОЙНОСТИ ПО<br>ПОДРАЗБИРАНЕ) | Задава настройките по подразбиране в<br>менюто за конфигуриране. Цялата<br>информация от сензора се изтрива.                                  |

#### Конфигуриране на параметрите на измервателния уред

Конфигурирайте контролера за типа структура на разходомера на безнапорно течение, което се използва. Контролерът разполага с вградени алгоритми за изчисление на табллиците с размери за найчесто използваните канали и преливници. Ако структурата не е описана във вградените таблици, създайте указана от потребителя крива на течението/дълбочината (между 3 и 30 точки), за да конфигурирате структурата.

- 1. Натиснете бутона **MENU** (МЕНЮ) и изберете Sensor Setup (Конфигуриране на сензора), [Select Sensor] (Избор на сензор), Configure (Конфигуриране).
- Изберете GAUGE PARAMETERS (ПАРАМЕТРИ НА ИЗМЕРВАТЕЛНИЯ УРЕД) и натиснете ENTER (ВЪВЕДИ).
- 3. Изберете GAUGE ТҮРЕ (ТИП НА ИЗМЕРВАТЕЛНИЯ УРЕД) и натиснете **ENTER** (ВЪВЕДИ).
- 4. Изберете желания тип измервателен уред и натиснете ENTER (ВЪВЕДИ).

| Опция               | Описание                                                                                                    |
|---------------------|----------------------------------------------------------------------------------------------------|
| БЕНТ ЗА V КАНАЛ     | Определя входа при ширина на резервоар В,<br>височина на върха Р, ъгъл при върха (в градуси) и<br>максимална дълбочина. Вижте Фигура 4.        |
| ПРАВОЪГЪЛЕН<br>БЕНТ | Определя входа при ширина на канала В,<br>дълбочина на върха b, височина на върха P и<br>максимална дълбочина. Вижте Фигура 5 или<br>Фигура 6. |

| Опция                | Описание                                                                                                    |
|----------------------|----------------------------------------------------------------------------------------------------|
| ПРАВОЪГЪЛЕН<br>КАНАЛ | Указва входа на гърло с ширина b, канал с<br>ширина B, гърло с дължина L, твърдост k (няма<br>единици), температура на водата, височина на<br>възвишението P, изместване на нулевата точка и<br>максимална дълбочина.                                                       |
| КРЪГЪЛ КАНАЛ         | Указва входа на гърло с ширина b, канал с<br>ширина B, гърло с дължина L, твърдост k (няма<br>единици), температура на водата, височина на<br>възвишението P, изместване на нулевата точка и<br>максимална дълбочина.                                                       |
| БЕНТ CIPOLLETTI      | Задава входа за тип Cipolletti (1 ft – по<br>подразбиране; 1 ft 6 in.; 2 ft; 2 ft 6 in.; 3-6, 8 или 10<br>ft) и максимална дълбочина. Вижте Фигура 7. За<br>други типове трапецоидни конфигурации на бента<br>използвайте опцията USER DEFINED (УКАЗАНО<br>ОТ ПОТРЕБИТЕЛЯ). |
| КАНАЛ NEYRPIC        | Указва входа за тип Neyrpic (1234А – по<br>подразбиране, 1236А-G, 1241В_С, 1241Е_F,<br>1241G_H, 1242B3, 1242C3, 1242D3, 1245А-D,<br>1253А-F, 1253АХ, 1253АҮ, 1253АZ или 1254А-F) и<br>максималната дълбочина                                                                |
| КАНАЛ PARSHALL       | Указва входа за тип Parshall (1 – по подразбиране,<br>2, 3, 6 или 9 in.; 1 ft; 1 ft 6 in.; 2-8, 10, 12, 15, 20, 25<br>30, 40 or 50 ft) и максималната дълбочина                                                                                                    |
| КАНАЛ P BOWLUS       | Указва входа за тип Palmer Bowlus (4 – по<br>подразбиране, 6, 8, 10, 12, 15, 18, 21, 24, 27, 30, 36<br>или 42 инча) и максималната дълбочина                                                                                                    |
| КАНАЛ КНАҒАĞI        | Указва входа за гърло с ширина b и максималната дълбочина                                                                                                    |
| КАНАЛ L LAGCO        | Указва входа за тип Leopold-Lagco (4 – по<br>подразбиране, 6, 8, 10, 12, 15, 18, 21, 24 или 30<br>инча) и максималната дълбочина                                                                                                    |
| КАНАЛ ОТ ТИП Н       | Указва входа за тип H (0,4 – по подразбиране, 0,6,<br>0,8, 1,0 ft HS; 0,5, 0,75, 1,0, 1,5, 2,0, 2,5, 3,0, 4,5 ft H;<br>4,0 ft HL) и максималната дълбочина                                                                                                    |

| Опция                     | Описание                                                                                                    |
|---------------------------|----------------------------------------------------------------------------------------------------|
| ТРАПЕЦОИДЕН<br>КАНАЛ      | Указва входа при трапецоиден тип (с големина<br>60° V – по подразбиране, с изключителна големина<br>от 60° V, 2 инча 45° WSC или 12 инча 45° SRCRC)<br>и максималната дълбочина |
| УКАЗАНО ОТ<br>ПОТРЕБИТЕЛЯ | Указва входа за поне 3 типа данни. За всеки тип<br>данни трябва да се въведат известната дълбочина<br>на нивото на водата и съответната известна<br>скорост на течение.         |

- Изберете CONFIGURE GAUGE (КОНФИГУРИРАНЕ НА ИЗМЕРВАТЕЛЕН УРЕД) и натиснете ENTER (ВЪВЕДИ).
- 6. Преместете курсора до всеки елемент и натиснете ENTER (ВЪВЕДИ).
- 7. Въведете необходимите данни и натиснете ENTER (ВЪВЕДИ).

Забележка: Максималната дълбочина за всички типове измервателни уреди представлява измерването над височината на гребена, както е показано в Фигура 4, Фигура 5, Фигура 6 и Фигура 7. Не въвеждайте цялата дълбочина.

### Фигура 4 Дефиниции на размерите на бент с V отвор

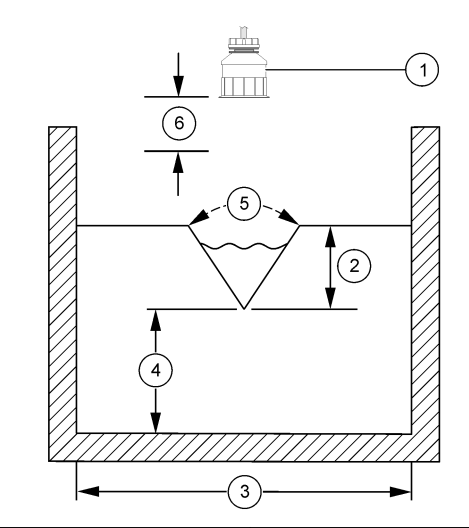

| 1 | Сензор               | 4 | Височина на гребена Р                 |
|---|----------------------|---|---------------------------------------|
| 2 | Максимална дълбочина | 5 | Ъгъл на отвора                        |
| 3 | Резервоар с ширина В | 6 | 10-инчова зона на<br>нечувствителност |

Фигура 5 Указания за размерите на правоъгълен бент (със свивания по края)

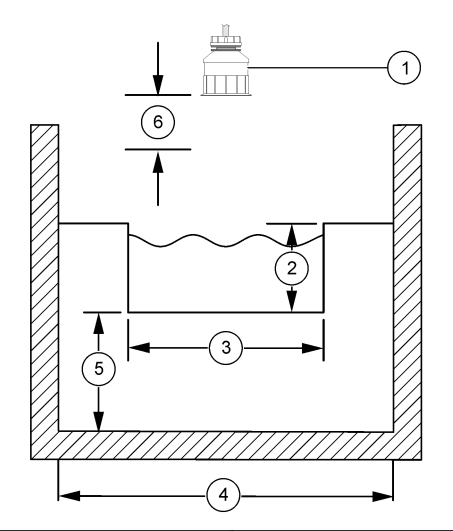

| 1 Сензор                     | <b>4</b> Ширина на канала В             |
|------------------------------|-----------------------------------------|
| 2 Максимална дълбочина       | 5 Височина на гребена Р                 |
| <b>3</b> Ширина на гребена В | 6 10-инчова зона на<br>нечувствителност |

Фигура 6 Указания за размерите на правоъгълен бент (без свивания по края)

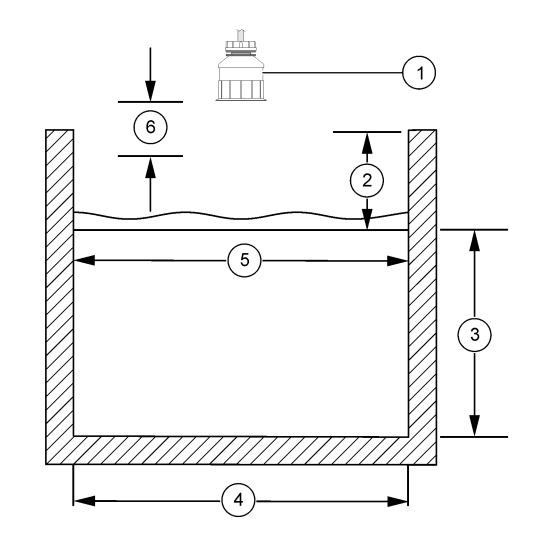

| 1 Сензор                       | 4 Ширина на канала В                    |
|--------------------------------|-----------------------------------------|
| 2 Максимална дълбочина         | 5 Ширина на гребена В                   |
| <b>3</b> Височина на гребена Р | 6 10-инчова зона на<br>нечувствителност |

#### Фигура 7 Указания за размерите на бент Cipolletti

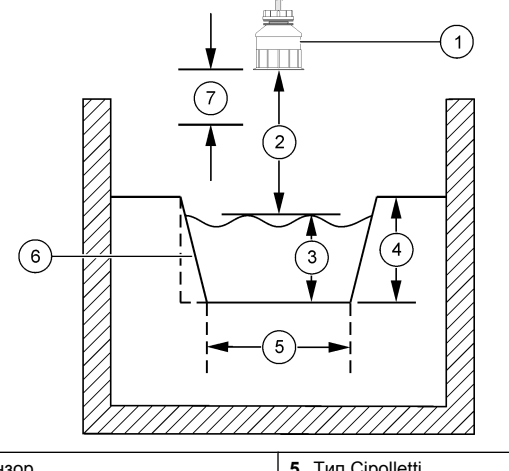

| 1 Сензор               | 5 Тип Cipolletti                |
|------------------------|---------------------------------|
| 2 Обхват               | 6 Съотношение на стесняване 4:1 |
| 3 Дълбочина            | 7 10-инчова зона на             |
| 4 Максимална дълбочина | нечувствителност                |

#### Калибрирайте сензора

#### Относно калибрирането на сензора

Характеристиките на сензора бавно се променят с времето и това понижава прецизността на сензора. Сензорът трябва да се калибрира редовно, за да се поддържа неговата прецизност.

По време на калибрация данните не се изпращат към регистъра с данни. Затова в регистъра може да има зони, в които данните прекъсват.

#### Процедура за ултразвуково калибриране

Забележка: Ако контролерът е включен, докато ултразвуковият сензор е изключен, хронологията за ултразвуковото калибриране се изтрива. Преди калибрацията, оставете системата да поработи около 30 минути, за да постигнете оптимална прецизност при измерването.

- Измерете физически следните елементи, така че те да могат да бъдат сравнени с електронните записи:
  - Обхват—разстоянието между сензора и повърхността на водата (за процедура за 2-точково калибриране). Вижте Фигура 7 на страница 192.
  - Дълбочина—дълбочината на водата в точката на наблюдение (за двете процедура за калибрация). Вижте Фигура 7 на страница 192.
- Натиснете бутона MENU и изберете Sensor Setup (Конфигуриране на сензора), [Select Sensor] (Избор на сензор), Calibrate (Калибриране).
- 3. Изберете типа калибриране и натиснете ENTER:

| Опция                                                          | Описание                                                  |
|----------------------------------------------------------------|-----------------------------------------------------------|
| 2PT DEPTH CAL (2-ТОЧКОВО<br>КАЛИБРИРАНЕ НА ДЪЛБОЧИНА)          | Използва 2 точки за калибриране<br>(препоръчителен метод) |
| 1РТ DEPTH CAL (1-ТОЧКОВО<br>КАЛИБРИРАНЕ НА ДЪЛБОЧИНА)          | Използва 1 точка за калибриране                           |
| Ако е активиран кол за достъд в менюто за защита за контродера |                                                           |

- Ако е активиран код за достъп в менюто за защита за контролера, въведете кода за достъп и натиснете ENTER.
- 5. Изберете опцията за изходен сигнал по време на калибрирането и натиснете ENTER:

| Опция   | Описание                                                                                           |
|---------|----------------------------------------------------------------------------------------------------|
| Активен | Инструментът изпраща текущата измерена изходна<br>стойност по време на процедурата за калибриране. |

- Задържане Изходната стойност на сензора се фиксира към текущата измерена стойност по време на процедурата за калибриране.
- **Трансфер** Предварително зададена изходна стойност се изпраща по време на калибрацията. Вижте потребителското ръководство на контролера, за да промените предварително зададената стойност.
- 6. Ако е избрана процедура за 2-точково калибриране:
  - **а.** Натиснете **ENTER** за да измерите електронно разстоянието между сензора и повърхността на водата.
  - b. Изчакайте стойността да се стабилизира и натиснете ENTER.

Забележка: Екранът може да превключи автоматично към следващата стъпка.

- с. Когато се изведе екранът Set Range (Задаване на обхват), задайте физически измерената стойност и натиснете ENTER.
- 7. Натиснете ENTER, за да измерите електронно дълбочината на водата в точката на наблюдение.
- 8. Изчакайте стойността да се стабилизира и натиснете ENTER.
- 9. Когато се изведе екранът Set Depth (Задаване на дълбочина), задайте физически измерената стойност и натиснете ENTER.
- 10. Прегледайте резултата от калибрацията:
  - Успешна—сензорът е калибриран и готов за измерване на проби. Извеждат се стойностите за обхват и дълбочина.
  - Неуспешно—обхватът или дълбочината на калибриране са извън допустимите лимити. Повторете калибрирането. Вижте Поддръжка на страница 194 и Отстраняване на повреди на страница 194 за повече информация.
- 11. Ако калибрацията е успешна, натиснете ENTER, за да продължите.
- 12. Ако опцията за ID на оператора е с настройка Yes (Да) в меню Calibration Options (Опции за калибриране), въведете ID на оператора (4 символа) и натиснете ENTER. Вижте Промяна на опциите за калибриране на страница 194 за повече информация.

**13.** В екрана New Sensor? (Нов сензор?) използвайте бутоните със стрелки, за да изберете опция, и натиснете **ENTER**:

#### Опция Описание

- **Да** Сензорът не е бил калибриран с този контролер. Работните дни и кривите на предходните калибрации на сензора се нулират.
- Не Сензорът е бил калибриран с този контролер.
- 14. Когато се изведе Calibration Complete (Завършено калибриране), натиснете ENTER.
- 15. Ако изходният режим е с настройка за задържане или трансфер, изберете времеви интервал, след който изходните стойности да се върнат към активно състояние, и след това натиснете ENTER.

#### Изход от процедурата за калибриране

Ако бутонът **ВАСК** бъде натиснат по време на калибриране, потребителят може да излезе от процедурата за калибриране.

1. Натиснете бутона **ВАСК** по време на калибриране. Извеждат се три опции:

| Опция                                | Описание                                                                                                    |
|--------------------------------------|----------------------------------------------------------------------------------------------------|
| QUIT CAL (ИЗХОД ОТ<br>КАЛ.)          | Спиране на калибрацията. Трябва да бъде<br>стартирана нова калибрация от начало.                                                                                                    |
| ВАСК ТО CAL<br>(ОБРАТНО КЪМ КАЛ.)    | Връщане към калибрацията.                                                                                                    |
| LEAVE CAL<br>(ПРЕКЪСВАНЕ НА<br>КАЛ.) | Временен изход от процедурата за<br>калибриране. Възможен е достъп до другите<br>менюта. Може да бъде стартирана<br>калибрация за втория сензор (ако е наличен).<br>За да се върнете към калибрацията,<br>натиснете бутона <b>MENU</b> и изберете Sensor<br>Setup (Конфигуриране на сензора), [Select<br>Sensor] (Избор на сензор). |

 Използвайте бутоните със стрелки, за да изберете една от опциите, и натиснете ENTER.

#### Промяна на опциите за калибриране

Потребителят може да задава напомняне или да добавя идентификация на оператора към данните на калибрацията в меню CAL OPTIONS (ОПЦИИ ЗА КАЛ.).

- Натиснете бутона MENU и изберете Sensor Setup (Конфигуриране на сензора), [Select Sensor] (Избор на сензор), Calibrate (Калибриране), Cal Options (Опции за кал.).
- 2. Използвайте бутоните със стрелки, за да изберете опция, и натиснете ENTER.

| Опция                                                            | Описание                                                                                                    |
|------------------------------------------------------------------|----------------------------------------------------------------------------------------------------|
| CAL REMINDER<br>(НАПОМНЯНЕ ЗА<br>КАЛИБРАЦИЯ)                     | Задава напомняне за следващата<br>калибрация в дни, месеци или години —Off<br>(Изкл.) (по подразбиране), 1 ден, 7, 30, 60 или<br>90 дни, 6 или 9 месеца, 1 или 2 години |
| OP ID on CAL<br>(Идентификация на<br>оператора за<br>калибрация) | Добавя идентификация на оператора към<br>данните на калибрацията —Да или Не (по<br>подразбиране). Идентификацията се<br>въвежда по време на калибрирането.              |

### Нулирайте опциите за калибрация

Опциите за калибрация могат да бъдат нулирани към фабричните им настройки.

- Натиснете бутона MENU и изберете Sensor Setup (Конфигуриране на сензора), [Select Sensor] (Избор на сензор), Calibrate (Калибриране), Reset Default Cal (Нулиране на кал. по подразбиране).
- 2. Ако е активиран код за достъп в менюто за защита за контролера, въведете кода за достъп и натиснете ENTER.
- 3. Натиснете ENTER, когато екранът Reset Cal? се изведе. Всички опции за калибриране са върнати към стойностите им по подразбиране.
- 4. Ако опцията за ID на оператора е с настройка Yes (Да) в меню Calibration Options (Опции за калибриране), въведете ID на оператора (4 символа) и натиснете ENTER. Вижте Промяна на опциите за калибриране на страница 194 за повече информация.

### Modbus регистри

Списък с Modbus регистри е достъпен за мрежова комуникация. Вижте www.hach.com или www.hach-lange.com за повече информация.

### Поддръжка

# **А**ПРЕДУПРЕЖДЕНИЕ

Опасност от нараняване. Задачите, описани в този раздел на ръководството, трябва да се извършват само от квалифициран персонал.

#### Почистване на сензора

Сензорът не изисква някакво по-специално почистване извън обичайната му поддръжка.

- 1. Почиствайте сензора с топла сапунена вода.
- 2. Изплакнете сензора с чиста вода.

### Отстраняване на повреди

### Данни с прекъсване

По време на калибрация данните не се изпращат към регистъра с данни. Затова в регистъра може да има зони, в които данните прекъсват.

### Проверете кабела на сензора

# **АОПАСНОСТ**

Опасност от електрически удар. Високоволтовите кабели за контролера се прекарват зад високоволтовата бариера в корпуса му. Бариерата трябва да остане на мястото си с изключение на случаите, когато се инсталират модули или когато квалифициран монтажен техник поставя захранващи кабели, релета или аналогови и мрежови карти.

# **▲**ПРЕДУПРЕЖДЕНИЕ

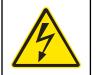

Опасност от електрически удар. Винаги изключвайте захранването на инструмент, когато извършвате електрическо свързване.

## **А**ПРЕДУПРЕЖДЕНИЕ

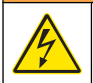

Опасност от електрически удар. Задачите, описани в този раздел на ръководството, трябва да се извършват само от квалифициран персонал.

### Забележка

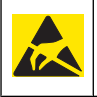

Опасност от повреда на инструмента. Чувствителните вътрешни електронни компоненти могат да се повредят от статичното електричество, което да доведе до влошаването на характеристиките или до евентуална повреда.

Ако има проблем с измерването, изпълнете следните стъпки.

- 1. Проверете кабела на сензора за физическа повреда.
- Ако се използва свързващ кабел, проверете разпределителната кутия.
  - **а.** Откачете двата края на кабела (към сензора и към контролера).
  - **b.** Използвайте омметър, за да проверите проводниците за прекъсвания или вътрешно късо съединение.

#### Диагностика на сензора и меню за тест

Диагностиката на сензора и менюто за тест показват текущата и предишната информация за инструмента. Виж Таблица 4. За да получите достъп до диагностиката на сензора и менюто за тест, натиснете бутона **MENU** и изберете Sensor Setup (Конфигуриране на сензор), [Select Sensor] (Избор на сензор), DIAG/TEST (ДИАГ./TECT).

### Таблица 4 Меню DIAG/TEST (ДИАГ./TECT) на сензора

| Опция                             | Описание                                               |
|-----------------------------------|--------------------------------------------------------|
| MODULE INFORMATION                | Показва версията и серийния номер на                   |
| (ИНФОРМАЦИЯ ЗА МОДУЛА)            | модула на сензора.                                     |
| SENSOR INFORMATION                | Показва името и серийния номер,                        |
| (ИНФОРМАЦИЯ ЗА СЕНЗОРА)           | въведени от потребителя.                               |
| CAL DAYS (ДНИ СЛЕД<br>КАЛИБРОВКА) | Показва броя дни, изтекли след последното калибриране. |

# Таблица 4 Меню DIAG/TEST (ДИАГ./TECT) на сензора (продължава)

| Опция                                                 | Описание                                                                                                    |
|-------------------------------------------------------|----------------------------------------------------------------------------------------------------|
| CAL HISTORY (ИСТОРИЯ НА<br>КАЛ.)                      | Показва списък и детайли за всяка калибрация.                                                                                                    |
| RESET CAL HISTORY<br>(НУЛИРАНЕ НА ИСТОРИЯ НА<br>КАЛ.) | Нулира историята на калибрацията за<br>сензора (изисква достъп до системата на<br>ниво обслужване). Всички данни за<br>предходни калибрации се изтриват. |
| SENSOR DATA (ДАННИ НА<br>СЕНЗОРА)                     | Показва броя дни, през които сензорът е<br>работил, и текущите показания за сигнал<br>на сензора в ms.                                                   |
| RESET SENSOR (НУЛИРАНЕ<br>НА СЕНЗОРА)                 | Нулира броя дни, в които сензорът е<br>работил, и данните за калибриране към<br>фабричните им настройки.                                                 |

#### Списък на грешките

Грешки могат да възникнат по различни причини. Показанията в екрана за измерване мигат. Всички изходни данни се задържат, когато това е зададено в менюто на контролера. За да изведете грешките на сензора, натиснете бутона **MENU** (МЕНЮ) и изберете Diagnostics (Диагностика), [Select Sensor] (Избор на сензор), Error List (Списък с грешки). Списък с възможни грешки е показан в Таблица 5.

#### Таблица 5 Списък на предупрежденията във връзка със сензора

| Грешка                             | Описание                          | Разрешаваща<br>способност                                        |
|------------------------------------|-----------------------------------|------------------------------------------------------------------|
| SENSOR MISSING<br>(ЛИПСВАЩ СЕНЗОР) | Сензорът липсва или е<br>повреден | Прегледайте кабелите и<br>свързването на сензора<br>и на модула. |

#### Списък на предупрежденията

Предупрежденията не влияят на функционирането на менютата, релетата и изходите. Символът за предупреждение мига и се извежда съобщение в долната част на екрана за измерване. За да изведете предупрежденията за сензорите, натиснете бутона **MENU** и изберете Sensor Diag (Диагн. на сензор), [Select Sensor] (Избор на сензор), Warning List (Списък с предупреждения). Списък с възможни предупреждения е показан в Таблица 6.

#### Таблица 6 Списък на предупрежденията във връзка със сензора

| Предупреждение                                             | Описание                                                | Разрешаваща<br>способност                                                                                                    |
|------------------------------------------------------------|---------------------------------------------------------|----------------------------------------------------------------------------------------------------|
| TOTALIZER FULL<br>(СУМИРАЩОТО<br>УСТРОЙСТВО Е<br>ПЪЛНО)    | Обемът на сензора/<br>сумиращото устройство<br>е пълно. | Нулирайте обема на<br>сензора/сумиращото<br>устройство.                                                                                                    |
| ТЕМР WARNING<br>(ПРЕДУПРЕЖДЕНИЕ<br>ОТНОСНО<br>ТЕМПЕРАТУРА) | Температурата е извън<br>обхват.                        | Сменете сензора.                                                                                                    |
| ЕСНО MISSING<br>(ЛИПСВА ЕХО)                               | Ехо сигналът е изгубен.                                 | Опция 1 - преместете<br>сензора по-близо до<br>водната повърхност.<br>Опция 2 - настройте<br>окачването на сензора<br>така, че правилно да<br>насочва сензора към<br>водната повърхност.<br>Опция 3 - сменете<br>сензора. |
| EXCESS LEVEL (НИВО<br>НАД ПРЕДЕЛА)                         | Нивото над предела е<br>извън обхват.                   | Опция 1 - проверете<br>дали типът<br>измервателен уред е<br>правилен.<br>Опция 2 - калибрирайте<br>сензора.                                                                                                    |
| REPLACE SENSOR<br>(СМЯНЕТЕ СЕНЗОРА)                        | Сензорът трябва да<br>бъде сменен.                      | Сменете сензора.                                                                                                    |
| CAL DUE (НЕОБХ. Е<br>КАЛ.)                                 | Калибровката на<br>сензора не е актуална.               | Калибрирайте сензора.                                                                                                    |

# Таблица 6 Списък на предупрежденията във връзка със сензора (продължава)

| Предупреждение                                      | Описание                                                                                                    | Разрешаваща<br>способност                                                                               |
|-----------------------------------------------------|----------------------------------------------------------------------------------------------------|----------------------------------------------------------------------------------------------------|
| NOT CALIBRATED (HE E<br>КАЛИБРИРАН)                 | Сензорът трябва да<br>бъде калибриран.                                                                            | Калибрирайте сензора.                                                                                   |
| CAL IN PROGRESS<br>(ИЗПЪЛНЕНИЕ НА<br>КАЛ.)          | Стартирана е<br>калибрация, но не е<br>завършена.                                                                 | Връщане към<br>калибрацията.                                                                            |
| OUTPUTS ON HOLD<br>(ИЗХОДИ В РЕЖИМ НА<br>ЗАДЪРЖАНЕ) | По време на<br>калибрацията,<br>изходните сигнали са с<br>настройка за задържане<br>за избран период от<br>време. | Изходните сигнали ще<br>преминат в активен<br>статус, след като изтече<br>избрания времеви<br>интервал. |

#### Списък на предупрежденията

Контролерът осигурява по един регистър за предупрежденията за всеки сензор. Регистрите на предупрежденията запазват различни събития, свързани с устройствата, като например промени в конфигурацията, аларми, състояния, довели до предупреждения и др. Списък с възможните предупреждения е показан в Таблица 7. Регистърът за предупрежденията може да се прочете в CSV формат. За инструкции относно начина на изтегляне на регистрите вижте ръководството на потребителя за контролера.

#### Таблица 7 Списък на предупрежденията във връзка със сензора

| Събитие                                     | Описание                        |
|---------------------------------------------|---------------------------------|
| POWER ON EVENT (ВКЛЮЧВАНЕ НА<br>ЗАХРАНВАНЕ) | Захранването е било включено.   |
| СНАNGE IN CONFIG float (ПРОМЯНА             | Конфигурацията се е променила - |
| В КОНФИГ. плав.)                            | число с плаваща запетая         |
| СНАNGE IN CONFIG - int (ПРОМЯНА             | Конфигурацията се е променила - |
| В КОНФИГ цяло число)                        | цяло число                      |

# Таблица 7 Списък на предупрежденията във връзка със сензора (продължава)

| Събитие                                                   | Описание                                                                  |
|-----------------------------------------------------------|---------------------------------------------------------------------------|
| СНАNGE IN CONFIG - text<br>(ПРОМЯНА В КОНФИГ текст)       | Конфигурацията се е променила - текстов низ                               |
| 1РТ CAL START (СТАРТ НА 1РТ<br>КАЛ.)                      | Стартиране на 1-точкова калибрация<br>с проба                             |
| 1РТ CAL END (КРАЙ НА 1РТ КАЛ.)                            | Край на 1-точкова калибрация с<br>проба                                   |
| 2PT CAL START (CTAPT HA 1PT<br>КАЛ.)                      | Стартиране на 2-точкова калибрация<br>с проба                             |
| 2PT CAL END (КРАЙ НА 1PT КАЛ.)                            | Край на 2-точкова калибрация с<br>проба                                   |
| CONFIG DEFAULTS (НАСТРОЙКИ ЗА<br>КОНФИГ. ПО ПОДРАЗБИРАНЕ) | Конфигурацията е била нулирана<br>към опциите по подразбиране.            |
| CAL DEFAULTS (НАСТРОЙКИ ЗА<br>КАЛ. ПО ПОДРАЗБИРАНЕ)       | Калибрирането на потребителя се<br>нулира към опциите по<br>подразбиране. |

# Резервни части и аксесоари

Забележка: Продуктовите и каталожните номера може да се различават в някои региони на продажба. Свържете се със съответния дистрибутор или посетете уебсайта на компанията за информация за контакт.

| Описание                                                      | Каталожен номер. |
|---------------------------------------------------------------|------------------|
| Резервен сензор с неразделен кабел с дължина<br>3 м (10 ft)   | U53S010          |
| Резервен сензор с неразделен кабел с дължина<br>10 м (30 ft)  | U53S030          |
| Резервен сензор с неразделен кабел с дължина<br>30 м (100 ft) | U53S100          |
| Свързващ кабел                                                | 1W1127           |

### Резервни части и аксесоари (продължава)

| Описание                   | Каталожен номер. |
|----------------------------|------------------|
| Съединителна кутия NEMA 4Х | 76A4010-001      |
| Монтажен комплект          | 3004A0017-001    |
| Защитен екран срещу слънце | 1000G3088-001    |

### Műszaki adatok

A műszaki adatok előzetes bejelentés nélkül változhatnak.

### Táblázat 1 Ultrahangos áramlásmérő modul műszaki adataok

| Részletes leírás  | Adatok                                                                                     |
|-------------------|--------------------------------------------------------------------------------------------|
| Áramlási sebesség | Mérőszerkezet típusának funkciója                                                          |
| Teljes áramlás    | 0-999 999 999, a választható áramlási<br>sebességgel és a gyorsító áttételi<br>egységekkel |
| Pontosság         | A mérési tartomány ± 0,5%-a                                                                |
| Érzékenység       | A mérési tartomány ± 0,1%-a                                                                |
| Ismételhetőség    | A mérési tartomány ± 0,1%-a                                                                |
| Válaszidő         | Kevesebb, mint 180 másodperc az érték<br>90%-ánál, lépésváltásnál                          |
| Bemeneti szűrő    | 999 másodperc                                                                              |

### Táblázat 2 Ultrahangos áramlásérzékelő műszaki adatai

| Műszaki jellemzők      | Adatok                                                                       |  |
|------------------------|------------------------------------------------------------------------------|--|
| Mérési tartomány/felbo | ntás                                                                         |  |
| Mélység                | 0,25 m – 6 m ± 1 mm                                                          |  |
| Levegő hőmérséklete    | -40 °C és +90 °C között ± 0,1 °C                                             |  |
| Mechanikai jellemzők   |                                                                              |  |
| Kialakítás             | PBT (polibutilén-tereftalát) ház beépített hőmérséklet-<br>érzékelővel       |  |
| Kábel (beépített)      | 10 m szabványos hosszúság; választható hosszúságok:<br>20 m, 50 m vagy 100 m |  |
| Tömeg                  | Kb. 0,5 kg                                                                   |  |

### Táblázat 2 Ultrahangos áramlásérzékelő műszaki adatai (folytatás)

| Műszaki jellemzők    | Adatok                   |
|----------------------|--------------------------|
| Működési frekvencia  | 75 kHz                   |
| Teljesítményfelvétel | 12 V DC, 0,5 W (0,042 A) |

# Általános tudnivaló

A gyártó semmilyen körülmények között sem felelős a jelen kézikönyv hibájából, vagy hiányosságaiból eredő közvetlen, közvetett, véletlenszerű, vagy következményként bekövetkezett kárért. A gyártó fenntartja a kézikönyv és az abban leírt termék megváltoztatásának jogát mnden értesítés, vagy kötelezettség nélkül. A felülvizsgált kiadások a gyártó weboldalán találhatók.

### Biztonsági tudnivaló

Kérjük, olvassa végig ezt a kézikönyvet a készülék kicsomagolása, beállítása vagy működtetése előtt. Szenteljen figyelmet az összes veszélyjelző és óvatosságra intő mondatra. Ennek elmulasztása a kezelő súlyos sérüléséhez vagy a berendezés megrongálódásához vezethet.

Gondoskodjon arról, hogy ne csorbuljon a berendezés által nyújtott védelem; ehhez csak az útmutatóban előírt módon használja vagy szerelje fel a berendezést.

### A veszélyekkel kapcsolatos tudnivalók használata

# ALVESZÉLY

Lehetséges vagy közvetlenül veszélyes helyzetet jelez, amely halálhoz vagy súlyos sérüléshez vezet.

# **A**FIGYELMEZTETÉS

Potenciális vagy közvetlen veszélyhelyzetet jelez, amely halálhoz vagy súlyos sérüléshez vezethet.

# A VIGYÁZAT

Potenciális veszélyhelyzetet jelez, amely enyhe vagy kevésbé súlyos sérüléshez vezethet.

# MEGJEGYZÉS

A készülék esetleges károsodását okozó helyzet lehetőségét jelzi. Különleges figyelmet érdemlő tudnivaló.

### Óvintézkedést tartalmazó felirati táblák

Olvasson el a műszeren található minden felirati táblát és függő címkét. Ha nem tartja be, ami rajtuk olvasható, személyi sérülés vagy a műszer rongálódása következhet be. A műszeren látható szimbólum jelentését a kézikönyv egy óvintézkedési mondattal adja meg.

|          | Ha a készüléken ez a szimbólum látható, az a használati útmutató<br>kezelési és/vagy biztonsági tudnivalóira utal.                                                                                                    |
|----------|----------------------------------------------------------------------------------------------------|
|          | Ha ez a szimbólum látható a termék burkolatán, vagy egy védőelemen,<br>az arra hívja fel a figyelmet, hogy elektromos áramütés és/vagy halálos<br>áramütés veszélye áll fenn.                                                                                                    |
| <b>X</b> | Az érzékeny belső elektronikus komponensek megsérülhetnek a<br>statikus elektromosság következtében, amely csökkent<br>működőképességet, vagy esetleges leállást eredményezhet.                                                                                                    |
|          | Az ezzel a szimbólummal jelölt elektromos készülékek 2005.<br>augusztus 12-e után Európában nem helyezhetők a közösségi<br>háztartási hulladékgyűjtő rendszerekbe. Az európai helyi és nemzeti<br>jogi szabályozásnak megfelelően (az Európai Unió 2002/98/EK<br>irányelve) a gyártó vállalja, hogy a régi vagy a lejárt élettartamú európai<br>elektromos készülékeket költségmentesen visszaveszi a<br>felhasználóktól, ártalmatlanítás céljából.<br><b>Megjegyzés:</b> Az újra feldolgozásra való visszajuttatáshoz kérjük, lépjen<br>érintkezésbe a készülékek és a gyártó által szállított tartozékok, valamint a kiegészítő<br>darabok visszajuttatásának módjára vonatkozó tájékoztatást, a megfelelő<br>ártalmatlanításhoz. |

### A termék áttekintése

Ezt az érzékelőt arra tervezték, hogy egy vezérlővel működjön és adatokat gyűjtsön. Ezzel az érzékelővel több vezérlő is használható. Ez a dokumentum feltételezi, hogy az érzékelő telepítve van, és egy sc200

vezérlővel használják. Más vezérlőkkel való használatkor olvassa el az adott vezérlő felhasználói útmutatóját.

### Beszerelés

# **A**FIGYELMEZTETÉS

Személyi sérülés veszélye. Az útmutatónak ebben a részében ismertetett feladatokat csak képzett szakember végezheti el.

### Felerősítés

# **A**VESZÉLY

Robbanásveszély. Az érzékelőt veszélyes helyszínekre nem hagyták jóvá.

# **A**FIGYELMEZTETÉS

Személyi sérülés kockázata. Az érzékelő beszereléséhez mindig vegye figyelembe az érzékelő felerősítésére használt rögzítő szerkezet hőmérséklet és nyomás értékeit. A rögzítő szerkezet anyaga általában korlátozza a rendszer hőmérsékleti és nyomás teherbírását.

Az érzékelő rögzítő szerelvényéhez és alkalmazásaihoz tartozó példákat lásd itt: Ábra 1, Ábra 2 és Ábra 3. Használat előtt az érzékelőt kalibrálni kell. Lásd: Kalibrálja az érzékelőt. oldalon 207.

### Ábra 1 Érzékelő rögzítő szerelvény

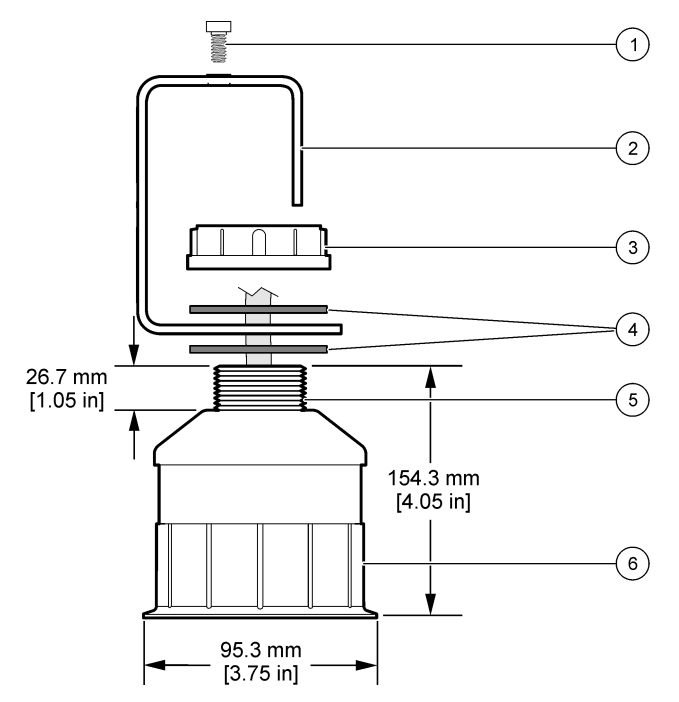

| <ol> <li>Belső hatlapnyílású csavar, 6,3 mm<br/>x 19,1 mm</li> </ol> | 4 Neoprén tömítés, 33,0 mm x 82,6 mm (2x) |
|----------------------------------------------------------------------|-------------------------------------------|
| 2 Érzékelő tartórúd                                                  | 5 25,4 mm NPT menet                       |
| 3 Csavaranya, 25,4 mm BSP vagy<br>NPP menet                          | 6 Érzékelő test                           |

Ábra 2 Érzékelő felső felerősítés

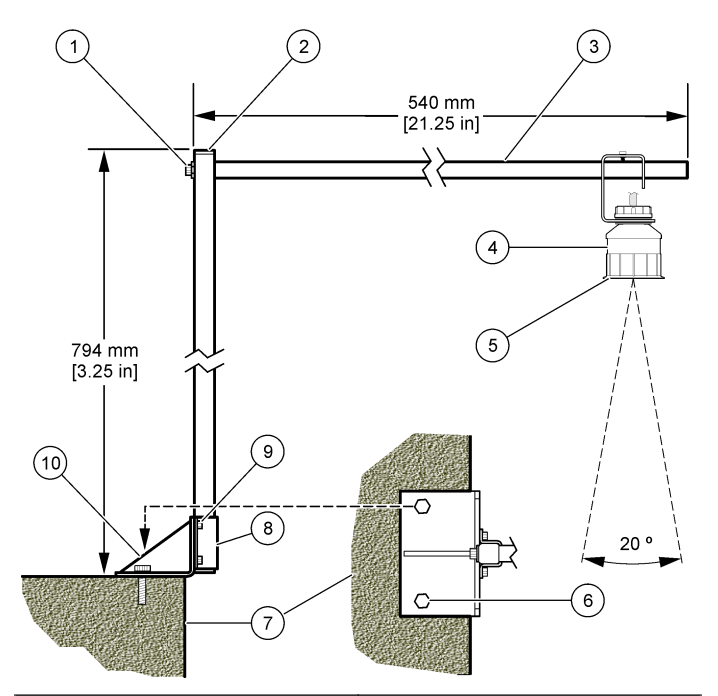

| 1 | Belső hatlapnyílású csavar, 7,9 mm<br>x 38,1 mm | 6  | Fejes csavarok, 10 mm (2x)                         |
|---|-------------------------------------------------|----|----------------------------------------------------|
| 2 | Négyszögletes cső, 25,4 mm                      | 7  | Fal                                                |
| 3 | Tartókar                                        | 8  | Tartó bilincs                                      |
| 4 | Érzékelő                                        | 9  | Belső hatlapnyílású csavar, 6,3mm<br>x 12,7mm (4x) |
| 5 | Érzékelő homlokfelület                          | 10 | Tartó alaplemez                                    |

### Ábra 3 További felerősítési példák

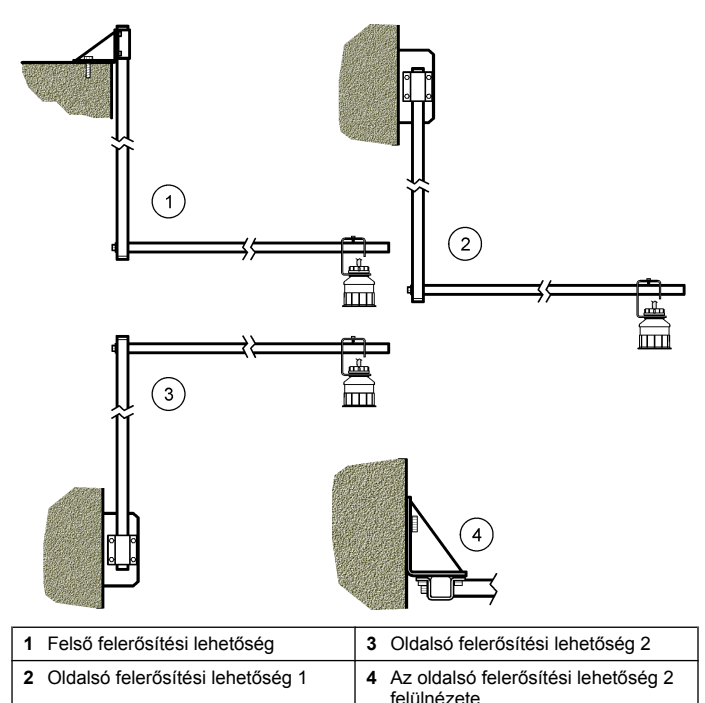

#### Csatlakoztassa az érzékelőt a modulhoz

### ALVESZÉLY

Halálos áramütés veszélye. A vezérlő nagyfeszültségű vezetékei a nagyfeszültségű védőelem mögött futnak a vezérlő házában. A védőelem csak a modulok telepítésekor, illetve a relék, vagy analóg és hálózati kártyák vezetékeinek képzett szakember által történő kiépítése esetén távolítható el.

# **A**FIGYELMEZTETÉS

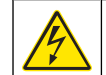

Halálos áramütés veszélyének lehetősége. Mindig áramtalanítsa a készüléket, amikor elektromos csatlakoztatásokat végez.

# **A**FIGYELMEZTETÉS

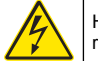

Halálos áramütés veszélyének lehetősége. Az útmutatónak ebben a részében ismertetett feladatokat csak képzett szakember végezheti el.

# MEGJEGYZÉS

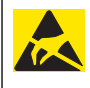

Lehetséges károsodás az eszközben. Az érzékeny belső elektronikus komponensek megsérülhetnek a statikus elektromosság következtében, amely csökkent működőképességet, vagy esetleges leállást eredményezhet.

Ultrahangos érzékelő csatlakoztatható az áramlásmérő modulhoz. A modul beszereléséhez és az érzékelő csatlakoztatásához lásd az illusztrált lépéseknél és itt: Táblázat 3

Megjegyzés: A modul nem csatlakoztatható egy időben több érzékelő típushoz.

### Táblázat 3 Ultrahangos vezetékezési táblázat

| Csatlakozó                                                                                                    | Érzékelő    | Csatlakozó<br>tűérintkező | Vezeték szín |
|----------------------------------------------------------------------------------------------------|-------------|---------------------------|--------------|
| 6 tűérintkező                                                                                                    | Ultrahangos | 1                         | —            |
|                                                                                                    |             | 2                         | _            |
|                                                                                                    |             | 3                         | piros        |
|                                                                                                    |             | 4                         | zöld         |
|                                                                                                    |             | 5                         | Sárga        |
|                                                                                                    |             | 6                         | kék          |
| Érzékelő árnyékoló vezetékek - Csatlakoztassa az összes fekete<br>érzékelő jel-föld/árnyékoló vezetéket az sc200 burkolatán<br>levő földelő csavarokhoz. |             | fekete                    |              |

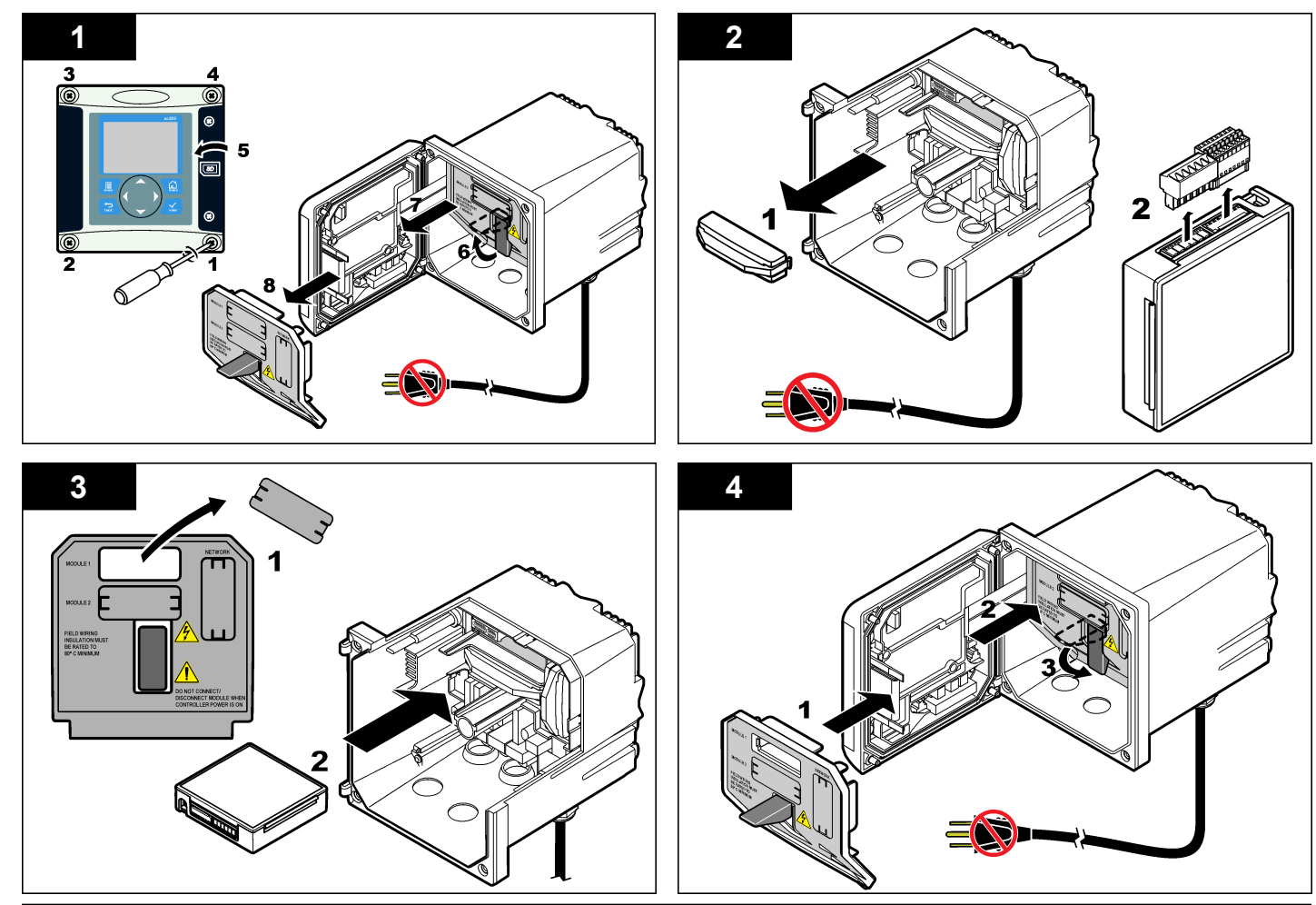

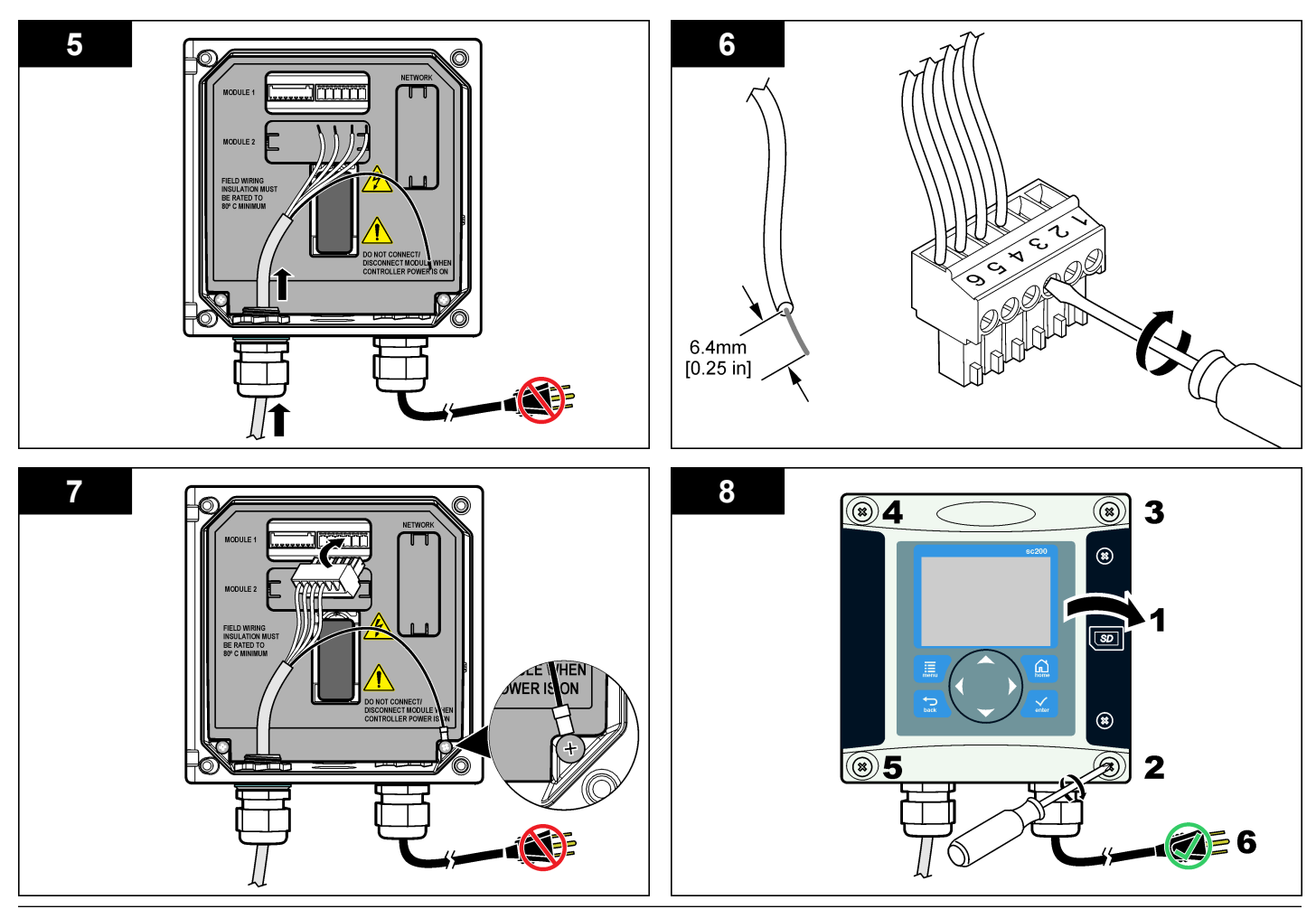

# Üzemeltetés

### Felhasználói navigáció

A billentyűzet leírását és a navigációs tudnivalókat lásd a vezérlő dokumentációjában.

### Az érzékelő konfigurálása

A Konfigurálás menü használható arra, hogy azonosító adatokat adjunk meg az érzékelőhöz, valamint arra, hogy az adatkezelés és tárolás beállításait módosítsuk.

- Nyomja meg a MENÜ gombot, és válassza ki az Érzékelő beállítása, [Érzékelő kiválasztása], Konfigurálás menüpontokat.
- A nyíl gombok használatával válasszon ki egy opciót, majd nyomja meg az ENTER gombot. Számok, karakterek vagy írásjelek beírásához nyomja meg a FEL vagy a LE nyíl gombot. Nyomja le a JOBBRA nyíl gombot, hogy a következő karakterre lépjen.

| Opció                   | Elnevezés                                                                                                    |
|-------------------------|----------------------------------------------------------------------------------------------------|
| SZENZ. NEVE             | Az érzékelőhöz tartozó név - amely a képernyő<br>tetején látható - megváltoztatása. A név maximum<br>10 karakter hosszú lehet, és állhat betűkből,<br>számokból, szóközökből, illetve írásjelekből. |
| SZÉRIASZÁM              | Az érzékelő sorozatszámának beállítása, amely<br>legfeljebb 16 karakterből állhat, és betűk, számok,<br>szóközök, illetve írásjelek tetszőleges<br>kombinációját tartalmazhatja.                    |
| ÁRAML FORMÁTUM          | A mérési képernyőn megjelenő tizedesjegyek<br>számának beállítása, választható értékek: XXXX,<br>XXX.X vagy XX.XX.                                                                                  |
| MÉRTÉKEGYSÉGEK          | A mértékegység beállítása a kijelölt méréshez, választható értékek: mm, m, hüvelyk vagy láb.                                                                                                    |
| HŐMÉRSÉKLET<br>EGYSÉGEK | A hőmérséklet mértékegységségének beállítása<br>°C (alapértelmezés) vagy °F értékre.                                                                                                    |
| TÉRF EGYSÉGEK           | A térfogat mértékegységének beállítása (például liter).                                                                                                    |

| Opció             |               | Elnevezés                                                                                                    |
|-------------------|---------------|----------------------------------------------------------------------------------------------------|
| TOTALIZ           | ÁTOR MÓD      | Az összegző beállítása Automatikus<br>(alapértelmezés) vagy Kézi üzemmódra.                                                                                                    |
| TOTALIZ           | ÁTOR VISSZA   | Az összegző térfogatának alaphelyzetbe állítása.<br>Csak akkor jelenik meg, ha az összegző<br>üzemmódjának beállítása Kézi.                                                                                                    |
| ŰRMÉRE<br>PARAMÉ  | TEREK         | A mérőeszköz típusának beállítása, és az ehhez<br>tartozó értékek szerkesztése. A további<br>tudnivalókat lásd: A mérőeszköz paramétereinek<br>beállítása oldalon 204.                                                                                                    |
| RENDSZ            | ER BEÁLLÍTÁS  | A rendszer beállítása az érzékelő jellemző<br>alkalmazási adatainak meghatározásához.                                                                                                    |
| SZŰRŐ E           | BEÁLLÍT.      | A jelstabilitás növeléséhez szükséges időállandó<br>beállítása. Az időállandó kiszámítja az átlag<br>értéket egy meghatározott idő alatt - 0 (nincs<br>hatás, alapértelmezett) és 60 másodperc között<br>(a jelérték átlaga 60 másodperchez). A szűrő<br>megnöveli a folyamat jelenlegi változására<br>reagáló érzékelő jelidőt. |
| ÁRAM NA           | APL IDŐKÖZ    | Beállítja az adatnapló frissítésének<br>időintervallumát — 5, 30 másodperc, 1, 2, 5, 10,<br>15 (alapértelmezett), 30, 60 perc.                                                                                                    |
| TÉRF. NA          | APLÓ IDŐKÖZ   | Beállítja az adatnapló frissítésének<br>időintervallumát – 5, 30 másodperc, 1, 2, 5, 10, 15<br>(alapértelmezett), 30, 60 perc.                                                                                                    |
| ALAPÉR<br>VISSZAÁ | T.<br>ALLÍTÁS | A konfigurációs menü visszaállítása z<br>alapértelmezett beállításokra. Minden érzékelő<br>információ elvész.                                                                                                    |

### A mérőeszköz paramétereinek beállítása

Állítsa be a vezérlőt az alkalmazott nyitott csatornás átfolyásmérő szerkezet típusára. A vezérlő beépített mérettáblázati algoritmusokat tartalmaz a legáltalánosabb mérőcsatornákhoz és mérőbukókhoz. Ha a szerkezet nem található meg a beépített táblázatokban, hozzon létre felhasználó által definiálható (3 és 30 pont közötti) áramlás/mélység görbét a szerkezet beállításához.

- 1. Nyomja meg a **MENÜ** gombot, és válassza az Érzékelő beállítása, [Érzékelő kiválasztása], Konfigurálás menüpontot.
- 2. Válassza az ŰRMÉRET PARAMÉTEREK elemet, és nyomja meg az ENTER gombot.
- Válassza az ŰRMÉRET TÍPUS elemet, és nyomja meg az ENTER gombot.
- 4. Jelölje ki a kívánt típust, és nyomja meg az ENTER gombot.

| Parancs                | Elnevezés                                                                                                    |
|------------------------|----------------------------------------------------------------------------------------------------|
| V ROVÁTKA BUKÓ         | A következő bemeneti adatokat állítja be: tartály<br>szélessége (B), tető magassága (P), rovátka szöge<br>(fokban) és legnagyobb mélység. Lásd: Ábra 4.                                                                                                    |
| NÉGYSZÖGLETES<br>BUKÓ  | A következő bemeneti adatokat állítja be: csatorna<br>szélessége (B), tető szélessége (b), tető magassága<br>(P) és legnagyobb mélység. Lásd: Ábra 5 vagy<br>Ábra 6.                                                                                                    |
| NÉGYSZÖGL CSAT         | A következő bemeneti adatokat állítja be: torok<br>szélessége (b), csatorna szélessége (B), torok<br>hosszúsága (L), érdesség (k, mértékegység nélkül),<br>víz hőmérséklete, púp magassága (P), vonatkozási<br>szint eltérése és legnagyobb mélység.                              |
| KEREK ALJÚ<br>CSATORNA | A következő bemeneti adatokat állítja be: torok<br>szélessége (b), csatorna szélessége (B), torok<br>hosszúsága (L), érdesség (k, mértékegység nélkül),<br>víz hőmérséklete, púp magassága (P), vonatkozási<br>szint eltérése és legnagyobb mélység.                              |
| CIPOLLETTI BUKÓ        | A következő bemeneti adatokat állítja be: Cipolletti<br>típus (1 láb – alapértelmezés; 1 láb 6 hüvelyk; 2 láb;<br>2 láb 6 hüvelyk; 3-6, 8 vagy 10 láb) és legnagyobb<br>mélység. Lásd: Ábra 7. A trapézszelvényű<br>mérőbukók egyéb típusaihoz válassza a SAJÁT<br>BEÁLL. elemet. |
| NEYRPIC CSATORNA       | A következő bemeneti adatokat állítja be: Neyrpic<br>típus (1234A – alapértelmezés, 1236A-G, 1241B_C,<br>1241E_F, 1241G_H, 1242B3, 1242C3, 1242D3,<br>1245A-D, 1253A-F, 1253AX, 1253AY, 1253AZ vagy<br>1254A-F) és legnagyobb mélység.                                            |

|    | Parancs                                                                    | Elnevezés                                                                                                    |
|----|----------------------------------------------------------------------------|----------------------------------------------------------------------------------------------------|
|    | PARSHALL<br>CSATORNA                                                       | A következő bemeneti adatokat állítja be: Parshall<br>típus (1 – alapértelmezés, 2, 3, 6 vagy 9 hüvelyk; 1<br>láb; 1 láb 6 hüvelyk; 2-8, 10, 12, 15, 20, 25 30, 40<br>vagy 50 láb) és legnagyobb mélység. |
|    | P BOWLUS CSAT                                                              | A következő bemeneti adatokat állítja be: Palmer-<br>Bowlus típus (4 – alapértelmezés, 6, 8, 10, 12, 15,<br>18, 21, 24, 27, 30, 36 vagy 42 hüvelyk) és<br>legnagyobb mélység.                             |
|    | KHAFAGI CSATORNA                                                           | A következő bemeneti adatokat állítja be: torok<br>szélessége (b) és legnagyobb mélység.                                                                                                    |
|    | L LAGCO CSATORNA                                                           | A következő bemeneti adatokat állítja be: Leopold-<br>Lagco típus (4 – alapértelmezés, 6, 8, 10, 12, 15, 18,<br>21, 24 vagy 30 hüvelyk) és legnagyobb mélység.                                            |
|    | H TÍPUSÚ CSATORNA                                                          | A következő bemeneti adatokat állítja be: H típus<br>(0,4 – alapértelmezés, 0,6, 0,8, 1,0 láb HS; 0,5, 0,75,<br>1,0, 1,5, 2,0, 2,5, 3,0, 4,5 láb H; 4,0 láb HL) és<br>legnagyobb mélység.                 |
|    | TRAPEZOID<br>CSATORNA                                                      | A következő bemeneti adatokat állítja be: trapezoid<br>típus (nagy 60° V – alapértelmezés, extra nagy 60°<br>V, 2 hüvelyk 45° WSC vagy 12 hüvelyk 45° SRCRC)<br>és legnagyobb mélység.                    |
|    | SAJÁT BEÁLL.                                                               | Legalább 3 adatpont bemeneti értékét állítja be.<br>Minden egyes adatponthoz az ismert vízmélységet<br>és a megfelelő, ismert átfolyási sebességet kell<br>megadni.                                       |
| 5. | Válassza az ŰRMÉRET KONFIGURÁLÁS elemet, és nyomja meg az<br>ENTER gombot. |                                                                                                    |
| 6. | Vigye a kurzort az egyes elemekre, és nyomja meg az ENTER gombot           |                                                                                                    |

7. Írja be a szükséges adatot, és nyomja meg az ENTER gombot.

**Megjegyzés:** Az összes mérőszerkezetnél a legnagyobb mélység bejegyzés a tető magassága feletti értéket jelenti, lásd: Ábra 4, Ábra 5, Ábra 6 és Ábra 7. Ne a teljes mélységet írja be ide.

### Ábra 4 V rovátka bukó méretdefiníciói

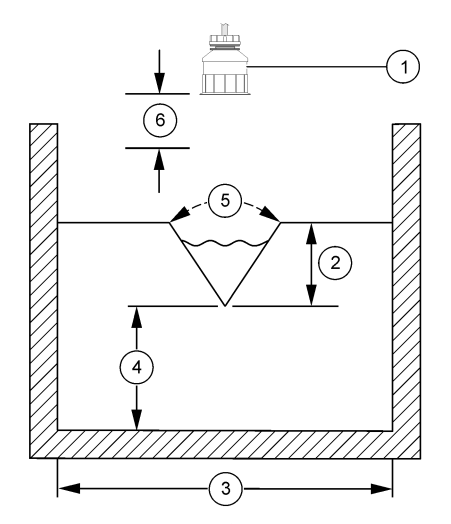

| 1 Érzékelő               | 4 Tető magassága (P)   |
|--------------------------|------------------------|
| 2 Legnagyobb mélység     | 5 Rovátka szöge        |
| 3 Tartály szélessége (B) | 6 10 hüvelykes holtsáv |

Ábra 5 Négyszögletes bukó (oldalkontrakcióval) méretdefiníciói

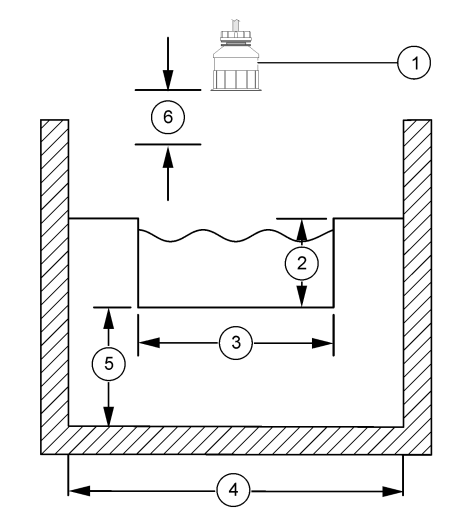

| 1 Érzékelő            | 4 Csatorna szélessége (B) |
|-----------------------|---------------------------|
| 2 Legnagyobb mélység  | 5 Tető magassága (P)      |
| 3 Tető szélessége (B) | 6 10 hüvelykes holtsáv    |

Ábra 6 Négyszögletes bukó (oldalkontrakció nélkül) méretdefiníciói

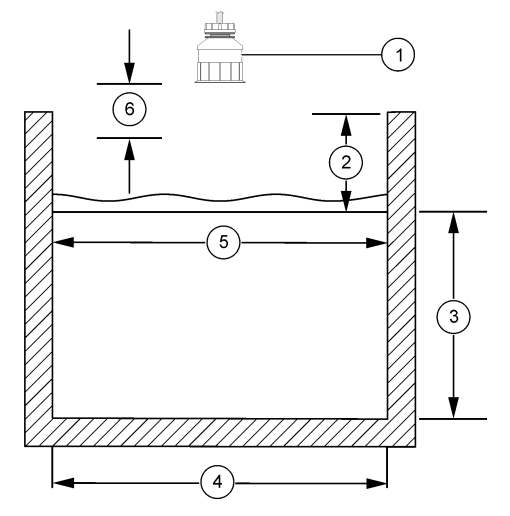

| 1 Érzékelő           | 4 Csatorna szélessége (B) |
|----------------------|---------------------------|
| 2 Legnagyobb mélység | 5 Tető szélessége (B)     |
| 3 Tető magassága (P) | 6 10 hüvelykes holtsáv    |

Ábra 7 Cipolletti bukó méretdefiníciói

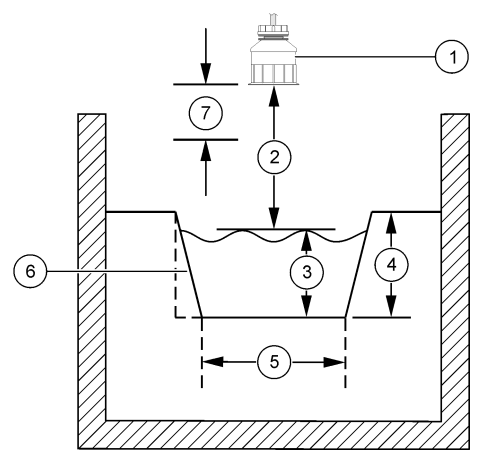

| 1 Érzékelő           | 5 Cipolletti típus     |
|----------------------|------------------------|
| 2 Tartomány          | 6 Kúposság, 4:1 arány  |
| 3 Mélység            | 7 10 hüvelykes holtsáv |
| 4 Legnagyobb mélység |                        |

Kalibrálja az érzékelőt.

### Az érzékelő kalibrálásáról

Az érzékelő jellemzői idővel lassan megváltoznak, és az érzékelő elveszíti a pontosságát. A pontosság fenntartása érdekében az érzékelőt rendszeresen kalibrálni kell.

A kalibráció ideje alatt a készülék nem küld adatokat az adatnaplóhoz. Így az adatnapló területekkel rendelkezhet ott, ahol az adatok időszakosak.

#### Ultrahangos kalibrálási eljárás

**Megjegyzés:** Ha a vezérlő tápegységét bekapcsolja, mielőtt az ultrahangos érzékelő csatlakozóját bedugaszolja, az ultrahangos áramlásmérés kalibrációs előzményei törlődnek.

Kalibrálás előtt hagyja a rendszert 30 percig működni, hogy biztosítsa a legnagyobb mérési pontosság elérését.

- 1. Mérje meg mechanikus módszerrel a következő méreteket, hogy azok összehasonlíthatók legyenek az elektronikus mérési értékekkel:
  - Tartomány a távolság az érzékelő és a vízfelület között (a 2-pontos kalibrációs eljáráshoz). Lásd: Ábra 7 oldalon 207.
  - Mélység a víz mélysége a megfigyelési pontban (mindkét kalibrációs eljáráshoz). Lásd: Ábra 7 oldalon 207.
- Nyomja meg a MENÜ gombot és válassza ki az Érzékelő beállítása, [Érzékelő kiválasztása], Kalibrálás menüpontokat.
- 3. Válassza ki a kalibrálás típusát és nyomja meg az ENTER gombot.

| Opció            | Megnevezés                                    |
|------------------|-----------------------------------------------|
| 2-PONTOS MÉLYSÉG | Használja a 2-pontos módszert a kalibráláshoz |
| KALIB            | (ajánlott módszer)                            |
| 1-PONTOS MÉLYSÉG | Használja az 1-pontos módszert a              |
| KALIB            | kalibráláshoz                                 |

- Ha a vezérlő biztonsági menüjében jelszó van beállítva, írja be a jelszót, és nyomja meg az ENTER gombot.
- Válassza ki az opciót a kalibrálás alatti kimeneti jelhez, és nyomja meg az ENTER gombot:

Opció Megnevezés

- Aktív A készülék a kalibrálás során elküldi a jelenleg mért kimeneti értéket.
- Tartás A kalibrálás során a készülék az érzékelő kimeneti értékét megtartja a jelenleg mért értéken.
- Átvitel A kalibrálás során a készülék egy előre beállított kimeneti értéket küld. Az előre beállított érték megváltoztatásához olvassa el a vezérlő felhasználói kézikönyvét.
- 6. Ha a 2-pontos kalibrálási eljárást választotta:

- a. Nyomja meg az ENTER gombot, hogy elektronikusan megmérje az érzékelő és a vízfelület közötti távolságot.
- Várja meg, amíg az érték stabilizálódik, majd nyomja meg az ENTER gombot.

Megjegyzés: A képernyő automatikusan a következő lépésre ugrik.

- c. Amikor a Tartomány beállítás jelenik meg a képernyőn, állítsa be arra az értékre, amit mechanikusan mért, majd nyomja meg az ENTER gombot.
- 7. Nyomja meg az ENTER gombot, hogy elektronikusan megmérje a víz mélységét a megfigyelési pontban.
- 8. Várja meg, amíg az érték stabilizálódik, majd nyomja meg az ENTER gombot.
- Amikor a Mélység beállítás jelenik meg a képernyőn, állítsa be arra az értékre, amit mechanikusan mért, majd nyomja meg az ENTER gombot.
- 10. Ellenőrizze a kalibráció eredményét:
  - Sikeres az érzékelő kalibrálva van, és készen áll minták mérésére. A tartomány és a mélység értékek megjelennek.
  - Sikertelen a kalibrációs tartomány vagy mélység értéke kívül van az elfogadható határértékeken. Ismételje meg a kalibrálást. A további tudnivalókat lásd: Karbantartás oldalon 210 és Hibaelhárítás oldalon 210.
- **11.** Ha a kalibrálás sikeres volt, a folytatáshoz nyomja meg az **ENTER** gombot.
- 12. Ha a Kalibrálási opciók menüben a kezelői azonosító opciójának beállítása Igen, akkor adja meg a kezelői azonosítót (4karakter), és nyomja meg az ENTER gombot. A további tudnivalókat lásd: A kalibrációs opciók megváltoztatása oldalon 209.

 Az Új érzékelő? képernyőn az opció kiválasztásához használja a nyíl gombokat, majd nyomja meg az ENTER gombot:

#### Opció Megnevezés

- Igen Az érzékelő ezzel a vezérlővel még nem volt kalibrálva. Az érzékelő üzemideje és a korábbi kalibrációs görbéje törölve vannak.
- Nem Az érzékelőt ezzel a vezérlővel már volt kalibrálva.
- **14.** Amikor a Kalibrálás befejezve jelenik meg, nyomja meg az **ENTER** gombot.
- 15. Ha a kimeneti üzemmód tart vagy átvitel beállításban van, válassza ki a késleltetési időt, amely után a kimenet visszatér az aktív állapotba, majd nyomja meg az ENTER gombot.

### Kilépés a kalibrációs műveletből

A VISSZA gomb megnyomásával a felhasználó kiléphet a kalibrálásból.

1. Kalibrálás közben nyomja meg a VISSZA gombot. Három opció jelenik meg:

| Opció                 | Megnevezés                                                                                                    |
|-----------------------|----------------------------------------------------------------------------------------------------|
| KALIB ABBAHAGY        | A kalibrálás leállítása. Az új kalibrálást az elejétől kell kezdeni.                                                                                                    |
| VISSZA A KALIB<br>HOZ | Visszatérés a kalibráláshoz.                                                                                                    |
| KALIB ELHAGYÁS        | A kalibrálás ideiglenes elhagyása. Lehetőség van más<br>menük elérésére. Egy második érzékelő (ha van)<br>kalibrálása is elindítható. A visszatéréshez a<br>kalibrációhoz nyomja meg a <b>MENÜ</b> gombot, majd<br>válassza ki az Erzékelő beállítás [Érzékelő választás]<br>menüpontot. |

 A nyíl gombok használatával válasszon egy opciót, majd nyomja meg az ENTER gombot.

### A kalibrációs opciók megváltoztatása

A felhasználó emlékeztetőt vagy kezelői azonosítót állíthat be a kalibrációs adatokhoz a KALIB OPCIÓK menüben.

- 1. Nyomja meg a **MENÜ** gombot, és válassza az Érzékelő beállítása, [Érzékelő kiválasztása], Kalibrálás, Kalib opciók menüpontokat.
- A nyíl gombok használatával válasszon ki egy opciót, majd nyomja meg az ENTER gombot.

| Opció               | Megnevezés                                                                                                    |
|---------------------|----------------------------------------------------------------------------------------------------|
| KALIB<br>EMLÉKEZT   | Ezzel a funkcióval emlékeztető állítható be a következő kalibrálásra, napokban, hónapokban vagy években - Ki (alapértelmezett), 1 nap, 7, 30, 60 vagy 90 nap, 6 vagy 9 hónap, illetve 1 vagy 2 év. |
| OP AZON<br>ENGEDÉLY | Kezelői azonosító a kalibráláshoz - Igen vagy Nem<br>(alapértelmezett). Az azonosítót a kalibrálás során kell<br>beírni.                                                                           |

### A kalibrációs opciók visszaállítása

A kalibrációs opciók visszaállíthatók a gyári alapértelmezett opciókra.

- Nyomja meg a MENÜ gombot, és válassza ki az Érzékelő beállítása, [Érzékelő kiválasztása], Kalibrálás, Kalib opciók vissza menüpontokat.
- Ha a vezérlő biztonsági menüjében jelszó van beállítva, írja be a jelszót, és nyomja meg az ENTER gombot.
- Nyomja meg az E NTER gombot, amikor a Kalib vissza? képernyő jelenik meg. A kalibrációs opciók visszaállnak az alapértelmezett értékekre.
- 4. Ha a Kalibrálási opciók menüben a kezelői azonosító opciójának beállítása Igen, akkor adja meg a kezelői azonosítót (4karakter), és nyomja meg az ENTER gombot. A további tudnivalókat lásd: A kalibrációs opciók megváltoztatása oldalon 209.

### Modbus regiszterek

A Modbus regiszterek listája a hálózati adatátvitelhez rendelkezésre áll. További tájékoztatásért keresse fel a www.hach.com vagy a www.hachlange.com honlapokat.

### Karbantartás

## A FIGYELMEZTETÉS

Személyi sérülés veszélye. Az útmutatónak ebben a részében ismertetett feladatokat csak képzett szakember végezheti el.

### Az érzékelő tisztítása

Az alkalomszerű tisztításon kívül az érzékelő nem igényel tervszerű karbantartást.

- 1. Az érzékelő tisztításához használjon meleg, szappanos vizet.
- 2. Tiszta, langyos vízzel öblítse le az érzékelőt.

### Hibaelhárítás

#### Időszakos adatok

A kalibráció ideje alatt a készülék nem küld adatokat az adatnaplóhoz. Így az adatnapló területekkel rendelkezhet ott, ahol az adatok időszakosak.

### Ellenőrizze az érzékelő kábelt

# **AVESZÉLY**

Halálos áramütés veszélye. A vezérlő nagyfeszültségű vezetékei a nagyfeszültségű védőelem mögött futnak a vezérlő házában. A védőelem csak a modulok telepítésekor, illetve a relék, vagy analóg és hálózati kártyák vezetékeinek képzett szakember által történő kiépítése esetén távolítható el.

# A FIGYELMEZTETÉS

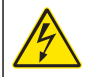

Halálos áramütés veszélyének lehetősége. Mindig áramtalanítsa a készüléket, amikor elektromos csatlakoztatásokat végez.

# **A**FIGYELMEZTETÉS

Halálos áramütés veszélyének lehetősége. Az útmutatónak ebben a részében ismertetett feladatokat csak képzett szakember végezheti el.

# MEGJEGYZÉS

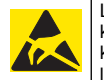

Lehetséges károsodás az eszközben. Az érzékeny belső elektronikus komponensek megsérülhetnek a statikus elektromosság következtében, amely csökkent működőképességet, vagy esetleges leállást eredményezhet.

Ha mérési probléma merül fel, hajtsa végre a következő lépéseket.

- 1. Ellenőrizze az érzékelő kábelt sérülések szempontjából.
- 2. Ha összekötő kábelt használ, ellenőrizze a csatlakozó dobozt.
  - a. Kösse le a kábelt mindkét végén (érzékelőről és vezérlőről).
  - Ohmmérővel ellenőrizze a vezetékeket folytonosság és belső rövidzárak szempontjából.

### Érzékelő diagnosztikai és teszt menü

Az érzékelő diagnosztikai és teszt menüje jeleníti meg a készülék jelenlegi és előzmény adatait. Lásd: Táblázat 4. Az érzékelő diagnosztikai és teszt menüjének eléréséhez nyomja meg a **MENÜ**gombot, majd válassza az Érzékelő beállítása, [Érzékelő kiválasztása], DIAG/TEST menüpontot.

### Táblázat 4 Érzékelő DIAG/TEST menü

| Opció                  | Megnevezés                                                                                                    |
|------------------------|----------------------------------------------------------------------------------------------------|
| MODUL INFORMÁCIÓ       | Az érzékelő modul verzió és sorozat számát jeleníti<br>meg.                                                                           |
| érzékelő<br>Információ | A felhasználó által beírt nevet és sorozatszámot jeleníti<br>meg.                                                                     |
| KALIB NAPOK            | Az utolsó kalibrálás óta eltelt napok számát jeleníti<br>meg.                                                                         |
| KALIB TÖRT             | Az egyes kalibrálásokra vonatkozó adatok listáját<br>jeleníti meg.                                                                    |
| KALIB TÖRT VISSZA      | Az érzékelő kalibrálási adatainak törlése (szolgáltatás-<br>szintű jelszó szükséges hozzá) Minden korábbi<br>kalibrációs adat elvész. |

### Táblázat 4 Érzékelő DIAG/TEST menü (folytatás)

| Opció                  | Megnevezés                                                                                                    |
|------------------------|----------------------------------------------------------------------------------------------------|
| ÉRZÉKELŐ ADATOK        | Megjeleníti az érzékelő üzembe helyezésétől eltelt<br>napok számát és a jelenlegi érzékelő jel leolvasást ms-<br>ban.                          |
| ÉRZÉKELŐ<br>VISSZAÁLL. | Törli az érzékelő üzembe helyezésétől eltelt napok<br>számát, és visszaállítja a kalibrációs adatokat az<br>alapértelmezés szerinti értékekre. |

### Hibalista

A hibák különféle okok miatt fordulhatnak elő. A mérő képernyőn látható eredmény villog. Ha a vezérlő menüjében így van meghatározva, minden kimenet tartás állapotban van. Az érzékelőhibák megjelenítéséhez nyomja meg a **MENÜ** gombot, majd válassza a Diagnosztika, [Érzékelő kiválasztása], Hibalista menüpontot. A lehetséges hibák listája itt látható: Táblázat 5.

### Táblázat 5 Az érzékelő hibalistája

| Hiba              | Elnevezés                                          | Felbontás                                                              |
|-------------------|----------------------------------------------------|------------------------------------------------------------------------|
| ÉRZÉKELŐ HIÁNYZIK | Az érzékelő hiányzik vagy<br>nincs csatlakoztatva. | Ellenőrizze az érzékelő<br>és a modul vezetékeit és<br>csatlakozásait. |

### Figyelmeztetések listája

A figyelmezetések nem befolyásolják a menük, relék, illetve a kimenetek működését. A mérési képernyő alján egy figyelmeztető ikon villog, és egy üzenet jelenik meg. Az érzékelő figyelmeztetéseinek megjelenítéséhez nyomja meg a **MENÜ** gombot, és válassza az Érzékelő diagnosztika, [Érzékelő kiválasztása], Figyelmeztetés lista menüpontot. A lehetséges figyelmeztetések listája itt található: Táblázat 6.

### Táblázat 6 Az érzékelő figyelmeztetéslistája

| Figyelmeztetés                        | Elnevezés                                                                                 | Felbontás                                                                                                    |
|---------------------------------------|-------------------------------------------------------------------------------------------|----------------------------------------------------------------------------------------------------|
| TOTALIZ BETELT                        | Az érzékelő térfogata/<br>összegzője betelt.                                              | Állítsa alaphelyzetbe az<br>érzékelő térfogatát/<br>összegzőjét.                                                                                                    |
| TEMP WARNING (HŐM.<br>FIGYELMEZTETÉS) | A hőmérséklet az<br>érvényes tartományon<br>kívüli.                                       | Cserélje ki az érzékelőt.                                                                                                    |
| ECHO NINCS                            | Hiányzik a visszhangjel.                                                                  | <ol> <li>lehetőség: helyezze az<br/>érzékelőt közelebb a víz<br/>felszínéhez.</li> <li>lehetőség: állítsa be<br/>úgy az érzékelő<br/>szerelvényét, hogy az<br/>érzékelő pontosan a víz<br/>felszínére irányuljon.</li> <li>lehetőség: cserélje ki<br/>az érzékelőt.</li> </ol> |
| TÚLLÉPÉS SZINT                        | A túllépési szint kívül esik<br>a határértéken.                                           | <ol> <li>lehetőség: ellenőrizze<br/>a mérő típusának<br/>megfelelőségét.</li> <li>lehetőség: kalibrálja az<br/>érzékelőt.</li> </ol>                                                                                                    |
| SZENZOR CSERE                         | Ki kell cserélni az<br>érzékelőt.                                                         | Cserélje ki az érzékelőt.                                                                                                    |
| KALIB KELL                            | Esedékessé vált az<br>érzékelő kalibrálása.                                               | Kalibrálja az érzékelőt.                                                                                                    |
| NEM KALIBRÁLT                         | Kalibrálni kell az<br>érzékelőt.                                                          | Kalibrálja az érzékelőt.                                                                                                    |
| KAL MEGY                              | A kalibrálás el lett indítva,<br>de még nem fejeződött<br>be.                             | Visszatérés a<br>kalibráláshoz.                                                                                                    |
| KIMENETEK<br>FELFÜGGESZTVE            | A kalibrálás során a<br>kimenetek egy adott ideig<br>felfüggesztésre voltak<br>beállítva. | A kimenetek a kiválasztott<br>időtartam lejárta után<br>aktívvá válnak.                                                                                                    |

### Eseménylista

A vezérlő minden érzékelőhöz egy eseménynaplót készít. Az eseménynapló számos eseményt tárol az eszközökről, például a kiépítési módosításokat, riasztásokat, figyelmeztetési állapotokat stb. A lehetséges események listája itt látható: Táblázat 7. Az eseménynapló CSVformátumban kiolvasható. A naplók letöltésével kapcsolatos tudnivalókat a vezérlő felhasználói útmutatója tartalmazza.

### Táblázat 7 Az érzékelő eseménylistája

| Esemény                  | Leírás                                                                    |
|--------------------------|---------------------------------------------------------------------------|
| BEKAPCS ESEMÉNY          | A készülék be lett kapcsolva.                                             |
| KONFIG VÁLTOZÁS - lebegő | A konfiguráció megváltozott -<br>lebegőpontos szám                        |
| KONFIG VÁLTOZÁS - egész  | A konfiguráció megváltozott - egész<br>szám                               |
| KONFIG VÁLTOZÁS - szöveg | A konfiguráció megváltozott - szöveges<br>karakterlánc                    |
| 1PT KALIB INDUL          | Az 1 pontos mintakalibrálás indítása                                      |
| 1PT KAL VÉGE             | Az 1 pontos mintakalibrálás vége                                          |
| 2PT KALIB INDUL          | A 2 pontos mintakalibrálás indítása                                       |
| 2PT KALIB VÉGE           | A 2 pontos mintakalibrálás vége                                           |
| KONFIG ALAPÉRT           | A konfiguráció vissza lett állítva az<br>alapértelmezett értékekre.       |
| KAL ALAPÉRT.             | A felhasználói kalibrálás visszaállítása<br>az alapértelmezett értékekre. |

### Csere alkatrészek és tartozékok

**Megjegyzés:** A termék- és cikkszám régiónként eltérhet. A kapcsolattartási információkért forduljon a viszonteladóhoz vagy látogasson el a cég weboldalára.

| Elnevezés                                        | Cikksz.       |
|--------------------------------------------------|---------------|
| Csereérzékelő 3 m hosszúságú beépített kábellel  | U53S010       |
| Csereérzékelő 10 m hosszúságú beépített kábellel | U53S030       |
| Csereérzékelő 30 m hosszúságú beépített kábellel | U53S100       |
| Összekötő kábel                                  | 1W1127        |
| NEMA 4X csatlakozódoboz                          | 76A4010-001   |
| Felszerelőkészlet                                | 3004A0017-001 |
| Árnyékoló                                        | 1000G3088-001 |

### Caracteristicile tehnice

Caracteristicile tehnice pot face obiectul unor schimbări, chiar fără notificarea beneficiarului.

#### Tabelul 1 Caracteristicile tehnice ale modulului de curgere ultrasonică

| Caracteristici tehnice | Detalii                                                                   |
|------------------------|---------------------------------------------------------------------------|
| Viteza de curgere      | Funcție a tipului structurii aparatului de măsurare                       |
| Curgere totală         | 0-999,999,999 cu viteză de curgere selectabilă și unități de multiplicare |
| Precizie               | 0.5 % din interval                                                        |
| Sensibilitate          | 0.1 % din interval                                                        |
| Repetabilitate         | 0.1 % din interval                                                        |
| Timp de răspuns        | Mai puțin de 180 de secunde la 90 % din valoare la schimbarea etapei      |
| Filtru admisie         | 999 secunde                                                               |

### Tabelul 2 Specificații pentru senzorul de debit ultrasonic

| Specificații                   | Detalii                                                                                               |  |
|--------------------------------|----------------------------------------------------------------------------------------------------|--|
| Interval/Rezoluție de măsurare |                                                                                                    |  |
| Adâncime                       | 0,25 m (10 in.) - 6 m (20 ft) ± 1 mm (0,039 in.)                                                      |  |
| Temperatura aerului            | -40 °C (-40 °F) - +90 °C (+194 °F) ± 0,1 °C (0,18 °F)                                                 |  |
| Mecanică                       |                                                                                                    |  |
| Construcție                    | Carcasă din PBT (polibutilen tereftalat) cu senzor de temperatură integral                            |  |
| Cablu (integral)               | Lungime standard de 10 m (33 ft); lungimi opționale de 20 m (66 ft), 50 m (164 ft) sau 100 m (328 ft) |  |
| Masă                           | Aproximativ 0,5 kg (1,1 lb)                                                                           |  |

# Tabelul 2 Specificații pentru senzorul de debit ultrasonic (continuare)

| Specificații             | Detalii                   |
|--------------------------|---------------------------|
| Frecvență de funcționare | 75 kHz                    |
| Pierdere de alimentare   | 12 Vc.c.; 0,5 W (0,042 A) |

### Informații de ordin general

Producătorul nu se face responsabil în nicio situație de deteriorări directe, indirecte, speciale, accidentale sau pe cale de consecință ce ar rezulta din orice defect sau omisiune din acest manual. Producătorul își rezervă dreptul de a efectua modificări în acest manual și produselor pe care le descrie, în orice moment, fără notificare sau obligații. Edițiile revizuite pot fi găsite pe site-ul web al producătorului.

#### Informații privind siguranța

Citiți în întregime manualul înainte de a despacheta, configura și utiliza aparatura. Respectați toate atenționările de pericol și avertismentele. Nerespectarea acestei recomandări poate duce la vătămări serioase ale operatorului sau la avarieri ale echipamentului.

Verificați dacă protecția cu care este prevăzută aparatura nu este defectă; nu utilizați și nu instalați aparatura în niciun alt mod decât cel specificat în prezentul manual.

### Semnificația informațiilor referitoare la riscuri

### A PERICOL

Indică o situație riscantă posibilă sau iminentă care, dacă nu este evitată, va avea ca rezultat moartea sau rănirea.

### AVERTISMENT

Indică o situație periculoasă în mod potențial sau iminent care, dacă nu este evitată, poate conduce la deces sau la o vătămare corporală gravă.

# **A** A T E N Ț I E

Indică o situație periculoasă în mod potențial sau iminent care poate conduce la o vătămare corporală minoră sau moderată.

## NOTÃ

Indică o situație care, dacă nu este evitată, poate provoca defectarea aparatului. Informații care necesită o accentuare deosebită.

### Etichete de avertizare

Citiți toate etichetele și toate avertismentele cu care este prevăzut instrumentul. În caz de nerespectare se pot produce vătămări personale sau avarieri ale instrumentului. Toate simbolurile de pe instrument sunt menționate în manual cu câte o afirmație de avertizare.

| Acest simbol, dacă este notat pe instrument, se regăsește în manualul<br>de instrucțiuni referitor la funcționare și/sau siguranță.                                                                                                    |
|----------------------------------------------------------------------------------------------------|
| Acest simbol marcat pe carcasa sau apărătoarea unui produs indică<br>existența unui risc de descărcări electrice şi/sau electrocutare.                                                                                                    |
| Componentele electronice interne sensibile pot fi deteriorate de<br>electricitatea statică, provocând reducerea performanțelor aparatului<br>sau chiar avarii.                                                                                                    |
| Aparatura electrică inscripționată cu acest simbol nu poate fi eliminată<br>în sistemele publice europene de deşeuri după luna august 2005. În<br>conformitate cu reglementările europene locale ți naționale (Directiva<br>UE 2002/98/EC), utilizatorii europeni de aparatură electrică au acum<br>obligația de a returna producătorului aparatura veche sau care se<br>apropie de sfârșitul duratei de utilizare în vederea eliminării acesteia,<br>fără a se percepe vreo taxă utilizatorului.<br><b>Notă:</b> în scopul returnării pentru reciclare, vă rugăm să contactați producătorul<br>echipamentului sau trunizorul pentru instrucțiuri despre returnarea<br>echipamentelor, accesoriilor furnizate de producător și a tuturor elementelor<br>auxiliare care și-au depășit durata de viață, pentru a fi reciclate corespunzător. |

### Prezentare generală a produsului

Acest senzor este conceput pentru utilizare cu un controler în scopul funcționării și colectării de date. Cu acest senzor se pot utiliza mai multe controlere. Acest document presupune instalarea și utilizarea senzorului cu un controler sc200. Pentru a utiliza senzorul cu alte controlere, consultați manualul de utilizare pentru a găsi controlerul utilizat.

### Instalarea

# AVERTISMENT

Pericol de rănire. Numai personalul calificat trebuie să efectueze operațiile descrise în această secțiune a manualului.

### Montarea

# A PERICOL

Pericol de explozie. Senzorul nu este aprobat pentru utilizarea în locații periculoase.

# **AVERTISMENT**

Pericol de rănire. Țineți întotdeauna cont de valorile de temperatură și de presiune ale echipamentului de montaj utilizat pentru instalarea senzorului. De obicei, materialul echipamentului limitează valorile de temperatură și presiune ale sistemului.

Pentru exemple de aplicații și echipament de montare a senzorilor, consultați Figura 1, Figura 2 și Figura 3 Senzorul trebuie calibrat înainte de utilizare. Consultați Calibrați senzorul de la pagina 222.

#### Figura 1 Echipament de montare a senzorului

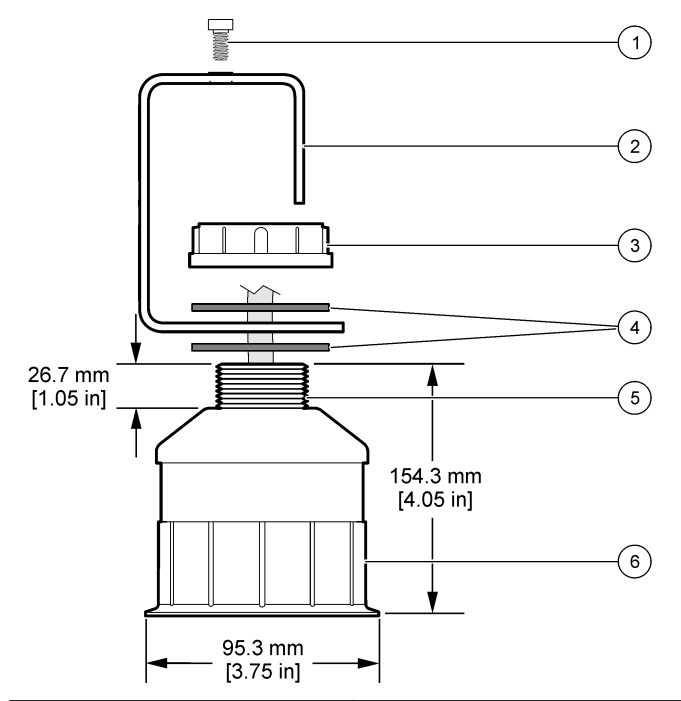

| 1 Şurub imbus, 6,3 mm (¼ inchi) x 19,1<br>mm (¾ inchi) | 4 Garnitură de neopren, 33 mm (1,3 inchi) x 82,6 mm (3,25 inchi) (2x) |
|--------------------------------------------------------|-----------------------------------------------------------------------|
| 2 Bridă senzor                                         | 5 25,4 mm (1 inch) Filet NPT                                          |
| 3 Piuliță, 25,4 mm (1 inch) Filet BSP sau NPP          | 6 Corpul senzorului                                                   |

Figura 2 Montaj superior al senzorului

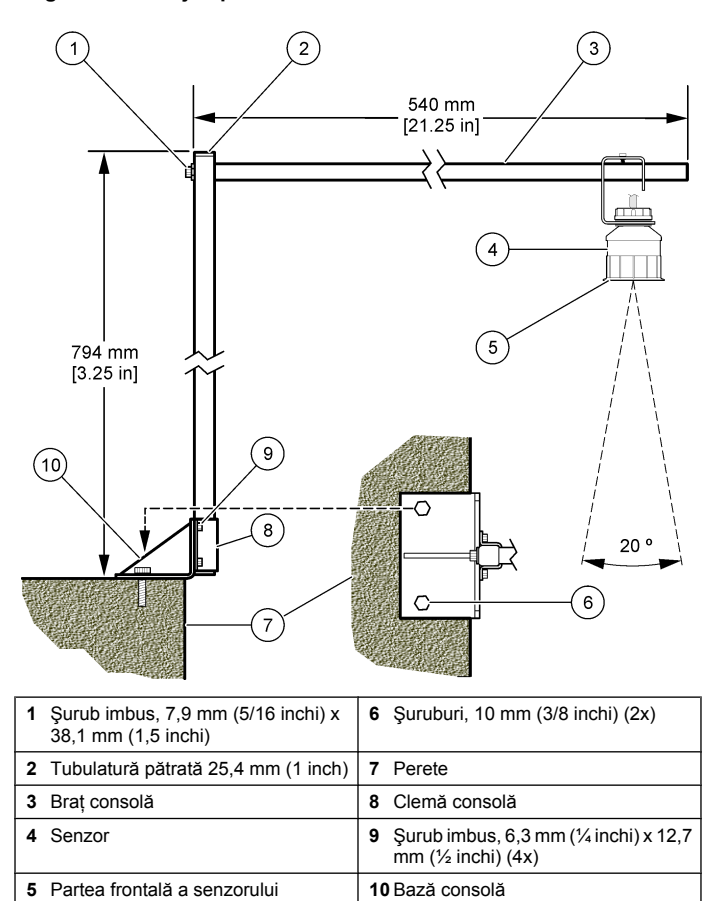

#### Figura 3 Exemple suplimentare de montare

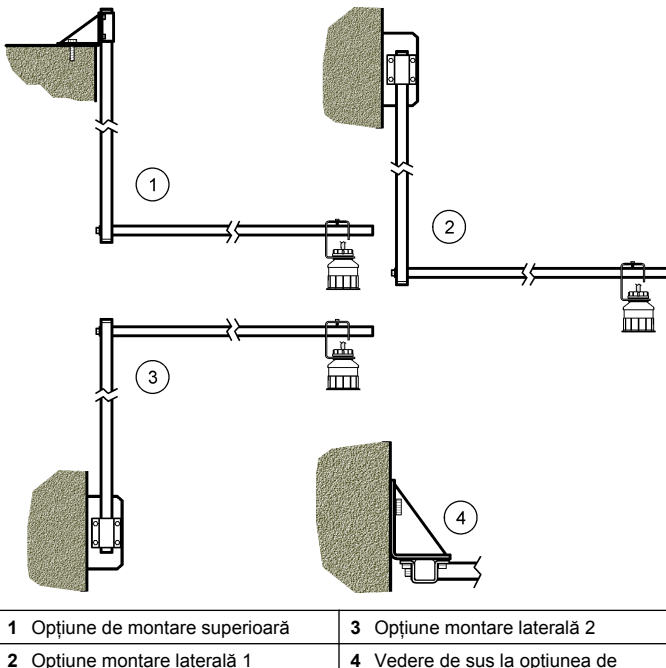

2 Optiune montare laterală 1

montare laterală 2

### Conectarea senzorului la modul

# A PERICOL

Pericol de electrocutare. Cablurile de înaltă tensiune pentru controler sunt trecute prin spatele barierei de înaltă tensiune din carcasa controlerului. Ecranul de protectie trebuie să rămână montat, cu exceptia cazului în care se montează module sau când un tehnician calificat de montare cablează o alimentare electrică. relee sau carduri analogice și de rețea.

# **AVERTISMENT**

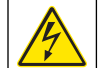

Pericol potential de electrocutare. Întrerupeti întotdeauna alimentarea instrumentului atunci când realizati conexiuni electrice.

# **AVERTISMENT**

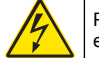

Pericol potential de electrocutare. Numai personalul calificat trebuie să efectueze operatiile descrise în această sectiune a manualului.

# NOTÃ

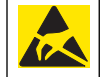

Defectiuni potentiale ale instrumentului. Componentele electronice interne sensibile pot fi deteriorate de electricitatea statică, provocând reducerea performantelor aparatului sau chiar avarii.

La modulul de curgere se poate instala un senzor ultrasonic. Pentru a instala modulul si pentru a conecta senzorul, consultati pasii ilustrati si Tabelul 3

**Notã:** Modulul nu se poate conecta simultan la mai mai multe tipuri de senzor.

### Tabelul 3 Tabel cablaj ultrasonic

| Conector                                                                                                    | Senzor | Pin<br>conector | Culoarea firelor |
|----------------------------------------------------------------------------------------------------|--------|-----------------|------------------|
| 6 pini Ultrasonic                                                                                                    | 1      | _               |                  |
|                                                                                                    | 2      | _               |                  |
|                                                                                                    |        | 3               | Roşu             |
|                                                                                                    |        | 4               | Verde            |
|                                                                                                    |        | 5               | Galben           |
|                                                                                                    |        | 6               | Albastru         |
| Fire ecranare senzor – Conectați toate firele de<br>împământare/ecranare ale senzorului la şuruburile de<br>împământare ale incintei sc200. |        | Negru           |                  |
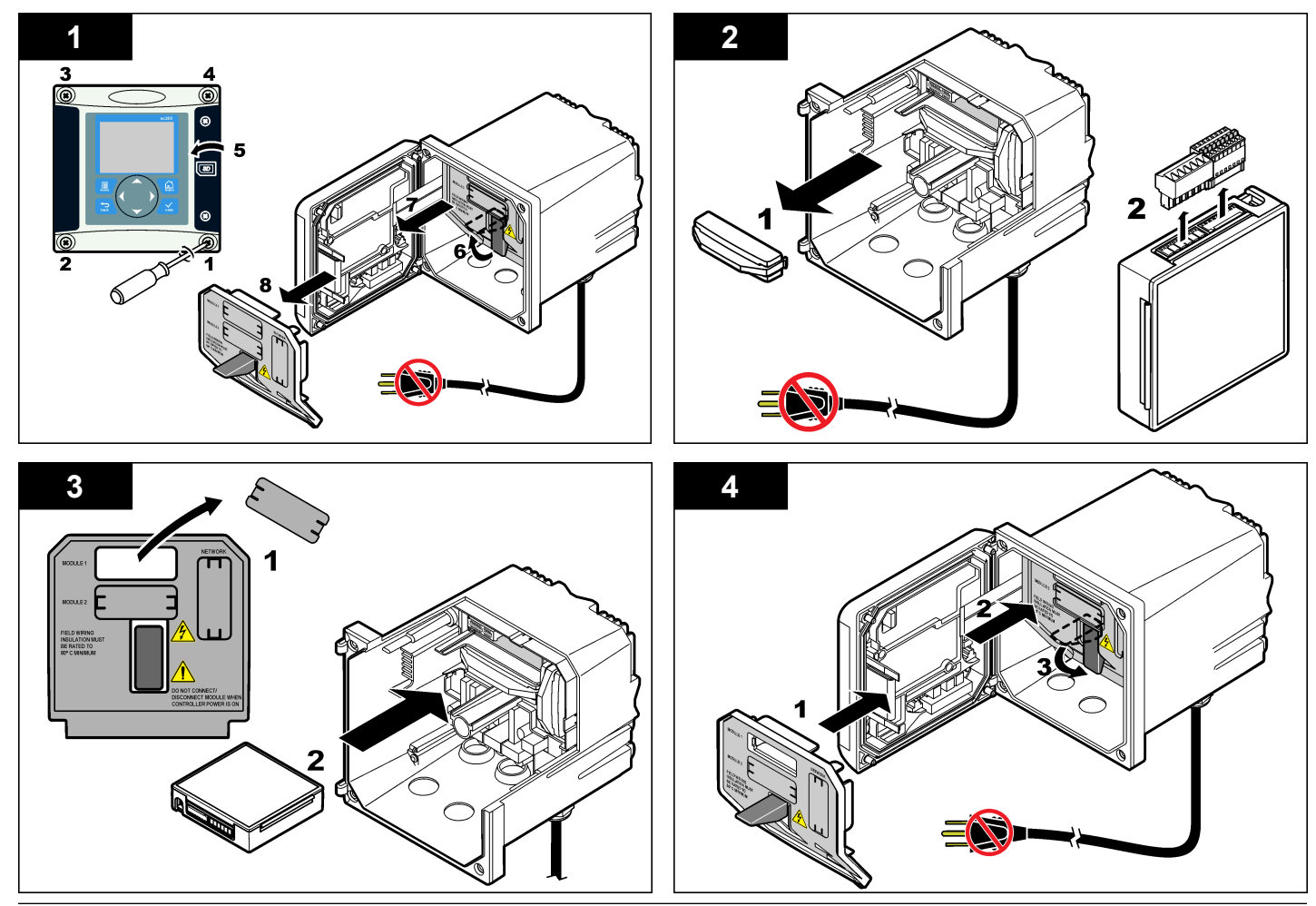

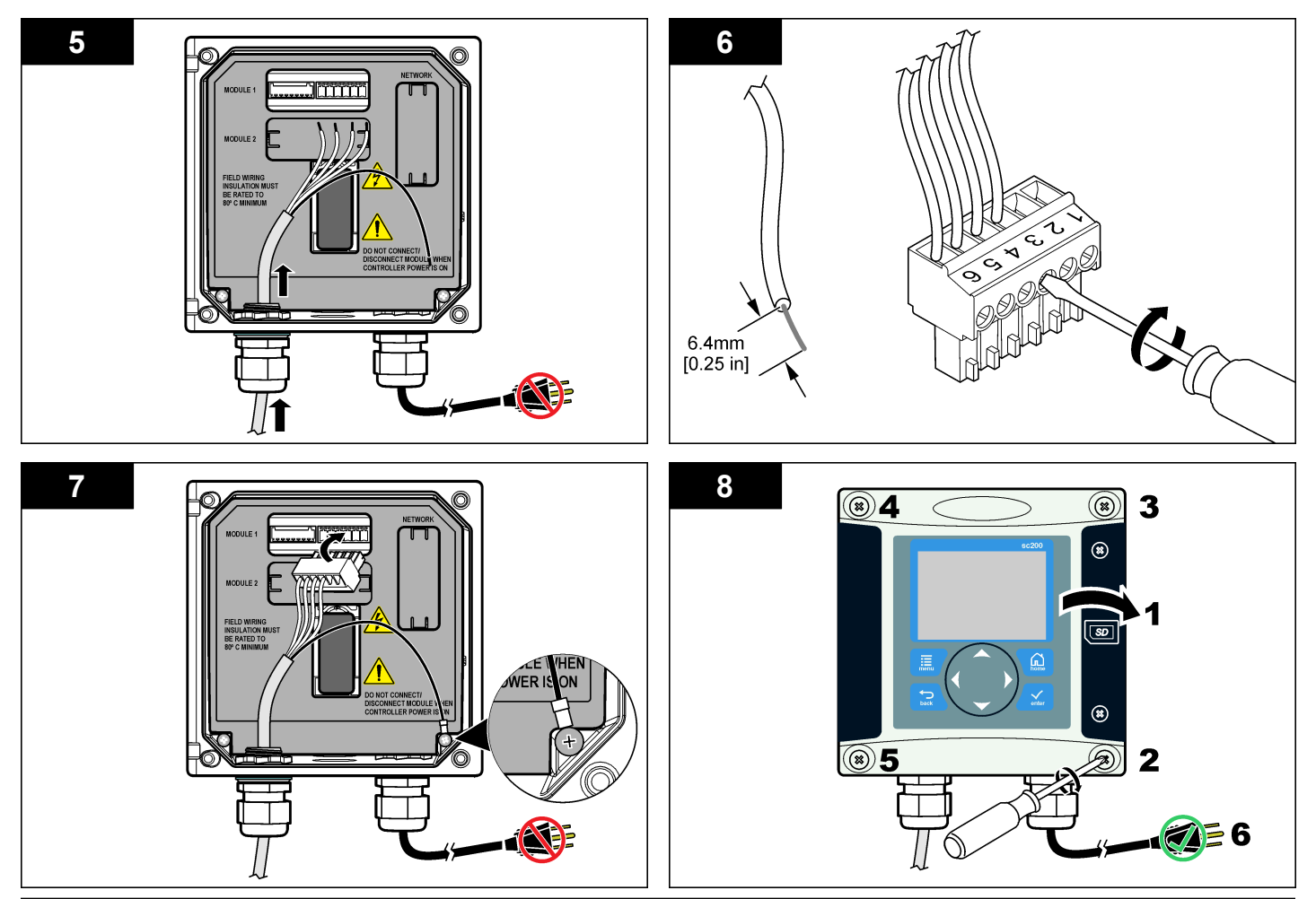

### Funcționarea

#### Navigarea utilizatorului

Consultați documentația controlerului pentru descrierea tastaturii și informații despre navigație.

#### Configurați senzorul

Utilizați meniul Configurare pentru a accesa informațiile de identificare a senzorului și pentru a modifica opțiunile de gestionare și stocare a datelor.

- 1. Apăsați pe tasta **MENIU** și selectați Configurare senzor, [Selectare senzor], Configurare.
- Utilizați tastele săgeată pentru a selecta o opțiune şi apăsați pe ENTER. Pentru introduce numere, caractere sau semne de punctuație mențineți apăsată tasta săgeată SUS sau JOS. Apăsați tasta săgeată DREAPTA pentru a avansa la următorul spațiu.

| Opțiunea                                         | Descriere                                                                                                    |
|--------------------------------------------------|----------------------------------------------------------------------------------------------------|
| NUME SENZOR                                      | Modifică numele corespunzător senzorului din partea<br>de sus a ecranului de măsurare. Numele este limitat<br>la 10 caractere în orice combinație de litere, numere,<br>spații sau semne de punctuație. |
| SERIAL NUMBER                                    | Setează numărul de serie al senzorului, limitat la 16<br>caractere, în orice combinație de litere, numere,<br>spații sau semne de punctuație.                                                           |
| FORMAT DEBIT                                     | Setează numărul de zecimale afișate în ecranul de măsurare la XXXX, XXX.X sau XX.XX.                                                                                                    |
| UNIT MĂS                                         | Setează unitățile pentru măsurarea selectată - mm, m, in. sau ft                                                                                                    |
| TEMPERATURE<br>UNITS [Unități de<br>temperatură] | Setează unitățile de temperatură la °C (implicit) sau °F.                                                                                                    |
| UNITĂȚI DE VOL                                   | Setează unitățile pentru volum (de ex. litri).                                                                                                    |
| MOD TOTALIZARE                                   | Setează volumul totalizatorului la Automat (implicit) sau Manual.                                                                                                    |

| Opțiunea                        | Descriere                                                                                                    |
|---------------------------------|----------------------------------------------------------------------------------------------------|
| RESETARE<br>TOTALIZATOR         | Resetează volumul totalizatorului. Apare numai dacă modul totalizatorului este setat la Manual.                                                                                                    |
| PARAM APARAT DE<br>MĂS          | Setează tipul de aparat de măsurare și editează<br>valorile pentru tipul de aparat de măsurare. Pentru<br>informații suplimentare, consultați Configurarea<br>parametrilor aparatului de măsurare<br>de la pagina 219                                                                                                    |
| SETARE SISTEM                   | Configurează sistemul pentru a defini date specifice<br>aplicației senzorului.                                                                                                    |
| SETARE FILTRU                   | Setează o constantă de timp pentru a mări<br>stabilitatea semnalului. Constanta de timp<br>calculează valoarea medie într-un interval de timp<br>specificat—de la 0 (niciun efect, implicit) la 60 de<br>secunde (media valorii semnalului timp de 60 de<br>secunde). Filtrul mărește timpul în care semnalul<br>senzorului răspunde la modificările efective ale<br>procesului. |
| INTERV JURN DEBIT               | Setează intervalul de timp pentru stocarea datelor în jurnalul de date—5, 30 secunde, 1, 2, 5, 10, 15 (implicit), 30, 60 minute.                                                                                                    |
| INTERVAL JURNAL<br>VOL          | Setează intervalul de timp pentru stocarea datelor în jurnalul de date—5, 30 secunde, 1, 2, 5, 10, 15 (implicit), 30, 60 minute.                                                                                                    |
| RESETARE LA<br>SETĂRI IMPLICITE | Setează meniul de configurare la setările implicite.<br>Se pierd toate informațiile senzorilor.                                                                                                    |

#### Configurarea parametrilor aparatului de măsurare

Configurați controlerul pentru tipul de structură a aparatului de măsurare a debitului canalului deschis, care este utilizată. Controlerul are algoritmi pentru tabele de dimensiuni integrate pentru cele mai întâlnite canale și baraje. Dacă structura nu este acoperită de tabelele integrate, creați o curbă de debit/adâncime (între 3 și 30 de puncte) care poate fi definită de utilizator pentru a configura structura.

1. Apăsați pe tasta **MENIU** și selectați Configurare senzor, [Selectare senzor], Configurare.

- 2. Selectați PARAM APARAT DE MĂS și apăsați ENTER.
- 3. Selectați TIP APARAT DE MĂS și apăsați ENTER.
- 4. Selectați tipul de aparat de măsurare dorit și apăsați ENTER

| Opțiunea             | Descriere                                                                                                    |
|----------------------|----------------------------------------------------------------------------------------------------|
| BARAJ CRESTAT V      | Setează intrarea pentru lățimea rezervorului B,<br>unghiul canelurii (în grade) și adâncimea maximă.<br>Consultați Figura 4.                                                                                                    |
| BARAJ<br>RECTANGULAR | Setează intrarea pentru lățimea canalului B, lățimea<br>vârfului b, înălțimea vârfului P și adâncimea maximă.<br>Consultați Figura 5sau Figura 6                                                                                                    |
| CANAL<br>RECTANGULAR | Setează intrarea pentru lățimea gâtului b, lățimea<br>canalului B, lungimea orificiului de intrare L,<br>asperitatea k (fără unități), temperatura apei, înălțimea<br>bombării P, decalajul datei și adâncimea maximă.                                                   |
| CANAL FUND<br>ROTUND | Setează intrarea pentru lățimea gâtului b, lățimea<br>canalului B, lungimea gâtului L, asperitatea k (fără<br>unități), temperatura apei, înălțimea bombării P,<br>decalajul datei și adâncimea maximă.                                                                  |
| BARAJ CIPOLLETTI     | Setează intrarea pentru tipul Cipolletti (valoare<br>implicită 1 ft; 1 ft 6 in.; 2 ft; 2 ft 6 in.; 3-6, 8 sau 10 ft) și<br>adâncimea maximă. Consultați Figura 7. Pentru alte<br>tipuri de configurații de baraje trapezoidale, utilizați<br>opțiunea DEFINIT DE UTILIZ. |
| CANAL NEYRPIC        | Setează intrarea pentru tipul Neyrpic (valoare implicită<br>1234A, 1236A-G, 1241B_C, 1241E_F, 1241G_H,<br>1242B3, 1242C3, 1242D3, 1245A-D, 1253A-F,<br>1253AX, 1253AY, 1253AZ sau 1254A-F) şi<br>adâncimea maximă                                                        |
| CANAL PARSHALL       | Setează intrarea pentru tipul Parshall (valoare<br>implicită 1, 2, 3, 6 sau 9 in.; 1 ft; 1 ft 6 in.; 2-8, 10, 12,<br>15, 20, 25 30, 40 sau 50 ft) și adâncimea maximă.                                                                                                   |
| CANAL P BOWLUS       | Setează intrarea pentru tipul Palmer Bowlus (valoare implicită 4, 6, 8, 10, 12, 15, 18, 21, 24, 27, 30, 36 sau 42 in.) și adâncimea maximă                                                                                                    |
| CANAL KHAFAGI        | Setează intrarea pentru lățimea gâtului b și adâncimea<br>maximă                                                                                                    |

|          | Opțiunea                                                                                                    | Descriere                                                                                                    |
|----------|----------------------------------------------------------------------------------------------------|----------------------------------------------------------------------------------------------------|
|          | CANAL L LAGCO                                                                                                    | Setează intrarea pentru tipul Leopold-Lagco (valoare implicită 4, 6, 8, 10, 12, 15, 18, 21, 24 sau 30 in.) și adâncimea maximă                                  |
|          | CANAL TIP H                                                                                                    | Setează intrarea pentru tipul H (valoare implicită 0,4, 0,6; 0,8; 1 ft HS; 0,5; 0,75; 1; 1,5; 2; 2,5; 3; 4,5 ft H; 4 ft HL) și adâncimea maximă                 |
|          | CANAL<br>TRAPEZOIDAL                                                                                                    | Setează intrarea pentru tipul trapezoidal (valoare implicită 60° V mare, 60° V foarte mare, 2 in. 45° WSC sau 12 in. 45° SRCRC) și adâncimea maximă             |
|          | DEFINIT DE UTILIZ                                                                                                    | Setează intrarea pentru cel puțin 3 puncte de date.<br>pentru fiecare punct de date trebuie introduse o<br>adâncime cunoscută a apei și un debit corespunzător. |
| 5.<br>6. | <ul> <li>Selectați CONFIG APARAT DE MĂS şi apăsaţiENTER.</li> <li>Deplasaţi cursorul la fiecare element şi apăsaţiENTER.</li> </ul> |                                                                                                    |

7. Introduceți datele necesare și apăsațiENTER

**Notă:** Intrarea adâncimii maxime pentru toate structurile aparatelor de măsurare este măsurarea peste înălțimea vârfului, după cum a fost indicat în Figura 4, Figura 5, Figura 6 și Figura 7. Nu introduceți adâncimea generală.

Figura 4 Definiții pentru dimensiunea barajului crestat în V

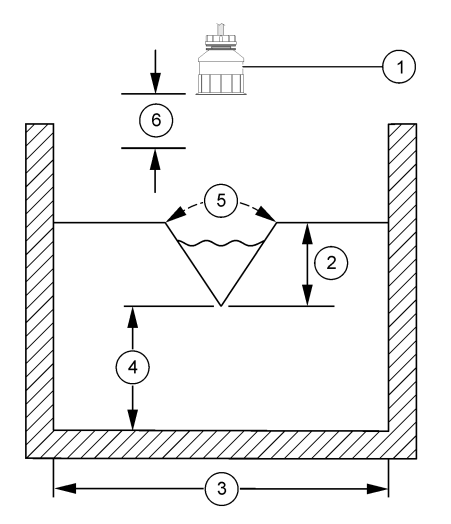

| 1 Senzor            | 4 Înălțime vârf B      |
|---------------------|------------------------|
| 2 Adâncime maximă   | 5 Unghi canelură       |
| 3 Lățime rezervor B | 6 Zonă neutră de 10 in |

Figura 5 Definiții pentru dimensiunea barajului rectangular (cu contracții finale)

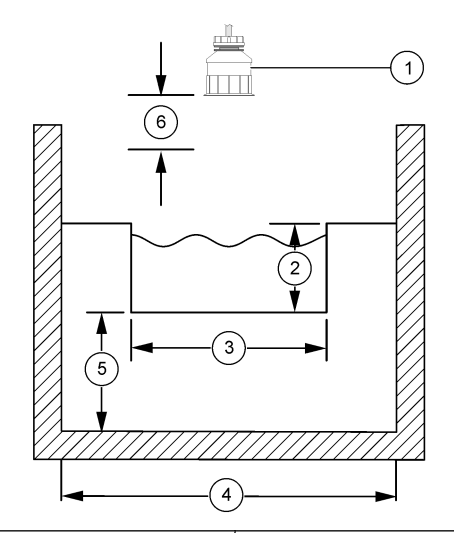

| 1 Senzor          | 4 Lățime canal B       |
|-------------------|------------------------|
| 2 Adâncime maximă | 5 Înălțime vârf B      |
| 3 Lățime vârf B   | 6 Zonă neutră de 10 in |

Figura 6 Definiții pentru dimensiunea barajului rectangular (fără contracții finale)

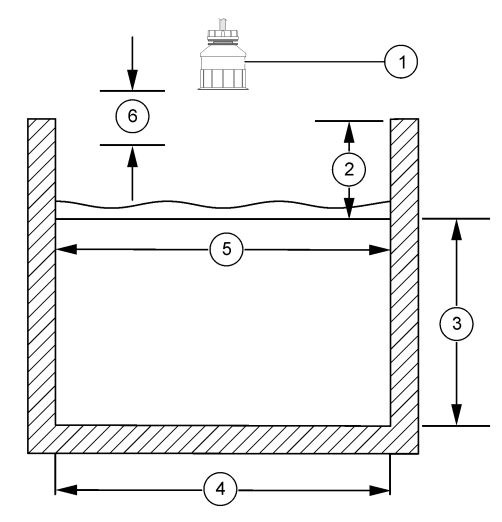

| 1 Senzor          | 4 Lățime canal B       |
|-------------------|------------------------|
| 2 Adâncime maximă | 5 Lățime vârf B        |
| 3 Înălțime vârf B | 6 Zonă neutră de 10 in |

Figura 7 Definiții pentru dimensiunea barajului Cipolletti

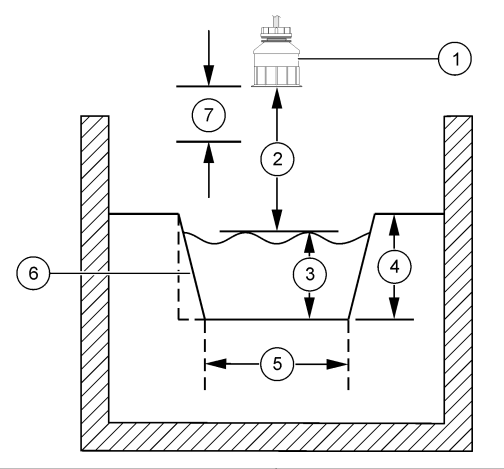

| 1 | Senzor          | 5 | Tip Cipolletti        |
|---|-----------------|---|-----------------------|
| 2 | Interval        | 6 | Raport conicitate 4:1 |
| 3 | Adâncime        | 7 | Zonă neutră de 10 in  |
| 4 | Adâncime maximă |   |                       |

#### Calibrați senzorul

#### Despre calibrarea senzorului

Caracteristicile senzorului se modifică puțin în timp, ducând la pierderea preciziei senzorului. Senzorul se va calibra regulat pentru a menține precizia acestuia.

În timpul calibrării, nu se trimit date în jurnalul de date. Prin urmare, jurnalul de date poate avea porțiuni în care datele sunt intermitente.

#### Procedură de calibrare Ultrasonic

**Notă:** În cazul în care controlerul este alimentat în timp ce senzorul ultrasonic nu este conectat, istoricul calibrării pentru curgerea ultrasonică se şterge.

Înainte de calibrare, lăsați sistemul să funcționeze timp de 30 de minute pentru a vă asigura că s-a obținut cea mai bună precizie a măsurătorii.

- 1. Măsurați fizic următoarele elemente pentru a putea fi comparate cu valorile electronice:
  - Interval—distanța dintre senzor și suprafața apei (pentru procedura de calibrare în 2 puncte). Consultați Figura 7 de la pagina 222.
  - Adâncime—adâncimea apei în punctul de monitorizare (pentru ambele proceduri de calibrare). Consultați Figura 7 de la pagina 222.
- 2. Apăsați pe tasta **MENIU** și selectați Configurare senzor, [Selectare senzor], Calibrare.
- 3. Selectați tipul de calibrare și apăsați pe ENTER:

| Opțiunea                          | Descriere                                                   |
|-----------------------------------|-------------------------------------------------------------|
| CALIBRARE ADÂNCIME ÎN 2<br>PUNCTE | Utilizați 2 puncte pentru calibrare<br>(metodă recomandată) |
| CALIBRARE ADÂNCIME ÎN 1<br>PUNCT  | Utilizați 1 punct pentru calibrare                          |

- Dacă în meniul de securitate al controlerului s-a activat un cod de acces, introduceți codul de acces şi apăsați pe ENTER.
- Selectați opțiunea pentru semnalul de ieşire în timpul calibrării şi apăsați pe ENTER:

| Opțiunea | Descriere                  |
|----------|----------------------------|
| Activ    | Instrumentul trimite valoa |

- Activ Instrumentul trimite valoarea de ieşire curentă măsurată în timpul procedurii de calibrare.
- Oprit Valoarea de ieșire a senzorului este menținută la valoarea curentă măsurată în timpul procedurii de calibrare.
- Transfer În timpul calibrării se trimite o valoare de ieșire presetată. Consultați manualul de utilizare a controlerului pentru a modifica valoarea presetată.
- 6. Dacă se selectează calibrarea în 2 puncte:

- a. Apăsați pe**ENTER** pentru a măsura electronic distanța dintre senzor și suprafața apei.
- Aşteptaţi stabilizarea valorii şi apăsaţi pe ENTER.
   Notă: Este posibil ca ecranul să avanseze automat la pasul următor.
- c. La afişarea ecranului Setare interval, ajustaţi valoarea la cea măsurată fizic şi apăsaţi pe ENTER.
- 7. Apăsați pe ENTER pentru a măsura electronic adâncimea apei în punctul de monitorizare.
- 8. Aşteptați stabilizarea valorii și apăsați pe ENTER.
- La afişarea ecranului Setare adâncime, ajustați valoarea la cea măsurată fizic şi apăsați pe ENTER.

10. Analizați rezultatul calibrării:

- Succes—senzorul este calibrat şi pregătit pentru a măsura probe. Se afişează valorile pentru interval şi adâncime.
- Eşuat—intervalul sau adâncimea calibrării este în afara limitelor acceptate. Repetați calibrarea. Pentru mai multe informații, consultați întreținerea de la pagina 224 şi Depanarea de la pagina 225.
- 11. Dacă s-a reușit calibrarea, apăsați pe ENTER pentru a continua.
- 12. Dacă în meniul Opțiuni calibrare opțiunea pentru ID operator se setează la Da, introduceți un ID de operator (4 caractere) şi apăsați pe ENTER. Pentru mai multe informații, consultați Modificarea opțiunilor de calibrare de la pagina 224.
- În ecranul Senzor nou?, utilizați tastele săgeată pentru a selecta o opțiune şi apăsați pe ENTER:

#### Opțiunea Descriere

- Da Senzorul nu a fost calibrat anterior cu acest controler. Zilele de funcționare și curbele de calibrare anterioare ale senzorului se resetează.
- Nu Senzorul a fost calibrat anterior cu acest controler.
- 14. Când se afişează Calibrare terminată, apăsați pe ENTER.

15. Dacă modul de ieşire s-a setat la Aşteptare sau Transfer, selectați timpul de întârziere după care semnalele de ieşire revin la starea activă şi apoi apăsați peENTER.

#### leşirea din procedura de calibrare.

Dacă se apasă pe tasta ÎNAPOI în timpul unei calibrări, utilizatorul poate ieși din calibrare.

 Apăsați pe tasta ÎNAPOI în timpul unei calibrări. Se afişează trei opțiuni:

| Opțiunea                | Descriere                                                                                                    |  |
|-------------------------|----------------------------------------------------------------------------------------------------|--|
| ABANDONARE<br>CALIBRARE | Opriți calibrarea. O calibrare nouă trebuie pornită de la început.                                                                                                    |  |
| ÎNAPOI LA<br>CALIBRARE  | Reveniți la calibrare                                                                                                    |  |
| PĂRĂSIRE<br>CALIBRARE   | leşiţi temporar din calibrare. Se permite accesarea<br>altor meniuri. Se poate porni calibrarea unui al doilea<br>senzor (dacă este prezent). Pentru a reveni la<br>calibrare, apăsați pe tasta <b>MENIU</b> și selectați<br>Configurare senzor, [Selectare senzor]. |  |

2. Utilizați tastele săgeată pentru a selecta o opțiune și apăsați pe ENTER.

#### Modificarea opțiunilor de calibrare

Utilizatorul poate seta un memento sau poate include un ID de operator împreună cu datele de calibrare din meniul OPȚIUNI CALIBRARE.

1. Apăsați pe tasta **MENIU** și selectați Configurare senzor, [Selectare senzor], Calibrare, Opțiuni calibrare.

2. Utilizați tastele săgeată pentru a selecta o opțiune și apăsați pe ENTER.

| Opțiunea           | Descriere                                                                                                    |  |
|--------------------|----------------------------------------------------------------------------------------------------|--|
| MEMENTO CAL        | Setează un memento în zile luni sau ani pentru<br>următoarea calibrare—Oprit (implicit), 1 zi, 7, 30, 60, sau<br>90 de zile, 6 sau 9 luni, 1 sau 2 ani |  |
| ID OPERATOR<br>CAL | Include un ID de operator la datele de calibrare—Da sau<br>NU (implicit). ID-ul se introduce în timpul calibrării.                                     |  |

#### Resetarea opțiunilor de calibrare

Opțiunile de calibrare se pot reseta la opțiunile implicite de fabrică.

- 1. Apăsați pe tasta **MENIU** și selectați Configurare senzor, [Selectare senzor], Calibrare, Resetare la calibrare implicită.
- 2. Dacă în meniul de securitate al controlerului s-a activat un cod de acces, introduceți codul de acces și apăsați pe ENTER.
- 3. Apăsați pe ENTER la afișarea ecranului Resetare calibrare?. Toate opțiunile de calibrare se setează la valorile implicite.
- Dacă în meniul Opțiuni calibrare opțiunea pentru ID operator se setează la Da, introduceți un ID de operator (4 caractere) şi apăsați pe ENTER. Pentru mai multe informații, consultați Modificarea opțiunilor de calibrare de la pagina 224.

### Cataloage Modbus

O listă de cataloage Modbus este disponibilă pentru comunicarea în rețea. Consultați www.hach.com sau www.hach-lange.com pentru informații suplimentare.

# Întreținerea

# AVERTISMENT

Pericol de rănire. Numai personalul calificat trebuie să efectueze operațiile descrise în această secțiune a manualului.

### Curățați senzorul

Senzorul nu are nevoie de întreținere de rutină, în afară de curățare ocazională.

- 1. Utilizați apă caldă cu săpun pentru a curăța senzorul.
- 2. Utilizați apă curată pentru a clăti senzorul.

# Depanarea

### Date intermitente

În timpul calibrării, nu se trimit date în jurnalul de date. Prin urmare, jurnalul de date poate avea porțiuni în care datele sunt intermitente.

### Verificați cablul senzorului

# A PERICOL

Pericol de electrocutare. Cablurile de înaltă tensiune pentru controler sunt trecute prin spatele barierei de înaltă tensiune din carcasa controlerului. Ecranul de protecție trebuie să rămână montat, cu excepția cazului în care se montează module sau când un tehnician calificat de montare cablează o alimentare electrică, relee sau carduri analogice și de rețea.

# AVERTISMENT

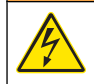

Pericol potențial de electrocutare. Întrerupeți întotdeauna alimentarea instrumentului atunci când realizați conexiuni electrice.

# AVERTISMENT

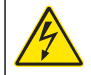

Pericol potențial de electrocutare. Numai personalul calificat trebuie să efectueze operațiile descrise în această secțiune a manualului.

# NOTÃ

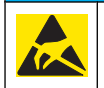

Defecțiuni potențiale ale instrumentului. Componentele electronice interne sensibile pot fi deteriorate de electricitatea statică, provocând reducerea performanțelor aparatului sau chiar avarii.

Dacă există o problemă la măsurătoare, efectuați pașii următori.

- 1. Verificați dacă este deteriorat cablul senzorului.
- Dacă se utilizează un cablu de interconectare, verificați cutia de joncțiune.
  - a. Deconectați cablul la ambele capete (senzor și controler).
  - Utilizați un ohmmetru pentru a verifica continuitatea firelor şi scurtcircuitarea internă.

### Diagnosticarea senzorului și meniul de testare

Diagnosticarea senzorului și meniul de testare afișează informațiile curente și din istoric despre instrument. Consultați Tabelul 4. Pentru a accesa diagnosticarea senzorului și meniul de testare, apăsați pe tasta **MENIU** și selectați Configurare senzor, [Selectare senzor], DIAG/TEST.

### Tabelul 4 Meniul DIAG/TEST senzor

| Opțiunea                      | Descriere                                                                                                    |
|-------------------------------|----------------------------------------------------------------------------------------------------|
| INFORMAȚII MODUL              | Afişează versiunea și numărul serial pentru modulul<br>senzorului.                                                               |
| INFORMAȚII SENZOR             | Afişează numele și numărul serial introduse de<br>utilizator.                                                                    |
| ZILE CALIBRARE                | Indică numărul de zile de la ultima calibrare.                                                                                   |
| ISTORIC CALIBRARE             | Afişează o listă cu detalii despre fiecare calibrare.                                                                            |
| RESETARE ISTORIC<br>CALIBRARE | Resetează istoricul calibrării senzorului (necesită codul<br>de acces pentru service). Se pierd toate calibrările<br>anterioare. |
| DATE SENZOR                   | Afişează numărul de zile de când funcționează<br>senzorul și valoarea curentă a semnalului senzorului în<br>ms.                  |
| RESETARE SENZOR               | Resetează la setările implicite numărul de zile de când<br>funcționează senzorul și datele de calibrare.                         |

### Listă erori

Erorile pot să apară din diferite motive. Citirea din ecranul de măsurare clipește. Toate semnalele de ieșire se păstrează dacă s-a specificat în meniul controllerului. Pentru a afișa erorile senzorilor, apăsați tasta

**MENIU**și selectați Diagnosticare, [Selectare senzor], Listă de erori. Se afișează o listă cu erori posibile în Tabelul 5.

#### Tabelul 5 Listă de erori pentru senzor

| Eroarea           | Descriere                                | Rezoluție                                                         |
|-------------------|------------------------------------------|-------------------------------------------------------------------|
| SENZOR INEXISTENT | Senzorul lipseşte sau<br>este deconectat | Examinați cablurile și<br>conexiunile senzorului și<br>modulului. |

#### Listă avertismente

Un avertisment nu afectează funcționarea meniurilor, a releelor sau a semnalelor de ieșire. În partea de jos a ecranului de măsurare clipește o pictogramă de avertizare și se afișează un mesaj. Pentru a afișa avertismentele senzorului, apăsați tasta **MENIU** și selectați Diagnosticare senzor, [Selectare senzor], Listă de avertismente. Se afișează o listă cu avertismentele posibile în Tabelul 6.

#### Tabelul 6 Lista de avertismente pentru senzor

| Avertisment                   | Descriere                                      | Rezoluție                                                                                                    |
|-------------------------------|------------------------------------------------|----------------------------------------------------------------------------------------------------|
| TOTAL PLIN                    | Volumul/Totalizatorul<br>senzorului este plin. | Resetați volumul/<br>totalizatorul senzorului.                                                                                                    |
| AVERTISMENT DE<br>TEMPERATURĂ | Temperatura este în afara<br>intervalului.     | Înlocuiți senzorul.                                                                                                    |
| ECOU LIPSĂ                    | S-a pierdut semnalul<br>ecoului.               | Opțiunea 1 - Mutați<br>senzorul în apropiere de<br>suprafața apei.<br>Opțiunea 2 - Reglați<br>montarea senzorului<br>pentru a-l orienta<br>corespunzător la<br>suprafața apei.<br>Opțiunea 3 - Înlocuiți<br>senzorul. |

### Tabelul 6 Lista de avertismente pentru senzor (continuare)

| Avertisment       | Descriere                                                                                                    | Rezoluție                                                                                                    |
|-------------------|----------------------------------------------------------------------------------------------------|----------------------------------------------------------------------------------------------------|
| NIVEL SURPLUS     | Nivelul de surplus se află<br>în afara intervalului.                                                              | Opțiunea 1 - Asigurați-vă<br>că tipul de aparat de<br>măsurare este corect.<br>Opțiunea 2 - Calibrați<br>senzorul. |
| ÎNLOCUIRE SENZOR  | Senzorul trebuie înlocuit.                                                                                        | Înlocuiți senzorul.                                                                                                |
| CAL SCADENTĂ      | Calibrarea senzorului are<br>scadența depăşită.                                                                   | Calibrați senzorul.                                                                                                |
| NECALIBRAT        | Senzorul trebuie calibrat.                                                                                        | Calibrați senzorul.                                                                                                |
| CALIBRARE ÎN CURS | Calibrarea a fost<br>începută, dar nu a fost<br>finalizată.                                                       | Reveniți la calibrare.                                                                                             |
| IEŞIRI ÎN REPAUS  | În timpul calibrări,<br>semnalele de ieșire au<br>fost puse în așteptare<br>pentru o durată de timp<br>selectată. | Semnalele de ieşire vor<br>deveni active după<br>perioada de timp<br>selectată.                                    |

#### Lista de evenimente

Controlerul furnizează un jurnal de evenimente pentru fiecare senzor. Jurnalul de evenimente stochează o varietate de evenimente care au loc pe dispozitive, precum modificări de configurare, alarme, condiții de avertisment etc. Se afișează o listă cu evenimente posibile în Tabelul 7. Jurnalul de evenimente poate fi citit în format CSV. Pentru instrucțiuni despre descărcarea jurnalelor, consultați manualul de utilizare al controlerului.

#### Tabelul 7 Lista de evenimente pentru senzor

| Eveniment                    | Descriere                                            |
|------------------------------|------------------------------------------------------|
| PORNIRE                      | S-a pornit alimentarea.                              |
| MODIFICARE ÎN CONFIG - float | Configurarea s-a modificat - număr în virgulă mobilă |

| Eveniment                   | Descriere                                                      |
|-----------------------------|----------------------------------------------------------------|
| MODIFICARE ÎN CONFIG - int  | Configurarea s-a modificat - număr<br>întreg                   |
| MODIFICARE ÎN CONFIG - text | Configurarea s-a modificat - şir de text                       |
| ÎNCEP CAL 1 PCT             | Pornirea calibrării probei cu un punct                         |
| TER CAL 1PT                 | Terminarea calibrării probei cu un punct                       |
| ÎNCEP CAL 2 PCT             | Pornirea calibrării probei cu 2 puncte                         |
| TERM CAL 2 PCT              | Terminarea calibrării probei cu 2 puncte                       |
| VAL IMPLIC CONFIG           | Configurarea a fost resetată la opțiunile implicite.           |
| VAL IMPLIC CAL              | Calibrarea utilizatorului este resetată la valorile implicite. |

# Piese de schimb și accesorii

**Notă:** Numerele de produs și articol pot să varieze pentru unele regiuni de comercializare. Contactați distribuitorul corespunzător sau consultați site-ul Web al companiei pentru informații de contact.

| Descriere                                           | Număr articol |
|-----------------------------------------------------|---------------|
| Senzor de schimb cu cablu integral de 3 m (10 ft)   | U53S010       |
| Senzor de schimb cu cablu integral de 10 m (30 ft)  | U53S030       |
| Senzor de schimb cu cablu integral de 30 m (100 ft) | U53S100       |
| Cablu de interconectare                             | 1W1127        |
| Cutie de joncțiune NEMA 4X                          | 76A4010-001   |
| Kit de montare                                      | 3004A0017-001 |
| Parasolar                                           | 1000G3088-001 |

### Techniniai duomenys

Techniniai duomenys gali būti keičiami be išankstinio įspėjimo.

#### Lentelė 1 Ultragarsinio srauto modulio techniniai duomenys

| Specifikacija   | Išsami informacija                                                         |
|-----------------|----------------------------------------------------------------------------|
| Srautas         | Matuoklio struktūros tipo veikimas                                         |
| Bendras srautas | 0-999,999,999 su pasirenkamu srautu ir<br>dauginimo blokais                |
| Tikslumas       | 0,5 % matavimo intervalo                                                   |
| Jautris         | 0,1 % matavimo intervalo                                                   |
| Pakartojamumas  | 0,1 % matavimo intervalo                                                   |
| Atsako trukmė   | Mažiau nei 180 sekundžių 90% vertės<br>atžvilgiu esant pakopiniam pokyčiui |
| Įėjimo filtras  | 999 sekundės                                                               |

### Lentelė 2 Ultragarsinio srauto jutiklio techniniai duomenys

| Techniniai duomenys   | Išsami informacija                                                                                     |  |
|-----------------------|----------------------------------------------------------------------------------------------------|--|
| Matavimo diapazonas / | skyra                                                                                                  |  |
| Gylis                 | Nuo 0,25 m (10 in) iki 6 m (20 ft) ± 1 mm (0,039 in)                                                   |  |
| Oro temperatūra       | Nuo -40 °C (-40 °F) iki +90 °C (+194 °F) ± 0,1 °C (0,18<br>°F)                                         |  |
| Mechaninės dalys      |                                                                                                    |  |
| Konstrukcija          | PBT (polibutileno tereftalatas) korpusas su įmontuotu temperatūros jutikliu                            |  |
| Laidas (įmontuotas)   | Standartinis 10 m (33 ft) ilgis; pasirenkamas 20 m (66 ft),<br>50 m (164 ft) arba 100 m (328 ft) ilgis |  |
| Svoris                | Apytiksliai 0,5 kg (1,1 lb)                                                                            |  |

### Lentelė 2 Ultragarsinio srauto jutiklio techniniai duomenys (tęsinys)

| Techniniai duomenys | Išsami informacija      |
|---------------------|-------------------------|
| Veikimo dažnis      | 75 kHz                  |
| Energijos sąnaudos  | 12 VDC, 0,5 W (0,042 A) |

# Bendrojo pobūdžio informacija

Gamintojas jokiu būdu nėra atsakingas už tiesioginę, netiesioginę, specialią, atsitiktinę arba didelę žalą, kuri būtų padaryta dėl šio vadovo bet kokio defekto ar praleidimo. Gamintojas pasilieka teisę bet kada iš dalies pakeisti šį vadovą ir jame aprašytus produktus nepranešdamas apie keitimą ir neprisiimdamas įsipareigojimų. Persvarstytas vadovo versijas galima skaityti gamintojo žiniatinklio svetainėje.

#### Saugos duomenys

Perskaitykite visą šį dokumentą prieš išpakuodami, surinkdami ir pradėdami naudoti šį įrenginį. Atkreipkite dėmesį į visus įspėjimus apie pavojų ir atsargumo priemones. Priešingu atveju įrenginio naudotojas gali smarkiai susižeisti arba sugadinti įrenginį.

Įsitikinama, kad šios įrangos užtikrinama apsauga nėra pažeista, nenaudokite ir neinstaliuokite įrenginio kitaip nei nurodyta šiame dokumente.

### Informacijos apie pavojų naudojimas

# A PAVOJUS

Žymi galimą arba neišvengiamą pavojingą situaciją, kurios nevengiant gali grėsti mirtis ar stiprus sužeidimas.

# **▲**[SPĖJIMAS

Žymi galimą arba neišvengiamą pavojingą situaciją, kurios nevengiant gali grėsti mirtis ar stiprus sužeidimas.

# ATSARGIAI

Žymi galimą pavojingą situaciją, dėl kurios galima lengvai ar vidutiniškai susižeisti.

# PASTABA

PranešimasŽymi situaciją, kurios neišvengus gali būti sugadintas prietaisas. Informacija, kuriai reikia skirti ypatingą dėmesį.

### Apie pavojų perspėjančios etiketės

Perskaitykite visas prie prietaiso pritvirtintas etiketes ir žymas. Neatsižvelgiant į nurodytus įspėjimus, galima susižaloti arba padaryti žalą prietaisui. Simbolis, kuriuo pažymėtas įtaisas, susiejamas su naudojimo vadove pateikiamu įspėjamuoju pareiškimu

| Šis simbolis, jeigu juo pažymėtas įtaisas, susiejamas su su naudojimo<br>vadovu ir (arba) saugos informacija.                                                                                                    |
|----------------------------------------------------------------------------------------------------|
| Šis simbolis, pažymėtas ant produkto pakuotės, žymi egzistuojantį elektros smūgio ir / arba žuvimo nuo elektros srovės pavojų.                                                                                                    |
| Jautrias vidines sudedamąsias dalis gali pažeisti statinė elektra, tada<br>veikimo parametrai gali neatitikti nustatytujų ar veikimas galų gale gali<br>sutrikti.                                                                                                    |
| Šiuo simboliu pažymėto elektros įrenginio negalima išmesti viešose<br>atliekų išmetimo vietose Europoje nuo 2005 m. rugpjūčio 12 d.<br>Laikantis Europos vietinių ir nacionalinių teisės aktų (ES direktyva<br>2002/98/EB), Europos elektros įrenginių naudotojai privalo grąžinti<br>pasenusius ar neveikiančius įrenginius gamintojui, kad nemokamai<br>sunaikintų<br><b>Pastaba</b> : Norėdami grąžinti perdirbti, kreipkitės į įrangos gamintoją arba tiekėją,<br>kuris nurodys, kaip tinkamai utilizacijai grąžinti pasibaigusios eksploatacinės<br>trukmės įrangą, gamintojo pateiktus elektrinius priedus ir visus papildomus<br>elementus. |

### Produkto apžvalga

Šis jutiklis skirtas naudoti su valdikliu duomenims rinkti ir eksploatacijai valdyti. Šį jutiklį galima naudoti su sudėtiniais valdikliais. Šiame dokumente aprašomas jutiklio įrengimas ir naudojimas su sc200 valdikliu. Kaip šį jutiklį naudoti su kitokiais valdikliais, skaitykite atitinkamo valdiklio naudojimo vadove.

### Įmontavimas

# **▲**[SPĖJIMAS

Pavojus susižeisti. Šiame instrukcijos skyriuje aprašytus veiksmus gali atlikti tik kvalifikuoti asmenys.

#### Įrengimas

# A PAVOJUS

Sprogimo pavojus. Jutiklis nėra patvirtintas naudoti pavojingose aplinkose.

# **▲**[SPĖJIMAS

Galima susižeisti. Būtinai reikia atsižvelgti į techninės įrangos, naudojamos įrengiant jutiklį, temperatūros ir slėgio ribas. Techninės įrangos medžiaga paprastai riboja sistemos temperatūros ir slėgio ribas.

Jutiklio tvirtinimo ir naudojimo priemonių pavyzdžiai pateikti Paveikslėlis 1, Paveikslėlis 2 ir Paveikslėlis 3. Prieš naudojant, jutiklį būtinai reikia kalibruoti. Žr.Jutiklio kalibravimas Puslapyje 237.

### Paveikslėlis 1 Jutiklio tvirtinimo priemonės

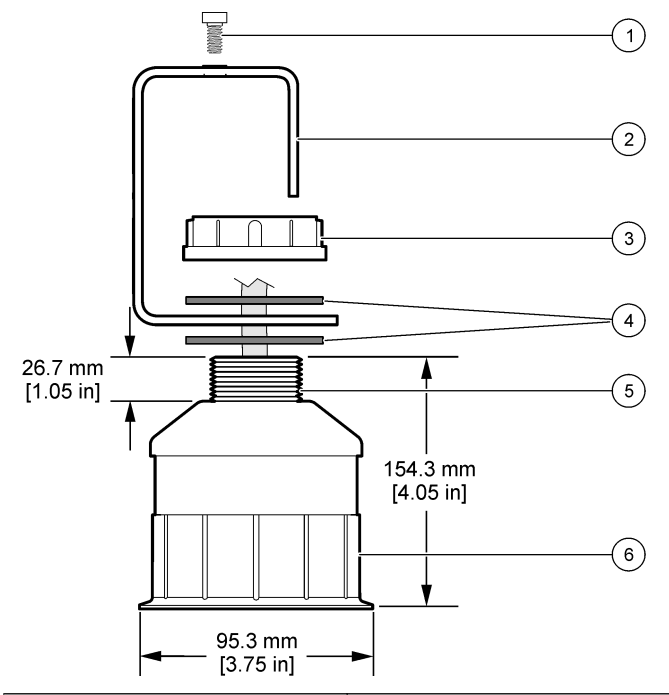

| 1 | Varžtas įgilinta galvute, 6,3 mm (¼ colio) x 19,1 mm (¾ colio) | 4 | Neopreno tarpiklis, 33,0 mm (1,3 colio) x 82,6 mm (3,25 colio) (2x) |
|---|----------------------------------------------------------------|---|---------------------------------------------------------------------|
| 2 | Jutiklio laikiklis                                             | 5 | 25,4 mm (1,0 colio) NPT sriegis                                     |
| 3 | Varžtas, 25,4 mm (1,0 colio) BSP ar<br>NPP sriegis             | 6 | Jutiklio korpusas                                                   |

# Paveikslėlis 2 Viršutinėje dalyje tvirtinamas jutiklis

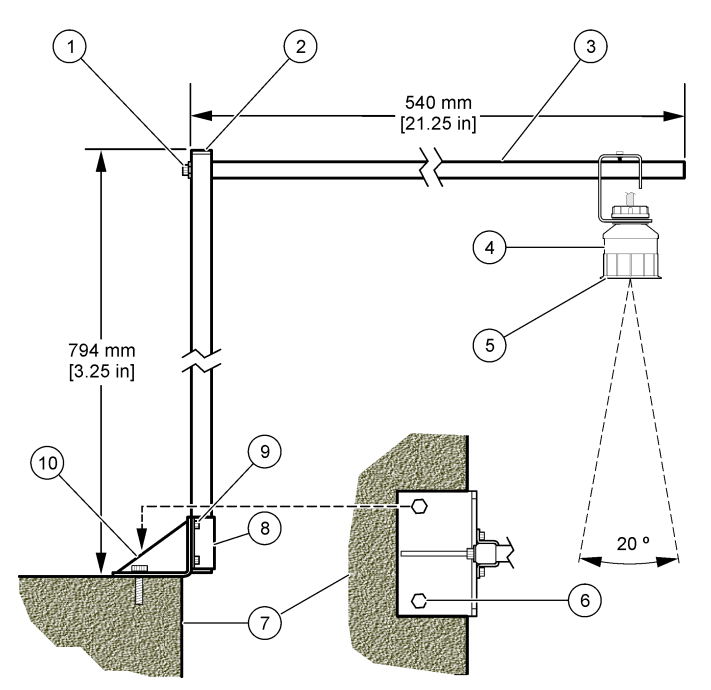

| 1 | Varžtas įgilinta galvute, 7,9 mm (5/16 colio) x 38,1 mm (1,5 colio) | 6  | Varžtai, 10 mm (3/8 colio) (2x)                                     |
|---|---------------------------------------------------------------------|----|---------------------------------------------------------------------|
| 2 | Kvadratinės formos vamzdis, 25,4<br>mm (1,0 colio)                  | 7  | Siena                                                               |
| 3 | Laikiklio petys                                                     | 8  | Laikiklio spaustuvas                                                |
| 4 | Jutiklis                                                            | 9  | Varžtas įgilinta galvute, 6,3 mm (¼ colio) x 12,7 mm (½ colio) (4x) |
| 5 | Jutiklio paviršius                                                  | 1( | D Laikiklio pagrindas                                               |
|   |                                                                     |    |                                                                     |

#### Paveikslėlis 3 Papildomi tvirtinimo pavyzdžiai

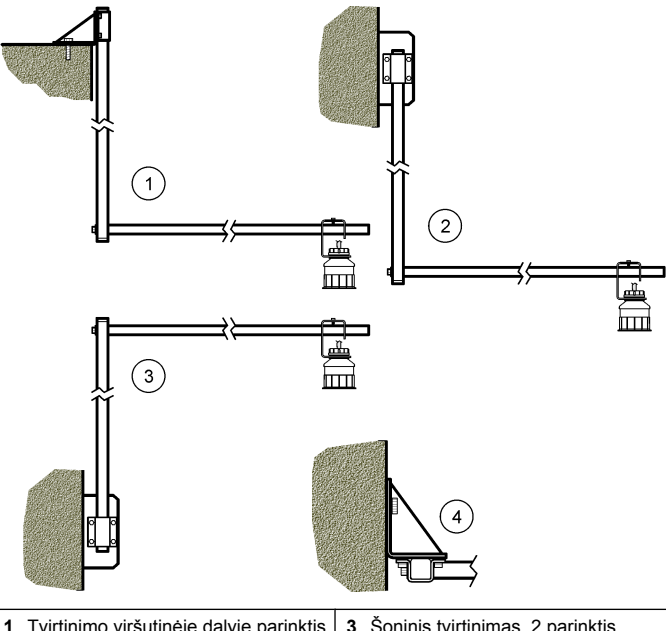

| 1 | l virtinimo virsutinėje dalyje parinktis | 3 | Soninis tvirtinimas, 2 parinktis                         |
|---|------------------------------------------|---|----------------------------------------------------------|
| 2 | Šoninis tvirtinimas, 1 parinktis         | 4 | Šoninis tvirtinimas, 2 parinktis<br>(vaizdas iš viršaus) |

#### Jutiklis sujungiamas su moduliu.

# A PAVOJUS

Mirtino elektros smūgio pavojus. Aukštos įtampos valdiklio laidai eina už aukštos įtampos apsaugos valdiklio gaubto viduje. Apsauga turi likti įstatyta, išskyrus tada, kai įstatomi moduliai arba kai kvalifikuotas montavimo technikas jungia maitinimo, relių arba analoginių ir tinklo plokščių laidus.

# **▲**[SPĖJIMAS

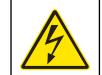

Galima patirti mirtiną elektros smūgį. Kai ką nors jungiate prie elektros srovės, visada atjunkite prietaiso maitinimą.

# **▲**[SPĖJIMAS

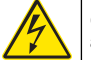

Galima patirti mirtiną elektros smūgį. Šiame instrukcijos skyriuje aprašytus veiksmus gali atlikti tik kvalifikuoti asmenys.

# PASTABA

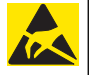

Galima žala prietaisui. Jautrius vidinius elektroninius komponentus gali pažeisti statinis elektros krūvis, dėl to prietaisas gali veikti ne taip efektyviai ir galiausiai sugesti.

Ultragarsinį jutiklį galima prijungti prie srauto modulio. Montuojant modulį ir prijungiant jutiklį remiamasi aprašytais etapais irLentelė 3

Pastaba: Modulio vienu metu negalima sujungti su įvairių tipų jutikliais.

### Lentelė 3 Ultragarsinio jutiklio laidų lentelė

| Jungtis                                                                                                    | Jutiklis      | Jungties<br>kojelė | Laido spalva |
|----------------------------------------------------------------------------------------------------|---------------|--------------------|--------------|
| 6-kojelė                                                                                                    | Ultragarsinis | 1                  | —            |
|                                                                                                    |               | 2                  | —            |
|                                                                                                    |               | 3                  | Raudonas     |
|                                                                                                    |               | 4                  | Žalias       |
|                                                                                                    |               | 5                  | Geltonas     |
|                                                                                                    |               | 6                  | Mėlynas      |
| Ekranuotieji jutiklio laidai – Visi jutiklio įžeminimo ir (arba)<br>ekranuotieji laidai sujungiami su sc200 apgaubo įžeminimo<br>varžtais. |               |                    | Juodas       |

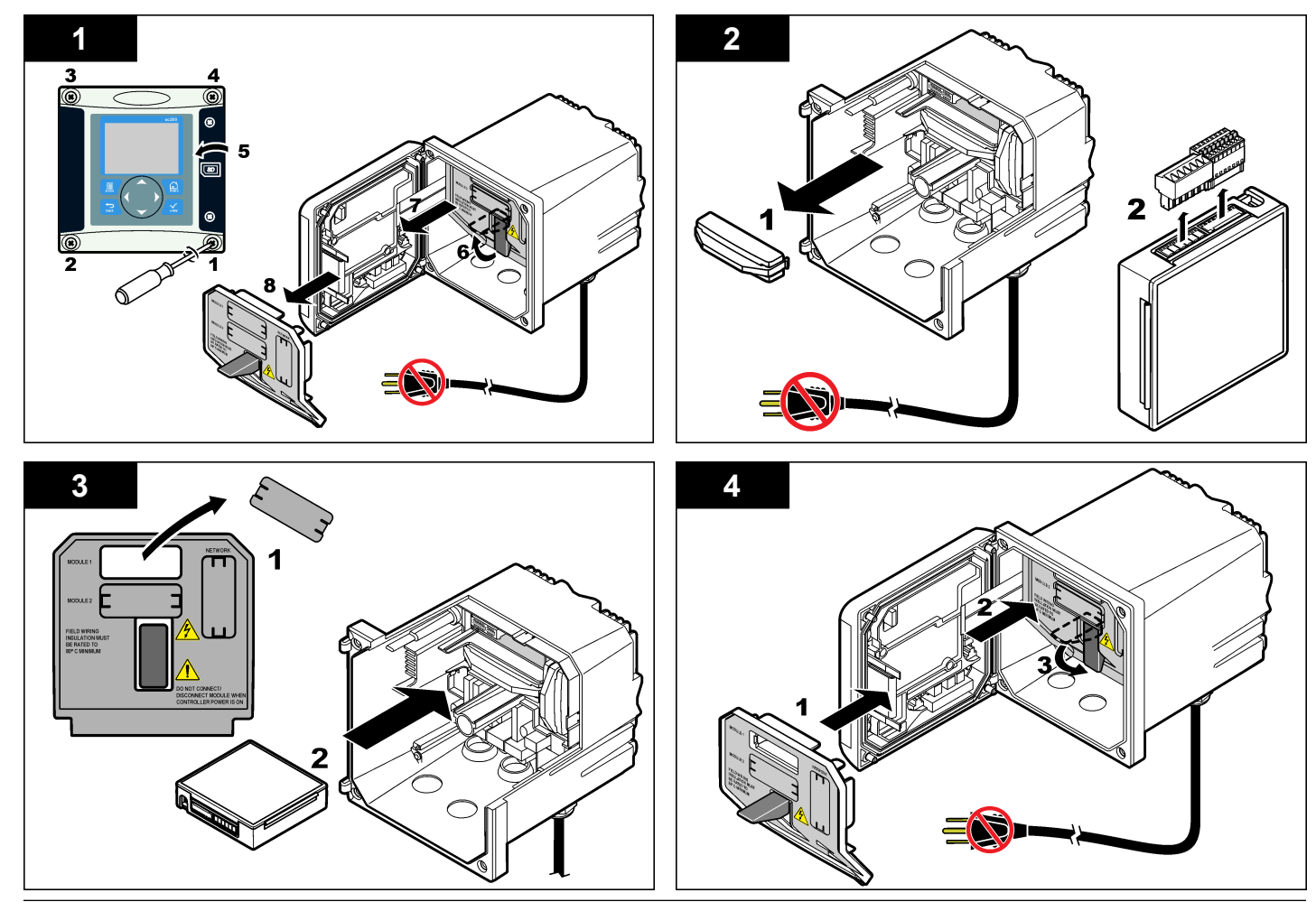

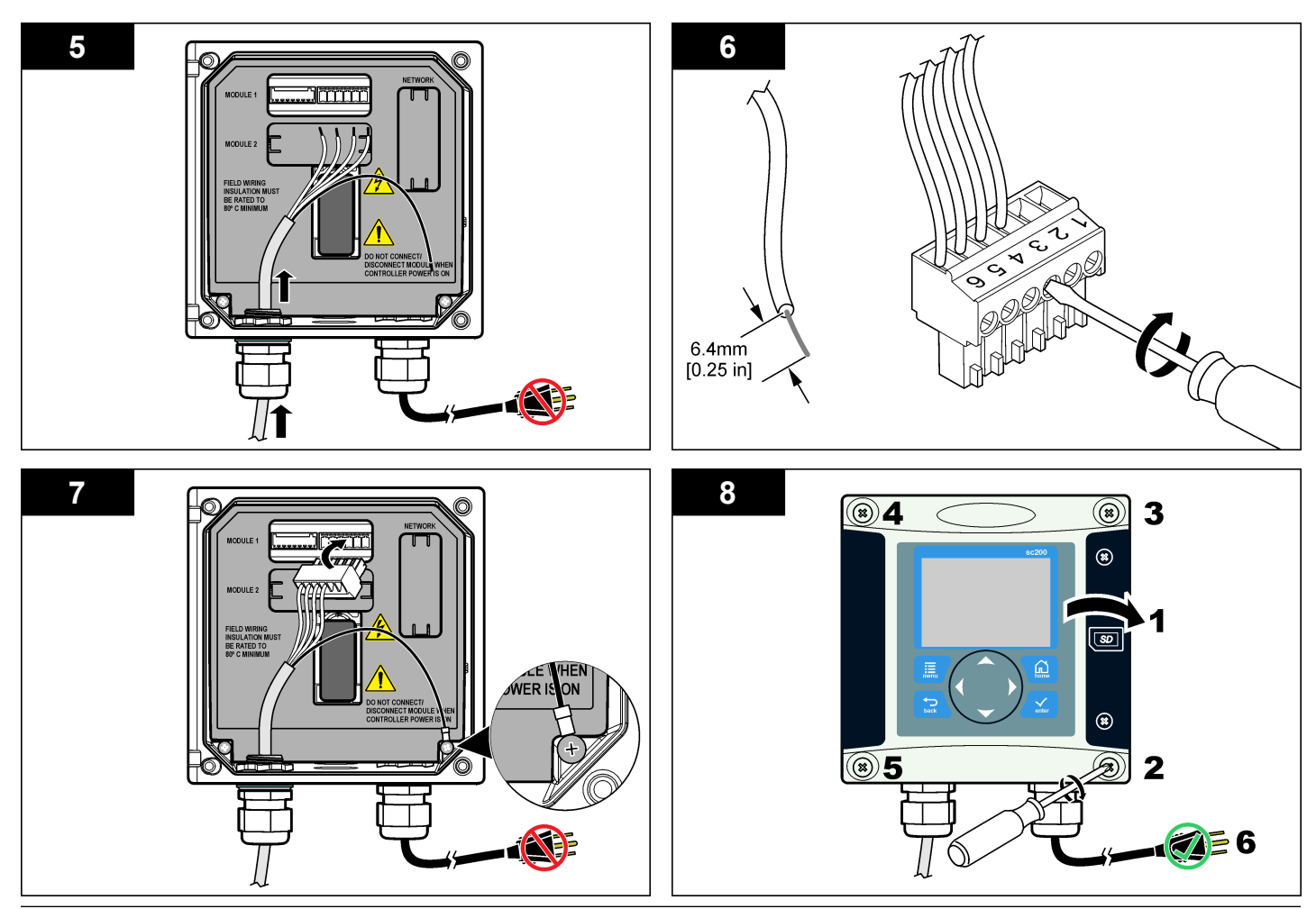

# Operacija

#### Naudotojo naršymas

Informacijos apie naršymą ir klaviatūros aprašymą žiūrėkite valdiklio dokumentacijoje.

### Jutiklio konfigūravimas

Jutiklio identifikavimo duomenims įvesti ir duomenų apdorojimo bei saugojimo parinktims pakeisti naudokite meniu "Configure" (konfigūruoti).

- Spausti, MENU" klavišą ir parinkti komandas "Sensor Setup" (jutiklio sąranka), ["Select Sensor"] (parinkti jutiklį), "Configure" (konfigūruoti).
- Rodykliniais klavišais parinkite pageidaujamą parinktį ir spauskite "ENTER". Norint įvesti skaitmenis, simbolius arba skyrybos ženklus, reikia paspausti ir palaikyti nuspaudus "UP" (aukštyn)arba, DOWN" (žemyn) rodyklinius klavišus. Norint pereiti į kitą tarpą, reikia spausti "RIGHT" (dešinysis) rodyklinį klavišą.

| Parinktis                                      | Aprašymas                                                                                                    |
|------------------------------------------------|----------------------------------------------------------------------------------------------------|
| "SENSOR NAME" (jutiklio<br>pavadinimas)        | Pakeičia pavadinimą, kuris atitinka jutiklio<br>pavadinimą, nurodytą matavimo parametrų<br>ekrano viršutinėje dalyje. Pavadinimą sudaro ne<br>daugiau kaip 10 simbolių - įvairios raidžių,<br>skaitmenų, tarpų arba skyrybos ženklų<br>kombinacijos. |
| "SERIAL NUMBER"<br>(serijos numeris)           | Nustatomas jutiklio serijos numeris, kurį sudaro<br>ne daugiau kaip 16 simbolių – įvairios raidžių,<br>skaitmenų, tarpų arba skyrybos ženklų<br>kombinacijos.                                                                                        |
| "FLOW FORMAT" (srauto greičio formatas)        | Nustatoma matavimo ekrane rodomų matmenų<br>dešimtainio skaičiaus taško vieta – XXXX,<br>XXX.X arba XX.XX.                                                                                                    |
| "MEASUREMENT UNITS"<br>(matavimo vienetai)     | Nustatomi pasirinktų matavimų vienetai – mm,<br>m, in arba ft                                                                                                    |
| "TEMPERATURE UNITS"<br>(temperatūros vienetai) | Nustatomi temperatūros vienetai – °C<br>(numatytasis) arba °F.                                                                                                    |

| Parinktis                                                   | Aprašymas                                                                                                    |
|-------------------------------------------------------------|----------------------------------------------------------------------------------------------------|
| "VOLUME UNITS" (tūrio<br>vienetai)                          | Nustatomi tūrio vienetai (pvz., litrai).                                                                                                    |
| "TOTALIZER MODE"<br>(skaitiklio režimas)                    | Nustatomas skaitiklio režimas – "Auto"<br>(numatytasis) arba "Manual"·(rankinis).                                                                                                    |
| "TOTALIZER RESET"<br>(skaitiklio nustatymas iš<br>naujo)    | lš naujo nustatomas skaitiklis. Galima pasirink<br>tik nustačius rankinį skaitiklio režimą.                                                                                                    |
| "GAUGE PARAMETERS"<br>(matuoklio parametrai)                | Nustatomas matuoklio tipas ir pakeičiamos<br>matuoklio tipo reikšmės. Daugiau informacijos<br>rasite peržiūrėję Matuoklio parametrų<br>konfigūravimas Puslapyje 234.                                                                                                    |
| "SET SYSTEM" (nustatyti<br>sistemą)                         | Sistema sukonfigūruojama nustatyti konkrečiu jutiklio pritaikymo duomenis.                                                                                                    |
| "SET FILTER" (nustatyti<br>filtrą)                          | Nustato laiko konstantą, kad signalas būtų<br>stabilesnis. Laiko konstanta skaičiuoja vidutino<br>vertę per nurodytąjį laiką: nuo 0 (nėra poveikiu<br>numatytasis) iki 60 sekundžių (vidutinė signalo<br>vertė per 60 s). Filtras padidina jutiklio signalo<br>atsako į faktinius technologijos proceso pokyčiu<br>trukmę. |
| "FLOW LOG INTERVAL"<br>(srauto registravimo<br>intervalas)  | Nustato laiko intervalus, kuriais informacija<br>išsaugoma duomenų žurnale – 5, 30 sekundži<br>1, 2, 5, 10, 15 (numatytasis), 30, 60 minučių.                                                                                                    |
| "VOLUME LOG<br>INTERVAL" (tūrio<br>registravimo intervalas) | Nustato laiko intervalus, kuriais informacija<br>išsaugoma duomenų žurnale – 5, 30 sekundži<br>1, 2, 5, 10, 15 (numatytasis), 30, 60 minučių.                                                                                                    |
| "RESET DEFAULTS"<br>(atstatyti numatytuosius<br>parametrus) | Nustato konfigūravimo meniu į numatytąsias sąrankas. Visa jutiklio informacija prarasta.                                                                                                    |

Sukonfigūruokite valdiklį, kad jis veiktų su naudojamo atviro latako srauto matuoklio struktūros tipu. Valdiklyje yra integruoti matmenų lentelės algoritmai, skirti dažniausiai naudojamiems latakams ir slenksčiams. Jei struktūra nepatenka į integruotąsias lenteles, sukurkite naudotojo nustatomą srauto / gylio kreivę (iš 3-30 taškų) ir sukonfigūruokite struktūra.

- 1. Spauskite klavišą "MENU" (meniu) ir pasirinkite "Sensor Setup" (jutiklio sąranka), ["Select Sensor"] (parinkti jutikli), "Configure" (konfigūruoti).
- 2. Pasirinkite "GAUGE PARAMETERS" (matuoklio parametrai) ir paspauskite "ENTER" (jvesti).
- 3. Pasirinkite GAUGE TYPE" (matuoklio tipas) ir paspauskite "ENTER" (jvesti).
- 4. Pasirinkite reikiamą matavimo tipą ir paspauskite "ENTER" (jvesti).

| Parinktis                                                 | Aprašymas                                                                                                    |
|-----------------------------------------------------------|----------------------------------------------------------------------------------------------------|
| "V NOTCH<br>WEIR"·(slenkstis su<br>trikampe išpjova)      | Nustatoma bako pločio B, išpjovos viršūnės<br>aukščio P, išpjovos kampo (laipsniais) ir didžiausio<br>gylio įvestis. Žr. Paveikslėlis 4.                                                                                                    |
| "RECTANGLE WEIR"<br>(slenkstis su<br>stačiakampe išpjova) | Nustatoma latako pločio B, išpjovos viršūnės pločio<br>b, išpjovos viršūnės aukščio P ir didžiausio gylio<br>įvestis. Žr. Paveikslėlis 5 arba Paveikslėlis 6.                                                                                                    |
| "RECTANGLE FLUME"<br>(stačiakampis latakas)               | Nustatoma susiaurėjimo pločio b, latako pločio B,<br>susiaurėjimo ilgio L, grublėtumo k (jokių vienetų),<br>vandens temperatūros, kauburio aukščio P,<br>duomenų nuokrypio ir didžiausio gylio įvestis.                                                                                    |
| "ROUND BOT FLUME"<br>(pusapvalis latakas)                 | Nustatoma susiaurėjimo pločio b, latako pločio B,<br>susiaurėjimo ilgio L, grublėtumo k (jokių vienetų),<br>vandens temperatūros, kauburio aukščio P,<br>duomenų nuokrypio ir didžiausio gylio įvestis.                                                                                    |
| "CIPOLLETTI WEIR"<br>(slenkstis su trapecine<br>išpjova)  | Nustatoma trapecinės išpjovos tipo (1 ft –<br>numatytasis; 1 ft 6 in; 2 ft; 2 ft 6 in; 3–6, 8 arba 10<br>ft) ir didžiausio gylio įvestis. Žr. Paveikslėlis 7. Su<br>kitų tipų slenksčių trapecinių išpjovų<br>konfigūracijomis naudokite parinktį "USER<br>DEFINED" (nustatyta naudotojo). |
| "NEYRPIC FLUME"<br>("Neyrpic" latakas)                    | Nustatoma "Neyrpic" tipo (1234A – numatytasis,<br>1236A-G, 1241B_C, 1241E_F, 1241G_H, 1242B3,<br>1242C3, 1242D3, 1245A-D, 1253A-F, 1253AX,<br>1253AY, 1253AZ arba 1254A-F) ir didžiausio gylio<br>įvestis                                                                                  |

|    | Parinktis                                                                                         | Aprašymas                                                                                                    |  |  |
|----|---------------------------------------------------------------------------------------------------|----------------------------------------------------------------------------------------------------|--|--|
|    | "PARSHALL FLUME"<br>(Paršalo latakas)                                                             | Nustatoma Pašalo tipo (1 – numatytasis, 2, 3, 6<br>arba 9 in; 1 ft; 1 ft 6 in; 2–8, 10, 12, 15, 20, 25, 30,<br>40 arba 50 ft) ir didžiausio gylio įvestis |  |  |
|    | "P BOWLUS FLUME"<br>(Palmer ir Bowlus<br>latakas)                                                 | Nustatoma Palmer ir Bowlus tipo (4 – numatytasis,<br>6, 8, 10, 12, 15, 18, 21, 24, 27, 30, 36 arba 42 in)<br>ir didžiausio gylio įvestis                  |  |  |
|    | "KHAFAGI FLUME"<br>(Khafagi latakas)                                                              | Nustatoma susiaurėjimo pločio b ir didžiausio gylio įvestis                                                                                               |  |  |
|    | "L LAGCO FLUME"<br>(Leopold Lagco<br>latakas)                                                     | Nustatoma Leopold Lagco tipo (4 – numatytasis, 6<br>8, 10, 12, 15, 18, 21, 24 arba 30 in) ir didžiausio<br>gylio įvestis                                  |  |  |
|    | "H TYPE FLUME" (H<br>tipo latakas)                                                                | Nustatoma H tipo (0,4 – numatytasis, 0,6, 0,8, 1,0<br>ft HS; 0,5, 0,75, 1,0, 1,5, 2,0, 2,5, 3,0, 4,5 ft H; 4,0<br>ft HL) ir didžiausio gylio įvestis      |  |  |
|    | "TRAPEZOIDIAL<br>FLUME" (trapecinis<br>latakas)                                                   | Nustatoma trapecinio tipo (didelis 60° V –<br>numatytasis, itin didelis 60° V, 2 in 45° WSC arba<br>12 in 45° SRCRC) ir didžiausio gylio įvestis          |  |  |
|    | "USER DEFINED"<br>(nustatyta naudotojo)                                                           | Nustatoma mažiausiai 3 duomenų taškų įvestis. Į<br>kiekvieną duomenų tašką reikia įvesti žinomą<br>vandens gylį ir atitinkamai žinomą srauto greitį.      |  |  |
| 5. | Pasirinkite "CONFIGURE GAUGE" (konfigūruoti matuoklį) ir<br>paspauskite " <b>ENTER"</b> (įvesti). |                                                                                                    |  |  |
| 6. | Perkelkite žymiklį ant kiekvieno elemento ir paspauskite<br>"ENTER" (įvesti).                     |                                                                                                    |  |  |
| 7. | [veskite reikiamus duomenis ir paspauskite <b>"ENTER"</b> (ivesti).                               |                                                                                                    |  |  |

Pastaba: Didžiausias gylio įrašas visose matuoklio struktūrose yra matmuo virš išpjovos viršūnės aukščio kaip parodyta Paveikslėlis 4, Paveikslėlis 5, Paveikslėlis 6 ir Paveikslėlis 7. Neįveskite bendrojo gylio.

Paveikslėlis 4 Slenksčio su trikampe išpjova matmenų apibrėžtys

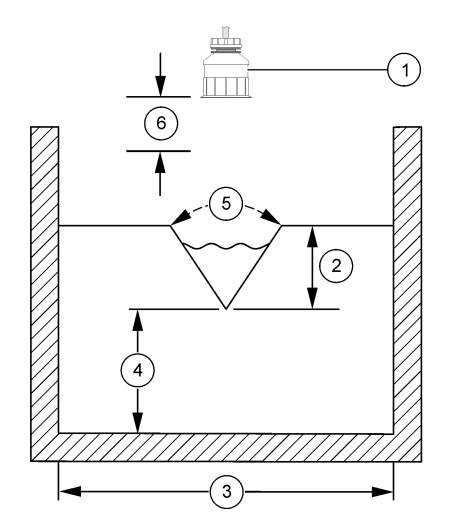

| 1 Jutiklis          | 4 Išpjovos viršūnės aukštis P |
|---------------------|-------------------------------|
| 2 Didžiausias gylis | 5 lšpjovos kampas             |
| 3 Bako plotis B     | 6 10 colių neveikimo zona     |

Paveikslėlis 5 Slenksčio su stačiakampe išpjova (su susiaurėjimu gale) matmenų apibrėžtys

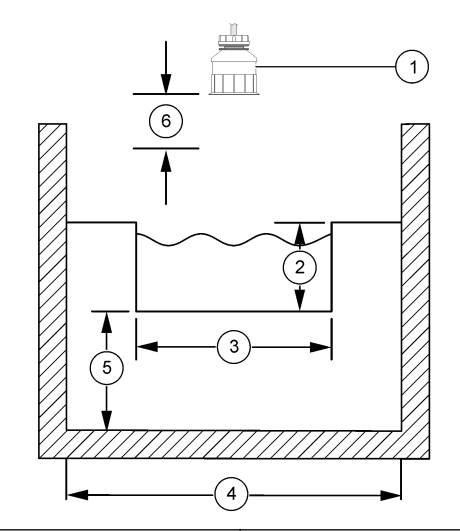

| 1 | Jutiklis                   | 4 | Kanalo plotis B             |
|---|----------------------------|---|-----------------------------|
| 2 | Didžiausias gylis          | 5 | Išpjovos viršūnės aukštis P |
| 3 | Išpjovos viršūnės plotis B | 6 | 10 colių neveikimo zona     |

# Paveikslėlis 6 Slenksčio su stačiakampe išpjova (be susiaurėjimo gale) matmenų apibrėžtys

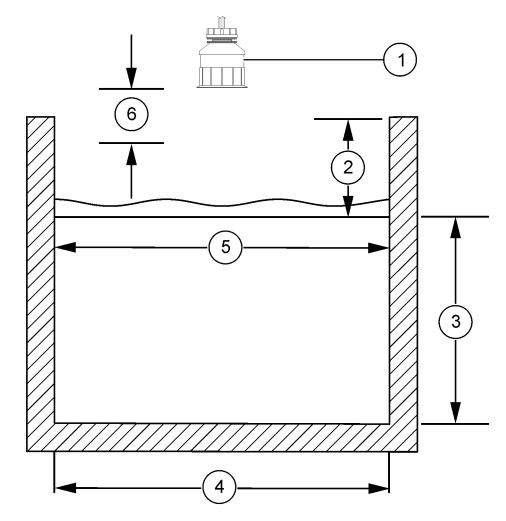

| 1 | Jutiklis                    | 4 | Kanalo plotis B            |
|---|-----------------------------|---|----------------------------|
| 2 | Didžiausias gylis           | 5 | lšpjovos viršūnės plotis B |
| 3 | lšpjovos viršūnės aukštis P | 6 | 10 colių neveikimo zona    |

#### Paveikslėlis 7 Slenksčio su trapecine išpjova matmenų apibrėžtys

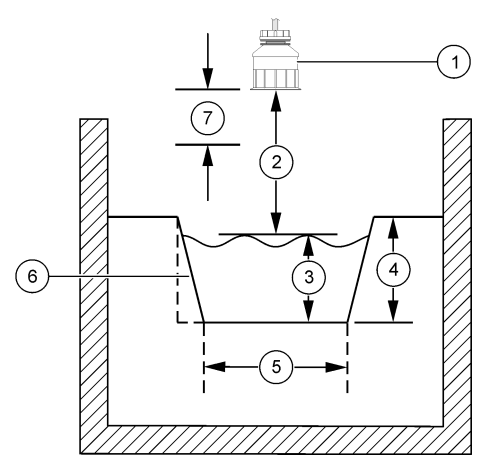

| 1 | Jutiklis          | 5 | Trapecijos tipas        |
|---|-------------------|---|-------------------------|
| 2 | Diapazonas        | 6 | 4:1 smailėjimo santykis |
| 3 | Gylis             | 7 | 10 colių neveikimo zona |
| 4 | Didžiausias gylis |   |                         |

#### Jutiklio kalibravimas

#### Apie jutiklio kalibravimą

Ilgainiui jutiklio charakteristikos po truputį kinta ir dėl to jutiklis tampa mažiau tikslus. Kad išliktų tikslus, jutiklį reikia reguliariai kalibruoti.

Atliekant kalibravimą duomenys nesiunčiami į duomenų bazę. Vadinasi, tam tikri duomenų bazės duomenys nėra išsamūs.

#### Ultragarsinio kalibravimo procedūra

**Pastaba:** Jeigu valdikliui elektros energija imama tiekti, nors ultragarsinis jutiklis dar nėra įjungtas, ultragarsinio srauto kalibravimo ankstesni duomenys yra ištrinami. Prieš pradedant kalibruoti sistemai leidžiama veikti 30 minučių siekiant užtikrinti, kad matavimo tikslumas būtų kuo didesnis.

- Šiuos dydžius reikia išmatuoti fiziškai, kad juos būtų galima palyginti su elektroniniais rodmenimis:
  - Intervalas atstumas tarp jutiklio ir vandens paviršiaus (jeigu atliekama kalibravimo procedūra, kuriai būtini du taškai. Žr. Paveikslėlis 7 Puslapyje 237.
  - Gylis vandens gilumas stebėjimo taške (abiems kalibravimo procedūroms). Žr. Paveikslėlis 7 Puslapyje 237.
- Spauskite, MENU" klavišą ir parinkite komandas "Sensor Setup" (jutiklio sąranka), ["Select Sensor"] (parinkti jutiklį), "Configure" (konfigūruoti).
- 3. Pasirenkamas kalibravimo tipas ir spustelėjama ENTER:

| Parinktis                   | Aprašymas                        |
|-----------------------------|----------------------------------|
| 2PT DEPTH CAL (kalibravimas | Kalibruojant naudojami du taškai |
| naudojant du taškus)        | (rekomenduojamas metodas)        |
| 1PT DEPTH CAL (kalibravimas | Kalibruojant naudojamas vienas   |
| naudojant vieną tašką)      | taškas                           |

- Jeigu į valdiklio saugumo meniu yra įvestas slaptas kodas, šis slaptas kodas įvedamas ir spustelėjama ENTER.
- Atliekant kalibravimą pasirenkama išėjimo signalo parinktis ir spustelėjama ENTER:

#### Parinktis Aprašymas

- Aktyvus Kalibravimo procedūros metu prietaisas siunčia matuojamosios išvesties vertę.
- Sulaikyti Kalibravimo procedūros metu einamoji išmatuota jutiklio išvesties vertė sulaikoma.
- Perduoti Kalibravimo metu siunčiama iš anksto nustatyta išvesties vertė. Kaip pakeisti iš anksto nustatytą vertę aprašyta valdiklio naudojimo vadove.
- 6. Jeigu pasirenkama kalibravimo procedūra, kuriai naudojami du taškai:

- a. Spustelėjama ENTER, kad elektroniniu būdu būtų išmatuotas atstumas tarp jutiklio ir vandens paviršiaus.
- Palaukiama, kol vertė stabilizuojama ir spustelėjama ENTER.
   Pastaba: Ekrane gali automatiškai pasirodyti kitas veiksmas.
- c. Atvėrus nustatymo intervalo ekraną, parenkama ta vertė, kuri buvo fiziškai išmatuota, ir spustelėjama ENTER.
- 7. Spustelėjama ENTER, kad vandens gylis stebėjimo taške būtų išmatuotas elektroniniu būdu.
- 8. Palaukiama, kol vertė stabilizuojama ir spustelėjama ENTER.
- Atvėrus gylio nustatymo intervalo ekraną, parenkama ta vertė, kuri buvo fiziškai išmatuota, ir spustelėjama ENTER.

10. Peržiūrėkite kalibravimo rezultatus:

- Pavyko jutiklis kalibruotas ir parengtas matuoti mėginius. Rodomas intervalas ir gylio vertės.
- Neatitinka reikalavimų kalibravimo intervalas ar gylis neatitinka priimtų ribų. Kalibravimas pakartojamas. Išsamesnė informacija pateikiama Priežiūra Puslapyje 239 ir Trikčių šalinimas Puslapyje 240.
- 11. Jeigu kalibravimas pavyko, norėdami tęsti darbą, spauskite "ENTER".
- 12. Jeigu kalibravimo parinkčių meniu operatoriaus ID parinktis nustatyta į "Yes" (Taip), tada įvedamas operatoriaus ID (4 ženklai) ir spustelėjama ENTER. Išsamesnė informacija pateikta Kalibravimo parinkčių keitimas Puslapyje 239.
- 13. Naujo jutiklio ekrane rodyklėmis pasirenkama parinktis ir spustelėjama ENTER:

| Parinktis                               | Aprašymas                                                                                                    |
|-----------------------------------------|----------------------------------------------------------------------------------------------------|
| "Yes" (taip)                            | Šiuo valdikliu jutiklis dar nebuvo kalibruotas. Jutiklio<br>eksploatavimo dienos ir ankstesniojo kalibravimo kreivės<br>atstatytos. |
| "No" (ne)                               | Šiuo valdikliu jutiklis jau buvo kalibruotas.                                                                                       |
| <b>14.</b> Parodžius "C<br>spustelėjama | calibration Complete" (Kalibravimas užbaigtas)<br>a ENTER.                                                                          |

15. Jeigu išėjimo režimas nustatytas blokuoti ar perduoti, pasirenkama delsimo trukmė, kai išėjimo signalai grįžta į aktyvią būseną ir tada spustelėjama ENTER.

#### Kalibravimo procedūros sustabdymas

Kalibravimo metu paspaudęs klavišą, **BACK'' (grįžti)**, naudotojas gali sustabdyti kalibravimą.

1. Kalibravimo metu paspauskite "BACK" klavišą. Pasirodo trys parinktys:

| Parinktis                                  | Aprašymas                                                                                                    |
|--------------------------------------------|----------------------------------------------------------------------------------------------------|
| "QUIT CAL" (baigti<br>kalibravimą)         | Sustabdykite kalibravimą. Naują kalibravimo<br>procedūrą reikia pradėti iš pradžių.                                                                                                    |
| "BACK TO CAL"<br>(grįžti į kalibravimą)    | Grįžkite į kalibravimo procedūrą.                                                                                                    |
| "LEAVE CAL"<br>(sustabdyti<br>kalibravimą) | Sustabdykite kalibravimą laikinai. Galima patekti ir<br>naudoti į kitus meniu. Galima pradėti antro (jei yra)<br>jutiklio kalibravimo procedūrą. Norėdami grįžti į<br>kalibravimo procedūrą, spauskite, <b>MENU</b> " klavišą ir<br>komandą "Sensor Setup" (jutiklio sąranka) ["Select<br>Sensor"] ([parinkti jutikli]). |

 Parinkite pageidaujamą parinktį rodykliniais klavišais ir spauskite "ENTER"

#### Kalibravimo parinkčių keitimas

Naudotojas gali nustatyti priminimo funkciją arba iš "CAL OPTIONS" (kalibravimo parinktys) meniu įtraukti operatoriaus ID bei kalibravimo duomenis.

 Spauskite "MENU" (meniu) klavišą ir parinkite komandas "Sensor Setup" (jutiklio sąranka), ["Select Sensor"] (parinkti jutiklį), "Cal Options" (kalibravimo parinktys).  Rodykliniais klavišais parinkite pageidaujamą parinktį ir spauskite "ENTER".

| Parinktis                                       | Aprašymas                                                                                                    |
|-------------------------------------------------|----------------------------------------------------------------------------------------------------|
| "CAL REMINDER"<br>(kalibravimo<br>priminimas)   | Nustato kito kalibravimo priminimą, nurodant dienas,<br>mėnesius arba metus: "Off" (išjungtas)<br>(numatytasis), po 1 dienos, 7, 30, 60 arba 90 dienų,<br>6 arba 9 mėnesių, 1 arba 2 metų |
| "OP ID on CAL"<br>(kalibravimo ID<br>parinktis) | Apima operatoriaus ID ir kalibravimo duomenis:<br>"Yes" (taip) arba "No" (ne) (numatytoji) ID įvedamas<br>kalibravimo metu.                                                               |

#### Kalibravimo parinkčių atstatymas

Kalibravimo parinktis galima atstatyti į gamykloje numatytąsias.

- Spauskite "MENU" klavišą ir parinkite komandas "Sensor Setup" (jutiklio sąranka), ["Select Sensor"] (parinkti jutiklį), "Calibrate" (kalibruoti), "Reset Default Cal." (atstatyti numatytąjį kalibravimą)
- 2. Jeigu į valdiklio saugumo meniu yra įvestas slaptas kodas, šis slaptas kodas įvedamas ir spustelėjama ENTER.
- Spustelėjama ENTER rodomas ekranas "The Reset Cal?" (atstatyti kalibravimą?) Kalibravimo parinktys nustatytos į numatytąsias vertes.
- Jeigu kalibravimo parinkčių meniu operatoriaus ID parinktis nustatyta į "Yes" (Taip), tada įvedamas operatoriaus ID (4 ženklai) ir spustelėjama ENTER. Išsamesnė informacija pateikta Kalibravimo parinkčių keitimas Puslapyje 239.

### "Modbus" registrai

Pateikiamas "Modbus" registrų, kurie naudojami ryšių tinklui, sąrašas. Išsamesnė informacija pateikiama šiuo adresu: www.hach.com or www.hach-lange.com.

### Priežiūra

# **▲ĮSPĖJIMAS**

Pavojus susižeisti. Šiame instrukcijos skyriuje aprašytus veiksmus gali atlikti tik kvalifikuoti asmenys.

#### Jutiklio valymas

Reguliari jutiklio techninė priežiūra nebūtina, tačiau jį reikėtų kartais nuvalyti.

- 1. Jutiklį valykite šiltu vandeniu su muilu.
- 2. Nuplaukite jutiklį švariu vandeniu.

# Trikčių šalinimas

### Neišsamūs duomenys

Atliekant kalibravimą duomenys nesiunčiami į duomenų bazę. Vadinasi, tam tikri duomenų bazės duomenys nėra išsamūs.

### Patikrinamas jutiklio laidas

# A PAVOJUS

Mirtino elektros smūgio pavojus. Aukštos įtampos valdiklio laidai eina už aukštos įtampos apsaugos valdiklio gaubto viduje. Apsauga turi likti įstatyta, išskyrus tada, kai įstatomi moduliai arba kai kvalifikuotas montavimo technikas jungia maitinimo, relių arba analoginių ir tinklo plokščių laidus.

# ▲ [SPĖJIMAS

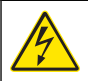

Galima patirti mirtiną elektros smūgį. Kai ką nors jungiate prie elektros srovės, visada atjunkite prietaiso maitinimą.

# **▲**[SPĖJIMAS

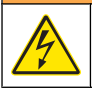

Galima patirti mirtiną elektros smūgį. Šiame instrukcijos skyriuje aprašytus veiksmus gali atlikti tik kvalifikuoti asmenys.

# PASTABA

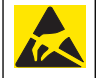

Galima žala prietaisui. Jautrius vidinius elektroninius komponentus gali pažeisti statinis elektros krūvis, dėl to prietaisas gali veikti ne taip efektyviai ir galiausiai sugesti.

Jeigu matavimo triktis nepašalinama, imamasi šių veiksmų.

1. Patikrinama, ar jutiklio laidas nėra fiziškai pažeistas.

- 2. Jeigu naudojamas jungiamasis laidas, patikrinama paskirstymo dėžutė.
  - a. Laidas atjungiamas abiejuose galuose (jutiklio ir valdiklio).
  - b. Ommetru patikrinamas laidų ištisumas ir vidiniai trumpieji jungimai.

### Jutiklio diagnostikos ir testo meniu

Jutiklio diagnostikos ir testo meniu galima rasti prietaiso einamąją ir istorinę informaciją. Žr.Lentelė 4. Norėdami patekti į jutiklio diagnostikos ir testo meniu, spauskite **"MENU**" klavišą ir parinkite komandas "Sensor Setup" (jutiklio sąranka), ["Select Sensor"] (parinkti jutiklį), DIAG/TEST (diagnostika/testas).

### Lentelė 4 Jutiklio " DIAG/TEST" (diagnostika/testas) meniu

| Parinktis                                            | Aprašymas                                                                                                    |
|------------------------------------------------------|----------------------------------------------------------------------------------------------------|
| "MODULE INFORMATION"<br>(modulio informacija)        | Pateikia jutiklio modulio versiją ir serijos<br>numerį.                                                                                         |
| "SENSOR INFORMATION"<br>(jutiklio informacija)       | Pateikia pavadinimą ir serijos numerį, kurį<br>įvedė naudotojas.                                                                                |
| "CAL DAYS" (kalibravimo dienos)                      | Pateikia dienų, praėjusių nuo paskutinio kalibravimo, skaičių.                                                                                  |
| "CAL HISTORY" (kalibravimo<br>istorija)              | Pateikia visų atliktų kalibravimų sąrašą ir<br>išsamią informaciją apie kiekvieną<br>kalibravimą.                                               |
| "RESET CAL HISTORY" (atstatyti kalibravimo istoriją) | Atstato jutiklio kalibravimo istoriją (reikia įvesti<br>techninio aptarnavimo prieigos kodą). Visų<br>ankstesnių kalibravimų duomenys prarasti. |
| SENSOR DATA (jutiklio<br>duomenys)                   | Rodo jutiklio eksploatavimo dienų skaičių ir esamą jutiklio signalo rodmenį (ms)                                                                |
| RESET SENSOR (Nustatyti jutiklį<br>į pradinę padėtį) | Jutiklio eksploatavimo dienų skaičių ir<br>kalibravimo duomenis nustato į numatytąsias<br>vertes.                                               |

#### Klaidų sąrašas

Klaidos gali įvykti dėl įvairių priežasčių. Blykčioja rodmuo matavimo parametrų ekrane. Nurodžius valdiklio meniu, sulaikomi visi išvedimai. Norėdami peržiūrėti jutiklio klaidas, paspauskite klavišą "**MENU**" (meniu) ir pasirinkite "Diagnostics" (diagnostika), ["Select Sensor"] (pasirinkti jutiklį), "Error List" (klaidų sąrašas). Galimų klaidų sąrašas pateikiamas Lentelė 5.

#### Lentelė 5 Jutiklio klaidų sąrašas

| Klaida                              | Aprašymas                           | Sprendimas                                                                 |
|-------------------------------------|-------------------------------------|----------------------------------------------------------------------------|
| "SENSOR MISSING"<br>(nėra jutiklio) | Jutiklio nėra arba jis<br>atjungtas | Patikrinkite jutiklio bei<br>modulio elektros laidų<br>sistemą ir jungtis. |

### Įspėjimų sąrašas

Įspėjimas nepakenkia meniu, relių ir išvesčių veikimui. Pradeda blykčioti įspėjimo piktograma ir matavimo ekrano apačioje pasirodo pranešimas. Jei norite peržiūrėti jutiklio įspėjimus, paspauskite klavišą

"**MENU**" (meniu) ir pasirinkite "Sensor Diag" (jutiklio diagnostika), ["Select Sensor"] (parinkti jutiklį), "Warning List" (įspėjimų sąrašas). Galimų įspėjimų sąrašas pateiktas Lentelė 6.

### Lentelė 6 Jutiklio įspėjimų sąrašas

| Įspėjimas                                   | Aprašymas                                  | Sprendimas                                         |
|---------------------------------------------|--------------------------------------------|----------------------------------------------------|
| "TOTALIZER FULL"<br>(skaitiklis užpildytas) | Užpildytas jutiklio tūris /<br>skaitiklis. | lš naujo nustatykite<br>jutiklio turį / skaitiklį. |
| "TEMP WARNING"<br>(temperatūros įspėjimas)  | Temperatūra viršija<br>nustatytas ribas.   | Pakeiskite jutiklį.                                |

### Lentelė 6 Jutiklio įspėjimų sąrašas (tęsinys)

| Įspėjimas                                               | Aprašymas                                                                      | Sprendimas                                                                                                    |
|---------------------------------------------------------|--------------------------------------------------------------------------------|----------------------------------------------------------------------------------------------------|
| "ECHO MISSING" (nėra<br>signalo atspindžio)             | Nebėra signalo<br>atspindžio.                                                  | 1 galimybė – perkelkite<br>jutiklį arčiau vandens<br>paviršiaus.<br>2 galimybė –<br>sureguliuokite jutiklį, kad<br>jis būtų tinkamai<br>nukreiptas į vandens<br>paviršių.<br>3 galimybė – pakeiskite<br>jutiklį. |
| "EXCESS LEVEL"<br>(perviršio lygis)                     | Perviršio lygis viršija<br>nustatytas ribas.                                   | 1 galimybė – patikrinkite,<br>ar pasirinktas tinkamas<br>matuoklio tipas.<br>2 galimybė –<br>sukalibruokite jutiklį.                                                                                             |
| "REPLACE SENSOR"<br>(pakeisti jutiklį)                  | Reikia pakeisti jutiklį.                                                       | Pakeiskite jutiklį.                                                                                                    |
| CAL DUE (reikia atlikti kalibravimą)                    | Reikia atlikti jutiklio<br>kalibravimą.                                        | Kalibruokite jutiklį.                                                                                                    |
| "NOT CALIBRATED"<br>(nekalibruotas)                     | Jutiklį reikia sukalibruoti.                                                   | Kalibruokite jutiklį.                                                                                                    |
| "CAL IN PROGRESS"<br>(vyksta kalibravimas)              | Kalibravimas buvo<br>pradėtas, tačiau<br>neužbaigtas.                          | Grįžkite į kalibravimo<br>procedūrą.                                                                                                    |
| "OUTPUTS ON HOLD"<br>(išvestys sulaikomos/<br>atidėtos) | Kalibravimo metu<br>išvestys buvo sulaikytos ir<br>atidėtos nustatytam laikui. | Išvestys pradės veikti po<br>nustatyto laiko.                                                                                                    |

### Įvykių sąrašas

Valdiklis pateikia po vieną kiekvieno jutiklio įvykių žurnalą. Įvykių žurnale registruojami įvairūs įvykiai, kurie įvyksta įrenginyje, pavyzdžiui, konfigūracijos pakeitimai, perspėjamieji signalai, avarinės situacijos ir pan. Galimų įvykių sąrašas pateikiamas Lentelė 7. Įvykių žurnalą gali peržiūrėti

CSV formatu. Nurodymų, kaip atsisiųsti žurnalus, ieškokite valdiklio naudotojo instrukcijoje.

#### Lentelė 7 Jutiklio įvykių sąrašas

| Įvykis                                                                               | Aprašymas                                             |
|--------------------------------------------------------------------------------------|-------------------------------------------------------|
| "POWER ON EVENT" (maitinimo<br>ijungimo įvykis)                                      | Maitinimas buvo įjungtas.                             |
| "CHANGE IN CONFIG - float"<br>(konfigūracijos pakeitimas –<br>plūduriuojančio taško) | Konfigūracijoje pakeistas<br>plūduriuojantis taškas   |
| "CHANGE IN CONFIG - int"<br>(konfigūracijos pakeitimas – nedaloma<br>vertė)          | Konfigūracijoje pakeista nedaloma vertė               |
| "CHANGE IN CONFIG - text"<br>(konfigūracijos pakeitimas – tekstas)                   | Konfigūracijoje pakeista teksto eilutė                |
| 1PT CAL START (1 taško kalibravimo pradžia)                                          | Mėginio 1 taško kalibravimo pradžia                   |
| 1PT CAL END (1 taško kalibravimo pabaiga)                                            | Mėginio 1 taško kalibravimo pabaiga                   |
| 2PT CAL START (2 taško kalibravimo<br>pradžia)                                       | Mėginio 2 taško kalibravimo pradžia                   |
| 2PT CAL END (2 taško kalibravimo pabaiga)                                            | Mėginio 2 taško kalibravimo pabaiga                   |
| CONFIG DEFAULTS (numatytieji konfigūracijos nustatymai)                              | Atkurtos konfigūracijos numatytosios parinktys.       |
| CAL DEFAULTS (numatytieji kalibravimo nustatymai)                                    | Atkurti numatytieji naudotojo kalibravimo nustatymai. |

# Atsarginės dalys ir priedai

**Pastaba:** Kai kuriuose pardavimo regionuose gaminių ir prekių numeriai gali skirtis. Kreipkitės į atitinkamą pardavimo agentą arba apsilankykite bendrovės tinklalapyje, kur rasite informaciją apie asmenis, į kuriuos galite kreiptis.

| Aprašymas                                            | Eil. Nr.      |
|------------------------------------------------------|---------------|
| Pakaitinis jutiklis su 3 m (10 ft) įmontuotu laidu   | U53S010       |
| Pakaitinis jutiklis su 10 m (30 ft) įmontuotu laidu  | U53S030       |
| Pakaitinis jutiklis su 30 m (100 ft) įmontuotu laidu | U53S100       |
| Jungiamasis laidas                                   | 1W1127        |
| NEMA 4X montažinė dėžutė                             | 76A4010-001   |
| Montavimo rinkinys                                   | 3004A0017-001 |
| Apsauga nuo saulės                                   | 1000G3088-001 |

#### Технические характеристики

В технические характеристики могут быть внесены изменения без предварительного уведомления.

# Таблица 1 Технические характеристики ультразвукового модуля расхода

| Характеристика    | Данные                                                      |
|-------------------|-------------------------------------------------------------|
| Скорость потока   | Функциональные возможности конструкции зондового типа       |
| Полный расход     | 0-999 999 999 с выбираемым<br>расходом и узлами умножителей |
| Погрешность       | 0,5% диапазона                                              |
| Чувствительность  | 0,1% диапазона                                              |
| Воспроизводимость | 0,1% диапазона                                              |
| Время отклика     | Менее 180 секунд до 90% значения при ступенчатом изменении  |
| Входной фильтр    | 999 секунд                                                  |

# Таблица 2 Технические характеристики ультразвукового датчика расхода

| Технические<br>характеристики | Данные                                                           |  |
|-------------------------------|------------------------------------------------------------------|--|
| Диапазон/разрешение из        | мерений                                                          |  |
| Глубина                       | 0.25м (10дюймов) до 6 м (20 футов) ± 1 мм (0,039<br>дюйма)       |  |
| Температура воздуха           | от -40 °C (-40 °F) до +90 °C (+194 °F) ± 0,1 °C (0,18<br>°F)     |  |
| Механическая                  |                                                                  |  |
| конструкция                   | Корпус ПБТ (полибутилентерефталат) с<br>встроенным термодатчиком |  |

#### Таблица 2 Технические характеристики ультразвукового датчика расхода (продолжение)

| Технические<br>характеристики | Данные                                                                                                    |
|-------------------------------|----------------------------------------------------------------------------------------------------|
| Кабель (встроенный)           | Стандартная длина 10 м (33 фута); длина по<br>заказу 20 м (66 футов), 50 м (164 фута) или 100 м<br>(328 футов) |
| Масса                         | приблизительного 0,5 кг (1,1 фунта)                                                                            |
| Рабочая частота               | 75 кГц                                                                                                    |
| Мощность рассеяния            | 12 В пос. т., 0,5 Вт (0,042 А)                                                                                 |

### Общая информация

Производитель ни при каких обстоятельствах не несет ответственности за прямой, непрямой, умышленный, неумышленный или косвенный ущерб в результате любых недочетов или ошибок, содержащихся в данном руководстве. Производитель оставляет за собой право вносить изменения в руководство или описанную в нем продукцию без извещений и обязательств. Все обновления можно найти на веб-сайте производителя.

#### Указания по безопасности

Внимательно прочтите все руководство пользователя, прежде чем распаковывать, устанавливать или вводить в эксплуатацию оборудование. Соблюдайте все указания и предупреждения относительно безопасности. Их несоблюдение может привести к серьезной травме обслуживающего персонала или выходу из строя оборудования.

Чтобы гарантировать, что обеспечиваемая оборудованием защита не нарушена, не используйте или не устанавливайте данное оборудование никаким иным способом, кроме указанного в данном руководстве.

#### Информация о потенциальных опасностях

# **А**ОПАСНОСТЬ

Указывает на потенциальные или непосредственно опасные ситуации, которые при нарушении могут привести к серьезным травмам или смерти.

# **А**ПРЕДУПРЕЖДЕНИЕ

Указывает на потенциальные или непосредственно опасные ситуации, которые при нарушении могут привести к серьезным травмам или смерти.

# **А**ОСТОРОЖНО

Указывает на потенциально опасную ситуацию, которая может привести к травмам малой и средней тяжести.

# уведомление

Указывает на ситуацию, которая, если ее не избежать, может привести и повреждению оборудования. Информация, на которую следует обратить особое внимание.

### Предупредительные надписи

Прочтите все бирки и этикетки на корпусе прибора. При их несоблюдении возникает опасность телесных повреждений или повреждений прибора. Символ на приборе вместе с предостережением об опасности включен в руководство.

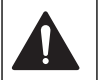

Данный символ, если нанесен на прибор, требует обращения к руководству по эксплуатации за информацией об эксплуатации и/ или безопасности.

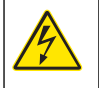

Этот символ, будучи нанесенным на корпус изделия или на защитную блокировку, указывает на опасность и/или риск поражения, в том числе поражения электрическим током.

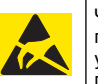

Чувствительные электронные компоненты могут быть повреждены статическим электричеством, что приведет к ухудшению рабочих характеристик прибора или его последующей поломке.

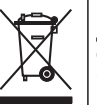

Начиная с 12 августа 2005 г., электрооборудование, отмеченное данным знаком, не может быть утилизировано в системах обработки обычных городских отходов в странах Европы. Согласно действующим местным и национальным положениям (Директива ЕС 2002/98/ЕС), пользователи стран Европейского Союза обязаны возвращать старые или отслужившие свой срок электроприборы производителю для их утилизации, не неся при этом никаких расходов.

Примечание: По вопросу возврата приборов для утилизации просим связаться с их производителем либо поставщиком и действовать согласно полученным указаниям в плане возврата отслужившего свой ресурс оборудования, поставленных производителем электрических и всех прочих вспомогательный принадлежностей для их надлежащей утилизации.

### Обзор изделия

Настоящий датчик предназначен для работы с контроллером, для сбора данных и управления. С данным датчиком могут использоваться многие контроллеры. В настоящем документе рассматривается установка и использование датчика с контроллером с sc200. Чтобы использовать датчик с другими контроллерами, см. руководство пользователя используемого контроллера.

### Монтаж

# **А**ПРЕДУПРЕЖДЕНИЕ

Риск получения травмы. Работы, описываемые в данном разделе настоящего руководства пользователя, должны выполняться только квалифицированным персоналом.

### Монтаж

# **А**ОПАСНОСТЬ

Вероятность взрыва. Прибор не предназначен для использования в местах повышенной опасности.

# **▲ПРЕДУПРЕЖДЕНИЕ**

Риск получения травмы. Всегда учитывайте максимально допустимые температуру и рабочее давление монтажной арматуры, используемой для установки датчика. Материал аппаратуры обычно ограничивает температуру и расчетное давление системы.

Примеры монтажной арматуры датчика и применений см. в Рисунок 1, Рисунок 2 и Рисунок 3. Перед использованием датчик должен быть откалиброван. См. Калибровка датчика на стр. 253. Рисунок 1 Монтажная арматура датчика

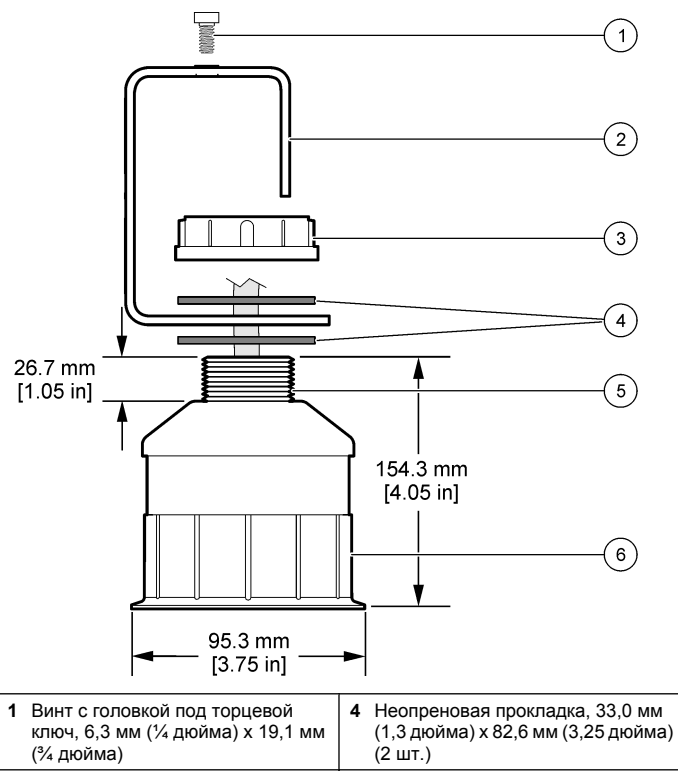

|   | (74 <u>дюліма</u> )                             |   | (2 ш1.)                       |
|---|-------------------------------------------------|---|-------------------------------|
| 2 | Кронштейн крепления датчика                     | 5 | 25,4 мм (1,0 дюйм) резьба NPT |
| 3 | Гайка, 25,4 мм (1,0 дюйм) резьба<br>BSP или NPP | 6 | Корпус датчика                |

#### Рисунок 2 Датчик, монтаж сверху

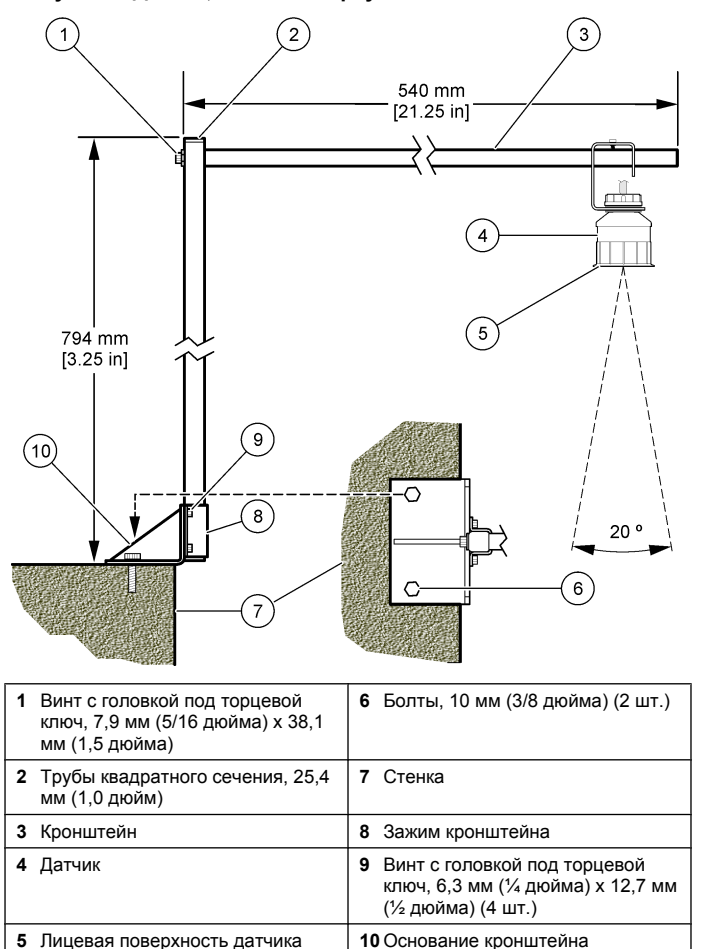

Рисунок 3 Дополнительные примеры монтажа

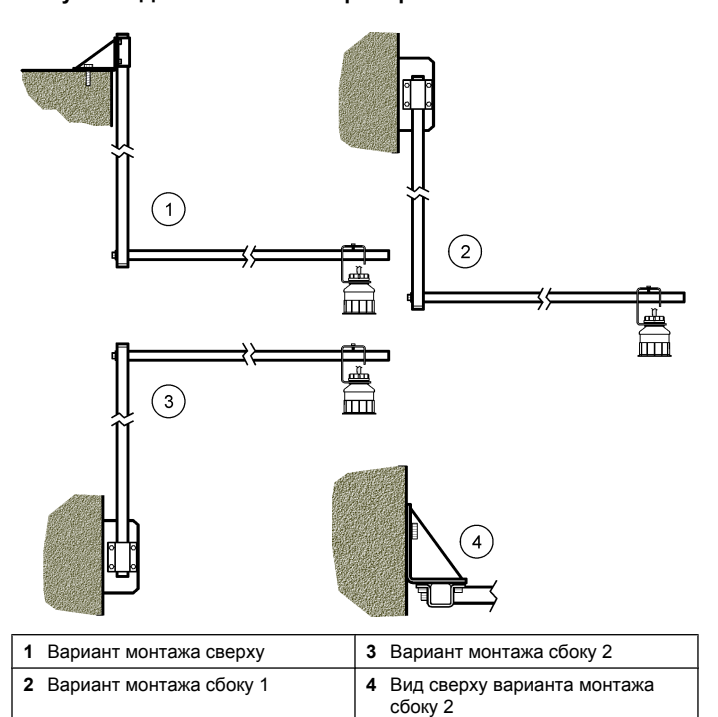

Подсоединение датчика к модулю

# **А**ОПАСНОСТЬ

Опасность поражения электрическим током. Электропроводка высокого напряжения для контроллера проводится за экраном высокого напряжения в корпусе контроллера. Перегородка должна оставаться на месте постоянно, за исключение процедур установки накопителей или подключения питания, реле, аналоговой или сетевой платой квалифицированным специалистом.

# **А**ПРЕДУПРЕЖДЕНИЕ

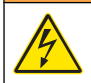

Опасность поражения электрическим током. При выполнении работ по электромонтажу всегда отключайте питание от прибора.

# **А**ПРЕДУПРЕЖДЕНИЕ

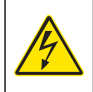

Опасность поражения электрическим током. Работы, описываемые в данном разделе настоящего руководства пользователя, должны выполняться только квалифицированным персоналом.

# **УВЕДОМЛЕНИЕ**

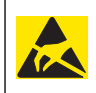

Возможность повреждения прибора. Чувствительные электронные компоненты могут быть повреждены статическим электричеством, что приведет к ухудшению рабочих характеристик прибора или его последующей поломке.

Ультразвуковой датчик может быть подсоединен к модулю расхода. Чтобы установить модуль и подсоединить датчик, см. иллюстрированные этапы и Таблица 3.

**Примечание:** Модуль не может быть соединен с несколькими типами датчиков одновременно.

#### Таблица 3 Таблица подсоединения электрических проводов ультразвукового датчика

| Разъем                                                                                                    | Датчик         | Штырек<br>разъема | Цвет провода |
|----------------------------------------------------------------------------------------------------|----------------|-------------------|--------------|
| 6-<br>штырьковы<br>Й                                                                                                | Ультразвуковой | 1                 | —            |
|                                                                                                    |                | 2                 | —            |
|                                                                                                    |                | 3                 | Красный      |
|                                                                                                    |                | 4                 | Зеленый      |
|                                                                                                    |                | 5                 | Желтый       |
|                                                                                                    |                | 6                 | Синий        |
| Провода экрана датчика – Подсоедините все провода<br>заземления/экрана датчика винтами заземления<br>корпуса sc200. |                | Черный            |              |

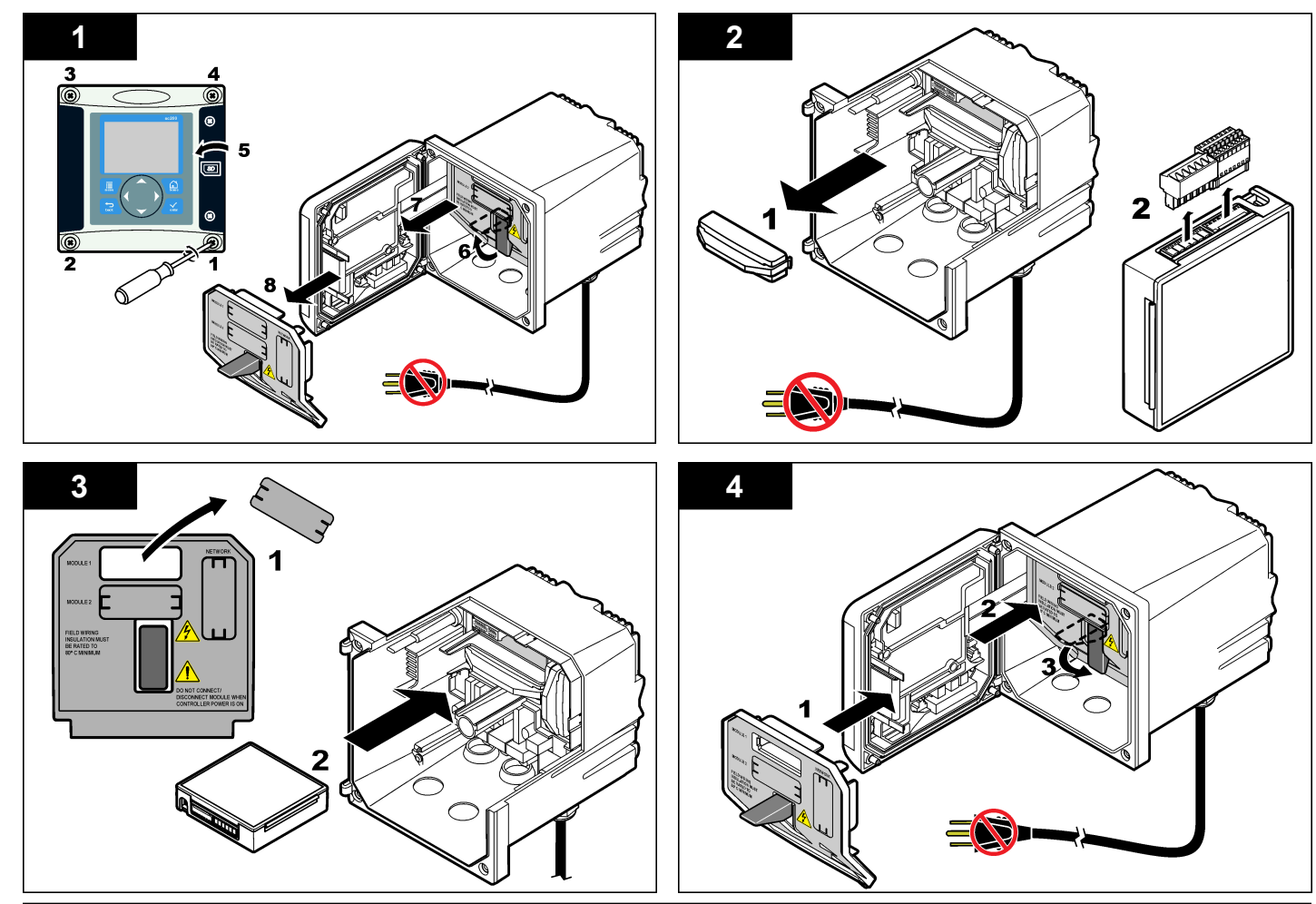

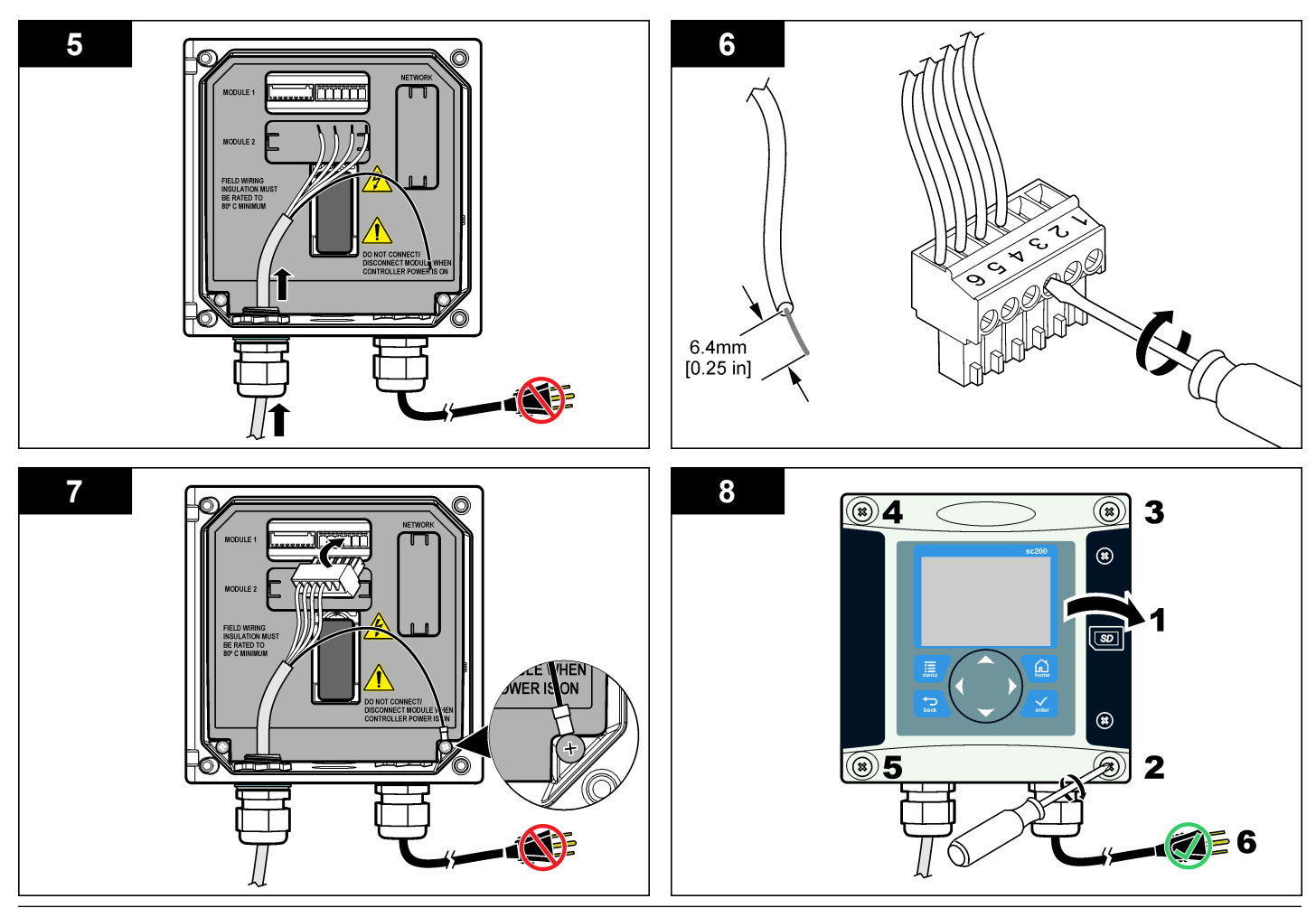

#### Эксплуатация

#### Кнопки и меню перехода пользователя

Описание клавишной панели и сведений о переходах см. в документации на контроллер.

#### Настройка датчика

Используйте меню НАСТРОЙКИ для ввода идентификационных данных датчика и для изменения опций обработки и хранения данных.

- 1. Нажмите клавишу **МЕНЮ** и выберите НАСТР. ДАТЧ., [ВЫБОР ДАТЧ.], НАСТРОЙКА.
- Используйте клавиши со стрелками для выбора опции и нажмите ВВОД. Для ввода цифр, символов или знаков препинания нажмите и удерживайте клавиши со стрелками ВВЕРХ или ВНИЗ. Нажмите клавишу с изображением стрелки ВПРАВО, чтобы передвинуться к следующему пробелу.

| Опция                | Описание                                                                                                    |
|----------------------|----------------------------------------------------------------------------------------------------|
| ИМЯ ДАТЧИКА          | Изменяет имя, которое соответствует датчику<br>наверху экрана измерений. Имя не более 10<br>символов в любой комбинации: буквы, цифры,<br>пробелы или знаки препинания. |
| ЗАВОД. НОМЕР         | Устанавливает серийный номер датчика, не<br>более 16 символов в любой комбинации: буквы,<br>цифры, пробелы или знаки препинания.                                        |
| ФОРМАТ РАСХОДА       | Устанавливает число знаков после запятой,<br>которое отображается на экране измерений, на<br>XXXX, XXX.X или XX.XX.                                                     |
| ЕДИНИЦЫ<br>ИЗМЕРЕНИЯ | Устанавливает единицы измерения для<br>выбранного измерения — мм, м, дюймы или футы                                                                                     |
| ЕД. ТЕМПЕРАТУРЫ      | Устанавливает единицы измерения температуры на °С (по умолчанию) или °F.                                                                                                |
| ЕД. ОБЪЕМА           | Устанавливает единицы измерения объема<br>(например литры).                                                                                                    |

| Опция                      | Описание                                                                                                    |  |
|----------------------------|----------------------------------------------------------------------------------------------------|--|
| РЕЖИМ СУММ.                | Устанавливает объем сумматора на Авто (по<br>умолчанию) или Ручной.                                                                                                    |  |
| СБРОС СУММАТОРА            | Сбрасывает объем сумматора. Появится только<br>в том случае, если РЕЖИМ СУММ. установлен на<br>Ручной.                                                                                                    |  |
| ПАРАМЕТРЫ<br>ЗОНДА         | Устанавливает тип зонда и изменяет значения<br>для типа зонда. Подробную информацию см. в<br>Настройка параметров зонда на стр. 250.                                                                                                    |  |
| НАСТР. СИСТЕМЫ             | Настраивает систему для определения прикладных данных конкретного датчика.                                                                                                    |  |
| УСРЕД. СИГН.               | Устанавливает постоянную времени для<br>увеличения стабильности сигнала. В течение<br>постоянной времени вычисляется среднее<br>значение — 0 (не действует, по умолчанию) до 60<br>секунд (среднее значение сигнала за 60 секунд).<br>Фильтр увеличивает время для реагирования<br>сигнала датчика на фактические изменения в<br>техпроцессе |  |
| ИНТЕРВАЛ ЗАПИСИ<br>РАСХОДА | Устанавливает промежуток времени сохранения<br>результатов измерений в журнале данных — 5,<br>30 секунд, 1, 2, 5, 10, 15 (по умолчанию), 30, 60<br>минут.                                                                                                    |  |
| ИНТЕРВАЛ ЗАПИСИ<br>ОБЪЕМА  | Устанавливает промежуток времени сохранения<br>результатов измерений в журнале данных — 5,<br>30 секунд, 1, 2, 5, 10, 15 (по умолчанию), 30, 60<br>минут.                                                                                                    |  |
| ВЗВРАТ ИСХ.<br>НАСТРОЕК    | Устанавливает МЕНЮ НАСТРОЕК на параметры<br>по умолчанию. Все сведения о датчиках<br>теряются.                                                                                                    |  |

#### Настройка параметров зонда

Сконфигурируйте контроллер на конструкцию зондового типа с открытым каналом, который используется. В контроллере имеется встроенная таблица алгоритмов измерений для большинства распространенных лотков и водосливов. Если в устройстве нет встроенных таблиц, создайте задаваемую пользователем кривую расхода/глубины (между 3 и 30 точками), чтобы сконфигурировать устройство.

- **1.** Нажмите клавишу **МЕНЮ** и выберите НАСТР. ДАТЧ., [ВЫБОР ДАТЧ.], НАСТРОЙКА.
- 2. Выберите ПАРАМЕТРЫ ЗОНДА и нажмите ВВОД.
- 3. Выберите ТИП ЗОНДА и нажмите ВВОД.
- 4. Выберите нужный тип зонда и нажмите ВВОД.

|                                                                                                    |                                                                                                    |                                                                  | Parshall (1–по умолчанию, 2, 3, 6 или 9                                                                                                    |
|----------------------------------------------------------------------------------------------------|----------------------------------------------------------------------------------------------------|------------------------------------------------------------------|----------------------------------------------------------------------------------------------------|
| Опция                                                                                                    | Наименование                                                                                                    | дюймов; 1 фут; 1 фут 6 дюймов;<br>15 20 25 30 40 или 50 футов) и |                                                                                                    |
| <b>ТРЕУГОЛЬНЫЙ</b> Устанавливает входные дан<br>водослив резервуара В, высоту водос<br>Р, угол желоба (в градусах)<br>глубину. См. Рисунок 4. | Устанавливает входные данные: ширину                                                                                                    |                                                                  | максимальную глубину                                                                                                    |
|                                                                                                    | Р, угол желоба (в градусах) и максимальную<br>глубину. См. Рисунок 4.                                                                                                    | ЛОТОК П. БОВЛУЗА                                                 | Устанавливает входные данные для типа<br>Palmer Bowlus (4–по умолчанию, 6, 8, 10, 12,<br>15, 18, 21, 24, 27, 30, 36 или 42 дюйма) и                                                                |
| ПРЯМОУГОЛЬНЫЙ<br>ВОДОСЛИВ                                                                                                    | Устанавливает входные данные: ширину<br>канала В, ширину водосливного фронта b,<br>высоту водосливного фронта Р и<br>максимальную глубину. См. Рисунок 5 или<br>Рисунок 6.                                                                               |                                                                  | максимальную глубину                                                                                                    |
|                                                                                                    |                                                                                                    | ЛОТОК ХАФАГИ                                                     | Устанавливает входные данные: ширину<br>горловины b и максимальную глубину                                                                                                    |
|                                                                                                    |                                                                                                    | ЛОТОК Л. ЛАГО                                                    | Устанавливает входные данные для типа                                                                                                    |
| ПРЯМОУГОЛЬНЫЙ<br>ПОТОК                                                                                                    | Устанавливает входные данные: ширину<br>горловины b, ширину канала B, длину<br>горловины L, шероховатость k                                                                                                    |                                                                  | Leopold-Lagco (4–по умолчанию, 6, 8, 10, 12,<br>15, 18, 21, 24 или 30 дюймов) и<br>максимальную глубину                                                                                            |
|                                                                                                    | (безразмерная величина), температуру<br>воды, высоту гребня Р, смещение нулевого<br>уровня и максимальную глубину.                                                                                                    | ЛОТОК Н-ТИПА                                                     | Устанавливает входные данные для типа Н<br>(0,4–по умолчанию, 0,6, 0,8, 1,0 фут HS; 0,5,<br>0,75, 1,0, 1,5, 2,0, 2,5, 3,0, 4,5 фута H; 4,0                                                         |
| ПОТОК С КРУГЛЫМ Устанавливает вх<br>дНОМ горловины b, шир<br>горловины L, шер<br>(безразмерная ве<br>воды, высоту греб<br>уровня и максима    | Устанавливает входные данные: ширину                                                                                                    |                                                                  | фута HL) и максимальную глубину                                                                                                    |
|                                                                                                    | горловины b, ширину канала B, длину<br>горловины L, шероховатость k<br>(безразмерная величина), температуру<br>воды, высоту гребня P, смещение нулевого<br>уровня и максимальную глубину.                                                                | ТРАПЕЦОИДАЛЬНЫЙ<br>ЛОТОК                                         | Устанавливает входные данные<br>трапецеидального типа (большой 60° V–по<br>умолчанию, очень большой 60° V, 2 дюйма<br>45° WSC или 12 дюймов 45° SRCRC) и<br>максимальную глубину                   |
| ТРАПЕЦЕИДАЛЬНЫЙ<br>ИЗМЕРИТЕЛЬНЫЙ<br>ВОДОСЛИВ (ВОДОСЛИВ<br>ЧИПОЛЕТТИ)                                                                          | Устанавливает входные данные для типа<br>Cipolletti (1 фут – по умолчанию; 1 фут 6<br>дюймов; 2 фута; 2 фута 6 дюймов; 3-6, 8 или<br>10 футов) и максимальную глубину. См.<br>Рисунок 7. Для других типов трапецевидных<br>водосливов использовать опцию | ПОЛЬЗОВАТ.                                                       | Устанавливает входные данные для по<br>меньшей мере 3-х измерительных точек.<br>Известная глубина воды и соответствующий<br>известный расход должны быть введены для<br>каждой из точек измерения. |
| с<br>(                                                                                                    | определяемый пользователем<br>(ПОЛЬЗОВАТ.).                                                                                                    | 5. Выберите НАСТРОИТЕ                                            | ь ЗОНД и нажмите <b>ВВОД</b> .                                                                                                    |

Опция

**JOTOK NEYRPIC** 

ЛОТОК ПАРШАЛЛА

Наименование

Устанавливает входные данные для типа Neyrpic (1234А–по умолчанию, 1236А-G,

1242C3, 1242D3, 1245A-D, 1253A-F, 1253AX,

Устанавливает входные данные для типа

1241B C, 1241E F, 1241G H, 1242B3,

1253AY, 1253AZ или 1254A-F) и максимальную глубину

- 6. Переместите курсор на каждую позицию и нажмите ВВОД.
- 7. Введите требуемые данные и нажмите ВВОД.

Примечание: Максимальная глубина ввода для всех конструкций с зондом определяется для измерений выше высоты водосливного фронта, как показано на Рисунок 4, Рисунок 5, Рисунок 6 и Рисунок 7. Не вводите общую высоту.

### Рисунок 4 Размеры треугольного водослива

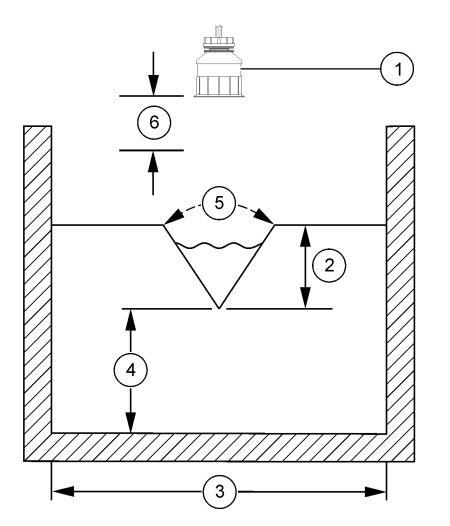

| 1 Датчик                     | 4 Высота водосливного фронта P           |
|------------------------------|------------------------------------------|
| 2 Максимальная глубина       | 5 Угол желоба                            |
| <b>3</b> Ширина резервуара В | 6 10-дюймовая зона<br>нечувствительности |

Рисунок 5 Определение размеров прямоугольного водослива (с концевыми сужениями)

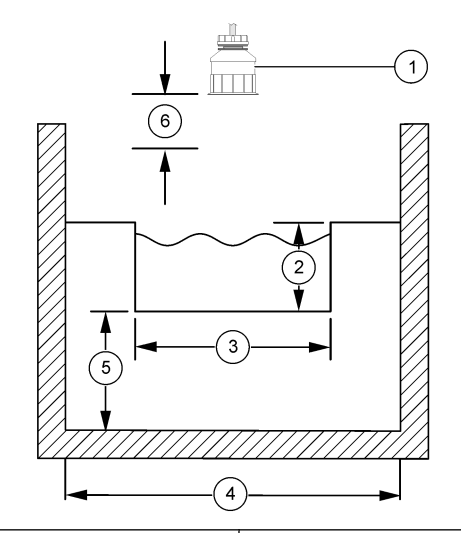

| 1 Датчик                       | 4 Ширина канала В                        |
|--------------------------------|------------------------------------------|
| 2 Максимальная глубина         | 5 Высота водосливного фронта P           |
| 3 Ширина водосливного фронта В | 6 10-дюймовая зона<br>нечувствительности |
# Рисунок 6 Определение размеров прямоугольного водослива (без концевых сужений)

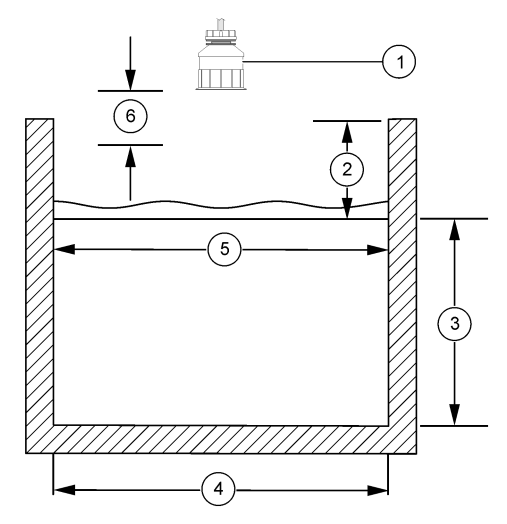

| 1 Датчик                       | <b>4</b> Ширина канала В                 |
|--------------------------------|------------------------------------------|
| 2 Максимальная глубина         | 5 Ширина водосливного фронта В           |
| 3 Высота водосливного фронта P | 6 10-дюймовая зона<br>нечувствительности |

#### Рисунок 7 Определение размеров водослива Cipolletti

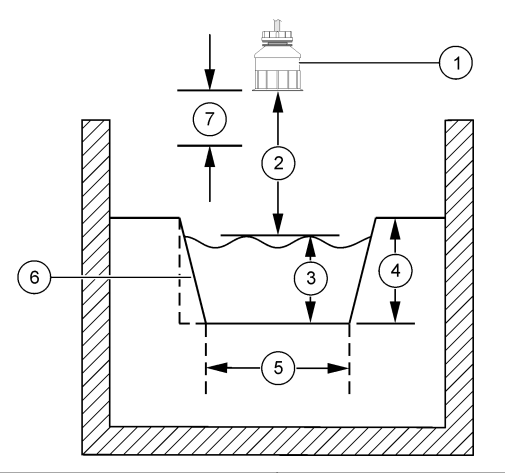

| 1 | Датчик               | 5                  | Тип Cipolletti          |
|---|----------------------|--------------------|-------------------------|
| 2 | Диапазон             | 6                  | Коэффициент сужения 4:1 |
| 3 | Глубина              | 7                  | 10-дюймовая зона        |
| 4 | Максимальная глубина | нечувствительности |                         |

## Калибровка датчика

#### Калибровка датчиков

Характеристики датчика медленно смещаются со временем, что вызывает потерю точности датчика. Для поддержания точности датчик должен регулярно калиброваться.

Во время калибровки данные не отправляются в файл записей данных. Следовательно, файл записей данных может иметь места, в которых запись данных прерывается.

#### Процедура калибровки ультразвукового датчика

**Примечание:** Если контроллер запитан, когда ультразвуковой датчик не вставлен, история калибровки ультразвукового датчика расхода удаляется.

Перед калибровкой дайте системе поработать 30 минут для получения наилучшей точности измерений.

- 1. Физически измерьте следующие позиции, чтобы их можно было сравнить с электронными показаниями:
  - Диапазон расстояние между датчиком и поверхностью воды (для процедуры 2-точечной калибровки). См. Рисунок 7 на стр. 253.
  - Глубина глубина воды в контрольной точке (для обеих процедур калибровки). См. Рисунок 7 на стр. 253.
- 2. Нажмите клавишу **МЕНЮ** и выберите НАСТР. ДАТЧ., [ВЫБОР ДАТЧ.], КАЛИБРОВКА.
- 3. Выберите тип калибровки и нажмите ВВОД:

| Опция             | Наименование                                                 |
|-------------------|--------------------------------------------------------------|
| 2-ТОЧ КАЛ ГЛУБИНЫ | Для калибровки используются 2 точки<br>(рекомендуемый метод) |
| 1-ТОЧ КАЛ ГЛУБИНЫ | Для калибровки используется 1 точка                          |

- Если в меню защиты включен пароль для контроллера, введите пароль и нажмите ВВОД.
- Выберите опцию для выходного сигнала во время калибровки и нажмите **BBOД**:

| Опция    | Наименование                                                                                  |
|----------|-----------------------------------------------------------------------------------------------|
| Активный | Прибор посылает в качестве выходных значений текущие измерения во время процедуры калибровки. |

| Опция    | Наименование                                                                                                    |  |
|----------|----------------------------------------------------------------------------------------------------|--|
| Фиксация | Выходное значение датчика фиксируется на текущем измеренном значении во время процедуры калибровки.                                                                            |  |
| Передача | Во время калибровки отправляется предварительно<br>установленное выходное значение. Чтобы изменить<br>предустановленное значение, см. руководство<br>пользователя контроллера. |  |

- 6. Если выбрана процедура 2-точечной калибровки:
  - а. Нажмите **ВВОД** для электронного измерения расстояния между датчиком и поверхностью воды.
  - b. Подождите пока значение стабилизируется и нажмите ВВОД. Примечание: Экран может перейти к следующему этапу автоматически.
  - с. Когда отображается экран "Задание диапазона", выставьте физически измеренное значение и нажмите **ВВОД**.
- 7. Нажмите **ВВОД**, чтобы электронно измерить глубину воды в контрольной точке.
- 8. Подождите пока значение стабилизируется и нажмите ВВОД.
- 9. Когда отображается экран "Задание глубины", выставьте физически измеренное значение и нажмите **ВВОД**.
- 10. Проверьте результат калибровки:
  - ВЫПОЛН. датчик откалиброван и готов измерять образцы. Показаны значения диапазона и глубины.
  - СБОЙ калибровка диапазона или глубины находится за допустимыми пределами. Повторите калибровку Дополнительные сведения см. в Техническое обслуживание на стр. 256 и Поиск и устранение неисправностей на стр. 256.
- 11. Если калибровка выполнена, нажмите ВВОД для продолжения.
- 12. Если опция идентификатора оператора установлена на ДА в меню ОПЦИИ КАЛИБРОВКИ введите идентификатор оператора (4 символа) и нажмите **ВВОД**. См. дополнительные сведения вИзменение опций калибровки на стр. 255.

**13.** На экране НОВЫЙ ДАТЧИК? используйте клавиши со стрелками для выбора опции и нажмите **BBOД**:

#### Опция Наименование

- **Да** Датчик не откалиброван с данным контроллером. Дни работы и предыдущие кривые калибровки датчика сброшены.
- Нет Датчик откалиброван с настоящим контроллером.
- 14. Когда отображается "Калибровка завершена", нажмите ВВОД.
- 15. Если режим выхода установлен на фиксацию или передачу, выберите время задержки, когда выходы вернутся в активное состояние, а затем нажмитеВВОД.

#### Выход из процедуры калибровки

Если нажать клавишу **НАЗАД** во время калибровки, пользователь может выйти из калибровки.

 Нажмите клавишу НАЗАД во время калибровки. Показаны три опции:

| Опция          | Наименование                                                                                                    |
|----------------|----------------------------------------------------------------------------------------------------|
| ЗАКР КЛ        | Остановите калибровку. Новая калибровка должна начаться сначала.                                                                                                    |
| ВОЗВ. К КАЛИБ. | Возврат к калибровке.                                                                                                    |
| ВЫХ КАЛ        | Временный выход из калибровки. Допустим доступ к<br>другим пунктам меню. Можно запускать калибровку<br>второго датчика (если имеется). Чтобы вернуться в<br>калибровку, нажмите клавишу <b>МЕНЮ</b> и выберите<br>НАСТР. ДАТЧ., [ВЫБОР ДАТЧ]. |

 Используйте клавиши со стрелками для выбора одной из опций и нажмите **BBOД**.

#### Изменение опций калибровки

Пользователь может установить напоминание или включить идентификатор оператора с калибровочными данными из меню ОПЦИИ КАЛИБРОВКИ.

- 1. Нажмите клавишу **МЕНЮ** и выберите НАСТР. ДАТЧ., [ВЫБОР ДАТЧ.], КАЛИБРОВКА, ОПЦИИ КАЛИБРОВКИ.
- Используйте клавиши со стрелками для выбора опции и нажмите ВВОД.

| Опция            | Наименование                                                                                                    |
|------------------|----------------------------------------------------------------------------------------------------|
| УВЕДОМ КАЛ       | Устанавливает напоминание о следующей калибровке<br>в днях, месяцах или годах — выключено (по<br>умолчанию), 1 день, 7, 30, 60, или 90 дней, 6 или 9<br>месяцев, 1 или 2 года |
| ИН ОП ДЛЯ<br>КАЛ | Включает идентификатор оператора с калибровочными<br>данными — "Да" или "Нет" (по умолчанию). ИН вводится<br>во время калибловки                                              |

#### Сброс опции калибровки

Опции калибровки могут быть сброшены на заводские опции по умолчанию.

- 1. Нажмите клавишу **МЕНЮ** и выберите НАСТР. ДАТЧ., [ВЫБОР ДАТЧ.], КАЛИБРОВКА, ВОЗВРАТ ИСХ. КАЛИБ.
- 2. Если в меню защиты включен пароль для контроллера, введите пароль и нажмите **ВВОД**.
- Нажмите **ВВОД**, когда отображается экран СБРОСИТЬ КАЛИБ-КУ? Все опции калибровки устанавливаются на значения по умолчанию.
- Если опция идентификатора оператора установлена на ДА в меню ОПЦИИ КАЛИБРОВКИ введите идентификатор оператора (4 символа) и нажмите **ВВОД**. См. дополнительные сведения вИзменение опций калибровки на стр. 255.

#### Регистры Modbus

Для передачи данных по сети имеется список регистров Modbus. Дополнительные сведения см. на www.hach.com или www.hachlange.com.

# Техническое обслуживание

# **▲**ПРЕДУПРЕЖДЕНИЕ

Риск получения травмы. Работы, описываемые в данном разделе настоящего руководства пользователя, должны выполняться только квалифицированным персоналом.

#### Чистка датчика

Датчик не требуется планового технического обслуживания за исключением нерегулярной очистки.

- 1. Для очистки датчика используйте теплую мыльную воду.
- 2. Ополосните датчик чистой воды.

## Поиск и устранение неисправностей

#### Периодические данные

Во время калибровки данные не отправляются в файл записей данных. Следовательно, файл записей данных может иметь места, в которых запись данных прерывается.

#### Проверка кабеля датчика

# **А**ОПАСНОСТЬ

Опасность поражения электрическим током. Электропроводка высокого напряжения для контроллера проводится за экраном высокого напряжения в корпусе контроллера. Перегородка должна оставаться на месте постоянно, за исключение процедур установки накопителей или подключения питания, реле, аналоговой или сетевой платой квалифицированным специалистом.

# **А**ПРЕДУПРЕЖДЕНИЕ

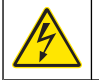

Опасность поражения электрическим током. При выполнении работ по электромонтажу всегда отключайте питание от прибора.

# **▲ПРЕДУПРЕЖДЕНИЕ**

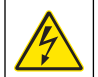

Опасность поражения электрическим током. Работы, описываемые в данном разделе настоящего руководства пользователя, должны выполняться только квалифицированным персоналом.

# **УВЕДОМЛЕНИЕ**

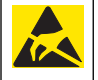

Возможность повреждения прибора. Чувствительные электронные компоненты могут быть повреждены статическим электричеством, что приведет к ухудшению рабочих характеристик прибора или его последующей поломке.

При наличии проблем измерений выполните описанные ниже действия:

- 1. Проверьте кабель датчика на наличие повреждений.
- 2. Если используется соединительный кабель, проверьте клеммную коробку.
  - а. Отсоедините оба конца кабеля (датчик и контроллер).
  - **b.** Используйте омметр для проверки целостности и внутренних коротких замыканий проводов.

#### Меню диагностики и тестирования датчиков

Меню диагностики и тестирования датчиков отображает текущую и хронологическую информацию о приборе. См. Таблица 4. Чтобы получить доступ в меню диагностики и тестирования датчиков, нажмите клавишу **МЕНЮ** и выберите НАСТР. ДАТЧ., [ВЫБОР ДАТЧ.], ДИАГН./ТЕСТ.

### Таблица 4 Меню ДИАГН./ТЕСТ датчика

| Опция       | Наименование                                                |
|-------------|-------------------------------------------------------------|
| ИНФ МОДУЛЯ  | Показывает версию и серийный номер для модуля<br>датчика.   |
| ИНФ ДАТЧИКА | Показывает имя и серийного номера, введенные пользователем. |

## Таблица 4 Меню ДИАГН./ТЕСТ датчика (продолжение)

| Опция            | Наименование                                                                                                    |
|------------------|----------------------------------------------------------------------------------------------------|
| ДНИ КАЛИБР.      | Показывает количество дней после последней калибровки.                                                                                |
| ИСТОРИЯ КАЛ.     | Показывает список и сведения по каждой калибровке.                                                                                    |
| СБРОСИТЬ ИСТ КАЛ | Сбрасывает историю калибровки датчика (требуется<br>код-пароль уровня обслуживания). Все предыдущие<br>калибровочные данные теряются. |
| ДАННЫЕ ДАТЧИКА   | Показывает количество отработанных датчиком дней и показания текущего сигнала датчика в мСм.                                          |
| СБРОС ДАТЧ.      | Сбрасывает количество отработанных датчиком<br>дней и данные калибровки на значения по<br>умолчанию.                                  |

## Список ошибок

Ошибки могут произойти по разным причинам. Показания на экране измерений мигают. Все выходы удерживаются, если задано в меню контроллера. Для отображения ошибок датчика нажмите клавишу **МЕНЮ** и выберите ДИАГНОСТИКА, [ВЫБОР ДАТЧ.], СПИС. ОШИБ. Список возможных ошибок показан в Таблица 5.

## Таблица 5 Список ошибок для датчика

| Ошибка        | Наименование                         | Решение                                                 |
|---------------|--------------------------------------|---------------------------------------------------------|
| ДАТЧИК ОТСУТ. | Датчик отсутствует или<br>отсоединен | Проверьте проводку и<br>соединения датчика и<br>модуля. |

### Список предупреждений

Предупреждение не влияет на работу меню, реле и выходов. Внизу экрана измерений мигает значок предупреждения и отображается сообщение. Для отображения предупреждений датчика нажмите клавишу **МЕНЮ** и выберите ТЕСТ ДАТЧИКА, [ВЫБОР ДАТЧ.], СПИСОК ПРЕДУП. Список возможных предупреждений показан в Таблица 6.

#### Таблица 6 Список предупреждений для датчика

| Предупреждение  | Описание                                                                                | Решение                                                                                                    |
|-----------------|-----------------------------------------------------------------------------------------|----------------------------------------------------------------------------------------------------|
| СУММАТОР ПОЛН.  | Объем датчика/<br>сумматора заполнен.                                                   | Сбросить объем<br>датчика/сумматора.                                                                                                    |
| !ТЕМПЕРАТУРА    | Температура вне<br>диапазона.                                                           | Замените датчик.                                                                                                    |
| ОТСУТСТВ ЭХО    | Потерян эхосигнал.                                                                      | Вариант 1 —<br>Переместите датчик<br>ближе к поверхности<br>воды.<br>Вариант 2 — Выставьте<br>крепление датчика,<br>чтобы правильно<br>направить датчик на<br>поверхность воды.<br>Вариант 3 — Замените |
|                 |                                                                                         | датчик.                                                                                                    |
| ИЗБ. УРОВЕНЬ    | Избыточный уровень<br>вышел из диапазона.                                               | Вариант 1—<br>Удостоверьтесь, что тип<br>зонда правильный.<br>Вариант 2—<br>Откалибруйте датчик                                                                                                    |
| ЗАМЕН. ДАТЧ.    | Датчик должен быть<br>заменен.                                                          | Замените датчик.                                                                                                    |
| КАЛ. ПРОСРОЧЕНА | Калибровка датчика<br>просрочена.                                                       | Откалибруйте датчик.                                                                                                    |
| НЕ ОТКАЛИБРОВАН | Датчик должен быть<br>откалиброван.                                                     | Откалибруйте датчик.                                                                                                    |
| ИДЕТ КАЛИБ-КА   | Калибровка запущена,<br>но не завершена.                                                | Вернитесь к<br>калибровке.                                                                                                    |
| ВЫХ. ФИКСИР.    | Во время калибровки<br>выходы были<br>установлены на<br>фиксацию на<br>выбранное время. | Выходы станут<br>активными после<br>выбранного интервала<br>времени.                                                                                                    |

## Список событий

В контроллере предусмотрен один журнал событий для каждого датчика. В журнале событий сохраняется ряд событий, которые происходят в устройствах, такие как изменение конфигурации, тревожные оповещения, условия предупреждений, и т. п. Список возможных событий показан в Таблица 7. Журнал событий можно считывать в формате CSV. Инструкции по загрузке файлов записей данных смотрите в руководстве пользователя контроллера.

## Таблица 7 Список событий для датчика

| Событие              | Наименование                                                      |
|----------------------|-------------------------------------------------------------------|
| СОБ. ПИТАНИЯ         | Было включено питание.                                            |
| ИЗМ В КОНФИГ - плав  | Конфигурация изменена - число с<br>плавающей запятой              |
| ИЗМ В КОНФИГ - цел   | Конфигурация изменена - целое<br>число                            |
| ИЗМ В КОНФИГ - текст | Конфигурация изменена - текстовая<br>строка                       |
| ПУСК 1-ТОЧ КАЛ       | Запуск 1-точечной калибровки по<br>образцу                        |
| КОНЕЦ 1-ТОЧ КАЛ      | Окончание 1-точечной калибровки по<br>образцу                     |
| ПУСК 2-ТОЧ КАЛ       | Запуск 2-точечной калибровки по<br>образцу                        |
| КОНЕЦ 2-ТОЧ КАЛ      | Окончание 2-точечной калибровки по<br>образцу                     |
| ЗАВОД. НАСТР.        | Конфигурация была сброшена на опции по умолчанию.                 |
| КАЛИБ. НА ЗАВОДСКУЮ  | Пользовательская калибровка<br>сброшена на значения по умолчанию. |

#### Запасные части и принадлежности

**Примечание:** Номера изделия и товара могут меняться для некоторых регионов продаж. Свяжитесь с соответствующим дистрибьютором или см. контактную информацию на веб-сайте компании.

| Описание                                              | Поз. №        |
|-------------------------------------------------------|---------------|
| Запасной датчик с встроенным кабелем 3 м (10 футов)   | U53S010       |
| Запасной датчик с встроенным кабелем 10 м (30 футов)  | U53S030       |
| Запасной датчик с встроенным кабелем 30 м (100 футов) | U53S100       |
| Соединительный кабель                                 | 1W1127        |
| Клеммная коробка NEMA 4X                              | 76A4010-001   |
| Монтажный комплект                                    | 3004A0017-001 |
| Солнечный экран                                       | 1000G3088-001 |

# Teknik Özellikler

Teknik özellikler, önceden bildirilmeksizin değiştirilebilir.

| Tablo 1 | Ultrasonik akı | ş modülü | teknik | özellikleri |
|---------|----------------|----------|--------|-------------|
|---------|----------------|----------|--------|-------------|

| Teknik Özellik     | Ayrıntılar                                                            |
|--------------------|-----------------------------------------------------------------------|
| Akış hızı          | Ölçüm cihazı yapısı tipinin işlevi                                    |
| Toplam akış        | Seçilebilir akış hızı ve çarpan birimlerle<br>birlikte: 0-999,999,999 |
| Doğruluk           | ± %0,5 ölçüm aralığı                                                  |
| Duyarlılık         | ± %0,1 ölçüm aralığı                                                  |
| Tekrarlanabilirlik | ± %0,1 ölçüm aralığı                                                  |
| Tepki süresi       | Adım değişiminden sonra %90 değer<br>için 180 saniyeden az            |
| Giriş filtresi     | 999 saniye                                                            |

## Tablo 2 Ultrasonik akış sensörü teknik özellikleri

| Teknik Özellikler  | Ayrıntılar                                                                                             |
|--------------------|----------------------------------------------------------------------------------------------------|
| Ölçüm Aralığı/Çözi | ünürlük                                                                                                |
| Derinlik           | 0,25 m (10 inç) ila 6 m (20 ft) ± 1 mm (0,039 inç)                                                     |
| Hava Sıcaklığı     | -40 °C (-40 °F) ila +90 °C (+194 °F) ± 0,1 °C (0,18 °F)                                                |
| Mekanik            |                                                                                                    |
| Konstrüksiyon      | Entegre sıcaklık sensörlü PBT (polibutilen tereftalat) gövde                                           |
| Kablo (entegre)    | Standart 10 m (33 ft) uzunluk;20 m (66 ft), 50 m (164 ft) ve 100<br>m (328 ft) isteğe bağlı uzunluklar |
| Ağırlık            | 0,5 kg (1,1 lb) yaklaşık                                                                               |
| Çalışma frekansı   | 75 kHz                                                                                                 |
| Güç kaybı          | 12 VDC, 0,5 W (0,042 A)                                                                                |

# **Genel Bilgiler**

Hiçbir durumda üretici, bu kılavuzdaki herhangi bir hata ya da eksiklikten kaynaklanan doğrudan, dolaylı, özel, tesadüfi ya da sonuçta meydana gelen hasarlardan sorumlu olmayacaktır. Üretici, bu kılavuzda ve açıkladığı ürünlerde, önceden haber vermeden ya da herhangi bir zorunluluğa sahip olmadan değişiklik yapma hakkını saklı tutmaktadır. Güncellenmiş basımlara, üreticinin web sitesinden ulaşılabilir.

## Güvenlik bilgileri

Bu cihazı paketinden çıkarmadan, kurmadan veya çalıştırmadan önce lütfen bu kılavuzun tümünü okuyun. Tehlikeler ve uyarılarla ilgili tüm ifadeleri dikkate alın. Aksi halde, kullanıcının ciddi şekilde yaralanması ya da ekipmanın hasar görmesi söz konusu olabilir.

Bu cihazın korumasının bozulmadığından emin olun, cihazı bu kılavuzda belirtilenden başka bir şekilde kullanmayın veya kurmayın.

### Tehlikeyle ilgili bilgilerin kullanımı

# **▲**TEHLİKE

Olması muhtemel veya yakın bir zamanda olmasından korkulan, engellenmediği takdirde ölüm veya ciddi yaralanmaya neden olacak tehlikeli bir durumu belirtir.

# 

Önlenmemesi durumunda ciddi yaralanmalar veya ölümle sonuçlanabilecek potansiyel veya yakın bir zamanda meydana gelmesi beklenen tehlikeli durumların mevcut olduğunu gösterir.

# A DİKKAT

Daha küçük veya orta derecede yaralanmalarla sonuçlanabilecek potansiyel bir tehlikeli durumu gösterir.

# BİLGİ

Engellenmediği takdirde cihazda hasara neden olabilecek bir durumu belirtir. Özel olarak vurgulanması gereken bilgiler.

# Önlem etiketleri

Cihazın üzerindeki tüm etiketleri okuyun. Burada belirtilenlere uyulmadığı takdirde kişisel yaralanmalar ortaya çıkabilir ya da cihaz hasar görebilir.

Önlem amaçlı bir beyan ile birlikte cihaz üzerinde bir sembol kılavuz içerisinde referans olarak verilmiştir.

|   | Bu simge, aletin üzerinde belirtildiği takdirde, çalıştırma ve/veya<br>güvenlik bilgileri için kullanım kılavuzuna referansta bulunur.                                                                                                    |
|---|----------------------------------------------------------------------------------------------------|
| A | Bu simge, bir ürün muhafazasında ya da bariyerinde belirtildiği<br>takdirde, elektrik şoku ve/veya elektrik çarpması riskinin mevcut<br>olduğuna işaret eder.                                                                                                    |
| R | Hassas dahili elektronik parçalar statik elektrikten zarar görebilir ve bu<br>da, cihaz performansının düşmesine ya da cihazın arızalanmasına<br>neden olabilir.                                                                                                    |
|   | Bu simgeyi taşıyan elektrikli cihazlar, 13 Ağustos 2005 tarihinden sonra<br>Avrupa evsel atık toplama sistemlerine atılamayabilir. Avrupa yerel ve<br>ulusal düzenlemeleri (2002/98/EC sayılı AB Direktifi) uyarınca,<br>Avrupa'daki elektrikli ekipman kullanıcılarının artık eski veya kullanım<br>süresi dolmuş ekipmanları atılmak üzere, kullanıcının hiçbir bedel<br>ödemesine gerek olmadan, Üretici'ye iade etmeleri gerekmektedir.<br><b>Not</b> : Geri dönüşüm için iade etmeden önce lütfen kullanım süresi dolmuş cihazın,<br>üretici tarafından verilen elektrikli aksesuarların ve tüm yardımcı bileşenlerin uygun<br>şekilde bertaraf edilebilmesi için nasıl iade edilmesi gerektiği konusunda gerekli<br>talimatları almak üzere üretici veya tedarikçi ile irtibata geçiniz. |

# Ürüne genel bakış

Bu sensör, verilerin toplanması ve işlenmesi için bir kontrolörle birlikte çalışacak şekilde tasarlanmıştır. Bu sensörle birlikte birden fazla kontrolör kullanılabilir. Bu belgede sensör kurulumu ve sc200 kontrolörle birlikte kullanım varsayılmaktadır. Sensörü diğer kontrolörlerle birlikte kullanmak için, kullanılan kontrolöre ait kullanım kılavuzuna başvurun.

# Kurulum

# 

Kişisel yaralanma tehlikesi. Kullanım kılavuzunun bu bölümünde açıklanan görevler ancak yetkili personel tarafından gerçekleştirilmelidir.

### Montaj

# **A**TEHLİKE

Patlama tehlikesi. Sensör, tehlikeli yerlerde kullanım için onaylanmamıştır.

# 

Kişisel yaralanma tehlikesi. Her zaman sensörü takarken kullanılan montaj donanımının sıcaklığını ve basıncını göz önünde bulundurun. Donanım malzemesi genellikle sistemin sıcaklık ve basınç derecesini kısıtlar.

Sensör montaj ekipanı ve uygulamalarıyla ilgili örnekler için Şekil 1, Şekil 2 ve Şekil 3 kısmına bakın. Sensör kullanılmadan önce kalibre edilmelidir. Bkz. Sensör kalibrasyonu sayfa 268.

## Şekil 1 Sensör montaj ekipmanı

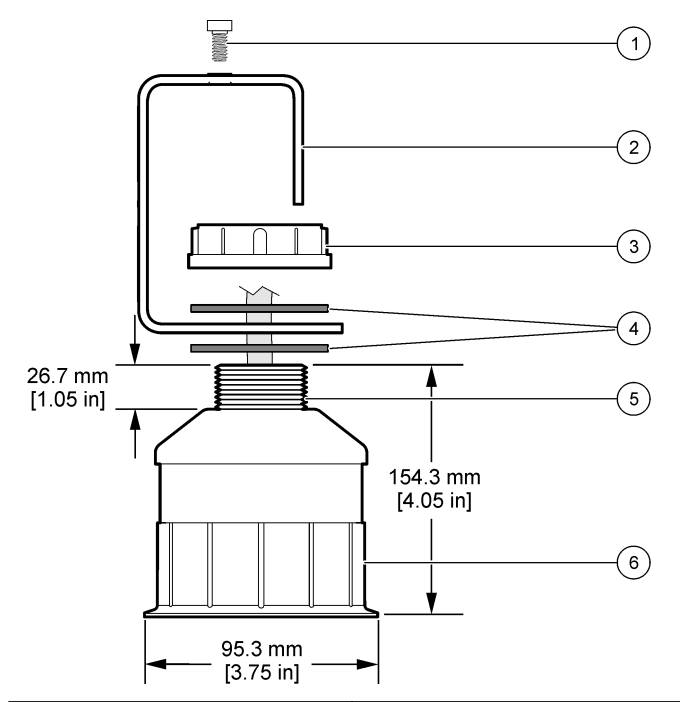

| 1 Soket vidası, 6,3 mm (¼ inç.) x 19,1<br>mm (¾ inç) | 4 Neopren conta, 33,0 mm (1,3 inç) x<br>82,6 mm (3,25 inç) (2x) |
|------------------------------------------------------|-----------------------------------------------------------------|
| 2 Sensör braketi                                     | 5 25.4 mm (1.0 inç) NPT dizisi                                  |
| 3 Somun, 25,4 mm (1,0 inç) BSP veya NPP dişi         | 6 Sensör gövdesi                                                |

Şekil 2 Sensörü üstten monte edin

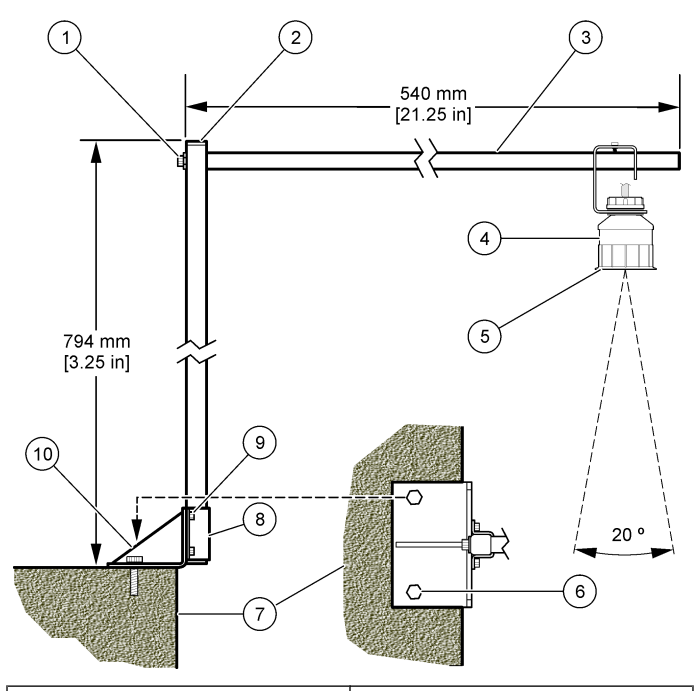

| 1 | Soket vidası, 7,9 mm (5/16 inç.) x)<br>38,1 mm [1,5 inç) | 6  | Cıvatalar, 10 mm (3/8 inç) (2x)                         |
|---|----------------------------------------------------------|----|---------------------------------------------------------|
| 2 | Köşeli boru 25,4 mm (1,0 inç)                            | 7  | Duvar                                                   |
| 3 | Dirsek kolu                                              | 8  | Dirsek klempi                                           |
| 4 | Sensör                                                   | 9  | Soket vidası, 6,3 mm (¼ inç.) x 12,7<br>mm (½ inç) (4x) |
| 5 | Sensör yüzeyi                                            | 10 | Dirsek tabanı                                           |

## Şekil 3 Ek montaj örnekleri

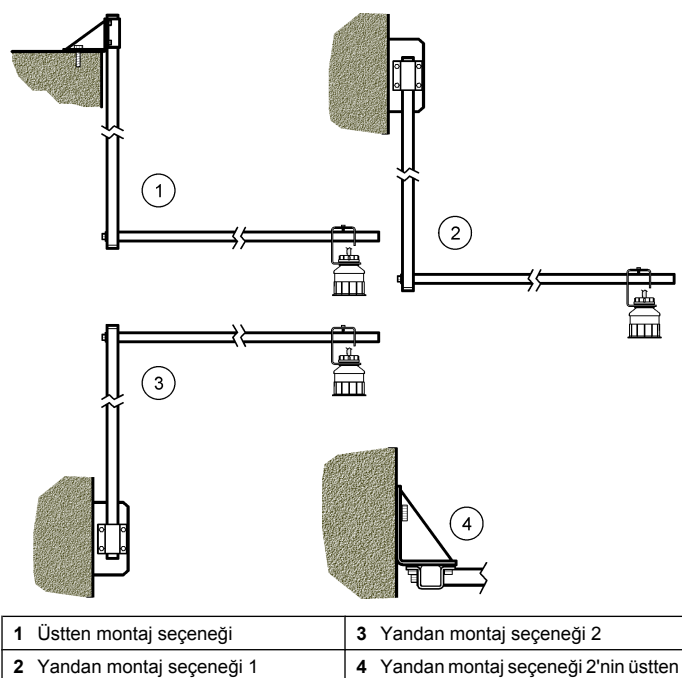

# **A**UYARI

Elektrik Çarpması Nedeniyle Ölüm Tehlikesi Olasılığı. Elektrik bağlantıları yaparken cihaza giden elektriği mutlaka kesin.

# 

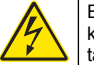

Elektrik Çarpması Nedeniyle Ölüm Tehlikesi Olasılığı. Kullanım kılavuzunun bu bölümünde açıklanan görevler ancak yetkili personel tarafından gerçekleştirilmelidir.

# BİLGİ

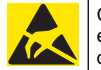

Cihazın Zarar Görme Olasılığı. Hassas dahili elektronik parçalar statik elektrikten zarar görebilir ve bu da, cihaz performansının düşmesine ya da cihazın arızalanmasına neden olabilir.

Akış modülüne ultrasonik bir sensör takılabilir. Modülü takmak ve sensörü bağlamak için şekildeki adımlara ve Tablo 3 kısmına başvurun.

Not: Modül aynı anda birden çok sensör türüne takılamaz.

## Tablo 3 Ultrasonik kablolama tablosu

| Konnektör                                                                                             | Sensör     | Konnektör<br>pimi | Kablo rengi |
|----------------------------------------------------------------------------------------------------|------------|-------------------|-------------|
| 6 Pimli                                                                                               | Ultrasonik | 1                 | _           |
|                                                                                                    |            | 2                 | —           |
|                                                                                                    |            | 3                 | Kırmızı     |
|                                                                                                    |            | 4                 | Yeşil       |
|                                                                                                    |            | 5                 | Sarı        |
|                                                                                                    |            | 6                 | Mavi        |
| Sensör koruma telleri - Tüm sensör toprak/koruyucu<br>tellerini sc200 ek topraklama vidalarına takın. |            | Siyah             |             |

# Sensörü modüle bağlayın

# **▲**TEHLİKE

aörünümü

Elektrik Çarpması Nedeniyle Ölüm Tehlikesi. Kontrol cihazı için yüksek voltaj kablo bağlantısı, kontrol cihazı muhafazasındaki yüksek voltaj engelinin arkasından yapılır. Modüllerin takılması ya da kalifiye bir montaj teknisyeninin elektrik, röle ya da analog ve ağ kart kablolarını döşemesi durumları haricinde bariyer her zaman yerinde bulunmalıdır.

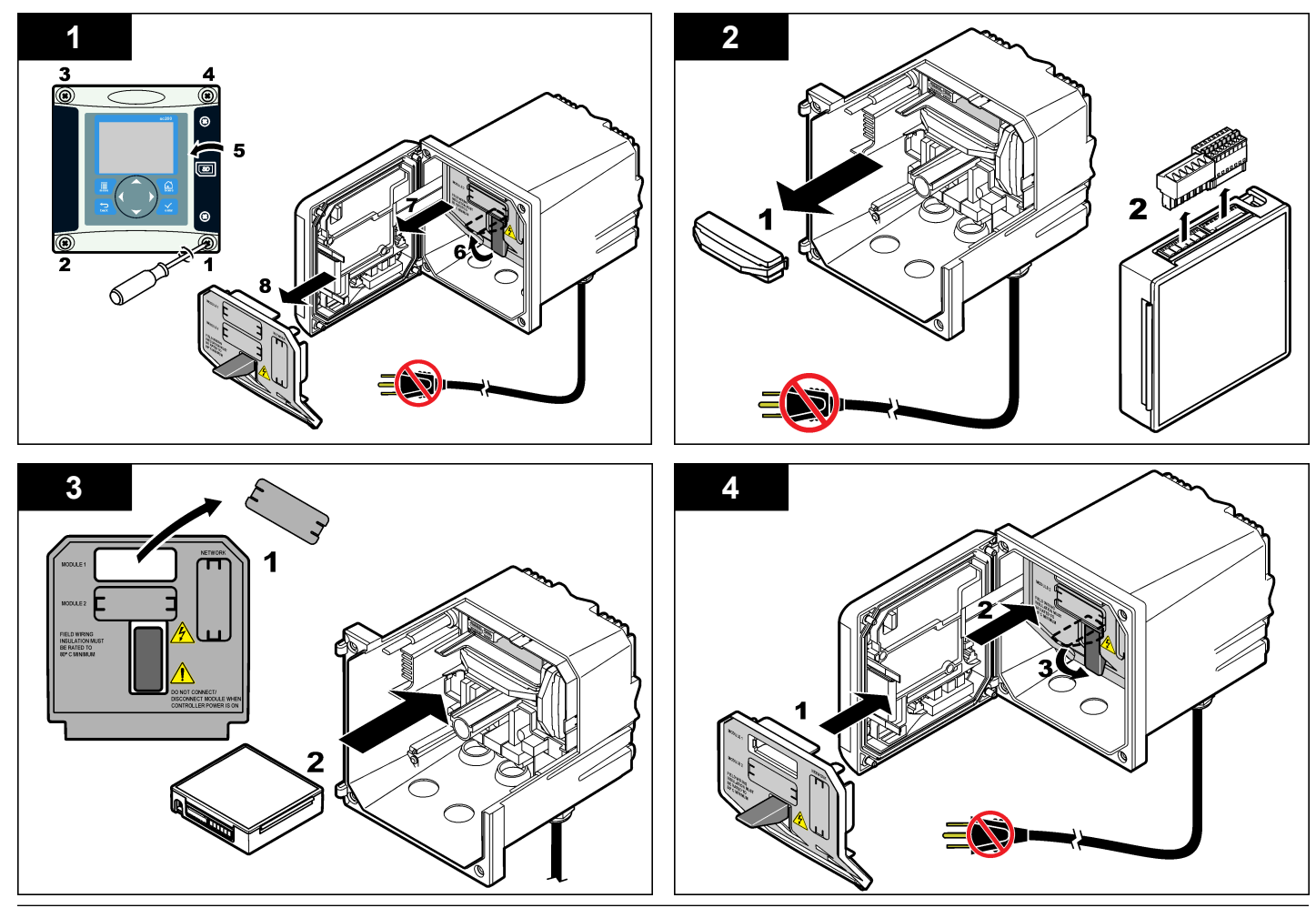

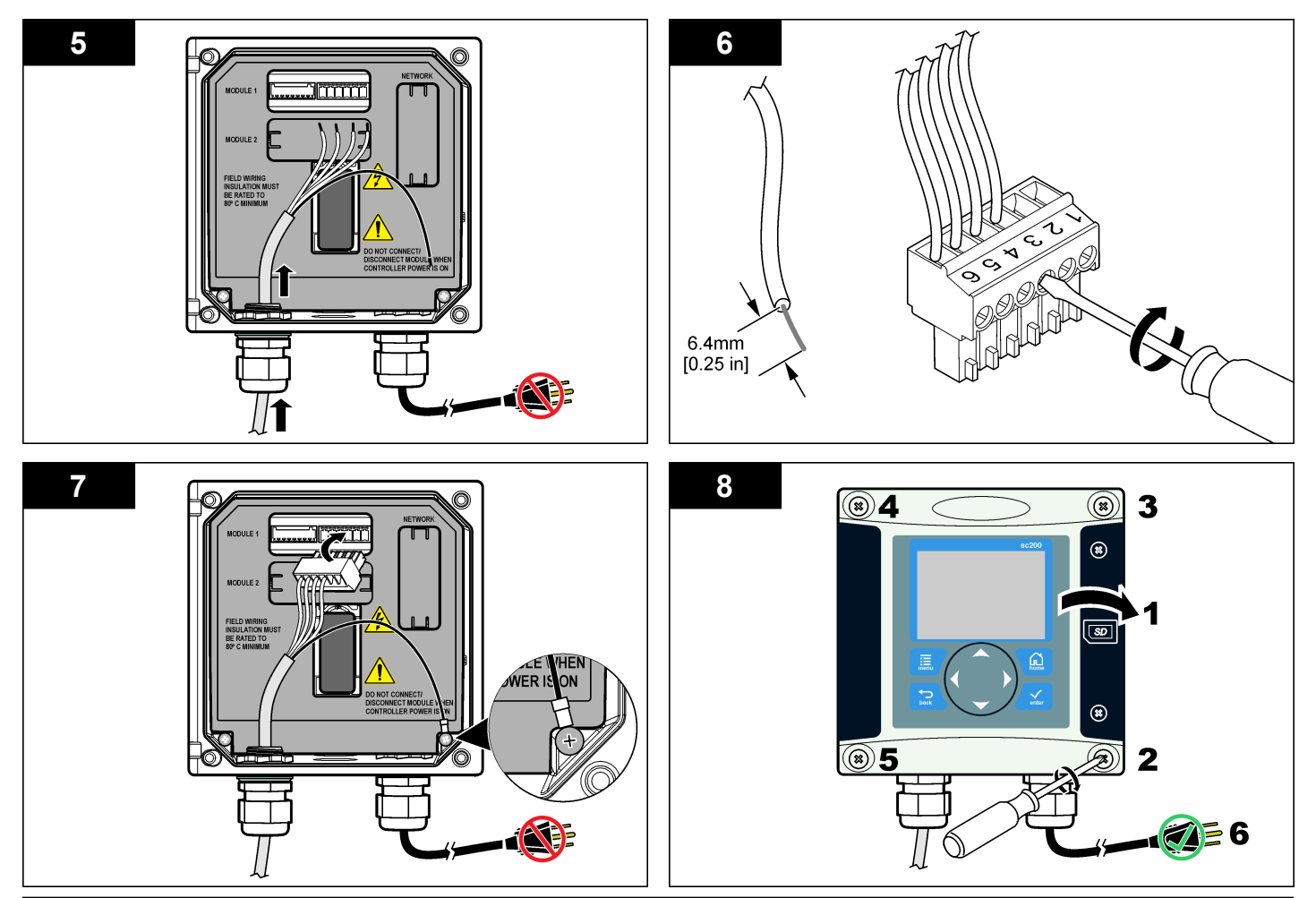

# Çalıştırma

## Kullanıcı navigasyonu

Tuş takımı açıklaması ve navigasyon bilgileri için kontrol ünitesi belgelerine bakın.

## Sensörü yapılandırma

Sensörün tanımlama bilgilerini girmek ve veri işleme ve depolama seçeneklerini değiştirmek için Yapılandır menüsünü kullanın.

- 1. MENU tuşuna basın ve Sensör Ayar, [Sensör Seç], Yapılandır'ı seçin.
- Ok tuşlarını kullanarak bir seçenek belirleyin ve ENTER tuşuna basın. Sayıları, karakterleri veya noktalama işaretlerini girmek için YUKARI veya AŞAĞI ok tuşlarına basılı tutun. Bir sonraki alana ilerlemek için SAĞ ok tuşuna basın.

| Seçenek                                   | Açıklama                                                                                                    |
|-------------------------------------------|----------------------------------------------------------------------------------------------------|
| SENSOR NAME (SENSÖR<br>ADI)               | Ölçüm ekranının üzerindeki sensöre karşılık<br>gelen adı değiştirir. Ad, harflerin, sayıların,<br>boşlukların veya noktalama işaretlerinin<br>herhangi bir kombinasyonundan oluşur ve<br>maksimum 10 karakterle sınırlıdır. |
| SERIAL NUMBER (SERİ<br>NO)                | Sensörün seri numarasını ayarlar; seri<br>numarası harf, rakam, boşluk ve noktalama<br>işaretlerinin herhangi bir kombinasyonundan<br>oluşur ve 16 karakterle sınırlıdır.                                                   |
| FLOW FORMAT (AKIM<br>BİÇİMİ)              | Ölçüm ekranında gösterilen ondalık basamağı XXXX, XXX.X veya XX.XX olarak ayarlar.                                                                                                    |
| MEASUREMENT UNITS<br>(ÖLÇÜM BİRİMLERİ)    | Seçilen ölçüm için birimi mm, m, inç veya ft<br>olarak ayarlar                                                                                                    |
| TEMPERATURE UNITS<br>(SICAKLIK BİRİMLERİ) | Sıcaklık birimlerini °C (varsayılan) veya °F olarak belirler.                                                                                                    |
| VOLUME UNITS (HACİM<br>BIRİMLERİ)         | Hacim birimlerini ayarlar (örn. litre).                                                                                                    |
| TOTALIZER MODE<br>(TOTALIZÖR MODU)        | Totalizör hacmini Auto (otomatik-varsayılan)<br>veya Manual (Manuel) olarak ayarlar.                                                                                                    |

| SeçenekAçıklamaTOTALIZER RESET<br>(TOTALİZÖR SIFIRLAMA)Totalizör hacmini sıfırlar. Yalnızca totalizör<br>modu Manual (Manuel) olarak ayarlandığında<br>mevcuttur.GAUGE PARAMETERS<br>(ÖLÇÜM CİHAZI<br>PARAMETRELERİ)Ölçüm cihazı tipini ayarlar ve ölçüm cihazı<br>tipinin değerlerini düzenler. Daha fazla bilgi için<br>bkz. Ölçüm cihazı parametrelerinin<br>yapılandırılması sayfa 265.SET SYSTEM (SİSTEM<br>AYARI)Sistemi spesifik sensör uygulama verilerini<br>tanımlayacak şekilde yapılandırır.SET FILTER (FİLTRE<br>AYARI)Sinyal stabilitesini artırmak için bir zaman sabiti<br>belirler. Zaman sabiti, belirli bir süre içinde<br>ortalama değeri nesaplar—0 (etkisiz,<br>varsayılan) ila 60 saniye (60 saniye boyunca<br>sinyal değeri ortalaması). Filtre, sensör sinyali<br>süresini prosesteki asıl değişikliklere yanıt<br>verecek şekilde artırır.FLOW LOG INTERVAL<br>(AKIM KAYDI ARALIĞI)Veri günlüğündeki veri depolama zaman<br>aralığını belirler—5, 30 saniye, 1, 2, 5, 10, 15<br>(varsayılan), 30, 60 dakika.VOLUME LOG INTERVAL<br>(HACİM KAYDI ARALIĞI)Veri günlüğündeki veri depolama zaman<br>aralığını belirler—5, 30 saniye, 1, 2, 5, 10, 15<br>(varsayılan), 30, 60 dakika.VARSAYILANLARI<br>siFIRLAYapılandırma menüsünü varsayılan ayarlara<br>getirir. Tüm sensör bilgileri kaybolur. |                                                     |                                                                                                    |
|----------------------------------------------------------------------------------------------------|-----------------------------------------------------|----------------------------------------------------------------------------------------------------|
| TOTALIZER RESET<br>(TOTALIZÖR SIFIRLAMA)Totalizör hacmini sıfırlar. Yalnızca totalizör<br>modu Manual (Manuel) olarak ayarlandığında<br>mevcuttur.GAUGE PARAMETERS<br>(ÖLÇÜM CİHAZI<br>PARAMETRELERİ)Ölçüm cihazı tipini ayarlar ve ölçüm cihazı<br>tipinin değerlerini düzenler. Daha fazla bilgi için<br>bkz. Ölçüm cihazı parametrelerinin<br>yapılandırılması sayfa 265.SET SYSTEM (SİSTEM<br>AYARI)Sistemi spesifik sensör uygulama verilerini<br>tanımlayacak şekilde yapılandırır.SET FILTER (FİLTRE<br>AYARI)Sinyal stabilitesini artırmak için bir zaman sabiti<br>belirler. Zaman sabiti, belirli bir süre içinde<br>ortalama değeri nesaplar—0 (etkisiz,<br>varsayılan) ila 60 saniye (60 saniye boyunca<br>sinyal değeri ortalaması). Filtre, sensör sinyali<br>süresini prosesteki asıl değişikliklere yanıt<br>verecek şekilde artırr.FLOW LOG INTERVAL<br>(AKIM KAYDI ARALIĞI)Veri günlüğündeki veri depolama zaman<br>aralığını belirler—5, 30 saniye, 1, 2, 5, 10, 15<br>(varsayılan), 30, 60 dakika.VOLUME LOG INTERVAL<br>(HACİM KAYDI ARALIĞI)Veri günlüğündeki veri depolama zaman<br>aralığını belirler—5, 30 saniye, 1, 2, 5, 10, 15<br>(varsayılan), 30, 60 dakika.VARSAYILANLARI<br>SIFIRLAYapılandırma menüsünü varsayılan ayarlara<br>getirir. Tüm sensör bilgileri kaybolur.                 | Seçenek                                             | Açıklama                                                                                                    |
| GAUGE PARAMETERS<br>(ÖLÇÜM CİHAZI<br>PARAMETRELERİ)Ölçüm cihazı tipini ayarlar ve ölçüm cihazı<br>tipinin değerlerini düzenler. Daha fazla bilgi için<br>bkz. Ölçüm cihazı parametrelerinin<br>yapılandırılması sayfa 265.SET SYSTEM (SİSTEM<br>AYARI)Sistemi spesifik sensör uygulama verilerini<br>tanımlayacak şekilde yapılandırır.SET FILTER (FİLTRE<br>AYARI)Sinyal stabilitesini artırmak için bir zaman sabiti<br>belirler. Zaman sabiti, belirli bir süre içinde<br>ortalama değeri hesaplar—0 (etkisiz,<br>varsayılan) ila 60 saniye (60 saniye boyunca<br>sinyal değeri ortalaması). Filtre, sensör sinyali<br>süresini prosesteki asıl değişikliklere yanıt<br>verecek şekilde artırr.FLOW LOG INTERVAL<br>(AKIM KAYDI ARALIĞI)Veri günlüğündeki veri depolama zaman<br>aralığını belirler—5, 30 saniye, 1, 2, 5, 10, 15<br>(varsayılan), 30, 60 dakika.VOLUME LOG INTERVAL<br>(HACİM KAYDI ARALIĞI)Veri günlüğündeki veri depolama zaman<br>aralığını belirler—5, 30 saniye, 1, 2, 5, 10, 15<br>(varsayılan), 30, 60 dakika.VARSAYILANLARI<br>siFIRLAYapılandırma menüsünü varsayılan ayarlara<br>getirir. Tüm sensör bilgileri kaybolur.                                                                                                    | TOTALIZER RESET<br>(TOTALİZÖR SIFIRLAMA)            | Totalizör hacmini sıfırlar. Yalnızca totalizör<br>modu Manual (Manuel) olarak ayarlandığında<br>mevcuttur.                                                                                                    |
| SET SYSTEM (SİSTEM<br>AYARI)Sistemi spesifik sensör uygulama verilerini<br>tanımlayacak şekilde yapılandırır.SET FILTER (FİLTRE<br>AYARI)Sinyal stabilitesini artırmak için bir zaman sabiti<br>belirler. Zaman sabiti, belirli bir süre içinde<br>ortalama değeri hesaplar—0 (etkisiz,<br>varsayılan) ila 60 saniye (60 saniye boyunca<br>sinyal değeri ortalaması). Filtre, sensör sinyali<br>süresini prosesteki asıl değişikliklere yanıt<br>verecek şekilde artırır.FLOW LOG INTERVAL<br>                                                                                                    | GAUGE PARAMETERS<br>(ÖLÇÜM CİHAZI<br>PARAMETRELERİ) | Ölçüm cihazı tipini ayarlar ve ölçüm cihazı<br>tipinin değerlerini düzenler. Daha fazla bilgi için<br>bkz. Ölçüm cihazı parametrelerinin<br>yapılandırılması sayfa 265.                                                                                                    |
| SET FILTER (FİLTRE<br>AYARI)Sinyal stabilitesini artırmak için bir zaman sabiti<br>belirler. Zaman sabiti, belirli bir süre içinde<br>ortalama değeri hesaplar—0 (etkisiz,<br>varsayılan) ila 60 saniye (60 saniye boyunca<br>sinyal değeri ortalaması). Filtre, sensör sinyali<br>süresini prosesteki asıl değişikliklere yanıt<br>verecek şekilde artırır.FLOW LOG INTERVAL<br>(AKIM KAYDI ARALIĞI)Veri günlüğündeki veri depolama zaman<br>aralığını belirler—5, 30 saniye, 1, 2, 5, 10, 15<br>(varsayılan), 30, 60 dakika.VOLUME LOG INTERVAL<br>(HACİM KAYDI ARALIĞI)Veri günlüğündeki veri depolama zaman<br>aralığını belirler—5, 30 saniye, 1, 2, 5, 10, 15<br>(varsayılan), 30, 60 dakika.VARSAYILANLARI<br>SIFIRLAYapılandırma menüsünü varsayılan ayarlara<br>getirir. Tüm sensör bilgileri kaybolur.                                                                                                    | SET SYSTEM (SİSTEM<br>AYARI)                        | Sistemi spesifik sensör uygulama verilerini tanımlayacak şekilde yapılandırır.                                                                                                    |
| FLOW LOG INTERVAL<br>(AKIM KAYDI ARALIĞI)Veri günlüğündeki veri depolama zaman<br>aralığını belirler—5, 30 saniye, 1, 2, 5, 10, 15<br>(varsayılan), 30, 60 dakika.VOLUME LOG INTERVAL<br>                                                                                                    | SET FILTER (FİLTRE<br>AYARI)                        | Sinyal stabilitesini artırmak için bir zaman sabiti<br>belirler. Zaman sabiti, belirli bir süre içinde<br>ortalama değeri hesaplar.—0 (etkisiz,<br>varsayılan) ila 60 saniye (60 saniye boyunca<br>sinyal değeri ortalaması). Filtre, sensör sinyali<br>süresini prosesteki asıl değişikliklere yanıt<br>verecek şekilde artırır. |
| VOLUME LOG INTERVAL<br>(HACİM KAYDI ARALIĞI)Veri günlüğündeki veri depolama zaman<br>aralığını belirler—5, 30 saniye, 1, 2, 5, 10, 15<br>(varsayılan), 30, 60 dakika.VARSAYILANLARI<br>SIFIRLAYapılandırma menüsünü varsayılan ayarlara<br>getirir. Tüm sensör bilgileri kaybolur.                                                                                                    | FLOW LOG INTERVAL<br>(AKIM KAYDI ARALIĞI)           | Veri günlüğündeki veri depolama zaman<br>aralığını belirler—5, 30 saniye, 1, 2, 5, 10, 15<br>(varsayılan), 30, 60 dakika.                                                                                                    |
| VARSAYILANLARI<br>SIFIRLAYapılandırma menüsünü varsayılan ayarlara<br>getirir. Tüm sensör bilgileri kaybolur.                                                                                                    | VOLUME LOG INTERVAL<br>(HACİM KAYDI ARALIĞI)        | Veri günlüğündeki veri depolama zaman<br>aralığını belirler—5, 30 saniye, 1, 2, 5, 10, 15<br>(varsayılan), 30, 60 dakika.                                                                                                    |
|                                                                                                    | VARSAYILANLARI<br>SIFIRLA                           | Yapılandırma menüsünü varsayılan ayarlara getirir. Tüm sensör bilgileri kaybolur.                                                                                                    |

# Ölçüm cihazı parametrelerinin yapılandırılması

Açık kanal akımı ölçüm cihazı yapısının tipi için kontrol cihazını yapılandırın. Kontrolörde yaygınlıkla kullanılan kanal ve savaklar için dahili boyut tablosu algoritmaları bulunur. Yapı dahili tablolar arasında yoksa yapıyı yapılandırmak için kullanıcı tanımlı akım/derinlik eğrisi (3 ila 30 nokta) oluşuturun.

- 1. MENU tuşuna basın ve Sensor Setup [Select Sensor] (Sensör Ayarları [Sensör Seç]), Configure (Yapılandır) öğelerini seçin.
- 2. GAUGE PARAMETERS (ölçüm cihazı parametreleri) öğesini seçip ENTER'a basın.

- 3. GAUGE TYPE (ölçüm cihazı tipi) öğesini seçip ENTER'a basın.
- 4. Tercih edilen ölçüm cihazı tipini seçip ENTER'a basın.

| Seçenek                                      | Açıklama                                                                                                    |
|----------------------------------------------|----------------------------------------------------------------------------------------------------|
| V-NOTCH WEIR (V-<br>ÇENTİKLİ SAVAK)          | Tank genişliği B, tepe yüksekliği P, çentik açısı<br>(derece birimiyle) ve maksimum derinlik girdilerini<br>ayarlar. Bkz. Şekil 4.                                                                                                    |
| RECTANGLE WEIR<br>(DİKDÖRTGEN<br>SAVAK)      | Kanal genişliği B, tepe genişliği b, tepe yüksekliği P<br>ve maksimum derinlik girdilerini ayarlar. Bkz<br>Şekil 5 veya Şekil 6.                                                                                                    |
| RECTANGLE FLUME<br>(DİKDÖRTGEN<br>KANAL)     | Boğaz genişliği b, kanal genişliği B, boğaz uzunluğu<br>L, sertlik k (birimsiz), su sıcaklığı, tümsek yüksekliği<br>P, datum farkı ve maksimum derinlik girdilerini<br>ayarlar.                                                                             |
| ROUND BOT FLUME<br>(YUVARLAK DİPLİ<br>KANAL) | Boğaz genişliği b, kanal genişliği B, boğaz uzunluğu<br>L, sertlik k (birimsiz), su sıcaklığı, tümsek yüksekliği<br>P, datum farkı ve maksimum derinlik girdilerini<br>ayarlar.                                                                             |
| CIPOLLETTI WEIR<br>(YAMUK SAVAK)             | Cipoletti (yamuk) tipi (1 ft–varsayılan; 1 ft 6 inç; 2 ft;<br>2 ft 6 inç; 3-6, 8 veya 10 ft) ve maksimum derinlik<br>girdilerini ayarlar. Bkz. Şekil 7. Diğer yamuk savak<br>yapılandırmaları için USER DEFINED (KULLANICI<br>TANIMLI) seçeneğini kullanın. |
| NEYRPIC FLUME<br>(NEYRPIC KANAL)             | Neyrpic tipi (1234A–varsayılan, 1236A-G,<br>1241B_C, 1241E_F, 1241G_H, 1242B3, 1242C3,<br>1242D3, 1245A-D, 1253A-F, 1253AX, 1253AY,<br>1253AZ veya 1254A-F) ve maksimum derinlik<br>girdilerini ayarlar                                                     |
| PARSHALL FLUME<br>(PARSHALL KANAL)           | Parshall tipi (1–varsayılan, 2, 3, 6 veya 9 inç; 1 ft; 1<br>ft 6 inç; 2-8, 10, 12, 15, 20, 25 30, 40 veya 50 ft) ve<br>maksimum derinlik girdilerini ayarlar                                                                                                |
| P BOWLUS FLUME<br>(PALMER-BOWLUS<br>KANAL)   | Palmer Bowlus tipi (4–varsayılan, 6, 8, 10, 12, 15, 18, 21, 24, 27, 30, 36 veya 42 inç) ve maksimum derinlik girdilerini ayarlar                                                                                                    |
| KHAFAGI FLUME<br>(KHAFAGI KANAL)             | Boğaz genişliği b ve ve maksimum derinlik girdilerini<br>ayarlar                                                                                                    |

|    | Seçenek                                                                                                    | Açıklama                                                                                                    |  |
|----|----------------------------------------------------------------------------------------------------|----------------------------------------------------------------------------------------------------|--|
|    | L LAGCO FLUME (L<br>LAGCO KANAL)                                                                                                    | Leopold-Lagco tipi (4–varsayılan, 6, 8, 10, 12, 15, 18, 21, 24 veya 30 inç) ve maksimum derinlik girdilerini ayarlar                           |  |
|    | H TYPE FLUME (H TİPİ<br>KANAL)                                                                                                    | H tipi (0.4–varsayılan, 0.6, 0.8, 1.0 ft HS; 0.5, 0.75, 1.0, 1.5, 2.0, 2.5, 3.0, 4.5 ft H; 4.0 ft HL) ve maksimum derinlik girdilerini ayarlar |  |
|    | TRAPEZOIDIAL<br>FLUME (YAMUK<br>KANAL)                                                                                                    | Yamuk tipi (büyük 60° V–varsayılan, çok büyük 60° V, 2 inç 45° WSC veya 12 inç 45° SRCRC) ve maksimum derinlik girdilerini ayarlar             |  |
|    | USER DEFINED<br>(KULLANICI TANIMLI)                                                                                                    | En az 3 datum noktası için girdileri ayarlar Her<br>datum noktası için bilinen su derinliği ve buna<br>karşılık gelen akış hızı girilmelidir.  |  |
| 5. | CONFIGURE GAUGE ENTER'a basın.                                                                                                    | (ölçüm cihazını yapılandır) öğesini seçip                                                                                                    |  |
| 6. | İmleci tek tek öğelerin üzerine getirip ENTER'a basın.                                                                                                    |                                                                                                    |  |
| 7. | Gerekli verileri girip ENTER'a basın.                                                                                                    |                                                                                                    |  |
|    | Not: Maksimum derinlik girdisi, ölçüm cihazı yapılarının tümünde Şekil 4,<br>Şekil 5, Şekil 6 ve Şekil 7'de gösterildiği üzere tepe yüksekliği üzerindeki bölümün<br>ölçümdür. Tüm derinlik ölçüsünü girmeyin. |                                                                                                    |  |
|    |                                                                                                    |                                                                                                    |  |

# Şekil 4 V çentikli savak boyut tanımları

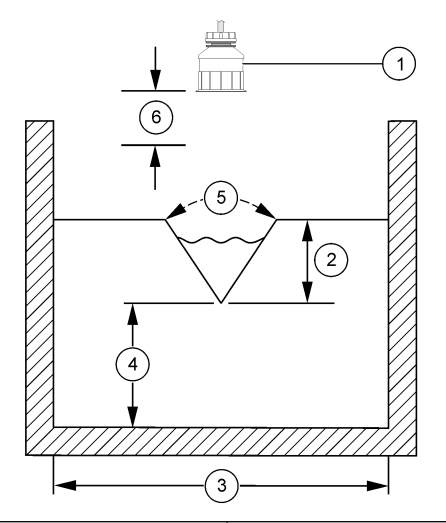

| 1 Se        | nsör             | 4 Tepe yüksekliği P |                      |
|-------------|------------------|---------------------|----------------------|
| 2 Ma        | aksimum derinlik | 5                   | Çentik açısı         |
| <b>3</b> Ta | nk genişliği B   | 6                   | 10 inçlik ölü aralık |

# Şekil 5 Dikdörtgen savak (kenarlardan daralan) boyut tanımları

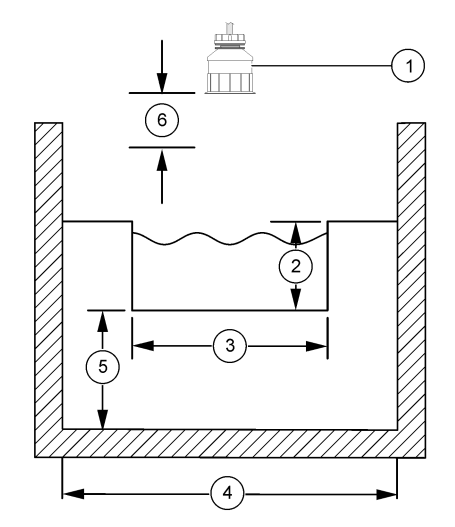

| 1 | Sensör            | 4 | Kanal genişliği B    |
|---|-------------------|---|----------------------|
| 2 | Maksimum derinlik | 5 | Tepe yüksekliği P    |
| 3 | Tepe genişliği B  | 6 | 10 inçlik ölü aralık |

Şekil 6 Dikdörtgen savak (kenarlardan daralmayan) boyut tanımları

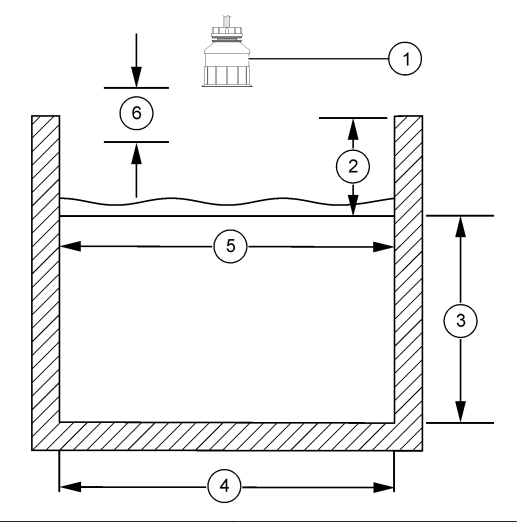

| 1 Sensör            | 4 Kanal genişliği B    |  |
|---------------------|------------------------|--|
| 2 Maksimum derinlik | 5 Tepe genişliği B     |  |
| 3 Tepe yüksekliği P | 6 10 inçlik ölü aralık |  |

Şekil 7 Cipoletti (yamuk) savak boyut tanımları

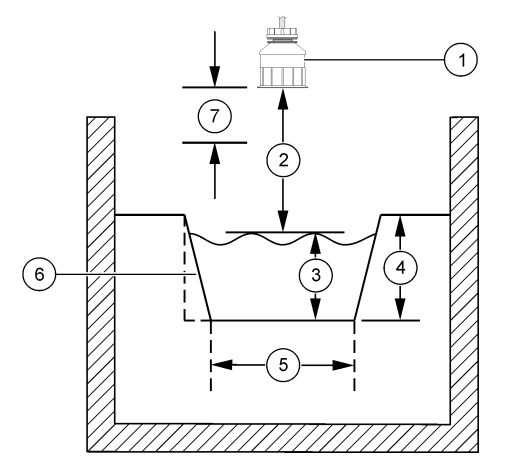

| 1 | Sensör            | 5 | Cipoletti (yamuk) tipi |
|---|-------------------|---|------------------------|
| 2 | Aralık            | 6 | Yatıkkenar 4:1 oran    |
| 3 | Derinlik          | 7 | 10 inçlik ölü aralık   |
| 4 | Maksimum derinlik |   |                        |

#### Sensör kalibrasyonu

## Sensör kalibrasyonu hakkında

Sensör özellikleri zaman içinde yavaş yavaş değişir ve sensörün doğruluğunu kaybetmesine yol açar. Doğruluğu sürdürmek için sensör düzenli olarak kalibre edilmelidir.

Kalibrasyon sırasında veri günlüğüne veri gönderilmez. Bu nedenle veri günlüğünde verilerin aralıklı olduğu bölgeler bulunabilir.

## Ultrasonik kalibrasyon prosedürü

**Not:** Kontrolör, ultrasonik sensör takılı değilken çalıştırılırsa, ultrasonik akış için kalibrasyon geçmişi silinir.

Kalibrasyondan önce, en yüksek ölçüm doğruluğuna erişilmesini sağlamak için sistemin 30 dakika çalışmasına izin verin.

- Elektronik okumalarla karşılaştırılabilmeleri için aşağıdaki öğeleri fiziksel olarak ölçün:
  - Aralık—sensör ve su yüzeyi arasındaki mesafe (2 noktalı kalibrasyon prosedürü için). Bkz. Şekil 7 sayfa 268.
  - Derinlik—su derinliği ve izleme noktası (her iki kalibrasyon prosedürü için). Bkz. Şekil 7 sayfa 268.
- MENU tuşuna basın ve Sensör Ayar, [Sensör Seç], Kalibrasyon'u seçin.
- 3. Kalibrasyon türünü seçip ENTER tuşuna basın.

| Seçenek       | Açıklama                                            |
|---------------|-----------------------------------------------------|
| 2PT DEPTH CAL | Kalibrasyon için 2 nokta kullanır (önerilen yöntem) |
| 1PT DEPTH CAL | Kalibrasyon için 1 nokta kullanır                   |

- Parola kontrolörün güvenlik menüsünde etkinleştirilmişse, parolayı girin ve ENTER tuşuna basın.
- Kalibrasyon sırasında çıkış sinyali seçeneğini belirleyin ve ENTER tuşuna basın.

#### Seçenek Açıklama

- Aktif Cihaz, ölçülen mevcut çıkış değerini kalibrasyon işlemi sırasında gönderir.
- Beklet Sensör çıkış değeri kalibrasyon prosedürü sırasında ölçülen mevcut değerde tutuldu.
- Aktar Kalibrasyon sırasında ön ayarlı bir çıkış değeri gönderildi. Ön ayar değerini değiştirmek için kontrolör kullanma kılavuzuna başvurun.
- 6. 2 noktalı kalibrasyon prosedürü seçilirse:
  - a. Sensör ve su yüzeyi arasındaki mesafeyi elektronik olarak ölçmek için ENTER tuşuna basın.
  - b. Değerin sabitlenmesini bekleyip ENTER tuşuna basın.
     Not: Ekran otomatik olarak bir sonraki adıma geçebilir.

- c. Set Range (Aralık Belirle) ekranı görüldüğünde, değeri fiziksel olarak ölçülen bir değere ayarlayın ve ENTER tuşuna basın.
- 7. İzleme noktasında su derinliğini elektronik olarak ölçmek için ENTER tuşuna basın.
- 8. Değerin sabitlenmesini bekleyip ENTER tuşuna basın.
- Set Depth (Derinlik Belirle) ekranı görüldüğünde, değeri fiziksel olarak ölçülen bir değere ayarlayın ve ENTER tuşuna basın.

## 10. Kalibrasyon sonucunu gözden geçirin:

- Geçti—sensör kalibre edilmiş ve örnekleri ölçmek için hazırdır. Aralık ve derinlik değerleri gösterilir.
- Hata—kalibrasyon aralığı veya derinliği kabul edilebilir limitlerin dışında ise. Kalibrasyonu tekrarlayın. Daha fazla bilgi için bkz. Bakım sayfa 270 ve Sorun giderme sayfa 270.
- **11.** Kalibrasyon geçerse, devam etmek için **ENTER** tuşuna basın.
- 12. Kalibrasyon Seçenekleri menüsünde operatör kimliği (4 karakter) seçeneği Evet olarak belirlenmişse, bir operatör kimliği girin ve ENTER tuşuna basın. Daha fazla bigi için bkz. Kalibrasyon seçeneklerinin değiştirilmesi sayfa 270.
- **13.** Yeni Sensörde? ok tuşlarını kullanarak bir seçenek belirleyin ve **ENTER** tuşuna basın:

### Seçenek Açıklama

- Evet Sensör, bu kontrolörle daha önce kalibre edilmedi. Sensörler için çalışma günleri ve önceki kalibrasyon eğrileri sıfırlandı.
- Hayır Sensör, bu kontrolörle daha önce kalibre edildi.
- 14. Calibration Complete (Kalibrasyon Tamamlandı) gösterildiğinde, ENTER tuşuna basın.
- 15. Çıkış modu beklet veya aktar olarak belirlenmişse, çıkışların etkin duruma döneceği gecikme süresini seçin ve ENTER tuşuna basın.

# Kalibrasyon prosedüründen çıkış

Kalibrasyon sırasında **GERİ** tuşuna basılırsa, kullanıcı kalibrasyondan çıkabilir.

1. Kalibrasyon sırasında GERİ tuşuna basın. Üç seçenek gösterilir:

| Seçenek   | Açıklama                                                                  |
|-----------|---------------------------------------------------------------------------|
| KAL ÇIKIŞ | Kalibrasyonu durdurun. En baştan yeni bir kalibrasyon<br>başlatılmalıdır. |
|           |                                                                           |

- KAL DÖN Kalibrasyona döner.
- KAL ÇIK Kalibrasyondan geçici olarak çıkar. Başka menülere erişime izin verilir. İkinci bir sensör için (varsa) kalibrasyon başlatılabilir. Kalibrasyona dönmek için MENÜ tuşuna basıp Sensör Kurulumu, [Sensör Seç] öğelerini seçin.
- 2. Ok tuşlarını kullanarak seçeneklerden birini belirleyin ve ENTER tuşuna basın.

## Kalibrasyon seçeneklerinin değiştirilmesi

Kullanıcı, Cal Options (Kalibrasyon Seçenekleri) menüsünden bir hatırlatıcı seçebilir veya kalibrasyon verileriyle birlikte bir operatör kimliği ekleyebilir.

- MENU tuşuna basın ve Sensor Setup, [Select Sensor], Calibrate, Cal Options (Sensör Ayar, [Sensör Seç], Kalibrasyon, Kalibrasyon Seçenekleri) öğelerini seçin.
- 2. Ok tuşlarını kullanarak bir seçenek belirleyin ve ENTER tuşuna basın.

| Seçenek                              | Açıklama                                                                                                    |
|--------------------------------------|----------------------------------------------------------------------------------------------------|
| CAL REMINDER (KAL<br>HATIRLATICI)    | Bir sonraki kalibrasyon için gün, ay veya yıl olarak<br>bir hatırlatıcı ayarlar—Kapalı (varsayılan), 1 gün,<br>7, 30, 60, veya 90 gün, 6 veya 9 ay, 1 ya da 2 yıl |
| OP ID on CAL (KAL<br>üzerinde OP ID) | Kalibrasyon verileriyle birlikte bir operatör kimliği<br>içerir—Evet veya Hayır (varsayılan). ID,<br>kalibrasyon sırasında girilir.                               |

## Kalibrasyon seçeneklerini sıfırlayın

Kalibrasyon seçenekleri varsayılan fabrika seçeneklerine sıfırlanabilir.

1. MENU tuşuna basın ve Sensör Ayarı, [Sensör Seç], Kalibrasyon, Varsayılan Kalibrasyonu Sıfırla'yı seçin.

- 2. Parola kontrolörün güvenlik menüsünde etkinleştirilmişse, parolayı girin ve ENTER tuşuna basın.
- Kal Sıfırlama sırasında ENTER tuşuna basılsın mı? ekranı gösterilmektedir. Tüm kalibrasyon seçenekleri varsayılan değerlere ayarlanır.
- Kalibrasyon Seçenekleri menüsünde operatör kimliği (4 karakter) seçeneği Evet olarak belirlenmişse, bir operatör kimliği girin ve ENTER tuşuna basın. Daha fazla bigi için bkz. Kalibrasyon seçeneklerinin değiştirilmesi sayfa 270.

## Modbus kayıtları

Modbus kayıtlarının bir listesi ağ iletişiminde kullanılmak üzere hazırdır. Daha fazla bilgi için www.hach.com vey www.hach-lange.com adresine başvurun.

# Bakım

# 

Kişisel yaralanma tehlikesi. Kullanım kılavuzunun bu bölümünde açıklanan görevler ancak yetkili personel tarafından gerçekleştirilmelidir.

## Sensörün temizlenmesi

Sensör arada bir temizlenmek dışında bakım gerektirmez.

- 1. Sensörü temizlemek için ılık sabunlu su kullanın.
- 2. Temiz suyla durulayın.

# Sorun giderme

# Aralıklı veriler

Kalibrasyon sırasında veri günlüğüne veri gönderilmez. Bu nedenle veri günlüğünde verilerin aralıklı olduğu bölgeler bulunabilir.

## Sensör kablosunu inceleyin

# **A**TEHLİKE

Elektrik Çarpması Nedeniyle Ölüm Tehlikesi. Kontrol cihazı için yüksek voltaj kablo bağlantısı, kontrol cihazı muhafazasındaki yüksek voltaj engelinin arkasından yapılır. Modüllerin takılması ya da kalifiye bir montaj teknisyeninin elektrik, röle ya da analog ve ağ kart kablolarını döşemesi durumları haricinde bariyer her zaman yerinde bulunmalıdır.

# **A**UYARI

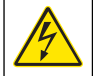

Elektrik Çarpması Nedeniyle Ölüm Tehlikesi Olasılığı. Elektrik bağlantıları yaparken cihaza giden elektriği mutlaka kesin.

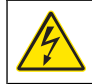

# 

Elektrik Çarpması Nedeniyle Ölüm Tehlikesi Olasılığı. Kullanım kılavuzunun bu bölümünde açıklanan görevler ancak yetkili personel tarafından gerçekleştirilmelidir.

# BİLGİ

Cihazın Zarar Görme Olasılığı. Hassas dahili elektronik parçalar statik elektrikten zarar görebilir ve bu da, cihaz performansının düşmesine ya da cihazın arızalanmasına neden olabilir.

Bir ölçüm sorunu varsa, aşağıdaki adımları gerçekleştirin.

- 1. Sensör kablosunda fiziksel hasar olup olmadığını inceleyin
- 2. Bir ara kablo kullanılmışsa, bağlantı kutusunu kontrol edin.
  - a. Kabloyu her iki uçtan çıkarın (sensör ve kontrolör).
  - Kabloları devamlılık ve dahili kısa devrelere karşı denetlemek için bir direnç ölçer kullanın.

## Sensör tanılama ve test menüsü

Sensör tanılama ve test menüsü, cihazla ilgili mevcut ve geçmişe dönük bilgileri gösterir. Bkz. Tablo 4. Sensör tanılama ve test menüsüne erişmek için **MENÜ** tuşuna basıp Sensör Kurulumu, [Sensör Seç], DIAG/TEST seçeneklerini işaretleyin.

# Tablo 4 Sensör DIAG/TEST menüsü

| Seçenek                  | Açıklama                                                                                                    |
|--------------------------|----------------------------------------------------------------------------------------------------|
| MODÜL BİLGİLERİ          | Sensör modülünün sürümünü ve seri numarasını<br>gösterir.                                                                    |
| SENSÖR BİLGİLERİ         | Kullanıcı tarafından girilen adı ve seri numarasını<br>gösterir.                                                             |
| KAL GÜNLERİ              | Son kalibrasyondan bu yana geçen gün sayısını<br>gösterir.                                                                   |
| KAL GEÇMİŞİ              | Kalibrasyonların listesini ve her bir kalibrasyonun<br>ayrıntılarını gösterir.                                               |
| KAL GEÇMİŞİNİ<br>SIFIRLA | Sensörün kalibrasyon geçmişini sıfırlar (servis<br>düzeyinde parola gerektirir) Tüm geçmiş kalibrasyon<br>verileri kaybolur. |
| SENSOR DATA              | Sensörün çalışmakta olduğu gün sayısını ve mevcut<br>sensör sinyali okumasını ms olarak gösterir.                            |
| RESET SENSOR             | Sensörün çalıştığı gün sayısını ve kalibrasyon verilerini varsayılan değerlere sıfırlar.                                     |

## Hata listesi

Hatalar çeşitli nedenlerle oluşabilir. Okuma ekranındaki ölçüm yanıp söner. Kontrolör menüsünde görüntülenen tüm sonuçlar saklanır. Sensör hatalarını göstermek için **MENU** (MENÜ) key and select Diagnostics, [Select Sensor], Error List. Olası hataların bir listesi Tablo 5'te gösterilmektedir.

# Tablo 5 Sensör Hata Listesi

| Hata                             | Açıklama                        | Çözünürlük                                                     |
|----------------------------------|---------------------------------|----------------------------------------------------------------|
| SENSOR MISSING<br>(SENSÖR KAYIP) | Sensör yok veya takılı<br>değil | Sensör ve modül<br>kablolarını ve<br>bağlantılarını inceleyin. |

# Uyarı listesi

Uyarı, menülerin, röle ve çıkışların çalışmasını etkilemez. Bir uyarı simgesi yanıp söner ve ölçüm ekranının altında bir mesaj görüntülenir. Sensör

uyarılarını göstermek için **MENU** (MENÜ) tuşuna basıp Sensor Diag [Select Sensor], Warning List (Sensör Diag [Sensör Seç], Uyarı Listesi) öğelerini seçin. Olası uyarıların bir listesi Tablo 6'ta gösterilmektedir.

## Tablo 6 Sensör için uyarı listesi

| Uyarı                                        | Açıklama                                                                        | Çözünürlük                                                                                                    |
|----------------------------------------------|---------------------------------------------------------------------------------|----------------------------------------------------------------------------------------------------|
| TOTALIZER FULL<br>(TOTALİZÖR DOLU)           | Sensör hacmi/totalizör<br>dolu.                                                 | Sensör hacmi/totalizörü<br>sıfırlayın.                                                                                                    |
| TEMP WARNING<br>(SICAKLIK UYARISI)           | Sıcaklık kapsam dışıdır.                                                        | Sensörü değiştirin.                                                                                                    |
| ECHO MISSING (EKO<br>YOK)                    | Eko sinyali kaybedildi.                                                         | <ol> <li>Seçenek—Sensörü su<br/>yüzeyine yaklaştırın.</li> <li>Seçenek—Sensör<br/>montajını sensörü su<br/>yüzeyine doğrultacak<br/>şekilde ayarlayın.</li> </ol> |
|                                              |                                                                                 | <ol> <li>Seçenek—Sensörü<br/>değiştirin.</li> </ol>                                                                                                    |
| EXCESS LEVEL (ARTIK<br>DÜZEYİ)               | Artık düzeyi aralık dışıdır.                                                    | <ol> <li>Seçenek—Ölçüm<br/>cihazı tipinin doğru<br/>olduğundan emin olun.</li> <li>Seçenek—Sensörü<br/>kalibre edin.</li> </ol>                                   |
| REPLACE SENSOR<br>(SENSÖRÜ DEĞİŞTİR)         | Sensörün değiştirilmesi<br>gerekmektedir.                                       | Sensörü değiştirin.                                                                                                    |
| CAL DUE<br>(KALİBRASYON SON)                 | Sensör kalibrasyon tarihi<br>dolmuştur.                                         | Sensörü kalibre edin.                                                                                                    |
| NOT CALIBRATED<br>(KALIBRE EDILMEDI)         | Sensörün kalibre edilmesi<br>gerekmektedir.                                     | Sensörü kalibre edin.                                                                                                    |
| CAL IN PROGRESS<br>(KAL SÜRÜYOR)             | Kalibrasyon başlatılmış<br>ancak<br>tamamlanmamıştır.                           | Kalibrasyona dönün.                                                                                                    |
| OUTPUTS ON HOLD<br>(SABİTLENMİŞ<br>ÇIKIŞLAR) | Kalibrasyon sırasında,<br>çıkışlar belirli bir süre<br>beklemeye ayarlanmıştır. | Seçilen sürenin sonunda<br>çıkışlar etkin olacaktır.                                                                                                    |

## Olay listesi

Kontrolör her sensör için bir olay kaydı tutar. Olay kaydı; cihazda meydana gelen konfigürasyon değişiklikleri, alarmlar, uyarı koşulları gibi olayları kaydeder. Olası olayların bir listesi Tablo 7 'de gösterilmektedir. Olay kaydı CSV formatında okunabilir. Kayıtların indirilmesine ilişkin talimatlar için kontrolör kullanıcı kılavuzuna bakın.

## Tablo 7 Sensör olay listesi

| Olay                                                               | Açıklama                                            |
|--------------------------------------------------------------------|-----------------------------------------------------|
| AÇMA OLAYI                                                         | Güç açıldı.                                         |
| CHANGE IN CONFIG - float<br>(KONFİGÜRASYON DEĞİŞİMİ -<br>yüzdürme) | Konfigürasyon değişti - yüzdürme sayısı             |
| CHANGE IN CONFIG - int<br>(KONFİGÜRASYON DEĞİŞİMİ - tam)           | Konfigürasyon değişti - tam sayı                    |
| CHANGE IN CONFIG - text<br>(KONFİGÜRASYON DEĞİŞİMİ - metin)        | Konfigürasyon değişti - metin dizesi                |
| 1PT CAL START (1 NOKTA<br>KALİBRASYON BAŞLAT)                      | 1 nokta örnek kalibrasyonunu başlatır               |
| 1PT CAL END (1 NOKTA<br>KALIBRASYON BITIR)                         | 1 nokta örnek kalibrasyonunun sonu                  |
| 2PT CAL START (2 NOKTA<br>KALİBRASYON BAŞLAT)                      | 2 nokta örnek kalibrasyonunu başlatır               |
| 2PT CAL END (2 NOKTA<br>KALIBRASYON BITIR)                         | 2 nokta örnek kalibrasyonunun sonu                  |
| CONFIG DEFAULTS<br>(KONFİGÜRASYON VARSAYILAN)                      | Konfigürasyon varsayılan seçeneklere<br>sıfırlandı. |
| CAL DEFAULTS (KALİBRASYON<br>VARSAYILAN)                           | Kullanıcı kalibrasyonu varsayılanlara sıfırlandı.   |

# Yedek parçalar ve aksesuarlar

**Not:** Bazı satış bölgelerinde Ürün ve Madde numaraları değişebilir. İrtibat bilgileri için uygun distribütörle bağlantı kurun veya şirketin web sitesine başvurun.

| Açıklama                                    | Parça no.     |
|---------------------------------------------|---------------|
| 3 m (10 ft) entegral kablolu yedek sensör   | U53S010       |
| 10 m (30 ft) entegral kablolu yedek sensör  | U53S030       |
| 30 m (100 ft) entegral kablolu yedek sensör | U53S100       |
| Bağlantı kablosu                            | 1W1127        |
| NEMA 4X Birleşim kutusu                     | 76A4010-001   |
| Montaj Kiti                                 | 3004A0017-001 |
| Güneş koruması                              | 1000G3088-001 |

# Špecifikácie

Technické údaje podliehajú zmenám bez predchádzajúceho upozornenia.

# Tabuľka 1 Špecifikácie ultrazvukového prietokového modulu

| Špecifikácia        | Detaily                                                                                 |
|---------------------|-----------------------------------------------------------------------------------------|
| Prietoková rýchlosť | Závisí od typu merného objektu                                                          |
| Celkový prietok     | 0 - 999 999 999 so zvoliteľnou<br>prietokovou rýchlosťou a jednotkami<br>multiplikátora |
| Presnosť            | 0,5 % rozsahu                                                                           |
| Citlivosť           | 0,1 % rozsahu                                                                           |
| Opakovateľnosť      | 0,1 % rozsahu                                                                           |
| Doba odozvy         | Menej ako 180 sekúnd na 90 % hodnoty<br>pri krokovej zmene                              |
| Vstupný filter      | 999 sekúnd                                                                              |

## Tabuľka 2 Špecifikácie ultrazvukového prietokového senzora

| Špecifikácie              | Detaily                                                                                                 |  |
|---------------------------|----------------------------------------------------------------------------------------------------|--|
| Rozsah/rozlíšenie merania |                                                                                                    |  |
| Hĺbka                     | 0,25 m (10 palcov) až 6 m (20 stôp) ± 1 mm (0,039 palcov)                                               |  |
| Teplota vzduchu           | -40 °C (-40 °F) až +90 °C (+194 °F) ± 0,1 °C (0,18 °F)                                                  |  |
| Mechanická                |                                                                                                    |  |
| Konštrukcia               | Telo z PBT (polybutylén tereftalát) so zabudovaným<br>senzorom teploty                                  |  |
| Kábel (pripojený)         | Štandardná dĺžka 10 m (33 stôp), voliteľné dĺžky 20 m (66 stôp), 50 m (164 stôp) alebo 100 m (328 stôp) |  |
| Hmotnosť                  | Približne 0,5 kg (1,1 lb)                                                                               |  |

# Tabuľka 2 Špecifikácie ultrazvukového prietokového senzora (pokraèovanie)

| Špecifikácie           | Detaily                 |
|------------------------|-------------------------|
| Prevádzková frekvencia | 75 kHz                  |
| Stratový výkon         | 12 VDC, 0,5 W (0,042 A) |

# Všeobecné informácie

Výrobca v žiadnom prípade nenesie zodpovednosť za priame, nepriame, špeciálne, náhodné alebo následné škody vzniknuté v dôsledku akejkoľvek chyby alebo nepresnosti v tejto príručke. Výrobca si vyhradzuje právo na vykonávanie zmien v tejto príručke alebo v popisovaných produktoch kedykoľvek, bez oznámenia alebo záväzku. Revidované vydania sú k dispozícii na webových stránkach výrobcu.

#### Bezpečnostné informácie

Pred vybalením, nastavením alebo prevádzkou tohto zariadenia si prečítajte prosím celý návod. Dávajte pozor na všetky upozornenia na nebezpečenstvo. Ak by ste tak neurobili, môže to mať za následok vznik vážnych zranení obsluhy alebo poškodenie zariadenia.

Ak chcete zabezpečiť, aby bezpečnosť tohto zariadenia nebola porušená, nepoužívajte alebo neinštalujte toto zariadenie iným spôsobom, ako je uvedený v tomto návode.

### Informácie o možnom nebezpečenstve

# **A** NEBEZPEČIE

Označuje potenciálne alebo bezprostredné ohrozenie s možným následkom smrti alebo vážneho poranenia.

# **A**VAROVANIE

Označuje potenciálne alebo bezprostredne nebezpečnú situáciu, ktorá by mohla spôsobiť smrť alebo vážne zranenie, ak sa jej nezabráni.

# **A UPOZORNENIE**

Označuje potenciálne ohrozenie s možným ľahkým alebo stredne ťažkým poranením.

# POZNÁMKA

Označuje situáciu, ktorá v prípade, že jej nezabránite, môže spôsobiť poškodenie prístroja. Informácie, ktoré vyžadujú zvýšenú pozornosť.

# Výstražné symboly

Preštudujte si všetky štítky a značky, ktoré sa nachádzajú na zariadení. V opačnom prípade hrozí poranenie osôb a poškodenie prístroja. Na symboly na zariadení sa odvoláva návod na použitie, spolu s výstražným upozornením.

| Tento symbol vyznačený na prístroji odkazuje na pokyny pre obsluhu<br>a/alebo bezpečnostné informácie v návode na použitie.                                                                                                    |
|----------------------------------------------------------------------------------------------------|
| Tento symbol vyznačený na kryte zariadenia alebo oddeľujúcej priečke upozorňuje na riziko úrazu/usmrtenia elektrickým prúdom.                                                                                                    |
| Elektrostatický výboj môže poškodiť jemné elektronické súčiastky vo<br>vnútri zariadenia a spôsobiť tak jeho obmedzenú funkčnosť alebo<br>poruchu.                                                                                                    |
| Elektrické zariadenie označené týmto symbolom nesmie byť po 12.<br>auguste 2005 v EÚ likvidované v systémoch zberu komunálneho<br>odpadu. Podľa miestnej a národnej legislatívy EÚ (Smernica EÚ<br>2002/98/ES) musia používatelia elektronických zariadení v Európe<br>vrátiť staré zariadenie na konci jeho životnosti späť výrobcovi na<br>bezplatnú likvidáciu.<br><b>Poznámka:</b> Pred vrátením zariadenia na likvidáciu sa informujte u výrobcu<br>zariadenia alebo jeho dodávateľa o danom postupe pri vrátení zariadenia,<br>dodaného elektrického príslušenstva a všetkých pomocných súčastí po uplynutí<br>ich životnosti na bezpečnú likvidáciu. |

# Prehľad výrobku

Tento senzor je navrhnutý na prácu spolu s kontrolérom pre zber a spracovanie údajov. Senzor je možné použiť s viacerými kontrolérmi. Tento dokument predpokladá, že senzor je nainštalovaný a používaný spolu s kontrolérom sc200. Ak chcete použiť senzor s inými kontrolérmi, prečítajte si návod na použitie príslušného kontroléra.

# Montáž

# **A**VAROVANIE

Nebezpečenstvo poranenia osôb. Úkony uvedené v tejto časti návodu na použitie smú vykonávať iba kvalifikované osoby.

#### Montáž

# **A**NEBEZPEČIE

Nebezpečenstvo explózie. Snímač nie je určený na použitie v nebezpečnom prostredí.

# A VAROVANIE

Nebezpečenstv úrazu osoby. Vždy zvážte teplotu a menovitý tlak montážnych prvkov použitých pri montáži. Použitý material je zvyčajne obmedzený teplotnými a tlakovými podmienkami v systéme.

Príklady technického vybavenia pre montáž senzora a aplikácie nájdete na obrázkoch Obrázok 1, Obrázok 2 a Obrázok 3. Senzor sa pred použitím musí nakalibrovať. Pozrite si časť Kalibrácia senzora na strane 283.

# Obrázok 1 Technické vybavenie pre montáž senzora

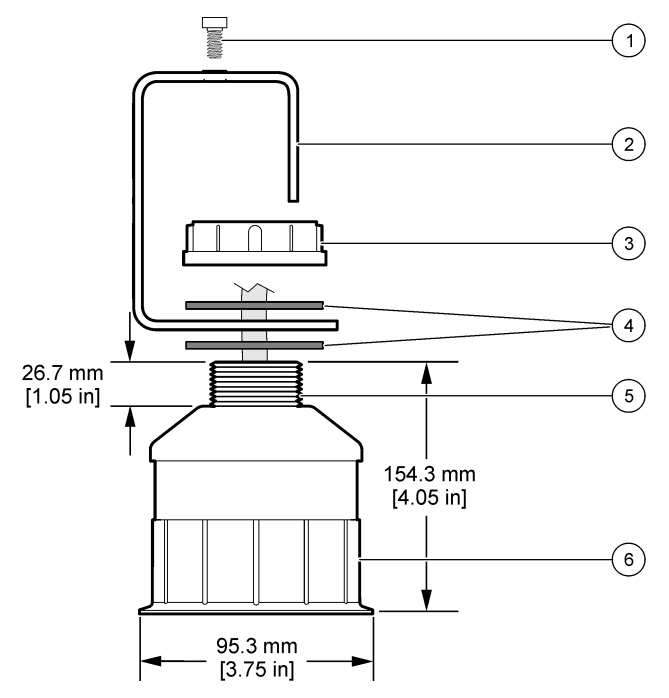

| 1 Skrutka s vnútorným šesťhranom,<br>6,3 mm (¼") x 19,1 mm (¾") | 4 Neoprénové tesnenie, 33,0 mm (1,3") x 82,6 mm (3,25") (2x) |
|-----------------------------------------------------------------|--------------------------------------------------------------|
| 2 Konzola senzora                                               | 5 25,4 mm (1,0") NPT závit                                   |
| 3 Matica, 25,4 mm (1,0") BSP alebo<br>NPP závit                 | 6 Teleso senzora                                             |

Obrázok 2 Horná montáž senzora

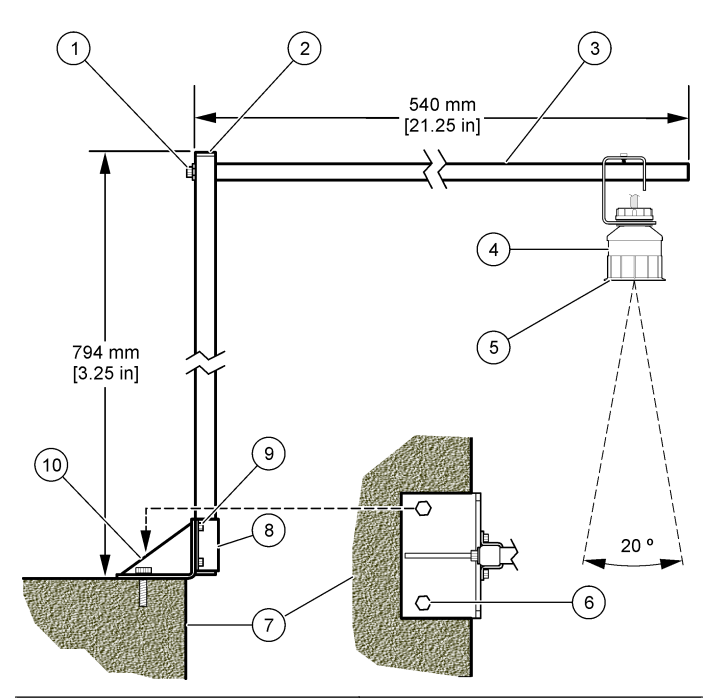

| 1 | Skrutka s vnútorným šesťhranom,<br>7,9 mm (5/16") x 38,1 mm (1,5") | 6  | Skrutky, 10 mm (3/8") (2x)                                         |
|---|--------------------------------------------------------------------|----|--------------------------------------------------------------------|
| 2 | Rúry štvorcového prierezu, (25,4 mm (1,0")                         | 7  | Stena                                                              |
| 3 | Rameno konzoly                                                     | 8  | Príchytka konzoly                                                  |
| 4 | Senzor                                                             | 9  | Skrutka s vnútorným šesťhranom,<br>6,3 mm (¼") x 12,7 mm (½") (4x) |
| 5 | Čelná strana senzora                                               | 10 | ) Päta konzoly                                                     |

## Obrázok 3 Ďalšie príklady montáže

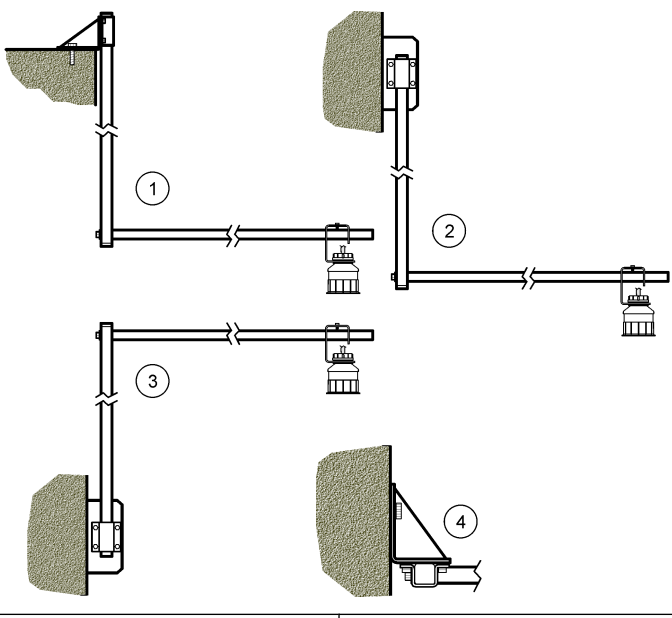

| 1 Možnosť hornej montáže   | 3 Možnosť bočnej montáže 2       |
|----------------------------|----------------------------------|
| 2 Možnosť bočnej montáže 1 | 4 Pohľad zhora na bočnú montáž 2 |

## Pripojte senzor k modulu

# A NEBEZPEČIE

Nebezpečenstvo usmrtenia elektrickým prúdom. Vysokonapäťové vodiče kontroléra sa nachádzajú za oddeľujúcou priečkou v kryte kontroléra. Táto priečka musí zostať na svojom mieste, s výnimkou inštalácie modulov alebo keď kvalifikovaný technik zapája vodiče pre napájanie, relé alebo analógové a sieťové karty.

# **A**VAROVANIE

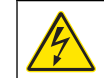

Nebezpečenstvo smrteľného úrazu elektrickým prúdom. Pred prácou na elektrických pripojeniach vždy odpojte zariadenie od napájania.

# **A**VAROVANIE

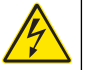

Nebezpečenstvo smrteľného úrazu elektrickým prúdom. Úkony uvedené v tejto časti návodu na použitie smú vykonávať iba kvalifikované osoby.

# POZNÁMKA

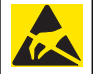

Nebezpečenstvo poškodenia zariadenia. Elektrostatický výboj môže poškodiť jemné elektronické súčiastky vo vnútri zariadenia a spôsobiť tak jeho obmedzenú funkčnosť alebo poruchu.

K modulu pre meranie prietoku je možné pripojiť ultrazvukový senzor. Pri inštalácii modulu a pripájaní senzora si pozrite ilustráciu jednotlivých pracovných krokov a Tabuľka 3.

Poznámka: Modul nemôže byť pripojený súčasne k viacerým typom senzorov.

## Tabuľka 3 Tabuľka zapojení ultrazvukového prietokového senzora

| Konektor                                                                                                    | Senzor       | Kolík<br>konektora | Farba vodiča |
|----------------------------------------------------------------------------------------------------|--------------|--------------------|--------------|
| 6-kolík                                                                                                    | Ultrazvukový | 1                  | _            |
|                                                                                                    |              | 2                  | —            |
|                                                                                                    |              | 3                  | Červená      |
|                                                                                                    |              |                    | Zelená       |
|                                                                                                    | 5            | Žltá               |              |
|                                                                                                    |              | 6                  | Modrá        |
| Zemniace vodiče senzora – Zapojte všetky uzemňovacie/<br>tieniace vodiče k uzemňovacím skrutkám puzdra sc200. |              | Čierna             |              |

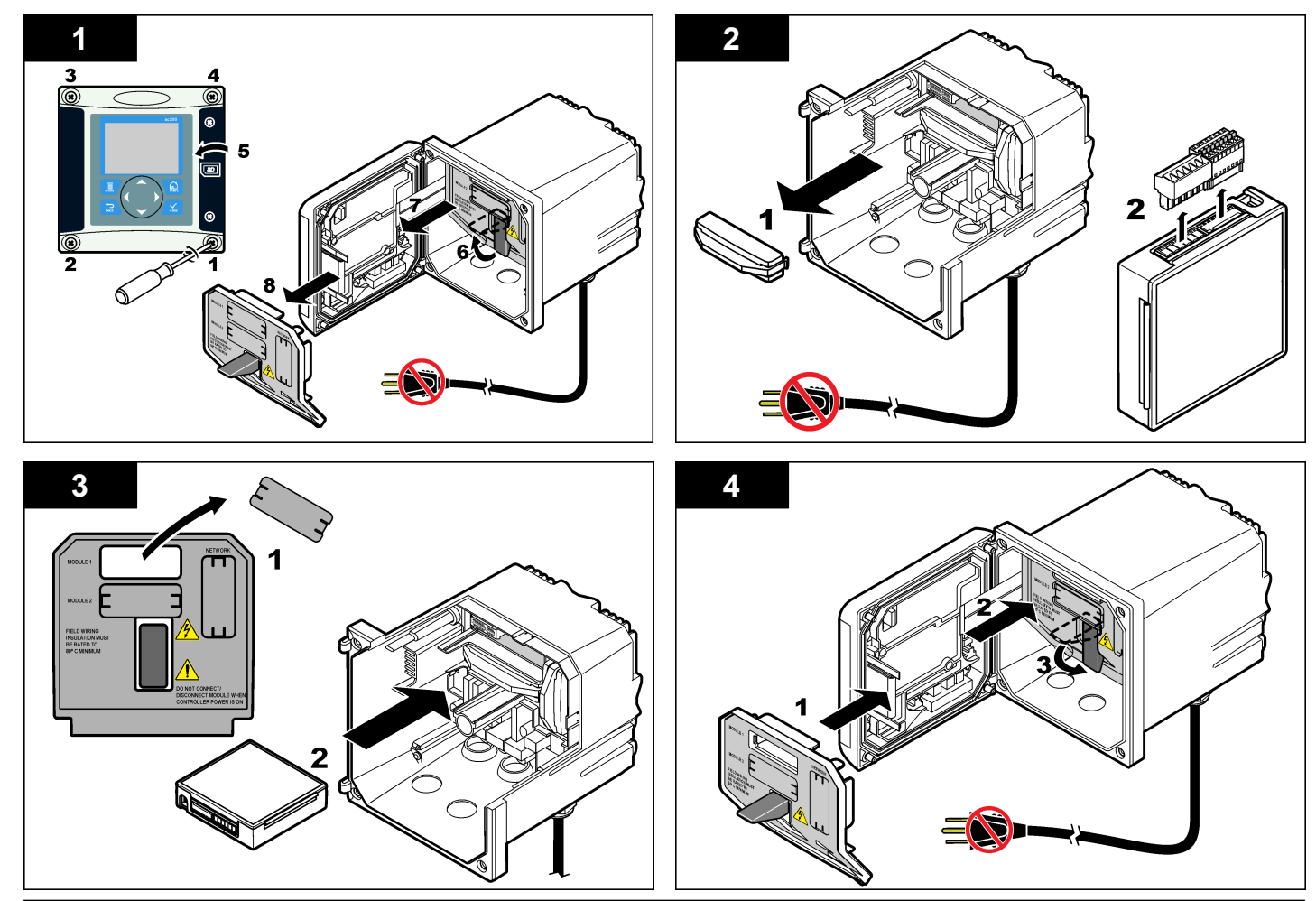

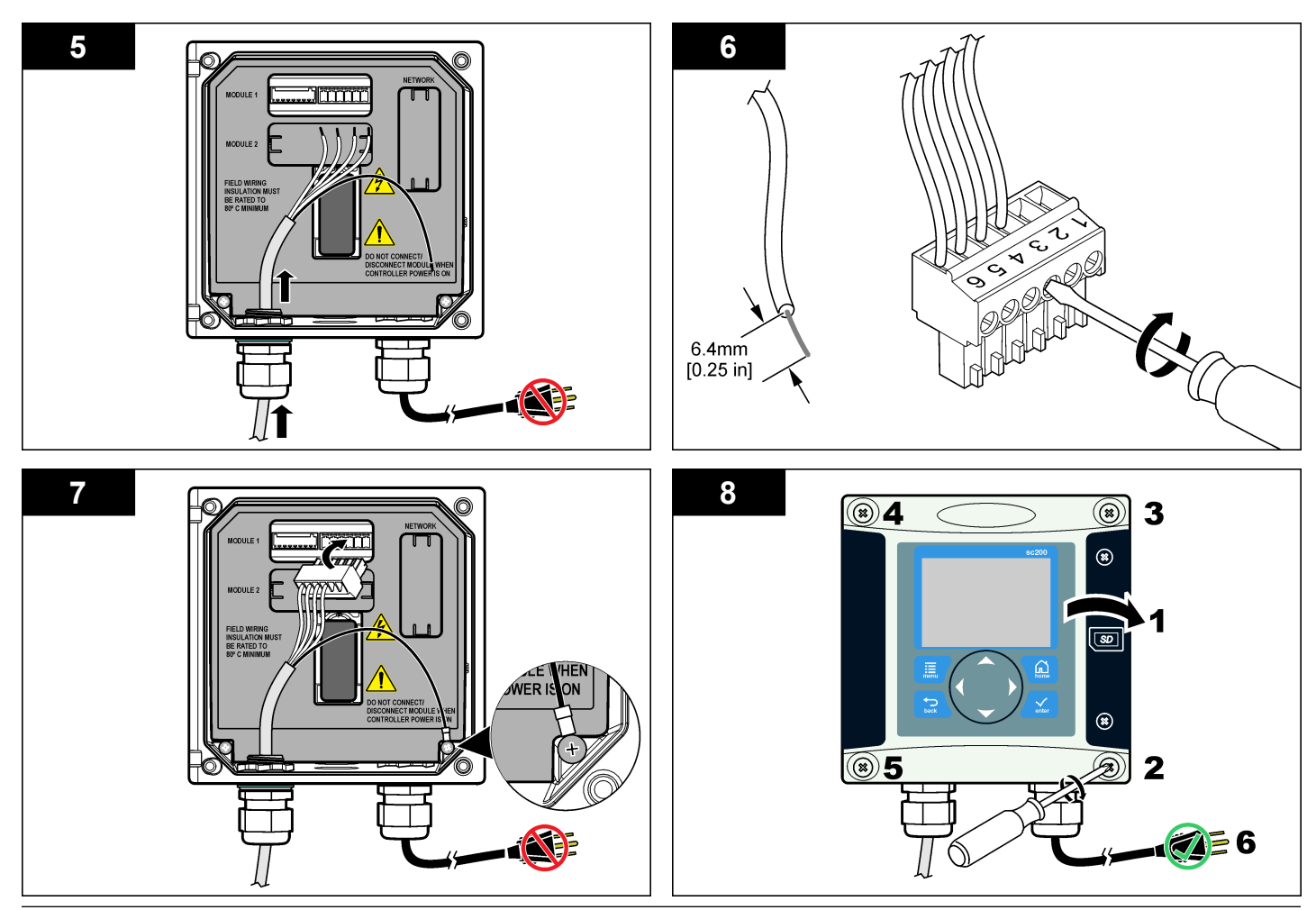

# Prevádzka

#### Navigácia používateľa

Pozrite si dokumentáciu kontroléra, kde nájdete popis klávesnice a informácie o navigácii.

#### Konfigurácia senzora

V ponuke Konfigurácia môžete zadať identifikačné informácie o senzore a zmeniť možnosti pre nakladanie s údajmi a ich ukladanie.

- Stlačte kláves MENU a vyberte Nastavenie senzora, [Vyber senzor], Konfigurácia.
- Pomocou klávesov so šípkami si vyberte jednu možnosť a stlačte ENTER. Pre zadanie čísiel, znakov alebo znamienok stlačte a podržte stlačené tlačidlo so šípkami HORE alebo DOLE. Stlačením tlačidla so šípkou DOPRAVA pokračujte na nasledujúcej pozícií.

| Možnosť                                 | Popis                                                                                                    |
|-----------------------------------------|----------------------------------------------------------------------------------------------------|
| SENSOR NAME (Názov<br>senzora)          | Zmení názov, ktorý prislúcha k senzoru v hornej<br>časti obrazovky merania. Dĺžka názvu je<br>obmedzená na 10 znakov môže to byť akákoľvek<br>kombinácia písmen, čísiel, medzier alebo<br>znamienok. |
| SERIAL NUMBER<br>(Sériové číslo)        | Nastavuje sériové číslo senzora. Dĺžka kódu je<br>obmedzená na 16 znakov a môže to byť<br>akákoľvek kombinácia písmen, čísiel, medzier<br>alebo znamienok.                                           |
| FLOW FORMAT (Formát<br>prietoku)        | Nastavuje počet desatinných miest, ktoré sa<br>zobrazia na obrazovke merania na XXXX, XXX.X<br>alebo XX.XX.                                                                                          |
| MEASUREMENT UNITS<br>(Jednotky merania) | Nastavuje jednotky pre zvolené meranie – mm, m, palec alebo stopa                                                                                                    |
| TEMPERATURE UNITS<br>(Jednotky teploty) | Nastavuje jednotky teploty na °C (predvolené) alebo °F.                                                                                                    |
| VOLUME UNITS<br>(Jednotky objemu)       | Nastavuje jednotky objemu (napr. litre).                                                                                                    |

| Možnosť                                             | Popis                                                                                                    |
|-----------------------------------------------------|----------------------------------------------------------------------------------------------------|
| TOTALIZER MODE<br>(Režim totalizéra)                | Nastavuje objem totalizéra na Auto (predvolené) alebo Manual.                                                                                                    |
| TOTALIZER RESET<br>(Reset totalizéra)               | Resetuje objem totalizéra. Táto možnosť sa<br>objaví, len ak je režim totalizéra nastavený na<br>Manual.                                                                                                    |
| GAUGE PARAMETERS<br>(Parametre merného<br>objektu)  | Nastavuje typ merného objektu a upravuje<br>hodnoty pre typ merného objektu. Pre bližšie<br>informácie pozri Konfigurácia parametrov<br>merného objektu na strane 280.                                                                                                    |
| SET SYSTEM (Nastaviť<br>systém)                     | Konfiguruje systém, aby sa definovali údaje pre<br>špecifické použitie senzora.                                                                                                    |
| SET FILTER (Nastaviť<br>filter)                     | Nastavuje časovú konštantu pre zvýšenie<br>stability signálu. Časová konštanta počíta<br>priemernú hodnotu počas určenej doby–0 (bez<br>vplyvu, predvolené) na 60 sekúnd (priemerná<br>hodnota signálu za 60 sekúnd). Filter zvyšuje čas<br>odozvy signálu senzora na skutočné zmeny v<br>procese. |
| FLOW LOG INTERVAL<br>(Interval záznamu<br>prietoku) | Nastaví časový interval pre ukladanie údajov o prietoku—5, 30 sekúnd, 1, 2, 5, 10, 15 (predvolené), 30, 60 minút.                                                                                                    |
| VOLUME LOG INTERVAL<br>(Interval záznamu<br>objemu) | Nastaví časový interval pre ukladanie údajov o<br>prietoku – 5, 30 sekúnd, 1, 2, 5, 10, 15<br>(predvolené), 30, 60 minút.                                                                                                    |
| OBNOVIŤ PREDVOLENÉ                                  | Obnoví pôvodné nastavenia ponuky<br>konfigurácie. Všetky informácie o senzore sa<br>vymažú.                                                                                                    |

### Konfigurácia parametrov merného objektu

Nakonfigurujte kontrolér na typ otvoreného merného žľabu, ktorý sa používa. Kontrolér má zabudované tabuľky algoritmov rozmerov pre najčastejšie sa vyskytujúce žľaby a priepady. Ak sa daná štruktúra nenachádza v integrovaných tabuľkách, vytvorte užívateľom definovateľnú mernú krivku prietok/hĺbka (medzi 3 a 30 bodmi) pre nakonfigurovanie štruktúry.

- 1. Stlačte kláves **MENU** a vyberte Sensor Setup (Nastavenie senzora), [Zvoliť senzor], Configure (Konfigurácia).
- 2. Zvoľte GAUGE PARAMETERS (Parametre merného objektu) a stlačte ENTER.
- 3. Zvoľte GAUGE TYPE (Typ merného objektu) a stlačte ENTER.
- 4. Zvoľte požadovaný typ merného objektu a stlačte ENTER.

| Možnosť                                                       | Popis                                                                                                    |
|---------------------------------------------------------------|----------------------------------------------------------------------------------------------------|
| V NOTCH WEIR<br>(Priepad s výpustom v<br>tvare V)             | Nastaví vstupné údaje pre šírku nádrže B, výšku<br>koruny P, uhol výpustného otvoru (v stupňoch) a<br>maximálnu hĺbku. Pozri Obrázok 4.                                                                                                    |
| RECTANGLE WEIR<br>(Priepad v tvare<br>obdĺžnika)              | Nastaví vstupné údaje pre šírku kanála B, šírku<br>koruny b, výšku koruny P a maximálnu hĺbku. Pozri<br>Obrázok 5 alebo Obrázok 6.                                                                                                    |
| RECTANGLE FLUME<br>(Merný žľab v tvare<br>obdĺžnika)          | Nastaví vstupné údaje pre šírku hrdla b, šírku<br>kanála B, dĺžku hrdla L, drsnosť k (bez jednotky),<br>teplotu vody, výšku hrboľa P, dátum vyváženia a<br>maximálnu hĺbku.                                                                                                    |
| ROUND BOT FLUME<br>(Merný žľab so<br>zaoblenými<br>bočnicami) | Nastaví vstupné údaje pre šírku hrdla b, šírku<br>kanála B, dĺžku hrdla L, drsnosť k (bez jednotky),<br>teplotu vody, výšku hrboľa P, dátum vyváženia a<br>maximálnu hĺbku.                                                                                                    |
| CIPOLLETTI WEIR<br>(Cipollettiho priepad)                     | Nastaví vstupné údaje pre typ Cipolletti (1 stopa –<br>predvolené; 1 stopa 6 palcov; 2 stopy; 2 stopy 6<br>palcov.; 3-6, 8 alebo 10 stôp) a maximálnu hĺbku.<br>Pozri Obrázok 7. Pre iné typy lichobežníkových<br>konfigurácií priepadov použite možnosť USER<br>DEFINED (Definované používateľom). |
| NEYRPIC FLUME<br>(Neyrpicov žľab)                             | Nastaví vstupné údaje pre typ Neyrpic (1234A–<br>predvolené, 1236A-G, 1241B_C, 1241E_F,<br>1241G_H, 1242B3, 1242C3, 1242D3, 1245A-D,<br>1253A-F, 1253AX, 1253AY, 1253AZ alebo 1254A-<br>F) a maximálnu hĺbku                                                                                        |
| PARSHALL FLUME<br>(Parshallov žľab)                           | Nastaví vstupné údaje pre typ Parshall (1 –<br>predvolené, 2, 3, 6 alebo 9 palcov.; 1 stopa; 1 stopa<br>6 palcov.; 2-8, 10, 12, 15, 20, 25 30, 40 alebo 50<br>stôp) a maximálnu hĺbku                                                                                                    |

|                                                                                                    | Možnosť                                      | Popis                                                                                                    |
|----------------------------------------------------------------------------------------------------|----------------------------------------------|----------------------------------------------------------------------------------------------------|
|                                                                                                    | P BOWLUS FLUME (P<br>Bowlusov žľab)          | Nastaví vstupné údaje pre typ Palmer Bowlus (4 –<br>predvolené, 6, 8, 10, 12, 15, 18, 21, 24, 27, 30, 36<br>alebo 42 palcov) a maximálnu hĺbku                   |
| KHAFAGI FLUME Nasi<br>(Khafagiho žľab) max                                                                                                    |                                              | Nastaví vstupné údaje pre šírku hrdla b a<br>maximálnu hĺbku                                                                                                    |
|                                                                                                    | L LAGCO FLUME (L<br>Lagcov žľab)             | Nastaví vstupné údaje pre typ Leopold-Lagco (4 –<br>predvolené, 6, 8, 10, 12, 15, 18, 21, 24 alebo 30<br>palcov) a maximálnu hĺbku                               |
|                                                                                                    | H TYPE FLUME (Žľab<br>typu H)                | Nastaví vstupné údaje pre typ H (0,4 – predvolené,<br>0,6; 0,8; 1,0 stopy HS, 0,5; 0,75; 1,0; 1,5; 2,0; 2,5;<br>3,0; 4,5 stôp H, 4.0 stôp HL) a maximálnu hĺbku  |
| TRAPEZOIDIALNastaví vstupné údaje pre lichobežníkaFLUME (Žľab v tvare(veľké 60° V – predvolené, extra veľkélichobežníka)palce 45° WSC alebo 12 palcov 45° SF<br>maximálnu hĺbku |                                              | Nastaví vstupné údaje pre lichobežníkový typ<br>(veľké 60° V – predvolené, extra veľké 60° V, 2<br>palce 45° WSC alebo 12 palcov 45° SRCRC) a<br>maximálnu hĺbku |
|                                                                                                    | USER DEFINED<br>(Definované<br>používateľom) | Nastaví vstupné údaje pre najmenej 3 dátové body.<br>Pre každý dátový bod sa musia zadať známe údaje<br>o hĺbke vody a príslušnej prietokovej rýchlosti.         |
| 5.                                                                                                    | Zvoľte CONFIGURE GA                          | AUGE (Konfigurácia merného objektu) a stlačte                                                                                                    |

- 6. Prejdite kurzorom na každú položku a stlačte ENTER
- 7. Zadajte požadované údaje a stlačte ENTER

**Poznámka:** Maximálny údaj hĺbky pre všetky typy merných objektov predstavuje meranie nad samotnou výškou koruny, ako je možné vidieť na Obrázok 4, Obrázok 5, Obrázok 6 a Obrázok 7. Nezadávajte celkovú hĺbku Obrázok 4 Definície rozmerov pre priepad s výpustom v tvare V

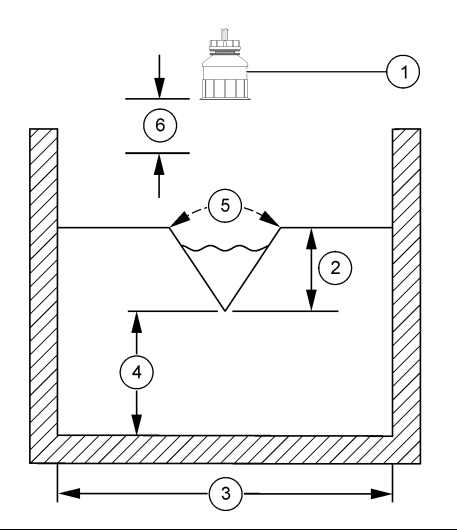

| 1 Senzor          | 4 Výška koruny P           |
|-------------------|----------------------------|
| 2 Maximálna hÍbka | 5 Uhol výpustného otvoru   |
| 3 Šírka nádrže B  | 6 Neutrálna zóna 10 palcov |

Obrázok 5 Definície rozmerov pre priepad v tvare obdĺžnika (s koncovým zúžením)

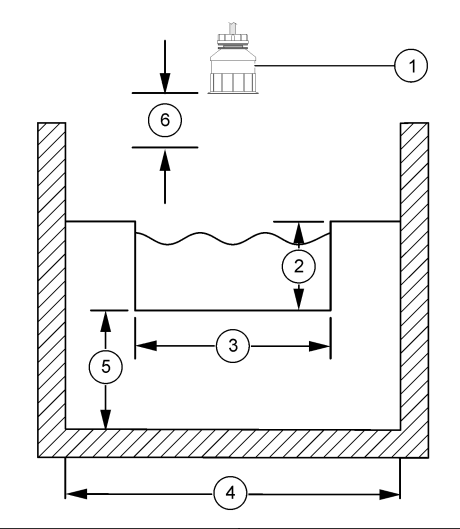

| 1 | Senzor          | 4 | Šírka kanála B           |
|---|-----------------|---|--------------------------|
| 2 | Maximálna hÍbka | 5 | Výška koruny P           |
| 3 | Šírka koruny B  | 6 | Neutrálna zóna 10 palcov |

Obrázok 6 Definície rozmerov pre priepad v tvare obdĺžnika (bez koncových zúženín)

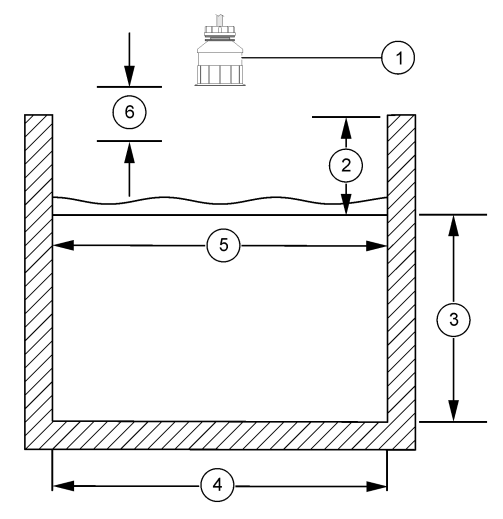

| 1 | Senzor          | 4 Šírka kanála B           |
|---|-----------------|----------------------------|
| 2 | Maximálna hÍbka | 5 Šírka koruny B           |
| 3 | Výška koruny P  | 6 Neutrálna zóna 10 palcov |

#### Obrázok 7 Definície rozmerov pre Cipollettiho priepad

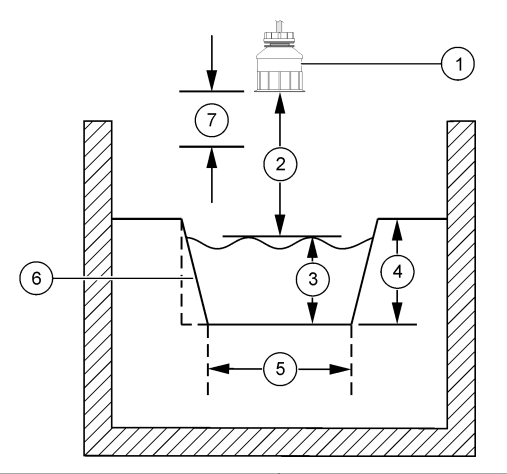

| 1 | Senzor          | 5 | Typ Cipolletti           |
|---|-----------------|---|--------------------------|
| 2 | Rozsah          | 6 | Pomer zúženia 4:1        |
| 3 | Hĺbka           | 7 | Neutrálna zóna 10 palcov |
| 4 | Maximálna hÍbka |   |                          |

## Kalibrácia senzora

#### O kalibrácii senzora

Vlastnosti senzora sa časom mierne menia, čím sa stráca jeho presnosť Senzor je potrebné pravidelne kalibrovať, aby sa zachovala jeho presnosť.

Počas kalibrácie sa údaje neposielajú do datalogu. Datalog preto môže mať oblasti, kde sú údaje nesúvislé.

#### Proces ultrazvukovej kalibrácie

**Poznámka:** Ak sa kontrolér zapne keď nie je pripojený ultrazvukový senzor, história kalibrácie ultrazvukového prietoku sa vymaže.

Pred kalibráciou nechajte systém pracovať na 30 minút, aby ste dosiahli čo najvyššiu presnosť merania.

- 1. Fyzicky odmerajte nasledujúce položky, aby ste ich mohli porovnať s elektronicky nameranými hodnotami:
  - Rozsah vzdialenosť medzi senzorom a vodnou hladinou (pre postup 2-bodovej kalibrácie). Pozrite Obrázok 7 na strane 283.
  - Hĺbka hĺbka vody v mieste merania (pre obidva kalibračné postupy). Pozrite Obrázok 7 na strane 283.
- Stlačte kláves MENU a vyberte Nastavenie senzora, [Vyber senzor], Kalibrácia.
- 3. Vyberte typ kalibrácie a stlačte ENTER.

| Možnosť         | Popis                                            |
|-----------------|--------------------------------------------------|
| 2-BOD KAL HĹBKY | Používa 2 body na kalibráciu (odporúčaná metóda) |
| 1-BOD KAL HĹBKY | Používa 1 bod pre kalibráciu                     |

- 4. Ak je v bezpečnostnej ponuke kontroléra požadované zadať heslo pre kontrolér, zadajte heslo a stlačte ENTER.
- Vyberte možnosť pre výstupný signál počas kalibrácie a stlačte ENTER.

#### Možnosť Popis

- Aktívny Počas procesu kalibrácie prístroj posiela cez výstup aktuálne meranú hodnotu.
- Držať Počas procesu kalibrácie sa na výstupe senzora podrží hodnota aktuálne meraného výstupu.
- Transfer Počas kalibrácie sa posiela vopred nastavená výstupná hodnota. Ak chcete zmeniť prednastavenú hodnotu, prečítajte si návod na použitie kontroléra.
- 6. Ak je zvolený postup pre 2-bodovú kalibráciu:
  - a. Stlačením ENTER sa elektronicky zmeria vzdialenosť medzi senzorom a vodnou hladinou.
  - **b.** Počkajte, kým sa hodnota stabilizuje, a stlačte **ENTER**.

Poznámka: Obrazovka sa môže automaticky posunúť na nasledujúci krok.

- c. Keď sa objaví obrazovka Nastaviť rozsah, upravte hodnotu na tú, ktorú ste fyzicky odmerali, a stlačte ENTER.
- 7. Stlačením ENTER sa elektronicky zmeria hĺbka vody v bode merania.
- 8. Počkajte, kým sa hodnota stabilizuje, a stlačte ENTER.
- Keď sa objaví obrazovka Nastaviť hĺbku, upravte hodnotu na tú, ktorú ste fyzicky odmerali, a stlačte ENTER.

10. Skontrolujte výsledok kalibrácie:

- Úspešná—senzor je nakalibrovaný a je pripravený na meranie vzoriek. Zobrazia sa hodnoty rozsahu a hĺbky.
- Neúspešná rozsah kalibrácie alebo hĺbka je mimo akceptovaného rozsahu. Zopakujte kalibráciu. Viac informácií nájdete v časti Údržba na strane 285a Riešenie problémov na strane 285.
- 11. Ak bola kalibrácia úspešná, pokračujte stlačením klávesu ENTER.
- 12. Ak je v ponuke Možnosti kalibrácie možnosť zadať identifikátor obsluhy označená ako Áno, tak zadajte ID obsluhy (4 znaky) a stlačte ENTER. Viac informácií nájdete v časti Zmeny možností kalibrácie na strane 285.
- 13. Na obrazovke Nový senzor? si vyberte pomocou klávesov so šípkami jednu možnosť a stlačte ENTER:

### Možnosť Popis

- Áno Senzor ešte predtým nebol kalibrovaný s týmto kontrolérom. Počet dní prevádzky a predchádzajúce kalibračné krivky senzora sa vymažú.
- Nie Senzor už bol nakalibrovaný s týmto kontrolérom.
- 14. Keď sa zobrazí Kalibrácia ukončená, stlačte ENTER.
- 15. Ak je výstupný režim nastavený na Drž alebo Prenos, nastavte čas zdržania kedy sa výstupy vrátia do aktívneho stavu, a stlačte ENTER.

## Ukončiť proces kalibrácie

Počas kalibrácie môže užívateľ ukončiť kalibráciu stlačením tlačidla **BACK**.

1. Stlačte tlačidlo BACK počas kalibrácie. Zobrazia sa tri možnosti:

| Možnosť     | Popis                                                         |
|-------------|---------------------------------------------------------------|
| UKONČIŤ KAL | Zastaví kalibráciu. Nová kalibrácia sa musí začať<br>odznova. |

- SPÄŤ DO KALIBR Návrat do kalibrácie.
- OPUSTIŤ KAL Dočasne opustí kalibráciu. Naďalej je možný prístup do iných ponúk. Ak je prítomný iný senzor, môžte spustiť jeho kalibráciu. Ak sa chcete vrátiť do kalibrácie, stlačte kláves **MENU** a vyberte Nastavenie senzora, [Vyber senzor].
- 2. Pomocou klávesov so šípkami si vyberte jednu možnosť a stlačte ENTER.

## Zmeny možností kalibrácie

V ponuke Možnosti Kalibrácie si môže používateľ nastaviť upozornenia, alebo si môže doplniť ID obsluhy s vlastnými kalibračými údajmi.

- Stlačte kláves MENU a vyberte Nastavenie senzora, [Vyber senzor], Kalibrácia, Možnosti kal.
- 2. Pomocou klávesov so šípkami si vyberte jednu možnosť a stlačte ENTER.

| Možnosť                  | Popis                                                                                                    |
|--------------------------|----------------------------------------------------------------------------------------------------|
| PRIPOMENÚŤ<br>KALIBRÁCIU | Nastaví pripomienkovač na nasledujúcu kalibráciu v<br>dňoch, mesiacoch alebo rokoch—Vypnuté<br>(predvolené), 1 deň, 7, 30, 60 alebo 90 dní, 6 alebo 9<br>mesiacov, 1 alebo 2 rokov |
| OP ID pri KAL            | Zahrnie identifikátor obsluhy do kalibračných údajov—<br>Áno alebo Nie (predvolené). ID sa zadáva počas<br>kalibrácie.                                                             |

## Resetovať možnosti kalibrácie

Možnosti kalibrácie je možné resetovať na pôvodné nastavenia z výroby.

 Stlačte kláves MENU a vyberte Nastavenie senzora, [Vyber senzor], Kalibrácia, Resetovať továrenskú kal.

- Ak je v bezpečnostnej ponuke kontroléra možné zadať heslo kontroléra, zadajte heslo a stlačte ENTER.
- Stlačte ENTER, keď sa zobrazí obrazovka Resetovať kal? Všetky možnosti kalibrácie sa nastavia na predvolené hodnoty.
- Ak je v ponuke Možnosti kalibrácie možnosť zadať identifikátora obsluhy označená ako Áno, tak zadajte ID obsluhy (4 znaky) a stlačte ENTER. Viac informácií nájdete v časti Zmeny možností kalibrácie na strane 285.

## **Registre Modbus**

Pre sieťovú komunikáciu je k dispozícii zoznam registrov Modbus. Ďalšie informácie nájdete na stránkach www.hach.com alebo www.hach-lange.com.

# Údržba

# 

Nebezpečenstvo poranenia osôb. Úkony uvedené v tejto časti návodu na použitie smú vykonávať iba kvalifikované osoby.

# Čistenie senzora

Senzor nevyžaduje pravidelnú údržbu len občasné čistenie.

- 1. Na čistenie senzora používajte teplú mydlovú vodu.
- 2. Na oplachovanie senzora používajte čistú vodu.

# Riešenie problémov

# Neúplné údaje

Počas kalibrácie sa údaje neposielajú do datalogu. Datalog preto môže mať oblasti, kde sú údaje nesúvislé.

### Skontrolujte kábel senzora

# **A**NEBEZPEČIE

Nebezpečenstvo usmrtenia elektrickým prúdom. Vysokonapäťové vodiče kontroléra sa nachádzajú za oddeľujúcou priečkou v kryte kontroléra. Táto priečka musí zostať na svojom mieste, s výnimkou inštalácie modulov alebo keď kvalifikovaný technik zapája vodiče pre napájanie, relé alebo analógové a sieťové karty.

# **AVAROVANIE**

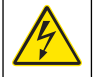

Nebezpečenstvo smrteľného úrazu elektrickým prúdom. Pred prácou na elektrických pripojeniach vždy odpojte zariadenie od napájania.

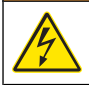

# **A**VAROVANIE

Nebezpečenstvo smrteľného úrazu elektrickým prúdom. Úkony uvedené v tejto časti návodu na použitie smú vykonávať iba kvalifikované osoby.

# POZNÁMKA

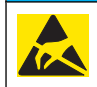

Nebezpečenstvo poškodenia zariadenia. Elektrostatický výboj môže poškodiť jemné elektronické súčiastky vo vnútri zariadenia a spôsobiť tak jeho obmedzenú funkčnosť alebo poruchu.

Ak sú problémy s meraním, vykonajte nasledujúce kroky.

- 1. Skontrolujte kábel senzora, či nie je poškodený.
- 2. Ak sa používa prepojovací kábel, skontrolujte spojovaciu skrinku.
  - a. Odpojte obidva konce kábla (od senzora a kontroléra).
  - Pomocou ohmmetra si overte, že vodiče nie sú prerušené alebo nemajú vnútorný skrat.

## Diagnostika senzora a testovacia ponuka

Ponuka diagnostiky a testu senzora zobrazuje aktuálne a historické informácie a prístroji. Pozrite si tabuľku Tabuľka 4. Do ponuky diagnostiky a testu senzora sa dostanete stlačením klávesu **MENU** a vyberte Nastavenie senzora, [Vyber senzor], DIAGNO/TEST.

# Tabuľka 4 Ponuka DIAGNO/TEST

| Možnosť             | Popis                                                                                                    |
|---------------------|----------------------------------------------------------------------------------------------------|
| INFORMÁCIE O MODULE | Zobrazí verziu a sériové číslo modulu senzora.                                                                          |
| INFORMÁCIE O SONDE  | Zobrazí názov a sériové číslo zadané používateľom.                                                                      |
| DNI OD KALIBR       | Zobrazí počet dní od poslednej kalibrácie.                                                                              |
| HIST KALIBR         | Zobrazí zoznam kalibrácií a detaily o nich.                                                                             |
| RESET HIST KALIBR   | Resetuje históriu kalibrácií senzora (vyžaduje<br>servisné heslo). Všetky predchádzajúce kalibračné<br>údaje s stratia. |
| ÚDAJE SENZORA       | Zobrazí počet dní prevádzky senzora a aktuálnu meranú hodnotu signálu senzora v ms.                                     |
| RESET SENZOR        | Resetuje počet dní prevádzky senzora a obnoví<br>predvolené kalibračné údaje.                                           |

# Zoznam chýb

Chyby môžu nastať z rôznych príčin Hodnota na obrazovke meraní bliká. Všetky výstupy sú podržané, ak je to tak zadané v ponuke kontroléra. Ak chcete zobraziť chyby senzora, stlačte tlačidlo **MENU** a zvoľte Diagnostics (Diagnostika), [Vyber senzor], Error List (Zoznam chýb). Zoznam možných chýb je zobrazený na Tabuľka 5.

## Tabuľka 5 Zoznam chýb pre senzor

| Chyba        | Popis                             | Riešenie                                               |
|--------------|-----------------------------------|--------------------------------------------------------|
| SENZOR CHÝBA | Senzor chýba alebo je<br>odpojený | Skontrolujte káble a<br>zapojenia senzora a<br>modulu. |

# Zoznam varovaní

Varovanie nemá vplyv na prácu s ponukami, relé a výstupov. Ikona varovania začne blikať, v dolnej časti obrazovky merania sa zobrazí správa. Pre zobrazenie varovaní senzora stlačte tlačidlo **MENU** a zvoľte Sensor Diag (Diagnostika senzora), [Zvoliť senzor], Warning List (Zoznam varovaní). Zoznam možných varovaní je zobrazený v Tabuľka 6.

## Tabuľka 6 Zoznam varovaní pre senzor

| Varovanie                                | Popis                                                         | Riešenie                                                                                                    |
|------------------------------------------|---------------------------------------------------------------|----------------------------------------------------------------------------------------------------|
| TOTALIZER FULL (Plný totalizér)          | Objem/totalizér senzora<br>je plný.                           | Resetujte objem/totalizér<br>senzora.                                                                                                    |
| TEMP WARNING<br>(Teplotné varovanie)     | Teplota je mimo rozsahu.                                      | Vymeňte senzor.                                                                                                    |
| ECHO MISSING<br>(Stratenie odrazu)       | Odraz signálu sa stratil.                                     | Možnosť 1 – premiestnite<br>senzor bližšie k hladine<br>vody.<br>Možnosť 2 – nastavte<br>upevnenie senzora tak,<br>aby bol senzor správne<br>nasmerovaný na hladinu<br>vody.<br>Možnosť 3 – vymeňte<br>senzor. |
| EXCESS LEVEL (Príliš<br>vysoká hladina)  | Nadmerná úroveň je<br>mimo rozsahu.                           | Možnosť 1 – uistite sa, že<br>typ meradla je správny.<br>Možnosť 2 – nakalibrujte<br>senzor.                                                                                                    |
| REPLACE SENSOR<br>(Vymeniť senzor)       | Senzor treba vymeniť.                                         | Vymeňte senzor.                                                                                                    |
| CAL DUE (Zmeškaná kalibrácia)            | Kalibrácia senzora je<br>zmeškaná.                            | Nakalibrujte senzor.                                                                                                    |
| NOT CALIBRATED<br>(Nekalibrovaný)        | Senzor treba<br>nakalibrovať.                                 | Nakalibrujte senzor.                                                                                                    |
| CAL IN PROGRESS<br>(Kalibrácia prebieha) | Kalibrácia bola spustená, ale nebola dokončená.               | Vráťte sa do kalibrácie.                                                                                                    |
| DRŽ VÝSTUPY                              | Počas kalibrácie sú<br>výstupy podržané na<br>nastavenú dobu. | Výstupy sa aktivujú po<br>uplynutí nastavenej doby.                                                                                                    |

## Zoznam udalostí

Regulátor poskytuje jeden záznam udalostí pre každý senzor. Záznam udalostí uloží rôzne udalosti, ktoré sa týkajú zariadení, ako napr. zmeny

konfigurácie, alarmy, kritéria výstrahy atď. Zoznam možných udalostí je zobrazený na Tabuľka 7. Záznam udalostí si môžete prečítať vo formáte CSV. Pokyny k sťahovaniu záznamov nájdete v používateľskej príručke regulátora.

## Tabuľka 7 Zoznam udalostí pre senzor

| Udalosť                                            | Popis                                                             |
|----------------------------------------------------|-------------------------------------------------------------------|
| UDALOSŤ PRI ZAPNUTÍ                                | Napájanie bolo zapnuté.                                           |
| CHANGE IN CONFIG (Zmena v<br>konfigurácii) – float | Konfigurácia bola zmenená – číslo s<br>pohyblivou čiarkou         |
| CHANGE IN CONFIG (Zmena v<br>konfigurácii) – int   | Konfigurácia bola zmenená – celé číslo                            |
| CHANGE IN CONFIG (Zmena v<br>konfigurácii) – text  | Konfigurácia bola zmenená – textový<br>reťazec                    |
| 1PT CAL START (1-bod. kal. štart)                  | Štart 1-bodovej kalibrácie vzorky                                 |
| 1PT CAL END (1-bod. kal. koniec)                   | Koniec 1-bodovej kalibrácie vzorky                                |
| 2PT CAL START (2-bod. kal. štart)                  | Štart 2-bodovej kalibrácie vzorky                                 |
| 2PT CAL END (2-bod. kal. koniec)                   | Koniec 2-bodovej kalibrácie vzorky                                |
| CONFIG DEFAULTS (Predvolená konfigurácia)          | Konfigurácia bola obnovená na<br>predvolené nastavenia.           |
| CAL DEFAULTS (Predvolená kalibrácia)               | Kalibrácia používateľa bola obnovená<br>na predvolené nastavenia. |

# Náhradné diely a príslušenstvo

**Poznámka:** Čísla produktov a položiek sa môžu odlišovať v niektorých predajných oblastiach. Pre kontaktné informácie sa obráťte na príslušného distribútora alebo si pozrite webovú stránku spoločnosti.

| Popis                                                | Položka č. |
|------------------------------------------------------|------------|
| Náhradný senzor so zabudovaným káblom 3 m (10 stôp)  | U53S010    |
| Náhradný senzor so zabudovaným káblom 10 m (30 stôp) | U53S030    |

# Náhradné diely a príslušenstvo (pokraèovanie)

| Popis                                                 | Položka č.    |
|-------------------------------------------------------|---------------|
| Náhradný senzor so zabudovaným káblom 30 m (100 stôp) | U53S100       |
| Prepojovací kábel                                     | 1W1127        |
| Rozvodná skriňa NEMA 4X                               | 76A4010-001   |
| Montážna súprava                                      | 3004A0017-001 |
| Ochrana pred slnkom                                   | 1000G3088-001 |
### Tehnični podatki

Pridržana pravica do spremembe tehničnih podatkov brez predhodnega obvestila.

#### Tabela 1 Specifikacije ultrazvočnega pretočnega modula

| Specifikacije   | Podrobnosti                                                        |
|-----------------|--------------------------------------------------------------------|
| Hitrost pretoka | Funkcija vrste strukture merilnika                                 |
| Celotni pretok  | 0-999.999.999 z izbirno hitrostjo<br>pretoka in množilnimi enotami |
| Natančnost      | 0,5 % razpona                                                      |
| Občutljivost    | 0,1 % razpona                                                      |
| Ponovljivost    | 0,1 % razpona                                                      |
| Odzivni čas     | Manj kot 180 sekund do 90 % vrednosti<br>pri spremembi koraka      |
| Vhodni filter   | 999 sekund                                                         |

#### Tabela 2 Specifikacije ultrazvočnega pretočnega senzorja

| Specifikacije             | Podrobnosti                                                                                                    |  |
|---------------------------|----------------------------------------------------------------------------------------------------|--|
| Razpon/ločljivost meritev |                                                                                                    |  |
| Globina                   | 0,25 m (10 in.) do 6 m (20 ft) ± 1 mm (0,039 in.)                                                               |  |
| Temperatura zraka         | -40 °C (-40 °F) do +90 °C (+194 °F) ± 0,1 °C (0,18 °F)                                                          |  |
| Mehanska                  |                                                                                                    |  |
| zgradba                   | Ohišje iz PBT (polibutilentereftalat) z vgrajenim senzorjem temperature                                         |  |
| Kabel (vgrajen)           | Standardna dolžina 10 m (33 ft), na voljo tudi različice dolžine 20 m (66 ft), 50 m (165 ft) ali 100 m (328 ft) |  |
| Teža                      | Približno 0,5 kg (1,1 lb)                                                                                       |  |

#### Tabela 2 Specifikacije ultrazvočnega pretočnega senzorja (nadaljevanje)

| Specifikacije       | Podrobnosti             |
|---------------------|-------------------------|
| Frekvenca delovanja | 75 kHz                  |
| Napajanje           | 12 VDC, 0,5 W (0,042 A) |

### Splošni podatki

V nobenem primeru proizvajalec ne prevzema odgovornosti za neposredno, posredno, posebno, nezgodno ali posledično škodo, nastalo zaradi kakršnekoli napake ali izpusta v tem priročniku. Proizvajalec si pridržuje pravico do sprememb v priročniku in izdelku, ki ga opisuje, brez vnaprejšnjega obvestila. Prenovljene različice najdete na proizvajalčevi spletni strani.

#### Varnostni napotki

Še pred odstranitvijo embalaže, zagonom ali delovanjem te naprave v celoti preberite priloženi priročnik. Še posebej upoštevajte vse napotke o nevarnostih in varnostne napotke. V nasprotnem primeru obstaja nevarnost hudih poškodb uporabnika oz. škode na opremi.

Da ne boste ogrozili zaščite te opreme, jo uporabljajte ali nameščajte izključno na način, ki je naveden v tem priročniku.

#### Uporaba varnostnih informacij

# **A** NEVARNOST

Označuje morebitno ali neizbežno nevarno stanje, ki lahko povzroči smrt ali hude poškodbe.

### A OPOZORILO

Označuje možno ali neposredno nevarno situacijo, ki lahko privede do hude poškodbe ali povzroči smrt, če se ji ne izognete.

# A PREVIDNO

Označuje morebitno nevarnost, ki lahko pripelje do majhnih ali srednje težkih poškodb.

### ОРОМВА

Označuje situacijo, ki lahko, če se ji ne izognete, povzroči poškodbe instrumenta. Podatki, ki jih je potrebno posebej upoštevati.

#### Opozorilne oznake

Upoštevajte vse oznake in tablice, ki so nahajajo na napravi. Neupoštevanje tega lahko privede do telesnih poškodb ali škode na inštrumentu. Oznako na opremi lahko poiščete v priročniku. Poleg oznake je naveden tudi opis nevarnosti

| Δ |  |
|---|--|
|   |  |

Če je na napravi ta simbol, preberite podrobnosti o njem v navodilih za uporabo in/ali v razdelku za informacije o varnosti.

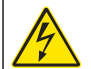

Simbol, če se nahaja na ohišju ali pečatu, opozarja na nevarnost električnega udara in/ali na nevarnost smrti zaradi električnega udara.

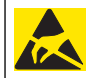

Elektrostatični naboj lahko poškoduje občutljive elektronske sklope, kar ima za posledico zmanjšano zmogljivost instrumenta ali celo okvaro. Električnih naprav, ki so označene s tem simbolom, od 12. avgusta 2005 v Evropi več ni dovoljeno odložiti med javne odpadke. Od tega datuma naprej morajo potrošniki v EU v skladu z veljavnimi določbami (Direktiva EU 2002/98/ES) stare ali odslužene električne naprave predati proizvajalcu, kar je za potrošnike brezplačno. Napotek: Za navodila glede pravilnega vračanja odslužene opreme, priloženih elektronskih pripomočkov in vseh pomožnih elementov v postopek recikliranja se

### Pregled izdelka

Senzor je zasnovan za delovanje s kontrolno enoto za zbiranje in upravljanje podatkov. S tem senzorjem se lahko uporablja več kontrolnikov. Ta dokument predpostavlja namestitev in uporabo senzorja s kontrolno enotoSC200. Če želite senzor uporabljati z drugo kontrolno enoto, glejte navodila za uporabo te kontrolne enote.

obrnite na proizvaialca ali dobavitelia.

### Namestitev

# A OPOZORILO

Nevarnost osebnih poškodb. Le strokovno usposobljeno osebje naj izvede opravila, opisana v tem poglavju.

#### Nameščanje

# **A** NEVARNOST

Nevarnost eksplozije. Tipalo je odobreno za uporabo v nevarnih območjih.

# A OPOZORILO

Nevarnost osebnih poškodb. Vedno upoštevajte stopnjo temperature in tlaka strojne opreme, s katero se senzor namesti. Material strojne opreme običajno omeji stopnjo temperature in tlaka sistema.

Za primere pripomočkov za namestitev senzorja in uporabe glejte Slika 1, Slika 2 in Slika 3. Senzor je pred uporabo treba kalibrirati. Oglejte si Kalibracija senzorja na strani 298.

### Slika 1 Pripomočki za namestitev senzorja

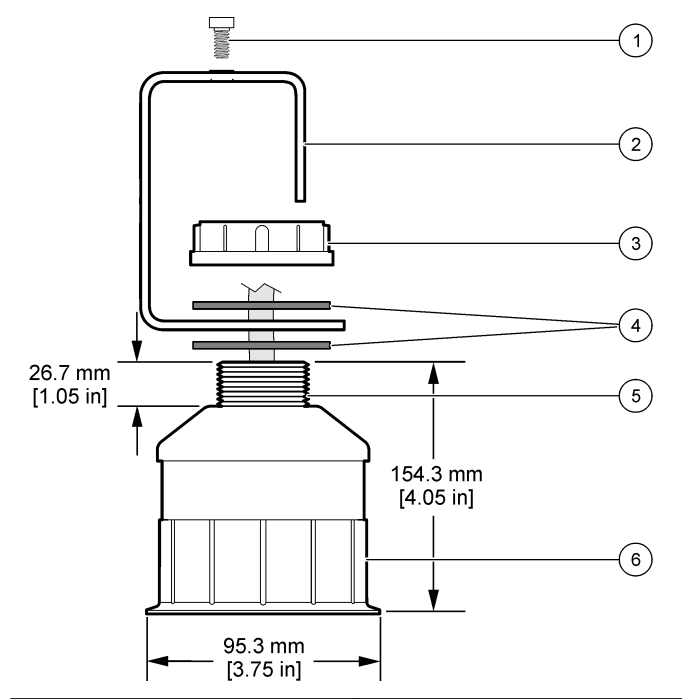

| 1 Navojni vijak, 6,3 mm x 19,1 mm   | 4 Neoprenska mašilka, 33,0 mm x 82,6 mm (2 x) |
|-------------------------------------|-----------------------------------------------|
| 2 Konzola senzorja                  | 5 25.4 mm (1.0 palec) Navoj NPT               |
| 3 Matica, 25,4 mm Navoj BSP ali NPP | 6 Ohišje senzorja                             |

Slika 2 Namestitev senzorja na vrhu

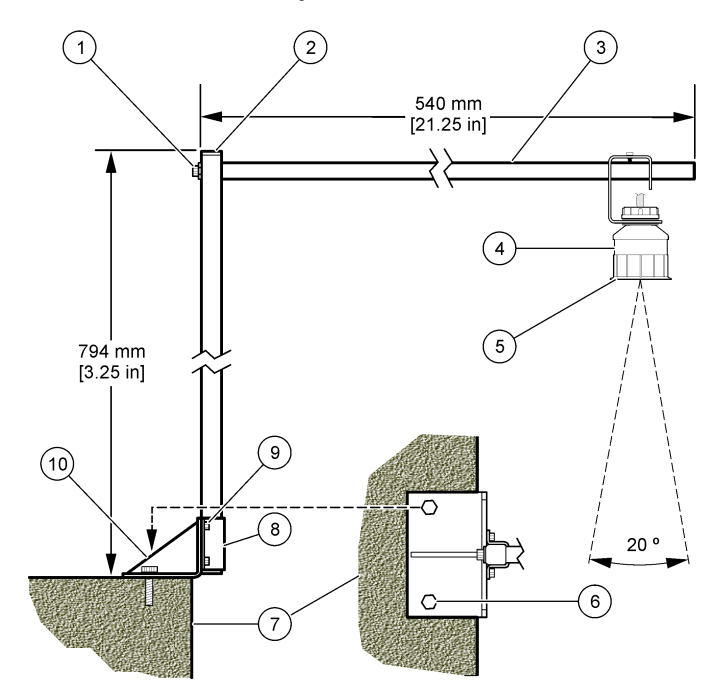

| 1 | Navojni vijak, 7,9 mm x 38,1 mm | 6  | Sorniki, 10 mm (2 x)                     |
|---|---------------------------------|----|------------------------------------------|
| 2 | Kvadratna cev, 25,4 mm          | 7  | Zid                                      |
| 3 | Roka konzole                    | 8  | Spojka konzole                           |
| 4 | Senzor                          | 9  | Navojni vijak, 6,3 mm x 12,7 mm (4<br>x) |
| 5 | Stranica senzorja               | 10 | Osnova konzole                           |

#### Slika 3 Dodatni primeri namestitve

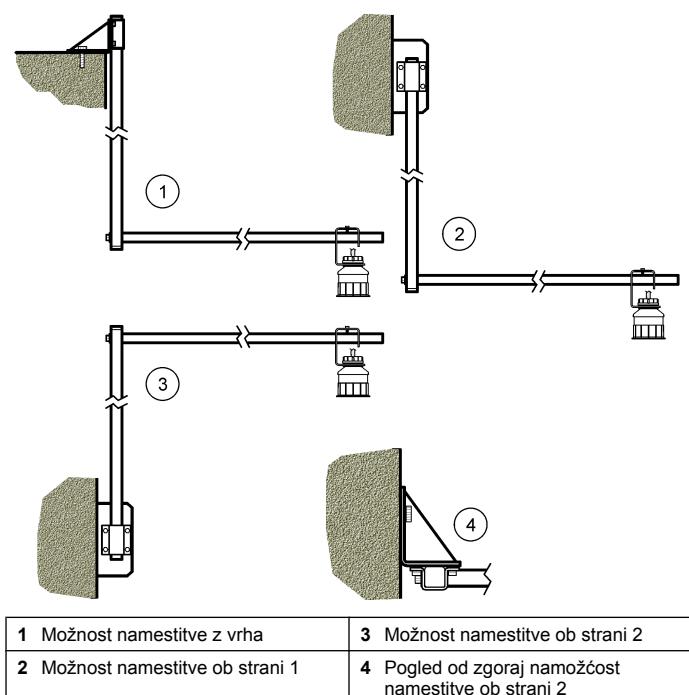

#### Priključite senzor na modul

# **A** NEVARNOST

Nevarnost smrti zaradi električnega toka. Visokonapetostno ožičenje za krmilnik je vodeno za visokonapetostno pregrado v ohišju krmilnika. Pregrada mora ostati na mestu, razen pri nameščanju modulov ali kadar kvalificiran monter namešča napeljavo za napajanje, releje ali analogne in omrežne kartice.

# A OPOZORILO

Možna nevarnost smrti zaradi električnega toka. Pri vzpostavljanju električnih povezav vedno izključite napajanje naprave.

# ▲ OPOZORILO

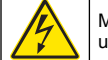

Možna nevarnost smrti zaradi električnega toka. Le strokovno usposobljeno osebje naj izvede opravila, opisana v tem poglavju.

# ОРОМВА

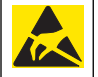

Možne poškodbe opreme. Elektrostatični naboj lahko poškoduje občutljive elektronske sklope, kar ima za posledico zmanjšano zmogljivost instrumenta ali celo okvaro.

Ultrazvočni senzor lahko priključite na pretočni modul. Za namestitev modula in priključitev senzorja glejte korake s slikami in Tabela 3.

Napotek: Modula ne morete priključiti na več vrst senzorjev istočasno.

#### Tabela 3 Tabela ultrazvočnega ožičenja

| Priključek                                                                                                    | Senzor      | Nožice<br>priključka | Barva žice |
|----------------------------------------------------------------------------------------------------|-------------|----------------------|------------|
| 6-pinski                                                                                                    | Ultrazvočni | 1                    | _          |
|                                                                                                    |             | 2                    | _          |
|                                                                                                    |             | 3                    | rdeča      |
|                                                                                                    |             | 4                    | zelena     |
|                                                                                                    |             | 5                    | rumena     |
|                                                                                                    |             | 6                    | Modra      |
| Zaščitne žice senzorja – vse ozemljitvene/zaščitne žice<br>senzorja priključite na ozemljitvene vijake ohišja sc200. |             |                      | črna       |

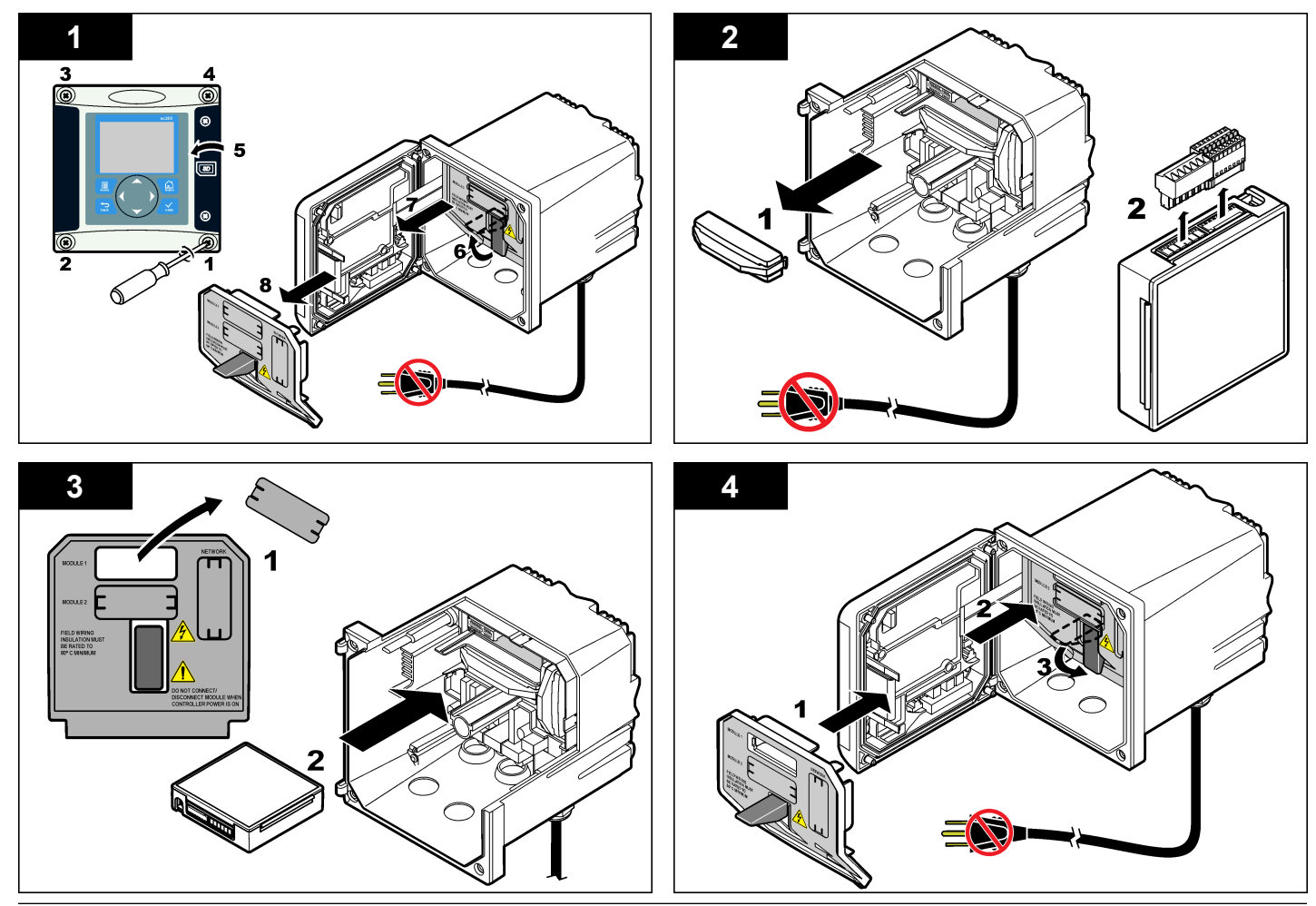

![](_page_293_Figure_0.jpeg)

#### Delovanje

#### Uporabnikova navigacija

Za opis tipkovnice in informacije o navigaciji preberite dokumentacijo krmilnika.

#### Kalibracija senzorja

Uporabite meni Configure (konfiguracija) za vnos identifikacijskih podatkov za senzor in za spreminjanje možnosti upravljanja in shranjevanja podatkov.

- 1. Pritisnite tipko **MENI** in izberite Sensor Setup (nastavitev senzorja), [Select Sensor] (izbira senzorja) in Configure (konfiguriraj).
- Uporabite tipke s puščicami in tako izberite možnost ter nato pritisnite ENTER. Za vnos številk, znakov ali ločil pritisnite in držite tipko GOR ali DOL. Pritisnite tipko DESNO, da se pomaknete na naslednje mesto.

| Možnost                  | Opis                                                                                                    |
|--------------------------|----------------------------------------------------------------------------------------------------|
| IME SENZOR               | Sprememba imena, ki ustreza senzorju na vrhu<br>zaslona meritev. Ime je omejeno na 10 znakov<br>kakršne koli kombinacije črk, številk, presledkov in<br>ločil. |
| SER ŠTEVILKA             | Nastavitev serijske številke senzorja, omejena na 16<br>znakov kakršne koli kombinacije črk, številk,<br>presledkov in ločil.                                  |
| OBLIKA PRETOKA           | Nastavitev števila decimalnih mest, ki so prikazana na zaslonu z meritvijo na XXXX, XXX,X ali XX,XX                                                            |
| MERILNE ENOTE            | Nastavitev enot za izbrane meritve - mm, m, in ali čv                                                                                                    |
| ENOTE<br>TEMPERATURE     | Nastavi enote temperature na °C (privzeto) ali °F                                                                                                    |
| ENOTE VOLUMNA            | Nastavitev enot za prostornino (npr. litri).                                                                                                    |
| NAČIN<br>TOTALIZATORA    | Nastavitev prostornine totalizatorja na samodejno (privzeto) ali ročno.                                                                                        |
| TOTALIZATOR<br>PONASTAVI | Ponastavitev prostornine totalizatorja. Pojavi se samo, če je izbran ročni način totalizatorja.                                                                |

| Možnost                     | Opis                                                                                                    |
|-----------------------------|----------------------------------------------------------------------------------------------------|
| PARAMETRI<br>MERILNIKA      | Nastavitev vrste merilnika in urejanje vrednosti za<br>določeno vrsto. Za dodatne informacije glejte<br>Konfiguracija parametrov merilnika na strani 295.                                                                                                    |
| NASTAVI SISTEM              | Konfiguracija sistema za opredelitev določenih<br>podatkov za aplikacijo senzorja.                                                                                                    |
| NASTAVITEV FILTRA           | Nastavi časovno konstanto za povečanje stabilnosti<br>signala. Časovna konstanta izračuna povprečno<br>vrednost v določenem času — 0 (brez učinka,<br>privzeto) na 60 sekund (povprečje signalne vrednosti<br>za 60 sekund). Filter poveča čas odziva signala<br>senzorja na dejanske spremembe v procesu. |
| INTERVAL PRETOK             | Nastavi časovni interval za shranjevanje podatkov v dnevniku podatkov — 5, 30 sekund, 1, 2, 5, 10, 15 (privzeto), 30, 60 minut.                                                                                                    |
| VOLUMEN RAZMIKA<br>DNEVNIKA | Nastavi časovni interval za shranjevanje podatkov v dnevniku podatkov — 5, 30 sekund, 1, 2, 5, 10, 15 (privzeto), 30, 60 minut.                                                                                                    |
| PONASTAVI<br>PRIVZETO       | Nastavi meni konfiguracij na privzete nastavitve. Vsi podatki senzorja so izgubljeni.                                                                                                    |

#### Konfiguracija parametrov merilnika

Konfiguracija kontrolne enote za uporabljeno vrsto strukture merilnika za tok s prosto gladino. Kontrolna enota ima vdelane tabele dimenzij z algoritmi za najpogostejše vrste kanalov in prelivov. Če določena struktura ni zajeta v vdelanih tabelah, jo konfigurirajte tako, da ustvarite uporabniško določljivo krivuljo pretoka/globine (med 3 in 30 točkami).

- 1. Pritisnite tipko **MENI** in izberite Sensor Setup (nastavitev senzorja), [Select Sensor] (izbira senzorja) in Configure (konfiguriraj).
- 2. Izberite možnost PARAMETRI MERILNIKA in pritisnite tipko ENTER.
- 3. Izberite TIP MERILNIKA in pritisnite ENTER.

#### 4. Izberite želeno vrsto merila in pritisnite ENTER.

| Možnost             | Opis                                                                                                    |
|---------------------|----------------------------------------------------------------------------------------------------|
| SOTESKI JEZ V       | Nastavi vnos za širino kanala B, višino krone P, kot stranic (v stopinjah) in največjo globino. Glejte Slika 4.                                                                                                    |
| PRAVOKOTEN JEZ      | Nastavi vnos za širino korita B, širino krone b, višino krone P in največjo globino. Glejte Slika 5 ali Slika 6                                                                                                    |
| PRAVOKOTEN<br>KANAL | Nastavi vnos za širino grla b, širino korita B, dolžino grla<br>L, hrapavost k (brez enot), temperaturo vode, višino<br>grbine P, zamik reference in največjo globino.                                                                                         |
| KANAL OKROG.<br>DNA | Nastavi vnos za širino grla b, širino korita B, dolžino grla<br>L, hrapavost k (brez enot), temperaturo vode, višino<br>grbine P, zamik reference in največjo globino.                                                                                         |
| CIPOLETI JEZ        | Nastavi vnos za vrsto Cipolletti (1 čv. – privzeto; 1 čv.<br>6 cole; 2 čv; 2 čv 6 cole.; 3-6, 8 ali 10 čv) in največjo<br>globino. Glejte Slika 7. Za konfiguracijo drugih vrst<br>trapezoidnih kanalov glejte možnost USER DEFINED<br>(uporabniško določeno). |
| NEYRPIC KANAL       | Nastavi vnos za vrsto Neyrpic (1234A – privzeto,<br>1236A-G, 1241B_C, 1241E_F, 1241G_H, 1242B3,<br>1242C3, 1242D3, 1245A-D, 1253A-F, 1253AX,<br>1253AY, 1253AZ ali 1254A-F) in največjo globino.                                                               |
| PARSHAL KANAL       | Nastavi vnos za vrsto Parshall (1 – privzeto, 2, 3, 6 ali<br>9 col; 1 čv; 1 čv 6 col; 2-8, 10, 12, 15, 20, 25 30, 40 ali<br>50 čv) in največjo globino.                                                                                                    |
| P BOWLUS KANAL      | Nastavi vnos za vrsto Palmer-Bowlus (4 – privzeto, 6,<br>8, 10, 12, 15, 18, 21, 24, 27, 30, 36 ali 42 col) in največjo<br>globino.                                                                                                    |
| KHAFAGI KANAL       | Nastavi vnos za širino grla b in največjo globino.                                                                                                    |
| L LAGCO KANAL       | Nastavi vnos za vrsto Leopold-Lagco (4 – privzeto, 6,<br>8, 10, 12, 15, 18, 21, 24 ali 30 col) in največjo globino.                                                                                                    |
| KANAL TIPA H        | Nastavi vnos za vrsto H (0,4 – privzeto, 0,6; 0,8; 1,0 čv<br>HS; 0,5; 0,75; 1,0; 1,5; 2,0; 2,5; 3,0; 4,5 čv H; 4,0 čv HL)<br>in največjo globino.                                                                                                    |

|    | Možnost                                   | Opis                                                                                                    |  |
|----|-------------------------------------------|----------------------------------------------------------------------------------------------------|--|
|    | TRAPEZ KANAL                              | Nastavi vnos za trapezoidno vrsto (velik 60° V – privzeto, zelo velik 60° V, 2 col 45° WSC ali 12 col 45° SRCRC) in največjo globino. |  |
|    | USER DEFINED<br>(uporabniško<br>določeno) | Nastavi vnos za vsaj 3 podatkovne točke. Za vsako je treba vnesti znano globino vode in ustrezno znano hitrost pretoka.               |  |
| 5. | Izberite možnost KO                       | ONFIGURACIJA MERILNIKA in pritisnite ENTER.                                                                                           |  |

- 6. S kazalcem se pomaknite do posameznih elementov in pritisnite ENTER.
- 7. Vnesite potrebne podatke in pritisnite ENTER.

**Napotek:** Vnos največje globine za vse strukture merilnikov je izmera nad višino krone, kot je prikazano na Slika 4, Slika 5, Slika 6 in Slika 7. Ne vnesite skupne globine.

Slika 4 Opredelitve dimenzij za trikotni preliv

![](_page_296_Figure_1.jpeg)

| 1 Senzor           | 4 Višina krone P                      |
|--------------------|---------------------------------------|
| 2 Največja globina | 5 Kot stranic                         |
| 3 Širina kanala B  | 6 25,4-centimetrski (10 in) mrtvi pas |

Slika 5 Opredelitve dimenzij za pravokotni preliv (s končnimi zožitvami)

![](_page_296_Figure_4.jpeg)

| 1 | Senzor           | 4 Širina korita B                     |
|---|------------------|---------------------------------------|
| 2 | Največja globina | 5 Višina krone P                      |
| 3 | Širina krone B   | 6 25,4-centimetrski (10 in) mrtvi pas |

Slika 6 Opredelitve dimenzij za pravokotni preliv (brez končnih zožitev)

![](_page_297_Figure_1.jpeg)

| 1 Senzor           | 4 Širina korita B                     |
|--------------------|---------------------------------------|
| 2 Največja globina | 5 Širina krone B                      |
| 3 Višina krone P   | 6 25,4-centimetrski (10 in) mrtvi pas |

Slika 7 Opredelitve dimenzij Cipollettijevega jeza

![](_page_297_Figure_4.jpeg)

| 1 | Senzor           | 5 | Vrsta Cipolleti                     |
|---|------------------|---|-------------------------------------|
| 2 | Območje          | 6 | Razmerje zožitve 4:1                |
| 3 | Globina          | 7 | 25,4-centimetrski (10 in) mrtvi pas |
| 4 | Največja globina |   |                                     |

#### Kalibracija senzorja

#### O kalibraciji senzorja

Karakteristike senzorja se sčasoma počasi premaknejo, zaradi česar senzor postane manj natančen. Senzor mora biti redno kalibriran, da ohrani natančnost.

Med kalibracijo se podatki ne pošiljajo v dnevnik podatkov Zato so v dnevniku dogodkov lahko področja s prekinitvami.

#### Postopek ultrazvočne kalibracije

**Napotek:** Če se kontrolna enota napaja, ko ultrazvočni senzor ni priključen, se zgodovina kalibracije za ultrazvočni pretok izbriše.

Pred kalibracijo naj sistem deluje 30 minut, da zagotovite najbolj natančno merjenje.

- 1. Fizično izmerite naslednje elemente, da jih boste lahko primerjali z elektronskimi odčitki:
  - Območje razdalja med senzorjem in gladino vode (za postopek 2-točkovne kalibracije) Glejte Slika 7 na strani 298.
  - Globina globina vode na točki nadzorovanja (za oba postopka kalibracije) Glejte Slika 7 na strani 298.
- 2. Pritisnite tipko **MENI** in izberite Sensor Setup (nastavitev senzorja), [Select Sensor] (izbira senzorja) in Calibrate (kalibriraj).
- 3. Izberite vrsto kalibracije in pritisnite ENTER:

| Možnost       | Opis                                                  |
|---------------|-------------------------------------------------------|
| 2PT DEPTH CAL | Uporablja 2 točki za kalibracijo (priporočena metoda) |
| 1PT DEPTH CAL | Uporablja 1 točko za kalibracijo                      |

- Če je geslo omogočeno v varnostnem meniju kontrolne enote, vnesite geslo in pritisniteENTER.
- Izberite možnost za izhodni signal med kalibracijo in pritisnite ENTER:

| Možnost           | Opis                                                                                                    |
|-------------------|----------------------------------------------------------------------------------------------------|
| (Active) aktivno  | Instrument pošlje vrednost trenutnega izmerjenega<br>izhodnega signala med procesom kalibracije.                                                                                 |
| (Hold) zadrži     | Vrednost izhodnega signala senzorja je zadržana na trenutni izmerjeni vrednosti med procesom kalibracije.                                                                        |
| (Transfer) prenos | Predhodno nastavljena vrednost izhodnega signala je<br>prenesena med kalibracijo. Za spremembo predhodno<br>nastavljene vrednosti glejte navodila za uporabo<br>kontrolne enote. |

- 6. Če je izbran postopek 2-točkovne kalibracije:
  - a. Pritisnite ENTER za elektronsko merjenje razdalje med senzorjem in gladino vode.
  - b. Počakajte, da se vrednost umiri in pritisnite ENTER.

Napotek: Zaslon se lahko samodejno pomakne na naslednji korak.

- c. Ko se pokaže zaslon Set Range (nast. območja), vrednost prilagodite na tisto, ki je bila fizično izmerjena, in pritisnite ENTER.
- 7. Pritisnite ENTER za elektronsko merjenje globine vode na točki nadzorovanja.
- 8. Počakajte, da se vrednost umiri in pritisnite ENTER.
- 9. Ko se pokaže zaslon Set Depth (nast. globine), vrednost prilagodite na tisto, ki je bila fizično izmerjena, in pritisnite ENTER.
- 10. Preglejte rezultat kalibracije:
  - Uspelo senzor je kalibriran in pripravljen na merjenje vzorcev. Prikažejo se vrednosti območja in globine.
  - Neuspešno območje in globina kalibracije sta izven dovoljenih mejnih vrednosti. Ponovite kalibracijo. Za več informacije glejte Vzdrževanje na strani 300 in Odpravljanje težav na strani 300.
- 11. Če je kalibracija uspela, pritisnite ENTER za nadaljevanje.
- 12. Če je možnost za ID upravljavca nastavljena na Da v meniju Možnosti kalibracije, vnesite ID upravljavca (4 znaki) in pritisnite ENTER. Za več informacij pojdite na Spremeni možnosti kalibracije na strani 300.
- Na zaslonu New Sensor? (Novi senzor?) uporabite tipke s puščicami in tako izberite možnost ter nato pritisnite ENTER:

#### Možnost Opis

- Da Senzor prej še ni bil kalibriran s to kontrolno enoto. Možnosti dnevi delovanja in prejšnja kalibracijska krivulja za senzor sta ponastavljeni.
- Ne Senzor je že bil kalibriran s to kontrolno enoto.
- 14. Ko se pokaže Calibration Complete (kalibracija zaključena), pritisnite ENTER.
- 15. Če je izhodni način nastavljen na zadržanje ali prenos, izberite čas zamika, ko se izhodni signal povrne na aktivno stanje, in nato pritisnite ENTER.

#### Izhod iz postopka kalibracije

Če med kalibracijo pritisnete tipko NAZAJ, lahko zapusti meni kalibracije.

1. Pritisnite tipko NAZAJ med kalibracijo. Prikazane so tri možnosti:

| WOZNOSL    | Opis                                                                |
|------------|---------------------------------------------------------------------|
| KONČAJ KAL | Ustavitev kalibracije. Novo kalibracijo je treba začeti od začetka. |

NAZAJ V KAL Vrnitev v kalibracijo.

**•** • • •

- ZAPUSTI KAL Začasno zapusti kalibracijo. Dovoljen je dostop do drugih menijev. Kalibracija za drugi senzor (če je prisoten) se lahko začne. Če se želite vrniti v meni kalibracije, pritisnite tipko MENI in izberite Sensor Setup (nastavitev senzorja), [Select Sensor] (izberi senzor).
- 2. S tipkami s puščicami izberite eno izmed opcij in pritisnite ENTER.

#### Spremeni možnosti kalibracije

Uporabnik lahko nastavi opomnik ali vključi ID operaterja v podatke kalibracije iz menija Cal Options (možnosti kalibracije).

- Pritisnite tipko MENI in izberite Sensor Setup (nastavitev senzorja), [Select Sensor] (izbira senzorja) in Cal Options (možnosti kalibracije).
- 2. Uporabite tipke s puščicami in tako izberite možnost ter nato pritisnite ENTER.

| Možnost                        | Opis                                                                                                    |
|--------------------------------|----------------------------------------------------------------------------------------------------|
| CAL REMINDER<br>(opomnik kal.) | Nastavi opomnik za naslednjo kalibracijo v dneh,<br>mesecih ali letih — izklopljeno (privzeto) 1 dan, 7,<br>30, 60, ali 90 dni, 6 ali 9 mesecev, 1 ali 2 leti |
| OP ID on CAL (OP ID<br>na KAL) | Vključuje ID upravljavca s podatki kalibracije — Da<br>ali Ne (privzeto). Med kalibracijo se vnese ID.                                                        |

#### Ponastavite možnosti kalibracije

Možnosti kalibracije lahko ponastavite na tovarniško privzete nastavitve.

- Pritisnite tipko MENI in izberite Sensor Setup (nastavitev senzorja), [Select Sensor] (izbira senzorja) in Reset Default Cal (ponastavi privzeto kalibracijo).
- 2. Če je geslo omogočeno v varnostnem meniju kontrolne enote, vnesite geslo in pritisniteENTER.
- 3. Pritisnite ENTER, ko je pokaže zaslon Reset Cal? (Ponastavi kal?). Vse možnosti kalibracije se ponastavijo na privzete vrednosti.
- 4. Če je možnost za ID upravljavca nastavljena na Da v meniju Možnosti kalibracije, vnesite ID upravljavca (4 znaki) in pritisnite ENTER. Za več informacij pojdite na Spremeni možnosti kalibracije na strani 300.

#### **Register Modbus**

Seznam registrov Modbus je na voljo za omrežno komunikacijo. Za več informacij glejte www.hach.com ali www.hach-lange.com.

#### Vzdrževanje

# ▲ OPOZORILO

Nevarnost osebnih poškodb. Le strokovno usposobljeno osebje naj izvede opravila, opisana v tem poglavju.

#### Očistite senzor

Senzorja razen občasnega čiščenja ne zahteva posebnega vzdrževanja.

- 1. Za čiščenje uporabite toplo milnico.
- 2. Nato ga izperite s čisto vodo.

### Odpravljanje težav

#### Manjkajoči podatki

Med kalibracijo se podatki ne pošiljajo v dnevnik podatkov Zato so v dnevniku dogodkov lahko področja s prekinitvami.

#### Preglejte kabel senzorja

# A NEVARNOST

Nevarnost smrti zaradi električnega toka. Visokonapetostno ožičenje za krmilnik je vodeno za visokonapetostno pregrado v ohišju krmilnika. Pregrada mora ostati na mestu, razen pri nameščanju modulov ali kadar kvalificiran monter namešča napeljavo za napajanje, releje ali analogne in omrežne kartice.

# ▲ OPOZORILO

![](_page_300_Picture_4.jpeg)

Možna nevarnost smrti zaradi električnega toka. Pri vzpostavljanju električnih povezav vedno izključite napajanje naprave.

![](_page_300_Picture_6.jpeg)

# **A**OPOZORILO

Možna nevarnost smrti zaradi električnega toka. Le strokovno usposobljeno osebje naj izvede opravila, opisana v tem poglavju.

# OPOMBA

![](_page_300_Picture_10.jpeg)

Možne poškodbe opreme. Elektrostatični naboj lahko poškoduje občutljive elektronske sklope, kar ima za posledico zmanjšano zmogljivost instrumenta ali celo okvaro.

Če obstaja težave z merjenjem, izvedite naslednje korake.

- 1. Preglejte kabel senzorja glede fizičnih poškodb.
- 2. Če je uporabljen povezovalni kabel, preglejte povezovalno omarico.
  - a. Kabel na obeh koncih izklopite (senzor in kontrolna enota).
  - b. Z om-metrom preverite, ali so žice cele in če ni kratkih stikov.

#### Meni diagnostike senzorja in testni meni

Meni diagnostike senzorja in testni meni prikazuje trenutne in pretekle informacije o instrumentu. Oglejte si Tabela 4. Za dostop do menija diagnostike senzorja in testni meni pritisnite tipko **MENI** in izberite Sensor Setup (nastavitev senzorja), [Select Sensor] (izberi senzor), DIAG/TEST.

#### Tabela 4 Meni DIAG/TEST senzorja

| Možnost                  | Opis                                                                                                    |
|--------------------------|----------------------------------------------------------------------------------------------------|
| INFORMACIJE O<br>MODULU  | Prikazuje različico in serijsko številko modula senzorja.                                                                               |
| INFORMACIJE<br>SENZORJA  | Prikazuje ime in serijsko številko, ki ju je vnesel uporabnik.                                                                          |
| CAL DAYS                 | Prikazuje število dni, ki je preteklo od zadnje kalibracije.                                                                            |
| CAL HISTORY              | Prikazuje seznam in podatke za vsako kalibracijo.                                                                                       |
| PONASTAVI CAL<br>HISTORY | Ponastavi zgodovino kalibracij senzorja (zahteva<br>geslo na ravni servisiranja). Vsi prejšnji podatki o<br>kalibracijah so izgubljeni. |
| SENSOR DATA              | Prikazuje število dni, ko je senzor deloval, in trenutni odčitek signala senzorja v ms.                                                 |
| RESET SENSOR             | Ponastavi število dni, ko je senzor deloval, in<br>podatke kalibracije na privzeto vrednost.                                            |

#### Seznam napak

Do napak lahko pride iz različnih vzrokov. Odčitek na zaslonu meritev utripa. Vsi izhodni signali so zadržani, če je tako določeno v meniju kontrolne enote. Za prikaz napak senzorja pritisnite tipko **MENI** in izberite Diagnostics (diagnostika), [Select Sensor] (izberi senzor), Error List (seznam napak). Seznam možnih napak je prikazan v Tabela 5.

#### Tabela 5 Seznam napak senzorja

| Napaka                               | Opis                               | Odprava                                                    |
|--------------------------------------|------------------------------------|------------------------------------------------------------|
| SENSOR MISSING<br>(manjkajoč senzor) | Senzor manjka ali ni<br>priključen | Preglejte ožičenje in<br>priključke senzorja in<br>modula. |

#### Seznam opozoril

Opozorilo ne vpliva na delovanje menijev, relejev in izhodnih signalov. Opozorilna ikona utripa, pojavi pa se tudi sporočilo na dnu merilnega zaslona. Če želite prikazati opozorila senzorja, pritisnite tipko **MENI** in izberite Sensor Diag (diagnostika senzorja), [Select Sensor] (izberi senzor), Warning List (seznam opozoril). Seznam možnih opozoril je prikazan v Tabela 6.

#### Tabela 6 Seznam opozoril za senzor

| Opozorilo                                        | Opis                                            | Odprava                                                                                                    |
|--------------------------------------------------|-------------------------------------------------|----------------------------------------------------------------------------------------------------|
| POLN TOTALIZATOR                                 | Prostornina senzorja ali totalizator sta polna. | Ponastavite prostornino senzorja/totalizator.                                                                                                    |
| TEMP WARNING<br>(opozorilo glede<br>temperature) | Temperatura je zunaj razpona.                   | Zamenjajte senzor.                                                                                                    |
| ECHO MANJKA                                      | Signal odboja je<br>izgubljen.                  | <ol> <li>možnost – senzor<br/>pomaknite bližje vodni<br/>površini.</li> <li>možnost – popravite<br/>namestitev senzorja, tako<br/>da bo ta pravilno<br/>usmerjen v vodno<br/>površino.</li> <li>možnost – zamenjajte<br/>senzor.</li> </ol> |
| ODVEČNI NIVO                                     | Presežna raven je zunaj<br>razpona.             | <ol> <li>nožnost – preverite, ali<br/>je vrsta merilnika<br/>ustrezna.</li> <li>možnost – kalibrirajte<br/>senzor.</li> </ol>                                                                                                    |
| REPLACE SENSOR<br>(zamenjajte senzor)            | Senzor je treba<br>zamenjati.                   | Zamenjajte senzor.                                                                                                    |
| ROK KAL                                          | Senzor predolgo ni bil kalibriran.              | Kalibrirajte senzor.                                                                                                    |
| NI KALIBRIRAN                                    | Senzor je treba kalibrirati.                    | Kalibrirajte senzor.                                                                                                    |

#### Tabela 6 Seznam opozoril za senzor (nadaljevanje)

| Opozorilo         | Opis                                                                                      | Odprava                                                                |
|-------------------|-------------------------------------------------------------------------------------------|------------------------------------------------------------------------|
| KAL V POSTOPKU    | Kalibracija se je začelo,<br>vendar ni bila dokončana.                                    | Vrnite se v kalibracijo.                                               |
| IZHODI NA ČAKANJU | Med kalibracijo so bili<br>izhodni signali nastavljeni<br>na zadržanje za določen<br>čas. | Izhodni signali bodo<br>postali aktivni, ko bo<br>izbrani čas potekel. |

#### Seznam dogodkov

Kontrolna enota za vsak senzor izdela dnevnik dogodkov. Pomnilnik dogodkov vsebuje različne dogodke, ki se zgodijo z napravo, kot je spremembe konfiguracije, alarmi in opozorila, itd. Seznam možnih dogodkov je prikazan v Tabela 7. Seznam dogodkov lahko prikažete v obliki CSV. Za navodila o prenosu dnevnikov glejte uporabniški priročnik kontrolne enote.

#### Tabela 7 Seznam dogodkov senzorja

| Dogodek                          | Opis                                            |
|----------------------------------|-------------------------------------------------|
| VKLOP NA ELEKT                   | Napajanje je bilo vključeno.                    |
| SPREMEMB V KONFIG – lebdeče      | Spremembe v konfiguraciji – lebdeča<br>številka |
| SPREMEMB V KONFIG – celo število | Spremembe v konfiguraciji – celo število        |
| SPREMEMB V KONFIG – besedilo     | Spremembe v konfiguraciji – besedilni<br>niz    |
| 1TK KAL START                    | Začetek kalibracije 1-točkovnega vzorca         |
| 1TK KAL KONČAN                   | Konec kalibracije 1-točkovnega vzorca           |
| 2TK KAL START                    | Začetek kalibracije 2-točkovnega vzorca         |
| 2TK KAL KONČAN                   | Konec kalibracije 2-točkovnega vzorca           |

#### Tabela 7 Seznam dogodkov senzorja (nadaljevanje)

| Dogodek                                  | Opis                                                               |
|------------------------------------------|--------------------------------------------------------------------|
| CONFIG DEFAULTS (privzeta konfiguracija) | Konfiguracija je bila ponastavljena na privzete vrednosti.         |
| KONFIG PRIVZETO                          | Uporabniška kalibracija je<br>ponastavljena na privzete vrednosti. |

#### Nadomestni deli in dodatna oprema

**Napotek:** Za nekatere prodajne regije se lahko številka izdelka in artikla razlikuje. Za kontaktne informacije stopite v stik z ustreznim prodajalcem ali pa jih poiščite na spletni strani podjetja.

| Opis                                                          | Št. elementa  |
|---------------------------------------------------------------|---------------|
| Nadomestni senzor z vgrajenim kablom dolžine 3 m (10 ft)      | U53S010       |
| Nadomestni senzor z vgrajenim kablom dolžine 10 m (30 ft)     | U53S030       |
| Nadomestni senzor z vgrajenim kablom dolžine 30 m (100<br>ft) | U53S100       |
| Povezovalni kabel                                             | 1W1127        |
| Povezovalna omarica NEMA 4X                                   | 76A4010-001   |
| Kkomplet za namestitev                                        | 3004A0017-001 |
| Zaščita pred soncem                                           | 1000G3088-001 |

### Specifikacije

Specifikacije se mogu promijeniti bez prethodne najave.

#### Tablica 1 Specifikacije ultrazvučnog protočnog modula

| Specifikacije  | Pojedinosti                                                  |
|----------------|--------------------------------------------------------------|
| Brzina protoka | Funkcija vrste strukture mjerača                             |
| Ukupni protok  | 0-999,999,999 s odabranom brzinom protoka i više jedinica    |
| Preciznost     | 0.5% mjernog raspona                                         |
| Osjetljivost   | 0,1% mjernog raspona                                         |
| Ponovljivost   | 0,1% mjernog raspona                                         |
| Vrijeme odziva | Manje od 180 sekundi u 90% vrijednosti<br>po promjeni koraka |
| Ulazni filtar  | 999 sekundi                                                  |

#### Tablica 2 Specifikacije ultrasoničnog senzora protoka

| Specifikacije                                                                                                | Pojedinosti                                                                              |  |
|----------------------------------------------------------------------------------------------------|------------------------------------------------------------------------------------------|--|
| Raspon/razlučivost mjerenja                                                                                  |                                                                                          |  |
| Dubina                                                                                                    | 0.25 m (10 in.) do 6 m (20 ft) ± 1 mm (0.039 in.)                                        |  |
| Temperatura zraka                                                                                            | -40 °C (-40 °F) do +90 °C (+194 °F) ± 0.1 °C (0.18 °F)                                   |  |
| Mehaničke                                                                                                    |                                                                                          |  |
| Izrada                                                                                                    | Tijelo izrađeno od PBT-a (polibutilen tereftalat) s ugrađenin<br>senzorom za temperaturu |  |
| Kabel (ugrađeni)Standardna dužina od 10 m (33 ft); dodatne dužine o(66 ft), 50 m (164 ft) ili 100 m (328 ft) |                                                                                          |  |
| Težina                                                                                                    | pribl. 0.5 kg (1.1 lb)                                                                   |  |
| Radna frekvencija 75 kHz                                                                                     |                                                                                          |  |
| Gubitak energije 12 VDC, 0.5 W (0.042 A)                                                                     |                                                                                          |  |

### **General Information**

In no event will the manufacturer be liable for direct, indirect, special, incidental or consequential damages resulting from any defect or omission in this manual. The manufacturer reserves the right to make changes in this manual and the products it describes at any time, without notice or obligation. Revised editions are found on the manufacturer's website.

#### Sigurnosne informacije

Prije raspakiravanja, postavljanja ili korištenja opreme pročitajte cijeli ovaj korisnički priručnik. Poštujte sva upozorenja na opasnost i oprez. Nepoštivanje ove upute može dovesti do tjelesnih ozljeda operatera ili oštećenja na opremi.

Uvjerite se da zaštita koja se nalazi uz ovu opremu nije oštećena, ne koristite i ne instalirajte ovu opremu na bilo koji način koji nije naveden u ovom priručniku.

#### Upotreba upozorenja

### A OPASNOST

Označava potencijalno ili neposredno opasnu situaciju koja, ako se ne izbjegne, može dovesti do smrti ili ozbiljnih ozljeda.

# **A** UPOZORENJE

Označava potencijalno ili neposredno opasnu situaciju koja, ako se ne izbjegne, može dovesti do smrti ili ozbiljnih ozljeda.

# 

Označava potencijalno opasnu situaciju koja može dovesti do manjih ili umjerenih ozljeda.

# OBAVIJEST

Označava situaciju koja, ako se ne izbjegne, može dovesti do oštećenja instrumenta. Informacije koje je potrebno posebno istaknuti.

#### Oznake opreza

Pročitajte sve naljepnice i oznake na instrumentu. Ako se ne poštuju može doći do tjelesnih ozljeda ili oštećenja instrumenta. Simbol na instrumentu odgovara simbolu u priručniku uz navod o mjerama predostrožnosti.

|   | Ovaj simbol, ako se nalazi na instrumentu, daje korisnički priručnik kao referencu za informacije o radu i/ili zaštiti.                                                                                                    |
|---|----------------------------------------------------------------------------------------------------|
| A | Ovaj simbol, ako se nalazi na kućištu ili pregradi instrumenta, označava rizik od strujnog udara.                                                                                                    |
|   | Složene unutarnje elektroničke komponente mogu se oštetiti statičkim<br>elektricitetom, rezultirajući smanjenom učinkovitošću ili eventualnim<br>kvarom.                                                                                                    |
|   | Električna oprema označena ovim simbolom ne smije se odlagati u europskim javnim odlagalištima nakon 12. kolovoza 2005. Sukladno europskim lokalnim i nacionalnim propisima (EU direktiva 2002/98/<br>EC), korisnici električne opreme u Europi sada moraju staru ili isteklu opremu vratiti proizvođaču koji će je odložiti bez naknade.<br><b>Napomena:</b> Za vraćanje opreme za recikliranje obratite se proizvođaču opreme ili dobavljaču koji će vas obavijestiti o povratu opreme kojoj je istekao rok trajanja, te odlaganju električkih dodataka i sve dodatne opreme. |

#### Prikaz proizvoda

Ovaj senzor namijenjen je za rad s kontrolerom radi prikupljanja podataka i rada. Uz ovaj senzor može se koristiti više kontrolera. Ovaj dokument podrazumijeva instalaciju senzora i korištenje sa sc200 kontrolerom. Za korištenje s drugim kontrolerima, pogledajte korisnički priručnik za kontroler koji se koristi.

# Instalacija

# **A**UPOZORENJE

Opasnost od ozljede. Zadatke opisane u ovom odjeljku uputa treba obavljati samo kvalificirano osoblje.

#### Montiranje

# A OPASNOST

Opasnost od eksplozije. Senzor nije odobren za upotrebu na opasnim lokacijama.

# **A**UPOZORENJE

Opasnost od tjelesnih ozljeda. Uvijek uzmite u obzir vrijednost temperature i tlaka učvrsnih elemenata za montažu koji se koriste za instalaciju senzora. Materijal učvrsnih elemenata obično ograničava vrijednost temperature i tlaka sustava.

Za primjere hradvera za ugradnju senzora i primjene pogledajte Slika 1, Slika 2 i Slika 3. Senzor mora biti kalibriran prije korištenja. Progledajte Kalibrirajte senzor na stranici 313.

#### Slika 1 Hardver za ugradnju senzora

![](_page_305_Figure_1.jpeg)

| <b>1</b> Vijak, 6,3 mm (¼ in.) X 19.1 mm ( in.)   | 4 Brtva od neoprena, 33,0 mm (1,3<br>inča) X 82,6 mm (3,25 inča) (2 x) |
|---------------------------------------------------|------------------------------------------------------------------------|
| 2 Nosač senzora                                   | 5 25,4 mm (1,0 in.) NPT navoj                                          |
| 3 Matica, 25,4 mm (1,0 inča) BSP ili<br>NPP navoj | 6 Tijelo senzora                                                       |

Slika 2 Gornji elementi za ugradnju senzora

![](_page_305_Figure_4.jpeg)

| 1 | Vijak, 7,9 mm (5/16 inča) X 38,1 mm<br>(1.5 inča) | 6  | Vijak, 10 mm (3/8 inča) (2 x)                   |
|---|---------------------------------------------------|----|-------------------------------------------------|
| 2 | Kvadratni profil, 25,4 mm (1,0 inča)              | 7  | Zid                                             |
| 3 | Nosač poluge                                      | 8  | Nosač spojnice                                  |
| 4 | Senzor                                            | 9  | Vijak, 6,3 mm (¼ in.) X 12.7 mm ( in.)<br>(4 x) |
| 5 | Lice senzora                                      | 10 | Postolje nosača                                 |

#### Slika 3 Dodatni primjeri ugradnje

![](_page_306_Figure_1.jpeg)

| 1 | Opcija gornje ugradnje    | 3 Opcija 2 bočne ugradnje                   |
|---|---------------------------|---------------------------------------------|
| 2 | 2 Opcija 1 bočne ugradnje | 4 Gornji pregled opcije 2 bočne<br>ugradnje |

#### Priključak senzora na modul

# A OPASNOST

Opasnost od strujnog udara. Visokonaponsko ožičenje kontrolera nalazi se iza visokonaponske pregrade u kućištu kontrolera. Pregrada mora ostati na mjestu osim u slučajevima kad priključujete module ili kad kvalificirani tehničar uvodi napajanje, releje ili analogne i mrežne kartice.

# **A** UPOZORENJE

![](_page_306_Picture_7.jpeg)

Opasnost od strujnog udara. Prije izvođenja električnih spojeva uvijek isključite instrument iz napajanja.

# **A** UPOZORENJE

![](_page_306_Picture_10.jpeg)

Opasnost od strujnog udara. Zadatke opisane u ovom odjeljku uputa treba obavljati samo kvalificirano osoblje.

# OBAVIJEST

![](_page_306_Picture_13.jpeg)

Potencijalna šteta na instrumentu. Statički elektricitet može oštetiti osjetljive unutrašnje elektroničke komponente, što može dovesti do lošeg rada i kvarova.

Ultrazvučni senzor se može spojiti na protočni modul. Za instalaciju modula i priključenje senzora pogledajte ilustrirane korake i Tablica 3.

Napomena: Modul se ne može istovremeno priključiti na više vrsta senzora.

#### Tablica 3 Tablica ultrasoničnog ožičenja

| Priključak                                                                                                    | Senzor      | Pinski<br>priključak | Boja žice |
|----------------------------------------------------------------------------------------------------|-------------|----------------------|-----------|
| 6-pinski                                                                                                    | Ultrazvučni | 1                    | —         |
|                                                                                                    |             | 2                    | —         |
|                                                                                                    |             | 3                    | Crvena    |
|                                                                                                    |             | 4                    | Zelena    |
|                                                                                                    |             | 5                    | Žuta      |
|                                                                                                    |             | 6                    | Plava     |
| Žice senzora zaštite – priključite sve senzore žica Crna<br>uzemljenja/zaštite na vijke za uzemljenje kućišta sc200. |             |                      |           |

![](_page_307_Figure_0.jpeg)

![](_page_308_Figure_0.jpeg)

#### Funkcioniranje

#### Navigacija korisnika

Pogledajte dokumentaciju o kontroleru radi opisa tipki i informacija o navigaciji.

#### Konfiguracija senzora

Koristite izbornik Configure (Konfiguracija) za unos podataka o identifikaciji senzora i za promjenu opcija za upravljanje i pohranu podataka.

- Pritisnite tipku MENU (Izbornik) i odaberite Sensor Setup (Postavljanje senzora), [Select Sensor] (Odabir senzora), Configure (Konfiguriraj).
- Koristite tipke sa strelicama za odabir opcije i pritisnite ENTER. Za unos brojeva, znakova ili interpunkcijskih znakova pritisnite i držite tipke sa strelicama UP (Gore) ili DOWN (Dolje). Pritisnite tipku sa strelicom RIGHT (Desno) za odlazak na sljedeće mjesto.

| Opcija                                         | Opis                                                                                                    |
|------------------------------------------------|----------------------------------------------------------------------------------------------------|
| SENSOR NAME (Naziv<br>senzora)                 | Mijenja naziv da odgovara senzoru na vrhu<br>mjernog zaslona. Naziv je ograničen na 10<br>znamenki u bilo kojoj kombinaciji slova, brojeva,<br>praznih mjesta ili interpunkcijskih znakova. |
| SERIAL NUMBER (Serijski<br>broj)               | Postavlja serijski broj senzora, s ograničenjem<br>na 16 znakova koji mogu sadržavati slova,<br>razmake ili interpunkcijskih znakove u bilo<br>kakvoj kombinaciji.                          |
| FLOW FORMAT (Format protoka)                   | Postavlja broj decimalnih mjesta prikazanih na zaslonu mjerenja na XXXX, XXX.X, ili XX.XX.                                                                                                  |
| MEASUREMENT UNITS<br>(Mjerne jedinice)         | Postavlja jedinice za odabrana mjerenja—mm, m, in. ili ft                                                                                                    |
| TEMPERATURE UNITS<br>(Jedinice za temperaturu) | Postavlja jedinice temperature na °C (zadano) ili °F.                                                                                                    |
| VOLUME UNITS (Jedinice za temperaturu)         | Postavlja jedinice za volumen (npr. litre).                                                                                                    |
| TOTALIZER MODE (Način rada totalizatora)       | Postavlja volumen za totalizator na Auto (Automatski)(zadano) ili Manual (Ručno).                                                                                                    |

| Орсіја                                                                           | Opis                                                                                                    |
|----------------------------------------------------------------------------------|----------------------------------------------------------------------------------------------------|
| TOTALIZER RESET<br>(Ponovno postavljanje<br>totalizatora)                        | Ponovno postavlja volumen za totalizator.<br>Pojavljuje se samo ako je način rada<br>totalizatora postavljen na Manual (Ručno).                                                                                                    |
| GAUGE PARAMETERS<br>(Parametri mjerača)                                          | Postavlja vrstu mjerača i uređuje vrijednosti za<br>vrstu mjerača. Dodatne informacije opisuje<br>Konfiguracija parametara mjerača<br>na stranici 310.                                                                                                    |
| SET SYSTEM (Postavljanje<br>sustava)                                             | Konfigurira sustav kako bi odredio podatke za specifičnu primjenu senzora.                                                                                                    |
| SET FILTER (Postavljanje<br>filtra)                                              | Postavlja konstantu vremena za povećanje<br>stabilnosti signala. Konstanta vremena<br>izračunava prosječnu vrijednost tijekom<br>određenog vremena–0 (nema učinka, zadano)<br>do 60 sekundi (prosječna vrijednost signala za<br>60 sekundi). Filtar povećava vrijeme za odgovor<br>signala senzora na trenutačne promjene u<br>postupku. |
| ELOW LOG INTERVAL<br>Interval za pohranu<br>podataka o protoku u<br>Inevnik)     | Postavlja vrijeme intervala za pohranu<br>podataka u dnevniku podataka–5,30 sekundi,<br>1, 2, 5, 10 15(zadano), 30, 60 minuti.                                                                                                    |
| VOLUME LOG INTERVAL<br>(Interval za pohranu<br>podataka o volumenu u<br>dnevnik) | Postavlja vrijeme intervala za pohranu<br>podataka u dnevniku podataka–5,30 sekundi,<br>1, 2, 5, 10 15 (zadano), 30, 60 minuti.                                                                                                    |
| RESET DEFAULTS<br>(Vraćanje zadanih<br>postavki)                                 | Postavlja izbornik konfiguracije na zadane postavke. Svi podaci senzora su izgubljeni.                                                                                                    |
| onfiguracija parametara mjerača                                                  |                                                                                                    |

Konfigurirajte kontroler za vrstu strukture mjerača protoka u otvorenim kanalima koju koristite. Kontroler ima ugrađene algoritme tablica dimenzija za većinu uobičajenih dovodnih kanala i mjernih preljeva. Ako se ugrađene tablice ne odose na neku od struktura, sam korisnik može stvoriti krivulju protoka/dubine (između 3 i 30 točaka) kako bi konfigurirao strukturu.

- 1. Pritisnite tipku **MENU** (IZBORNIK) i odaberite Sensor Setup (Postavljanje senzora), [Select Sensor](Odabir senzora), Configure (Konfiguriraj).
- Odaberite GAUGE PARAMETERS (Parametri mjerača) i pritisniteENTER.
- 3. Odaberite GAUGE TYPE (Vrsta mjerača) i pritisnite ENTER.
- 4. Odaberite potrebnu vrstu mjerača i pritisnite ENTER.

| Opcija                                  | Opis                                                                                                    |
|-----------------------------------------|----------------------------------------------------------------------------------------------------|
| MJERNI PRELJEV S V<br>UDUBINOM          | Postavlja ulaz za širinu spremnika B, visinu brida P,<br>kut udubine (u stupnjevima) i maksimalnu dubinu.<br>Pogledajte Slika 4.                                                                                                    |
| MJERNI PRELJEV<br>PRAVOKUTNOG<br>OBLIKA | Postavlja ulaz za širinu kanala B, širinu brida b, visinu brida P i maksimalnu dubinu. Pogledajte Slika 5 ili Slika 6.                                                                                                    |
| DOVODNI KANAL<br>PRAVOKUTNOG<br>OBLIKA  | Postavlja ulaz za širinu prolaza b, širinu kanala B,<br>dužinu prolaza L, hrapavost k (bez jedinica),<br>temperaturu vode, visinu izbočine P, pomak od<br>ishodišne točke i maksimalnu dubinu.                                                                  |
| OKRUGLI DOVODNI<br>KANAL                | Postavlja ulaz za širinu prolaza b, širinu kanala B,<br>dužinu prolaza L, hrapavost k (bez jedinica),<br>temperaturu vode, visinu izbočine P, pomak od<br>ishodišne točke i maksimalnu dubinu.                                                                  |
| MJERNI PRELJEV<br>CIPOLLETTI            | Postavlja ulaz za vrstu Cipolletti (1 ft–zadano, 1 ft 6<br>in.; 2 ft; 2 ft 6 in.; 3-6, 8 ili 10 ft) i maksimalna dubina.<br>Pogledajte Slika 7. Za ostale vrste konfiguracija<br>trapezoidnih mjernih preljeva, koristite opcije koje je<br>definirao korisnik. |
| NEYRPIC DOVODNI<br>KANAL                | Postavlja ulaz za vrstu Neyrpic (1234A–zadano,<br>1236A-G, 1241B_C, 1241E_F, 1241G_H, 1242B3,<br>1242C3, 1242D3, 1245A-D, 1253A-F, 1253AX,<br>1253AY, 1253AZ or 1254A-F) i maksimalnu dubinu.                                                                   |
| PARSHALL DOVODNI<br>KANAL               | Postavlja ulaz za vrstu Parshall (1–zadano, 2, 3, 6 ili<br>9 in.; 1 ft; 1 ft 6 in.; 2-8, 10, 12, 15, 20, 25 30, 40 ili<br>50 ft) i maksimalnu dubinu                                                                                                    |

|  | Opcija                            | Opis                                                                                                    |
|--|-----------------------------------|----------------------------------------------------------------------------------------------------|
|  | P BOWLUS DOVODNI<br>KANAL         | Postavlja ulaz za vrstu Palmer Bowlus (4-zadano,<br>6, 8, 10, 12, 15, 18, 21, 24, 27, 30, 36 ili 42 in.) i<br>maksimalnu dubinu                           |
|  | KHAFAGI DOVODNI<br>KANAL          | Postavlja ulaz za širinu prolaza b i maksimalnu<br>dubinu                                                                                                 |
|  | L LAGCO DOVODNI<br>KANAL          | Postavlja ulaz za vrstu Leopold-Lagco (4–zadano,<br>6, 8, 10, 12, 15, 18, 21, 24 ili 30 in.) i maksimalnu<br>dubinu                                       |
|  | DOVODNI KANAL<br>VRSTE H          | Postavlja ulaz za vrstu H (0.4–zadano, 0.6, 0.8, 1.0<br>ft HS; 0.5, 0.75, 1.0, 1.5, 2.0, 2.5, 3.0, 4.5 ft H; 4.0 ft<br>HL) i maksimalnu dubinu            |
|  | TRAPEZOIDNI<br>DOVODNI KANAL      | Postavlja ulaz za trapezoidnu vrstu (veliki 60° V–<br>zadano, posebno veliki 60° V, 2 in. 45° WSC ili 12<br>in. 45° SRCRC) i maksimalnu dubinu            |
|  | DEFINIRANO OD<br>STRANE KORISNIKA | Postavlja ulaz za najmanje 3 točke podataka. Za<br>svaku točku podataka potrebno je unijeti poznatu<br>dubinu vode i odgovarajuću poznatu razinu protoka. |
|  | Odaberite CONFIGUR                | E GAUGE (Konfiguracija mierača) i pritisnite                                                                                                    |

- Odaberite CONFIGURE GAUGE (Konfiguracija mjerača) i pritisnite ENTER.
- 6. Pomaknite pokazivač na stavku i pritisnite ENTER.
- 7. Unesite potrebne podatke i pritisnite ENTER.

**Napomena:** Maksimalni unos dubine za sve strukture mjerača je mjerenje iznad visine brida kao što je prikazano u Slika 4Slika 5Slika 6 i Slika 7 Nemojte unijeti sveukupnu dubinu.

Slika 4 Definicije dimenzija mjernog preljeva s V udubinom

![](_page_311_Figure_1.jpeg)

| 1 Senzor             | 4 Visina brida P          |  |
|----------------------|---------------------------|--|
| 2 Maksimalna dubina  | 5 Kut udubine             |  |
| 3 Širina spremnika B | 6 10-inčna neutralna zona |  |

Slika 5 Definicije dimenzija mjernog preljeva pravokutnog oblika (s pomičnim krajevima)

![](_page_311_Figure_4.jpeg)

| 1 | Senzor            | 4 | Širina kanala B         |
|---|-------------------|---|-------------------------|
| 2 | Maksimalna dubina | 5 | Visina brida P          |
| 3 | Širina brida B    | 6 | 10-inčna neutralna zona |

Slika 6 Definicije dimenzija mjernog preljeva pravokutnog oblika (bez pomičnih krajeva)

![](_page_312_Figure_1.jpeg)

| 1 Senzor            | 4 Širina kanala B         |
|---------------------|---------------------------|
| 2 Maksimalna dubina | 5 Širina brida B          |
| 3 Visina brida P    | 6 10-inčna neutralna zona |

Slika 7 Definicije dimenzija Cipolletti mjernog preljeva

![](_page_312_Figure_4.jpeg)

| 1 | Senzor            | 5 | Vrsta Cipolletti        |
|---|-------------------|---|-------------------------|
| 2 | Raspon            | 6 | Omjer suženja 4:1       |
| 3 | Dubina            | 7 | 10-inčna neutralna zona |
| 4 | Maksimalna dubina |   |                         |

#### Kalibrirajte senzor

#### O kalibraciji senzora

Karakteristike senzora lagano se mijenjaju s vremenom što smanjuje točnost senzora. Senzor se mora redovito kalibrirati kako bi održao točnost.

Tijekom kalibracije, podaci se ne šalju u zapisnik. Stoga, zapisnik može imati prostor gdje su podaci isprekidani.

#### Postupak kalibracije ultrazvučnog senzora

**Napomena:** Ako je kontroler uključen dok ultrazvučni senzor nije priključen, povijest kalibracije za ultrazvučni protok se briše.

Prije kalibracije dopustite sustavu da radi 30 minuta kako biste bili sigurni da je dobivena najtočnija mjera.

- Fizički izmjerite sljedeće stavke kako bi mogle biti uspoređene s elektroničkim očitanjima:
  - Raspon—udaljenost između senzora i površine vode (za postupak kalibracije 2 točke). Pogledajte Slika 7 na stranici 313.
  - Dubina—dubina vode u mjernoj točki (za oba postupka kalibracije). Pogledajte Slika 7 na stranici 313.
- Pritisnite tipku MENU (Izbornik) i odaberite Sensor Setup (Postavljanje senzora), [Select Sensor] (Odabir senzora), Calibrate (Kalibriraj).
- 3. Odaberite vrstu kalibracije i pritisnite ENTER:

| Opcija                                        | Opis                                                   |  |
|-----------------------------------------------|--------------------------------------------------------|--|
| 2PT DEPTH CAL (KALIBRACIJA<br>DUBINE 2 TOČKE) | Koristi 2 točke za kalibraciju<br>(preporučena metoda) |  |
| 1PT DEPTH CAL (KALIBRACIJA<br>DUBINE 1 TOČKE) | Koristi 1 točku za kalibraciju                         |  |

- 4. Ako je u sigurnosnom izborniku omogućena lozinka za kontroler, unesite lozinku i pritisnite ENTER.
- Odaberite opciju za izlazni signal tijekom kalibracije i pritisnite ENTER:

| Opcija                                             | Opis                                                                                                    |  |
|----------------------------------------------------|----------------------------------------------------------------------------------------------------|--|
| Aktivno                                            | Instrument šalje trenutačno izmjerenu izlaznu vrijednost tijekom kalibracijskog postupka.                                                                                 |  |
| Zadržavanje                                        | Izlazna vrijednost senzora je zadržana na trenutačno<br>izmjerenoj vrijednosti tijekom kalibracijskog postupka.                                                           |  |
| Prijenos                                           | Prethodno postavljena vrijednost izlaza poslana je tijekom<br>kalibracije. Za promjenu prethodno postavljene vrijednosti<br>pogledajte korisnički priručnik za kontroler. |  |
| Alle is adabteen naaturally kalibrasiis Q ta Xiyay |                                                                                                    |  |

- 6. Ako je odabran postupak kalibracije 2 točke:
  - a. Za elektroničko mjerenje udaljenosti između senzora i vodene površine pritisnite ENTER.

- b. Pričekajte da se vrijednost stabilizira i pritisnite ENTER.
   Napomena: Zaslon može automatski prijeći na naredni korak.
- c. Kada se prikaže Postavi raspon, podesite vrijednost na onu koja je fizički izmjerena i pritisnite ENTER.
- 7. Za elektroničko mjerenje dubine vode na mjernoj točki pritisnite ENTER.
- 8. Pričekajte da se vrijednost stabilizira i pritisnite ENTER.
- 9. Kada se prikaže Postavi dubinu podesite vrijednost na onu koja je fizički izmjerena i pritisnite ENTER.
- 10. Pregled rezultata kalibracije:
  - Uspjelo–senzor je kalibriran i spreman za mjerenje uzoraka. Prikazane su vrijdnosti raspona i dubine.
  - Neuspjealo—raspon kalibracije ili dubine je izvan prihvaćenih ograničenja. Ponovite kalibraciju. Za dodatne informacije pogledajte Održavanje na stranici 315 i Rješavanje problema na stranici 315.
- 11. Ako je kalibracija uspjela, za nastavka pritisnite ENTER.
- Ako je u Izborniku Opcija kalibracije ID operatera postavljena na Da, unesite ID operatera (4 znamenke) i pritisnite ENTER. Za dodatne informacije pogledajte Promjena opcija kalibracije na stranici 315.
- **13.** Na zaslonu Novi senzor? koritite tipke strelica za odabri opcije i pritisnite **ENTER**:

| Opcija Opis |  |
|-------------|--|
|-------------|--|

- Yes (Da) Senzor prethodno nije kalibriran s ovim kontrolerom. Dani rada i krivulje prethodnih kalibracija za ovaj senzor su ponovno postavljeni.
- No (Ne) Senzor je prethodno kalibriran s ovim kontrolerom.
- 14. Kada je prikazano Calibration Complete (Kalibracija završena) pritisnite ENTER.
- 15. Ako je način izlaza postavljen na čekanje ili prijenos, odaberite vrijeme odgode kada se izlazi vraćaju u aktivno stanje i potom pritisnite ENTER.

#### Izlaz iz kalibracijskog postupka

Korisnik može izaći iz kalibracije ako je tijekom kalibracije pritisnuta tipka **NATRAG**.

1. Tijekom kalibracije pritisnite tipku NATRAG. Prikazane su tri opcije:

| Opcija                                | Opis                                                                                                    |
|---------------------------------------|----------------------------------------------------------------------------------------------------|
| QUIT CAL (ZAVRŠETAK<br>KALIBRACIJE)   | Zaustavljanje kalibracije. Nova kalibracija<br>mora započeti od početka.                                                                                                    |
| BACK TO CAL (NATRAG U<br>KALIBRACIJU) | Povratak u kalibraciju.                                                                                                    |
| LEAVE CAL (IZLAZ IZ<br>KALIBRACIJE)   | Privremeni izlazak iz kalibracije. Dopušten je<br>pristup drugim izbornicima. Kalibracija drugog<br>senzora može početi (ako postoji). Za<br>povratak u kalibraciju pritisnite tipku<br><b>IZBORNIK</b> i odaberite Postavljanje senzora,<br>[Odabir senzora]. |

2. Za odabir jedne od opcija koristite tipke sa strelicama i pritisnite ENTER.

#### Promjena opcija kalibracije

Korisnik može postaviti podsjetnik ili uključiti ID operatera uz kalibracijske podatke iz izbornika CAL OPTIONS (Opcije kalibracije).

- Pritisnite tipku MENU (Izbornik) i odaberite Sensor Setup (Postavljanje senzora), [Select Sensor] (Odabir senzora), Calibrate (Kalibracija), Cal Options (Opcije kalibracije).
- 2. Koristite tipke sa strelicama za odabir opcije i pritisnite ENTER.

| Opcija                                         | Opis                                                                                                    |
|------------------------------------------------|----------------------------------------------------------------------------------------------------|
| CAL REMINDER<br>(Podsjetnik za<br>kalibraciju) | Postavite podsjetnik za sljedeću kalibraciju u<br>danima, mjesecima ili godinama—Isključeno<br>(zadano), 1 dan, 7, 30, 60 ili 90 dana, 6 ili 9 mjeseci,<br>1 ili 2 godine |
| OP ID on CAL (ID<br>operatera u kalibraciji)   | Uključuje ID operatera uz podatke o kalibraciji—da ili ne (zadano). ID je unešen tijekom kalibracije.                                                                     |

#### Ponovno postavljanje opcija kalibracije

Opcije kalibracije mogu se vratiti na tvornički zadane opcije.

- Pritisnite tipku MENU (Izbornik) i odaberite Sensor Setup (Postavljanje senzora), [Select Sensor] (Odabir senzora), Calibrate (Kalibracija), Reset Default Cal (Ponovno postavi zadanu kalibraciju).
- Ako je u sigurnosnom izborniku omogućena lozinka za kontroler, unesite lozinku i pritisnite ENTER.
- Pritisnite ENTER prilikom prikaza zaslona Reset Cal? (Ponovno postavljanje kalibracije?) Sve opcije kalibracije su postavljene na zadane vrijednosti.
- Ako je u Izborniku Opcija kalibracije ID operatera postavljena na Da, unesite ID operatera (4 znamenke) i pritisnite ENTER. Za dodatne informacije pogledajte Promjena opcija kalibracije na stranici 315.

#### Registri modbusa

Za mrežnu komunikaciju dostupan je popis modbus registara. Za više informacija pogledajte www.hach.com ili www.hach-lange.com.

### Održavanje

### **A** UPOZORENJE

Opasnost od ozljede. Zadatke opisane u ovom odjeljku uputa treba obavljati samo kvalificirano osoblje.

#### Čišćenje senzora

Osim povremenog čišćenja, za senzor nije potrebno posebno rutinsko održavanje.

- 1. Za čišćenje senzora koristite mlaku vodu sa sredstvom za čišćenje.
- 2. Za ispiranje senzora koristite čistu vodu.

### Rješavanje problema

#### Isprekidani podaci

Tijekom kalibracije, podaci se ne šalju u zapisnik. Stoga, zapisnik može imati prostor gdje su podaci isprekidani.

#### Provjerite kabel senzora

# A OPASNOST

Opasnost od strujnog udara. Visokonaponsko ožičenje kontrolera nalazi se iza visokonaponske pregrade u kućištu kontrolera. Pregrada mora ostati na mjestu osim u slučajevima kad priključujete module ili kad kvalificirani tehničar uvodi napajanje, releje ili analogne i mrežne kartice.

# A UPOZORENJE

![](_page_315_Picture_4.jpeg)

Opasnost od strujnog udara. Prije izvođenja električnih spojeva uvijek isključite instrument iz napajanja.

# A UPOZORENJE

Opasnost od strujnog udara. Zadatke opisane u ovom odjeljku uputa treba obavljati samo kvalificirano osoblje.

# OBAVIJEST

![](_page_315_Picture_9.jpeg)

Potencijalna šteta na instrumentu. Statički elektricitet može oštetiti osjetljive unutrašnje elektroničke komponente, što može dovesti do lošeg rada i kvarova.

Ako dolazi do problema u mjerenju izvedite sljedeće korake.

- 1. Provjerite kabel senzora na fizičko oštećenje.
- 2. Ako je korišten kabel za međupovezivanje, pregledajte spojnu kutiju.
  - a. Odspojite kabel na oba kraja (senzor i upravljač).
  - koristite omometar za provjeru žica radi provodljivosti i unutarnjih prekida.

#### Izbornik dijagnostike i testa senzora

Izbornik dijagnostike i testa senzora prikazuje trenutačne i podatke povijesti o instrumentu. Pročitajte Tablica 4. Za pristup izborniku dijagnostike i testa senzora pritisnite tipku **IZBORNIK** i odaberite Postavljanje senzora, [Odabir senzora], DIJAGNOSTIKA/TEST.

# Tablica 4 Izbornik DIAG/TEST (DIJAGNOSTIKA/TEST) senzora

| Opcija                                                         | Opis                                                                                                    |  |
|----------------------------------------------------------------|----------------------------------------------------------------------------------------------------|--|
| MODULE INFORMATION<br>(PODACI O MODULU)                        | Prikazuje verziju i serijski broj modula senzora.                                                                                                |  |
| SENSOR INFORMATION<br>(PODACI O SENZORU)                       | Prikazuje naziv i serijski broj koji je unio korisnik.                                                                                           |  |
| CAL DAYS (DANI OD<br>KALIBRACIJE)                              | Prikazuje broj dana od zadnje kalibracije.                                                                                                    |  |
| CAL HISTORY (POVIJEST<br>KALIBRACIJE)                          | Prikazuje popis i pojedinosti za svaku kalibraciju.                                                                                              |  |
| RESET CAL HISTORY (PONOVNO<br>POSTAVI POVIJEST<br>KALIBRACIJE) | Ponovno postavlja povijest kalibracije za<br>senzor (potrebna je servisna razina lozinke).<br>Svi prethodni podaci kalibracije su<br>izgubljeni. |  |
| SENSOR DATA (PODACI<br>SENZORA)                                | Prikazuje broj dana koliko je senzor radio i trenutačno očitanje signala senzora u ms.                                                           |  |
| RESET SENSOR PONOVNO<br>POSTAVLJANJE SENZORA)                  | Ponovno postavlja broj dana koliko je<br>senzor radio i podatke kalibracije na<br>zadane.                                                        |  |

#### Error list (popis pogrešaka)

Do pogreški može doći iz različitih razloga. Očitanje na mjernom zaslonu treperi. Svi izlazi su zadržani kada je to specificirano u izborniku kontrolera. Za prikaz pogrešaka senzora pritisnite tipku **MENU** i odaberite Diagnostics (Dijagnostika), [Select Sensor] (Odabir senzora), Error list (Popis pogrešaka). Popis mogućih pogrešaka prikazan je u Tablica 5.

#### Tablica 5 Popis pogrešaka za senzor

| Pogreška                             | Opis                                    | Rješenje                                                     |
|--------------------------------------|-----------------------------------------|--------------------------------------------------------------|
| SENSOR MISSING<br>(NEDOSTAJE SENZOR) | Nedostaje senzor ili nije<br>priključen | Provjerite ožičenje i<br>priključke za senzor i za<br>modul. |

#### Popis upozorenja

Upozorenja ne utječu na rad izbornika, releja i izlaza. Ikone upozorenja trepere i prikazuje se poruka na dnu zaslona mjerenja. Za prikaz upozorenja senzora pritisnite tipku **MENU** (Izbornik) i odaberite Sensor Diag (Dijagram senzora), [Select Sensor] (Odabir senzora), Warning List (Popis upozorenja). Popis mogućih upozorenja prikazan je u Tablica 6.

#### Tablica 6 Popis upozorenja za senzor

| Upozorenje                                   | Opis                                     | Rješenje                                                                                                    |  |
|----------------------------------------------|------------------------------------------|----------------------------------------------------------------------------------------------------|--|
| TOTALIZER FULL<br>(Totalizator pun)          | Volumen senzora /<br>totalizator je pun. | Ponovno postavite<br>volumen senzora /<br>totalizator.                                                                                                    |  |
| TEMP WARNING<br>(Temperaturno<br>upozorenje) | Temperatura je izvan<br>okvira.          | Zamijenite senzor.                                                                                                    |  |
| ECHO MISSING<br>(Nedostaje signal jeke)      | Izgubljen je signal jeke.                | Opcija 1—Približite<br>senzor površini vode.<br>Opcija 2—Prilagodite<br>nosač senzora kako bi bio<br>pravilno usmjeren na<br>senzor na površini vode.<br>Opcija 3—Zamijenite<br>senzor. |  |
| EXCESS LEVEL (Razina prekoračenja)           | Razina prekoračenja je<br>izvan raspona. | Opcija 1—Provjerite<br>koristite li ispravnu vrstu<br>mjerača.<br>Opcija 2—Kalibrirajte<br>senzor.                                                                                      |  |
| REPLACE SENSOR<br>(Zamjena senzora)          | Senzor treba zamijeniti.                 | Zamijenite senzor.                                                                                                    |  |
| CAL DUE (Potrebna<br>kalibracija)            | Vrijeme je za kalibraciju<br>senzora.    | Kalibrirajte senzor.                                                                                                    |  |
| NOT CALIBRATED (Nije kalibrirano)            | Senzor je potrebno kalibrirati.          | Kalibrirajte senzor.                                                                                                    |  |

#### Tablica 6 Popis upozorenja za senzor (nastavak)

| Upozorenje                                  | Opis                                                                             | Rješenje                                                              |
|---------------------------------------------|----------------------------------------------------------------------------------|-----------------------------------------------------------------------|
| CAL IN PROGRESS<br>(Kalibracija u postupku) | Kalibracija je započeta, ali<br>ne i dovršena.                                   | Vratite se u kalibraciju.                                             |
| OUTPUTS ON HOLD<br>(Izlazi na čekanju)      | Tijekom kalibracije, izlazi<br>su postavljeni na čekanje<br>za odabrano vrijeme. | Izlazi će postati aktivni<br>nakon odabranog<br>vremenskog razdoblja. |

#### Popis događaja

Kontroler omogućava jedan zapis događaja za svaki od senzora. Zapis događaja pohranjuje niz događaja koji se odvijaju na uređajima, kao što su promjene u konfiguraciji, alarmi, uvjeti upozorenja itd. Što se sve može dogoditi prikazano je u Tablica 7 Zapis događaja može se iščitati u CSV formatu. Za upute o preuzimanju zapisa pogledajte korisnički priručnik kontrolera.

#### Tablica 7 Popis događaja za senzor

| Događaj                                                          | Opis                                                    |
|------------------------------------------------------------------|---------------------------------------------------------|
| POWER ON EVENT (Događaj<br>uključivanja)                         | Napajanje je uključeno.                                 |
| CHANGE IN CONFIG - float (Promjena<br>u konfiguraciji - pomično) | Konfiguracija je promijenjena-broj s<br>pomičnom točkom |
| CHANGE IN CONFIG - int (Promjena u konfiguraciji - cijelo)       | Konfiguracija je promijenjena-cijeli broj               |
| CHANGE IN CONFIG - text (Promjena<br>u konfiguraciji - tekst)    | Konfiguracija je promijenjena-tekstualni<br>niz         |
| 1PT CAL START (Početak kalibracije s<br>1 točkom)                | Početak kalibracije uzorka 1-točke.                     |
| 1PT CAL END (Završetak kalibracije s 1 točkom)                   | Završetak kalibracije uzorka 1-točke.                   |
| 2PT CAL START (Početak kalibracije s<br>2 točke)                 | Početak kalibracije uzorka 2-točke.                     |

#### Tablica 7 Popis događaja za senzor (nastavak)

| Događaj                                         | Opis                                                               |
|-------------------------------------------------|--------------------------------------------------------------------|
| 2PT CAL END (Završetak kalibracije s 2 točke)   | Završetak kalibracije uzorka 2-točke.                              |
| CONFIG DEFAULTS (Zadane postavke konfiguracije) | Konfiguracija je ponovno postavljena na zadane opcije.             |
| CAL DEFAULTS (Zadane postavke kalibracije)      | Korisnička kalibracija je ponovno<br>postavljena na zadane opcije. |

### Zamjenski dijelovi i dodaci

**Napomena:** Brojevi proizvoda i artikla mogu varirati za neke regije prodaje. Obratite se odgovarajućem distributeru ili pogledajte web stranicu tvrtke za kontaktne podatke.

| Opis                                                  | Broj elementa |
|-------------------------------------------------------|---------------|
| Zamjenski senzor s ugrađenim kabelom od 3 m (10 ft)   | U53S010       |
| Zamjenski senzor s ugrađenim kabelom od 10 m (30 ft)  | U53S030       |
| Zamjenski senzor s ugrađenim kabelom od 30 m (100 ft) | U53S100       |
| Kabel za međupovezivanje                              | 1W1127        |
| Priključni ormarić NEMA 4X                            | 76A4010-001   |
| Komplet za montažu                                    | 3004A0017-001 |
| Zaštita od sunca                                      | 1000G3088-001 |

# Προδιαγραφές

Οι προδιαγραφές μπορούν να αλλάξουν, χωρίς προειδοποίηση.

#### Πίνακας 1 Προδιαγραφές μονάδας ροής υπερήχων

| Προδιαγραφή      | Λεπτομέρειες                                                                |  |
|------------------|-----------------------------------------------------------------------------|--|
| Παροχή           | Λειτουργία του τύπου δομής μετρητή                                          |  |
| Συνολική ροή     | 0-999.999.999 με δυνατότητα επιλογής<br>παροχής και πολλαπλάσια μονάδων     |  |
| Ακρίβεια         | 0,5 % του εύρους                                                            |  |
| Ευαισθησία       | 0,1 % του εύρους                                                            |  |
| Επαναληψιμότητα  | 0,1 % του εύρους                                                            |  |
| Χρόνος απόκρισης | Λιγότερο από 180 δευτερόλεπτα έως το<br>90% της τιμής με τη βηματική αλλαγή |  |
| Φίλτρο εισόδου   | 999 δευτερόλεπτα                                                            |  |

#### Πίνακας 2 Προδιαγραφές αισθητηρίου ροής υπερήχων

| Προδιαγραφές           | Λεπτομέρειες                                                                                |  |  |
|------------------------|---------------------------------------------------------------------------------------------|--|--|
| Εύρος/Ανάλυση μέτρησης |                                                                                             |  |  |
| Βάθος                  | 0,25 m (10 in.) έως 6 m (20 ft) ± 1 mm (0,039 in.)                                          |  |  |
| Θερμοκρασία αέρα       | -40 °C (-40 °F) έως +90 °C (+194 °F) $\pm$ 0,1 °C (0,18 °F)                                 |  |  |
| Μηχανικά               |                                                                                             |  |  |
| Κατασκευή              | Σώμα από PBT (τερεφθαλικό πολυβουτυλένιο) με<br>ενσωματωμένο αισθητήριο θερμοκρασίας        |  |  |
| Καλώδιο (ενσωματωμένο) | Τυπικό μήκος 10 m (33 ft), προαιρετικά μήκη 20 m (66<br>ft), 50 m (164 ft) ή 100 m (328 ft) |  |  |
| Βάρος                  | Περίπου 0,5 kg (1,1 lb)                                                                     |  |  |

### Πίνακας 2 Προδιαγραφές αισθητηρίου ροής υπερήχων (συνέχεια)

| Προδιαγραφές          | Λεπτομέρειες            |
|-----------------------|-------------------------|
| Συχνότητα λειτουργίας | 75 kHz                  |
| Απώλεια ενέργειας     | 12 VDC, 0,5 W (0,042 A) |

# Γενικές πληροφορίες

Σε καμία περίπτωση ο κατασκευαστής δεν είναι υπεύθυνος για άμεσες, έμμεσες, ειδικές, τυχαίες ή συνεπαγόμενες ζημίες που προκύπτουν από οποιοδήποτε ελάττωμα ή παράλειψη του παρόντος εγχειριδίου. Ο κατασκευαστής διατηρεί το δικαίωμα να κάνει αλλαγές στο παρόν εγχειρίδιο και στα προϊόντα που περιγράφει οποιαδήποτε στιγμή, χωρίς ειδοποίηση ή υποχρέωση. Αναθεωρημένες εκδόσεις διατίθενται από τον ιστοχώρο του κατασκευαστή.

### Πληροφορίες σχετικά με την ασφάλεια

Παρακαλούμε διαβάστε ολόκληρο αυτό το εγχειρίδιο προτού αποσυσκευάσετε, εγκαταστήσετε ή λειτουργήσετε αυτόν τον εξοπλισμό. Προσέξτε όλες τις υποδείξεις κινδύνου και προσοχής. Η παράλειψη μπορεί να οδηγήσει σε σοβαρούς τραυματισμούς του χειριστή ή σε ζημιές της συσκευής.

Διασφαλίστε ότι δεν θα προκληθεί καμία βλάβη στις διατάξεις προστασίας του εξοπλισμού αυτού, μην τον χρησιμοποιείτε και μην τον εγκαθιστάτε με κανέναν άλλον τρόπο, εκτός από αυτούς που προσδιορίζονται σε αυτό το εγχειρίδιο.

### Χρήση των πληροφοριών προειδοποίησης κινδύνου

# **ΑΚΙΝΔΥΝΟΣ**

Υποδεικνύει κάποια ενδεχόμενη ή επικείμενη επικίνδυνη κατάσταση η οποία, εάν δεν αποτραπεί, θα οδηγήσει σε θάνατο ή σοβαρό τραυματισμό.

# ΑΠΡΟΕΙΔΟΠΟΙΗΣΗ

Υποδεικνύει ενδεχόμενη ή επικείμενη επικίνδυνη κατάσταση η οποία, αν δεν αποτραπεί, θα μπορούσε να προκαλέσει θάνατο ή σοβαρό τραυματισμό.

# **Δ**ΠΡΟΣΟΧΗ

Υποδεικνύει κάποια ενδεχόμενη επικίνδυνη κατάσταση, η οποία μπορεί να καταλήξει σε ελαφρό ή μέτριο τραυματισμό.

# ΕΙΔΟΠΟΙΗΣΗ

Υποδεικνύει κατάσταση που, αν δεν αποτραπεί, μπορεί να προκληθεί βλάβη στη συσκευή. Πληροφορίες που απαιτούν ειδική έμφαση.

#### Ετικέτες προειδοποίησης

Διαβάστε όλες τις ετικέτες και επισημάνσεις που είναι επικολλημένες στη συσκευή. Η μη τήρησή τους μπορεί να σας επιφέρει τραυματισμό ή βλάβη στη συσκευή. Το κάθε σύμβολο που θα δείτε στη συσκευή, αναφέρεται στο εγχειρίδιο μαζί με την αντίστοιχη δήλωση προειδοποίησης.

![](_page_319_Picture_6.jpeg)

Το σύμβολο αυτό, αν υπάρχει πάνω στη συσκευή, παραπέμπει σε πληροφορίες σχετικά με την ασφάλεια ή/και το χειρισμό στο εγχειρίδιο οδηγιών.

![](_page_319_Picture_8.jpeg)

Το σύμβολο αυτό, όταν είναι επικολλημένο στο περίβλημα ή το κάλυμμα ενός προϊόντος, υποδεικνύει ότι υπάρχει κίνδυνος ηλεκτροπληξίας.

![](_page_319_Picture_10.jpeg)

Τα ευαίσθητα εσωτερικά ηλεκτρονικά εξαρτήματα ενδέχεται να υποστούν βλάβη από το στατικό ηλεκτρισμό, οπότε θα περιοριστεί η απόδοση των οργάνων ή ενδεχομένως θα προκληθεί αστοχία.

![](_page_319_Picture_12.jpeg)

Ο ηλεκτρικός εξοπλισμός που σημειώνεται μ' αυτό το σύμβολο δεν πρέπει να απορρίπτεται σε ευρωπαϊκά δημόσια συστήματα απόρριψης μετά τις 12 Αυγούστου 2005. Κατ' εφαρμογή των τοπικών και εθνικών κανονισμών των χωρών της Ευρωπαϊκής Ένωσης (Οδηγία ΕΕ 2002/98/ΕΚ), οι χρήστες ηλεκτρικού εξοπλισμού πρέπει να αποστέλλουν τον παλαιό εξοπλισμό ή τον εξοπλισμού χωρίς άλλη διάρκεια ζωής στον Παραγωγό για απόρριψη, χωρίς να επιβαρύνονται επιπλέον χρέωση. Εημε ώση: Για να επιστρέψετε εξαρτήματα για ανακύκλωση, παρακαλούμε επικοινωνήστε με τον κατασκευαστή ή τον προμηθεψή του εξοπλισμού για οδηγίες

σχετικά με την επιστροφή εξοπλισμού χωρίς άλλη διάρκεια ζωής, ηλεκτρικών εξαρτημάτων που έχει παράσχει ο κατασκευαστής, καθώς και άλλων βοηθητικών αντικειμένων, με τρόπο τέτοιο ώστε να απορριφθούν σωστά.

### Συνοπτική παρουσίαση προϊόντος

Το αισθητήριο αυτό έχει σχεδιαστεί για να λειτουργεί με έναν ελεγκτή για συλλογή δεδομένων και χειρισμό. Με το αισθητήριο αυτό μπορούν να χρησιμοποιηθούν πολλοί ελεγκτές. Το παρόν έγγραφο θεωρεί ως δεδομένη την εγκατάσταση και χρήση με ελεγκτή sc200. Για να χρησιμοποιήσετε το αισθητήριο με άλλους ελεγκτές, ανατρέξτε στο εγχειρίδιο λειτουργίας για τον ελεγκτή που χρησιμοποιείται.

### Εγκατάσταση

# **Α**ΠΡΟΕΙΔΟΠΟΙΗΣΗ

Κίνδυνος ατομικού τραυματισμού. Μόνο ειδικευμένο προσωπικό πρέπει να εκτελεί τις εργασίες ελέγχου που περιγράφονται σε αυτό το κεφάλαιο του εγχειριδίου.

#### Τοποθέτηση

# **Α ΚΙΝΔΥΝΟΣ**

Κίνδυνος έκρηξης. Το αισθητήριο δεν έχει εγκριθεί για χρήση σε επικίνδυνα μέρη.

# **Δ**ΠΡΟΕΙΔΟΠΟΙΗΣΗ

Κίνδυνος ατομικού τραυματισμού. Λαμβάνετε πάντοτε υπόψη σας τις ονομαστικές τιμές της θερμοκρασίας και της πίεσης του υλικού εξοπλισμού τοποθέτησης που χρησιμοποιείται για την εγκατάσταση του αισθητηρίου. Ο υλικός εξοπλισμός συνήθως περιορίζει τις ονομαστικές τιμές της θερμοκρασίας και της πίεσης του συστήματος.

Για παραδείγματα υλικού και εφαρμογών τοποθέτησης αισθητηρίων, ανατρέξτε στις εικόνες Εικόνα 1, Εικόνα 2 και Εικόνα 3. Το αισθητήριο πρέπει να βαθμονομηθεί πριν από τη χρήση. Ανατρέξτε στον Βαθμονόμηση του αισθητηρίου στη σελίδα 328.

### Εικόνα 1 Υλικό τοποθέτησης αισθητηρίου

![](_page_320_Figure_1.jpeg)

| 1 Βίδα με κοίλωμα, 6,3 mm (¼ in.) x<br>19,1 mm (¾ in.) | 4 Παρέμβυσμα από νεοπρένιο, 33,0<br>mm (1,3 in.) x 82,6 mm (3,25 in.) (2x) |
|--------------------------------------------------------|----------------------------------------------------------------------------|
| 2 Στήριγμα αισθητηρίου                                 | 5 25,4 mm (1,0 in.) Σπείρωμα NPT                                           |
| 3 Περικόχλιο, 25,4 mm (1,0 in.)<br>Σπείρωμα BSP ή NPP  | 6 Κυρίως σώμα αισθητηρίου                                                  |

Εικόνα 2 Τοποθέτηση αισθητηρίου σε οροφή

![](_page_320_Figure_4.jpeg)

| 1 | Βίδα με κοίλωμα, 7,9 mm (5/16 in.) x<br>38,1 mm (1,5 in.) | 6                          | Μπουλόνια, 10 mm (3/8 in.) (2x)                           |
|---|-----------------------------------------------------------|----------------------------|-----------------------------------------------------------|
| 2 | Σωλήνας τετραγωνικής διατομής,<br>25,4 mm (1,0 in.)       | 7                          | Τοίχος                                                    |
| 3 | Βραχίονας στηρίγματος                                     | 8                          | Σφιγκτήρας στηρίγματος                                    |
| 4 | Αισθητήριο                                                | 9                          | Βίδα με κοίλωμα, 6,3 mm (¼ in.) x<br>12,7 mm (½ in.) (4x) |
| 5 | Όψη αισθητηρίου                                           | <b>10</b> Βάση στηρίγματος |                                                           |

#### Εικόνα 3 Επιπλέον παραδείγματα τοποθέτησης

![](_page_321_Figure_1.jpeg)

#### Σύνδεση του αισθητηρίου στη μονάδα

# **Α** ΚΙΝΔΥΝΟΣ

Κίνδυνος ηλεκτροπληξίας. Η καλωδίωση υψηλής τάσης για τη συσκευή ελέγχου διέρχεται πίσω από το φραγμό υψηλής τάσης στο περίβλημα της συσκευής ελέγχου. Ο φραγμός πρέπει να παραμένει στη θέση του εκτός από τις περιπτώσεις εγκατάστασης μονάδων, ή όταν ένας εξειδικευμένος τεχνικός καλωδιώνει για ισχύ, για ρελέ ή για αναλογικές και δικτυακές κάρτες.

# ΑΠΡΟΕΙΔΟΠΟΙΗΣΗ

Πιθανός Κίνδυνος Ηλεκτροπληξίας. Πάντοτε να αποσυνδέετε την τροφοδοσία ρεύματος στη συσκευή όταν εκτελείτε ηλεκτρικές συνδέσεις.

# ΑΠΡΟΕΙΔΟΠΟΙΗΣΗ

![](_page_321_Picture_9.jpeg)

Πιθανός Κίνδυνος Ηλεκτροπληξίας. Μόνο ειδικευμένο προσωπικό πρέπει να εκτελεί τις εργασίες ελέγχου που περιγράφονται σε αυτό το κεφάλαιο του εγχειριδίου.

# ΕΙΔΟΠΟΙΗΣΗ

![](_page_321_Picture_12.jpeg)

Πιθανή Βλάβη Οργάνου. Τα ευαίσθητα εσωτερικά ηλεκτρονικά εξαρτήματα ενδέχεται να υποστούν βλάβη από το στατικό ηλεκτρισμό, με αποτέλεσμα την υποβάθμιση της απόδοσης των οργάνων ή ενδεχόμενη αστοχία τους.

Στη μονάδα ροής είναι δυνατό να συνδεθεί ένα αισθητήριο υπερήχων. Για να εγκαταστήσετε τη μονάδα και να συνδέσετε το αισθητήριο, ανατρέξτε στα εικονιζόμενα βήματα και Πίνακας 3.

**Σημε ΄ωση:** Η μονάδα δεν είναι δυνατό να συνδεθεί ταυτόχρονα σε πολλούς τύπους αισθητηρίων.

#### Πίνακας 3 Πίνακας συνδεσμολογίας υπερήχων

| Σύνδεσμος                                                                                                    | Αισθητήριο | Ακίδα<br>συνδέσμου | Χρώμα καλωδίου |
|----------------------------------------------------------------------------------------------------|------------|--------------------|----------------|
| 6 ακίδων                                                                                                    | Υπερήχων   | 1                  | _              |
|                                                                                                    |            | 2                  | —              |
|                                                                                                    |            | 3                  | Κόκκινο        |
|                                                                                                    |            | 4                  | Πράσινο        |
|                                                                                                    |            | 5                  | Κίτρινο        |
|                                                                                                    |            | 6                  | Μπλε           |
| Καλώδια θωράκισης αισθητηρίου – Συνδέστε όλα τα<br>καλώδια γείωσης/θωράκισης αισθητηρίου στις βίδες<br>γείωσης του περιβλήματος του sc200. |            | Μαύρο              |                |

![](_page_322_Figure_0.jpeg)

![](_page_323_Figure_0.jpeg)
## Λειτουργία

## Περιήγηση χρήστη

Για την περιγραφή του πληκτρολογίου και πληροφορίες σχετικά με την περιήγηση, ανατρέξτε στην τεκμηρίωση του ελεγκτή.

#### Διαμόρφωση του αισθητηρίου

Χρησιμοποιήστε το μενού Διαμόρφωση για να καταχωρίσετε πληροφορίες αναγνώρισης για το αισθητήριο και για να αλλάξετε τις επιλογές διαχείρισης και αποθήκευσης των δεδομένων.

- 1. Πιέστε το πλήκτρο **ΜΕΝU** και επιλέξτε ΡΥΘΜ.ΑΙΣΘΗΤ., [ΕΠΙΛ.ΑΙΣΘΗΤ.], ΔΙΑΜΟΡΦΩΣΗ.
- 2. Χρησιμοποιήστε τα πλήκτρα βέλους για να επιλέξετε μια επιλογή και πιέστε ENTER. Για να καταχωρίσετε αριθμούς, χαρακτήρες ή σημεία στίξης, πιέστε και κρατήστε πατημένα τα πλήκτρα βέλους ΕΠΑΝΩ ή ΚΑΤΩ. Πιέστε το πλήκτρο βέλους ΔΕΞΙΑ για να προχωρήσετε στο επόμενο κενό.

| Επιλογή                               | Περιγραφή                                                                                                    |
|---------------------------------------|----------------------------------------------------------------------------------------------------|
| SENSOR NAME<br>(ONOMA<br>ΑΙΣΘΗΤΗΡΙΟΥ) | Αλλάζει το όνομα που αντιστοιχεί στο αισθητήριο στο<br>επάνω μέρος της οθόνης μετρήσεων. Το όνομα<br>περιορίζεται σε 10 χαρακτήρες, σε οποιονδήποτε<br>συνδυασμό γραμμάτων, αριθμών, κενών ή σημείων<br>στίξης. |
| SERIAL NUMBER<br>(ΑΡΙΘΜΟΣ ΣΕΙΡΑΣ)     | Ορίζει τον αριθμό σειράς του αισθητηρίου, με<br>περιορισμό τους 16 χαρακτήρες, σε οποιονδήποτε<br>συνδυασμό γραμμάτων, αριθμών, κενών ή σημείων<br>στίξης.                                                      |
| ΜΟΡΦΗ ΡΟΗΣ                            | Ορίζει τον αριθμό δεκαδικών μονάδων που<br>εμφανίζονται στην οθόνη μέτρησης με τη μορφή<br>XXXX, XXX,X ή XX,XX.                                                                                                 |
| ΜΟΝΑΔΕΣ<br>ΜΕΤΡΗΣΗΣ                   | Ορίζει τις μονάδες για την επιλεγμένη μέτρηση—mm,<br>m, in. ή ft                                                                                                    |
| ΜΟΝΑΔΕΣ<br>ΘΕΡΜΟΚΡ.                   | Ορίζει τις μονάδες θερμοκρασίας σε °C (προεπιλογή)<br>ή °F.                                                                                                    |
| ΜΟΝΑΔΕΣ ΟΓΚΟΥ                         | Ορίζει τις μονάδες για τον όγκο (π.χ., λίτρα).                                                                                                    |

| Επιλογή                         | Περιγραφή                                                                                                    |  |
|---------------------------------|----------------------------------------------------------------------------------------------------|--|
| ΛΕΙΤ. ΑΘΡΟΙΣΤΗ                  | Ορίζει τον όγκο του αθροιστή σε Auto (Αυτόματο)<br>(προεπιλογή) ή Manual (Μη αυτόματο).                                                                                                    |  |
| ΕΠΑΝΑΦΟΡΑ<br>ΑΘΡΟΙΣΤΗ           | Επαναφέρει τον όγκο του αθροιστή. Εμφανίζεται<br>μόνο εάν η λειτουργία του αθροιστή έχει οριστεί σε<br>Manual (Μη αυτόματο).                                                                                                    |  |
| ΠΑΡΑΜΕΤΡ. ΣΥΣΚ.<br>ΜΕΤΡ.        | Ορίζει τον τύπο του μετρητή και επεξεργάζεται τις<br>τιμές για τον τύπο του μετρητή. Για περισσότερες<br>πληροφορίες, βλ. Διαμόρφωση παραμέτρων<br>μετρητή στη σελίδα 325.                                                                                                    |  |
| ΟΡΙΣΜΟΣ<br>ΣΥΣΤΗΜΑΤΟΣ           | Διαμορφώνει το σύστημα για τον προσδιορισμό<br>συγκεκριμένων δεδομένων εφαρμογής αισθητηρίου.                                                                                                    |  |
| SET FILTER<br>(ΡΥΘΜΙΣΗ ΦΙΛΤΡΟΥ) | Ορίζει μια σταθερά χρόνου για την αύξηση της<br>σταθερότητας του σήματος. Η σταθερά χρόνου<br>χρησιμοποιείται για τον υπολογισμό της μέσης τιμής<br>κατά τη διάρκεια συγκεκριμένου χρονικού<br>διαστήματος — 0 (καμία επίδραση, προεπιλογή) έως<br>60 δευτερόλεπτα (μέση τιμή σήματος για 60<br>δευτερόλεπτα). Το φίλτρο αυξάνει το χρόνο<br>απόκρισης του σήματος του αισθητηρίου στις<br>πραγματικές μεταβολές της διεργασίας. |  |
| ΔΙΑΣΤ.<br>ΚΑΤΑΓΡ.ΡΟΗΣ           | Ορίζει το χρονικό διάστημα για την αποθήκευση των<br>δεδομένων στο αρχείο καταγραφής δεδομένων — 5,<br>30 ΔΕΥΤ, 1, 2, 5, 10, 15 (προεπιλογή), 30, 60<br>ΛΕΠΤΑ.                                                                                                    |  |
| ΔΙΑΣΤ.<br>ΚΑΤΑΓΡ.ΟΓΚΟΥ          | Ορίζει το χρονικό διάστημα για την αποθήκευση των<br>δεδομένων στο αρχείο καταγραφής δεδομένων — 5,<br>30 ΔΕΥΤ, 1, 2, 5, 10, 15 (προεπιλογή), 30, 60<br>ΛΕΠΤΑ.                                                                                                    |  |
| ΕΠΑΝ. ΠΡΟΕΠΙΛ.                  | Ρυθμίζει το μενού διαμόρφωσης στις<br>προεπιλεγμένες ρυθμίσεις. Όλες οι πληροφορίες για<br>το αισθητήριο χάνονται.                                                                                                    |  |
| ιαμόρωνας παραμέτουν μετορτή    |                                                                                                    |  |

Διαμορφώστε τον ελεγκτή για τον τύπο δομής μετρητή ροής ανοικτού καναλιού που χρησιμοποιείται. Ο ελεγκτής διαθέτει ενσωματωμένους αλγόριθμους πίνακα διαστάσεων με τους συχνότερους μετρητές και υπερχειλιστές. Εάν η δομή δεν καλύπτεται από τους ενσωματωμένους πίνακες, δημιουργήστε μια οριζόμενη από το χρήστη καμπύλη ροής/ βάθους (μεταξύ 3 και 30 βαθμών) για τη διαμόρφωση της δομής.

- Πιέστε το πλήκτρο MENU (MENOY) και επιλέξτε Sensor Setup (Ρύθμιση αισθητηρίου), [Επιλέξτε αισθητήριο], Configure (Διαμόρφωση).
- 2. Επιλέξτε ΠΑΡΑΜΕΤΡ. ΣΥΣΚ. ΜΕΤΡ. και πατήστε ΕΝΤΕR.
- 3. Επιλέξτε ΤΥΠΟΣ ΣΥΣΚ. ΜΕΤΡ. και πατήστε ENTER.
- 4. Επιλέξτε τον επιθυμητό τύπο μετρητή και πατήστε ENTER.

| Επιλογή                                         | Περιγραφή                                                                                                    |
|-------------------------------------------------|----------------------------------------------------------------------------------------------------|
| ΥΠΕΡΧΕΙΛ.<br>ΕΓΚΟΠΗΣ V                          | Ορίζει την καταχώριση για το πλάτος της δεξαμενής<br>Β, το ύψος του κυρτώματος Ρ, τη γωνία της εγκοπής<br>(σε μοίρες) και το μέγιστο βάθος. Βλ. Εικόνα 4.                                                                                                    |
| RECTANGLE WEIR<br>(ΟΡΘΟΓΩΝΙΟΣ<br>ΥΠΕΡΧΕΙΛΙΣΤΗΣ) | Ορίζει την καταχώριση για το πλάτος του καναλιού Β,<br>το πλάτος του κυρτώματος b, το ύψος του<br>κυρτώματος P και το μέγιστο ύψος. Βλ. Εικόνα 5 ή<br>Εικόνα 6.                                                                                                    |
| RECTANGLE FLUME<br>(ΟΡΘΟΓΩΝΙΟΣ<br>ΜΕΤΡΗΤΗΣ)     | Ορίζει την καταχώριση για το πλάτος του λαιμού b, το<br>πλάτος του καναλιού B, το μήκος του λαιμού L, την<br>τραχύτητα k (χωρίς μονάδες), τη θερμοκρασία του<br>νερού, το ύψος της ράχης P, τη μετατόπιση του<br>σήματος αναφοράς και το μέγιστο βάθος.                                 |
| ΜΕΤΡΗΤΗΣ/<br>ΣΤΡΟΓ.ΒΑΣΗ                         | Ορίζει την καταχώριση για το πλάτος του λαιμού b, το<br>πλάτος του καναλιού B, το μήκος του λαιμού L, την<br>τραχύτητα k (χωρίς μονάδες), τη θερμοκρασία του<br>νερού, το ύψος της ράχης P, τη μετατόπιση του<br>σήματος αναφοράς και το μέγιστο βάθος.                                 |
| YΠΕΡΧΕΙΛΙΣΤ.<br>CIPOLLETTI                      | Ορίζει την καταχώριση για τον τύπο Cipolletti (1 ft–<br>προεπιλογή, 1 ft 6 in., 2 ft, 2 ft 6 in., 3-6, 8 ή 10 ft) και<br>μέγιστο βάθος. Βλ. Εικόνα 7. Για άλλους τύπους<br>διαμορφώσεων τραπεζοειδών μετρητών,<br>χρησιμοποιήστε την επιλογή USER DEFINED<br>(ΟΡΙΖΟΜΕΝΟ ΑΠΟ ΤΟ ΧΡΗΣΤΗ). |

|    | Επιλογή                                                        | Περιγραφή                                                                                                    |  |  |  |
|----|----------------------------------------------------------------|----------------------------------------------------------------------------------------------------|--|--|--|
|    | ΜΕΤΡΗΤΗΣ<br>ΝΕΥRΡΙC                                            | Ορίζει την καταχώριση για τον τύπο Neyrpic (1234Α-<br>προεπιλογή, 1236Α-G, 1241Β_C, 1241Ε_F,<br>1241G_H, 1242B3, 1242C3, 1242D3, 1245Α-D,<br>1253Α-F, 1253ΑΧ, 1253ΑΥ, 1253ΑΖ ή 1254Α-F) και<br>το μέγιστο ύψος |  |  |  |
|    | METPHTHΣ<br>PARSHALL                                           | Ορίζει την καταχώριση για τον τύπο Parshall (1–<br>προεπιλογή, 2, 3, 6 ή 9 in., 1 ft, 1 ft 6 in., 2-8, 10, 12,<br>15, 20, 25 30, 40 ή 50 ft) και το μέγιστο βάθος                                              |  |  |  |
|    | METPHTHΣ P<br>BOWLUS                                           | Ορίζει την καταχώριση για τον τύπο Palmer Bowlus<br>(4–προεπιλογή, 6, 8, 10, 12, 15, 18, 21, 24, 27, 30,<br>36 ή 42 in.) και το μέγιστο βάθος                                                                  |  |  |  |
|    | METPHTHΣ<br>KHAFAGI                                            | Ορίζει την καταχώριση για το πλάτος του λαιμού b και<br>το μέγιστο βάθος                                                                                                    |  |  |  |
|    | ΜΕΤΡΗΤΗΣ L<br>LAGCO                                            | Ορίζει την καταχώριση για τον τύπο Leopold-Lagco<br>(4–προεπιλογή, 6, 8, 10, 12, 15, 18, 21, 24 ή 30 in.)<br>και το μέγιστο βάθος                                                                              |  |  |  |
|    | ΜΕΤΡΗΤΗΣ ΤΥΠΟΥ Η                                               | Ορίζει την καταχώριση για τον τύπο Η (0,4–<br>προεπιλογή, 0,6, 0,8, 1,0 ft HS, 0,5, 0,75, 1,0, 1,5, 2,0,<br>2,5, 3,0, 4,5 ft H, 4,0 ft HL) και το μέγιστος βάθος                                               |  |  |  |
|    | ΤΡΑΠΕΖΟΕΙΔΗΣ<br>ΜΕΤΡ.                                          | Ορίζει την καταχώριση για τον τύπο τραπεζοειδούς<br>(μεγάλο μέγεθος 60° V–προεπιλογή, εξαιρετικά<br>μεγάλο μέγεθος 60° V, 2 in. 45° WSC ή 12 in. 45°<br>SRCRC) και το μέγιστο βάθος                            |  |  |  |
|    | USER DEFINED<br>(OPIZOMENO ΑΠΟ<br>ΤΟ ΧΡΗΣΤΗ)                   | Ορίζει την καταχώριση για τουλάχιστον 3 σημεία<br>δεδομένων. Πρέπει να εισαχθεί ένα γνωστό βάθος<br>νερού και ο αντίστοιχος γνωστός ρυθμός ροής για<br>κάθε σημείο δεδομένων.                                  |  |  |  |
| 5. | Επιλέξτε ΔΙΑΜΟΡΦ.                                              | ΣΥΣΚ. ΜΕΤΡ. και πιέστε το πλήκτρο <b>ΕΝΤΕR</b> .                                                                                                    |  |  |  |
| 6. | Μετακινήστε τον κέρσορα σε κάθε στοιχείο και πιέστε το πλήκτρο |                                                                                                    |  |  |  |

7. Εισαγάγετε τα απαιτούμενα δεδομένα και πιέστε το πλήκτρο ENTER.

**Σημε ωση:** Η καταχώριση του μέγιστου βάθους για όλες τις δομές μετρητή είναι η μέτρηση πάνω από το ύψος του κυρτώματος, όπως υποδεικνύεται στις Εικόνα 4, Εικόνα 5, Εικόνα 6 και Εικόνα 7. Μην εισαγάγετε το συνολικό βάθος. Εικόνα 4 Ορισμοί διαστάσεων υπερχειλιστή εγκοπής V

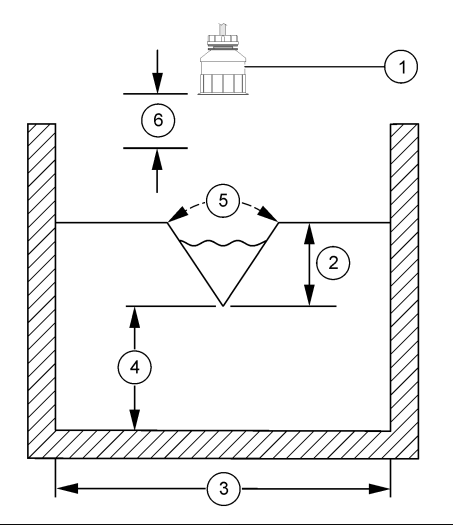

| 1 Αισθητήριο         | 4 Ύψος κυρτώματος Ρ    |
|----------------------|------------------------|
| 2 Μέγιστο βάθος      | 5 Γωνία εγκοπής        |
| 3 Πλάτος δεξαμενής Β | 6 Νεκρή ζώνη 10 ιντσών |

Εικόνα 5 Ορισμοί διαστάσεων ορθογώνιου υπερχειλιστή (με πλευρικές συστολές)

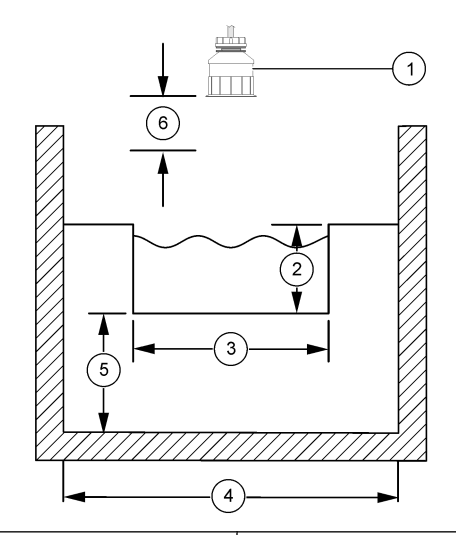

| 1 | Αισθητήριο          | 4 | Πλάτος καναλιού Β    |
|---|---------------------|---|----------------------|
| 2 | Μέγιστο βάθος       | 5 | Ύψος κυρτώματος Ρ    |
| 3 | Πλάτος κυρτώματος Β | 6 | Νεκρή ζώνη 10 ιντσών |

Εικόνα 6 Ορισμοί διαστάσεων ορθογώνιου υπερχειλιστή (χωρίς πλευρικές συστολές)

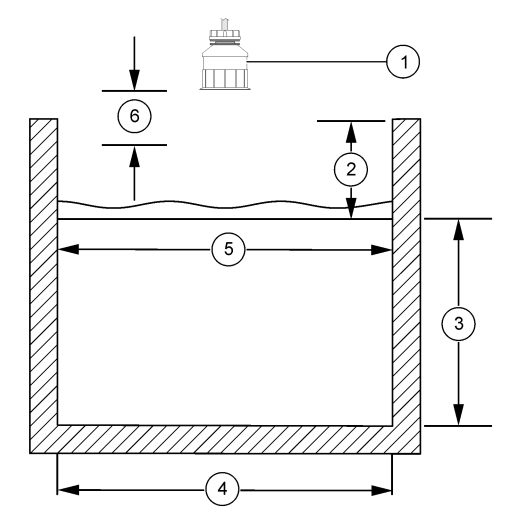

| 1 Αισθητήριο        | 4 Πλάτος καναλιού Β    |
|---------------------|------------------------|
| 2 Μέγιστο βάθος     | 5 Πλάτος κυρτώματος Β  |
| 3 Ύψος κυρτώματος Ρ | 6 Νεκρή ζώνη 10 ιντσών |

Εικόνα 7 Ορισμοί διαστάσεων υπερχειλιστή Cipolletti

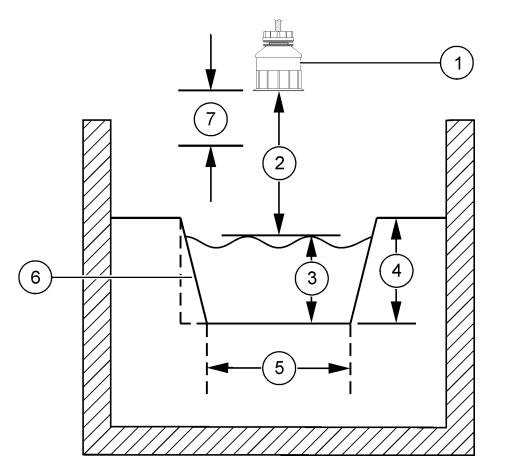

| 1 | Αισθητήριο    | 5 | Τύπος Cipolletti     |
|---|---------------|---|----------------------|
| 2 | Εύρος         | 6 | Λόγος κλίσης 4:1     |
| 3 | Βάθος         | 7 | Νεκρή ζώνη 10 ιντσών |
| 4 | Μέγιστο βάθος |   |                      |

## Βαθμονόμηση του αισθητηρίου

## Πληροφορίες για τη βαθμονόμηση του αισθητηρίου

Τα χαρακτηριστικά του αισθητηρίου μεταβάλλονται ελαφρώς με το πέρασμα του χρόνου και υποβαθμίζουν την ακρίβειά του. Το αισθητήριο πρέπει να βαθμονομείται για να διατηρείται η ακρίβεια.

Κατά τη διάρκεια της βαθμονόμησης, τα δεδομένα δεν αποστέλλονται στην καταγραφή δεδομένων. Έτσι, η καταγραφή δεδομένων μπορεί να έχει περιοχές με διακοπή δεδομένων.

#### Διαδικασία βαθμονόμησης υπερήχων

**Σημε ωση:** Εάν ο ελεγκτής τεθεί σε λειτουργία χωρίς να είναι συνδεδεμένο το αισθητήριο υπερήχων, το ιστορικό βαθμονομήσεων για τη ροή υπερήχων διαγράφεται.

Πριν από τη βαθμονόμηση, αφήστε το σύστημα να λειτουργήσει επί 30 λεπτά για την επίτευξη της καλύτερης ακρίβειας στις μετρήσεις.

- Μετρήστε τα ακόλουθα στοιχεία με φυσικό τρόπο για να μπορέσετε να τα συγρκίνετε με τις ηλεκτρονικές ενδείξεις:
  - Περιοχή Η απόσταση ανάμεσα στο αισθητήριο και την επιφάνεια του νερού (για τη διαδικασία βαθμονόμησης 2 σημείων). Βλ.
     Εικόνα 7 στη σελίδα 328.
  - Βάθος Το βάθος του νερού στο σημείο παρακολούθησης (και για τις δύο διαδικασίες βαθμονόμησης). Βλ. Εικόνα 7 στη σελίδα 328.
- 2. Πιέστε το πλήκτρο ΜΕΝU και επιλέξτε ΡΥΘΜ.ΑΙΣΘΗΤ., [ΕΠΙΛ.ΑΙΣΘΗΤ.], ΒΑΘΜΟΝΟΜΗΣΗ.
- 3. Επιλέξτε τον τύπο της βαθμονόμησης και πιέστε ENTER:

| Επιλογή                   | Περιγραφή                                                          |
|---------------------------|--------------------------------------------------------------------|
| ΒΑΘΜ. ΒΑΘΟΥΣ 2<br>ΣΗΜΕΙΩΝ | Χρησιμοποιεί 2 σημεία για τη βαθμονόμηση<br>(προτεινόμενη μέθοδος) |
| ΒΑΘΜ. ΒΑΘΟΥΣ 1<br>ΣΗΜΕΙΟΥ | Χρησιμοποιεί 1 σημείο για τη βαθμονόμηση                           |

- 4. Εάν έχει ενεργοποιηθεί κωδικός πρόσβασης στο μενού ασφάλειας του ελεγκτή, καταχωρίστε τον κωδικό πρόσβασης και πιέστε ENTER.
- Επιλέξτε ρύθμιση για το σήμα εξόδου κατά τη διάρκεια της βαθμονόμησης και πιέστε ENTER:

| Επιλογή | Περιγραφή                                                                                                    |
|---------|----------------------------------------------------------------------------------------------------|
| ΕΝΕΡΓΟ  | Το όργανο αποστέλλει την τρέχουσα τιμή εξόδου που μετριέται<br>κατά τη διάρκεια της διαδικασίας βαθμονόμησης. |

| i |
|---|
|   |

- ΚΡΑΤΗΣΗ Η τιμή της εξόδου του αισθητηρίου διατηρείται στην τρέχουσα τιμή που μετριέται κατά τη διάρκεια της διαδικασίας βαθμονόμησης.
- ΜΕΤΑΦΟΡΑ Κατά τη διάρκεια της βαθμονόμησης, αποστέλλεται μια προκαθορισμένη τιμή εξόδου. Ανατρέξτε στο εγχειρίδιο λειτουργίας του ελεγκτή για να αλλάξετε την προκαθορισμένη τιμή.
- 6. Εάν επιλεγεί η διαδικασία βαθμονόμησης 2 σημείων:
  - Πιέστε ENTER για να μετρηθεί ηλεκτρονικά η απόσταση ανάμεσα στο αισθητήριο και την επιφάνεια του νερού.
  - Βεριμένετε έως ότου σταθεροποιηθεί η τιμή και πιέστε ENTER.
     Σημε ωση: Ενδέχεται η οθόνη να προχωρήσει αυτόματα στο επόμενο βήμα.
  - C. Όταν εμφανιστεί η οθόνη ορισμού περιοχής, ρυθμίστε την τιμή στην τιμή που μετρήθηκε με φυσικό τρόπο και πιέστε ENTER.
- Πιέστε ENTER για να μετρηθεί ηλεκτρονικά το βάθος νερού στο σημείο παρακολούθησης.
- 8. Περιμένετε έως ότου σταθεροποιηθεί η τιμή και πιέστε ENTER.
- Όταν εμφανιστεί η οθόνη ορισμού βάθους, ρυθμίστε την τιμή στην τιμή που μετρήθηκε με φυσικό τρόπο και πιέστε ENTER.
- 10. Ελέγξτε το αποτέλεσμα της βαθμονόμησης:
  - ΕΠΙΤΥΧΗΣ Το αισθητήριο είναι βαθμονομημένο και έτοιμο για τη μέτρηση δειγμάτων. Εμφανίζονται οι τιμές περιοχής και βάθους.
  - ΑΠΕΤΥΧΕ Η περιοχή ή το βάθος βαθμονόμησης εμπίπτουν εκτός των αποδεκτών ορίων. Επαναλάβετε τη βαθμονόμηση. Ανατρέξτε στις ενότητες Συντήρηση στη σελίδα 331 και Αντιμετώπιση προβλημάτων στη σελίδα 331 για περισσότερες πληροφορίες.
- Εάν η βαθμονόμηση ήταν επιτυχημένη, πιέστε ENTER για να συνεχίσετε.
- 12. Εάν η επιλογή για το αναγνωριστικό του χειριστή έχει ρυθμιστεί σε ΝΑΙ στο μενού ΡΥΘΜ. ΒΑΘΜ., πληκτρολογήστε ένα αναγνωριστικό χειριστή (4 χαρακτήρες) και πιέστε ENTER. Βλ. Αλλαγή επιλογών βαθμονόμησης στη σελίδα 330 για περισσότερες πληροφορίες.

13. Στην οθόνη ΣΤΟ ΝΕΟ ΑΙΣΘΗΤΗΡΙΟ; χρησιμοποιήστε τα πλήκτρα βέλους για να επιλέξετε μια επιλογή και πιέστε ENTER:

#### Επιλογή Περιγραφή

- ΝΑΙ Το αισθητήριο δεν έχει βαθμονομηθεί στο παρελθόν με αυτόν τον ελεγκτή. Γίνεται επαναφορά των ημερών λειτουργίας και των προηγούμενων καμπυλών βαθμονόμησης για το αισθητήριο.
- **ΟΧΙ** Το αισθητήριο έχει βαθμονομηθεί στο παρελθόν με αυτόν τον ελεγκτή.
- 14. Όταν εμφανιστεί η ένδειξη ΟΛΟΚΛ.ΒΑΘΜΟΝ., πιέστε ENTER.
- 15. Εάν η λειτουργία εξόδου έχει οριστεί σε ΚΡΑΤΗΣΗ ή ΜΕΤΑΦΟΡΑ, επιλέξτε το χρόνο καθυστέρησης όταν οι έξοδοι επιστρέψουν στην ενεργή κατάσταση και, στη συνέχεια, πιέστε ENTER.

#### Διαδικασία εξόδου από βαθμονόμηση

Εάν ο χειριστής πιέσει το πλήκτρο **BACK** κατά τη διάρκεια μιας βαθμονόμησης, μπορεί να κάνει έξοδο από τη βαθμονόμηση.

 Πιέστε το πλήκτρο BACK κατά τη διάρκεια μιας βαθμονόμησης. Εμφανίζονται τρεις επιλογές:

| Επιλογή           | Περιγραφή                                                                                                    |
|-------------------|----------------------------------------------------------------------------------------------------|
| MAT.BAO.          | Διακοπή της βαθμονόμησης. Μια νέα βαθμονόμηση πρέπει<br>να ξεκινήσει από την αρχή.                                                                                                    |
| ΕΠΙΣ.ΣΤΗ<br>ΒΑΘΜ. | Επιστροφή στη βαθμονόμηση.                                                                                                    |
| ΜΑΤ. ΒΑΘ.         | Προσωρινή έξοδος από τη βαθμονόμηση. Επιτρέπεται η<br>πρόσβαση σε άλλα μενού. Είναι δυνατό να ξεκινήσει μια<br>βαθμονόμηση για ένα δεύτερο αισθητήριο (εφόσον<br>υπάρχει). Για να επιστρέψετε στη βαθμονόμηση, πιέστε το<br>πλήκτρο <b>ΜΕΝU</b> και επιλέξτε ΡΥΘΜ.ΑΙΣΘΗΤ.,<br>[ΕΠΙΛ.ΑΙΣΘΗΤ.]. |

 Χρησιμοποιήστε τα πλήκτρα βέλους για να επιλέξετε μια επιλογή και πιέστε ENTER.

#### Αλλαγή επιλογών βαθμονόμησης

Ο χρήστης μπορεί να ορίσει μια υπενθύμιση ή να συμπεριλάβει ένα αναγνωριστικό (ID) χειριστή με δεδομένα βαθμονόμησης από το μενού ΡΥΘΜ. ΒΑΘΜ.

- Πιέστε το πλήκτρο MENU και επιλέξτε ΡΥΘΜ.ΑΙΣΘΗΤ., [ΕΠΙΛ.ΑΙΣΘΗΤ.], ΒΑΘΜΟΝΟΜΗΣΗ, ΡΥΘΜ. ΒΑΘΜ.
- Χρησιμοποιήστε τα πλήκτρα βέλους για να επιλέξετε μια επιλογή και πιέστε ENTER.

| Επιλογή                  | Περιγραφή                                                                                                    |
|--------------------------|----------------------------------------------------------------------------------------------------|
| ΥΠΕΝΘΥΜΙΣΗ<br>ΒΑΘΜ.      | Επιλέξτε μια υπενθύμιση για την επόμενη<br>βαθμονόμηση σε ημέρες, μήνες ή έτη — ΕΚΤΟΣ<br>(προεπιλογή), 1 ΗΜ., 7, 30, 60 ή 90 ΗΜ., 6 ή 9 ΜΗΝΕΣ,<br>1 ή 2 ΕΤΗ                |
| ΙΟ ΧΕΙΡΙΣΤΗ ΓΙΑ<br>ΒΑΘΜ. | Περιλαμβάνει ένα αναγνωριστικό (ΙD) χειριστή με<br>δεδομένα βαθμονόμησης — ΝΑΙ ή ΟΧΙ (προεπιλογή).<br>Το αναγνωριστικό καταχωρίζεται κατά τη διάρκεια της<br>βαθμονόμησης. |

#### Επαναφορά επιλογών βαθμονόμησης

Είναι δυνατό να γίνει επαναφορά των επιλογών βαθμονόμησης στις εργοστασιακές προεπιλεγμένες τιμές τους.

- 1. Πιέστε το πλήκτρο **ΜΕΝU** και επιλέξτε ΡΥΘΜ.ΑΙΣΘΗΤ., [ΕΠΙΛ.ΑΙΣΘΗΤ.], ΒΑΘΜΟΝΟΜΗΣΗ, ΕΠΑΝ. ΠΡΟΕΠ. ΒΑΘΜ.
- Εάν έχει ενεργοποιηθεί κωδικός πρόσβασης στο μενού ασφάλειας του ελεγκτή, καταχωρίστε τον κωδικό πρόσβασης και πιέστε ENTER.
- Πιέστε ENTER όταν εμφανιστεί η οθόνη «ΕΠΑΝ. ΒΑΘΜ.;». Γίνεται επαναφορά όλων των επιλογών βαθμονόμησης στις προεπιλεγμένες τιμές τους.
- 4. Εάν η επιλογή για το αναγνωριστικό του χειριστή έχει ρυθμιστεί σε ΝΑΙ στο μενού ΡΥΘΜ. ΒΑΘΜ., πληκτρολογήστε ένα αναγνωριστικό χειριστή (4 χαρακτήρες) και πιέστε ENTER. Βλ. Αλλαγή επιλογών βαθμονόμησης στη σελίδα 330 για περισσότερες πληροφορίες.

### Μητρώα Modbus

Μια λίστα με τα μητρώα Modbus είναι διαθέσιμη για επικοινωνία μέσω δικτύου. Ανατρέξτε στη διεύθυνση www.hach.com ή www.hach-lange.com για περισσότερες πληροφορίες.

# Συντήρηση

# ΑΠΡΟΕΙΔΟΠΟΙΗΣΗ

Κίνδυνος ατομικού τραυματισμού. Μόνο ειδικευμένο προσωπικό πρέπει να εκτελεί τις εργασίες ελέγχου που περιγράφονται σε αυτό το κεφάλαιο του εγχειριδίου.

## Καθαρισμός του αισθητηρίου

Το αισθητήριο δεν απαιτεί περιοδική συντήρηση, μόνο περιστασιακό καθαρισμό.

- Χρησιμοποιείτε ζεστό σαπουνόνερο για τον καθαρισμό του αισθητηρίου.
- 2. Χρησιμοποιείτε καθαρό νερό για την έκπλυση του αισθητηρίου.

## Αντιμετώπιση προβλημάτων

#### Διακοπτόμενα δεδομένα

Κατά τη διάρκεια της βαθμονόμησης, τα δεδομένα δεν αποστέλλονται στην καταγραφή δεδομένων. Έτσι, η καταγραφή δεδομένων μπορεί να έχει περιοχές με διακοπή δεδομένων.

#### Επιθεώρηση του καλωδίου του αισθητηρίου

# **Α** ΚΙΝΔΥΝΟΣ

Κίνδυνος ηλεκτροπληξίας. Η καλωδίωση υψηλής τάσης για τη συσκευή ελέγχου διέρχεται πίσω από το φραγμό υψηλής τάσης στο περίβλημα της συσκευής ελέγχου. Ο φραγμός πρέπει να παραμένει στη θέση του εκτός από τις περιπτώσεις εγκατάστασης μονάδων, ή όταν ένας εξειδικευμένος τεχνικός καλωδιώνει για ισχύ, για ρελέ ή για αναλογικές και δικτυακές κάρτες.

# **Α**ΠΡΟΕΙΔΟΠΟΙΗΣΗ

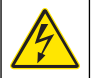

Πιθανός Κίνδυνος Ηλεκτροπληξίας. Πάντοτε να αποσυνδέετε την τροφοδοσία ρεύματος στη συσκευή όταν εκτελείτε ηλεκτρικές συνδέσεις.

# ΑΠΡΟΕΙΔΟΠΟΙΗΣΗ

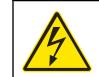

Πιθανός Κίνδυνος Ηλεκτροπληξίας. Μόνο ειδικευμένο προσωπικό πρέπει να εκτελεί τις εργασίες ελέγχου που περιγράφονται σε αυτό το κεφάλαιο του εγχειριδίου.

# ΕΙΔΟΠΟΙΗΣΗ

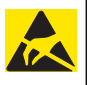

Πιθανή Βλάβη Οργάνου. Τα ευαίσθητα εσωτερικά ηλεκτρονικά εξαρτήματα ενδέχεται να υποστούν βλάβη από το στατικό ηλεκτρισμό, με αποτέλεσμα την υποβάθμιση της απόδοσης των οργάνων ή ενδεχόμενη αστοχία τους.

Εάν υπάρχει κάποιο πρόβλημα με τις μετρήσεις, εκτελέστε τα ακόλουθα βήματα.

- 1. Επιθεωρήστε το καλώδιο του αισθητηρίου για φυσική ζημιά.
- Εάν χρησιμοποιείται καλώδιο διασύνδεσης, ελέγξτε το κιβώτιο διακλάδωσης.
  - Αποσυνδέστε το καλώδιο και στα δύο άκρα (αισθητήριο και ελεγκτής).
  - b. Χρησιμοποιήστε ένα ωμόμετρο για να ελέγξετε τα σύρματα ως προς τη συνέχεια και τυχόν εσωτερικά βραχυκυκλώματα.

#### Μενού διαγνωστικών ελέγχων και ελέγχου αισθητηρίου

Το μενού διαγνωστικών ελέγχων και ελέγχου αισθητηρίου εμφανίζει τρέχοντα και ιστορικά στοιχεία σχετικά με το όργανο. Ανατρέξτε στον Πίνακας 4. Για να αποκτήσετε πρόσβαση στο μενού διαγνωστικών ελέγχων και ελέγχου αισθητηρίου, πιέστε το πλήκτρο **MENU** και επιλέξτε ΡΥΘΜ.ΑΙΣΘΗΤ., [ΕΠΙΛ.ΑΙΣΘΗΤ.], ΔΙΑΓΝ/ΤΕΣΤ.

#### Πίνακας 4 Μενού ΔΙΑΓΝ/ΤΕΣΤ αισθητηρίου

| Επιλογή         | Περιγραφή                                                                    |
|-----------------|------------------------------------------------------------------------------|
| ΠΛΗΡΟΦ. ΜΟΝΑΔΑΣ | Εμφανίζει την έκδοση και τον αριθμό σειράς για τη<br>μονάδα του αισθητηρίου. |
| ΠΛΗΡΟΦ. ΑΙΣΘΗΤ. | Εμφανίζει το όνομα και τον αριθμό σειράς που<br>καταχωρίστηκε από το χρήστη. |

#### Πίνακας 4 Μενού ΔΙΑΓΝ/ΤΕΣΤ αισθητηρίου (συνέχεια)

| Επιλογή                  | Περιγραφή                                                                                                    |
|--------------------------|----------------------------------------------------------------------------------------------------|
| HMEP.BAOMON.             | Προβάλλει το σύνολο των ημερών από την τελευταία<br>βαθμονόμηση.                                                                                                    |
| ΙΣΤΟΡ.ΒΑΘΜΟΝ.            | Εμφανίζει μια λίστα με τις βαθμονομήσεις και στοιχεία<br>για καθεμιά από αυτές.                                                                                                    |
| ΕΠΑΝ. ΙΣΤΟΡΙΚΟΥ<br>ΒΑΘΜ. | Επαναφέρει το ιστορικό βαθμονομήσεων για το<br>αισθητήριο (απαιτείται κωδικός προσπέλασης<br>υπηρεσίας τεχνικής εξυπηρέτησης). Όλα τα δεδομένα<br>για προηγούμενες βαθμονομήσεις, χάνονται. |
| ΔΕΔΟΜΕΝΑ<br>ΑΙΣΘΗΤΗΡΙΟΥ  | Εμφανίζει τον αριθμό των ημερών που το αισθητήριο<br>βρίσκεται σε λειτουργία και την τρέχουσα ένδειξη<br>σήματος του αισθητηρίου σε ms.                                                     |
| RESET ΑΙΣΘΗΤ.            | Μηδενίζει τον αριθμό των ημερών που το αισθητήριο<br>βρίσκεται σε λειτουργία και επαναφέρει τα δεδομένα<br>βαθμονόμησης στις προεπιλεγμένες τιμές.                                          |

#### Λίστα σφαλμάτων

Είναι δυνατό να παρουσιαστούν σφάλματα για διάφορους λόγους. Η ένδειξη στην οθόνη μετρήσεων αναβοσβήνει. Όλες οι έξοδοι τίθενται σε αναμονή μόλις καθοριστεί στο μενού ελεγκτή. Για να εμφανιστούν τα σφάλματα του αισθητηρίου, πιέστε το πλήκτρο **MENU** (MENOY) και επιλέξτε Diagnostics (Διαγνωστική), [Επιλέξτε αισθητήριο], Error List (Λίστα σφαλμάτων). Μια λίστα με πιθανά σφάλματα εμφανίζεται στον Πίνακας 5.

| Πίνακας 5 | Λίστα σφαλμάτων | για το αισθητήριο |
|-----------|-----------------|-------------------|
|-----------|-----------------|-------------------|

| Σφάλμα         | Περιγραφή                                          | Ανάλυση                                                                             |
|----------------|----------------------------------------------------|-------------------------------------------------------------------------------------|
| ΑΙΣΘΗΤ. ΛΕΙΠΕΙ | Το αισθητήριο δεν<br>υπάρχει ή έχει<br>αποσυνδεθεί | Ελέγξτε τις καλωδιώσεις<br>και τις συνδέσεις του<br>αισθητηρίου και της<br>μονάδας. |

## Λίστα προειδοποιήσεων

Μια προειδοποίηση δεν επηρεάζει τη λειτουργία των μενού, των ρελέ και των εξόδων. Αναβοσβήνει ένα εικονίδιο προειδοποίησης και στο κάτω μέρος της οθόνης μετρήσεων εμφανίζεται ένα μήνυμα. Για να εμφανιστούν οι προειδοποιήσεις για το αισθητήριο, πιέστε το πλήκτρο **MENU** (MENOY) και επιλέξτε Sensor Diag (Διάγνωση αισθητηρίου), [Επιλέξτε αισθητήριο], Warning List (Λίστα προειδοποιήσεων). Μια λίστα με πιθανές προειδοποιήσεις εμφανίζεται στον Πίνακας 6.

|  | Προειδοποίηση                                   | Περιγραφή                                             | Ανάλυση                                                                                                    |  |
|--|-------------------------------------------------|-------------------------------------------------------|----------------------------------------------------------------------------------------------------|--|
|  | ΑΘΡΟΙΣ.ΠΛΗΡΗΣ                                   | Ο όγκος/αθροιστής του<br>αισθητηρίου είναι<br>πλήρης. | Πραγματοποιήστε<br>επαναφορά του όγκου/<br>αθροιστή του<br>αισθητηρίου.                                                                                                    |  |
|  | ΤΕΜΡ WARNING<br>(ΠΡΟΕΙΔΟΠΟΙΗΣΗ<br>ΘΕΡΜΟΚΡΑΣΙΑΣ) | Η θερμοκρασία είναι<br>εκτός εύρους.                  | Αντικαταστήστε το<br>αισθητήριο.                                                                                                    |  |
|  | Η ΗΧΩ ΛΕΙΠΕΙ                                    | Το σήμα ηχούς έχει χαθεί.                             | Επιλογή 1— Μετακινήστε<br>το αισθητήριο<br>πλησιέστερα στην<br>επιφάνεια του νερού.<br>Επιλογή 2— Ρυθμίστε τη<br>στερέωση του<br>αισθητηρίου,<br>προκειμένου το<br>αισθητήριο να είναι<br>σωστά<br>προσανατολισμένο προς<br>την επιφάνεια του νερού.<br>Επιλογή 3—<br>Αντικαταστήστε το<br>αισθητήριο. |  |
|  | ΕΠΙΠΕΔΟ ΥΠΕΡΒΑΣΗΣ                               | Το επίπεδο υπέρβασης<br>είναι εκτός εύρους.           | Επιλογή 1Βεβαιωθείτε<br>ότι ο τύπος μετρητή είναι<br>σωστός.<br>Επιλογή 2<br>Βαθμονομήστε το<br>αισθητήριο.                                                                                                    |  |

#### Πίνακας 6 Λίστα προειδοποιήσεων για το αισθητήριο

| Προειδοποίηση                                    | Περιγραφή                                                                                                    | Ανάλυση                                                                                                  |
|--------------------------------------------------|----------------------------------------------------------------------------------------------------|----------------------------------------------------------------------------------------------------|
| REPLACE SENSOR<br>(ΑΝΤΙΚΑΤΑΣΤΑΣΗ<br>ΑΙΣΘΗΤΗΡΙΟΥ) | Το αισθητήριο πρέπει να<br>αντικατασταθεί.                                                                                  | Αντικαταστήστε το<br>αισθητήριο.                                                                         |
| ΑΠΑΙΤΕΙΤ. ΒΑΘΜ.                                  | Η βαθμονόμηση του<br>αισθητηρίου έχει<br>καθυστερήσει.                                                                      | Βαθμονομήστε το<br>αισθητήριο.                                                                           |
| ΔΕΝ ΕΓΙΝΕ ΒΑΘΜ.                                  | Το αισθητήριο πρέπει να<br>βαθμονομηθεί.                                                                                    | Βαθμονομήστε το<br>αισθητήριο.                                                                           |
| ΒΑΘ. ΣΕ ΕΞΕΛΙΞΗ                                  | Η βαθμονόμηση ξεκίνησε,<br>αλλά δεν ολοκληρώθηκε.                                                                           | Επιστροφή στη<br>βαθμονόμηση.                                                                            |
| EEOAOI HOLD                                      | Κατά τη διάρκεια της<br>βαθμονόμησης, οι έξοδοι<br>έχουν ρυθμιστεί να<br>διατηρηθούν για<br>επιλεγμένο χρονικό<br>διάστημα. | Οι έξοδοι θα καταστούν<br>πάλι ενεργές μετά την<br>παρέλευση του<br>επιλεγμένου χρονικού<br>διαστήματος. |

## Λίστα συμβάντων

Ο ελεγκτής παρέχει ένα μητρώο καταγραφής συμβάντων για κάθε αισθητήριο. Το μητρώο καταγραφής συμβάντων αποθηκεύει διάφορα συμβάντα που προκύπτουν στις συσκευές, όπως αλλαγές διαμόρφωσης, συναγερμοί, καταστάσεις προειδοποίησης, κ.λπ. Μια λίστα με πιθανά συμβάντα εμφανίζεται στον Πίνακας 7. Μπορείτε να διαβάσετε το μητρώο καταγραφής συμβάντων σε μορφή CSV. Για οδηγίες σχετικά με τη λήψη των μητρώων καταγραφής ανατρέξτε στο εγχειρίδιο χρήστη του ελεγκτή.

| Πίνακας 7 | Λίστα συμβάντων για το | αισθητήριο |
|-----------|------------------------|------------|
|-----------|------------------------|------------|

| Συμβάν                                     | Περιγραφή                                            |
|--------------------------------------------|------------------------------------------------------|
| ΣΥΜΒ. ΕΝΕΡΓ.                               | Το ρεύμα τέθηκε σε λειτουργία.                       |
| ΑΛΛΑΓΗ ΔΙΑΜΟΡΦΩΣΗΣ - κινητή<br>υποδιαστολή | Η διαμόρφωση άλλαξε-αριθμός με<br>κινητή υποδιαστολή |
| ΑΛΛΑΓΗ ΔΙΑΜΟΡΦΩΣΗΣ - ακέραιος              | Η διαμόρφωση άλλαξε-ακέραιος<br>αριθμός              |

## Πίνακας 7 Λίστα συμβάντων για το αισθητήριο (συνέχεια)

| Συμβάν                       | Περιγραφή                                                                      |
|------------------------------|--------------------------------------------------------------------------------|
| ΑΛΛΑΓΗ ΔΙΑΜΟΡΦΩΣΗΣ - κείμενο | Η διαμόρφωση άλλαξε-συμβολοσειρά<br>κειμένου                                   |
| ΕΝΑΡ.ΒΑΘ.ΣΗΜ1                | Έναρξη βαθμονόμησης δείγματος 1<br>σημείου                                     |
| ΤΕΛ.ΒΑΘ.ΣΗΜ1                 | Τέλος βαθμονόμησης δείγματος 1<br>σημείου                                      |
| ΕΝΑΡ.ΒΑΘ.ΣΗΜ2                | Έναρξη βαθμονόμησης δείγματος 2<br>σημείου                                     |
| ΤΕΛ.ΒΑΘ.ΣΗΜ2                 | Τέλος βαθμονόμησης δείγματος 2<br>σημείου                                      |
| ΠΡΟΕΠ. ΔΙΑΜΟΡΦ.              | Πραγματοποιήθηκε επαναφορά της<br>διαμόρφωσης στις προεπιλεγμένες<br>επιλογές. |
| ПРОЕП.ВАӨМ.                  | Πραγματοποιείται επαναφορά<br>βαθμονόμησης χρήστη στις<br>προεπιλογές.         |

# Ανταλλακτικά και εξαρτήματα

**Σημε ωση:** Οι κωδικοί προϊόντος και οι αριθμοί καταλόγου μπορεί να διαφέρουν σε ορισμένες περιοχές πώλησης. Επικοινωνήστε με τον κατάλληλο διανομέα ή ανατρέξτε στη δικτυακή τοποθεσία της εταιρείας για τα στοιχεία επικοινωνίας.

| Περιγραφή                                                          | Αρ. προϊόντος |
|--------------------------------------------------------------------|---------------|
| Αισθητήριο αντικατάστασης με 3 m (10 ft)<br>ενσωματωμένο καλώδιο   | U53S010       |
| Αισθητήριο αντικατάστασης με 10 m (30 ft)<br>ενσωματωμένο καλώδιο  | U53S030       |
| Αισθητήριο αντικατάστασης με 30 m (100 ft)<br>ενσωματωμένο καλώδιο | U53S100       |
| Καλώδιο διασύνδεσης                                                | 1W1127        |

# Ανταλλακτικά και εξαρτήματα (συνέχεια)

| Περιγραφή              | Αρ. προϊόντος |
|------------------------|---------------|
| Κουτί σύνδεσης ΝΕΜΑ 4Χ | 76A4010-001   |
| Σετ στήριξης           | 3004A0017-001 |
| Ηλιοπροστασία          | 1000G3088-001 |

## Tehnilised andmed

Tehnilisi andmeid võidakse muuta eelneva etteteatamiseta.

#### Tabel 1 Ultraheli-voolumooduli tehnilised andmed

| Tehniline näitaja | Väärtused                                                   |
|-------------------|-------------------------------------------------------------|
| Voolukiirus       | Mõõturi struktuuri tüübi funktsioon                         |
| Koguvool          | 0 - 999 999 999 valitav vool ja kordisti<br>ühik            |
| Täpsus            | 0,5% mõõtepiirkonnast                                       |
| Tundlikkus        | 0,1% mõõtepiirkonnast                                       |
| Korratavus        | 0,1% mõõtepiirkonnast                                       |
| Reageerimisaeg    | Alla 180 sekundi kuni 90% väärtusest on<br>üle samm-muutuse |
| Sisendfilter      | 999 sekundit                                                |

#### Tabel 2 Ultraheli-vooluanduri tehnilised andmed

| Tehnilised andmed                                                                                                    | Väärtused                                                  |  |  |
|----------------------------------------------------------------------------------------------------|------------------------------------------------------------|--|--|
| Mõõteulatus/eraldusvõime                                                                                                    |                                                            |  |  |
| Sügavus                                                                                                    | 0,25 m (10 tolli) kuni 6 m (20 jalga) ± 1 mm (0,039 tolli) |  |  |
| Õhu temperatuur                                                                                                    | -40 °C (-40 °F) kuni +90 °C (+194 °F) ± 0,1 °C (0,18 °F)   |  |  |
| Mehaaniline                                                                                                    |                                                            |  |  |
| Konstruktsioon PBT (polübutüleen-tereftalaat) korpus sisseehitatud temperatuurianduriga                                     |                                                            |  |  |
| Kaabel (ühes tükis) Standardpikkus 10 m (33 jalga); valikulised pikkused (66 jalga), 50 m (164 jalga) või 100 m (328 jalga) |                                                            |  |  |
| Kaal ligikaudu 0,5 kg (1,1 naela)                                                                                           |                                                            |  |  |
| Töösagedus                                                                                                    | 75 kHz                                                     |  |  |
| Voolutarve 12 V alalisvool, 0,5 W (0,042 A)                                                                                 |                                                            |  |  |

## Üldteave

Tootja ei ole mingil juhul vastutav otseste, kaudsete, erijuhtudest tingitud, kaasnevate või tulenevate vigastuste eest, mis on tingitud käesoleva kasutusjuhendi vigadest või puudustest. Tootja jätab endale õiguse igal ajal teha käesolevas kasutusjuhendis ja tootes muudatusi, ilma neist teatamata või kohustusi võtmata. Uuendatud väljaanded on kättesaadavad tootja veebileheküljel.

#### Ohutusteave

Palun lugege enne lahtipakkimist, häälestamist või kasutamist läbi kogu käesolev juhend. Järgige kõiki ohutus- ja ettevaatusjuhiseid. Vastasel juhul võivad tagajärgedeks olla kasutaja rasked kehavigastused või seadme vigastamine.

Tagage, et seadmega tarnitud ohutusseadised ei ole vigastatud, ärge kasutage või paigaldage seadet mingil muul viisil kui käesolevas kasutusjuhendis kirjeldatud.

#### Ohutusteabe kasutamine

## ΑΟΗΤ

Näitab potentsiaalselt või otseselt ohtlikku olukorda, mis selle mittevältimisel põhjustab surma või raskeid vigastusi.

## **A**HOIATUS

Näitab potentsiaalselt või otseselt ohtlikku olukorda, mis selle mittevältimisel võib põhjustada surma või raskeid vigastusi.

# **A**ETTEVAATUST

Näitab potentsiaalselt ohtlikku olukorda, mis võib põhjustada kergeid või keskmisi vigastusi.

# TEADE

Tähistab olukorda, mis selle mittevältimisel võib seadet kahjustada. Eriti tähtis teave.

#### Hoiatussildid

Lugege läbi kõik seadmele kinnitatud sildid ja märgised. Juhiste eiramise korral võite saada kehavigastusi või võib seade kahjustada saada.

Mõõteriistal olevad sümbolid viitavad kasutusjuhendis esitatud ettevaatusabinõudele

| Δ |  |
|---|--|
|   |  |

| See mõõteriistal olev sümbol viitab kasutusjuhendile ja/või ohutuseeskirjadele.                                                                                                    |
|----------------------------------------------------------------------------------------------------|
| See seadme kaanel või kaitsekattel olev sümbol viitab, et seadme kaitsekatte või turvakaitse eemaldamise korral on elektrilöögi ja/või surmava vigastuse oht.                                                                                                    |
| Tundlikud elektroonilised siseosad võivad staatilise elektrilaengu mõjul vigastada saada, mis põhjustab talitlushäireid või mõõtmisvigu.                                                                                                    |
| Selle sümboliga märgistatud elektriseadmeid ei tohi alates 12.<br>augustist 2005. a. Euroopa riikides käidelda tavakäitlusviisidega.<br>Vastavalt Euroopa Liidu ja liikmesriikide seadustega (EÜ direktiiv<br>2002/98/EÜ) peab Euroopa kasutaja saama tasuta tagastada vana või<br>kasutatud seadme tootjale utiliseerimiseks.<br><b>Märkus.</b> Kasutatud seadme tagastamiseks võtke ühendust seadme tootjaga või<br>tarnijaga, et teada saada kasutatud seadmete ning tarnitud elektriseadmete ja<br>lisatarvikute tagastamise ning nõuetekohase utiliseerimise kord. |

#### **Toote kirjeldus**

See andur on ette nähtud töötamiseks koos andmekogumis- ja töötlemiskontrolleriga. Selle anduriga võib kasutada mitmeid kontrollereid. Käesolev dokument eeldab anduri paigaldamist ja kasutamist kontrolleriga sc200. Kui kasutate andurit teiste kontrolleritega, siis juhinduge kasutatava kontrolleri kasutusjuhendist.

## Paigaldamine

# **AHOIATUS**

Kehavigastuse oht. Selles juhendi osas kirjeldatud toiminguid tohivad teha vaid pädevad töötajad.

### Paigaldamine

# AOHT

Plahvatusoht. Andur ei ole ohtlikes tingimustes kasutamiseks heaks kiidetud.

# **A HOIATUS**

Kehavigastuse oht. Anduri paigaldamisel valige temperatuurile ja rõhule vastav paigaldusarmatuur. Paigaldusarmatuur määrab tavaliselt ära süsteemis lubatava nimitemperatuuri ja -rõhu.

Anduri kinnitusliitmikud ja kasutusviisid on osas Joonis 1, Joonis 2 ja Joonis 3. Enne kasutamist tuleb andur kalibreerida. Vaadake Anduri kalibreerimine leheküljel 344.

#### Joonis 1 Anduri kinnitusliitmikud

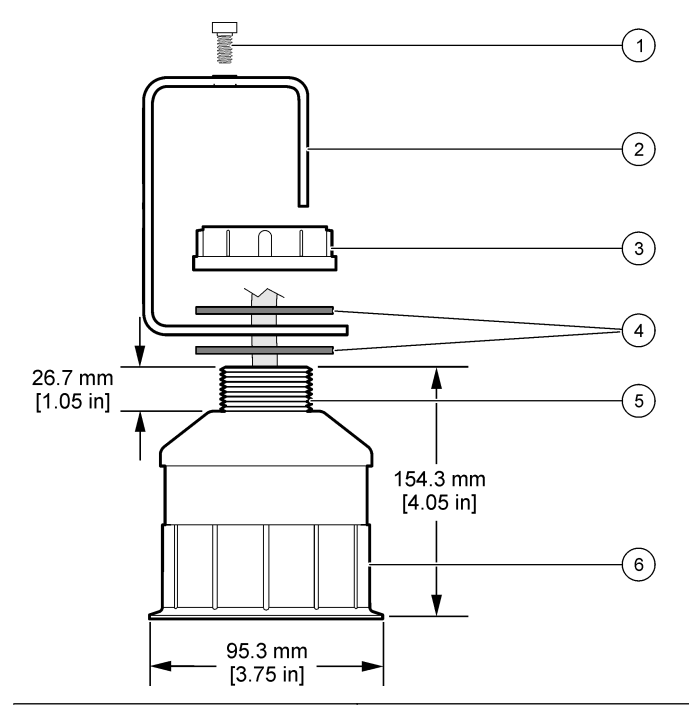

| 1 Pesapeakruvi, 6,3 mm (¼ tolli) x 19,1<br>mm (¾ tolli) | 4 Neopreentihend, 33,0 mm (1,3 tolli)<br>x 82,6 mm (3,25 tolli) (2 tk) |
|---------------------------------------------------------|------------------------------------------------------------------------|
| 2 Anduri kinniti                                        | 5 25,4 mm (1,0 tolli), keere NPT                                       |
| 3 Mutter, 25,4 mm (1,0 tolli), keere<br>BSP või NPP     | 6 Anduri korpus                                                        |

Joonis 2 Anduri riputi

5 Anduri aken

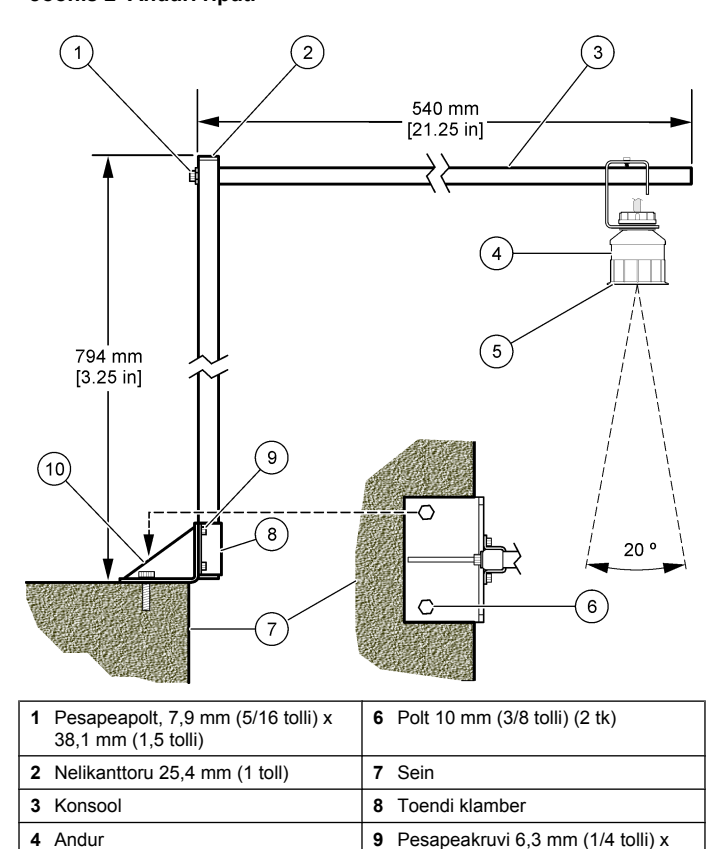

12,7 mm (1/2 tolli) (4 tk) 10 Toend

#### Joonis 3 Paigaldusvariandid

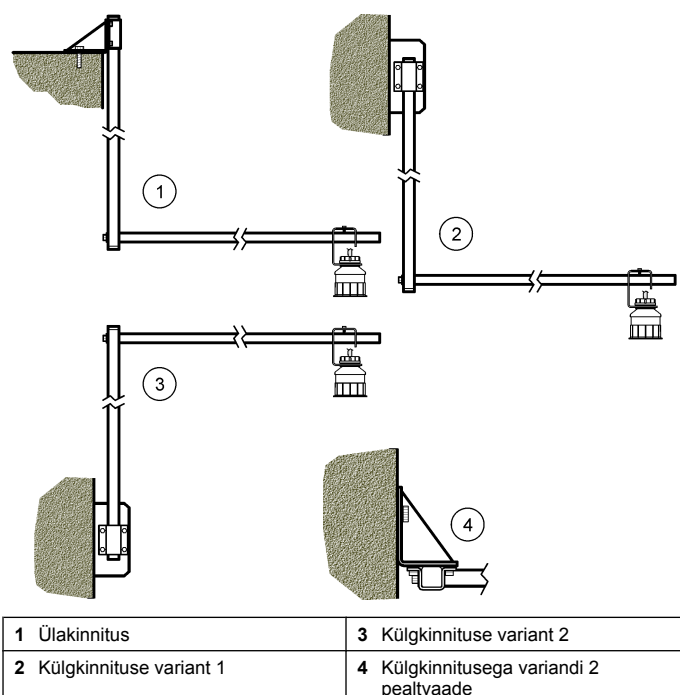

#### Anduri ühendamine moodulile

# AOHT

Elektrilöögi oht. Kontrolleri kõrgepingejuhtmed on kontrolleri korpuse kõrgpinge puutekaitse taga. Puutekaitse peab olema alati oma kohal, v.a mooduli paigaldamise ajal ja juhul kui pädev paigaldaja ühendab toitevõrku, releesid või analoog- ja võrgukaarte.

# **A**HOIATUS

Võimalik elektrilöögi oht. Elektriühendusi tehes ühendage seade alati vooluvõrgust välja.

# **A**HOIATUS

Võimali tohivad

Võimalik elektrilöögi oht. Selles juhendi osas kirjeldatud toiminguid tohivad teha vaid pädevad töötajad.

# TEADE

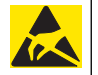

Võimalik seadme kahjustamine. Tundlikud elektroonilised siseosad võivad staatilise elektrilaengu mõjul vigastada saada, mis põhjustab talitlushäireid või mõõtmisvigu.

Voolu mõõtemoodulile saab ühendada ultrahelianduri. Mooduli paigaldamisel ja anduri ühendamisel järgige illustreeritud juhiseid ja Tabel 3.

Märkus. Üheaegselt ei tohi ühendada erinevat tüüpi andureid.

#### Tabel 3 Ultraheli anduri ühenduste tabel

| Liitmik                                                                                                    | Andur     | Kontakt | Juhtme värv |
|----------------------------------------------------------------------------------------------------|-----------|---------|-------------|
| 6-                                                                                                    | Ultraheli | 1       | _           |
| Kontaktiline                                                                                                    |           | 2       | —           |
|                                                                                                    |           | 3       | Punane      |
|                                                                                                    |           | 4       | Roheline    |
|                                                                                                    |           | 5       | Kollane     |
|                                                                                                    |           | 6       | Sinine      |
| Anduri varjestused. Ühendage kõik anduri maandused/<br>varjestused kontrolleri sc200 korpuse maanduskruvide<br>alla. |           |         | Must        |

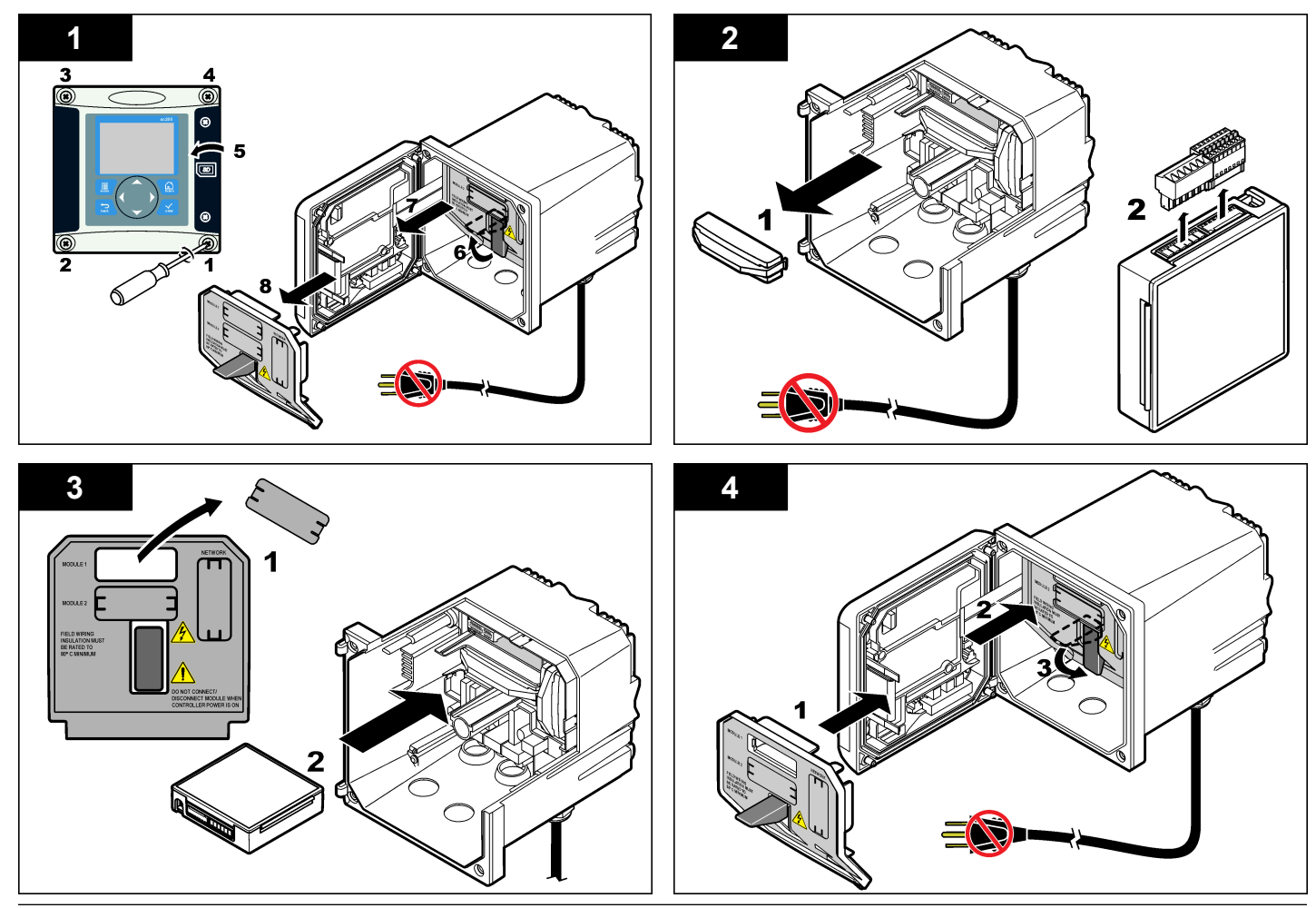

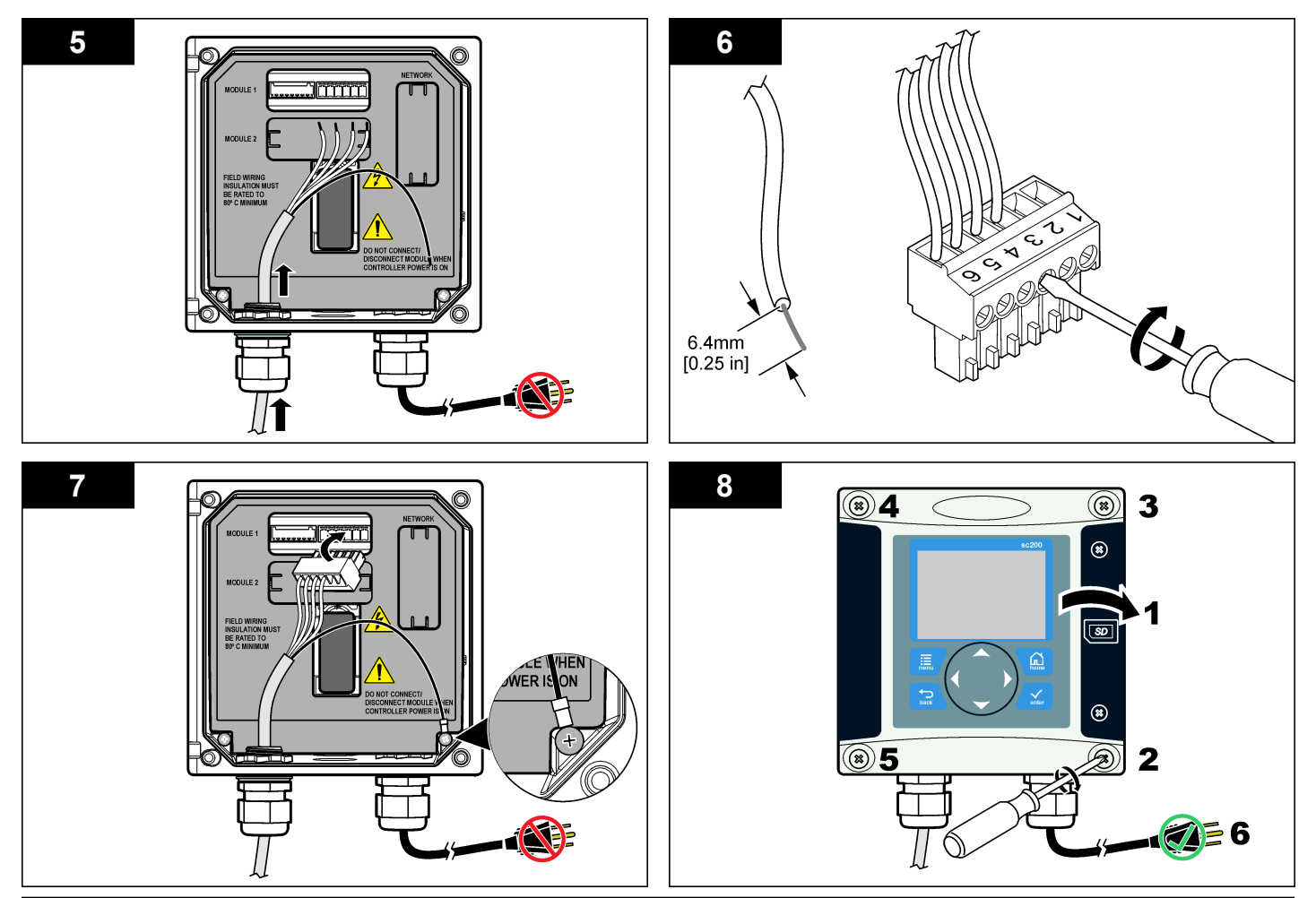

#### Kasutamine

#### Navigeerimisjuhised

Sõrmistiku kirjeldust ja navigeerimisjuhiseid vaadake kontrolleri dokumentatsioonist.

#### Anduri häälestamine

Anduri häälestusmenüü (Configure) kaudu on võimalik sisestada anduri identifitseerimisteavet ning muuta andmetöötluse ja -salvestuse valikuid.

- 1. Vajutage klahvile **MENU** (menüü) ja valige Sensor Setup (anduri häälestamine), [Select Sensor] (vali andur), Configure (häälestamine).
- Tehke valik noolklahvidega ja vajutageENTER (SISESTA). Numbrite, tähtede või kirjavahemärkide sisestamiseks vajutage ja hoidke all noolklahvi UP (ÜLES) või DOWN (ALLA). Vajutage noolklahvile RIGHT (PAREMALE), et minna järgmisele väljale.

| Valik                                     | Selgitus                                                                                                    |
|-------------------------------------------|----------------------------------------------------------------------------------------------------|
| SENSOR NAME (ANDURI NIMI)                 | Anduri nime määramiseks; nime<br>kuvatakse mõõteakna ülaservas. Nime<br>pikkus on piiratud kümne märgiga, mis<br>võivad olla tähed, numbrid, tühikud või<br>kirjavahemärgid. |
| SERIAL NUMBER<br>(SEERIANUMBER)           | Määrab anduri seerianumbri, mille pikkus<br>võib olla kuni 16 märki, mis võivad olla<br>tähed, numbrid, tühikud või<br>kirjavahemärgid.                                      |
| FLOW FORMAT (VOOLU<br>VORMING)            | Määrab kümnendkohtade arvu, mis<br>kuvatakse mõõteekraanil - XXXX, XXX,X<br>või XX,XX.                                                                                       |
| MEASUREMENT UNITS<br>(MÕÕTÜHIKUD)         | Määrab valitud mõõdu mõõtühiku - mm,<br>m, tolli või jalga.                                                                                                    |
| TEMPERATURE UNITS<br>(TEMPERATUURIÜHIKUD) | Määrab temperatuuri ühikuks °C (vaikimisi) või °F.                                                                                                    |
| VOLUME UNITS (MAHUÜHIKUD)                 | Määrab mahuühikud (nt liitrid).                                                                                                    |
| TOTALIZER MODE (SUMMEERIV<br>REŽIIM)      | Määrab summeeritud mahuks Auto<br>(vaikimisi) või Manual (käsitsi).                                                                                                    |

| Valik                                        | Selgitus                                                                                                    |
|----------------------------------------------|----------------------------------------------------------------------------------------------------|
| TOTALIZER RESET<br>(SUMMEERIJA LÄHTESTAMINE) | Lähtestab summeerija mahu. Kuvatakse<br>ainult siis, kui summeerija režiimiks on<br>valitud Manual (käsitsi).                                                                                                    |
| GAUGE PARAMETERS<br>(MÕÕTURI PARAMEETRID)    | Määrab mõõturi tüübi ja redigeerib<br>mõõturi tüübi väärtusi. Lisateabe<br>saamiseks vt Mõõturi parameetrite<br>konfigureerimine leheküljel 341.                                                                                                    |
| SET SYSTEM (SÜSTEEMI<br>SEADED)              | Häälestab süsteemi, et määratleda<br>spetsiifilisi anduri rakendusandmeid.                                                                                                    |
| SET FILTER (FILTRI<br>MÄÄRAMINE)             | Määrab ajakonstandi, et tõsta signaali<br>stabiilsust. Ajakonstant määrab, mis aja<br>jooksul arvutatakse keskväärtus: 0 (ei<br>tööta, vaikimisi) kuni 60 sekundit<br>(signaali keskväärtus 60 sekundi<br>jooksul). Filter suurendab seda aega, mis<br>kulub signaalile reageerimiseks<br>tootmisprotsessis tehtavate muudatuste<br>kaudu. |
| FLOW LOG INTERVAL (VOOLU<br>LOGI INTERVALL)  | Sätestab ajavahemiku<br>andmesalvestuseks andmelogis: 5, 30<br>sekundit, 1, 2, 5, 10, 15 (vaikimisi), 30, 60<br>minutit.                                                                                                    |
| VOLUME LOG INTERVAL (MAHU<br>LOGI INTERVALL) | Sätestab ajavahemiku<br>andmesalvestuseks andmelogis: 5, 30<br>sekundit, 1, 2, 5, 10, 15 (vaikimisi), 30, 60<br>minutit.                                                                                                    |
| RESET DEFAULTS                               | Lähtestab häälestusmenüü<br>vaikeväärtustele. Kõik anduri andmed                                                                                                    |

Häälestage kontrolleris kasutatav avatud kanali vooluhulga mõõturi struktuur. Kontrolleril on sisseehitatud mõõtude tabeli algoritmid enamlevinud kanalite ja kalatõkete jaoks. Kui struktuur ei sisaldu sisseehitatud tabelites, siis looge struktuuri häälestamiseks kasutaja määratletav vooluhulga/sügavuse kõver (3 ja 30 punkti vahemikus).

- 1. Vajutage klahvile **MENU** (MENÜÜ) ja valige Sensor Setup (anduri häälestamine), [Select Sensor] (vali andur), Configure (häälestamine).
- 2. Valige GAUGE PARAMETERS (MÕÕTURI PARAMEETRID) ja vajutage ENTER (SISESTA).
- Valige GAUGE TYPE (MÕÕTURI TÜÜP) ja vajutage ENTER (SISESTA).
- 4. Valige soovitud mõõturi tüüp ja vajutage ENTER (SISESTA).

| Valikväärtus                            | Selgitus                                                                                                    |  |
|-----------------------------------------|----------------------------------------------------------------------------------------------------|--|
| V-kujulise sälguga ülevool              | Määrab paagi laiuse B, harja sügavuse P, sälgu<br>nurga (kraadides) ja maksimumsügavuse<br>sisendid. Vt Joonis 4.                                                                                                    |  |
| (RECTANGLE WEIR)<br>KANDILINE ÜLEVOOL   | Määrab kanali laiuse B, harja laiuse b, harja<br>kõrguse P ja maksimumsügavuse sisendid. Vt<br>Joonis 5 või Joonis 6.                                                                                                    |  |
| (RECTANGLE FLUME)<br>KANDILINE KANAL    | Määrab suudme laiuse b, kanali laiuse B,<br>suudme pikkuse L, ebatasasuse k (ühikut pole),<br>vee temperatuuri, kühmu kõrguse P, lähte nihke<br>ja maksimumsügavuse sisendid.                                                                                                 |  |
| (ROUND BOT FLUME)<br>ÜMARPÕHJAGA KANAL  | Määrab suudme laiuse b, kanali laiuse B,<br>suudme pikkuse L, ebatasasuse k (ühikut pole),<br>vee temperatuuri, kühmu kõrguse P, lähte nihke<br>ja maksimumsügavuse sisendid.                                                                                                 |  |
| (CIPOLLETTI WEIR)<br>CIPOLLETTI ÜLEVOOL | Määrab Cipolletti tüüpi ülevoolu (1 jalg -<br>vaikimisi, 1 jalg 6 tolli;2 jalga; 2 jalga 6 tolli;3-6,<br>8 või 10 jalga) ja maksimumsügavuse sisendid.<br>Vt Joonis 7. Teiste trapetsikujuliste ülevoolude<br>korral kasutage valikut USER DEFINED<br>(KASUTAJA MÄÄRATLETUD). |  |
| (NEYRPIC FLUME)<br>NEYRPICI KANAL       | Määrab Neyrpic-tüüpi kanali (1234A – vaikimisi,<br>1236A-G, 1241B_C, 1241E_F, 1241G_H,<br>1242B3, 1242C3, 1242D3, 1245A-D, 1253A-F,<br>1253AX, 1253AY, 1253AZ or 1254A-F) ja<br>maksimumsügavuse sisendid                                                                     |  |

| Valikväärtus                                                                      | Selgitus                                                                                                    |
|-----------------------------------------------------------------------------------|----------------------------------------------------------------------------------------------------|
| (PARSHALL FLUME)<br>PARSHALLI KANAL                                               | Määrab Parshall-tüüpi kanali (1 – vaikimisi, 2, 3,<br>6 või 9 tolli; 1 jalg; 1 jalg 6 tolli;2-8, 10, 12, 15,<br>20, 25 30, 40 või 50 jalga) ja<br>maksimumsügavuse sisendid |
| (P BOWLUS FLUME) P<br>BOWLUS KANAL                                                | Määrab Palmer Bowplus-tüüpi kanali (4 –<br>vaikimisi, 6, 8, 10, 12, 15, 18, 21, 24, 27, 30, 36<br>või 42 tolli) ja maksimumsügavuse sisendid                                |
| (KHAFAGI FLUME)<br>KHAFAGI KANAL                                                  | Määrab suudme laiuse b ja<br>maksimumsügavuse sisendi                                                                                                    |
| (L LAGCO FLUME) L<br>LAGCO KANAL                                                  | Määrab Leopold-Lagco-tüüpi kanali (4 –<br>vaikimisi, 6, 8, 10, 12, 15, 18, 21, 24 või 30 tolli.)<br>ja maksimumsügavuse sisendid                                            |
| (H TYPE FLUME) H-TÜÜPI<br>KANAL                                                   | Määrab H-tüüpi kanali (0,4 – vaikimisi, 0,6, 0,8,<br>1,0 jalga HS; 0,5, 0,75, 1,0, 1,5, 2,0, 2,5, 3,0, 4,5<br>jalga H; 4,0 jalga HL) ja maksimumsügavuse<br>sisendid        |
| (TRAPEZOIDIAL FLUME)<br>TRAPETSIKUJULINE<br>KANAL                                 | Määrab trapetsikujulise kanali (suur 60° V –<br>vaikimisi, eriti suur 60° V, 2 tolli 45° WSC või 12<br>tolli 45° SRCRC) ja maksimumsügavuse<br>sisendid                     |
| (USER DEFINED)<br>KASUTAJA<br>MÄÄRATLETUD                                         | Määrab vähemalt 3 andmepunkti sisendid. Iga<br>andmepunkti kohta tuleb sisestada teadaolev<br>veesügavus ja vastav teadaolev voolukiirus.                                   |
| Valige CONFIGURE GAUGE (MÕÕTURI HÄÄLESTAMINE) ja vajutage <b>ENTER</b> (SISESTA). |                                                                                                    |
| Viige kursor iga üksuse juurde ja vajutage ENTER (SISESTA).                       |                                                                                                    |

7. Sisestage soovitud andmed ja vajutage ENTER (SISESTA).

**Märkus.** Kõikide mõõturi struktuuride maksimumsügavus mõõdetakse harja kõrguse kohalt, nagu on näidatud Joonis 4, Joonis 5, Joonis 6 ja Joonis 7. Ärge sisestage üldsügavust.

## Joonis 4 V-kujulise sälgu mõõtude tähendused

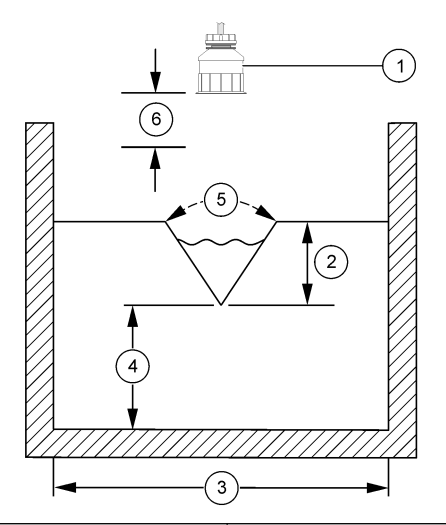

| 1 Andur           | 4 Harja kõrgus P                |
|-------------------|---------------------------------|
| 2 Maksumumsügavus | 5 Sälgu nurk                    |
| 3 Paagi laius B   | 6 10-tolline määramatuspiirkond |

# Joonis 5 Kandilise ülevoolu (kokkutõmbuva otsaga) mõõtude tähendused

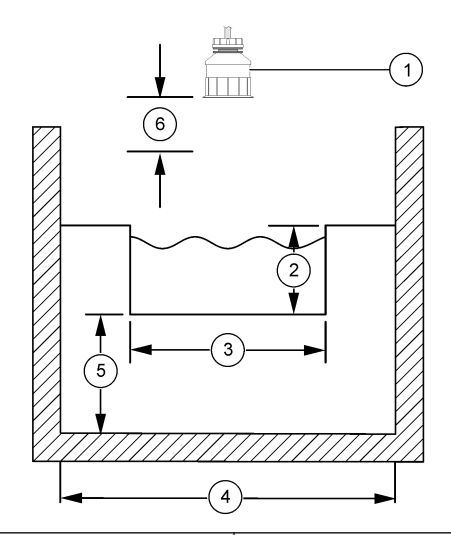

| 1 | Andur           | 4 Kanali laius B                |                |
|---|-----------------|---------------------------------|----------------|
| 2 | Maksimumsügavus | 5                               | Harja kõrgus P |
| 3 | Harja laius B   | 6 10-tolline määramatuspiirkond |                |

Joonis 6 Kandilise ülevoolu (ilma kokkutõmbuva otsata) mõõtude tähendused

Joonis 7 Cipolletti ülevoolu mõõtude tähendused

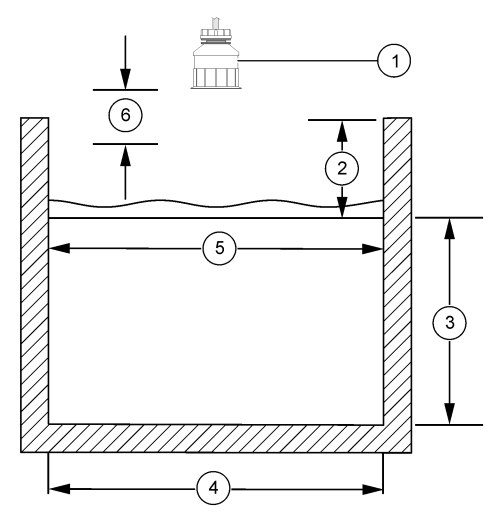

| 1 Andur           | 4 Kanali laius B                |  |
|-------------------|---------------------------------|--|
| 2 Maksimumsügavus | 5 Harja laius B                 |  |
| 3 Harja kõrgus P  | 6 10-tolline määramatuspiirkond |  |

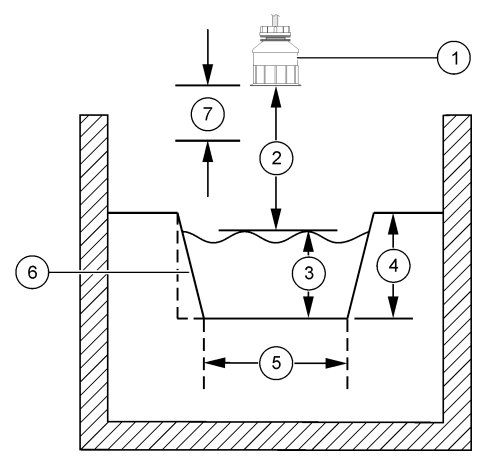

| 1 | Andur           | 5 | Cipolletti tüüp               |
|---|-----------------|---|-------------------------------|
| 2 | Vahemik         | 6 | Koonuse suhtarv 4:1           |
| 3 | Sügavus         | 7 | 10-tolline määramatuspiirkond |
| 4 | Maksimumsügavus |   |                               |

#### Anduri kalibreerimine

#### Anduri kalibreerimine

Anduri omadused muutuvad aja jooksul ja põhjustavad anduri täpsuse vähenemist. Täpsuse tagamiseks tuleb andureid perioodiliselt kalibreerida.

Kalibreerimise ajal andmeid andmelogisse ei saadeta. Seetõttu võib andmelogi olla katkendlik.

#### Ultrahelianduri kalibreerimisprotseduur

**Märkus.** Kui kontroller lülitatakse sisse sel ajal, kui ultraheliandur ei ole sisse lülitatud, siis ultrahelianduri kalibreerimisajalugu kustutakse.

Enne kalibreerimist laske süsteemil töötada 30 minuti jooksul, et saavutada parimat mõõtetäpsust.

- 1. Mõõtke ära järgmised kaugused ja võrrelge neid elektrooniliselt saadud lugemitega.
  - Mõõtekaugus anduri kõrgus veepinnalt (2-punktilise kalibreerimisprotseduuri jaoks). Vt Joonis 7 leheküljel 344.
  - Vee sügavus mõõtepunktis (mõlemat tüüpi kalibreerimisprotseduuri jaoks). Vt Joonis 7 leheküljel 344.
- Vajutage klahvile MENU (MENÜÜ) ja valige Sensor Setup (anduri häälestamine), [Select Sensor] (vali andur), Calibrate (kalibreerimine).
- 3. Valige kalibreerimistüüp ja vajutage ENTER (SISESTA).

| Valik                                          | Selgitus                                                                    |  |
|------------------------------------------------|-----------------------------------------------------------------------------|--|
| 2PT DEPTH CAL (2-punktiline<br>kalibreerimine) | Kasutatav 2-punktilise kalibreerimise korral (soovitatav kalibreerimistüüp) |  |
| 1PT DEPTH CAL (1-punktiline kalibreerimine)    | Kasutatav 1-punktilise kalibreerimise<br>korral                             |  |

- 4. Kui kontrolleri turvalisusemenüüs on aktiveeritud pääsukood, tuleb sisestada pääsukood ja vajutada ENTER (SISESTA).
- 5. Tehke see valik kalibreerimise ajaks väljundsignaaliks ja vajutage ENTER (SISESTA).

| Valik               | Selgitus                                                                                                    |
|---------------------|----------------------------------------------------------------------------------------------------|
| Active (aktiivne)   | Mõõteseade saadab kalibreerimise ajal mõõdetud<br>hetke väljundväärtuse.                                                          |
| Hold (hoie)         | Anduri väljundväärtust hoitakse kalibreerimisproteduuri ajal hoiderežiimis.                                                       |
| Transfer (ülekanne) | Kalibreerimise ajal saadetakse eelseadistatud väljundväärtus. Eelseadistatud väärtuse muutmise juhiseid vaadake kasutusjuhendist. |

- 6. Kui on valitud 2-punktiline kalibreerimisviis, siis tehke järgmist.
  - a. Vajutage ENTER (SISESTA), et elektrooniliselt mõõta anduri kaugus vee pinnalt.

- b. Oodake kui väärtus stabiliseerub ja vajutage ENTER (SISESTA).
   Märkus. Aken võib minna järgmisele sammule automaatselt.
- c. Kui kuvatakse mõõtekauguse aken, sisestage füüsiliselt mõõdetud väärtus ja vajutage ENTER (SISESTA).
- 7. Vajutage ENTER (SISESTA), et elektrooniliselt mõõta vee sügavust mõõtepunktis.
- 8. Oodake, kuni väärtus stabiliseerub ja vajutage ENTER (SISESTA).
- 9. Kui kuvatakse vee sügavuse aken, sisestage füüsiliselt mõõdetud väärtus ja vajutage ENTER (SISESTA).
- 10. Kalibreerimistulemuste ülevaatamine.
  - Passed (vastu võetud) andur on kalibreeritud ja proovide mõõtmiseks valmis. Näidatakse mõõtekauguse ja vee sügavuse väärtused.
  - Failed (ebaõnnestus) kalibreerimise kaugus ja sügavus on väljaspool mõõtepiirkonda. Korrake kalibreerimist. Lisateavet vaadake osast Hooldus leheküljel 346 ja Veaotsing leheküljel 347.
- **11.** Kui kalibreerimine on edukalt läbi viidud, siis vajutage klahvile **ENTER** (SISESTA).
- 12. Kui töötaja ID on seadistatud kalibreerimismenüüs valikule "Yes" (Jah), siis sisestage töötaja ID (4 tähemärki) ja vajutage ENTER (SISESTA). Vaadake lisateavet osast Kalibreerimisvalikute muutmine leheküljel 346.
- Aknas New Sensor? (Uus andur?) kasutage noolnuppe, et teha valik ja vajutage ENTER (SISESTA).

|     | Valik                                                                                                    | Selgitus                                                                                                    |  |
|-----|----------------------------------------------------------------------------------------------------|----------------------------------------------------------------------------------------------------|--|
|     | Yes (Jah)                                                                                                    | Andurit ei ole selle kontrolleriga varem kalibreeritud. Anduri tööaeg ja varasemad kalibreerimisgraafikud on lähtestatud. |  |
|     | Nr                                                                                                    | Andur on selle kontrolleriga varem kalibreeritud.                                                                         |  |
| 14. | <ol> <li>Kui kuvatakse Calibration Complete (kalibreerimine on l\u00e4bi viidud), siis<br/>vajutage ENTER (SISESTA).</li> </ol> |                                                                                                    |  |

15. Kui väljundi režiim on seadistatud hoidele või edastamisele, valige viiteaeg mille jooksul väljundid naasevad aktiivsesse olekusse ja vajutage ENTER (SISESTA).

#### Kalibreerimisprotseduurilt lahkumine

Kalibreerimiselt lahkumiseks vajutage klahvile BACK.

1. Kalibreerimise ajal vajutage klahvile BACK. Kuvatakse kolme valikut.

| Valik                                    | Selgitus                                                                                                    |
|------------------------------------------|----------------------------------------------------------------------------------------------------|
| QUIT CAL (kalibreerimiselt lahkumine)    | Kalibreerimise seiskamine. Kalibreerimist tuleb alustada algusest.                                                                                                    |
| BACK TO CAL (tagasi<br>kalibreerimisele) | Naasmine kalibreerimisele.                                                                                                    |
| LEAVE CAL (kalibreerimise katkestamine)  | Kalibreerimise ajutine katkestamine.<br>Teistesse menüüdesse sisenemine on<br>lubatud. Saab alustada (võimaliku) teise<br>anduri kalibreerimist. Kalibreerimisele<br>naasmiseks vajutage klahvile <b>MENU</b> ja<br>valige Sensor Setup (anduri häälestamine),<br>[Select Sensor]. |

2. Tehke üks valik noolklahvidega ja vajutage ENTER.

#### Kalibreerimisvalikute muutmine

Kalibreerimisvalikute menüüst Cal Options saab valida meeldetuletuse või töötaja koodi (ID) lisamise kalibreerimisandmetele.

 Vajutage klahvile MENU (MENÜÜ) ja valige Sensor Setup (anduri häälestamine), [Select Sensor] (vali andur), Calibrate (kalibreerimine), Cal Options (kalibreerimisvalikud). 2. Tehke valik noolklahvidega ja vajutage ENTER (SISESTA).

| Valik                                             | Selgitus                                                                                                    |
|---------------------------------------------------|----------------------------------------------------------------------------------------------------|
| CAL REMINDER<br>(KALIBREERIMISE<br>MEELDETULETUS) | Sätestab meeldetuletused järgmiste<br>kalibreerimiste läbiviimiseks päevades, kuudes<br>või aastates, järgmistes valikutes: Off (välja<br>lülitatud, vaikeväärtus); 1 päev; 7, 30, 60 või 90<br>päeva: 6 või 9 kuud; 1 või 2 aastat |
| OP ID on CAL<br>(KALIBREERIJA KOOD)               | Sätestab töötaja koodi (ID) ja kalibreerimise<br>kuupäeva - Yes (Jah) või No (Ei). ID-d saab<br>sisestada kalibreerimise ajal.                                                                                                    |

#### Kalibreerimisväärtuste lähtestamine

Kalibreerimisväärtusi on võimalik vaikeväärtustele lähtestada.

- Vajutage klahvile MENU (MENÜÜ) ja valige Sensor Setup (anduri häälestamine), [Select Sensor] (vali andur), Calibrate (kalibreerimine), Reset Default Cal (kalibreerimise vaikeväärtused).
- 2. Kui kontrolleri turvalisusemenüüs on aktiveeritud pääsukood, tuleb sisestada pääsukood ja vajutada ENTER (SISESTA).
- Vajutage ENTER (SISESTA), kui kuvatakse Reset Cal? (kalibreerimisväärtuste lähtestamise aken). Kõik kalibreerimisväärtused seadistatakse vaikeväärtustele.
- Kui töötaja ID on seadistatud kalibreerimismenüüs valikule "Yes" (Jah), siis sisestage töötaja ID (4 tähemärki) ja vajutage ENTER (SISESTA). Vaadake lisateavet osast Kalibreerimisvalikute muutmine leheküljel 346.

#### Modbus'i registrid

Sidevõrgu ühendamiseks on Modbus'i register. Lisateave veebilehtedelt: www.hach.com; www.hach-lange.com.

## Hooldus

# **A**HOIATUS

Kehavigastuse oht. Selles juhendi osas kirjeldatud toiminguid tohivad teha vaid pädevad töötajad.

#### Puhastage andur

Andur ei vaja peale aeg-ajalt puhastamise mingit perioodilist hooldust.

- 1. Kasutage anduri puhastamiseks sooja seebivett.
- 2. Loputage andurit puhta veega.

## Veaotsing

#### Katkendlikud andmed

Kalibreerimise ajal andmeid andmelogisse ei saadeta. Seetõttu võib andmelogi olla katkendlik.

#### Kontrollige anduri kaablit

AOHT

Elektrilöögi oht. Kontrolleri kõrgepingejuhtmed on kontrolleri korpuse kõrgpinge puutekaitse taga. Puutekaitse peab olema alati oma kohal, v.a mooduli paigaldamise ajal ja juhul kui pädev paigaldaja ühendab toitevõrku, releesid või analoog- ja võrgukaarte.

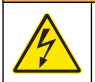

# **A**HOIATUS

Võimalik elektrilöögi oht. Elektriühendusi tehes ühendage seade alati vooluvõrgust välja.

# **A**HOIATUS

Võimalik elektrilöögi oht. Selles juhendi osas kirjeldatud toiminguid tohivad teha vaid pädevad töötajad.

# TEADE

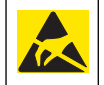

Võimalik seadme kahjustamine. Tundlikud elektroonilised siseosad võivad staatilise elektrilaengu mõjul vigastada saada, mis põhjustab talitlushäireid või mõõtmisvigu.

Kui mõõtmine on ikkagi raskendatud, siis tehke järgmised toimingud.

- 1. Kontrollige, kas kaablil on füüsilisi vigastusi.
- 2. Kui kasutatakse vahekaablit, kontrollige klemmikarpi.

- a. Ühendage kaabel mõlemast otsast lahti (andurilt ja kontrollerilt).
- b. Kontrollige testri abil juhtmete katkematust ja lühiseid.

#### Anduri diagnostika ja testimise menüü

Anduri diagnostika ja testimise menüüs näidatakse mõõteinstrumendi hetke ja kasutusajaloo teavet. Vaadake Tabel 4. Diagnostika ja testimise menüüle minekuks vajutage klahvile **MENU** ja valige Sensor Setup (anduri häälestamine), [Select Sensor], DIAG/TEST (diagnostika ja testimine).

## Tabel 4 Anduri DIAG/TEST (diagnostika ja testimine) menüü

| Valik                                              | Selgitus                                                                                                    |
|----------------------------------------------------|----------------------------------------------------------------------------------------------------|
| MODULE INFORMATION (teave mooduli kohta)           | Näitab anduri mooduli versiooni ja seerianumbrit.                                                                           |
| SENSOR INFORMATION (anduri teave)                  | Näitab kasutaja sisestatud nime ja seerianumbrit.                                                                           |
| CAL DAYS (kalibreerimispäevad)                     | Näitab päevade arvu viimasest<br>kalibreerimisest.                                                                          |
| CAL HISTORY (kalibreerimise ajalugu)               | Näitab iga kalibreerimise loetelu ja iga kalibreerimise andmeid.                                                            |
| RESET CAL HISTORY (kalibr.<br>ajaloo lähtestamine) | Lähtestab anduri kalibreerimisajaloo (vajab<br>hooldustaseme parooli). Kõik eelmised<br>kalibreerimisandmed lähevad kaduma. |
| SENSOR DATA (anduri andmed)                        | Näitab päevade arvu, mille jooksul on andur kasutusel olnud ja anduri signaali lugemit.                                     |
| RESET SENSOR (anduri<br>lähestamine)               | Lähtestab päevade arvu, mille jooksul on<br>andur kasutusel olnud ja vaikimisi esitatavad<br>kalibreerimisandmed.           |

#### **Rikete loetelu**

Rikked võivad ilmneda erinevatel põhjustel. Lugem mõõtetulemuste aknas vilgub. Kui kontrolleri menüüs on nii sätestatud, siis on kõik väljundid hoiderežiimis. anduri rikete kuvamiseks vajutage klahvi **MENU** (menüü) ja valige Diagnostics (diagnostika), [Select Sensor] (valige andur), Error List (rikete loend). Võimalikke rikkeid vt Tabel 5.

#### Tabel 5 Anduri rikete loend

| Rike                             | Selgitus                               | Lahendus                                                 |
|----------------------------------|----------------------------------------|----------------------------------------------------------|
| SENSOR MISSING<br>(ANDUR PUUDUB) | Andur puudub või on lahti<br>ühendatud | Kontrollige anduri<br>juhtmestik ja<br>ühenduskohad üle. |

#### Hoiatuste nimekiri

Hoiatused ei hõlma töömenüüsid, ümberlülitusi ja väljundeid. Hoiatusikoon vilgub ja mõõteakna allosas näidatakse sõnumit. Anduri hoiatuste kuvamiseks vajutage klahvi **MENU** (MENÜÜ) ja valige Sensor Diag (anduri diagnostika), [Select Sensor] (vali andur), Warning List (hoiatuste loend). Võimalike hoiatuste loetelu vt Tabel 6.

#### Tabel 6 Anduri hoiatuste loend

| Hoiatus                                   | Selgitus                               | Lahendus                                                                                                    |
|-------------------------------------------|----------------------------------------|----------------------------------------------------------------------------------------------------|
| TOTALIZER FULL<br>(SUMMEERIJA TÄIS)       | Anduri mahu summeerija on täis.        | Lähtestage anduri mahu summeerija.                                                                                                    |
| TEMP WARNING<br>(TEMPERATUURI<br>HOIATUS) | Temperatuur on väljaspool tööulatust.  | Asendage andur.                                                                                                    |
| ECHO MISSING<br>(KAJASIGNAAL<br>KADUNUD)  | Kajasignaal on kadunud.                | <ol> <li>võimalus — viige andur<br/>veepinnale lähemale.</li> <li>võimalus —<br/>reguleerige anduri<br/>paigutust, et suunata see<br/>veepinna suhtes õigesti.</li> <li>võimalu — asendage<br/>andur.</li> </ol> |
| EXCESS LEVEL (LIIGNE<br>TASE)             | Liigne tase on<br>tööulatusest väljas. | 1 võimalus — veenduge,<br>et mõõturi tüüp on õige.<br>2 võimalus — kalibreerige<br>andurit.                                                                                                    |
| REPLACE SENSOR<br>(VAHETA ANDUR<br>VÄLJA) | Andur tuleb välja<br>vahetada.         | Asendage andur.                                                                                                    |

#### Tabel 6 Anduri hoiatuste loend (järgneb)

| Hoiatus                                         | Selgitus                                                                      | Lahendus                                       |
|-------------------------------------------------|-------------------------------------------------------------------------------|------------------------------------------------|
| CAL DUE<br>(KALIBREERING<br>AEGUNUD)            | Anduri kalibreering on aegunud.                                               | Kalibreerige andur.                            |
| NOT CALIBRATED<br>(POLE<br>KALIBREERITUD)       | Andurit tuleb kalibreerida.                                                   | Kalibreerige andur.                            |
| CAL IN PROGRESS<br>(TOIMUB<br>KALIBREERIMINE)   | Kalibreerimine käivitati,<br>kuid ei lõpetatud.                               | Minge tagasi<br>kalibreerimisele.              |
| OUTPUTS ON HOLD<br>(VÄLJUNDID<br>HOIDEREŽIIMIS) | Väljundid on<br>kalibreerimise ajaks<br>seatud valitud ajaks<br>hoiderežiimi. | Väljundid aktiveeruvad<br>pärast valitud aega. |

#### Sündmuste loend

Kontrolleril on iga anduri jaoks üks sündmuste logi. Sündmuste logi salvestab mitmesuguseid seadmetes toimuvaid sündmusi, nagu häälestuse muudatused, häired, hoiatustingimused jne. Sündmuste loetelu vt Tabel 7. Sündmuste logi saab CSV vormingus välja lugeda. Logide allalaadimise juhised leiate kontrolleri kasutusjuhendist.

#### Tabel 7 Anduri sündmuste loend

| Sündmus                  | Kirjeldus                                        |  |
|--------------------------|--------------------------------------------------|--|
| POWER ON EVENT           | Toide lülitati sisse.                            |  |
| CHANGE IN CONFIG - float | Häälestust muudeti - ujukomaarv                  |  |
| CHANGE IN CONFIG - int   | Hääletsut muudeti - täisarv                      |  |
| CHANGE IN CONFIG - text  | Häälestust muudeti - tekstistring                |  |
| 1PT CAL START            | Proovi 1-punktilise kalibreerimise alustamine    |  |
| 1PT CAL END              | Proovi 1-punktilise kalibreerimise<br>lõpetamine |  |

## Tabel 7 Anduri sündmuste loend (järgneb)

| Sündmus         | Kirjeldus                                             |  |
|-----------------|-------------------------------------------------------|--|
| 2PT CAL START   | Proovi 2-punktilise kalibreerimise alustamine         |  |
| 2PT CAL END     | Proovi 2-punktilise kalibreerimise<br>lõpetamine      |  |
| CONFIG DEFAULTS | Häälestuse väärtused lähtestati<br>vaikeväärtustele   |  |
| CAL DEFAULTS    | Kasutaja kalibreering lähtestati<br>vaikeväärtustele. |  |

# Varuosad ja tarvikud

Märkus. Toote- ja artiklinumbrid võivad müügipiirkondades erineda. Lisainfot saate edasimüüjatelt või firma veebilehelt.

| Selgitus                                          | Osa nr.       |
|---------------------------------------------------|---------------|
| Asendusandur 3 m (10 jalga) ühes tükis kaabliga   | U53S010       |
| Asendusandur 10 m (30 jalga) ühes tükis kaabliga  | U53S030       |
| Asendusandur 30 m (100 jalga) ühes tükis kaabliga | U53S100       |
| Vaheühenduse kaabel                               | 1W1127        |
| NEMA 4X ühenduskarp                               | 76A4010-001   |
| Paigalduskomplekt                                 | 3004A0017-001 |
| Päikesetõke                                       | 1000G3088-001 |

#### HACH COMPANY World Headquarters

P.O. Box 389, Loveland, CO 80539-0389 U.S.A. Tel. (970) 669-3050 (800) 227-4224 (U.S.A. only) Fax (970) 669-2932 orders@hach.com www.hach.com

#### HACH LANGE GMBH

Willstätterstraße 11 D-40549 Düsseldorf, Germany Tel. +49 (0) 2 11 52 88-320 Fax +49 (0) 2 11 52 88-210 info@hach-lange.de www.hach-lange.de

#### HACH LANGE Sarl

6, route de Compois 1222 Vésenaz SWITZERLAND Tel. +41 22 594 6400 Fax +41 22 594 6499

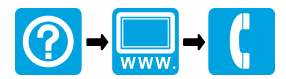

© Hach Company/Hach Lange GmbH, 2011. All rights reserved. Printed in China.